# IBM iDoctor for IBM i PEX Analyzer

### IBM iDoctor for IBM i Development Team

7 July 2023

Licensed Materials - Property of IBM

© Copyright International Business Machines Corporation 2023. All rights reserved.

# Abstract

This document covers PEX Analyzer in iDoctor.

# Changes

7 July 2023 – Updated for 2023 and builds 1623+.

# **Table of Contents**

| 2       Starting PEX Analyzer       15         3       PEX Analyzer Component View       16         3.1       Root Folder Menu Options       16         4       Definitions       19         4.1       PEX Definition Wizard       19         4.1.1       Welcome       20         4.1.2       Type Selection       20         4.1.3       Statistical Options       21         4.1.4       (Statistical Mode) Program Bracketing Events Selection       22         4.1.5       (Statistical Mode) Event Selection       22         4.1.6       Profile Options       24         4.1.7       (Profile Mode) Program Selection       25         4.1.8       (Profile Mode) Add Programs Window       26         4.1.9       Trace Options       27         4.1.10       (Trace Mode) Machine Instruction Options       28         4.1.11       (Trace Mode) Event Selection       29         4.1.12       Job/Task Options       29         4.1.13       Job Selection       30         4.1.14       Task Selection       32         4.1.15       Summary       33         4.2       Properties       34         5       De                                                                                             | 1      | Intro  | duction                                                | 14 |
|----------------------------------------------------------------------------------------------------|--------|--------|--------------------------------------------------------|----|
| 3       PEX Analyzer Component View       16         3.1       Root Folder Menu Options       16         4       Definitions       19         4.1       PEX Definition Wizard       19         4.1.1       Welcome       20         4.1.2       Type Selection       20         4.1.3       Statistical Options       21         4.1.4       (Statistical Mode) Program Bracketing Events Selection       22         4.1.5       (Statistical Mode) Event Selection       22         4.1.6       Profile Options       24         4.1.7       (Profile Mode) Program Selection       25         4.1.8       (Profile Mode) Program Selection       26         4.1.9       Trace Options       27         4.1.10       (Trace Mode) Machine Instruction Options       28         4.1.11       (Trace Mode) Event Selection       29         4.1.12       Job/Task Options       29         4.1.13       Job Selection       32         4.1.14       Task Selection       32         4.1.15       Summary       33         4.2       Properties       34         5       Deficition Wizard       35         5.1       Welcom                                                                                             | 2      | Start  | ing PEX Analyzer                                       | 15 |
| 3.1       Root Folder Menu Options       16         4       Definitions       19         4.1       PEX Definition Wizard       19         4.1.1       Welcome       20         4.1.2       Type Selection       20         4.1.3       Statistical Options       21         4.1.4       (Statistical Mode) Program Bracketing Events Selection       22         4.1.5       (Statistical Mode) Event Selection       23         4.1.6       Profile Options       24         4.1.7       (Profile Mode) Program Selection       25         4.1.8       (Profile Mode) Program Selection       26         4.1.9       Trace Options       24         4.1.0       (Trace Mode) Machine Instruction Options       28         4.1.11       (Trace Mode) Event Selection       29         4.1.12       Job/Task Options       29         4.1.13       Job Selection       32         4.1.14       Task Selection       32         4.1.13       Job Selection       32         4.1.14       Task Selection       32         5.1       Welcome       35         5.2       (Basic Mode) Problem Type Selection       36         5.3                                                                                            | 3      | PEX    | Analyzer Component View                                | 16 |
| 4       Definitions       19         4.1       PEX Definition Wizard       19         4.1.1       Velcome       20         4.1.2       Type Selection       20         4.1.3       Statistical Options       21         4.1.4       (Statistical Mode) Program Bracketing Events Selection       22         4.1.5       (Statistical Mode) Event Selection       23         4.1.6       Profile Mode) Program Selection       25         4.1.7       (Profile Mode) Add Programs Window       26         4.1.9       Trace Options       27         4.1.10       (Trace Mode) Add Programs Window       26         4.1.9       Trace Options       27         4.1.10       (Trace Mode) Machine Instruction Options       28         4.1.11       (Trace Mode) Event Selection       29         4.1.12       Job/Task Options       29         4.1.13       Job Selection       30         4.1.14       Task Selection       32         4.1.15       Summary       33         4.2       Properties       34         5       PEX Collection Wizard       35         5.1       Welcome       35         5.2       (Basic Mod                                                                                             | 3      | .1 Ro  | oot Folder Menu Options                                |    |
| 4.1       PEX Definition Wizard       19         4.1.1       Welcome       20         4.1.2       Type Selection       20         4.1.3       Statistical Options       21         4.1.4       (Statistical Mode) Program Bracketing Events Selection       22         4.1.5       (Statistical Mode) Event Selection       23         4.1.6       Profile Options       24         4.1.7       (Profile Mode) Program Selection       25         4.1.8       (Profile Mode) Program Selection       26         4.1.9       Trace Options       27         4.1.10       (Trace Mode) Event Selection       28         4.1.11       (Trace Mode) Event Selection       29         4.1.12       Job/Task Options       29         4.1.13       Job Selection       30         4.1.14       Task Selection       32         4.1.15       Summary       33         4.2       Properties       34         5       PEX Collection Wizard       35         5.1       Welcome       35         5.2       (Basic Mode) Problem Type Selection       36         5.3       Options       37         5.3.1       Advanced Options                                                                                                  | 4      | Defin  | itions                                                 | 19 |
| 4.1.1       Velcome.       20         4.1.2       Type Selection.       20         4.1.3       Statistical Options.       21         4.1.4       (Statistical Mode) Program Bracketing Events Selection.       22         4.1.5       (Statistical Mode) Event Selection.       23         4.1.6       Profile Options.       24         4.1.7       (Profile Mode) Program Selection       25         4.1.8       (Profile Mode) Program Selection       26         4.1.9       Trace Options       27         4.1.10       (Trace Mode) Machine Instruction Options       28         4.1.11       (Trace Mode) Event Selection.       29         4.1.12       Job/Task Options.       29         4.1.13       Job Selection       30         4.1.14       Task Selection       32         4.1.15       Summary       33         4.2       Properties       34         5       PEX Collection Wizard       35         5.1       Welcome       35         5.2       (Basic Mode) Problem Type Selection       36         5.3       Options       37         5.3.1       Advanced Options       39         5.3.2       Sche                                                                                             | т<br>л | 1 DE   | Y Definition Wizard                                    | 10 |
| 4.1.2       Type Selection       20         4.1.3       Statistical Options       21         4.1.4       (Statistical Mode) Program Bracketing Events Selection       22         4.1.5       (Statistical Mode) Event Selection       23         4.1.6       Profile Options       24         4.1.7       (Profile Mode) Program Selection       25         4.1.8       (Profile Mode) Add Programs Window       26         4.1.9       Trace Options       27         4.1.10       (Trace Mode) Machine Instruction Options       28         4.1.11       (Trace Mode) Machine Instruction Options       29         4.1.12       Job/Task Options       29         4.1.13       Job Selection       30         4.1.14       Task Selection       32         4.1.15       Summary       33         4.2       Properties       34         5       PEX Collection Wizard       35         5.1       Welcome       35         5.2       (Basic Mode) Problem Type Selection       36         5.3       Options       37         5.4       (Trace Mode) Trace Additional Events       42         5.5       Job/Task Options       43                                                                                       | 7      | 411    |                                                        |    |
| 4.1.3       Statistical Options.       21         4.1.4       (Statistical Mode) Program Bracketing Events Selection       22         4.1.5       (Statistical Mode) Event Selection       23         4.1.6       Profile Options       24         4.1.7       (Profile Mode) Program Selection       25         4.1.8       (Profile Mode) Add Programs Window       26         4.1.9       Trace Options       27         4.1.10       (Trace Mode) Machine Instruction Options       28         4.1.11       (Trace Mode) Event Selection       29         4.1.12       Job/Task Options       29         4.1.13       Job Selection       30         4.1.14       Task Selection       30         4.1.15       Summary       33         4.2       Properties       34         5       PEX Collection Wizard       35         5.1       Welcome       35         5.2       (Basic Mode) Problem Type Selection       36         5.3       Options       37         5.4       (Trace Mode) Trace Additional Events       42         5.5       Job/Task Options       43         5.6       Job Selection       44         5.6                                                                                         |        | 412    | Type Selection                                         | 20 |
| 4.1.4       (Statistical Mode) Program Bracketing Events Selection       22         4.1.5       (Statistical Mode) Event Selection       23         4.1.6       Profile Options       24         4.1.7       (Profile Mode) Program Selection       25         4.1.8       (Profile Mode) Add Programs Window       26         4.1.9       Trace Options       27         4.1.10       (Trace Mode) Machine Instruction Options       28         4.1.11       (Trace Mode) Event Selection       29         4.1.12       Job/Task Options       29         4.1.13       Job Selection       30         4.1.4       Task Selection       32         4.1.15       Summary       33         4.2       Properties       34         5 <b>PEX Collection Wizard</b> 35         5.1       Welcome       35         5.2       (Basic Mode) Problem Type Selection       36         5.3       Options       37         5.3.1       Advanced Options       39         5.3.2       Scheduling Options       41         5.4       (Trace Mode) Trace Additional Events       42         5.5       Job/Task Options       43         5.6<                                                                                           |        | 4.1.3  | Statistical Options                                    | 21 |
| 4.1.5       (Statistical Mode) Event Selection       23         4.1.6       Profile Options       24         4.1.7       (Profile Mode) Program Selection       25         4.1.8       (Profile Mode) Add Programs Window       26         4.1.9       Trace Options       27         4.1.10       (Trace Mode) Machine Instruction Options       28         4.1.11       (Trace Mode) Event Selection       29         4.1.12       Job/Task Options       29         4.1.13       Job Selection       30         4.1.4       Task Selection       32         4.1.15       Summary       33         4.2       Properties       34         5 <b>PEX Collection Wizard</b> 35         5.1       Welcome       35         5.2       (Basic Mode) Problem Type Selection       36         5.3       Options       37         5.3.1       Advanced Options       39         5.3.2       Scheduling Options       41         5.4       (Trace Mode) Trace Additional Events       42         5.5       Job/Task Options       43         5.6       Job Selection       44         5.7       Task Selection <t< td=""><td></td><td>4.1.4</td><td>(Statistical Mode) Program Bracketing Events Selection</td><td>22</td></t<> |        | 4.1.4  | (Statistical Mode) Program Bracketing Events Selection | 22 |
| 4.1.6       Profile Options       24         4.1.7       (Profile Mode) Program Selection       25         4.1.8       (Profile Mode) Add Programs Window       26         4.1.9       Trace Options       27         4.1.10       (Trace Mode) Machine Instruction Options       28         4.1.11       (Trace Mode) Event Selection       29         4.1.12       Job/Task Options       29         4.1.13       Job Selection       30         4.1.14       Task Selection       32         4.1.15       Summary       33         4.2       Properties       34         5       PEX Collection Wizard       35         5.1       Welcome       35         5.2       (Basic Mode) Problem Type Selection       36         5.3       Options       37         5.3.1       Advanced Options       39         5.3.2       Scheduling Options       41         5.4       (Trace Mode) Trace Additional Events       42         5.5       Job/Task Options       43         5.6       Job Selection       44         5.7       Task Selection       45         5.7.1       Add Jobs Window       44                                                                                                    |        | 4.1.5  | (Statistical Mode) Event Selection                     | 23 |
| 4.1.7       (Profile Mode) Program Selection       25         4.1.8       (Profile Mode) Add Programs Window       26         4.1.9       Trace Options       27         4.1.10       (Trace Mode) Machine Instruction Options       28         4.1.11       (Trace Mode) Event Selection       29         4.1.12       Job/Task Options       29         4.1.13       Job Selection       30         4.1.14       Task Selection       32         4.1.15       Summary       33         4.2       Properties       34         5       PEX Collection Wizard       35         5.1       Welcome       35         5.2       (Basic Mode) Problem Type Selection       36         5.3       Options       37         5.3.1       Advanced Options       39         5.3.2       Scheduling Options       41         5.4       (Trace Mode) Trace Additional Events       42         5.5       Job/Task Options       43         5.6       Job Selection       44         5.7       Task Selection       44         5.7.1       Add Tasks Window       46                                                                                                    |        | 4.1.6  | Profile Options                                        | 24 |
| 4.1.8       (Profile Mode) Add Programs Window       26         4.1.9       Trace Options       27         4.1.10       (Trace Mode) Machine Instruction Options       28         4.1.11       (Trace Mode) Event Selection       29         4.1.12       Job/Task Options       29         4.1.13       Job Selection       30         4.1.14       Task Selection       30         4.1.15       Summary       33         4.2       Properties       34         5       PEX Collection Wizard       35         5.1       Welcome       35         5.2       (Basic Mode) Problem Type Selection       36         5.3       Options       37         5.3.1       Advanced Options       37         5.3.2       Scheduling Options       41         5.4       (Trace Mode) Trace Additional Events       42         5.5       Job/Task Options       43         5.6       Job Selection       44         5.7       Task Selection       45         5.7.1       Add Tasks Window       46                                                                                                    |        | 4.1.7  | (Profile Mode) Program Selection                       | 25 |
| 4.1.9       Trace Options       27         4.1.10       (Trace Mode) Machine Instruction Options       28         4.1.11       (Trace Mode) Event Selection       29         4.1.12       Job/Task Options       29         4.1.13       Job Selection       30         4.1.14       Task Selection       30         4.1.15       Summary       33         4.2       Properties       34         5       PEX Collection Wizard       35         5.1       Welcome       35         5.2       (Basic Mode) Problem Type Selection       36         5.3       Options       37         5.3.1       Advanced Options       39         5.3.2       Scheduling Options       41         5.4       (Trace Mode) Trace Additional Events       42         5.5       Job/Task Options       43         5.6       Job Selection       44         5.7       Task Selection       45         5.7.1       Add Tasks Window       46                                                                                                    |        | 4.1.8  | (Profile Mode) Add Programs Window                     | 26 |
| 4.1.10       (Trace Mode) Machine Instruction Options       28         4.1.11       (Trace Mode) Event Selection       29         4.1.12       Job/Task Options       29         4.1.13       Job Selection       30         4.1.14       Task Selection       32         4.1.15       Summary       33         4.2       Properties       34         5       PEX Collection Wizard       35         5.1       Welcome       35         5.2       (Basic Mode) Problem Type Selection       36         5.3       Options       37         5.3.1       Advanced Options       39         5.3.2       Scheduling Options       41         5.4       (Trace Mode) Trace Additional Events       42         5.5       Job/Task Options       43         5.6       Job Selection       44         5.7       Task Selection       44         5.7       Task Selection       45         5.7.1       Add Tasks Window       46                                                                                                    |        | 4.1.9  | Trace Options                                          | 27 |
| 4.1.11       (Trace Mode) Event Selection       29         4.1.12       Job/Task Options       29         4.1.13       Job Selection       30         4.1.14       Task Selection       32         4.1.15       Summary       33         4.2       Properties       34         5       PEX Collection Wizard       35         5.1       Welcome       35         5.2       (Basic Mode) Problem Type Selection       36         5.3       Options       37         5.3.1       Advanced Options       39         5.3.2       Scheduling Options       41         5.4       (Trace Mode) Trace Additional Events       42         5.5       Job/Task Options       43         5.6       Job Selection       44         5.7       Task Selection       44         5.7       Task Selection       44         5.7       Add Jobs Window       46         5.7.1       Add Tasks Window       46                                                                                                    |        | 4.1.10 | (Trace Mode) Machine Instruction Options               | 28 |
| 4.1.12       Job/Task Options                                                                                                    |        | 4.1.11 | (Trace Mode) Event Selection                           | 29 |
| 4.1.13       Job Selection       30         4.1.14       Task Selection       32         4.1.15       Summary       33         4.2       Properties       34         5       PEX Collection Wizard       35         5.1       Welcome       35         5.2       (Basic Mode) Problem Type Selection       36         5.3       Options       37         5.3.1       Advanced Options       39         5.3.2       Scheduling Options       41         5.4       (Trace Mode) Trace Additional Events       42         5.5       Job/Task Options       43         5.6       Job Selection       44         5.6.1       Add Jobs Window       44         5.7       Task Selection       45         5.7.1       Add Tasks Window       46                                                                                                    |        | 4.1.12 | Job/Task Options                                       | 29 |
| 4.1.14       Task Selection       32         4.1.15       Summary       33         4.2       Properties       34         5       PEX Collection Wizard       35         5.1       Welcome       35         5.2       (Basic Mode) Problem Type Selection       36         5.3       Options       37         5.3.1       Advanced Options       39         5.3.2       Scheduling Options       39         5.3.2       Scheduling Options       41         5.4       (Trace Mode) Trace Additional Events       42         5.5       Job/Task Options       43         5.6       Job Selection       44         5.6.1       Add Jobs Window       44         5.7       Task Selection       45         5.7.1       Add Tasks Window       46                                                                                                    |        | 4.1.13 | Job Selection                                          |    |
| 4.1.15       Summary       33         4.2       Properties       34         5       PEX Collection Wizard       35         5.1       Welcome       35         5.2       (Basic Mode) Problem Type Selection       36         5.3       Options       37         5.3.1       Advanced Options       37         5.3.2       Scheduling Options       41         5.4       (Trace Mode) Trace Additional Events       42         5.5       Job/Task Options       43         5.6       Job Selection       44         5.7       Task Selection       44         5.7.1       Add Tasks Window       46         5.8       (Profile Mode) Program Selection       46                                                                                                    |        | 4.1.14 | Task Selection                                         |    |
| 4.2       Properties       34         5       PEX Collection Wizard       35         5.1       Welcome       35         5.2       (Basic Mode) Problem Type Selection       36         5.3       Options       37         5.3.1       Advanced Options       39         5.3.2       Scheduling Options       41         5.4       (Trace Mode) Trace Additional Events       42         5.5       Job/Task Options       43         5.6       Job Selection       44         5.7       Task Selection       45         5.7.1       Add Tasks Window       46         5.8       (Profile Mode) Program Selection       46                                                                                                    |        | 4.1.15 | Summary                                                |    |
| 5       PEX Collection Wizard                                                                                                    | 4      | .2 Pr  | operties                                               |    |
| 5.1       Welcome       35         5.2       (Basic Mode) Problem Type Selection       36         5.3       Options       37         5.3.1       Advanced Options       39         5.3.2       Scheduling Options       41         5.4       (Trace Mode) Trace Additional Events       42         5.5       Job/Task Options       43         5.6       Job Selection       44         5.7       Task Selection       45         5.7.1       Add Tasks Window       46         5.8       (Profile Mode) Program Selection       46                                                                                                    | 5      | PEX    | Collection Wizard                                      | 35 |
| 5.2 (Basic Mode) Problem Type Selection       36         5.3 Options       37         5.3.1 Advanced Options       39         5.3.2 Scheduling Options       41         5.4 (Trace Mode) Trace Additional Events       42         5.5 Job/Task Options       43         5.6 Job Selection       44         5.7 Task Selection       45         5.7.1 Add Tasks Window       46         5.8 (Profile Mode) Program Selection       46                                                                                                    | 5      | .1 W   | elcome                                                 |    |
| 5.3       Options       37         5.3.1       Advanced Options       39         5.3.2       Scheduling Options       41         5.4       (Trace Mode) Trace Additional Events       42         5.5       Job/Task Options       43         5.6       Job Selection       44         5.7       Task Selection       45         5.7.1       Add Tasks Window       46         5.8       (Profile Mode) Program Selection       46                                                                                                    | 5      | .2 (B  | asic Mode) Problem Type Selection                      |    |
| 5.3.1Advanced Options395.3.2Scheduling Options415.4(Trace Mode) Trace Additional Events425.5Job/Task Options435.6Job Selection445.6.1Add Jobs Window445.7Task Selection455.7.1Add Tasks Window465.8(Profile Mode) Program Selection46                                                                                                    | 5      | .3 Or  | otions                                                 |    |
| 5.3.2Scheduling Options415.4(Trace Mode) Trace Additional Events425.5Job/Task Options435.6Job Selection445.6.1Add Jobs Window445.7Task Selection455.7.1Add Tasks Window465.8(Profile Mode) Program Selection46                                                                                                    |        | 5.3.1  | Advanced Options                                       |    |
| 5.4 (Trace Mode) Trace Additional Events       42         5.5 Job/Task Options       43         5.6 Job Selection       44         5.6.1 Add Jobs Window       44         5.7 Task Selection       45         5.7.1 Add Tasks Window       46         5.8 (Profile Mode) Program Selection       46                                                                                                    |        | 5.3.2  | Scheduling Options                                     | 41 |
| 5.5       Job/Task Options       43         5.6       Job Selection       44         5.6.1       Add Jobs Window       44         5.7       Task Selection       45         5.7.1       Add Tasks Window       46         5.8       (Profile Mode) Program Selection       46                                                                                                    | 5      | .4 (T  | race Mode) Trace Additional Events                     |    |
| 5.6       Job Selection       .44         5.6.1       Add Jobs Window       .44         5.7       Task Selection       .45         5.7.1       Add Tasks Window       .46         5.8       (Profile Mode) Program Selection       .46                                                                                                    | 5      | .5 Jo  | b/Task Options                                         |    |
| 5.6.1       Add Jobs Window                                                                                                    | 5      | .6 Jo  | b Selection                                            |    |
| 5.7 Task Selection                                                                                                    | •      | 5.6.1  | Add Jobs Window                                        |    |
| 5.7.1 Add Tasks Window                                                                                                    | 5      | .7 Ta  | sk Selection                                           |    |
| 5.8 (Profile Mode) Program Selection 46                                                                                                    | J      | 5.7.1  | Add Tasks Window                                       | 46 |
|                                                                                                    | 5      | 8 (P   | rofile Mode) Program Selection                         | 46 |
| 5.8.1 (Profile Mode) Add Programs Window 47                                                                                                    | J      | 581    | (Profile Mode) Add Programs Window                     |    |

| 5.9 Summary                                                              |           |
|--------------------------------------------------------------------------|-----------|
| 6 Libraries                                                              |           |
| 6.1 Menu Options                                                         |           |
| 7 Monitors                                                               |           |
| 8 SQI Tables                                                             | 51        |
| 0 PEX objects                                                            | 52        |
| 9 FEA Objects                                                            | <b>JZ</b> |
| 9.1 Create PEA database mes                                              |           |
| 10 Filters                                                               |           |
| 10.1 PEX Filter Wizard                                                   | 53        |
| 10.2 Properties                                                          | 53        |
| 11 Collections                                                           | 55        |
| 11.1 Menu Options                                                        | 56        |
| 11.2 Active Collection Menu Options                                      | 59        |
| 11.3 Run ALL Default Analyses                                            | 60        |
| 11.4 Active Collections                                                  | 60        |
| 11.5 Properties                                                          | 61        |
| 11.5.1 General                                                           | 61        |
| 11.5.2 Creation Settings                                                 | 63        |
| 11.5.3 Definition                                                        | 64        |
| 11.5.4 Events                                                            | 65        |
| 11.5.5 Collection Jobs                                                   | 65        |
| 11.5.6 Collection Tasks                                                  |           |
| 11.5.7 System                                                            | 67        |
| 11.5.8 (Trace) CPU Totals                                                |           |
| 11.5.9 (Frome) CFO Totals                                                | 69        |
| 11.5.11 (Statistical) Library Information                                |           |
| 11.5.12 Wait Buckets                                                     |           |
| 12 Analyses                                                              | 72        |
| 12.1 PEX Analysis Time Filtering                                         | 72        |
| 12.2 Analyze Collection Window                                           |           |
| 12.3 Change sensitive user data                                          | 73        |
| 12.3.1 SQL Tables                                                        |           |
| 12.4 Rebuild the disk response times mapping                             |           |
| 12.5 Restore sensitive user data                                         |           |
| 12.6 XSM (PDIO, Taskswitch, Call stacks, TCP/IP and Trace Details all-in | n-one) 74 |
| 12.6 XSM (PDIO, Taskswitch, Call stacks, TCP/IP and Trace Details all-ii | n-one) 74 |

| 13 | Ac     | tivation data                                      | 76 |
|----|--------|----------------------------------------------------|----|
| 13 | .1     | Running the analysis                               |    |
| 13 | .2     | SQL Tables                                         |    |
| 13 | .3     | Activation data                                    |    |
| 13 | .4     | Activation data flattened on record type           | 77 |
| 13 | .5     | Activation data flattened on mode                  | 77 |
| 13 | .6     | Activation data flattened on stg model             |    |
| 13 | .7     | Activation data flattened on act grp type          |    |
| 13 | .8     | Activation data rankings                           |    |
| 13 | .9     | Detail reports                                     | 80 |
| 1  | 3.9.1  | Eric's activation info summary                     |    |
| 1  | 3.9.2  | Activation data event details                      | 81 |
| 1  | 3.9.3  | Program activation trace                           | 81 |
| 1  | 3.9.4  | Activation data events sorted by thread/task, time |    |
| 1  | 3.9.5  | Activation data events summary by actgrp type      |    |
| 1  | 13.9.6 | Activation data events summary by program          |    |
| 1  | 3.9.7  | Activation data call stacks by instruction         |    |
| 14 | Ac     | tivation groups                                    | 84 |
| 14 | .1     | Running the analysis                               | 84 |
| 14 | .2     | SQL Tables                                         |    |
| 14 | .3     | Activation groups folder                           | 84 |
| 1  | 4.3.1  | Activation group cleanup sizes                     |    |
| 1  | 4.3.2  | 2 Activation group create/delete events            |    |
| 1  | 4.3.3  | Cleanup sizes rankings                             |    |
| 1  | 4.3.4  | Create/delete events rankings                      |    |
| 1  | 4.3.5  | Detail reports                                     |    |
| 15 | AS     | SM                                                 | 89 |
| 15 | .1     | Running the analysis                               | 89 |
| 15 | .2     | SQL Tables                                         | 90 |
| 15 | .3     | MI Object Fragmentation Details                    | 90 |
| 15 | .4     | MI Object Growth Details                           | 90 |
| 15 | .5     | MI Fragmentation Summary                           | 91 |
| 15 | .6     | MI Object Growth Summary                           | 91 |
| 16 | Ca     | III stacks                                         | 93 |
| 16 | .1     | Running the analysis                               |    |
| 16 | .2     | SQL Tables                                         |    |
| 16 | .3     | Call stacks                                        |    |
| -  |        |                                                    | -  |

| 16.3.2       Call stacks by procedure, job/thread       96         16.3.3       Call stacks by procedure       97         16.3.4       Call stacks by instruction, job/thread       97         16.3.5       Call stacks by instruction, job/thread       97         16.3.6       Call stacks by instruction       97         16.3.7       Programs causing activation group destroys       97         16.3.8       Opens       97         17.1       Running the analysis       99         17.2       SQL Tables       99         17.3       Approximate CPU consumption rankings       100         17.4       Approximate CPU consumption by thread       100         17.4.2       Approximate CPU consumption by job       100         17.4.3       Approximate CPU consumption by generic job       100         17.4.4       Approximate CPU consumption by generic job       100         17.4.5       Approximate CPU consumption by virtual processor thread       100         17.4.7       Approximate CPU consumption by virtual processor thread       100         17.4.5       Approximate CPU consumption by thread   virtual processor thread       100         17.4.6       Approximate CPU consumption by thread   virtual processor thread       100                                                                                      | 16.3.1 | Call stacks by procedure, generic job/task                         | 95  |
|----------------------------------------------------------------------------------------------------|--------|--------------------------------------------------------------------|-----|
| 16.3.3       Call stacks by procedure       96         16.3.4       Call stacks by instruction, generic job/task       97         16.3.5       Call stacks by instruction, job/thread       97         16.3.6       Call stacks by instruction       97         16.3.7       Programs causing activation group destroys       97         16.3.8       Opens       97         16.3.8       Opens       97         17       CPU Profile       92         17.1       Running the analysis       99         17.2       SQL Tables       99         17.4       Approximate CPU consumption rankings       100         17.4.4       Approximate CPU consumption by iread       100         17.4.3       Approximate CPU consumption by generic job       100         17.4.4       Approximate CPU consumption by generic job       100         17.4.4       Approximate CPU consumption by virtual processor thread       100         17.4.5       Approximate CPU consumption by virtual processor thread       100         17.4.6       Approximate CPU consumption by virtual processor thread       100         17.5.1       CPU profile event details       100         17.5.1       CPU profile event details       100                                                                                                    | 16.3.2 | Call stacks by procedure, job/thread                               | 96  |
| 16.3.4       Call stacks by instruction, generic job/task       96         16.3.5       Call stacks by instruction       97         16.3.6       Call stacks by instruction       97         16.3.7       Programs causing activation group destroys       97         16.3.7       Programs causing activation group destroys       97         16.3.8       Opens       97         17.7       CPU Profile       98         17.1       Running the analysis       99         17.2       SQL Tables       99         17.3       Approximate CPU consumption rankings       100         17.4.4       Approximate CPU consumption by thread       100         17.4.4       Approximate CPU consumption by job       100         17.4.4       Approximate CPU consumption by job       100         17.4.5       Approximate CPU consumption by job user       100         17.4.4       Approximate CPU consumption by virtual processor thread       100         17.4.5       Approximate CPU consumption by virtual processor thread       100         17.4.6       Approximate CPU consumption by virtual processor thread       100         17.4.7       Approximate CPU consumption by thread   virtual processor thread       100         17.5.1       CPU pro                                                                                          | 16.3.3 | Call stacks by procedure                                           | 96  |
| 16.3.5       Call stacks by instruction       91         16.3.6       Call stacks by instruction       91         16.3.7       Programs causing activation group destroys       91         16.3.8       Opens       91         17 <b>CPU Profile</b> 92         17.1       Running the analysis       92         17.2       SQL Tables       92         17.3       Approximate CPU consumption       92         17.4       Approximate CPU consumption py thread       100         17.4.1       Approximate CPU consumption by thread       100         17.4.2       Approximate CPU consumption by job       100         17.4.3       Approximate CPU consumption by job user       100         17.4.4       Approximate CPU consumption by generic job.       100         17.4.5       Approximate CPU consumption by yitual processor thread       100         17.4.6       Approximate CPU consumption by hypervisor virtual processor thread       100         17.4.5       Approximate CPU consumption by hypervisor virtual processor thread       100         17.4.6       Approximate CPU consumption by hypervisor virtual processor thread       100         17.5       Detail reports       100         17.5.1       CPU profile event deta                                                                                                 | 16.3.4 | Call stacks by instruction, generic job/task                       | 96  |
| 16.3.6       Call stacks by instruction       91         16.3.7       Programs causing activation group destroys       91         16.3.8       Opens       91         17       CPU Profile       92         17.1       Running the analysis       92         17.2       SQL Tables       92         17.3       Approximate CPU consumption rankings       100         17.4       Approximate CPU consumption by thread       100         17.4.4       Approximate CPU consumption by job       100         17.4.5       Approximate CPU consumption by job user       100         17.4.4       Approximate CPU consumption by job user       100         17.4.5       Approximate CPU consumption by generic job       100         17.4.6       Approximate CPU consumption by virtual processor thread       100         17.4.7       Approximate CPU consumption by hypervisor virtual processor thread       100         17.4.6       Approximate CPU consumption by hypervisor virtual processor thread       100         17.5.5       Detail reports       100         17.5.1       CPU profile event details       100         18.1       Running the analysis       100         18.2       SQL Tables       100                                                                                                    | 16.3.5 | Call stacks by instruction, job/thread                             | 97  |
| 16.3.7       Programs causing activation group destroys       93         16.3.8       Opens       95         17       CPU Profile       95         17.1       Running the analysis       96         17.2       SQL Tables       99         17.3       Approximate CPU consumption       99         17.4       Approximate CPU consumption trankings       100         17.4.1       Approximate CPU consumption by thread       100         17.4.2       Approximate CPU consumption by job       100         17.4.3       Approximate CPU consumption by job user       100         17.4.4       Approximate CPU consumption by generic job       100         17.4.5       Approximate CPU consumption by virtual processor thread       100         17.4.6       Approximate CPU consumption by hypervisor virtual processor thread       100         17.4.5       Approximate CPU consumption by hypervisor virtual processor thread       100         17.4.6       Approximate CPU consumption by hypervisor virtual processor thread       100         17.5       Detail reports       100         17.5.1       CPU profile event details       100         18.1       Running the analysis       100         18.2       SQL Tables       100 <td>16.3.6</td> <td>Call stacks by instruction</td> <td>97</td>                                       | 16.3.6 | Call stacks by instruction                                         | 97  |
| 16.3.8       Opens.       91         17       CPU Profile       92         17.1       Running the analysis       93         17.2       SQL Tables       93         17.3       Approximate CPU consumption       93         17.4       Approximate CPU consumption rankings       100         17.4.1       Approximate CPU consumption by thread       100         17.4.2       Approximate CPU consumption by job       100         17.4.3       Approximate CPU consumption by job user       100         17.4.4       Approximate CPU consumption by generic job       100         17.4.5       Approximate CPU consumption by virtual processor thread       100         17.4.6       Approximate CPU consumption by virtual processor thread       100         17.4.7       Approximate CPU consumption by virtual processor thread       100         17.4.6       Approximate CPU consumption by virtual processor thread       100         17.5.1       CPU profile event details       100         17.5.1       CPU profile event details       100         18.1       Running the analysis       100         18.2       SQL Tables       100         18.3       Data area activity totals rankings       100 <t< td=""><td>16.3.7</td><td>Programs causing activation group destroys</td><td>97</td></t<>                                       | 16.3.7 | Programs causing activation group destroys                         | 97  |
| 17       CPU Profile       99         17.1       Running the analysis       99         17.2       SQL Tables       99         17.3       Approximate CPU consumption       99         17.4       Approximate CPU consumption rankings       100         17.4.1       Approximate CPU consumption by thread       100         17.4.2       Approximate CPU consumption by job       100         17.4.3       Approximate CPU consumption by job user       100         17.4.4       Approximate CPU consumption by generic job       100         17.4.5       Approximate CPU consumption by generic job       100         17.4.6       Approximate CPU consumption by virtual processor thread       100         17.4.6       Approximate CPU consumption by thread   virtual processor thread       100         17.4.6       Approximate CPU consumption by thread   virtual processor thread       100         17.5.1       CPU profile event details       100         17.5.1       CPU profile event details       100         18.1       Running the analysis       100         18.2       SQL Tables       100         18.3       Data areas       100         18.3.1       Data area activity totals rankings       100 <tr< th=""><th>16.3.8</th><th>Opens</th><th>97</th></tr<>                                                                | 16.3.8 | Opens                                                              | 97  |
| 17.1       Running the analysis       99         17.2       SQL Tables       99         17.3       Approximate CPU consumption       99         17.4       Approximate CPU consumption rankings       100         17.4.1       Approximate CPU consumption by thread       100         17.4.2       Approximate CPU consumption by job       100         17.4.3       Approximate CPU consumption by job       100         17.4.4       Approximate CPU consumption by generic job       100         17.4.5       Approximate CPU consumption by generic job       100         17.4.6       Approximate CPU consumption by virtual processor thread       100         17.4.6       Approximate CPU consumption by thread   virtual processor thread       100         17.4.6       Approximate CPU consumption by thread   virtual processor thread       100         17.5.1       CPU profile event details       100         17.5.1       CPU profile event details       100         18       Data areas       100         18.1       Running the analysis       100         18.2       SQL Tables       100         18.3.1       Data area activity totals       100         18.3.2       Data area activity totals rankings       100     <                                                                                                    | 17 CP  | U Profile                                                          | 99  |
| 17.2       SQL Tables       99         17.3       Approximate CPU consumption       99         17.4       Approximate CPU consumption rankings       100         17.4.1       Approximate CPU consumption by thread       100         17.4.2       Approximate CPU consumption by job       100         17.4.3       Approximate CPU consumption by job user       100         17.4.4       Approximate CPU consumption by generic job       100         17.4.5       Approximate CPU consumption by virtual processor thread       100         17.4.6       Approximate CPU consumption by hypervisor virtual processor thread       100         17.4.7       Approximate CPU consumption by thread   virtual processor thread       100         17.5.1       CPU profile event details       100         17.5.1       CPU profile event details       100         18.1       Running the analysis       100         18.2       SQL Tables       100         18.3       Data areas       100         18.3.1       Data area activity totals rankings       100         18.3.2       Data area activity totals rankings       100         18.3.3       Data area activity rates rankings       100         18.3.5       Detail reports       100                                                                                                    | 17.1   | Running the analysis                                               |     |
| 17.3       Approximate CPU consumption       99         17.4       Approximate CPU consumption rankings       100         17.4.1       Approximate CPU consumption by thread       100         17.4.2       Approximate CPU consumption by job       100         17.4.3       Approximate CPU consumption by job       100         17.4.4       Approximate CPU consumption by generic job       100         17.4.5       Approximate CPU consumption by virtual processor thread       100         17.4.6       Approximate CPU consumption by hypervisor virtual processor thread       100         17.4.6       Approximate CPU consumption by thread   virtual processor thread       100         17.4.7       Approximate CPU consumption by thread   virtual processor thread       100         17.5.1       CPU profile event details       100         17.5.1       CPU profile event details       100         18.1       Running the analysis       100         18.2       SQL Tables       100         18.3       Data areas       100         18.3.1       Data area activity totals rankings       100         18.3.2       Data area activity totals rankings       100         18.3.3       Data area activity rates rankings       100         18.3.5 </td <td>17.2</td> <td>SQL Tables</td> <td></td>                                  | 17.2   | SQL Tables                                                         |     |
| 17.4       Approximate CPU consumption rankings       100         17.4.1       Approximate CPU consumption by thread       100         17.4.2       Approximate CPU consumption by job       100         17.4.3       Approximate CPU consumption by job user       100         17.4.4       Approximate CPU consumption by generic job       100         17.4.5       Approximate CPU consumption by virtual processor thread       100         17.4.6       Approximate CPU consumption by virtual processor thread       100         17.4.7       Approximate CPU consumption by thread   virtual processor thread       100         17.4.6       Approximate CPU consumption by thread   virtual processor thread       100         17.4.7       Approximate CPU consumption by thread   virtual processor thread       100         17.5.1       CPU profile event details       100         17.5.1       CPU profile event details       100         18.2       SQL Tables       100         18.3       Data areas       100         18.3       Data area activity totals       100         18.3.1       Data area activity totals       100         18.3.2       Data area activity totals rankings       100         18.3.4       Data area activity trates rankings       100 </td <td>17.3</td> <td>Approximate CPU consumption</td> <td></td> | 17.3   | Approximate CPU consumption                                        |     |
| 17.4.1       Approximate CPU consumption by thread       100         17.4.2       Approximate CPU consumption by job       100         17.4.3       Approximate CPU consumption by job user       100         17.4.4       Approximate CPU consumption by generic job       100         17.4.5       Approximate CPU consumption by generic job       100         17.4.6       Approximate CPU consumption by virtual processor thread       100         17.4.7       Approximate CPU consumption by thread   virtual processor thread       100         17.4.7       Approximate CPU consumption by thread   virtual processor thread       100         17.5.7       Detail reports       100         17.5.1       CPU profile event details       100         18.1       Running the analysis       100         18.2       SQL Tables       100         18.3.1       Data areas       100         18.3.2       Data area activity totals       100         18.3.3       Data area activity totals       100         18.3.4       Data area activity totals rankings       100         18.3.5       Detail reports       100         18.3.6       Detail reports       100         18.3.7       Data area activity totals rankings       100                                                                                                    | 17.4   | Approximate CPU consumption rankings                               | 100 |
| 17.4.2       Approximate CPU consumption by job       10         17.4.3       Approximate CPU consumption by generic job       10         17.4.4       Approximate CPU consumption by generic job       10         17.4.5       Approximate CPU consumption by virtual processor thread       10         17.4.6       Approximate CPU consumption by hypervisor virtual processor thread       10         17.4.6       Approximate CPU consumption by thread   virtual processor thread       100         17.4.7       Approximate CPU consumption by thread   virtual processor thread       100         17.4.7       Approximate CPU consumption by thread   virtual processor thread       100         17.5       Detail reports       100         17.5.1       CPU profile event details       100         18.1       Running the analysis       106         18.2       SQL Tables       106         18.3       Data areas       100         18.3.1       Data area activity totals       100         18.3.2       Data area activity totals       100         18.3.3       Data area activity rates       100         18.3.4       Data area activity rates rankings       100         18.3.5       Detail reports       100         18.3.5       Detail                                                                                           | 17.4.1 | Approximate CPU consumption by thread                              |     |
| 17.4.3       Approximate CPU consumption by job user       10         17.4.4       Approximate CPU consumption by generic job       100         17.4.5       Approximate CPU consumption by virtual processor thread       100         17.4.6       Approximate CPU consumption by hypervisor virtual processor thread       100         17.4.6       Approximate CPU consumption by hypervisor virtual processor thread       100         17.4.7       Approximate CPU consumption by thread   virtual processor thread       100         17.5       Detail reports       100         17.5.1       CPU profile event details       100         18.1       Running the analysis       100         18.2       SQL Tables       100         18.3       Data areas       100         18.3.1       Data area activity totals       100         18.3.2       Data area activity rates       100         18.3.3       Data area activity rates       100         18.3.4       Data area activity rates rankings       100         18.3.5       Detail reports       100         18.3.4       Data area activity rates rankings       100         18.3.5       Detail reports       100         19.0       Data queues       110                                                                                                    | 17.4.2 | Approximate CPU consumption by job                                 | 101 |
| 17.4.4       Approximate CPU consumption by generic job                                                                                                    | 17.4.3 | Approximate CPU consumption by job user                            |     |
| 17.4.5       Approximate CPU consumption by virtual processor thread       100         17.4.6       Approximate CPU consumption by hypervisor virtual processor thread       100         17.4.7       Approximate CPU consumption by thread   virtual processor thread       100         17.5       Detail reports       100         17.5.1       CPU profile event details       100         18       Data areas       100         18.2       SQL Tables       100         18.3       Data area activity totals       100         18.3.1       Data area activity totals       100         18.3.2       Data area activity totals       100         18.3.3       Data area activity totals       100         18.3.4       Data area activity totals rankings       100         18.3.5       Detail reports       100         18.3.5       Detail reports       100         18.3.5       Detail reports       100         19.1       Running the analysis       101         19.2       SQL Tables       110         19.3       Data queues       110         19.3.1       Data queues       110         19.3.2       Data queue activity totals       111         19.3.1                                                                                                    | 17.4.4 | Approximate CPU consumption by generic job                         |     |
| 17.4.6       Approximate CPU consumption by hypervisor virtual processor thread       102         17.4.7       Approximate CPU consumption by thread   virtual processor thread       102         17.5       Detail reports       102         17.5.1       CPU profile event details       104         18       Data areas       105         18.1       Running the analysis       105         18.2       SQL Tables       106         18.3       Data areas       106         18.3       Data area activity totals       106         18.3.1       Data area activity totals       106         18.3.2       Data area activity totals       106         18.3.3       Data area activity totals rankings       106         18.3.4       Data area activity rates rankings       106         18.3.5       Detail reports       106         18.3.5       Detail reports       107         19       Data queues       107         19.3       Data queues       110         19.3       Data queues       110         19.3       Data queues       110         19.3       Data queue activity totals       110         19.3.1       Data queue activity totals <t< td=""><td>17.4.5</td><td>Approximate CPU consumption by virtual processor thread</td><td>102</td></t<>                                                                                     | 17.4.5 | Approximate CPU consumption by virtual processor thread            | 102 |
| 17.4.7       Approximate CPU consumption by thread   virtual processor thread       103         17.5       Detail reports       103         17.5.1       CPU profile event details       104         18       Data areas       105         18.1       Running the analysis       105         18.2       SQL Tables       105         18.3       Data areas       105         18.3.1       Data area activity totals       106         18.3.2       Data area activity totals       106         18.3.3       Data area activity totals       106         18.3.4       Data area activity totals rankings       106         18.3.5       Detail reports       106         18.3.4       Data area activity rates rankings       106         18.3.5       Detail reports       106         18.3.5       Detail reports       107         19       Data queues       107         19.1       Running the analysis       116         19.2       SQL Tables       116         19.3       Data queues       116         19.3       Data queues       116         19.3.1       Data queue activity totals       116         19.3.2                                                                                                    | 17.4.6 | Approximate CPU consumption by hypervisor virtual processor thread |     |
| 17.5       Detail reports       100         17.5.1       CPU profile event details       100         18       Data areas       100         18.1       Running the analysis       100         18.2       SQL Tables       100         18.3       Data areas       100         18.3.1       Data area activity totals       100         18.3.2       Data area activity rates       100         18.3.3       Data area activity totals       100         18.3.4       Data area activity rates rankings       100         18.3.5       Detail reports       100         18.3.4       Data area activity rates rankings       100         18.3.5       Detail reports       100         19.1       Running the analysis       110         19.2       SQL Tables       110         19.3       Data queues       110         19.3.1       Data queue activity totals       110         19.3.2       Data queue activity totals       110         19.3.2       Data queue activity rates       110         19.3.2       Data queue activity rates       111                                                                                                    | 17.4.7 | Approximate CPU consumption by thread   virtual processor thread   |     |
| 17.5.1       CPU profile event details.       104         18       Data areas       105         18.1       Running the analysis       105         18.2       SQL Tables       105         18.3       Data areas       105         18.3.1       Data area activity totals       105         18.3.2       Data area activity totals       106         18.3.3       Data area activity rates       106         18.3.4       Data area activity totals rankings       106         18.3.5       Detail reports       106         18.3.5       Detail reports       107         19       Data queues       110         19.1       Running the analysis       110         19.2       SQL Tables       110         19.3       Data queue activity totals       110         19.3.1       Data queue activity totals       110         19.3.2       Data queue activity totals       110         19.3.2       Data queue activity totals       110         19.3.2       Data queue activity totals       110         19.3.2       Data queue activity rates       111                                                                                                    | 17.5   | Detail reports                                                     |     |
| 18 Data areas       105         18.1 Running the analysis       105         18.2 SQL Tables       105         18.3 Data areas       105         18.3 Data areas       105         18.3 Data area activity totals       106         18.3 Data area activity totals       106         18.3.1 Data area activity totals       106         18.3.2 Data area activity totals rankings       106         18.3.3 Data area activity totals rankings       106         18.3.4 Data area activity rates rankings       106         18.3.5 Detail reports       107         19 Data queues       106         19.1 Running the analysis       116         19.2 SQL Tables       116         19.3 Data queue activity totals       116         19.3.1 Data queue activity totals       116         19.3.2 Data queue activity rates       117                                                                                                    | 17.5.1 | CPU profile event details                                          |     |
| 18.1       Running the analysis       105         18.2       SQL Tables       105         18.3       Data areas       105         18.3       Data area activity totals       105         18.3.1       Data area activity totals       105         18.3.2       Data area activity rates       106         18.3.3       Data area activity rates       106         18.3.4       Data area activity rates rankings       106         18.3.5       Detail reports       106         18.3.5       Detail reports       107         19       Data queues       106         19.1       Running the analysis       110         19.2       SQL Tables       110         19.3       Data queue activity totals       110         19.3.1       Data queue activity totals       110         19.3.2       Data queue activity rates       111                                                                                                    | 18 Dat | ta areas                                                           | 105 |
| 18.2       SQL Tables       105         18.3       Data areas       105         18.3.1       Data area activity totals       105         18.3.2       Data area activity rates       106         18.3.3       Data area activity rates       106         18.3.4       Data area activity rates rankings       106         18.3.5       Detail reports       106         18.3.5       Detail reports       107         19       Data queues       107         19.1       Running the analysis       110         19.2       SQL Tables       110         19.3       Data queue activity totals       110         19.3.1       Data queue activity rates       110         19.3.2       Data queue activity rates       110                                                                                                    | 18.1   | Running the analysis                                               | 105 |
| 18.3       Data areas                                                                                                    | 18.2   | SQL Tables                                                         | 105 |
| 18.3.1       Data area activity totals       100         18.3.2       Data area activity rates       100         18.3.2       Data area activity rates       100         18.3.3       Data area activity totals rankings       100         18.3.4       Data area activity rates rankings       100         18.3.5       Detail reports       100         18.3.5       Detail reports       100         19       Data queues       100         19.1       Running the analysis       110         19.2       SQL Tables       110         19.3       Data queue activity totals       110         19.3.1       Data queue activity rates       110         19.3.2       Data queue activity rates       110                                                                                                    | 18.3   | Data areas                                                         |     |
| 18.3.2       Data area activity rates       100         18.3.3       Data area activity totals rankings       100         18.3.4       Data area activity rates rankings       100         18.3.5       Detail reports       100         18.3.5       Detail reports       100         19       Data queues       100         19.1       Running the analysis       110         19.2       SQL Tables       110         19.3       Data queue activity totals       110         19.3.1       Data queue activity totals       110         19.3.2       Data queue activity rates       110                                                                                                    | 18.3.1 | Data area activity totals                                          |     |
| 18.3.3       Data area activity totals rankings       100         18.3.4       Data area activity rates rankings       100         18.3.5       Detail reports       100         19       Data queues       100         19.1       Running the analysis       110         19.2       SQL Tables       110         19.3       Data queue activity totals       110         19.3.1       Data queue activity rates       110         19.3.2       Data queue activity rates       110                                                                                                    | 18.3.2 | Data area activity rates                                           |     |
| 18.3.4       Data area activity rates rankings       107         18.3.5       Detail reports       107         19       Data queues       107         19.1       Running the analysis       110         19.2       SQL Tables       110         19.3       Data queue activity totals       110         19.3.1       Data queue activity rates       110         19.3.2       Data queue activity rates       110                                                                                                    | 18.3.3 | Data area activity totals rankings                                 |     |
| 18.3.5       Detail reports       107         19       Data queues       110         19.1       Running the analysis       110         19.2       SQL Tables       110         19.3       Data queues       110         19.3.1       Data queue activity totals       110         19.3.2       Data queue activity rates       110                                                                                                    | 18.3.4 | Data area activity rates rankings                                  |     |
| <b>19 Data queues110</b> 19.1 Running the analysis11019.2 SQL Tables11019.3 Data queues11019.3.1 Data queue activity totals11019.3.2 Data queue activity rates110                                                                                                    | 18.3.5 | Detail reports                                                     |     |
| 19.1       Running the analysis       110         19.2       SQL Tables       110         19.3       Data queues       110         19.3.1       Data queue activity totals       110         19.3.2       Data queue activity rates       110                                                                                                    | 19 Dat | ta queues                                                          | 110 |
| 19.2       SQL Tables       110         19.3       Data queues       110         19.3.1       Data queue activity totals       110         19.3.2       Data queue activity rates       110                                                                                                    | 19.1   | Running the analysis                                               | 110 |
| 19.3       Data queues       110         19.3.1       Data queue activity totals       110         19.3.2       Data queue activity rates       117                                                                                                    | 19.2   | SQL Tables                                                         |     |
| 19.3.1       Data queue activity totals       110         19.3.2       Data queue activity rates       117                                                                                                    | 19.3   | Data queues                                                        |     |
| 19.3.2 Data queue activity rates                                                                                                    | 19.3.1 | Data queue activity totals                                         |     |
|                                                                                                    | 19.3.2 | Data queue activity rates                                          |     |
| 19.3.3 Data queue activity totals rankings11                                                                                                    | 19.3.3 | Data queue activity totals rankings                                |     |

| 19.3.4 | Data queue activity rates rankings |     |
|--------|------------------------------------|-----|
| 19.3.5 | Detail reports                     |     |
| 20 Da  | tabase File Full Opens/Closes      | 115 |
| 20.1   | Running the analysis               |     |
| 20.2   | SQL Tables                         |     |
| 20.3   | Database file opens/closes         |     |
| 20.3.1 | Database opens totals              |     |
| 20.3.2 | Database opens rates               |     |
| 20.3.3 | Database opens totals rankings     |     |
| 20.3.4 | Database opens rates rankings      |     |
| 20.3.5 | Detail reports                     |     |
| 21 Ev  | ents                               | 121 |
| 21.1   | Running the analysis               |     |
| 21.2   | SQL Tables                         |     |
| 21.3   | Events                             |     |
| 21.3.1 | All events                         |     |
| 21.3.2 | All events job counts              |     |
| 21.3.3 | Program events                     |     |
| 21.3.4 | Base events                        |     |
| 21.3.5 | PMCO events                        |     |
| 21.3.6 | Taskswitch events                  |     |
| 21.3.7 | CPU switch events                  |     |
| 21.3.8 | Storage events                     |     |
| 21.3.9 | Net size events                    |     |
| 21.3.1 | 0 Heap events                      |     |
| 21.3.1 | 1 Disk events                      |     |
| 21.3.1 | 2 Page fault events                |     |
| 21.3.1 | 3 Job events                       |     |
| 21.3.1 | 4 Seize lock events                |     |
| 21.3.1 | 5 SARs events                      |     |
| 21.3.1 | 6 Expert cache events              |     |
| 21.3.1 | 7 Disk server events               |     |
| 21.3.1 | 8 Operating system events          |     |
| 21.3.1 | 9 Communications events            |     |
| 21.3.2 | 0 PASE events                      |     |
| 21.3.2 | 1 File server events               |     |
| 21.3.2 | 2 Synchronization events           |     |
| 21.3.2 | 3 Journal events                   |     |
| 21.3.2 | 4 Database events                  |     |

| 21.3.2                              | 25 Resource affinity events                              | 140 |
|-------------------------------------|----------------------------------------------------------|-----|
| 21.3.2                              | 26 Virtual I/O events                                    | 141 |
| 21.3.2                              | 27 Base group 2 events                                   | 141 |
| 21.3.2                              | 28 All events rankings                                   | 142 |
| 21.3.2                              | 29 Program events rankings                               | 147 |
| 21.3.3                              | Base events rankings                                     | 148 |
| 21.3.3                              | 31 Taskswitch events rankings                            | 148 |
| 22 He                               | eap Storage                                              | 150 |
| 22.1                                | Running the analysis                                     |     |
| 22.2                                | SQL Tables                                               |     |
| 22.3                                | Heap storage                                             |     |
| 22.3.1                              | I Net heap size allocations                              |     |
| 22.3.2                              | 2 Heap operation rates                                   |     |
| 22.3.3                              | 3 Heap size averages                                     |     |
| 22.3.4                              | 4 Heap size rates                                        |     |
| 22.3.                               | 5 Heap size totals                                       |     |
| 22.3.0                              | 6 Heap operations                                        |     |
| 22.3.7                              | 7 Heap failures                                          |     |
| 22.3.8                              | 3 Net heap size allocations rankings                     | 154 |
| 22.3.9                              | 9 Heap operation rates rankings                          |     |
| 22.3.1                              | 10 Heap size averages rankings                           | 155 |
| 22.3.1                              | 11 Heap size rates rankings                              | 155 |
| 22.3.1                              | 12 Heap size totals rankings                             |     |
| 22.3.1                              | 13 Heap operations rankings                              | 156 |
| 22.3.1                              | 14 Heap failures rankings                                | 157 |
| 22.3.1                              | 15 Detail reports                                        |     |
| 23 Ho                               | ot Sectors                                               | 161 |
| 23.1                                | Running the analysis                                     |     |
| 23.2                                | SQL Tables                                               |     |
| 23.3                                | Hot sectors                                              |     |
| 23.3.1                              | Collection-wide 1 minute interval summary per MB chunk   |     |
| 23.3.2                              | 2 Collection-wide 1 second interval summary per MB chunk |     |
| 23.3.3                              | By time interval                                         |     |
| 24 IF                               | S API call detail                                        | 163 |
| 24.1                                | Running the analysis                                     |     |
| 24.2                                | SQL Tables                                               |     |
| 24.3                                | IFS API call detail                                      | 163 |
| 2- <del>1</del> .0<br>24 <u>.</u> 3 | I IFS API call detail                                    | 163 |
|                                     |                                                          |     |

| 25 | Lo     | cks                                     | 165 |
|----|--------|-----------------------------------------|-----|
| 2  | 5.1    | Running the analysis                    | 165 |
| 2  | 5.2    | SQL Tables                              | 165 |
| 2  | 5.3    | Locks                                   |     |
|    | 25.3.1 | Lock events                             |     |
|    | 25.3.2 | Object locks                            |     |
|    | 25.3.3 | Database locks                          |     |
|    | 25.3.4 | Space locks                             |     |
|    | 25.3.5 | Conflict time                           |     |
|    | 25.3.6 | Cock events rankings                    |     |
|    | 25.3.7 | Object lock rankings                    | 167 |
|    | 25.3.8 | Database lock rankings                  |     |
|    | 25.3.9 | Space lock rankings                     | 169 |
|    | 25.3.1 | 0 Conflict time rankings                |     |
|    | 25.3.1 | 1 Detail reports                        | 170 |
| 26 | Lo     | gical Database I/O                      | 172 |
| 26 | 6.1    | Running the analysis                    | 172 |
| 26 | 6.2    | SQL tables                              |     |
| 26 | 6.3    | Logical database I/O                    |     |
|    | 26.3.1 | Categorized logical database I/O totals |     |
|    | 26.3.2 | Categorized logical database I/O rates  |     |
|    | 26.3.3 | Logical database I/O totals             |     |
|    | 26.3.4 | Logical database I/O rates              | 174 |
|    | 26.3.5 | Categorized totals rankings             | 174 |
|    | 26.3.6 | Categorized rates rankings              | 175 |
|    | 26.3.7 | ' Logical totals rankings               | 175 |
|    | 26.3.8 | Logical rates rankings                  |     |
|    | 26.3.9 | Detail reports                          | 176 |
| 27 | Ne     | et Size Changes                         | 181 |
| 2  | 7.1    | Running the analysis                    |     |
| 2  | 7.2    | SQL tables                              |     |
| 2  | 73     | Net size changes                        | 181 |
| _  | 27.3.1 | Net size changes                        | 181 |
|    | 27.3.2 | 2 Net size event totals                 | 182 |
|    | 27.3.3 | Total size changes                      | 182 |
|    | 27.3.4 | Average size changes                    |     |
|    | 27.3.5 | Net size changes rankings               |     |
|    | 27.3.6 | Net size event totals rankings          |     |
|    | 27.3.7 | Total size changes rankings             |     |
|    |        |                                         |     |

| 27.3.8 | Average size changes rankings                                               |     |
|--------|-----------------------------------------------------------------------------|-----|
| 27.3.9 | Detail reports                                                              |     |
| 28 Pa  | ge faults                                                                   | 193 |
| 28.1   | -<br>Running the analysis                                                   |     |
| 28.2   | SQL tables                                                                  |     |
| 28.3   | Page faults                                                                 |     |
| 28.3.1 | Page faults                                                                 |     |
| 28.3.2 | Starts vs ends page faults                                                  |     |
| 28.3.3 | Page faults rate                                                            |     |
| 28.3.4 | Average page fault time                                                     |     |
| 28.3.5 | Page faults rankings                                                        |     |
| 28.3.6 | Page faults rate rankings                                                   |     |
| 28.3.7 | Average page fault time rankings                                            |     |
| 28.3.8 | Detail reports                                                              |     |
| 29 Ph  | ysical Disk I/Os                                                            | 199 |
| 29.1   | -<br>Running the analysis                                                   |     |
| 29.2   | SQL tables                                                                  | 200 |
| 20.2   | Physical Disk I/Os                                                          | 200 |
| 20.0   | Read and write rates for ASP << ODDASP>>                                    | 201 |
| 29.3.2 | Read/write rates type breakdown for ASP << QDDASP>>                         | 202 |
| 29.3.3 | Read/write size averages for ASP << ODDASP>>                                |     |
| 29.3.4 | Read/write size rates for ASP < <qddasp>&gt;</qddasp>                       |     |
| 29.3.5 | Read/write categorized total response times for ASP < <qddasp>&gt;</qddasp> |     |
| 29.3.6 | Read/write categorized total service times for ASP < <qddasp>&gt;</qddasp>  |     |
| 29.3.7 | Read/write categorized totals for ASP < <qddasp>&gt;</qddasp>               |     |
| 29.3.8 | Read/write categorized rates for ASP < <qddasp>&gt;</qddasp>                |     |
| 29.3.9 | Read/write size totals for ASP < <qddasp>&gt;</qddasp>                      |     |
| 29.3.1 | 0 Read/write totals for ASP < <qddasp>&gt;</qddasp>                         | 205 |
| 29.3.1 | 1 Read/write rates with averages sizes for ASP < <qddasp>&gt;</qddasp>      |     |
| 29.3.1 | 2 Categorized totals for ASP < <qddasp>&gt;</qddasp>                        |     |
| 29.3.1 | 3 Categorized rates for ASP < <qddasp>&gt;</qddasp>                         |     |
| 29.3.1 | 4 Read time distribution for ASP < <qddasp>&gt;</qddasp>                    |     |
| 29.3.1 | 5 Read size distribution for ASP < <qddasp>&gt;</qddasp>                    |     |
| 29.3.1 | 6 Write time distribution for ASP < <qddasp>&gt;</qddasp>                   |     |
| 29.3.1 | 7 Write size distribution for ASP < <qddasp>&gt;</qddasp>                   |     |
| 29.3.1 | 8 Reads and write rates rankings                                            |     |
| 29.3.1 | 9 Read/write rates type breakdown rankings                                  | 219 |
| 29.3.2 | 0 Read/write size averages rankings                                         | 219 |
| 29.3.2 | 1 Read/write size rates rankings                                            |     |

| 29.3.2 | 2 Read/write categorized total response times rankings |     |
|--------|--------------------------------------------------------|-----|
| 29.3.2 | 3 Read/write categorized total service times rankings  | 221 |
| 29.3.2 | 4 Read/write categorized totals rankings               | 221 |
| 29.3.2 | 5 Read/write categorized rates rankings                | 222 |
| 29.3.2 | 6 Read/write size totals rankings                      | 222 |
| 29.3.2 | 7 Read/write totals rankings                           |     |
| 29.3.2 | 8 Read/write rates with averages sizes rankings        |     |
| 29.3.2 | 9 Categorized totals rankings                          | 223 |
| 29.3.3 | 0 Categorized rates rankings                           |     |
| 29.3.3 | 1 Summarized - by object                               | 224 |
| 29.3.3 | 2 Detail reports                                       |     |
| 29.3.3 | 3 Advanced                                             | 226 |
| 30 SA  | Rs                                                     | 228 |
| 30.1   | Running the analysis                                   |     |
| 30.2   | SQL tables                                             | 228 |
| 30.3   | SARs                                                   | 229 |
| 30 3 1 | SARs read and write rates                              | 229 |
| 30.3.2 | SARs read/write size averages                          | 230 |
| 30.3.3 | SARs size rates                                        | 230 |
| 30.3.4 | SARs read/write size totals                            |     |
| 30.3.5 | SARs read/write totals                                 |     |
| 30.3.6 | SARs page outs/clears/removes size totals              |     |
| 30.3.7 | SARs completed in error                                |     |
| 30.3.8 | SARs exchange size totals                              |     |
| 30.3.9 | SARs sync/async read and write rates                   | 233 |
| 30.3.1 | 0 SARs sync/async read/write size averages             | 234 |
| 30.3.1 | 1 SARs sync/async size rates                           |     |
| 30.3.1 | 2 SARs sync/async read/write size totals               |     |
| 30.3.1 | 3 SARs sync/async read/write totals                    |     |
| 30.3.1 | 4 SARs read and write rates rankings                   |     |
| 30.3.1 | 5 SARs read/write size averages rankings               | 237 |
| 30.3.1 | 6 SARs size rates rankings                             | 237 |
| 30.3.1 | 7 SARs read/write size totals rankings                 | 238 |
| 30.3.1 | 8 SARs read/write totals rankings                      | 238 |
| 30.3.1 | 9 SARs page outs/clears/removes size totals rankings   | 238 |
| 30.3.2 | 0 SARs exchange size totals rankings                   | 239 |
| 30.3.2 | 1 SARs sync/async read and write rates rankings        | 239 |
| 30.3.2 | 2 SARs sync/async read/write size averages rankings    | 240 |
| 30.3.2 | 3 SARs sync/async size rates rankings                  | 240 |
| 30.3.2 | 4 SARs sync/async read/write size totals rankings      | 240 |

| 30.3.        | 25 SARs sync/async read/write totals rankings         | 241        |
|--------------|-------------------------------------------------------|------------|
| 30.3.        | 26 Detail reports                                     | 241        |
| 31 Sa        | ave/Restore                                           | 243        |
| 31.1         | Running the analysis                                  | 243        |
| 31.2         | SQL Tables                                            |            |
| 31.3         | Save/Restore                                          |            |
| 31.3.        | 1 Save/restore events                                 |            |
| 31.3.        | 2 Save/restore command starts                         | 244        |
| 31.3.        | 3 Save/restore events rankings                        | 244        |
| 31.3.        | 4 Save/restore command starts rankings                | 245        |
| 31.3.        | 5 Save/restore longest duration rankings              | 246        |
| 31.3.        | 6 Detail reports                                      |            |
| 32 St        | ats Hier for Selected Job                             | 248        |
| 32.1         | Running the analysis                                  | 248        |
| 32.2         | SQL Tables                                            | 249        |
| 32.3         | Stats hier for selected job (run #N)                  |            |
| 32.3.        | 1 Simplified stats hier for <job> - Tree table</job>  |            |
| 32.3.        | 2 Stats hier for <job> - Tree table</job>             |            |
| 32.3.        | 3 Simplified stats hier for <job></job>               |            |
| 32.3.        | 4 Stats hier for <job></job>                          |            |
| 33 St        | ats Hier with N call levels                           | 251        |
| 33.1         | Running the analysis                                  |            |
| 33.2         | Stats hier for N levels                               |            |
| 34 St        | ats Summary for All Jobs                              | 253        |
| 34 1         | Running the analysis                                  | 253        |
| 34.2         | SQL Tables                                            | 253        |
| 34.3         | Stats summary for all jobs                            | 253        |
| 34.3         | 1 Summarized CPU and I/O by thread/pgm/MI instruction | 253        |
| 34.3.        | 2 Summarized CPU and I/O by pgm/MI instruction        |            |
| 34.3.        | 3 Summarized CPU and I/O by thread                    |            |
| 35 Ta        | askswitch                                             |            |
| 35.1         | Running the analysis                                  | 255        |
| 35.2         | SOL tables                                            | 255        |
| 25.2<br>25.2 | Taskswitch                                            |            |
| 25.2         | 1 Collection overview time signature                  | 2JJ<br>256 |
| 35.3         | 2 Seizes and locks time signature                     |            |
| 35.3.        | 3 Disk time signature                                 |            |
|              |                                                       |            |

| 35.3.4 | Transaction waits by thread                     | 257 |
|--------|-------------------------------------------------|-----|
| 35.3.5 | Transaction waits by object                     | 257 |
| 35.3.6 | Detail reports                                  | 258 |
| 36 TC  | P/IP communications                             | 259 |
| 36.1   | Running the analysis                            |     |
| 36.2   | SQL Tables                                      |     |
| 36.3   | TCP/IP communications                           |     |
| 37 TC  | P/IP communications format 2                    |     |
| 37.1   | Running the analysis                            |     |
| 37.2   | SQL Tables                                      |     |
| 37.3   | TCP/IP communications (format 2)                | 261 |
| 38 To  | n CPU Burners                                   | 262 |
| 20 1   |                                                 | 202 |
| 30.1   |                                                 |     |
| 38.2   | SQL tables                                      |     |
| 38.3   | Top CPU burners                                 |     |
| 39 TP  | ROF                                             |     |
| 39.1   | Running the analysis                            |     |
| 39.2   | SQL tables                                      |     |
| 39.3   | TPROF                                           |     |
| 39.3.1 | Hits by procedure                               |     |
| 39.3.2 | Hits by job-thread/task/procedure               |     |
| 39.3.3 | Hits by job-thread/task                         |     |
| 39.3.4 | Hits by job/program/module                      |     |
| 39.3.5 | Hits by job/procedure                           |     |
| 39.3.6 | Hits by program/module                          |     |
| 39.3.7 | Hits by program                                 |     |
| 39.3.8 | Hits by statement                               | 270 |
| 39.3.9 | Hits by job/task (tree)                         | 270 |
| 39.3.1 | 0 Hits by task (tree)                           | 271 |
| 39.3.1 | 1 Hits by job-thread (tree)                     | 271 |
| 39.3.1 | 2 Hits by job/program (tree)                    | 272 |
| 39.3.1 | 3 Hits by task/program (tree)                   |     |
| 39.3.1 | 4 Hits by job-thread/procedure (tree)           |     |
| 39.3.1 | 5 Hits by task/procedure (tree)                 |     |
| 39.3.1 | 6 Hits by job-thread/component/procedure (tree) |     |
| 39.3.1 | 7 Hits by task/component/procedure (tree)       |     |
| 39.3.1 | 8 Hits by program model (tree)                  |     |
| 39.3.1 | 9 Hits by component (tree)                      |     |

| 39.3.2 | 20 Hits by MI program library                     | 277 |
|--------|---------------------------------------------------|-----|
| 39.3.2 | 21 Hits by system data address register/procedure | 278 |
| 39.3.2 | 22 Hits by generic task name                      | 279 |
| 40 Tr  | ace details                                       |     |
| 40.1   | Running the analysis                              |     |
| 40.2   | SQL Tables                                        |     |
| 40.3   | Trace details                                     |     |

# **1** Introduction

This chapter provides an overview of the interfaces within iDoctor's PEX Analyzer component. PEX refers to and is short for <u>Performance Explorer</u> which is provided with IBM i at all releases.

The PEX Analyzer component provides many options designed to help the user analyze detailed performance problems on IBM i. PEX offers 3 modes (Trace, Stats and Profile), but primarily only Trace and Stats modes are used by most iDoctor users.

PEX can collect a vast amount of data in a very short period, so use caution when starting to use the tool or system problems may occur. PEX is the most powerful tool within iDoctor in terms of being able to pinpoint problems, but its use comes with some risk and some level of knowledge is required before diving in.

**For example:** Do not collect every PEX event at once. Typical use is a focused trace on a key set of events required for analyzing something specific in a short (5 minute) duration.

When using PEX, you will create either a \*MGTCOL object or PEX database files which are created in QAYPE\* files on the system.

PEX Analyzer is available for trial evaluation or purchase via this website and is sold via IBM Technology Services.

#### A license for PEX Analyzer includes:

- PEX Analyzer software (licensed by system serial number via an access code)
- Electronic defect support for the software for the term of the contract
- No charge updates to the software for the term of the contract

#### More details about what PEX is follows:

Performance Explorer collects more detailed information about a specific application, program or system resource, and provides detailed insight into a specific performance problem. This includes the capability both to perform several types and levels of traces and to run detailed reports.

Performance Explorer is a data collection tool that helps the user identify the causes of performance problems that cannot be identified by collecting data using Collection Services or by doing general trend analysis. Two reasons to use Performance Explorer include:

- Isolating performance problems to the system resource, application, program, procedure, or method that is causing the problem
- Analyzing the performance of applications

Performance Explorer is a tool that helps find the causes of performance problems that cannot be identified by using tools that do general performance monitoring. As your computer environment grows both in size and in complexity, it is reasonable for your performance analysis to gain in complexity as well. The Performance Explorer addresses this growth in complexity by gathering data on complex performance problems.

Data is collected in PEX Analyzer using commands that are included with IBM i which are:

- ADDPEXDFN Adds a PEX definition to the system
- STRPEX Starts a PEX collection
- ENDPEX Ends an active PEX collection

# **2** Starting PEX Analyzer

PEX Analyzer is a component of the iDoctor suite of tools. After launching iDoctor, the PEX Analyzer component is started from the IBM i Connections List View by double-clicking on the desired system.

A list of available components will appear on the next window. Double-click on the PEX Analyzer component or select PEX Analyzer and click the Launch button to continue.

| Co | nnected to system Idoc720 with user MCCA<br>Component list for system Idoc720: | RGAR          |         |           | Ch | ange Us | er |
|----|--------------------------------------------------------------------------------|---------------|---------|-----------|----|---------|----|
| 8  | Component                                                                      | Build<br>Date | Expires | Status    |    |         | ٦  |
|    | Job Watcher                                                                    | 05/24/23      | Never   | Available |    |         |    |
|    | Collection Services Investigator                                               | 05/24/23      | Never   | Available |    |         |    |
|    | Disk Watcher                                                                   | 05/24/23      | Never   | Available |    |         |    |
|    | 🐻 Plan Cache Analyzer                                                          | 05/24/23      | Never   | Available |    |         |    |
|    | Temp Storage Analyzer                                                          | 05/24/23      | Never   | Available |    |         |    |
|    | PEX-Analyzer                                                                   | 05/24/23      | Never   | Available |    |         |    |
|    | 💇 IBM i Explorer                                                               | 05/24/23      |         | Available |    |         |    |
|    | 🖉 Knowledge Base                                                               | 05/24/23      | Never   | Available |    |         |    |
|    | Hemory Watcher - DMPMEMINF GUI                                                 | 05/24/23      |         | Available |    |         |    |
|    |                                                                                |               |         |           |    |         |    |
|    |                                                                                |               |         |           |    |         | _  |

iDoctor IBM i Components Window

# **3 PEX Analyzer Component View**

The PEX Analyzer folder contains a list of folders, each providing different features available. Collections can be displayed in various ways, either under the Libraries folder on a per library basis, or under the Monitors folders to show PEX collections under a monitor.

This also provides options for working with the PEX Definitions that exist on the system. These are used for defining the aspects for the data is collected. Several IBM-supplied definitions exist, or the user can make their own.

| IBM i Connections Idoc | 720: PEX-Analyzer - #1 🛛 🛛 |                                                                                             |
|------------------------|----------------------------|---------------------------------------------------------------------------------------------|
| 🕀 🚛 PEX-Analyzer       | Function                   | Description                                                                                 |
| ]                      | Libraries                  | Libraries containing PEX-Analyzer collections (filterable)                                  |
|                        | a Definitions              | Work with definitions used for creating collections                                         |
|                        | Filters                    | Available filters found on the current system                                               |
|                        | Active collections         | Work with the active PEX sessions on the current system                                     |
| 1                      | 📗 PEX objects              | A list of all PEX management collection objects on the system                               |
| 1                      | 📙 SQL tables               | Work with the SQL-based tables generated by iDoctor analysis processes (library filterable) |
|                        | Monitors                   | Work with iDoctor monitors                                                                  |
|                        | General functions          | Work with Power performance data (non IBM i), jobs, disks, SQL functions and more.          |

PEX Analyzer Component View

The General functions folder contains several additional options for working with the IFS, browsing objects, working with the disk units and ASPs or working with any non-IBM i data (VIOS/HMC) that has been collected and moved to this system. The options for working with non-IBM i data are stored in the General functions -> Power folder.

These folders are covered in more detail in the next sections.

# 3.1 Root Folder Menu Options

The following menu options are available by right clicking on the 'PEX Analyzer' icon in the component view:

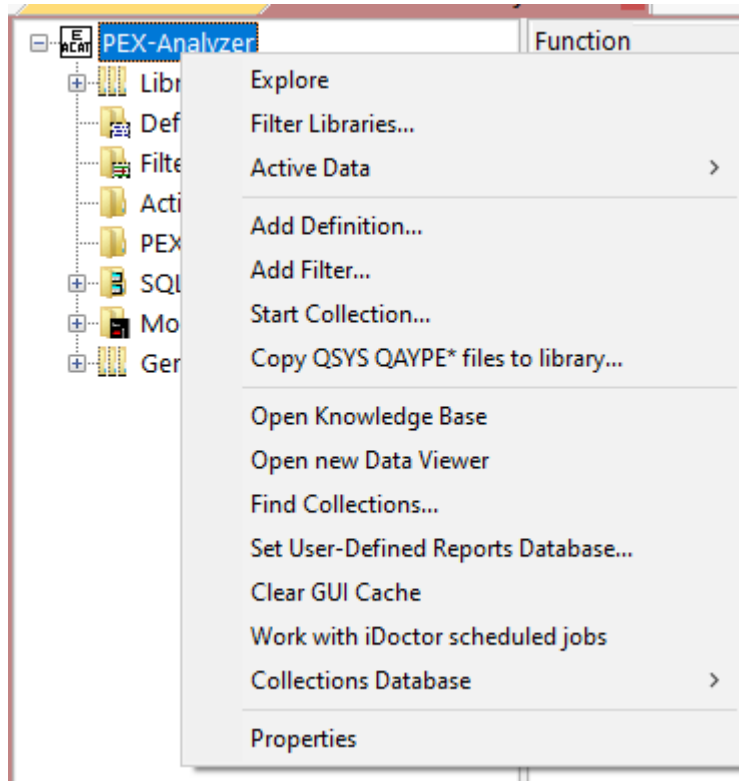

#### PEX Analyzer Popup-Menu

| Menu Item        | Description                                                                                                    |
|------------------|----------------------------------------------------------------------------------------------------|
| Filter Libraries | This option allows you to filter the libraries shown in the Libraries and SQL Tables folders by a generic library name or library owner. This is useful for speeding up the display of the list if the system contains many libraries containing collections (and/or SQL tables). |
| Active Data      | This menu option allows options to view the currently running Job Watcher monitor collection (STRJWMON command) or Collection Services collection. There are no options relating to PEX collections under this menu.                                                              |
| Add Definition   | This option displays the PEX Definition Wizard. The definition defines characteristics                                                                                                    |
|                  | about the collection such as which events to collect and the type of PEX collection to run.                                                                                                    |
|                  | This is an interface over the ADDPEXDFN command.                                                                                                    |
| Add Filter       | Displays the <u>PEX Filter Wizard</u> that lets you add a PEX filter on your system in order to limit the amount of data included in the collection. This is an interface over the ADDPEXFTR command.                                                                             |
| Start Collection | Displays the <u>PEX Collection Wizard</u> that lets you start a new PEX collection on the system. This is an interface over the PEX Analyzer QIDRPA/STRPACOL command, which is a wrapper for the OS commands ADDPEXDFN, STRPEX and ENDPEX.                                        |

| Menu Item                            | Description                                                                                                    |
|--------------------------------------|----------------------------------------------------------------------------------------------------|
| Copy QSYS<br>QAYPE* files to         | This option can be used to copy all QAYPE* files from QSYS to the desired library.                                                                                                    |
| library                              | This is an optional step that prepares a library for collecting performance data.<br>It also allows the library to appear under the <u>Libraries</u> folder in PEX Analyzer.                                                                                                    |
|                                      | III Prepare library for performance data                                                                                                    |
|                                      | This will run CRTDUPOBJ on all QSYS QAPYJW* files into the desired library. Note: ANY EXISTING<br>PERFORMANCE DATA IN THIS LIBRARY WILL BE DELETED!                                                                                                    |
|                                      | Library:                                                                                                    |
|                                      | MCCARGARJW                                                                                                    |
|                                      | OK Cancel                                                                                                    |
|                                      | Prepare library for performance data window                                                                                                    |
|                                      | <b>Note:</b> The reason this exists, is in some situations where previous release DB files are used to collect performance data on the current release, then various problems will occur                                                                                                    |
| Open Knowledge                       | This option will open the Knowledge Base component on the default system                                                                                                    |
| Base                                 | (indicated by a checkbox in your list of IBM i Connections.)                                                                                                    |
| Open New Data<br>Viewer              | Opens a new Data Viewer window. This window is used to display tables and graphs on the system. You can open iDoctor-defined reports into this window or you can also open any database file or SQL table and display the results in graph or table form.                                                                |
| Find Collections                     | This option displays the Find Collections interface which provides the ability to look for collections matching user-defined characteristics. Example SQL statements are provided. The results of these queries are available under the General Functions -> Find collections results folder once the process completes. |
| Set User-Defined<br>Reports Database | This option allows the user to view/modify the currently used user-defined reports database. The database can either be an MS Access file or a library on an IBM i. The database stores the information needed to build the user-defined tables and graphs shown in iDoctor.                                             |
| Clear GUI cache                      | This option clears everything loaded in the GUI's cache (like menus, graph definitions, query definitions, stored procedure versions installed, etc.)                                                                                                    |
| Work with iDoctor                    | This option is a shortcut to the General functions -> Work management ->                                                                                                    |
| scheduled jobs                       | Scheduled jobs folder. It shows all the iDoctor created scheduled jobs that exist on the current IBM i system.                                                                                                    |
| Collections                          | The iDoctor collection database identifies all collections on the system and can be                                                                                                    |
| database                             | used to facilitate the drill down from one component to another in some situations.                                                                                                    |
| Properties                           | Use this menu to display version information for the current component installed on<br>the current system. The build level of the GUI is also displayed here.                                                                                                    |

# **4 Definitions**

A Definitions folder is provided in PEX Analyzer to allow the user to work with the PEX Analyzer definitions on the current system. An example of this interface is:

| IBM i Connections Idoc730: PEX-Analy | /zer - #1 🙁  |                                   |                            |
|--------------------------------------|--------------|-----------------------------------|----------------------------|
| 🖃 🔚 PEX-Analyzer                     | Definition   | Description                       | Created On                 |
| 🗄 🛄 Libraries                        | A            |                                   | 2020-02-14-13.56.21.000000 |
|                                      |              |                                   | 2019-05-29-14.14.09.000000 |
| - Filters                            | ACTGRPHEAP   | PEX-Analyzer generated definition | 2018-04-09-14.09.34.000000 |
| Active collections                   | ADTST        |                                   | 2021-06-23-08.39.54.000000 |
| PEX objects                          | ASDF         |                                   | 2016-10-26-08.01.46.000000 |
|                                      | ASM 🗎        |                                   | 2016-08-08-10.32.05.000000 |
|                                      | B            |                                   | 2020-02-14-12.32.54.000000 |
|                                      | BADIDEA      | PEX-Analyzer generated definition | 2023-05-18-08.41.22.000000 |
|                                      | 📓 BB         |                                   | 2020-02-14-13.56.38.000000 |
|                                      | 📓 DBOPEN     |                                   | 2019-08-06-10.58.29.000000 |
|                                      | 🖹 HIGHCPU    |                                   | 2022-05-25-10.36.04.000000 |
|                                      | BMPEX 🗟      |                                   | 2021-05-02-03.31.59.000000 |
|                                      | 📓 I193913966 | PEX-Analyzer generated definition | 2022-12-15-13.39.12.000000 |
|                                      | I516521691   | PEX-Analyzer generated definition | 2022-12-15-10.05.20.000000 |
|                                      | 🗟 NEWTEST    |                                   | 2020-02-14-12.07.21.000000 |
|                                      | 🗟 PROFTEST   | PEX-Analyzer generated definition | 2018-12-13-11.58.28.000000 |
|                                      | 🖄 QASM       | PEX-Analyzer generated definition | 2023-05-19-08.15.05.000000 |
|                                      | 🗎 QCOM       | PEX-Analyzer generated definition | 2023-03-27-05.17.12.000000 |
|                                      | DCOM2        | PEX-Analyzer generated definition | 2023-03-27-05.16.43.000000 |
|                                      | 📓 QCPU       | PEX-Analyzer generated definition | 2020-02-12-13.16.14.000000 |
|                                      | 📓 QCPUSWT    | PEX-Analyzer generated definition | 2020-03-27-11.39.18.000000 |
|                                      | 📓 QCPU2      | PEX-Analyzer generated definition | 2020-02-12-13.26.41.000000 |
|                                      | 📓 QDB_LDIO   | PEX-Analyzer generated definition | 2021-06-03-15.55.48.000000 |
|                                      | 📓 QDB_OPEN   | PEX-Analyzer generated definition | 2020-09-02-14.24.00.000000 |
|                                      | QDB_OPE1     |                                   | 2022-08-22-20.57.28.000000 |
|                                      | 🛛 🖾 QDISK    | PEX-Analyzer generated definition | 2018-05-11-11.18.20.000000 |
|                                      | 📓 QDTAARA    | PEX-Analyzer generated definition | 2016-08-16-15.49.34.000000 |
|                                      | 🛛 🖾 ODTAO    | PEX-Analvzer generated definition | 2019-06-26-16.26.16.000000 |

PEX Analyzer Definitions Folder

The following options are available when right clicking on one or more definitions in the list:

| Menu              | Description                                                                                        |
|-------------------|----------------------------------------------------------------------------------------------------|
| Change Definition | Displays the <u>PEX Definition Wizard</u> that lets you <u>change</u> the selected PEX definition. |
| Add Definition    | Displays the PEX Definition Wizard that lets you add a PEX definition to your                      |
|                   | system.                                                                                            |
| Start Collection  | Displays the <u>PEX Collection Wizard</u> that lets you create a PEX collection on the             |
|                   | system using the selected PEX definition.                                                          |
| Delete            | Removes the selected definitions from the system.                                                  |
| Properties        | Displays the properties for the selected definition. This option is only enabled if 1              |
|                   | definition is selected.                                                                            |

## 4.1 PEX Definition Wizard

A PEX definition defines most of the aspects of making a PEX collection except the following:

- When to begin making the collection
- When to end the collection
- The library where collection data is stored

PEX definitions are stored in QUSRSYS in table QAPEXDFN. Each member represents a different definition.

A PEX definition controls:

- · Which subset of the hundreds of event types are to be activated
- Granularity of CPU sampling
- Maximum amount of data to be collected
- Subset of jobs or system tasks (or all jobs and all tasks) that are to be traced

The PEX Definition Wizard is a full-featured interface over the ADDPEXDFN IBM i command. Use the PEX Definition Wizard to create or modify a PEX definition.

#### 4.1.1 Welcome

The Welcome page in the PEX Definition Wizard introduces the user to the wizard and offers information about what the wizard will do. When changing an existing PEX definition the current values will be filled into the Wizard.

| PEX Definition Wizard - Welcome - Idoc730                                                                                                    | ×                                                                                                    |
|----------------------------------------------------------------------------------------------------|----------------------------------------------------------------------------------------------------|
| Welcome to the IBM<br>This wizard allows you<br>PEX Definitions are u<br>PEX Collection. You<br>Wizard or the STRPA<br>To work with PEX De<br>PEX-Analyzer icon an<br>Click Cancel at any tir | Doctor for IBM i PEX Definition Wizard<br>a to create a new PEX definition on your system.<br>sed to define what events should be captured when running a<br>can use the definition you create as input for the PEX Collection<br>(COL green screen command.)<br>finitions on your system within iDoctor, right click on the<br>d choose the Work with PEX Definitions menu.<br>me to exit the wizard |
|                                                                                                    | Cancer Help                                                                                                    |

PEX Definition Wizard - Welcome

#### 4.1.2 Type Selection

The Type Selection page in the PEX Definition Wizard lets a user decide the most important characteristic about the definition; its type. The value picked adjusts the options shown on the following pages. For example, several options that are only available for trace collections will only be shown if Trace is selected.

#### IBM iDoctor for IBM i

| PEX Definition Wizard - Type Selection - Idoc730                                                                           | $\times$ |  |
|----------------------------------------------------------------------------------------------------|----------|--|
| <image/> <image/> <text><text><text><text><text><text><text><text></text></text></text></text></text></text></text></text> |          |  |
| < Back Next > Cancel Help                                                                                                  |          |  |

PEX Definition Wizard – Type Selection

#### 4.1.3 Statistical Options

The Statistical Options page in the PEX Definition Wizard lets the user decide the most basic parameters for the Stats definition. This page is only displayed if Statistical was selected as the type of definition to create on the Type Selection page.

An example of the Statistical Options Page is shown below:

| PEX Definition Wizard - Statistica | l Options - Idoc73                                                                                                    | D                                                                                                    |  |
|------------------------------------|----------------------------------------------------------------------------------------------------|----------------------------------------------------------------------------------------------------|--|
|                                    | Statistical Collection<br>Definition:<br>Description:<br>Data<br>organization:<br>Add threads/<br>tasks option:<br>List all<br>threads/tasks<br>Select specific e | n Options:    PEX-Analyzer generated definition   PEX-Analyzer generated definition    Flat   Hierarchical   ALL - Collect all threads and tasks |  |

PEX Definition Wizard – Statistical Options

This table defines the parameters available on this page:

| GUI Element              | Description                                                                                                    |
|--------------------------|----------------------------------------------------------------------------------------------------|
| Definition               | Name of the PEX definition. This value matches the member name of the definition stored in the QUSRSYS/QAPEXDFN file.                                                                                                    |
| Description              | Specifies the text description for the definition.                                                                                                    |
| Data Organization        | Specifies how the stats data is organized.                                                                                                    |
|                          | The possible values are:                                                                                                    |
|                          | Flat - The statistics are collected without call levels.                                                                                                    |
|                          | Hierarchical - The statistics are collected with call levels.                                                                                                    |
|                          | <b>Note:</b> If using the "hierarchical" option be sure to limit the number of jobs specified to a small number < 10 or even just 1 job. This will be very resource intensive and likely impact performance negatively on your IBM i if this is ran against all jobs. |
| Add threads/tasks option | This value indicates which jobs and tasks should be included in the collection. The jobs and tasks included for all of these will be reduced if the job and task selection screen are also used.                                                                      |
|                          | The possible values are:                                                                                                    |
|                          | *ALL – All jobs and tasks will be included.                                                                                                    |
|                          | *NEW – Only collect jobs and tasks created after the collection begins.                                                                                                    |
|                          | *CURRENT – Only collect jobs and tasks that existed when the collect starts.                                                                                                    |
| List all                 | Specifies whether summary data should be listed for all jobs and tasks in the system,                                                                                                    |
| threads/tasks            | or only those jobs and task specified on the job and task selection screens.                                                                                                    |
| Select specific          | Statistical definitions allow you to define event counters that indicate the total number                                                                                                    |
| events for counting      | of events that occurred within each counter bucket. If checked a screen to select the events to count will be shown later in the Wizard.                                                                                                    |

### 4.1.4 (Statistical Mode) Program Bracketing Events Selection

When creating a PEX Stats definition, this page lets you decide which program call flow events to include. Check the box next to each type of program call flow events to include them in the definition.

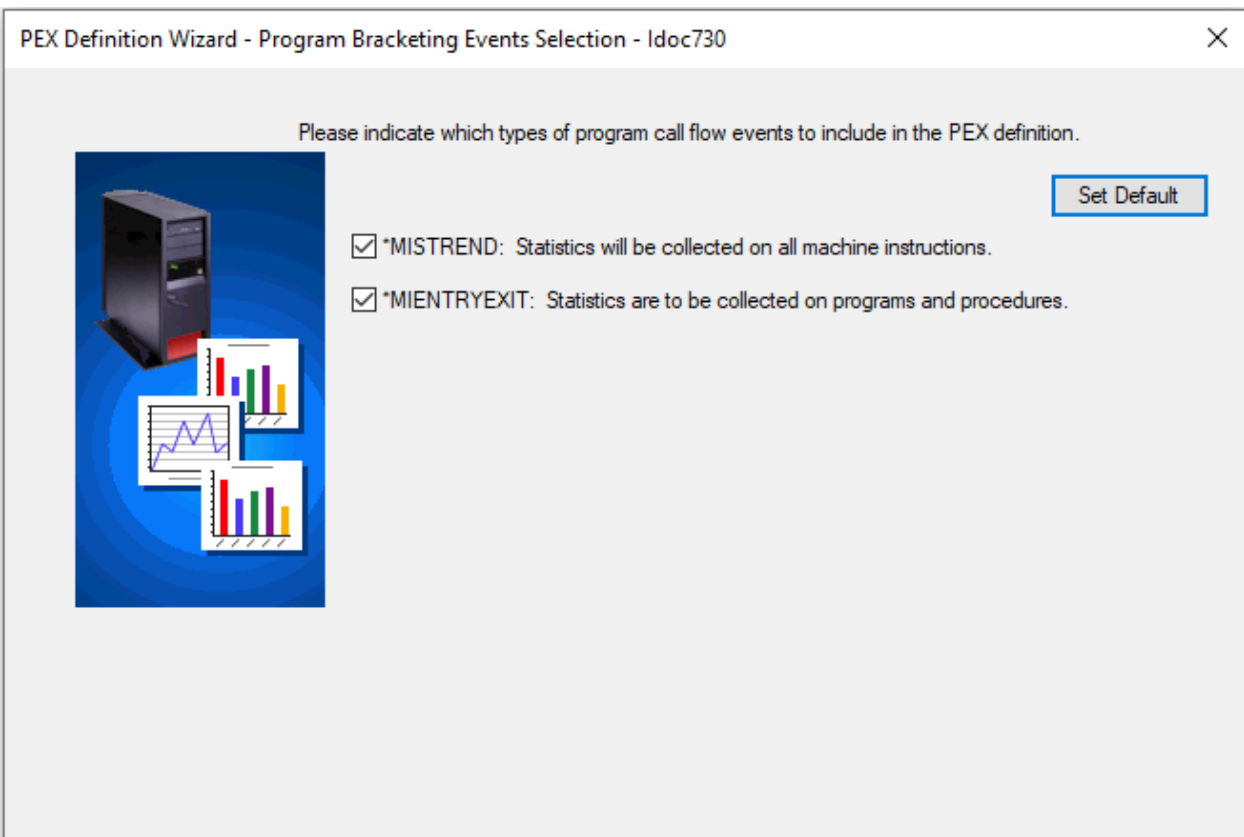

PEX Definition Wizard - Program Bracketing Events Selection (Client 1618+)

The following table summarizes the possible program bracketing event groups:

| Event Group  | Description                                                                                                    |
|--------------|----------------------------------------------------------------------------------------------------|
| *MISTREND    | Statistics are to be collected on all machine instructions.                                                                                                    |
| *MIENTRYEXIT | Statistics are to be collected on programs and procedures. This includes any program that has been compiled at optimization level 30 or below. Optimization level 40 programs are also enabled, but only for procedures that stack a frame on the invocation stack when called (non-leaf procedures). |

Use the Set Default button to update the selections on this screen to the default values (both checked.)

## 4.1.5 (Statistical Mode) Event Selection

This page lets you decide which events to include in the stats counters during collection. There are 8 counters when working with a stats definition and multiple events can be assigned to the same counter bucket if desired. The purpose of the counter buckets is to provide the total occurrences of all the events specified in each bucket.

|                        |                                                                   |                            |                                       |                                   | <b>C</b>  |        |        |               |
|------------------------|-------------------------------------------------------------------|----------------------------|---------------------------------------|-----------------------------------|-----------|--------|--------|---------------|
| alegory.               | Database events                                                   |                            | $\sim$                                |                                   | Counter   | 8      | $\sim$ | Add Even      |
| Category<br>events:    | Event                                                             |                            | Short name                            |                                   |           |        |        |               |
|                        | Database Optimi                                                   | zer 2                      | *OPTIMIZER                            | 2                                 |           |        |        |               |
|                        | Database DASD                                                     | Meter                      | *DASDMETE                             | R                                 |           |        |        |               |
|                        | Database I/O                                                      |                            | *IO                                   |                                   |           |        |        |               |
|                        | Database Runtim                                                   | ie                         | *RUNTIME                              |                                   |           |        |        |               |
|                        | Database Seize/L                                                  | .ock                       | *SEIZELOCK                            |                                   |           |        |        |               |
|                        |                                                                   |                            |                                       |                                   |           |        |        |               |
| Events to cr           | ollect:                                                           |                            |                                       |                                   |           | Remove | All    | Remove Select |
|                        | 4                                                                 | Fuent                      |                                       | Short                             |           |        |        |               |
| Counter                | Category                                                          | Event                      |                                       |                                   |           |        |        |               |
| Counter                | Category                                                          | Event                      |                                       | name                              |           |        |        |               |
| Counter<br>8           | Category<br>Database events                                       | Databa                     | se I/O                                | name<br>*IO                       |           |        |        |               |
| Counter<br>8<br>8      | Category<br>Database events<br>Database events                    | Databa:<br>Databa          | se I/O<br>se Runtime                  | name<br>*IO<br>*RUNTII            | ME        |        |        |               |
| Counter<br>8<br>8<br>8 | Category<br>Database events<br>Database events<br>Database events | Databa<br>Databa<br>Databa | se I/O<br>se Runtime<br>se Seize/Lock | name<br>*IO<br>*RUNTII<br>*SEIZEL | ME<br>OCK |        |        |               |

PEX Definition Wizard – (Statistical Mode) Event Selection

# 4.1.6 **Profile Options**

The Profile Options page in the PEX Definition Wizard lets the user decide the main parameters for the Profile mode definition. This page is only displayed if Profile was selected as the type of definition to create on the Type Selection page.

An example of the Profile Options Page is shown below:

| PEX Definition wizard - Profile O | ptions - Idoc730                                                                                                    |                                                                                                    | × |
|-----------------------------------|----------------------------------------------------------------------------------------------------|----------------------------------------------------------------------------------------------------|---|
|                                   | Profile Collection C<br>Definition:<br>Description:<br>Add threads/<br>tasks option:<br>List all<br>threads/tasks<br>CPU interval<br>sample: | PROF         'PEX-Analyzer generated definition'         *ALL - Collect all threads and tasks         *ALL - Collect all threads and tasks         If checked, all threads/tasks on the system are summarized in file QAYPETASKI. Otherwise only collection threads will be.         0       0.1 - 1000.0 ms         Vary interval size to prevent harmonics |   |

PEX Definition Wizard - Profile Options

This table defines the parameters available on this page:

| GUI Element              | Description                                                                                                    |
|--------------------------|----------------------------------------------------------------------------------------------------|
| Definition               | Name of the PEX definition. This value matches the member name of the definition stored in the QUSRSYS/QAPEXDFN file.                                                                            |
| Description              | Specifies the text description that describes the PEX definition.                                                                                                    |
| Add threads/tasks option | This value indicates which jobs and tasks should be included in the collection. The jobs and tasks included for all of these will be reduced if the job and task selection screen are also used. |
|                          | The possible values are:                                                                                                    |
|                          | *ALL – All jobs and tasks will be included.                                                                                                    |
|                          | *NEW – Only collect jobs and tasks created after the collection begins.                                                                                                    |
|                          | *CURRENT – Only collect jobs and tasks that existed when the collect starts.                                                                                                    |
| List all                 | Specifies whether summary data should be listed for all jobs and tasks in the system,                                                                                                    |
| threads/tasks            | or only those jobs and task specified on the job and task selection screens.                                                                                                    |
| CPU Interval             | Specifies the size of the interval for the CPU samples taken during collection. A low                                                                                                    |
| Sample                   | interval will cause a high number of samples to be taken, and will also cause higher overhead. A low interval will also provide relatively more data.                                            |

#### 4.1.7 (Profile Mode) Program Selection

The program selection page allows the user to select up to 16 program/module/procedure entries when creating a PEX Profile definition.

This page displays a list of selected program information to be captured in the PEX definition. There are also two buttons on this page used to add or remove programs from the list.

| PEX Definition Wizard - Progran | n Selection - Idoc730  |                 |             |             |                |                  | × |
|---------------------------------|------------------------|-----------------|-------------|-------------|----------------|------------------|---|
| Plea                            | se select the programs | you wish to inc | clude in yo | our PEX Pro | file definitio | n:               |   |
|                                 | Programs:              |                 |             | Re          | move           | Add Programs     |   |
|                                 | Program                | Library         | Туре        | Module      | Procedu        | ure Pane<br>Size |   |
|                                 | CHKFMWLVL              | QIDRGUI         | *PGM        | *ALL        | *ALL           | 4                |   |

PEX Definition Wizard - Program Selection

#### 4.1.8 (Profile Mode) Add Programs Window

The add programs window allows a user to browse any programs/service programs on the system for the purpose of adding them to a PEX Profile definition. After finding the programs you want to add to the collection click the Add Selected button to add the selected program/module/procedure to the list. If a program is an ILE program you will see the modules contained within the program in the modules list. If desired select on these modules to see procedure entries found in the module. By selecting a specific program/module/procedure combination you can collect information only about the procedure(s) you are interested in.

| 🔅 PEX Definition           | 🔅 PEX Definition Wizard - Add Programs |               |                  |                         |                   |   |       |   |  |
|----------------------------|----------------------------------------|---------------|------------------|-------------------------|-------------------|---|-------|---|--|
| Please indicate<br>button: | e the programs you w                   | vish to add t | o your PEX Pro   | file definition and the | n click the 'Add' |   |       |   |  |
| Library:                   | QIDRGUI                                | ~             | Program<br>type: | *PGM                    | ~                 | E | Add   |   |  |
| Program:                   | CHKFMWLVL                              |               |                  |                         |                   | ~ |       |   |  |
| Module:                    | *ALL                                   | ~             | Pane size:       | 4                       | ~                 |   |       |   |  |
| Procedure:                 | *ALL                                   |               |                  |                         |                   |   |       | ~ |  |
|                            |                                        |               |                  |                         |                   |   | Close |   |  |

PEX Definition Wizard - Add Programs Window

**Note:** The pane size is the number of consecutive program instruction addresses assigned to each counter. The smaller the pane size, the more fine-grained the program profile information will be.

### 4.1.9 Trace Options

The Trace Options page in the PEX Definition Wizard lets the user decide the main parameters for the Trace mode definition. This page is only displayed if Trace was selected as the type of definition to create on the Type Selection page.

An example of the Trace Options Page is shown below:

| PEX Definition Wizard - Trace Options - Idoc730                                                                                                    | × |
|----------------------------------------------------------------------------------------------------|---|
| Definition::       abc         Description:       PEX-Analyzer generated definition         Trace type::       Select specific events/MI instructions         ''CALLRTN       ''BASIC       ''DSKI01         ''DSKSVR       ''DSKSTG       ''VRTADR         ''FILEOPEN       ''PRFDTA       ''TASKSWT         ''Trace full       ''O0000       1024 - 250000000 KB         action:       Add threads/       ''ALL - Collect all threads and tasks         ''ALL - Collect all threads/tasks on the system are summarized in file QAYPETASKI. Otherwise only collection threads will be.         CPU interval sample:       '''''         '''''       '''''''''''''''''''''''''''''''''''' |   |

PEX Definition Wizard – Trace Options

This table defines the parameters available on this page:

| GUI Element                 | Description                                                                                                    |
|-----------------------------|----------------------------------------------------------------------------------------------------|
| Definition                  | Name of the PEX definition. This value matches the member name of the definition stored in the QUSRSYS/QAPEXDFN file.                                                                                                    |
| Description                 | Specifies the text description that describes the PEX definition.                                                                                                    |
| Select specific             | This checkbox toggles the interface between selecting individual PEX events or PEX                                                                                                    |
| events                      | event groups. If individual PEX events are to be selected, this is done later in the Wizard.                                                                                                    |
| Maximum data to             | The maximum amount of disk space the collection should consume in kilobytes. The                                                                                                    |
| collect                     | default value is 500,000.                                                                                                    |
| Trace full action           | The action to take if the maximum data to collect value is reached. The choices are to either suspend/stop the collection or wrap the data. If the data is wrapped the oldest trace records will be overwritten with the newest ones.                                      |
| Add threads/tasks<br>option | This value indicates which jobs and tasks should be included in the collection. The jobs and tasks included for all of these will be reduced if the job and task selection screen are also used.<br>The possible values are:<br>*ALL – All jobs and tasks will be included |
|                             | * <b>NEW</b> – Only collect jobs and tasks created after the collection begins.<br>* <b>CURRENT</b> – Only collect jobs and tasks that existed when the collect starts.                                                                                                    |
| List all                    | Specifies whether summary data should be listed for all jobs and tasks in the system,                                                                                                    |
| threads/tasks               | or only those jobs and task specified on the job and task selection screens.                                                                                                    |
| CPU Interval                | Specifies the size of the interval for the CPU samples taken during collection. A low                                                                                                    |
| Sample                      | interval will cause a high number of samples to be taken, and will also cause higher overhead. A low interval will also provide relatively more data.                                                                                                    |

### 4.1.10 (Trace Mode) Machine Instruction Options

This screen is shown when creating a PEX trace definition in order to decide if MI instructions should be included in the collection.

| What machine instructions would you like to include in the PEX definition?     Machine instructions to collect:     All     None     Select from list |
|----------------------------------------------------------------------------------------------------|

PEX Definition Wizard – Machine Instruction Options

**Note:** If the "Select from list" option is used, another screen is shown next to allow you to pick individual MI instructions.

### 4.1.11 (Trace Mode) Event Selection

This page lets you decide which events to include in the trace collection. Some trace events have different formats that can be collected. This is specified using the Format drop down list in the interface.

For example, the PMCO event format 2 would include a 16-level deep call stack. Format 4 PMCO is used for cacheline information reports. PMCO format 1 should generally NOT be collected as it contains no call stack.

Many additional PEX format 2 events will capture call stacks. Some examples are: \*TASKSWTOUTQ, \*CRTSEG, \*DLTSEG, \*EXDSEG, \*TRUNCSEG, \*ACTGRPCRT, \*DBIO and \*DBOPEN.

| PEX Definition Wizard - Event Selection - Idoc730 |          |                       |                          |               |               |          |   | 2      | ×   |         |    |           |              |  |
|---------------------------------------------------|----------|-----------------------|--------------------------|---------------|---------------|----------|---|--------|-----|---------|----|-----------|--------------|--|
| Please                                            | sele     | ct the events to      | include in y             | our PEX       | definition    |          |   |        |     |         |    |           |              |  |
| Catego                                            | ory:     | Disk events           | Disk events $\checkmark$ |               |               |          |   | Format | 1   | ~       |    | Add Eve   | ent(s)       |  |
| Catego<br>events                                  | ory<br>E | Event                 |                          | Short<br>name |               |          |   |        |     |         |    | ^         |              |  |
|                                                   |          | All Disk Eve          | ents                     | *ALL          |               |          | 1 |        |     |         |    |           |              |  |
|                                                   |          | All Disk Start Events |                          | *ALLS         | TR            |          |   |        |     |         |    |           |              |  |
|                                                   |          | Service               |                          | *SERV         | ICE           |          |   |        |     |         |    |           |              |  |
|                                                   |          | Read Start            |                          | *READ         | OSTR          |          |   |        |     |         |    |           |              |  |
|                                                   |          | Read End              |                          | *READ         | DEND          |          |   |        |     |         |    |           | $\checkmark$ |  |
| Events                                            | s to co  | ollect:               |                          |               |               |          |   |        | Rem | ove All | Re | move Sele | cted         |  |
| Form                                              | nat      | Category              | Event                    |               | Short<br>name |          |   |        |     |         |    |           |              |  |
| 1                                                 |          | Disk events           | All Disk                 | Events        | *ALL          | -        |   |        |     |         |    |           |              |  |
| PEX Def                                           | finitio  | on Wizard –           | (Trace M                 | ode) E        | vent Se       | election |   |        |     |         |    |           |              |  |

#### 4.1.12 Job/Task Options

On this page you may decide which jobs and tasks should be included in the PEX collection. Selecting specific jobs and tasks is optional, but is often recommended depending on the events selected to reduce the overall size of the collection.

IBM iDoctor for IBM i

| PEX Definition Wizard - Job Task O | ptions - Idoc730                                                                       |                                                                                  |                                                         | Х |
|------------------------------------|----------------------------------------------------------------------------------------|----------------------------------------------------------------------------------|---------------------------------------------------------|---|
| PEA Definition Wizard - Job Task O | You have the option to o<br>the system at the time of<br>jobs/tasks.<br>Job selection: | ollect over all active jobs a<br>collection or to only collec<br>O Selected jobs | and/or tasks on<br>t data for specific<br>O Current job |   |
| PEX Definition Wizard -            | loh/Task Ontions                                                                       |                                                                                  |                                                         |   |

If Selected Jobs or Selected Tasks are picked on this window, then the Job Selection and/or Task Selection pages will be shown next.

#### 4.1.13 Job Selection

The job selection page displays a list of selected job information to use in the PEX definition. There are also two buttons on this page used to add or remove jobs from the list.

| PEX Definition Wizard - Job Selection - Idoc730                                                                                                    | × |
|----------------------------------------------------------------------------------------------------|---|
| Indicate the job selection criteria to include in your collection below:                                                                                                    |   |
| Add                                                                                                    |   |
| Job selection criteria: Remove All Remove                                                                                                    |   |
| Job User Number Thread Subsystem IDs                                                                                                    |   |
| Image: Control of the second second secon |   |
| PEX Definition Wizerd Lob Selection                                                                                                    |   |

#### 4.1.13.1 Add Jobs Window

The add jobs window allows a user to add jobs to the Job Selection page in the wizard. Job information can be of two types: generic job name/generic job user/generic job number -or- job name/job user/job number.

The "Job Information" portion of the window includes text fields used to define a generic job to add to the Job Selection Page or to use as a filter when refreshing the list of jobs shown in the window. The Add button will add the current generic job to the Job Selection page and the Add Selected button will add the selected jobs from the active jobs list to the Job Selection page.

| Job Informat            | ion:                            |                          |                           |                                                |                       |        |                            |                              |                                 |
|-------------------------|---------------------------------|--------------------------|---------------------------|------------------------------------------------|-----------------------|--------|----------------------------|------------------------------|---------------------------------|
| Name:                   | QZ*                             |                          | User:                     | *ALL                                           | Number: *             | ALL    |                            | Ad                           | d                               |
| Current<br>user:        |                                 |                          | Subsyste<br>filter:       | em                                             | Status:               | Active | ~                          | Refre                        | esh                             |
| lobs matching           | ; the job filt                  | er informa               | tion:                     |                                                |                       | F      | leset Statistics           | Add Se                       | lected                          |
| lob name<br>(JBNAME)    | Job user<br>profile<br>(JBUSER) | Job<br>number<br>(JBNBR) | Job<br>type<br>(JOB_TYPE) | Active<br>job<br>status<br>(ACTIVE_JOB_STATUS) | Threads<br>(THREAD_CO | OUNT)  | Priority<br>(RUN_PRIORITY) | Current<br>user<br>(CURUSER) | Elaps<br>CPU<br>time I<br>(ELAP |
| QZBSEVTM                | QUSER                           | 320915                   | autostart                 | EVTW                                           |                       | 1      | 50                         | QUSER                        |                                 |
| QZDAINIT<br>OZRCSRVS    | QUSER<br>QUSER                  | 320942<br>320951         | prestart<br>prestart      | PSRW<br>TIMW                                   |                       | 1      | 20<br>20                   | QUSER<br>OSECOFR             |                                 |
|                         | QUSER                           | 320959                   | prestart                  | TIMW                                           |                       | 1      | 20                         | QSECOFR                      |                                 |
| QZRCSRVR                | QUSER                           | 320907                   | prestart                  | PSRW                                           |                       | 1      | 20                         | QUSER                        |                                 |
| QZSCSRVR<br>QZRCSRVS    | QUSER<br>QUSER                  | 320980<br>321107         | prestart<br>prestart      | PSRW<br>TIMW                                   |                       | 1      | 20<br>20                   | QUSER<br>QSECOFR             |                                 |
| QZLSSERVER<br>QZSCSRVSD | QPGMR<br>QUSER                  | 321118<br>321125         | batch<br>batch            | EVTW<br>SELW                                   |                       | 3<br>1 | 20<br>20                   | QPGMR<br>QUSER               |                                 |
|                         |                                 |                          |                           |                                                |                       |        |                            |                              |                                 |

The table below summarizes the different elements on this page:

| Field                                           | Description                                                                                                    |
|-------------------------------------------------|----------------------------------------------------------------------------------------------------|
| Name                                            | A text field for entering a generic or specific job name. When specifying a generic name use a * at the end of the job name.                                                                                                    |
| User                                            | A text field for entering a generic or specific job user. When specifying a generic name use a * at the end of the job user name.                                                                                                    |
| Number                                          | A text field for entering a specific job number or *ALL.                                                                                                    |
| Current user                                    | A text field that allows you to filter the list of jobs shown (on this screen, not in the definition) based on the current user profile of the jobs.                                                                                                    |
| Add button                                      | This button will add the current job name/user/number values in the text fields to the Job Selection page. This can be used to add a generic job name/user/number value such as QZ*/MCCARGAR/*ALL This value indicates all job names starting with QZ, for job user MCCARGAR. |
| Refresh button                                  | This button is used to refresh the active jobs list based on the current values specified in the name, user and number text fields.                                                                                                    |
| Add Selected<br>button                          | Use this button to add the selected active jobs to the Job Selection Page.                                                                                                    |
| Active jobs<br>matching job<br>information list | This list shows all active jobs on the system matching the current Job information specified.                                                                                                    |

### 4.1.14 Task Selection

The task selection page displays a list of selected tasks to include in the PEX definition. There are also two buttons on this page used to add or remove tasks from the list.

| PEX Definition Wizard - Task Selection - Idoc730 | × |
|--------------------------------------------------|---|
| PEx Definition Wizard - Task Selection - Idoc/30 |   |
|                                                  |   |

PEX Definition Wizard - Task Selection

#### 4.1.14.1 Add Tasks Window

The add tasks window allows a user to add tasks to the Task Selection page in the wizard. The task name can either be \*ALL, \*NONE, a generic task name like Q\*, or a specific task name. Change the task name field and click the add button for each task that you would like to include in your PEX definition

| PEX Definition Wi | zard - Add Tasks                                 | -  |     | × |
|-------------------|--------------------------------------------------|----|-----|---|
| Please indicate t | ne tasks you wish to add to your PEX definition: |    |     |   |
| Task Informatio   | n:                                               |    |     |   |
| Name:             | DB*                                              | A  | dd  |   |
|                   |                                                  |    |     |   |
|                   |                                                  | CI | ose |   |

PEX Definition Wizard - Add Tasks Window

#### 4.1.15 Summary

The summary page of the PEX Definition Wizard presents a summarization of all of the input provided in the wizard. It lists all of the details about the type of PEX definition to create or change, as well as the selected jobs or tasks, and the events to include

To create the PEX definition as defined click on the Finish button. After creating your definition you can use the PEX Collection Wizard to create a PEX collection using the new PEX definition.

| PEX Definition Wizard - Summary - Idoc730                                                                                                    | ×                                                |
|----------------------------------------------------------------------------------------------------|--------------------------------------------------|
| Here is a summary of your selections.                                                                                                    |                                                  |
| Library: QUSRSYS<br>Member: asdf<br>Description: PEX-Analyzer generated definition<br>Type: TRACE<br>Definition Name: asdf<br>Trace Full Option: STOPTRC<br>Trace Size (KB): 500000<br>List All Jobs/Tasks: *NO<br>Add Threads/Tasks Option: *ALL<br>Sampling Interval:<br>Milliseconds: 200<br>Randomize: *FIXED |                                                  |
| Selected Jobs:<br>QIDRJWSUM/*ALL/*ALL<br>Selected Task Names:<br>DB*                                                                                                    |                                                  |
| R 101                                                                                                    | To create your PEX definition now click 'Finish' |
| <ul> <li>Ba</li> </ul>                                                                                                    | ack Finish Cancel Help                           |
|                                                                                                    |                                                  |

PEX Definition Wizard - Summary

# 4.2 Properties

Double-clicking on a definition or using the Properties menu from the PEX Analyzer Definitions View displays all of the parameters that were used when creating the definition. An example of this interface is:

| EX-Analyzer Definition 'S_NOMI' Properties - Idoc730                                                                                                    | ×        |
|----------------------------------------------------------------------------------------------------|----------|
| Definition details:                                                                                                    |          |
| Library: QUSRSYS<br>Member: S_NOMI<br>Description: 'PEX-Analyzer generated definition'                                                                                                    | ^        |
| Type: *STATS<br>Definition Name: S_NOMI<br>Defined By: QUSER                                                                                                    |          |
| Data Organization: *FLAT<br>List All Jobs/Tasks: *NO<br>Add Threads/Tasks Option: *ALL                                                                                                    |          |
| Selected Jobs:<br>*ALL/*ALL/*ALL                                                                                                    |          |
| Selected Task Names:<br>*NONE                                                                                                    |          |
| *MISTREND                                                                                                    |          |
| S Commend Others                                                                                                    | >        |
| Command string:                                                                                                    |          |
| QSYS/ADDPEXDFN DFN(S_NOMI) TYPE(*STATS) TEXT('PEX-Analyzer generated definition') ADDTHDOPT(*ALL) LSTALLJO<br>(*NO) DTAORG(*FLAT) PGMBKTEVT(*MISTREND ) JOB((*ALL/*ALL/*ALL *ALL) ) TASK(*NONE ) SLTEVT(*NO) | в ^<br>~ |
| OK Cano                                                                                                    | el       |

PEX Analyzer Definition Properties

**Tip:** At the bottom of this view, is the command string that was used to create the definition. This allows you to copy and paste to the green screen on another system to create the same definition there.

# **5 PEX Collection Wizard**

Using PEX Analyzer there are two ways to create a new PEX collection. You can either use the PEX Collection Wizard in the GUI or you can use the QIDRPA/STRPACOL green screen command. This section covers the PEX Collection Wizard in the GUI.

**Note:** A 3<sup>rd</sup> way to create a PEX collection without using iDoctor is via the ADDPEXDFN, STRPEX and ENDPEX commands.

PEX Collections are created using a PEX definition. <u>Definitions</u> can be created using the green screen ADDPEXDFN command or via the PEX Definition Wizard, also available in the GUI. PEX Analyzer ships several commonly used PEX definitions called 'PEX Analyzer-supplied' PEX definitions. There are several different PEX Analyzer-supplied definitions that cover the most basic problem types.

PEX definitions are used to define the specific types of events to capture on the system.

You can access the PEX Collection Wizard using the Create PEX Collection popup menu when rightclicking on either the PEX Analyzer icon or a library icon.

PEX Collections are created from a batch job on the server (job name QIDRPACOL). Depending on the type of data collected, the number of events collected, and the size of the system, the collection could take anywhere from 30 seconds to many hours to collect and dump the data into the collection's database files. For this reason, it is important to keep the total time of collection (the Duration parameter) as small as possible and to only collect events that you intend to analyze.

# 5.1 Welcome

The Welcome page in the PEX Collection Wizard introduces the user to the wizard and offers information about what the wizard will do. From here a user can decide which mode to run the wizard in: basic or advanced. Basic mode will follow with a series of questions designed to help a user determine what type of PEX Analyzer-supplied definition best fits the type of performance problem they are having. Advanced mode skips the questions and goes right into the Collection Options page.

| PEX Collection Wizard - Welcom | ne - Idoc730                                                                                                    | × |
|--------------------------------|----------------------------------------------------------------------------------------------------|---|
|                                | Welcome to the IBM iDoctor for IBM i PEX Collection Wizard<br>This wizard will guide you through the process of creating a PEX collection.<br>Your request to create a collection will be submitted to a batch job on the<br>server. This collection may take a considerable amount of time to complete.<br>NOTE: If you are already familiar with the types of PEX data that can be<br>collected we recommend using Advanced mode.<br>Click Cancel at any time to exit the wizard<br>Select desired mode:<br><ul> <li>Basic</li> <li>Advanced</li> </ul> |   |
| PEX Collection Wizard - Welco  | me                                                                                                    |   |

# 5.2 (Basic Mode) Problem Type Selection

The Problem Type Question Pages present a series of questions designed to help a user more easily determine the type of PEX Analyzer-supplied definition to use. These question pages are only shown when running the Wizard in Basic mode. An expert would typically use Advanced mode and skip these questions. Each set of responses on these pages leads to a single PEX Analyzer-supplied definition. This definition will be automatically selected on the Collection Options Page once definition is determined.

The questions will follow a flow from general categories of problems like the page shown below down to very specific questions that when answered will determine exactly which PEX Analyzer-supplied definition best fits the situation.
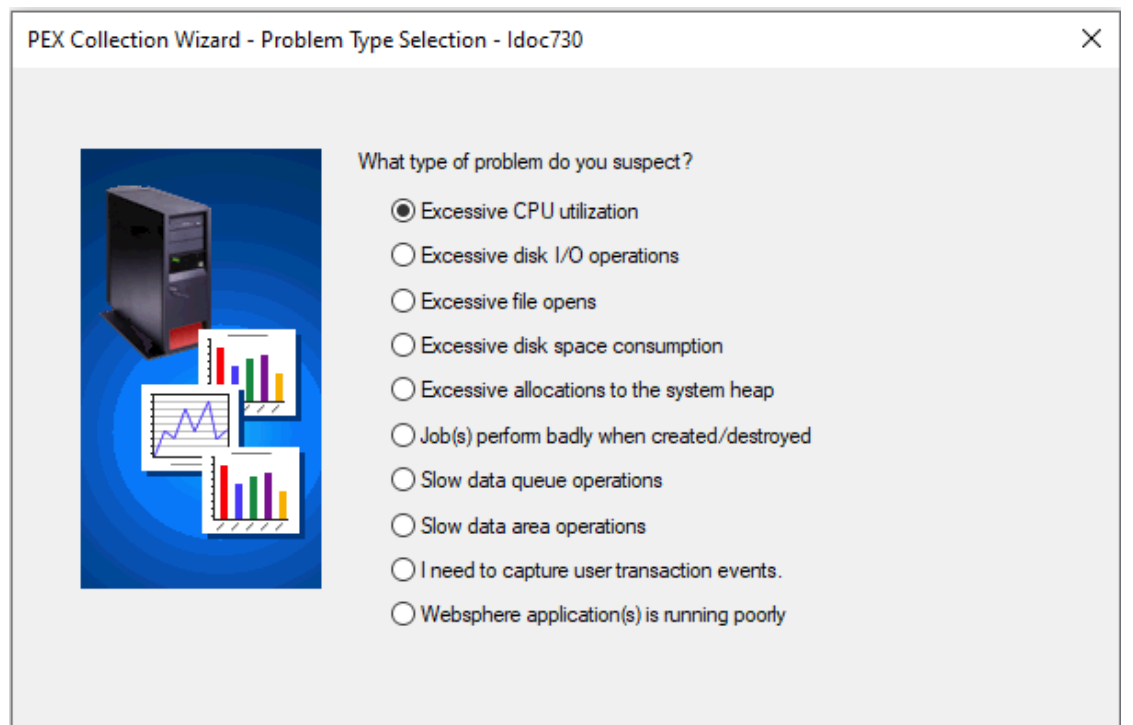

PEX Collection Wizard - Problem Type Selection

# 5.3 Options

The Options Page allows the user to specify the most basic pieces of information about a collection like the PEX definition to use when creating the collection, the name of the collection, library to store the collection in, and more.

IBM iDoctor for IBM i

| PEX Collection Wizard - Options | - Idoc730                                                                                                    |                                                                                                    | × |
|---------------------------------|----------------------------------------------------------------------------------------------------|----------------------------------------------------------------------------------------------------|---|
|                                 | -Collection Options:<br>Definition type:<br>Definition:<br>Collection name:<br>Library:<br>Description:<br>Duration: | PEX-Analyzer-supplied    *STATSFLAT    Start in standby (suspended) mode    QPADATA   10 1 - 1440 minutes |   |
|                                 | Maximum events to collect:                                                                                           | Leave blank for no max                                                                                    |   |
|                                 | Advanced<br>options:<br>Scheduled<br>start time:                                                                     | Configure Immediate                                                                                       |   |
|                                 |                                                                                                    | < Back Next > Cancel Help                                                                                 | ) |

PEX Collection Wizard - Options

The following table provides more information about each of the criteria available on this page:

| Field                        | Description                                                                                                    |
|------------------------------|----------------------------------------------------------------------------------------------------|
| Definition Type              | This indicates if the PEX definition will be PEX Analyzer-supplied or user-defined.<br>You can define your own PEX definition using the PEX Definition Wizard or via the<br>ADDPEXDFN command. If you select the user-defined option you can click the<br>Details button to quickly see all the details for the PEX definition.<br>When using a user-defined PEX definition the rest of the selection pages in the<br>Wizard like Job selection and Task selection are skipped. This is because any Job<br>or Task criteria will come from the PEX definition. |
| Definition                   | The name of the PEX Analyzer-supplied or user-defined PEX definition. You must select a value from the list. In Basic mode this field will be selected based on the answers to the problem type questions.<br><b>Note:</b> When using a PEX Analyzer-supplied definition named something like *CPU the * is replaced with Q (i.e. *CPU -> QCPU.) Any existing definition on the system is replaced before running the STRPACOL command.                                                                                                    |
| Details button               | Displays the properties for the selected user-defined definition.                                                                                                    |
| Start in standby mode option | Check this box to create the collection but to have it be initially in suspended mode.<br>This option is useful if you need to start the collection at a more exact time (right after<br>a test program is called perhaps) because resuming a suspended collection is much<br>faster than starting a new one                                                                                                    |
| Collection name              | The name of the PEX collection. The collection name matches the member name created in each of the PEX files stored in the library.                                                                                                    |
| Library name                 | The name of the library to create the PEX collection in.                                                                                                    |
| Description                  | A description to give the PEX collection.                                                                                                    |

| Duration (minutes)        | The total amount of time to spend collecting data. This value is listed in minutes and must have a value from 1 to 1440. Certain definition types like task switch can generate many million events in a relatively short amount of time. Make sure this value is not too large to avoid ending up with much more data than desired.                |
|---------------------------|----------------------------------------------------------------------------------------------------|
| Maximum data to collect   | The maximum amount of disk space this collection should use in kilobytes. The default value is 500,000. This parameter only applies to PEX Analyzer-supplied Trace mode definitions. When using a user-defined PEX trace definitions this parameter is ignored because it is provided within the PEX trace definition.                              |
| Maximum events to collect | If this option is used, then periodically an API call is done to check if the number of events collected thus far has exceeded the desired maximum. Once the maximum has been reached the collection will end.                                                                                                    |
| CPU interval<br>sample    | Specifies the size of the interval which CPU samples are taken of the program. A low interval will cause a high number of samples to be taken, and will also cause higher overhead. A low interval will also provide relatively more data. This parameter will be grayed out if it does not apply to the selected PEX Analyzer-supplied definition. |
| Advanced options          | This option allows you to configure advanced options that are typically only used by IBM support personnel.                                                                                                    |
| Scheduled start time      | This option allows you to schedule when the collection should start.                                                                                                    |

## 5.3.1 Advanced Options

This page allows you to configure advanced options when creating the PEX collection. An example of this interface is shown below:

| Advanced Options                     | ;                            |
|--------------------------------------|------------------------------|
| Advanced Options:                    |                              |
| Job queue name:                      | QIDRJW                       |
| Job queue library:                   | QGPL                         |
| Output format:                       | PEX DB files (QAYPE*) $\sim$ |
| ENDPEX job priority:                 | 51 10 - 99                   |
| Number of threads for<br>ENDPEX:     | *CALC 1 - 256 or *CALC       |
| PEX filter:                          | *NONE V Details              |
| Collect system<br>information:       | Yes ~                        |
| Wrap trace:<br>(if max size reached) | No ~                         |
| PMCO format:                         | 2 ~                          |
|                                      | OK Cancel                    |

PEX Collection Wizard – Advanced Options

| Field                         | Description                                                                                                    |
|-------------------------------|----------------------------------------------------------------------------------------------------|
| Job queue name                | The job queue that the collection job will be submitted to.                                                                                                    |
| Job queue library             | The library of the job queue that the collection job will be submitted to.                                                                                                    |
| Output format                 | Indicates if the collection should be created into the typical PEX database files or into a management collection object.                                                                                                    |
|                               | <b>Tip:</b> Create the collection as a management collection object if you wish to send the collection to another system. Use the convert option to generate the database files for a PEX management collection object (*MGTCOL).                  |
| ENDPEX job                    | This value controls the run priority of the job/threads created for use by the ENDPEX                                                                                                    |
| priority                      | processing of the collected data. The default value is 51, change as you feel is appropriate.                                                                                                    |
| Number of threads for ENDPEX  | With the default value of '*CALC', ENDPEX will determine an appropriate number of threads to use when the data is being dumped into the collection files. You can supply a value of between 1 and 256 depending on the impact that you wish on the |
|                               | system when the data is being dumped.                                                                                                    |
| PEX filter                    | The filter (if desired) to use with the PEX collection in order to limit the number of events collected. The drop down list contains all the filters that currently exist on the                                                                   |
|                               | system.                                                                                                    |
|                               | Press the Details button to see the Properties for the selected PEX Filter.                                                                                                    |
| Collect system<br>information | With the default value of 'Yes', WRKSYSSTS and WRKDSKSTS information is collected and saved into two files, SMTRSTS and SMTRDTS in the collection library.                                                                                         |
|                               | The member names in each file will be the same as the collection name.<br>This information can give you insight into what the system was doing during the collection of the PEX data.                                                              |
| Wrap trace                    | By default, the collection will end if the maximum size to collect is reached. Selecting 'Yes' will cause the collection to wrap should this occur such that the oldest events are discarded for the newest ones.                                  |
|                               | <b>Note:</b> Collections that wrap can cause difficulty in performing analysis with PEX Analyzer.                                                                                                    |
| PMCO format                   | This allows you to specify here the desired PMCO event format (2-4 only).                                                                                                    |
|                               | <b>Note:</b> This only applies when using a PEX Analyzer supplied definition. When using a user-defined definition, this must be set in the definition before using this interface                                                                 |

### 5.3.2 Scheduling Options

This page allows the user to determine a specific date and time for the collection to begin. By clicking the checkbox the user can optionally include a date/time to schedule the collection. This option will create a scheduled job on the system.

Use the iDoctor Scheduled Jobs window to check the status of scheduled iDoctor jobs on the system. Access that window by right clicking the PEX Analyzer icon in the PEX Analyzer component view.

An example of this page of the Wizard is:

| Schedule collection start ti                           | ime                                            |                                                         |                                         |                                       |                               |               | × |
|--------------------------------------------------------|------------------------------------------------|---------------------------------------------------------|-----------------------------------------|---------------------------------------|-------------------------------|---------------|---|
| Use this interface to sche<br>☑ Schedule the collectio | edule an<br>on start tir                       | action for a                                            | later                                   | time.                                 |                               |               |   |
| Note: Date and time va<br>clock.                       | alues are                                      | e based on t                                            | the s                                   | erver'                                | s clock,                      | not your PC's |   |
| Frequency:                                             |                                                | Once                                                    |                                         |                                       |                               | $\sim$        |   |
| Scheduled date:                                        |                                                |                                                         |                                         |                                       |                               |               |   |
|                                                        | 4                                              | lune 200                                                | 22                                      | _                                     | •                             |               |   |
|                                                        | Sun Mor                                        | June 202                                                | Thu                                     | Fri                                   | S=+                           |               |   |
|                                                        | 28 29<br>4 5<br>11 12<br>18 19<br>25 26<br>2 3 | 30 31<br>6 7<br>13 14<br>20 21<br>27 28<br>4 5<br>Today | 1<br>8<br>15<br>22<br>29<br>6<br>: 6/6/ | 2<br>9<br>16<br>23<br>30<br>7<br>2023 | 3<br>10<br>17<br>24<br>1<br>8 |               |   |
| Current (system) time                                  | e: 8:3                                         | 3:39 AM                                                 | *                                       | Idoc7                                 | '30                           |               |   |
| Scheduled collection<br>start time                     | n 9:2                                          | 9:08 AM                                                 | •                                       |                                       |                               |               |   |
|                                                        |                                                |                                                         | [                                       |                                       | ок                            | Cancel        |   |

PEX Collection Wizard – Schedule Collection Start Time

## 5.4 (Trace Mode) Trace Additional Events

This page is only shown when the PEX Analyzer-supplied definition is one that generates a PEX Trace collection. You will not see this page when creating a collection using a user-defined PEX definition.

The list contains additional event groups that can be added to the collection. The more event types you select the more data that will get generated and the longer it will take for your collection to finish processing the data into output files.

### IBM iDoctor for IBM i

|  | Please check the additional PEX Trace event<br>NOTE: The more event types you select the r<br>the longer it will take for your collection to finisk | groups that you wish to collect.<br>ore data that will get generated and<br>processing the data into output files. |
|--|----------------------------------------------------------------------------------------------------|----------------------------------------------------------------------------------------------------|
|  | Description Event C                                                                                                    | roup                                                                                                    |
|  | Activation group he *ACTG                                                                                                    | RPHP                                                                                                    |
|  | All heap storage *HEAP                                                                                                    | ALL                                                                                                    |
|  | Communications *COM                                                                                                    |                                                                                                    |
|  | CPU switch *CPUS                                                                                                    | NT                                                                                                    |
|  | Data areas *DTAA                                                                                                    | A                                                                                                    |
|  | Data queues *DTAQ                                                                                                    |                                                                                                    |
|  | Database logical I/O *DB_L                                                                                                    | 10                                                                                                    |
|  | DB file opens *DB_O                                                                                                    | PEN                                                                                                    |
|  | Domino trace *DOM                                                                                                    | NOTRC                                                                                                    |
|  | Handle-based heap *HDLH                                                                                                    | EAP                                                                                                    |
|  | □ ILE activation group *ILEAC                                                                                                    | TGRP                                                                                                    |
|  | ☐ Integrated file system *IFSEV                                                                                                    | rs                                                                                                    |
|  | ☐ Java program entry *JVAEN                                                                                                    | ITRYEXIT                                                                                                    |
|  | Local heap *LCLH                                                                                                    | AP v                                                                                                    |
|  | L                                                                                                    |                                                                                                    |

PEX Collection Wizard - Trace Additional Events

## 5.5 Job/Task Options

On this page you may decide if you would like to select specific jobs or tasks to include in the PEX collection. Selecting specific jobs and tasks is optional, but is necessary when you only want to collect data for the job(s) or task(s) you are interested in.

| PEX Collection Wizard - Job/Tas | sk Options - Idoc730                                                                |                                                                                   |                                                  | × |
|---------------------------------|-------------------------------------------------------------------------------------|-----------------------------------------------------------------------------------|--------------------------------------------------|---|
|                                 | You have the option to<br>the system at the time o<br>jobs/tasks.<br>Job selection: | collect over all active jobs<br>f collection or to only collec<br>O Selected jobs | and/ortasks on<br>ct data for specific<br>O None |   |
|                                 | Task selection:<br>() All tasks                                                     | ○ Selected tasks                                                                  | None                                             |   |
|                                 |                                                                                     |                                                                                   |                                                  |   |

PEX Collection Wizard - Job/Task Options

If Selected Jobs or Selected Tasks are picked on this window, then the Job Selection and/or Task Selection pages will be shown next.

### 5.6 Job Selection

The job selection page displays a list of selected job information to use in the PEX collection. There are also two buttons on this page used to add or remove jobs from the list.

| PEX Collection Wizard - Job Sel | ection - Idoc7                                               | 30                                      |                                           |                  |                            |               | × |
|---------------------------------|--------------------------------------------------------------|-----------------------------------------|-------------------------------------------|------------------|----------------------------|---------------|---|
| PEX Collection Wizard - Job Sel | Job selection<br>Job selection<br>Job<br>Name<br>QZ*<br>ABC* | 30<br>criteria:<br>User<br>*ALL<br>*ALL | iteria to inclu<br>Number<br>*ALL<br>*ALL | de in your colle | ction below:<br>Remove All | Add<br>Remove | × |
|                                 |                                                              |                                         |                                           |                  |                            |               |   |

PEX Collection Wizard - Job Selection

### 5.6.1 Add Jobs Window

The add jobs window allows a user to add jobs to the Job Selection page in the wizard. Job information can be of two types: generic job name/generic job user/generic job number -or- job name/job user/job number.

The "Job Information" portion of the window includes text fields used to define a generic job to add to the Job Selection Page or to use as a filter when refreshing the list of jobs shown in the window. The Add button will add the current generic job to the Job Selection page and the Add Selected button will add the selected jobs from the active jobs list to the Job Selection page.

#### IBM iDoctor for IBM i

| 🔅 Add Jobs - Ido                                                                                                    | c730                                                                          |                                                                                        |                                                                                                    |                                                                     |                     |                                      |                                                                | - 0                                                                                   | ×                                    |
|----------------------------------------------------------------------------------------------------|-------------------------------------------------------------------------------|----------------------------------------------------------------------------------------|----------------------------------------------------------------------------------------------------|---------------------------------------------------------------------|---------------------|--------------------------------------|----------------------------------------------------------------|---------------------------------------------------------------------------------------|--------------------------------------|
| Indicate the jo                                                                                                    | bs to includ                                                                  | le in your                                                                             | collection be                                                                                         | low:                                                                |                     |                                      |                                                                |                                                                                       |                                      |
| Job Informati                                                                                                    | ion:                                                                          |                                                                                        |                                                                                                    |                                                                     |                     |                                      |                                                                |                                                                                       |                                      |
| Name:                                                                                                    | QZD*                                                                          |                                                                                        | User:                                                                                                 | *ALL                                                                | Number:             | *ALL                                 |                                                                | Ad                                                                                    | d                                    |
| Current<br>user:                                                                                                    |                                                                               |                                                                                        | Subsyste<br>filter:                                                                                   | m                                                                   | Status:             | Active                               | ~                                                              | Refre                                                                                 | sh                                   |
| Jobs matching                                                                                                    | g the job filt                                                                | er informa                                                                             | tion:                                                                                                 |                                                                     |                     | F                                    | Reset Statistics                                               | Add Se                                                                                | ected                                |
| Job name<br>(JBNAME)                                                                                                    | Job user<br>profile<br>(JBUSER)                                               | Job<br>number<br>(JBNBR)                                                               | Job<br>type<br>(JOB_TYPE)                                                                             | Active<br>job<br>status<br>(ACTIVE_JOB_STATUS)                      | Threads<br>(THREAD_ | COUNT)                               | Priority<br>(RUN_PRIORITY)                                     | Current<br>user<br>(CURUSER)                                                          | Elapsec<br>CPU<br>time (m<br>(ELAPSE |
| QZDASOINIT<br>QZDAINIT<br>QZDASOINIT<br>QZDASOINIT<br>QZDASOINIT<br>QZDASOINIT<br>QZDASOINIT<br>QZDASSINIT<br>QZDASSINIT | QUSER<br>QUSER<br>QUSER<br>QUSER<br>QUSER<br>QUSER<br>QUSER<br>QUSER<br>QUSER | 328025<br>320942<br>320959<br>321131<br>328026<br>328112<br>328113<br>328137<br>328138 | prestart<br>prestart<br>prestart<br>batch<br>prestart<br>prestart<br>prestart<br>prestart<br>prestart | RUN<br>PSRW<br>TIMW<br>SELW<br>TIMW<br>PSRW<br>PSRW<br>PSRW<br>PSRW | 1                   | 1<br>1<br>1<br>1<br>1<br>1<br>1<br>1 | 20<br>20<br>20<br>20<br>20<br>20<br>20<br>20<br>20<br>20<br>20 | MCCARGAR<br>QUSER<br>QSECOFR<br>QUSER<br>MCCARGAR<br>QUSER<br>QUSER<br>QUSER<br>QUSER |                                      |
| <                                                                                                    |                                                                               |                                                                                        |                                                                                                    |                                                                     |                     |                                      |                                                                | CI                                                                                    | ><br>DSe                             |

PEX Collection Wizard - Add Jobs Window

The table below summarizes the different elements on this page:

| Field            | Description                                                                               |
|------------------|-------------------------------------------------------------------------------------------|
| Name             | A text field for entering a generic or specific job name. When specifying a generic       |
|                  | name use a * at the end of the job name.                                                  |
| User             | A text field for entering a generic or specific job user. When specifying a generic       |
|                  | name use a * at the end of the job user name.                                             |
| Number           | A text field for entering a specific job number or *ALL.                                  |
| Current user     | A text field that allows you to filter the list of jobs shown (on this screen, not in the |
|                  | collection) based on the current user profile of the jobs.                                |
| Add button       | This button will add the current job name/user/number values in the text fields to the    |
|                  | Job Selection page. This can be used to add a generic job name/user/number value          |
|                  | such as QZ*/MCCARGAR/*ALL This value indicates all job names starting with QZ,            |
|                  | for job user MCCARGAR.                                                                    |
| Refresh button   | This button is used to refresh the active jobs list based on the current values           |
|                  | specified in the name, user and number text fields.                                       |
| Add Selected     | Use this button to add the selected active jobs to the Job Selection Page.                |
| button           |                                                                                           |
| Active jobs      | This list shows all active jobs on the system matching the current Job information        |
| matching job     | specified.                                                                                |
| information list |                                                                                           |

# 5.7 Task Selection

The task selection page displays a list of selected tasks to include in the PEX collection. There are also two buttons on this page used to add or remove tasks from the list.

| PEX Collection Wizard - Task Selection - Idoc730                                                                                                    | × |
|----------------------------------------------------------------------------------------------------|---|
| Please select the tasks you wish to include in your PEX collection:         Tasks in collection:       Remove       Add Tasks         Task         Name         Image: DB* |   |
|                                                                                                    |   |

### 5.7.1 Add Tasks Window

The add tasks window allows a user to add tasks to the Task Selection page in the wizard. The task name can either be \*ALL, \*NONE, a generic task name like Q\*, or a specific task name. Change the task name field and click the add button for each task that you would like to include in your PEX collection

| PEX Collection Wi                     | zard - Add Tasks - Idoc730                         | $ \Box$ $\times$ |
|---------------------------------------|----------------------------------------------------|------------------|
| Please indicate th<br>Task Informatio | ne tasks you wish to add to your collection:<br>n: |                  |
| Name:                                 | DB*                                                | Add              |
|                                       |                                                    | Close            |

PEX Collection Wizard - Add Tasks Window

# 5.8 (Profile Mode) Program Selection

The program selection page allows the user to select up to 16 program/module/procedure entries when creating a PEX Profile collection.

This page displays a list of selected program information to be captured in the PEX collection. There are also two buttons on this page used to add or remove programs from the list.

| PEX Collection Wizard - Program | n Selection - Idoc730                                             |                |            |             |                  |  |
|---------------------------------|-------------------------------------------------------------------|----------------|------------|-------------|------------------|--|
|                                 | Please select the programs<br>collection:<br>Programs to collect: | you wish to in | clude in y | our PEX Pro | file<br>Programs |  |
|                                 | Program                                                           | Library        | Туре       | Module      | Procedure        |  |
|                                 | CHKFMWLVL                                                         | QIDRGUI        | *PGM       | *ALL        | *ALL             |  |
|                                 | <                                                                 |                |            |             | >                |  |
|                                 | 0.1.1                                                             |                |            |             |                  |  |

### 5.8.1 (Profile Mode) Add Programs Window

The add programs window allows a user to browse any programs/service programs on the system using generic program and library names for the purpose of adding them to a PEX Profile collection. After finding the programs you want to add to the collection click the Add Selected button to add the selected program/module/procedure to the list. If a program is an ILE program you will see the modules contained within the program in the modules list. If desired select on these modules to see procedure entries found in the module. By selecting a specific program/module/procedure combination you can collect information only about the procedure(s) you are interested in.

| PEX Collection                      | Wizard - Add Program     | ns - Idoc730  |                    |                |                         |   |       | × |
|-------------------------------------|--------------------------|---------------|--------------------|----------------|-------------------------|---|-------|---|
| Please indicate<br>the 'Add' buttor | e the programs you<br>I: | wish to colle | ct data for in the | PEX Profile co | llection and then click |   |       |   |
| Library:                            | QIDRGUI                  | ~             | Program<br>type:   | *PGM           | ~                       |   | Add   |   |
| Program:                            | CHKFMWLVL (CL            | P) Check th   | e firmware level   |                |                         | ~ |       |   |
| Module:                             | *ALL                     | ~             | Pane size:         | 4              | ~                       |   |       |   |
| Procedure:                          | *ALL                     |               |                    |                |                         |   |       | ~ |
|                                     |                          |               |                    |                |                         |   | Close |   |

PEX Collection Wizard - Add Programs Window

**Note:** The pane size is the number of consecutive program instruction addresses assigned to each counter. The smaller the pane size, the more fine-grained the program profile information will be.

## 5.9 Summary

The summary page of the PEX Collection Wizard presents a summarization of the selections made in the wizard. It lists details about the selected jobs/tasks/programs as well as information from the Options page like collection name and duration.

To submit the job and create the PEX Collection click on the Finish button. After submitting your collection go to the library that the collection is to be created in to see the status of the PEX collection in progress.

| PEX Collection Wizard - Summary - Idoc730                                                                                                    |      | × |
|----------------------------------------------------------------------------------------------------|------|---|
| PEX Collection Wizard - Summary - Idoc730         Image: Second Second | *    | × |
| < Back Finish Cancel                                                                                                    | Help |   |

PEX Collection Wizard - Summary

## **6** Libraries

This folder contains the libraries on the system that contain PEX data or are actively creating collections destined for a library using the STRPACOL command. For existing PEX data, these are the libraries on the system containing file QAYPERUNI. The list displays each library's name and description. By expanding a library in the tree, you will see the collections that exist within it.

| IBM I Connections Idoc/30: PEX-Anal | /zer - #1 🔛  |                     |          |             |            |           |           |                            |   |
|-------------------------------------|--------------|---------------------|----------|-------------|------------|-----------|-----------|----------------------------|---|
| ⊟ • ∎र्ट्स PEX-Analyzer             | Library      | Description         | Owner    | Collections | Collection | Partition | Partition | Start time                 | E |
| 💷 🛄 Libraries                       | Name 🔨       |                     |          |             | types      | collected | collected |                            | L |
| 🖶 🚹 Adamb                           |              |                     |          |             |            | on VRM    | on        |                            |   |
| Ibmpexdb                            | 🔋 📕 Adamb    |                     | ADAMB    | 1           | PA         | 730       | IDOC730   | 2021-02-17-08.29.44.039303 |   |
| H                                   | 🛯 🐌 Ibmpexdb |                     | ADAMB    | 1           | PA         | 730       | IDOC730   | 2022-08-22-21.08.00.263170 |   |
| Mccargar1                           | lbmpexsr 🔋   |                     | ADAMB    | 2           | PA         | 730       | IDOC730   | 2022-08-22-20.58.00.913656 |   |
| m https://www.argari                | 🐌 Mccargar1  |                     | MCCARGAR | 2           | JW, CS, PA | 730       | IDOC730   | 2023-03-27-05.17.14.920934 |   |
| I Miccargar2                        | Mccargar2    |                     | MCCARGAR | 17          | JW, PA     | 730       | IDOC730   | 2016-10-13-11.34.34.553426 |   |
| H Mccargar3                         | 🐌 Mccargar3  | Created by QMGTOOLS | MCCARGAR | 1           | PA         | 730       | IDOC730   | 2017-06-27-12.20.40.221720 |   |
| 🗈 🌗 Mccargar5                       | Mccargar5    |                     | MCCARGAR | 1           | PA         | 730       | IDOC730   | 2020-02-14-12.02.03.146336 |   |
| 🖶 🌗 Mccargar6                       | Mccargar6    |                     | MCCARGAR | 2           | PA         | 730       | IDOC730   | 2020-02-14-12.02.05.692874 |   |
| 🐵 🐌 Mccargar7                       | Mccargar7    |                     | MCCARGAR | 0           | JW         |           |           |                            |   |
| Mcccomm                             | Mcccomm      |                     | MCCARGAR | 1           | PA         | 720       | IDOC720   | 2016-10-19-15.16.08.613063 |   |
| H- Mcciii                           | 🛯 📗 Mcciii   |                     | MCCARGAR | 2           | PA         | 720       | IDOC720   | 2016-03-11-07.02.07.080429 |   |
| I 📅                                 | Mcciii2      |                     | MCCARGAR | 2           | ΡΔ         | 720       | IDOC720   | 2016-03-11-07.02.07.080429 |   |

Libraries in PEX Analyzer

For more information on this, visit the <u>Main Window PDF</u> documentation on the Libraries Folder and Library Folders.

## 6.1 Menu Options

The following menu options are available by right clicking on a library in the component view.

| Menu Item                                     | Description                                                                                                    |
|-----------------------------------------------|----------------------------------------------------------------------------------------------------|
| Start Collection                              | This menu will open the PEX Collection Wizard where the user can define and run a collection.                  |
| Delete all PEX<br>Analyses                    | This will remove all iDoctor created SQL tables relating to PEX Analyzer in the selected library.              |
| Delete all PEX<br>collections and<br>analyses | This will delete all PEX data and iDoctor created SQL tables relating to PEX Analyzer in the selected library. |

Additional menu options that are common to all library folders in iDoctor are discussed <u>Main Window PDF</u> documentation.

## 7 Monitors

PEX Analyzer monitors allow for 24x7 collection of PEX data on a system. They run continuously storing only the most recent collections desired. PEX monitors will run until ended manually by the user. Monitors can be held and released if the user wishes to stop collecting data for now and then continue collection again later. Monitors can also be scheduled to start and end at the desired times.

Note: This function requires a valid access code to both Job Watcher and PEX Analyzer.

|                                                                                               |                          |                                                          | <b>.</b>                                                   |                                  |             |                                        |                     | ~ <b>•</b> ••                                                                                                    |   |                                     |                                    |
|-----------------------------------------------------------------------------------------------|--------------------------|----------------------------------------------------------|------------------------------------------------------------|----------------------------------|-------------|----------------------------------------|---------------------|----------------------------------------------------------------------------------------------------|---|-------------------------------------|------------------------------------|
| IBM i Connections Idoc730: PEX-Anal                                                           | yzer - #1  🗙             |                                                          |                                                            |                                  |             |                                        |                     |                                                                                                    |   |                                     |                                    |
| EX-Analyzer     Extra constraints     Definitions                                             | Monitor<br>name          | Library<br>name                                          | Collection<br>type                                         | Status                           | Description | Last active collection                 | Partitions<br>count | Start time                                                                                                    | Δ | Collection<br>duration<br>(minutes) | Maximum col<br>size<br>(megabytes) |
| Filters<br>Filters<br>Exclusion<br>PEX objects<br>SQL tables<br>Monitors<br>General functions | Pa<br>Pa<br>Dwmon<br>Mon | QIDRDATA<br>QIDRDATA<br>QIDRDATA<br>QIDRDATA<br>QIDRDATA | Job Watcher<br>PEX-Analyzer<br>Disk Watcher<br>Job Watcher | Ended<br>Ended<br>Ended<br>Ended | 1           | TEST099<br>PA008<br>DWMON006<br>MON171 | 1                   | 2023-05-11-06.40.44.392308<br>2023-05-04-06.36.52.185564<br>2023-01-26-12.38.39.408569<br>2023-01-18-13.48.22.965069 |   | 60<br>1<br>1<br>60                  |                                    |

Monitors Folder

Once a monitor has been started and ended, it must be restarted using the Restart Monitor option. You cannot use the Start New Monitor option to restart an existing monitor.

The following green screen commands are used in library QIDRWCH to work with PEX Analyzer monitors:

| Command  | Description                                                                                                    |
|----------|----------------------------------------------------------------------------------------------------|
| STRPAMON | This will start or restart a PEX Analyzer monitor.                                                                                                    |
| HLDPAMON | This will hold the PEX Analyzer monitor. The monitor job remains active, but no new data will be captured until the RLSPAMON command is used to release it. |
| RLSPAMON | This command is used to release a PEX Analyzer monitor that has been previously held.                                                                       |
| DLTPAMON | This command is used to remove a PEX Analyzer monitor and all the collections within it from the system.                                                    |

A Monitors folder is provided in PEX Analyzer to allow the user to work with the monitors that exist on the current system. For more information about monitors, see the section on Monitors in the <u>Main Window</u> <u>PDF</u> documentation.

## 8 SQL Tables

This folder contains all the SQL tables that exist on the system generated by PEX Analyzer analyses.

The folder exists in 3 places, and each will filter the contents appropriately based on where it is located:

| Location           | Description                    |
|--------------------|--------------------------------|
| Under PEX          | Entire system                  |
| Analyzer           |                                |
| Under a library    | All collections in the library |
| Under a collection | Only this collection           |

For more information see the SQL Tables section in the <u>Main Window PDF</u> documentation.

## **9 PEX objects**

The PEX objects folder provides the user with a list of all PEX management collection objects (\*MGTCOL) on the system. From this view the user can view the size and location of each object, and use an option to build the database files from any of them.

| IBM i Connections Idoc730: PEX-Anal                                                                                              | yzer - #1 🔀                                                                                                    |                                                                |                                                   |                                                                             |                                                                           |                                                                    |                                                                                  |                                                      |                                                                                                    |
|----------------------------------------------------------------------------------------------------|----------------------------------------------------------------------------------------------------|----------------------------------------------------------------|---------------------------------------------------|-----------------------------------------------------------------------------|---------------------------------------------------------------------------|--------------------------------------------------------------------|----------------------------------------------------------------------------------|------------------------------------------------------|----------------------------------------------------------------------------------------------------|
| - 🛃 PEX-Analyzer<br>- 🛄 Libraries<br>- 📴 Definitions                                                                             | Collection<br>name                                                                                                    | Collection<br>library                                          | Size<br>(MB)                                      | Created<br>by                                                               | Partition<br>collected<br>on VRM                                          | Partition<br>collected<br>on                                       | Description                                                                      | Owner                                                | Change time                                                                                                    |
| Definitions     Filters     Definitions     Active collections     PEX objects     SQL tables     Monitors     General functions | Image: Control of the control of the control of th | QUSRSYS<br>QUSRSYS<br>QUSRSYS<br>QUSRSYS<br>QUSRSYS<br>QUSRSYS | 80.3<br>80.3<br>5.7<br>145.5<br>4.1<br>4.1<br>1.5 | MARQUIS<br>MARQUIS<br>ADAMB<br>MCCARGAR<br>MCCARGAR<br>MCCARGAR<br>MCCARGAR | IDOC730<br>IDOC730<br>IDOC730<br>IDOC730<br>IDOC730<br>IDOC730<br>IDOC730 | V7R3M0<br>V7R3M0<br>V7R3M0<br>V7R3M0<br>V7R3M0<br>V7R3M0<br>V7R3M0 | PEX data<br>PEX data<br>PEX data<br>PEX data<br>PEX data<br>PEX data<br>PEX data | QSYS<br>QSYS<br>QSYS<br>QSYS<br>QSYS<br>QSYS<br>QSYS | 2023-03-08-17.55.06.000000<br>2022-12-13-12.27.10.000000<br>2022-08-22-21.08.34.000000<br>2021-06-09-14.50.17.000000<br>2020-02-14-13.03.38.00000<br>2020-02-14-13.02.55.000000<br>2020-02-14-12.57.09.000000 |

The following options are available when right clicking on one or more objects in the list:

| Menu              | Description                                                                      |
|-------------------|----------------------------------------------------------------------------------|
| Create Collection | Displays the Create PEX database files window that allows you to build the PEX   |
|                   | database files from the selected management collection object.                   |
| Сору              | This will create a duplicate object of the selected *MGTCOL to a new name and/or |
|                   | library.                                                                         |
| Delete            | Removes the selected objects from the system.                                    |
| Save              | Saves the selected management collections object(s) to the desired save file.    |
|                   | Collections saved using this option will appear in the Saved Collections folder. |
| Transfer to       | Displays the Transfer Collection(s) window which allows you to save and then     |
|                   | transfer the desired collections to another system.                              |
| Properties        | Displays information about the selected PEX object in a window.                  |
| Properties        | Displays information about the selected PEX object in a window.                  |

## 9.1 Create PEX database files

This window is used to build the PEX database files from a PEX management collection object.

| 💦 Create PEX database files                                   |                             |                        | × |
|---------------------------------------------------------------|-----------------------------|------------------------|---|
| This option allows you to take<br>PEX database files from it. | a PEX management collection | n object and build the |   |
| PEX object:                                                   | DELETEME                    |                        |   |
| Library:                                                      | QUSRSYS                     |                        |   |
| Collection:                                                   | DELETEME                    |                        |   |
| Description:                                                  |                             |                        |   |
| Number of threads to<br>use for creating<br>collection:       | *CALC                       | 1 - 256 or *CALC       |   |
|                                                               | ОК                          | Cancel                 |   |

Create PEX database files window

## **10 Filters**

The Filters folder allows a user to work with the PEX filters defined on the system. An example of this interface is:

| _ 🧠   📶 💟 🗹 🔛 💵 💷 🕅 🗮   💆           | 🛚 🖾   🦊 🗰 🖌            | 😳 🗞 ଲା ଲା 📇 🤬 👘 👘             | × 🖀 🔑 🖬 🗛   📓 🛱   🖻 🥞 (    |
|-------------------------------------|------------------------|-------------------------------|----------------------------|
| IBM i Connections Idoc730: PEX-Anal | yzer - #1 🛛 🗶 🗌 Idoc73 | 30: iDoctor Requests - #1     |                            |
| 🖃 🚛 PEX-Analyzer                    | Filter                 | Description                   | Created on                 |
| 🗄 🛄 Libraries                       | ASM 🖻                  |                               | 2016-08-08-10.32.26.000000 |
|                                     | 🖻 QSTATSOPEN           |                               | 2016-08-16-15.49.34.000000 |
|                                     | 🖻 TEST1                | PEX-Analyzer generated filter | 2023-06-06-10.02.47.000000 |
| Active collections                  |                        |                               |                            |
| PEX objects                         |                        |                               |                            |
| ⊡ 🗄 SQL tables                      |                        |                               |                            |
| 🗄 📲 Monitors                        |                        |                               |                            |
| General functions                   |                        |                               |                            |
|                                     |                        |                               |                            |

### PEX Filters Folder

The following options are available when right clicking on one or more filters in the list:

| Field             | Description                                                                                 |
|-------------------|---------------------------------------------------------------------------------------------|
| Create PEX Filter | Displays the PEX Filter Wizard that lets you add a new PEX filter to your system.           |
| Change PEX        | Displays the <u>PEX Filter Wizard</u> that lets you <u>change</u> the selected PEX filter.  |
| Filter            | This option is only enabled if 1 filter is selected.                                        |
| Delete            | Removes the selected filters from the system.                                               |
| Properties        | Displays the properties for the selected filter. This option is only enabled if 1 filter is |
|                   | selected. <b>Tip:</b> Double-click on a Filter to do this option.                           |

### **10.1 PEX Filter Wizard**

This is an interface over the ADDPEXFTR IBM i command. See the help text for this command for more information.

## **10.2 Properties**

Double-clicking on a definition or using the Properties menu from the PEX Filters View displays the parameters used when creating the filter. An example of this interface is:

| PEX Filter 'TEST1' Properties -                                                  | ×         |
|----------------------------------------------------------------------------------|-----------|
| General                                                                          |           |
| PEX filter information:                                                          |           |
| Library: QUSRSYS<br>Member: TEST1<br>Description: PEX-Analyzer generated filter  | ^         |
| Filter Name : TEST1                                                              |           |
| IFS path filter:<br>Relational operator Equal                                    |           |
| Path                                                                             |           |
| Remote Command String:                                                           |           |
| QSYS/ADDPEXFTR FTR(TEST1) PATHFTR(*EQ (('/tmp/') )) TEXT('PEX-Analyzer generated | d filter' |
|                                                                                  |           |
|                                                                                  |           |
|                                                                                  |           |
| <                                                                                | >         |
| Copy URL Save to KB OK                                                           | Cancel    |

PEX Filter Properties

**Tip:** At the bottom of this view, is the command string that was used to create the PEX filter. This allows you to copy and paste to the green screen on another system to create the same filter there.

# **11 Collections**

Moving down the tree within each Library folder are one or more collections that have been created (or are currently being created) within the current library. The status field is used to indicate if any errors occurred during collection or the status of an active collection.

| IBM i Connections Idoc730: PEX-A                                                                          | IBM i Connections / Idoc730: PEX-Analyzer - #1 🛛 Idoc730: iDoctor Requests - #1 |                                                                                                    |             |                                                                  |                          |                                  |                                          |                                      |                      |
|----------------------------------------------------------------------------------------------------|---------------------------------------------------------------------------------|----------------------------------------------------------------------------------------------------|-------------|------------------------------------------------------------------|--------------------------|----------------------------------|------------------------------------------|--------------------------------------|----------------------|
| E PEX-Analyzer     Libraries                                                                              | Collection                                                                      | Status                                                                                                    | Description | Data ready                                                       | DB files<br>VRM          | Partition<br>collected<br>on VRM | Partition<br>collected<br>on             | Туре                                 | Poi<br>typ           |
| Addinio                                                                                                   | B SQL tables<br>Shier<br>Shier                                                  | Ready<br>Ready - Contains: PMCO2, TSKSWT                                                                                     | 1           | 1                                                                | 7.3<br>7.3               | 7.3<br>7.3                       | Idoc730<br>Idoc730                       | Stats - Hier<br>Trace                | P7<br>P7             |
| Mccargar2     Mccargar3     Mccargar5                                                                     | ្លេ;Tsk<br>្លេ;Ldio113<br>្លេ:Ldio112                                           | Ready - Missing: BASE - Contains: TSKSWT<br>Ready - Missing: BASE - Contains: LDIO<br>Ready - Missing: BASE - Contains: LDIO |             | CPU, LDIO<br>CPU, LDIO                                           | 7.3<br>7.3<br>7.3        | 7.3<br>7.3<br>7.3                | Idoc730<br>Idoc730<br>Idoc730            | Trace<br>Trace<br>Trace              | P7<br>P7<br>P7       |
| B-B Mccargar6<br>B-B Mccargar7                                                                            | Ldio111                                                                         | Ready - Missing: BASE - Contains: LDIO<br>Ready - Contains: PMCO2, LDIO<br>Ready - Contains: PMCO2, LDIO                     |             | CPU, LDIO<br>CPU, LDIO, BURN<br>STK, CPU, LDIO, BURN, TRC, TPROF | 7.3<br>7.3<br>7.3        | 7.3<br>7.3<br>7.3                | Idoc730<br>Idoc730<br>Idoc730            | Trace<br>Trace<br>Trace              | P7<br>P7<br>P7       |
| B → Mcccomm                                                                                               | Cpu604                                                                          | Ready - Contains: PMCO2, DIAA, DIAQ<br>Ready - Contains: PMCO2<br>Ready<br>Ready                                             |             |                                                                  | 7.3<br>7.3<br>7.3<br>7.3 | 7.3<br>7.3<br>7.3<br>7.3         | Idoc730<br>Idoc730<br>Idoc730<br>Idoc730 | Trace<br>Trace<br>Profile<br>Profile | P7<br>P7<br>P7<br>P7 |
| Coldio     Coldia     Coldia     Coldia     Coldia     Coldia     Coldia     Coldia     Coldia     Coldia | ्रोDisk1<br>दे:Asm<br>्रि:Actgr                                                 | Ready - Contains: PMCO2, PDIO<br>Ready - Contains: PMCO2, ASM<br>Ready - Contains: PMCO2, ACTGRP                             |             | HOT, PDIO<br>NET<br>ACTGRP                                       | 7.3<br>7.3<br>7.3        | 7.3<br>7.3<br>7.3                | Idoc730<br>Idoc730<br>Idoc730            | Trace<br>Trace<br>Trace              | P7<br>P7<br>P7       |
| Qpadata                                                                                                   | Tprof1                                                                          | Ready - Contains: PMCO2                                                                                                    |             | STK, TPROF                                                       | 7.3                      | 7.3                              | Idoc730                                  | Trace                                | Р7<br>Р7             |

PEX Analyzer Collections in a Library

The list of collections displays the collection name, description, status as well as several additional fields.

Each collection in the list has a set of fields available which can be optionally reordered and displayed. To change the current field selections for the collection list, use the <u>Select fields...</u> menu from the library folder. Some of the less obvious columns shown in a list of collections are described below:

| Field      | Description                                                                                |
|------------|--------------------------------------------------------------------------------------------|
| Collection | Name of the collection. This name matches the member name used in the database             |
|            | files named QAYPE* that exist in the current library.                                      |
| Status     | With May 2023 builds or later, the Status column provides information about which          |
|            | commonly needed files are missing from the collection as well as the types of events       |
|            | captured in the collection.                                                                |
|            |                                                                                            |
|            | Place your mouse pointer over this column to get more information about the missing        |
|            | files and which reports they apply to.                                                     |
| Data ready | This identifies which PEX Analyzer analyses have been ran and are ready for use.           |
| Туре       | The type field lists either the PEX collection type (Trace, Statistical or Profile) if PEX |
|            | Analyzer was not used to create the collection, or the PEX Analyzer-supplied               |
|            | definition type if PEX Analyzer was used to create the collection.                         |

The Data ready column indicates which PEX Analyzer analyses have been ran and are ready to be used. Each analysis identifier maps to an additional set of menu options will appear with graphs and reports when right clicking a collection.

The mapping of data ready identifiers, to the analysis that created it and folder name that will appear is:

| ID    | Analysis / Folder           | Description                                                                                                    |
|-------|-----------------------------|----------------------------------------------------------------------------------------------------|
| ASM   | ASM                         | Analyzes auxillary storage management events looking for growth or fragments. This also runs the Trace details analysis.            |
| STK   | Call stacks                 | This summarizes the 16-level call stacks found in the collection, grouping them by instruction (more detailed) and/or by procedure. |
| CPU   | CPU Profile                 | This provides an estimated CPU consumption profile<br>over time with drill downs available by various job<br>groupings.             |
| DTAA  | Data areas                  | Analyzes the data area events captured in the collection.                                                                           |
| DTAQ  | Data queue                  | Analyzes the data queue events captured in the collection.                                                                          |
| НОТ   | Hot sectors                 | Reports displaying I/O "hotness" based on MB chunk with most activity. You must run Physical Disk I/Os first before this one.       |
| LDIO  | Logical database I/O        | Graphs and reports over logical database I/O operations.                                                                            |
| NET   | Net size changes            | Graphs and reports showing ASM event size changes.                                                                                  |
| PDIO  | Physical disk I/Os          | Detailed analysis of disk events somewhat like that provided in CSI – Disk graphs.                                                  |
| BURN  | Top CPU burners             | Indicates the MI programs and modules using the most CPU (non-Q named if available),                                                |
| TPROF | TPROF (CPU profile summary) | Ranks programs/procedures by CPU usage.                                                                                             |
| TRC   | Trace details               | Consolidates data from many of the PEX files. Intended for advanced users.                                                          |

# 11.1 Menu Options

The table below outlines the different types of operations that may be performed by right clicking on a collection that has finished collecting data within PEX Analyzer.

| Explore                     |   |
|-----------------------------|---|
| Refresh Status              |   |
| Analyses                    | > |
| PEX file(s) starting points | > |
| PEX collection files        | > |
| Record Quick View           |   |
| Generate Reports            |   |
| Download                    |   |
| Change Description          |   |
| Copy URL                    |   |
| Copy                        |   |
| Delete                      |   |
| Rename                      |   |
| Save                        |   |
| Split                       |   |
| Transfer to                 | > |
| Properties                  |   |
|                             |   |

### Collection popup-menu

| Menu Item                                  | Description                                                                                                    |
|--------------------------------------------|----------------------------------------------------------------------------------------------------|
| Explore                                    | Show the contents of the collection.                                                                                                    |
| Refresh Status                             | In some situations, the Status column may indicate files are missing incorrectly. This option is used to refresh the collections cache for the selected collection(s) to be sure that the files are truly missing. |
| Analyses ->                                | Displays the Analyze Collection window showing the available analyses that can be                                                                                                    |
| Analyze Collection                         | ran against the desired collection(s). Data generated by these analyses are stored in SQL tables which are accessible under the SQL Tables folder.                                                                 |
| Analyses -> Run<br>ALL default<br>analyses | If checked, the Run ALL default analyses option will be used. All default analyses will be executed for each collection.                                                                                           |
| Analyses -> Run                            | This lists you run a specific analysis which varies by component and VRM of the                                                                                                    |
| XYZ                                        | collection. See the Analyses section for a list of those available.                                                                                                    |

| PEX files starting<br>points   | These are a set of reports available that will vary based on the events collected.                                                  |
|--------------------------------|----------------------------------------------------------------------------------------------------|
| ASM                            | Analyzes auxillary storage management events looking for growth or fragments.<br>This also runs the Trace details analysis.         |
| Call stacks                    | This summarizes the 16-level call stacks found in the collection, grouping them by instruction (more detailed) and/or by procedure. |
| CPU Profile                    | This provides an estimated CPU consumption profile over time with drill downs available by various job groupings.                   |
| Data areas                     | Analyzes the data area events captured in the collection.                                                                           |
| Data queue                     | Analyzes the data queue events captured in the collection.                                                                          |
| Hot sectors                    | Reports displaying I/O "hotness" based on MB chunk with most activity. You must run Physical Disk I/Os first before this one.       |
| Logical database<br>I/O        | Graphs and reports over logical database I/O operations.                                                                            |
| Net size changes               | Graphs and reports showing ASM event size changes.                                                                                  |
| Physical disk I/Os             | Detailed analysis of disk events somewhat like that provided in CSI – Disk graphs.                                                  |
| Top CPU burners                | Indicates the MI programs and modules using the most CPU (non-Q named if available),                                                |
| TPROF (CPU<br>profile summary) | Ranks programs/procedures by CPU usage.                                                                                             |
| Trace details                  | Consolidates data from many of the PEX files. Intended for advanced users.                                                          |
| PEX collection files           | These reports just show the QAYPE* files as is.                                                                                     |

| Record Quick View | Displays the fields for a collection in the list view vertically for easier viewing. Not |
|-------------------|------------------------------------------------------------------------------------------|
|                   | available from the tree side, only the list side.                                        |
| Generate          | This option can be used to build a report of the desired set of Job Watcher tables and   |
| Reports           | graphs. The report consists of a screenshot of each graph along with its title and       |
|                   | collection information. The reports are built into a HTML page and displayed in the      |
|                   | web browser when completed.                                                              |
| Download          | This option will create a save file containing the selected collection(s), then download |
|                   | this to the PC using the File transfer setting defined in applicable to your system in   |
|                   | your list of IBM i connections.                                                          |
| Change            | This option is used to modify the description shown in the list for a single collection. |
| Description       |                                                                                          |
| Copy URL          | Creates a link to the component, library and collection that can be accessed later, or   |
|                   | sent to another user.                                                                    |
| Сору              | Allows you to copy the collection(s) to another location.                                |
| Delete            | Deletes the selected collection(s).                                                      |
| Rename            | Rename the selected collection.                                                          |
| Save              | This option lets you save the collection(s) into a save file on the server.              |
| Split             | Divides a collection into multiple pieces based on an interval range or a time range.    |
|                   | Tip: This can be used to improve performance of graphs if the collection is very         |
|                   | large.                                                                                   |
| Transfer to       | Allows a user to create a save file of the selected collection(s) and transfer it to     |
|                   | another system, the PC or to IBM.                                                        |
| Properties        | Displays the property pages for the collection.                                          |

# **11.2 Active Collection Menu Options**

Collections that are in progress have the following set of menu options:

| Menu                 | Description                                                                        |
|----------------------|------------------------------------------------------------------------------------|
| End Collection ->    | Stop the collection prematurely and immediately begins dumping the collected data  |
| Create DB Files      | into the PEX collection's database files.                                          |
| End Collection ->    | Stop the collection prematurely and immediately begins dumping the collected data  |
| Create single object | into a PEX management collection object.                                           |
| End Collection ->    | Stops collecting immediately and destroys the data that has been collected so far. |
| Delete               |                                                                                    |
| End Collection ->    | Stops collecting data immediately. The collection files will not be created until  |
| Stop                 | initiated by the user using the Create DB Files option.                            |
| Restart              | Destroys the data that has been collected so far and then restarts the collection  |
|                      | using the same settings.                                                           |
| Properties           | Displays the basic collection properties like the name and type. From collection   |
|                      | properties you can view the job log of the job running the PEX collection.         |

## 11.3 Run ALL Default Analyses

This will run the "default" set of analyses on the selected collections.

| ilyzer - #1 🛛 🚺 Idoc7 | 30: iDoctor Requests - #1   |   |                                   |  |
|-----------------------|-----------------------------|---|-----------------------------------|--|
| Collection S          | tatus                       |   | Description Data ready            |  |
| 🔒 SQL tables          |                             |   | · · ·                             |  |
| Cputest F             | Ready - Contains: PMCO2     |   |                                   |  |
| ्रो;Shier             | Explore                     |   | 1                                 |  |
| ្រុំ)Tskswt13         | Refresh Status              |   |                                   |  |
| inskswt13             | Analyses                    | > | Analyze Collection                |  |
| Ldio112               | PEX file(s) starting points | > | Run ALL Default Analyses          |  |
| Q:Ldio111             | PEX collection files        | > | Schedule Run ALL Default Analyses |  |
| a្លiLdio1             | Record Quick View           |   | Run Call Stacks                   |  |
| Dtaq                  | Generate Reports            |   | Run Change sensitive user data    |  |

Collection menu -> Analyses -> Run ALL Default Analyses

This list of "default" analyses varies based on the types of events captured in the current collection and can be viewed by using the menu option "Analyses -> Analyze Collection" and looking for the **Run All Default** column in the list of analyses.

| ۴. | This requires 7.5 of higher. Colors, Non-Miccarga, Sinciarga                                                                                    | wushoni.com>                                | USADIILY IV            | euluin integ  | rauvir resulty | Ocin        | ci ai    |
|----|----------------------------------------------------------------------------------------------------|---------------------------------------------|------------------------|---------------|----------------|-------------|----------|
| 1  | Analyze Collection(s)                                                                                                    |                                             |                        |               |                |             | ×        |
|    | This interface allows you to select which analysis functions should be per<br>Additional reports will be provided after performing this option. | rformed for the selected collection(s).     |                        |               |                |             |          |
|    | Analyses available:                                                                                                    | Toggle Selected                             |                        |               |                |             |          |
|    | Description                                                                                                    | Used by                                     |                        |               | Program        | Run<br>Defa | Å₩<br>uv |
|    | CPU Profile                                                                                                    |                                             |                        |               | QIDRPACPU3     | 1           |          |
|    | TPROF (CPU Profile Summary)                                                                                                    |                                             |                        |               | QIDRPATPRF     | 1           |          |
|    | Events                                                                                                    | Required for graphing event data            |                        |               | QIDRPAEVT3     | 1           |          |
|    | Call Stacks                                                                                                    |                                             |                        |               | QIDRPASTK1     | 1           |          |
|    | XSM (PDIO, Taskswitch, Call stacks, TCP/IP and Trace Details all-in-o                                                                           |                                             |                        |               | QIDRPAXSM3     |             |          |
|    | Interval file index                                                                                                    | Used by most PEX trace analyses             |                        |               | QIDRPAINT3     |             |          |
|    | Top CPU Burners                                                                                                    |                                             |                        |               | QIDRPABUR1     |             |          |
|    | Restore sensitive user data                                                                                                    | Restores any data changed by the "Change se | nsitive user data" an  | alysis        | QIDRPAXRFB     |             |          |
|    | Change sensitive user data                                                                                                    | Changes job names, user names program nar   | nes, etc for presentat | tion purposes | QIDRPAXRFA     |             |          |
|    | Trace details (SMTRMOD-like output)                                                                                                    |                                             |                        |               | QIDRPASMT2     |             |          |
|    |                                                                                                    |                                             |                        |               |                |             |          |
|    | Submit this request to a batch job instead of using a QZDASOINIT job                                                                            |                                             |                        |               |                |             |          |
|    |                                                                                                    |                                             |                        |               |                |             |          |
|    | Always run analyses in a batch job                                                                                                    | OK Cancel                                   |                        |               |                |             |          |
| A  | nalyze Collection(s) Window -> Run All De                                                                                                    | efault column example                       |                        |               |                |             |          |

Tip: On the green screen these default analyses are ran when using the QIDRGUI/STRIDRSUM and QIDRGUI/RSTIDRDTA SUM(\*YES) commands.

## **11.4 Active Collections**

A folder is provided in PEX Analyzer that allows a user to view the active PEX collections on the system.

This view is like what you see on the green screen by running the ENDPEX command on the system with no parameters.

| IBM i Connections Idoc730: PEX-Analy | rzer - #1 🗵 🚺 lo | loc730: il | Doctor Requests | 5 - #1 |        |          |                            |                           |            |        |          |        |
|--------------------------------------|------------------|------------|-----------------|--------|--------|----------|----------------------------|---------------------------|------------|--------|----------|--------|
| 🖃 🌆 PEX-Analyzer                     | Collection       | Type       | Status          | Size   | Events | Filtered | Start time                 | Submitter job             | Definition | Filter | Sampling | Resume |
| 🗷 🛄 Libraries                        | name             |            |                 | (MB)   |        | events   |                            |                           |            |        | interval | time   |
| - 📙 Definitions                      |                  |            |                 |        |        |          |                            |                           |            |        | (ms)     |        |
|                                      | CPUTEST          | Trace      | In Progress     | 1.5    | 891    | 0        | 2023-06-06-10.16.39.000000 | QIDRPACOL MCCARGAR 328242 | QCPU       |        | 0        |        |
| Active collections                   |                  |            |                 |        |        |          |                            |                           |            |        |          |        |
|                                      |                  |            |                 |        |        |          |                            |                           |            |        |          |        |
| 🗉 📑 SQL tables                       |                  |            |                 |        |        |          |                            |                           |            |        |          |        |
| 🖶 📄 Monitors                         |                  |            |                 |        |        |          |                            |                           |            |        |          |        |
| General functions                    |                  |            |                 |        |        |          |                            |                           |            |        |          |        |
|                                      |                  |            |                 |        |        |          |                            |                           |            |        |          |        |
|                                      |                  |            |                 |        |        |          |                            |                           |            |        |          |        |
|                                      |                  |            |                 |        |        |          |                            |                           |            |        |          |        |
|                                      |                  |            |                 |        |        |          |                            |                           |            |        |          |        |

Active Collections Folder

The list of collections displays information such as the total size of the data collected so far and the number of events collected.

From this view a user can right-click the desired collection and end the collection, delete it, or view the job log for the job that is creating the collection.

The menu options available are described in the Active Collection Menu Options section.

## **11.5 Properties**

This section covers the property pages for a collection. Access the property pages by right clicking on a collection and choosing the Properties menu. There are three primary types of collections: Trace, Profile and Statistical. The property pages available to the user vary slightly based on the type of collection used and the status of the collection. If the collection is still running, then only the General and Creation Settings pages are shown with reduced information available.

### 11.5.1 General

The General property page provides basic information about the collection such as when it was created.

IBM iDoctor for IBM i

| IBM i Connections         | Idoc730: Pl | EX-Analyz              | ter - #1                       | Collectio    | on 'Aaaaa' Pr | operties | - Idoc730 - #1 | 1 x          |
|---------------------------|-------------|------------------------|--------------------------------|--------------|---------------|----------|----------------|--------------|
| General Creation Settings | Definition  | Events                 | Collection Jo                  | bs Colle     | ection Tasks  | System   | CPU Totals     | Wait Buckets |
|                           |             |                        |                                |              |               |          |                |              |
| Collection:               | Aaaaa       |                        | DB VRM:                        | 7.3          |               |          |                |              |
| Description:              |             |                        |                                |              |               |          |                |              |
| Library:                  | Qpadata     |                        | System:                        | ldoc73       | 0             |          |                |              |
| Definition:               | Badidea     |                        |                                |              |               |          |                |              |
| Type:                     | Trace       |                        |                                |              |               |          |                |              |
| Statua                    | Paadu - Con | IPT - onic+            |                                |              |               |          | 00             |              |
| Status.                   | Heady - Con | itains. 151            | NOW 1, HEAF                    | , ASM, FI    | DIO, FET, 3A  | n, Acrui | ν.             |              |
| Summary:                  |             |                        |                                | 5004         | _             |          |                |              |
| Duration of trace (us     | ):          | 0                      | 300,245                        | 5,604        | Events:       | 1        | 20,683         |              |
| End time:                 | 2           | 2023-05-1<br>2023-05-1 | 8-08.43.23.75<br>8-08.48.24.00 | 8502<br>4106 | nitered:      |          | 3              |              |
| Wrap count:<br>Jobs:      |             |                        |                                | 0<br>0       | misseu.       |          | Ū              |              |
| Threads:<br>Tasks:        |             |                        |                                | 9<br>0       |               |          |                |              |
| PMCO interval size (      | ms):        |                        |                                | 200          |               |          |                |              |
|                           |             |                        |                                |              |               |          |                |              |
|                           |             |                        |                                |              |               |          |                |              |
|                           |             |                        |                                |              |               |          |                |              |
| First event start time    | e: 2023     | -05-18-08              | 43.51.773200                   | )            | Fetch Eve     | nt Times |                |              |
| Last event start time     | e: 2023     | -05-18-08              | 48.23.919216                   | 5            |               |          |                |              |

Collection Properties – General

The following information is displayed on the General property page:

| Field Name      | Field Description                                                                       |
|-----------------|-----------------------------------------------------------------------------------------|
| Collection name | PEX collection name. The collection name is the member name in the QAYPE* files         |
|                 | in the current library.                                                                 |
| Description     | Collection description.                                                                 |
| Library         | Library containing the collection.                                                      |
| System          | The current system the collection resides on.                                           |
| Definition      | The PEX definition used when creating the collection.                                   |
| Туре            | Trace, statistical, and profile are the three types of PEX data.                        |
|                 | Note: There are two subtypes of statistical - hierarchical and flat.                    |
| Status          | Indicates whether the collection is useable or indicates the status of the job creating |
|                 | the collection if the collection is currently in the process of being created.          |
|                 | May also indicate the types of events found in the collection.                          |
| Show Job Log    | This button is used to display the job log of the job used for creating the PEX         |
| button          | collection. If the job log is not found on the system the button will not be visible.   |

| Total time         | The difference between the start and end times for the collection listed in timestamp |
|--------------------|---------------------------------------------------------------------------------------|
|                    | format.                                                                               |
| Duration of trace  | Same as previous but in microseconds.                                                 |
| (us)               |                                                                                       |
| Start time         | Date and time the collection started.                                                 |
| End time           | Date and time the collection ended.                                                   |
| Suspended time     | Total number of microseconds the collection was suspended during data gathering.      |
| (us)               | If this is not visible, then collection was not suspended.                            |
| Suspend start time | Date and time the collection was suspended (if applicable.)                           |
| Suspend end time   | Date and time the collection was resumed (if applicable.)                             |

| Wrap count         | Indicates if the collection data was wrapped.                                        |
|--------------------|--------------------------------------------------------------------------------------|
| Jobs               | These fields indicate the total number of jobs included in the collection and the    |
|                    | number of jobs detected on the system but not included.                              |
| Threads            | These fields indicate the total number of threads included in the collection and the |
|                    | number of threads detected on the system but not included.                           |
| Tasks              | These fields indicate the total number of tasks included in the collection and the   |
|                    | number of tasks detected on the system but not included.                             |
| PMCO interval size | The sample size when collecting PMCO events (in milliseconds). The smaller the       |
|                    | value the more PMCO events that will be captured.                                    |
| Events             | Total number of events included in the collection, and the number of events filtered |
|                    | or missed.                                                                           |
| First event start  | Press the Fetch Event Times button to run a query to determine the timestamps of     |
| time               | the 1 <sup>st</sup> and last event captured in the collection.                       |
| Last event start   | Press the Fetch Event Times button to run a query to determine the timestamps of     |
| time               | the 1 <sup>st</sup> and last event captured in the collection.                       |

#### 11.5.2 **Creation Settings**

The Creation settings property page provides details about the parameters that were used on the STRPACOL command when creating the collection. This panel is only shown for collections created by PEX Analyzer and is not shown for collections created using STRPEX/ENDPEX.

| wir connection   | s laoc      | 750. PEX-Analy | Zer - #T Con    | ecuon Addad P    | roperties | -1000750 - # | *       | 1000750: | Doctor Req | uests - #1 |
|------------------|-------------|----------------|-----------------|------------------|-----------|--------------|---------|----------|------------|------------|
| eral Creation S  | ettings Def | inition Events | Collection Jobs | Collection Tasks | System    | CPU Totals   | Wait Bu | ickets   |            |            |
| Definition name: | Badidea     |                | Filter name:    | *none            |           |              |         |          |            |            |
| Definition type: | User-define | d              |                 |                  |           |              |         |          |            |            |
| Description:     |             |                |                 |                  |           |              |         |          |            |            |
| Duration:        | 5 minute(s) |                |                 |                  |           |              |         |          |            |            |
|                  |             |                |                 |                  |           |              |         |          |            |            |
| Standby mode:    | *NO         |                | Send break      | *NO              |           |              |         |          |            |            |
|                  |             |                | message prior   |                  |           |              |         |          |            |            |
| Output format:   | PEX DB file | s (QAYPE*)     |                 |                  |           |              |         |          |            |            |
| ENDPEX priority: | 51          |                | ENDPEX threads: | 1                |           |              |         |          |            |            |
| Collection job:  | QIDRPACO    | L MCCARGAR     | 323206          |                  |           |              |         |          |            |            |
| System created   | Idoc730     |                | Collect system  | Yes              |           |              |         |          |            |            |
| on:              |             |                | information:    |                  |           |              |         |          |            |            |
|                  |             |                |                 |                  |           |              |         |          |            |            |
|                  |             |                |                 |                  |           |              |         |          |            |            |

### 11.5.3 Definition

The definition page displays the parameters that were included in the definition used to create the collection at the time the collection was created.

| IBM i Co                | nnections                        | Idoc730: P                | EX-Analyz              | zer - #1 Co     | llection 'Aaaaa' Pr | operties | - Idoc730 - #1 | X      | ldoc730 |
|-------------------------|----------------------------------|---------------------------|------------------------|-----------------|---------------------|----------|----------------|--------|---------|
| General C               | Creation Settings                | s Definition              | Events                 | Collection Jobs | Collection Tasks    | System   | CPU Totals     | Wait I | Buckets |
| PEX definiti            | ion for collection               | n AAAAA                   |                        |                 |                     |          |                |        |         |
| Type: Tra               | ce                               |                           |                        |                 |                     |          |                |        |         |
| Definition<br>Defined   | n Name: BADI<br>By: QUSER        | DEA                       |                        |                 |                     |          |                |        |         |
| Trace Ful<br>Trace Size | l Option: STOF<br>= (KB): 500000 | PTRC                      |                        |                 |                     |          |                |        |         |
| List All Jo             | bs/Tasks: *NC                    | )                         |                        |                 |                     |          |                |        |         |
| Add Thre                | ads/ lasks Opt                   | tion: *NEW                |                        |                 |                     |          |                |        |         |
| Sampling<br>Millised    | g Interval:<br>onds: 200         |                           |                        |                 |                     |          |                |        |         |
| Randon                  | nize: *FIXED                     |                           |                        |                 |                     |          |                |        |         |
| Selected                | Jobs:                            |                           |                        |                 |                     |          |                |        |         |
| *ALL/*A                 | ALL/*ALL                         |                           |                        |                 |                     |          |                |        |         |
| Selected                | Task Names:                      |                           |                        |                 |                     |          |                |        |         |
| NUN                     | E                                |                           |                        |                 |                     |          |                |        |         |
| Selected                | Events:                          |                           |                        |                 |                     |          |                |        |         |
| MI Con                  | nplex Instructi                  | ions:                     |                        |                 |                     |          |                |        |         |
| *SIGE\                  | о<br>/т                          |                           |                        |                 |                     |          |                |        |         |
| *WAIT<br>*ENQ           | EVT                              |                           |                        |                 |                     |          |                |        |         |
| *DEQ\                   | WAIT                             |                           |                        |                 |                     |          |                |        |         |
| *RESP                   | R                                |                           |                        |                 |                     |          |                |        |         |
| *SUSP                   | R                                |                           |                        |                 |                     |          |                |        |         |
| Catego                  | ry: PGMEVT                       | - Progra                  | m Events               | ;               |                     |          |                |        |         |
| *JVAE                   | XIT Jav                          | /a Exit                   |                        |                 |                     |          |                |        |         |
| *PASE<br>*PASE          | PRCENTRY<br>PRCEXIT              | PASE Proce<br>PASE Proce  | cedure Er<br>dure Exit | ntry            |                     |          |                |        |         |
| *MIST<br>*MIEN          | R Ma                             | achine Interf             | ace Instru             | uction Start    |                     |          |                |        |         |
| *MIEX                   | IT Exi                           | t                         | lace insu              |                 |                     |          |                |        |         |
| *MIEN                   | ITRY E                           | ntry                      |                        |                 |                     |          |                |        |         |
| Catego<br>*TASK         | ry: BASEVT<br>SWTOUT             | - Base Eve<br>Task Switch | ents<br>h Out          |                 |                     |          |                |        |         |
| *PMC                    | O Pe                             | erformance l              | Measure                | ment Counter O  | verflow             |          |                |        |         |
| *TASK                   | SWTOUTINT                        | Task Swit                 | ch Out li              | nterrupt        |                     |          |                |        |         |
| *ACTG<br>*ACTG          | GRPDLT<br>GRPCRT                 | Activation (              | Group De<br>Group Cr   | lete<br>eate    |                     |          |                |        |         |
| *ACTO                   | GRPACTPGM                        | Activatio                 | on Group               | Activate Progr  | am                  |          |                |        |         |
| *TASK                   | SWTIN                            | Task Switch               | ln Out Q               | ueueing         |                     |          |                |        |         |
| *TASK                   | AVAIL 1                          | Task Availabl             | e For Dis              | patch           |                     |          |                |        |         |
|                         |                                  |                           |                        |                 |                     |          |                |        |         |

Category STGEVT - Auviliant Storage Management Events Collection Properties - Definition

### 11.5.4 Events

The Events property page provides information about the events that were captured within the collection.

| IBM i Conne   | ctions Idoc7         | 30: PEX-Analyzer - #1   | Collection 'Aaaaa' Properties - Idoc730 - #1 🗵   | Idoc730: iDoctor Requests - #1      |          |
|---------------|----------------------|-------------------------|--------------------------------------------------|-------------------------------------|----------|
| General Creat | ion Settings Defin   | nition Events Collectio | n Jobs Collection Tasks System CPU Totals Wait B | luckets                             |          |
| Total events: |                      | 120.68                  | 3                                                |                                     |          |
| Evente misse  | d.                   | 0                       |                                                  |                                     |          |
| Events misse  | a:                   | U                       |                                                  |                                     |          |
| Sampling inte | rval (ms):           | 200                     |                                                  |                                     |          |
| Events specif | fied in the PEX defi | inition:                |                                                  |                                     |          |
| Total         | Event                | Subtype                 | Event type description                           | Subtype description                 | Format   |
| events        | type                 | (TYPE)                  | (CATDESC)                                        | (TYPEDESC)                          | (FORMAT) |
| (EVTCNT)      | (CATEGORY)           |                         | ·-···                                            |                                     |          |
| 58179         | PGMEVT               | *MIENTRY                | Machine Interface Program Bracketing Events      | Entry                               | 1        |
| 58163         | PGMEVT               | *MIEXIT                 | Machine Interface Program Bracketing Events      | Exit                                | 1        |
| 688           | STGEVT               | *USRHEAP                | Auxiliary Storage Management Events              | User Created Heap                   | 1        |
| 455           | BASEVT               | *TASKSWTIN              | Base Events                                      | Task Switch In                      | 1        |
| 455           | BASEVT               | *TASKAVAII              | Base Events                                      | Task Available For Dispatch         | 1        |
| 450           | BASEVT               | *TASKSWTOUTO            | Base Events                                      | Task Switch Out Oueueing            | 1        |
| 293           | STGEVT               | *LCLHEAP                | Auxiliary Storage Management Events              | Local Heap                          | 1        |
| 208           | STGEVT               | *RESHEAP                | Auxiliary Storage Management Events              | Resident Heap                       | 1        |
| 199           | SAREVT               | *CLR                    | Segment Address Register Events                  | Clear                               | 1        |
| 148           | STGEVT               | *SYSHEAP                | Auxiliary Storage Management Events              | System Heap                         | 1        |
| 136           | PGMEVT               | *MISTR                  | Machine Interface Program Bracketing Events      | Machine Interface Instruction Start | 1        |
| 136           | PGMEVT               | *MIEND                  | Machine Interface Program Bracketing Events      | Machine Interface Instruction End   | 1        |
| 130           | DSKEVT               | *WRTSTR                 | Direct Access Storage Device Events              | Write Start                         | 1        |
| 130           | DSKEVT               | *WRTEND                 | Direct Access Storage Device Events              | Write End                           | 1        |
| 127           | STGEVT               | *ACTGRPHEAP             | Auxiliary Storage Management Events              | Activation Group Heap               | 1        |
| 100           | FAULTEVT             | *STR                    | Page Fault Events                                | Page Fault Start                    | 1        |
| 83            | SAREVT               | *RMV                    | Segment Address Register Events                  | Remove                              | 1        |
| 75            | STGEVT               | *EXDSEG                 | Auxiliary Storage Management Events              | Extend Segment                      | 1        |
| 70            | STGEVT               | *CRTSEG                 | Auxiliary Storage Management Events              | Create Segment                      | 1        |
| 68            | SAREVT               | *WRT                    | Segment Address Register Events                  | Write                               | 1        |
| 60            | STGEVT               | *FNDSEGSIZ              | Auxiliary Storage Management Events              | Find Segment Size                   | 1        |
| 56            | STGEVT               | *HDLHEAP                | Auxiliary Storage Management Events              | Handle Based Heap                   | 1        |
| 48            | STGEVT               | *DLTSEG                 | Auxiliary Storage Management Events              | Delete Segment                      | 1        |
| 44            | SAREVT               | *WRTASYNC               | Segment Address Register Events                  | Write Asynchronous                  | 1        |
| 25            | STGEVT               | *TRUNCSEG               | Auxiliary Storage Management Events              | Truncate Segment                    | 1        |
| 14            | BASEVT               | *ACTGRPACTPGM           | Base Events                                      | Activation Group Activate Program   | 1        |
| 7             | DSKEVT               | *READSTR                | Direct Access Storage Device Events              | Read Start                          | 1        |
| 7             | DSKEVT               | *READEND                | Direct Access Storage Device Events              | Read End                            | 1        |
| 1             | BASEVT               | *ACTGRPCRT              | Base Events                                      | Activation Group Create             | 1        |
| 0             | PGMEVT               | *JVAENTRY               | Machine Interface Program Bracketing Events      | Java Entry                          | 1        |
| 0             | PGMEVT               | *JVAEXIT                | Machine Interface Program Bracketing Events      | Java Exit                           | 1        |

Collection Properties – Events

The following information is displayed on the Events property page:

| Field Name                                  | Field Description                                                                                                    |
|---------------------------------------------|----------------------------------------------------------------------------------------------------|
| Total events                                | The total number of events collected.                                                                                                    |
| Events missed                               | The total number of events not captured within the collection.                                                                                                    |
| Sampling interval<br>(ms)                   | A value used to determine the frequency of Performance Measurement Counter<br>Overflow (PMCO) events in milliseconds. A low value generates more PMCO events<br>than a high value.                                                    |
| Events specified in the PEX definition list | A list of events included in the collection. An event is an event type/subtype combination found in the PEX definition. The possible event types are listed within the ADDPEXDFN command or see file QAYPEEVENT for more information. |

### 11.5.5 Collection Jobs

The Collection Jobs property page lists every job (primary thread) and secondary threads captured in the PEX collection.

### IBM iDoctor for IBM i

| M i Connections       | Idoc730: PEX-   | Analyzer - #1 | Idoc730: iDoctor R        | equests - #1 | Collect   | on 'Aaaaa'  | Properties - Idoo | :730 - #1 🗵 |            |             |             |             |     |
|-----------------------|-----------------|---------------|---------------------------|--------------|-----------|-------------|-------------------|-------------|------------|-------------|-------------|-------------|-----|
| eral Creation Settin  | gs Definition E | vents Collec  | tion Jobs Collection Task | s System C   | PU Totals | Wait Bucket | s                 |             |            |             |             |             |     |
|                       |                 |               |                           |              |           |             |                   |             |            |             |             |             |     |
| otal jobs:            | 0               | Total the     | eads: 9                   |              |           |             |                   |             |            |             |             |             |     |
| hreads in collection: |                 |               |                           |              |           |             |                   |             |            |             |             |             |     |
| Process               | Job user        | Job           | Thread ID                 | CPU time     | Pool      | Initial     | Primary           | Elapsed     | Collection | Synchronous | Synchronous | Synchronous | Syr |
| ob                    | (QTSJUS)        | number        | (THRID)                   | (us)         | ID        | task        | thread            | (us)        | overhead   | DB          | non-DB      | DB          | no  |
| name                  |                 | (QTSJNB)      |                           | (QTSRUN)     | (QTSPL)   | priority    | (THRDTYPE)        | (ELAPSED)   | (us)       | reads       | reads       | writes      | wri |
| (QTSJNM)              |                 |               |                           |              |           | (QTSPRI)    |                   |             | (QTSOHD)   | (QTSSDR)    | (QTSSNR)    | (QTSSDW)    | (Q1 |
| QZDASOINIT            | QUSER           | 323197        | 0000000000000042          | 30366        | 2         | 160         |                   | 68783700    | 13053      | 0           | 7           | 0           | _   |
| ADMIN5                | QLWISVR         | 321099        | 00000000000099C           | 18473        | 2         | 165         |                   | 196382654   | 9882       | 0           | 0           | 0           | 1   |
| ADMIN5                | QLWISVR         | 321099        | 00000000000099F           | 4286         | 2         | 165         |                   | 36951153    | 2272       | 0           | 0           | 0           | 6   |
| ADMIN5                | QLWISVR         | 321099        | 00000000000099E           | 2124         | 2         | 165         |                   | 37190875    | 932        | 0           | 0           | 0           | 1   |
| ADMIN1                | QWEBADMIN       | 321098        | 00000000000084B           | 1315         | 2         | 165         |                   | 261064408   | 21         | 0           | 0           | 0           | (   |
| ADMIN1                | QWEBADMIN       | 321098        | 0000000000084A            | 1234         | 2         | 165         |                   | 261723370   | 30         | 0           | 0           | 0           | 1   |
| QYUSCMCRMD            | QSYS            | 321037        | 0000000000008F1           | 506          | 2         | 190         |                   | 325378      | 280        | 0           | 0           | 0           | (   |
| QYUSCMCRMD            | QSYS            | 321037        | 0000000000008F0           | 335          | 2         | 190         |                   | 5137        | 160        | 0           | 0           | 0           | 6   |
|                       | OTWIS//P        | 321000        | 0000000000000000000       | 194          | 2         | 165         |                   | 3060627     | 61         | 0           | 0           | 0           |     |

Collection Properties – Collection Jobs

Tip: You can right-click a column heading in the list for sort/filter options.

The following information is displayed on the Collection Jobs property page:

| Field Name                    | Field Description                                                                                                    |
|-------------------------------|----------------------------------------------------------------------------------------------------|
| Total jobs                    | The total number of primary threads captured in the collection.                                                                                                    |
| Total threads                 | The total number of secondary threads in the collection.                                                                                                    |
| Threads in<br>collection list | A list of all threads included in the collection. Due to the potential for huge amounts<br>of data, a menu is available by right clicking on the list providing additional features.<br>The popup menu offers copy and paste to the clipboard, customizable font, and<br>search capabilities. |

### 11.5.6 Collection Tasks

The Collection Tasks property page lists every task that was captured in the PEX collection. This page also lists the total number of system tasks captured (excluding the CFINT tasks).

| Total system t          | asks:                        | 0                     |                                         |                              |                                            |                                        |                                            |                                         |                                             |                      |
|-------------------------|------------------------------|-----------------------|-----------------------------------------|------------------------------|--------------------------------------------|----------------------------------------|--------------------------------------------|-----------------------------------------|---------------------------------------------|----------------------|
| Tasks in colle          | ction:                       |                       |                                         |                              |                                            |                                        |                                            |                                         |                                             |                      |
| Task<br>name<br>(QTSNM) | CPU time<br>(us)<br>(QTSRUN) | Pool<br>ID<br>(QTSPL) | Initial<br>task<br>priority<br>(QTSPRI) | Elapsed<br>(us)<br>(ELAPSED) | Collection<br>overhead<br>(us)<br>(QTSOHD) | Synchronous<br>DB<br>reads<br>(QTSSDR) | Synchronous<br>non-DB<br>reads<br>(QTSSNR) | Synchronous<br>DB<br>writes<br>(QTSSDW) | Synchronous<br>non-DB<br>writes<br>(QTSSNW) | /<br>[<br> <br> <br> |
| CFINT001                | 76483                        | 0                     | 0                                       | 300243632                    | 0                                          | 0                                      | 0                                          | 0                                       | 0                                           | 1                    |
| CFINT004                | 19912                        | 0                     | 0                                       | 300243632                    | 0                                          | 0                                      | 0                                          | 0                                       | 0                                           | 1                    |
| CFINT002                | 19285                        | 0                     | 0                                       | 300243633                    | 0                                          | 0                                      | 0                                          | 0                                       | 0                                           | 1                    |
| CFINT003                | 17889                        | 0                     | 0                                       | 300243632                    | 0                                          | 0                                      | 0                                          | 0                                       | 0                                           | 1                    |
| CFINT005                | 158                          | 0                     | 0                                       | 300243631                    | 0                                          | 0                                      | 0                                          | 0                                       | 0                                           | )                    |
| CFINT006                | 0                            | 0                     | 0                                       | 300243632                    | 0                                          | 0                                      | 0                                          | 0                                       | 0                                           | )                    |
| CFINT007                | 0                            | 0                     | 0                                       | 300243631                    | 0                                          | 0                                      | 0                                          | 0                                       | 0                                           | )                    |
| CFINT008                | 0                            | 0                     | 0                                       | 300243632                    | 0                                          | 0                                      | 0                                          | 0                                       | 0                                           | )                    |

**Tip:** You can right-click a column heading in the list for sort/filter options.

The following information is displayed on the Collection Tasks property page:

| Field Name               | Field Description                                                                                                    |
|--------------------------|----------------------------------------------------------------------------------------------------|
| Total system tasks       | The total number of system tasks included in the collection. Tasks named CFINT01CFINTnn where nn equals the number of processors on the system are                                                                                 |
|                          | not included in this total.                                                                                                    |
| Tasks in collection list | A list of all tasks included in the collection.                                                                                                    |
|                          | Due to the potential for huge amounts of data, a menu is available by right clicking on the list providing additional features. The popup menu offers copy and paste to the clipboard, customizable font, and search capabilities. |

### 11.5.7 System

The System property page provides basic information about the system the collection was created on.

| neral  | Creation Settings | Definition   | Events    | Collection Jobs | Collection Tasks | System    | CPU Totals | Wait Buckets |
|--------|-------------------|--------------|-----------|-----------------|------------------|-----------|------------|--------------|
| Descri | ption             |              |           | Value           |                  |           | 1          |              |
| Syster | m information:    |              |           |                 |                  |           |            |              |
| Parti  | tion collected o  | n            |           | Idoc730         |                  |           |            |              |
| IBM    | i version         |              |           | V7R3M0          |                  |           |            |              |
| Pow    | er type           |              |           | P7              |                  |           |            |              |
| Туре   | -Model            |              |           | 8231-E2B        |                  |           |            |              |
| Seria  | al number         |              |           | 066437R         |                  |           |            |              |
| Men    | nory              |              |           | 54.932 GB       | (58,982,400,0    | 00 bytes) | )          |              |
| Parti  | tion ID           |              |           | 01              |                  |           |            |              |
| User   | who started co    | ollection    |           | MCCARGA         | R                |           |            |              |
| Max    | imum processo     | rs during    | collectio | on 16           |                  |           |            |              |
| Activ  | e processors a    | t collectio  | n start   | 8               |                  |           |            |              |
| Activ  | e processors a    | t collection | n end     | 8               |                  |           |            |              |
| Conf   | figured ASPs      |              |           | 1               |                  |           |            |              |
| Conf   | figured logical [ | DASD         |           | 6               |                  |           |            |              |
| Proc   | essor mode        |              |           | Shared          |                  |           |            |              |
| Proc   | essor multithre   | ading        |           | On              |                  |           |            |              |
| Pow    | erPC MMCR0 re     | egister      |           | 221464166       | 56               |           |            |              |
| Pow    | erPC MMCR1 re     | egister      |           | 519369218       | 3                |           |            |              |
| Pow    | erPC MMCRA r      | egister      |           | 161061273       | 36               |           |            |              |
| Pow    | erPC IMR or IM    | C register   |           | 0               |                  |           |            |              |
| Calib  | oration state     |              |           | Complete        |                  |           |            |              |
| Affin  | ity balancer sta  | te           |           | 0               |                  |           |            |              |
| Effec  | tive processor    | version      |           | 4129281         |                  |           |            |              |
| Effec  | tive processor    | compatibi    | lity      | 3               |                  |           |            |              |
| Curr   | ent partition inc | dex          |           | 1               |                  |           |            |              |
| Parti  | tions active      |              |           | 1               |                  |           |            |              |

Collection Properties – System

### 11.5.8 (Trace) CPU Totals

The CPU Totals property page for Trace collections provides information about CPU usage within the collection.

### IBM iDoctor for IBM i

| ь.  | the second second second second second second second second second second second second second second second se |                            |                    | · · ·                                          |  |
|-----|----------------------------------------------------------------------------------------------------|----------------------------|--------------------|------------------------------------------------|--|
|     | IBM i Connections Idoc730: PEX-Analyz                                                                           | er - #1 Idoc730: iDo       | ctor Requests - #1 | Collection 'Aaaaa' Properties - Idoc730 - #1 🗴 |  |
|     | General Creation Settings Definition Events                                                                     | Collection Jobs Collection | n Tasks System CP  | PU Totals Wait Buckets                         |  |
| 4   | Trace - CPU Collectionwide Totals                                                                               | CPU Microseconds (us)      | Percent of Total   |                                                |  |
|     | Jobs Including Collection Overhead:                                                                             | 58,833                     | 30.553             |                                                |  |
|     | Jobs Collection Overhead:                                                                                       | 26,691                     | 13.861             |                                                |  |
| 1   | Tasks Including Collection Overhead:                                                                            | 133,727                    | 69.447             |                                                |  |
|     | Tasks Collection Overhead:                                                                                      | 0                          | 0                  |                                                |  |
| e   | Total Including Collection Overhead:                                                                            | 192,560                    |                    |                                                |  |
| di. |                                                                                                    |                            |                    |                                                |  |

### Collection Properties – (Trace) CPU Totals

The following information is displayed on the Trace CPU Totals property page:

| Field Name                             | Field Description                                                                                                    |
|----------------------------------------|----------------------------------------------------------------------------------------------------|
| Jobs including collection overhead     | Total number of CPU microseconds and percent of total CPU including PEX collection overhead for all jobs in the collection.  |
| Jobs collection overhead               | Total number of CPU microseconds and percent of total CPU for just the collection overhead of jobs captured.                 |
| Tasks including collection overhead    | Total number of CPU microseconds and percent of total CPU including PEX collection overhead for all tasks in the collection. |
| Tasks collection overhead              | Total number of CPU microseconds and percent of total CPU for just the collection overhead of system tasks captured.         |
| Total including collection<br>overhead | The total CPU microseconds for the collection including collection overhead.                                                 |

### 11.5.9 (Profile) CPU Totals

The CPU Totals property page for Profile type collections provides information about CPU usage within the collection.

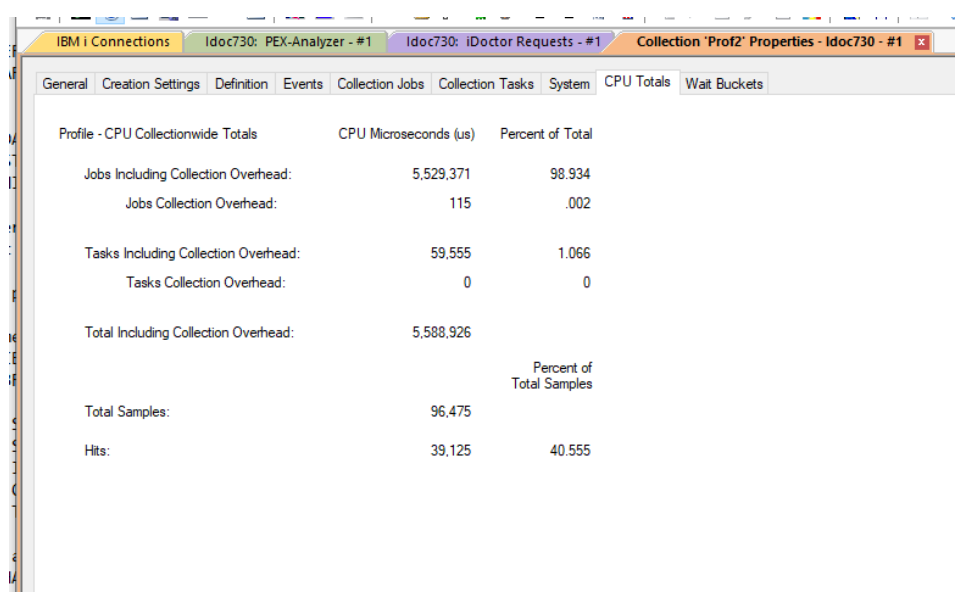

Collection Properties - (Profile) CPU Totals

The information shown on this screen is identical to that shown for Trace except includes additional fields for total samples and hits.

| Field Name               | Field Description                                                                 |
|--------------------------|-----------------------------------------------------------------------------------|
| Total samples            | Total sample count.                                                               |
| Hits                     | Hit count from the total samples.                                                 |
| Percent of total samples | Percentage of hit CPU microseconds used over the total samples in the collection. |

## 11.5.10 (Statistical) CPU Totals

The CPU Totals property page for Statistical collections provides information about CPU usage within the collection.

| _ |         |                       |              |           | 1               |            |           |           |              |                  |     |
|---|---------|-----------------------|--------------|-----------|-----------------|------------|-----------|-----------|--------------|------------------|-----|
|   | IBM i ( | Connections I         | ldoc730: PE  | EX-Analyz | er - #1 Coll    | ection 'Sh | ier' Prop | perties - | ldoc730 - #1 | x                |     |
|   | General | Creation Settings     | Definition   | Events    | Collection Jobs | Collection | Tasks     | System    | CPU Totals   | Library Informat | ion |
|   | Stats - | CPU Collectionwide    | e Totals     |           | CPU Microsecor  | nds (us)   | Percent   | of Total  |              |                  |     |
|   | Т       | otal Including Collec | tion Overhe  | ad:       | 2,09            | 95,664     |           |           |              |                  |     |
|   | Co      | ollection Overhead:   |              |           | 1,12            | 29,224     |           |           |              |                  |     |
|   | Т       | otal Excluding Collec | ction Overhe | ad:       | 90              | 6,440      |           |           |              |                  |     |
|   | Jo      | bs Excluding Collec   | tion Overhe  | ad:       | 9               | 18,577     |           | 95.047    |              |                  |     |
|   | Та      | asks Excluding Colle  | ection Overh | ead       | 4               | 47,863     |           | 4.953     |              |                  |     |
|   |         |                       |              |           |                 |            |           |           |              |                  |     |
|   | Pr      | rogram/Module Tota    | al:          |           | 9               | 18,567     |           | 95.046    |              |                  |     |
|   | U       | nknown Total:         |              |           |                 | 10         |           | .001      |              |                  |     |
|   |         |                       |              |           |                 |            |           |           |              |                  |     |

Collection Properties – (Statistical) CPU Totals

The following information is displayed on the Stats CPU Totals property page:

| Field Name                                                | Field Description                                                                                             |
|-----------------------------------------------------------|----------------------------------------------------------------------------------------------------|
| Total including collection<br>overhead                    | CPU microseconds for the collection including collection overhead.                                            |
| Collection overhead                                       | CPU microseconds collection overhead (relating to PEX capturing the data.)                                    |
| Total excluding collection<br>overhead                    | The total CPU microseconds for the collection excluding collection<br>overhead.                               |
| Jobs excluding collection<br>overhead                     | Total number of CPU microseconds excluding PEX collection overhead<br>for all jobs in the collection.         |
| Jobs excluding collection<br>overhead (Percent of total)  | Percentage of Total CPU excluding collection overhead used by jobs in the collection.                         |
| Tasks excluding collection<br>overhead                    | Total number of CPU microseconds excluding PEX collection overhead<br>for all tasks in the collection.        |
| Tasks excluding collection<br>overhead (Percent of total) | Percentage of Total CPU excluding collection overhead used by tasks in the collection.                        |
| Program/Module Total                                      | Total number of CPU microseconds and (% of total) used by programs and modules.                               |
| Unknown Total                                             | Total number of CPU microseconds and (% of total) which cannot be attributed to specific programs or modules. |

### 11.5.11 (Statistical) Library Information

The Library Information property page provides information about the libraries in the PEX collection. This page is only shown for Statistical collections.

| IBM i Connections Idoc730: PEX-Analyzer - #1 Collection 'Shier' Properties - Idoc730 - #1 🗴 |                   |                   |                             |                 |                   |                  |                  |                       |                        |
|---------------------------------------------------------------------------------------------|-------------------|-------------------|-----------------------------|-----------------|-------------------|------------------|------------------|-----------------------|------------------------|
| General Creation Set                                                                        | ttings Definition | Events Collection | on Jobs Collectio           | n Tasks Syste   | em CPU Totals     | Library Ir       | formation        | Wait Buckets          |                        |
| Library information:                                                                        |                   |                   |                             |                 |                   |                  |                  |                       |                        |
| Library<br>name                                                                             | Times<br>called   | Calls<br>made     | Calls to MI<br>complex      | Inline<br>CPU   | Inline<br>percent | Inline<br>sync   | Inline<br>async  | Inline sync<br>non-DB | Inline async<br>non-DB |
| (LIBNAM)                                                                                    | (CALLCOUNT)       | (CALLMADE)        | instructions<br>(CALLMICPX) | us<br>(INCPUUS) | CPU<br>(INPCPUUS) | DB IOs<br>(INSD) | DB IOs<br>(INAD) | IOs<br>(INSN)         | IOs<br>(INAN)          |
| QSYS                                                                                        | 1822788           | 1822188           | 84805                       | 598789          | 28.572            | 0                | 0                | 0                     | 14                     |
| QIDRGUI                                                                                     | 318               | 927               | 0                           | 1793            | .085              | 0                | 0                | 0                     | 0                      |
| MI COMPLEX                                                                                  | 84805             | 0                 | 0                           | 317984          | 15.173            | 0                | 0                | 6788                  | 2724                   |
| **LIC                                                                                       | 0                 | 0                 | 0                           | 47863           | 2.283             | 0                | 0                | 0                     | 0                      |
|                                                                                             |                   |                   |                             |                 |                   |                  |                  |                       |                        |

Collection Properties – (Statistical) Library Information

Tip: You can right-click a column heading in the list for sort/filter options.

### 11.5.12 Wait Buckets

This screen shows the 32 wait buckets or 300+ wait bucket mapping including individual wait points for the OS release the data was captured.

Tip: Uncheck the box to see the wait bucket mapping.

### IBM iDoctor for IBM i

| neral Creation Se   | ttings Definition Events Collection Jobs Collection Tasks System CPU Totals Wait Buckets |
|---------------------|------------------------------------------------------------------------------------------|
| his table shows the | e wait buckets their descriptions and the specific wait types                            |
| enums) contained v  | within each bucket.                                                                      |
| Display wait buc    | kets only                                                                                |
| Wait bucket         | Wait bucket description                                                                  |
| number              | (BUCKETDESC)                                                                             |
| BUCKETNUM)          |                                                                                          |
| 1                   | Dispatched CPU                                                                           |
| 2                   | CPU queueing                                                                             |
| 3                   | Reserved                                                                                 |
| 4                   | Other waits                                                                              |
| 5                   | Disk page faults                                                                         |
| 6                   | Disk non fault reads                                                                     |
| 7                   | Disk space usage contention                                                              |
| 8                   | Disk op-start contention                                                                 |
| 9                   | Disk writes                                                                              |
| 10                  | Disk other                                                                               |
| 11                  | Journaling                                                                               |
| 12                  | Semaphore contention                                                                     |
| 13                  | Mutex contention                                                                         |
| 14                  | Machine level gate serialization                                                         |
| 15                  | Seize contention                                                                         |
| 16                  | Database record lock contention                                                          |
| 17                  | Object lock contention                                                                   |
| 18                  | Ineligible waits                                                                         |
| 19                  | Main storage pool overcommitment                                                         |
| 20                  | Journal save while active                                                                |
| 21                  | Reserved                                                                                 |
| 22                  | Reserved                                                                                 |
| 23                  | Reserved                                                                                 |
| 24                  | Socket transmits                                                                         |
| 25                  | Socket receives                                                                          |
| 26                  | Socket other                                                                             |
| 27                  | IFS                                                                                      |
| 28                  | PASE                                                                                     |
| 29                  | Data queue receives                                                                      |
| 30                  | Idle/waiting for work                                                                    |
| 31                  | Synchronization token contention                                                         |
| 32                  | Abnormal contention                                                                      |

PEX Analyzer – Wait Buckets

## **12 Analyses**

The available analyses in PEX Analyzer and what they provide is described in this section.

All analyses listed below are assumed to be for Trace-type collections unless otherwise noted.

All analyses are written as SQL stored procedures and are initiated from the Analyses menu after selecting one or more collections and right-clicking. Each analysis has a 'fast path' option that allows it to be ran without visiting the Analyze Collection window.

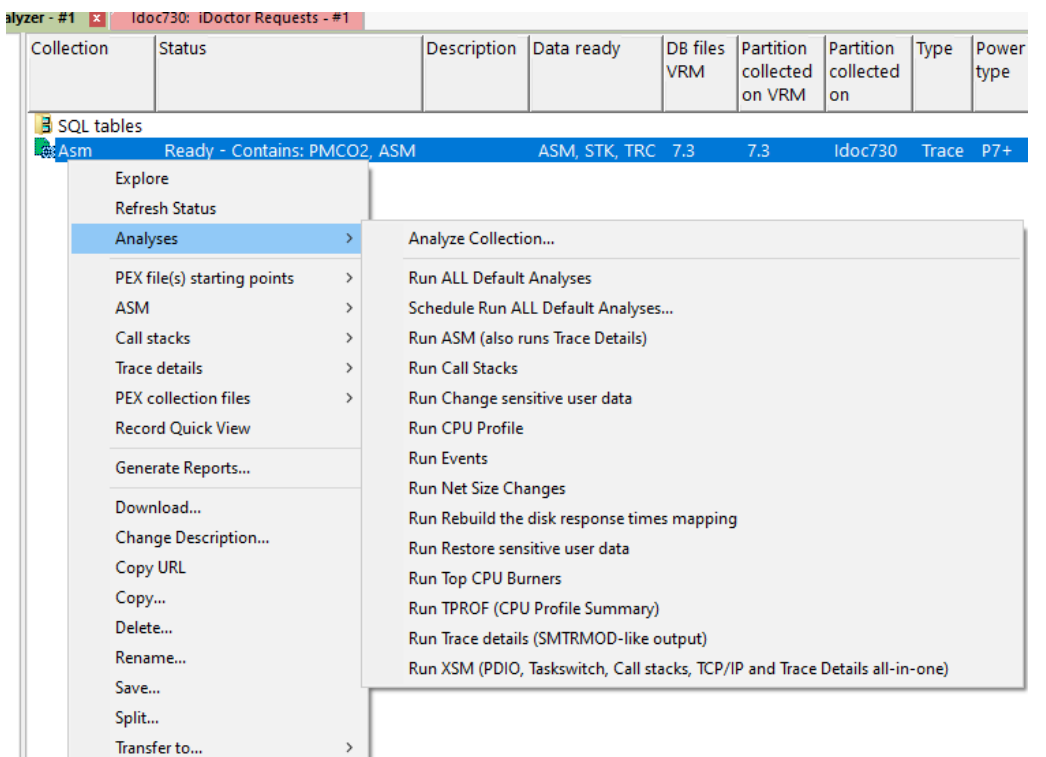

Analyses popup-menu for a collection

## **12.1 PEX Analysis Time Filtering**

Most trace-based analyses will show an optional prompt like the following to allow for time filtering of the PEX collection as well as grouping of time intervals.

| PEX Analysis Time Filtering                         |             |              |                      | ×             |
|-----------------------------------------------------|-------------|--------------|----------------------|---------------|
| Use these fields to create t time grouping desired. | he analysis | data only o  | ver the specified ti | me period and |
| Minimum time grouping:                              | 1           | second inter | vals                 | ~             |
| Time range (optional):                              |             |              |                      |               |
| Start time:                                         | 2023-07-0   | 4-06.34.31   | •                    |               |
| End time:                                           | 2023-07-0   | 4-06.39.31   | •                    |               |
| Do not s                                            | how this me | essage agai  | n                    |               |
|                                                     |             |              | ОК                   | Cancel        |
#### PEX Analysis Time Filtering

**Tip:** If "Do not show this message again" checkbox is used then it can be reenabled later using Preferences -> Confirm -> Prompt for filtering options when running most PEX and some JW analyses.

The minimum time range size defaults to 1 second intervals, but can be set to 1/10<sup>th</sup> of a second or 1/100<sup>th</sup> of a second if more granularity is required. This will result in longer run times to complete the analysis and disk space used. However, not all of the trace-based analyses support this feature so in some cases it will have no effect.

## **12.2 Analyze Collection Window**

The Analyze Collection window presents the user with a list of available analyses that can be ran over the currently selected collection(s). It is opened using the **Analyses -> Analyze Collection...** menu.

| his interface allows you to select which analysis functions should be pe<br>dditional reports will be provided after performing this option. | aformed for the selected collection(s).                                    |            |                    |
|----------------------------------------------------------------------------------------------------|----------------------------------------------------------------------------|------------|--------------------|
| nalvses available:                                                                                                    | Toggle Selected                                                            |            |                    |
| Description                                                                                                    | Used by                                                                    | Program    | Run All<br>Default |
| ASM (also runs Trace Details)                                                                                                    | ·                                                                          | QIDRPASM   | 1                  |
| Call Stacks                                                                                                    |                                                                            | QIDRPASTK1 | 1                  |
| Change sensitive user data                                                                                                    | Changes job names, user names program names, etc for presentation purposes | QIDRPAXRFA |                    |
| CPU Profile                                                                                                    |                                                                            | QIDRPACPU3 | 1                  |
| Events                                                                                                    | Required for graphing event data                                           | QIDRPAEVT3 | 1                  |
| Interval file index                                                                                                    | Used by most PEX trace analyses                                            | QIDRPAINT3 |                    |
| Net Size Changes                                                                                                    |                                                                            | QIDRPAASM3 | 1                  |
| Restore sensitive user data                                                                                                    | Restores any data changed by the "Change sensitive user data" analysis     | QIDRPAXRFB |                    |
| Top CPU Burners                                                                                                    |                                                                            | QIDRPABUR1 |                    |
| TPROF (CPU Profile Summary)                                                                                                    |                                                                            | QIDRPATPRF | 1                  |
| Trace details (SMTRMOD-like output)                                                                                                    |                                                                            | QIDRPASMT2 |                    |
| VSM (DDIO Tackswitch Call stacks TCD/ID and Trace Details all-in-o                                                                           |                                                                            | OIDRDAYSMR |                    |
| Submit this request to a batch job instead of using a QZDASOINIT job                                                                         | L. C. C. C. C. C. C. C. C. C. C. C. C. C.                                  |            |                    |

#### Analyze Collection(s) Window

Each available analysis is presented to the user on this screen. Only the checked analyses will be executed.

The controls on this interface and what they do is described in more detail in the following table:

| Option              | Description                                                                              |  |  |  |  |  |  |
|---------------------|------------------------------------------------------------------------------------------|--|--|--|--|--|--|
| Toggle selected     | This button changes the checked state of all analyses in the list.                       |  |  |  |  |  |  |
| button              |                                                                                          |  |  |  |  |  |  |
| Analyses available  | This is the list of the analyses available.                                              |  |  |  |  |  |  |
| list                | Checking an analysis name indicates that it will be ran when the OK button is            |  |  |  |  |  |  |
|                     | pressed.                                                                                 |  |  |  |  |  |  |
| Submit this request | If this option is used an SQL script will be created on the server and ran in a new      |  |  |  |  |  |  |
| to a batch job      | submitted job. NOTE: This requires FTP access to the IBM i or this option will fail.     |  |  |  |  |  |  |
| Always run          | This option is a preference linked with Preferences -> Miscellaneous tab -> "Always      |  |  |  |  |  |  |
| analyses in a batch | run analyses in a batch job". If checked the analysis will run in a batch job instead of |  |  |  |  |  |  |
| job                 | a Remote SQL Statement Status View.                                                      |  |  |  |  |  |  |

### 12.3 Change sensitive user data

These options are used to hide/replace potentially sensitive data in PEX Analyzer.

It will update the following things in the PEX files:

1) User names and job names that do not start with 'Q' in QAYPETASKI.

- 2) Serial number and system name in file QAYPERUNI.
- 3) Program name, program library, module name and procedure name in file QAYPEPROCI

#### Other things that could contain sensitive data that are NOT updated include:

- a) Activation group names and program activation program names
- b) Socket data (IP address, user profiles, job information)

#### 12.3.1 SQL Tables

The list of SQL tables generated by the analysis is shown below and is accessible under the **SQL tables** -> **Change sensitive user data** folder. These files are mappings of the original values to the new or "sanitized" values.

**Note:** These tables are used by the Restore sensitive user data analysis to restore the data to the original contents.

| SQL table                | Description                                                                             |
|--------------------------|-----------------------------------------------------------------------------------------|
| PEXPROCIXRF_ <mbr></mbr> | Mapping of original to "sanitized" to QAYPEPROCI data or system serial # or system name |
| PEXTASKIXRF_ <mbr></mbr> | Mapping of original to "sanitized" to user names and job names.                         |

### 12.4 Rebuild the disk response times mapping

This option is not really an analysis but is used to recreate the disk response time mapping data in QUSRSYS/QAIDRDBKT if it does not already exist.

**Note:** This table is created during the installation, and this should not need to be ran unless this file is removed in which case the <u>Physical Disk I/Os analysis</u> will fail to execute. Run this analysis once on any PEX collection that contains PDIO events to recreate this table.

### 12.5 Restore sensitive user data

This option can be used to restore data changed by the <u>Change sensitive user data</u> analysis back to its original state.

Note: This is only applicable if 2 things are true.

- The status column shows SANITIZED (meaning the change sensitive user data analysis has been ran.)
- 2) The original SQL tables created by the Change sensitive user data analysis still exist.

# 12.6 XSM (PDIO, Taskswitch, Call stacks, TCP/IP and Trace Details all-in-one)

This option can be used to run the following analyses in one step:

- 1. Physical Disk I/Os
- 2. Taskswitch
- 3. Call stacks
- 4. TCP/IP Communications
- 5. TCP/IP Communications format 2
- 6. Trace Details

Note: With build 1623 or higher, option 5 was added above. Older builds will not include that.

Also, the analysis will fail with older builds if any of the required events were not captured. With 1623 or higher it will run and produce data for the events captured even if some types were not collected.

## **13Activation data**

This analysis examines the \*ACTDTA events (type 24, 8) only. This analysis only appears with latest builds (June 2023+ or later) and previously the reports it contains existed within the Activation groups analysis.

| IBM i Connections Idoc730: PEX-A | naly | /zer - #1 🛛 🗶                            |                                                         |  |  |
|----------------------------------|------|------------------------------------------|---------------------------------------------------------|--|--|
| 🖶 🕕 Qpadata                      | ^    | Report                                   | Folder description                                      |  |  |
| 🕮 📑 SQL tables                   |      |                                          |                                                         |  |  |
| 🕀 🕞 🔂 Heap2                      |      | 🖬 Activation data                        |                                                         |  |  |
| 🗄 🗖 Heapfmt2                     |      | Activation data flattened on record type |                                                         |  |  |
| 🗄 🗖 Heap                         |      | Activation data flattened on mode        |                                                         |  |  |
| 🕀 🗖 Dtaara                       |      | Activation data flattened on stg model   |                                                         |  |  |
| 🖃 🕞 Actgrp                       |      | Activation data rankings                 | Banks the *ACTDTA events in various ways.               |  |  |
| 🗄 📑 SQL tables                   |      | Detail reports                           | Detailed reports over the activation data events in tak |  |  |
| PEX file(s) starting p           |      | · ·                                      |                                                         |  |  |
| Activation data                  |      |                                          |                                                         |  |  |
| Activation data folder           |      |                                          |                                                         |  |  |

## 13.1 Running the analysis

When running the analysis, the <u>PEX Analysis Time Filtering</u> window appears that allows the desired analysis time range and minimum time grouping to be configured.

## 13.2 SQL Tables

The list of SQL tables generated by the analysis are shown below:

| SQL table              | Description                   |
|------------------------|-------------------------------|
| PEXACTDTA_ <mbr></mbr> | Activation data event details |

## 13.3 Activation data

The activation data graph indicates when the activation data events occurred over time.

Right-click on a selected bar for more options.

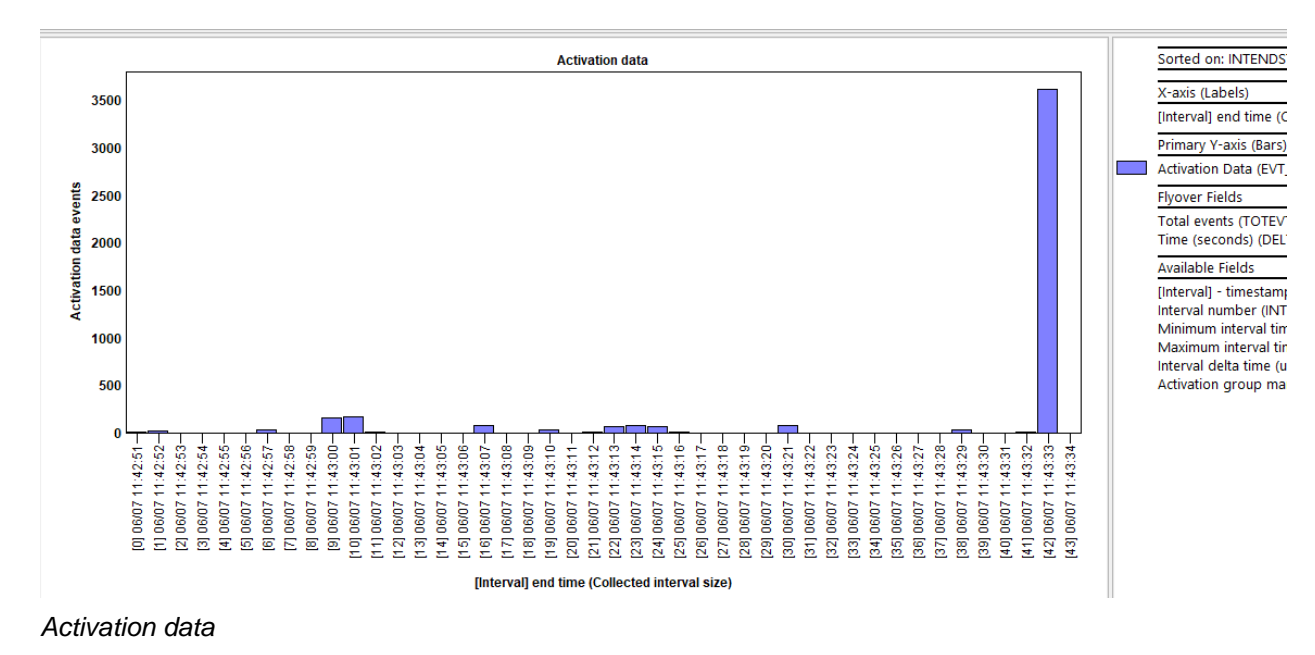

## 13.4 Activation data flattened on record type

This graph is the same as the Activation data graph but uses a different color per record type (indicated in the graph legend.)

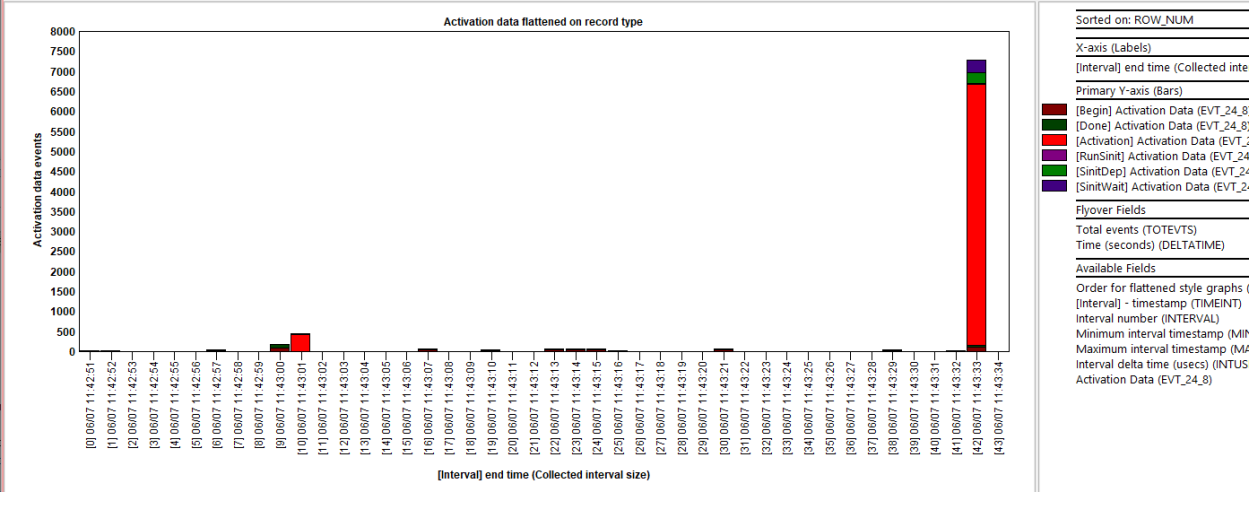

Activation data flattened on record type

### 13.5 Activation data flattened on mode

This graph is the same as the Activation data graph but uses a different color per mode (indicated in the graph legend.)

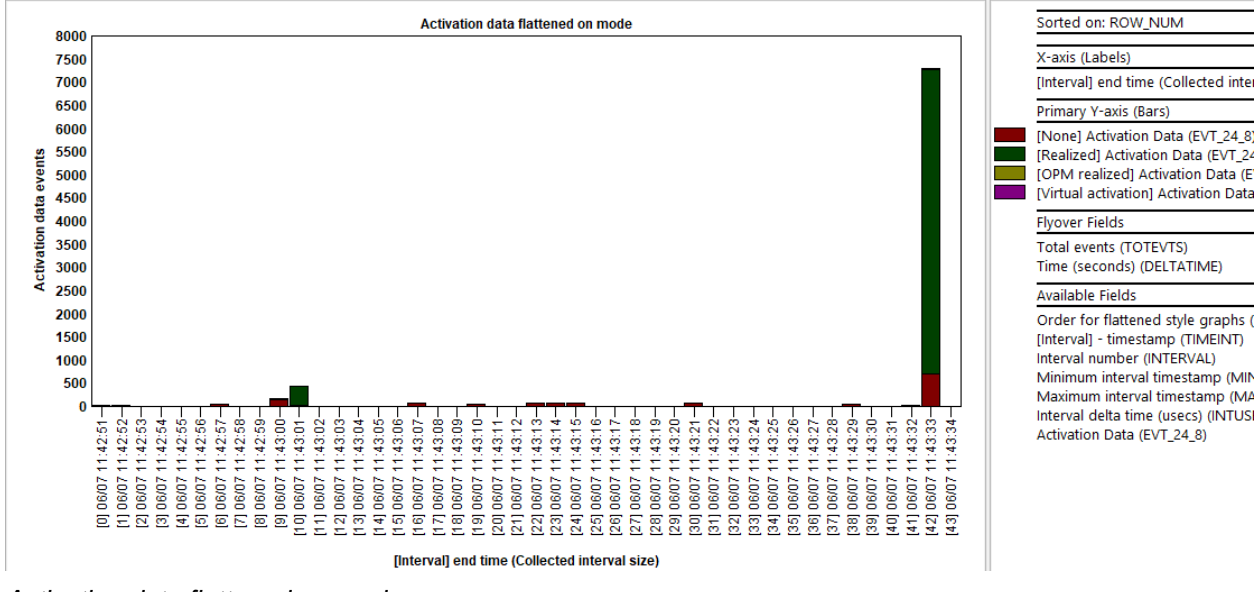

Activation data flattened on mode

## 13.6 Activation data flattened on stg model

This graph is the same as the Activation data graph but uses a different color per storage model (indicated in the graph legend.)

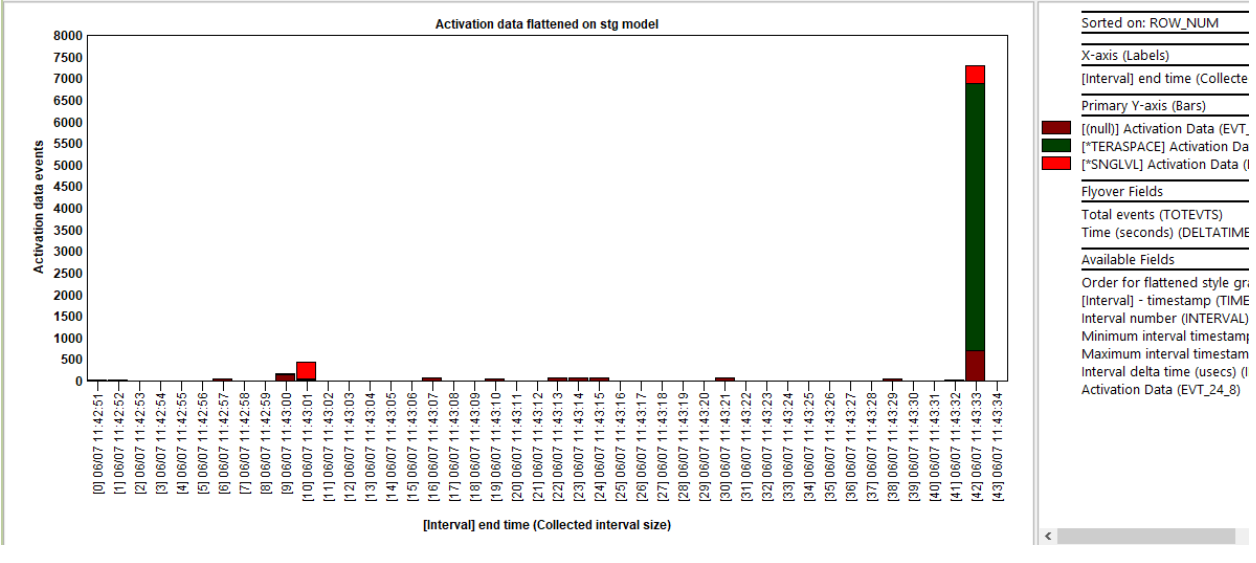

Activation data flattened on stg model

## 13.7 Activation data flattened on act grp type

This graph is the same as the Activation data graph but uses a different color per activation group type (indicated in the graph legend.)

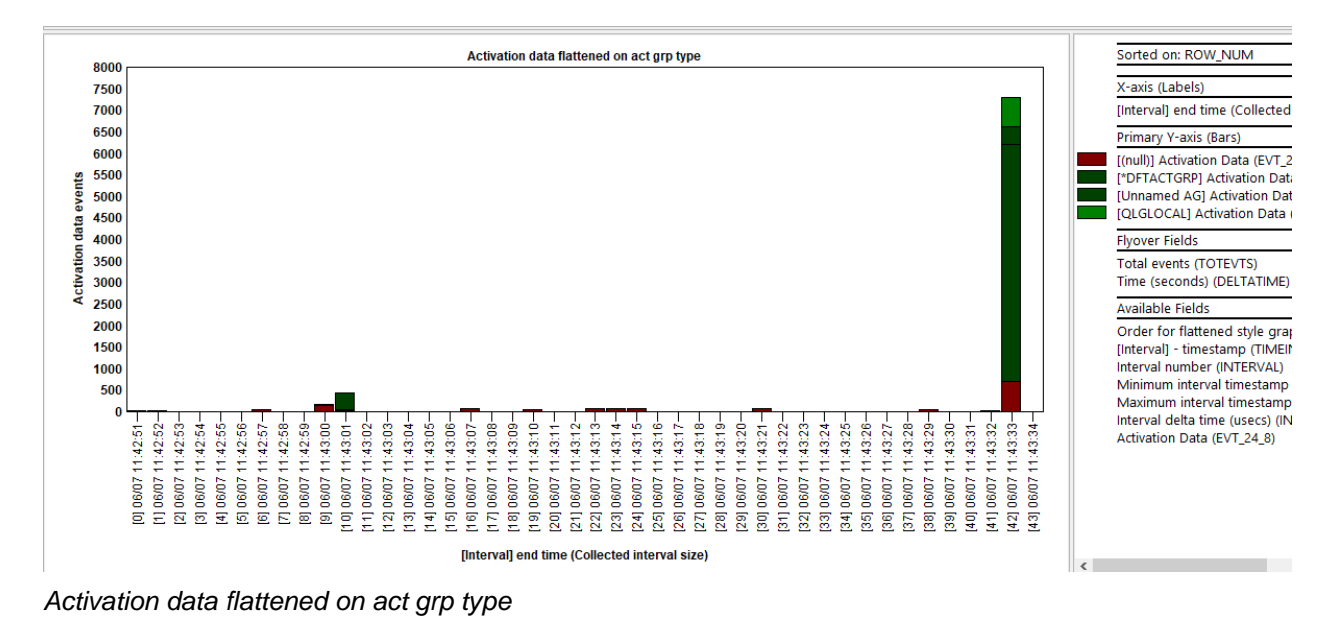

## 13.8 Activation data rankings

These graphs can be accessed and ran against the entire collection or as a drill down from one of the overview charts. They add up the number of events that occurred for various job groupings for the desired time.

**Tip:** You can right-click on a bar and use the Detail reports -> Activation data reports see the data behind the selected job grouping.

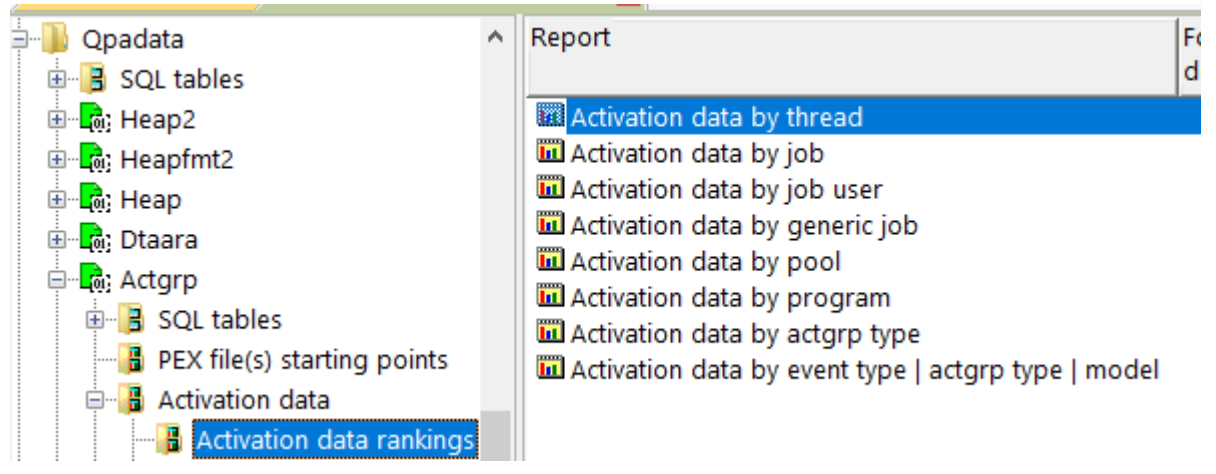

Activation data -> Activation data rankings

An example is shown below:

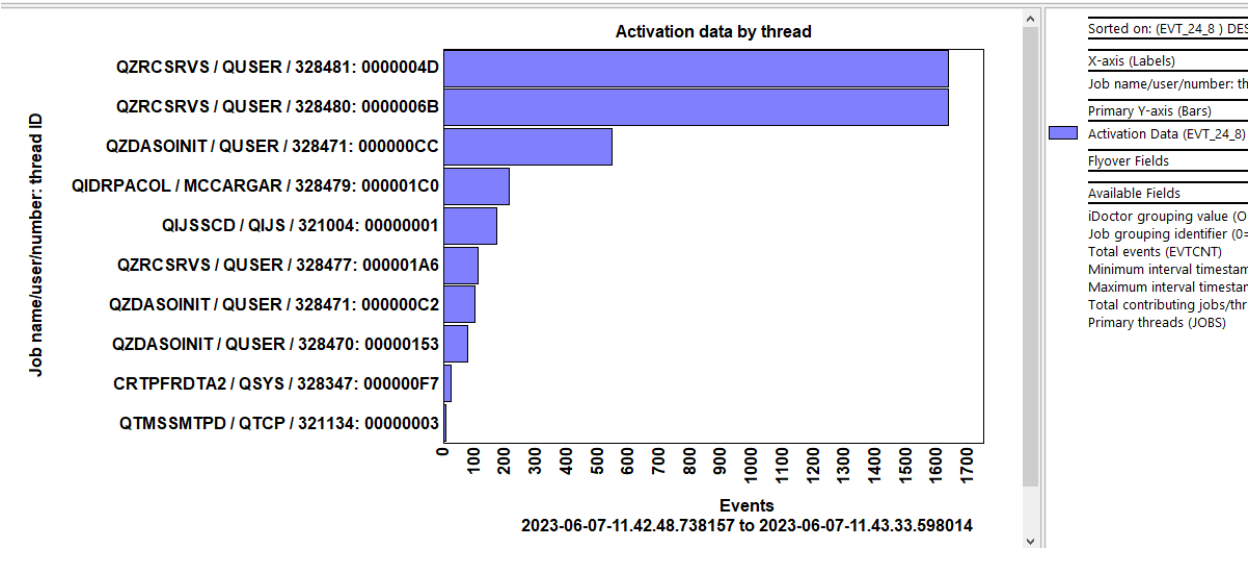

Activation data by thread

## 13.9 Detail reports

These reports provide more information about the \*ACTDTA events. They can be accessed from this folder and will run against the entire collection, or you can also access these as a drill down from one of the graphs previously discussed.

#### Note: Client 1619+ is required to have the latest changes shown in this section.

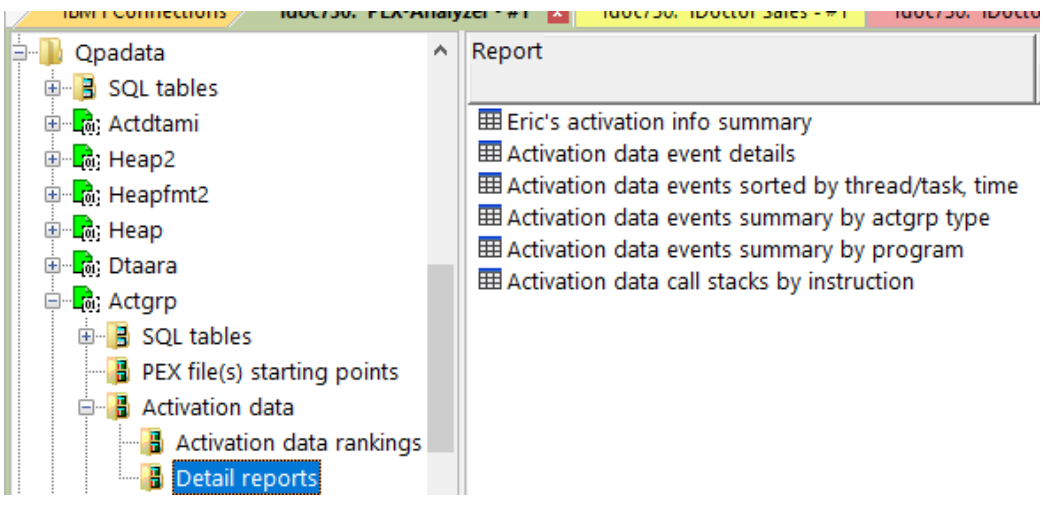

Activation data -> Detail reports

#### 13.9.1 Eric's activation info summary

This report groups the activation data by most fields including program, record type, invoker, program type and more.

| Total<br>events<br>(TOTEVTS) | Percentage<br>of total<br>events (%)<br>(EVTPCT) | Collection<br>library<br>(LIBNAME) | Program<br>being<br>activated<br>(PGMACTNAME) | Record<br>type<br>(RECTYPE) | Activation<br>invoker<br>(ACTINVOKER) | Invocation type<br>(INVOKETYPE) | Activation<br>mode<br>(ACTMODE) | Program<br>type<br>(PGMTYPE) | Group storage<br>model<br>(GRPMODEL) | Group<br>type<br>(GRPTYPE) |
|------------------------------|--------------------------------------------------|------------------------------------|-----------------------------------------------|-----------------------------|---------------------------------------|---------------------------------|---------------------------------|------------------------------|--------------------------------------|----------------------------|
| 863                          | 7.30                                             | QSYS                               | QLEAWI                                        | Activation                  |                                       |                                 | Realized                        | SrvPgm                       | Terraspace                           | Default                    |
| 702                          | 6.00                                             |                                    |                                               | SinitDep                    |                                       |                                 | None                            |                              |                                      |                            |
| 631                          | 5.40                                             | QSYS                               | QC2UTIL1                                      | Activation                  |                                       |                                 | Realized                        | SrvPgm                       | Terraspace                           | Default                    |
| 612                          | 5.20                                             |                                    |                                               | SinitWait                   |                                       |                                 | None                            |                              |                                      |                            |
| 365                          | 3.10                                             |                                    |                                               | Done                        |                                       |                                 | None                            |                              |                                      |                            |
| 351                          | 3.00                                             | QSYS                               | QYPPRT370                                     | Activation                  |                                       |                                 | Realized                        | SrvPgm                       | Terraspace                           | Default                    |
| 189                          | 1.60                                             | QSYS                               | QTRCRCD                                       | Activation                  |                                       |                                 | Realized                        | SrvPgm                       | Terraspace                           | Default                    |
| 155                          | 1.30                                             | QSYS                               | QP0ZCPA                                       | Activation                  |                                       |                                 | Realized                        | SrvPgm                       | Terraspace                           | Default                    |
| 143                          | 1.20                                             | QSYS                               | QUSHDLER                                      | Activation                  |                                       |                                 | Realized                        | SrvPgm                       | Terraspace                           | Default                    |
| 142                          | 1.20                                             | QSYS                               | QLEAWI                                        | Activation                  |                                       |                                 | Realized                        | SrvPgm                       | SLS                                  | Default                    |
| 138                          | 1.20                                             |                                    |                                               | RunSinit                    |                                       |                                 | None                            |                              |                                      |                            |
| 133                          | 1.10                                             | QSYS                               | QLEAWI                                        | Activation                  |                                       |                                 | Realized                        | SrvPgm                       | SLS                                  | Unnamed                    |
| 133                          | 1.10                                             | QSYS                               | QTRCMGR                                       | Activation                  |                                       |                                 | Realized                        | SrvPgm                       | Terraspace                           | Default                    |
| 125                          | 1.10                                             | QSYS                               | QC2UTIL1                                      | Activation                  |                                       |                                 | Realized                        | SrvPgm                       | SLS                                  | Default                    |
| 121                          | 1.00                                             | QSYS                               | QC2UTIL1                                      | Activation                  |                                       |                                 | Realized                        | SrvPgm                       | SLS                                  | Unnamed                    |
| 119                          | 1.00                                             | QSYS                               | QP0LLIB1                                      | Activation                  |                                       |                                 | Realized                        | SrvPgm                       | Terraspace                           | Default                    |
| d 109                        | .90                                              | QSYS                               | QSQSBAS                                       | Activation                  |                                       |                                 | Realized                        | SrvPgm                       | Terraspace                           | Default                    |
| L 07                         | 0.0                                              | OFVe                               | OTOLOONIV                                     | Activation                  |                                       |                                 | Dealized                        | Coullans                     | Terrecolece                          | Default                    |

Eric's activation info summary

#### 13.9.2 Activation data event details

This shows all activation data events sorted by time.

| עעעעע | Resource<br>event<br>type<br>(QTITY) | Resource<br>event<br>subtype<br>(QTISTY) | Timestamp<br>(QTITSP)      | Taskcount (HEX)<br>(QTIFTC) | QGPMADDR<br>(QGPMADDR)                  | QRECTYPE<br>(QRECTYPE) | QINVOKER<br>(QINVOKER) | QACTMODE<br>(QACTMODE) | QACTMARK<br>(QACTMARK)                  | QGENCODE<br>(QGENCODE) | Activation<br>group<br>name<br>(QNAME) |
|-------|--------------------------------------|------------------------------------------|----------------------------|-----------------------------|-----------------------------------------|------------------------|------------------------|------------------------|-----------------------------------------|------------------------|----------------------------------------|
|       | 24                                   | 8                                        | 2023-06-12-09.37.21.040233 | 000000000012CFD             | 2669882316000000                        | 000A                   | 0001                   | 0064                   | 000000000000000000000000000000000000000 | 0000000                |                                        |
|       | 24                                   | 8                                        | 2023-06-12-09.37.21.040243 | 000000000012CFD             | 3AB92229C9000000                        | 0014                   | 0000                   | 0000                   | 000000000329331                         | 0000D060               |                                        |
|       | 24                                   | 8                                        | 2023-06-12-09.37.21.040260 | 000000000012CFD             | 1706A189BE000000                        | 0014                   | 0000                   | 0000                   | 0000000000002BD                         | 000000B                |                                        |
|       | 24                                   | 8                                        | 2023-06-12-09.37.21.040269 | 000000000012CFD             | 1CCC19A535000000                        | 0014                   | 0000                   | 0000                   | 0000000000002BE                         | 000000B                |                                        |
|       | 24                                   | 8                                        | 2023-06-12-09.37.21.040277 | 0000000000012CFD            | 0A1F7692F7000000                        | 0014                   | 0000                   | 0000                   | 0000000000002BF                         | 000000B                |                                        |
|       | 24                                   | 8                                        | 2023-06-12-09.37.21.040286 | 000000000012CFD             | 2CF857773F000000                        | 0014                   | 0000                   | 0000                   | 0000000000002C0                         | 000000B                |                                        |
|       | 24                                   | 8                                        | 2023-06-12-09.37.21.040297 | 000000000012CFD             | 000000000000000000000000000000000000000 | 005A                   | 0000                   | 0064                   | 000000000329331                         | 0000D060               |                                        |
|       | 24                                   | 8                                        | 2023-06-12-09.37.21.040730 | 000000000012CFD             | 2669882316000000                        | 000A                   | 0001                   | 0064                   | 0000000000000000                        | 0000000                |                                        |
|       | 24                                   | 8                                        | 2023-06-12-09.37.21.040733 | 000000000012CFD             | 3AB92229C9000000                        | 0014                   | 0000                   | 0000                   | 000000000329341                         | 0000D061               |                                        |
|       | 24                                   | 8                                        | 2023-06-12-09.37.21.040741 | 000000000012CFD             | 1706A189BE000000                        | 0014                   | 0000                   | 0000                   | 0000000000002BD                         | 000000B                |                                        |
|       | 24                                   | 8                                        | 2023-06-12-09.37.21.040748 | 000000000012CFD             | 1CCC19A535000000                        | 0014                   | 0000                   | 0000                   | 0000000000002BE                         | 000000B                |                                        |
| 4     | 24                                   | 8                                        | 2023-06-12-09.37.21.040755 | 000000000012CFD             | 0A1F7692F7000000                        | 0014                   | 0000                   | 0000                   | 0000000000002BF                         | 000000B                |                                        |
| 1     | 24                                   | 8                                        | 2023-06-12-09.37.21.040762 | 000000000012CFD             | 2CF857773F000000                        | 0014                   | 0000                   | 0000                   | 0000000000002C0                         | 000000B                |                                        |
| 1     | 24                                   | 8                                        | 2023-06-12-09.37.21.040766 | 000000000012CFD             | 000000000000000000000000000000000000000 | 005A                   | 0000                   | 0064                   | 000000000329341                         | 0000D061               |                                        |
|       | 24                                   | 8                                        | 2023-06-12-09.37.21.057620 | 0000000000012CFD            | 12957F4119000000                        | 000A                   | 0001                   | 0001                   | 000000000000015E                        | 00000000               |                                        |
|       |                                      |                                          |                            |                             |                                         |                        |                        |                        |                                         |                        |                                        |

Activation data event details

#### 13.9.3 **Program activation trace**

Note: This report will only appear if \*MIENTRY, \*MIEXIT events were collected along with the \*ACTDTA event.

It has the same content as the previous report but includes every call level performed and sorts this by time, so you can determine which program calls triggered activation data events.

#### 13.9.4 Activation data events sorted by thread/task, time

Shows the event data from the SQL table created by the analysis but sorted by thread or task and time. It has a different format in terms of the fields shown.

| Call stack<br>QRECN<br>(IAD_QRECN) | (Minimum)<br>QRECN<br>(QRECN) | Taskcount (HEX)<br>(QTIFTC) | Timestamp<br>(QTITSP)      | Nanoseconds since<br>collection<br>started<br>(QTITIMN) | Program<br>library<br>(QPRPQL) | Program<br>name<br>(QPRPGN) | Record<br>type<br>(ACTGRP_RECTYPE) | Invoker<br>(ACTGRP_INVOKER) | Invocation type<br>(ACTGRP_INVTYPE) | Activation<br>data flags<br>(bitmap)<br>(ACTGRP_FLAGSBITMAP) | Reserved<br>(FLAG_RESERVED) | DepIFR<br>(FLAG_DEPIFR) | DepData<br>(FLAG_DEPDATA) | Wait<br>(FLAG_WAIT) | Has<br>SS<br>(FLAG_HAS_SS) | Mimic<br>OPM<br>(FLAG_OPM_MIMIC) | ls vali<br>(FLAG |
|------------------------------------|-------------------------------|-----------------------------|----------------------------|---------------------------------------------------------|--------------------------------|-----------------------------|------------------------------------|-----------------------------|-------------------------------------|--------------------------------------------------------------|-----------------------------|-------------------------|---------------------------|---------------------|----------------------------|----------------------------------|------------------|
| 4701                               | 4701                          | 000000000000780             | 2023-06-07-11.43.01.43556  | 12697409876                                             | QUS                            | QUSC2MON                    | Begin                              | Eager (Implicit)            | Call program (ILE)                  |                                                              | 8 0                         | ) (                     |                           | 0 0                 | ) (                        | 1 1                              | £                |
| 4702                               | 4702                          | 000000000000780             | 2023-06-07-11.43.01.435569 | 12697412490                                             |                                |                             | Done                               | 0                           | 0                                   | (                                                            | ) (                         | 0                       | 0                         | 0                   | 0 0                        | 0                                | 3                |
| 4703                               | 4703                          | 000000000000780             | 2023-06-07-11.43.01.43610  | 3 12697951392                                           | QUS                            | QUSC2MON                    | Begin                              | Eager (Implicit)            | Call program (ILE)                  |                                                              | 3 (                         | 0                       | 0                         | 0 0                 | ) (                        | 1 1                              | E                |
| 4706                               | 4706                          | 000000000000780             | 2023-06-07-11.43.01.436165 | 12698008896                                             | QUS                            | QUSLMON                     | Activation                         | 0                           | 0                                   |                                                              | 1 (                         | 0 0                     |                           | 0 0                 | 0 0                        | 0                                | 3                |
| 4708                               | 4708                          | 000000000000780             | 2023-06-07-11.43.01.436182 | 12698025958                                             | QSY5                           | QUNRACPT                    | Activation                         | 0                           | 0                                   |                                                              | 1 (                         | 0 0                     |                           | 0 0                 | 0 0                        | 0                                | ð.               |
| 4710                               | 4710                          | 000000000000780             | 2023-06-07-11.43.01.436193 | 12698035177                                             | QSYS                           | QUNRCALL                    | Activation                         | 0                           | 0                                   |                                                              |                             | 0 0                     |                           |                     | 0 0                        | 0                                | э                |
| 4712                               | 4712                          | 000000000000780             | 2023-06-07-11.43.01.43620  | 12698044521                                             | QSYS                           | QUNRFSEQ                    | Activation                         | 0                           | 0                                   |                                                              | 1 (                         | 0 0                     | 0                         | 0                   | 0 0                        | 0                                | 3                |
| 4714                               | 4714                          | 000000000000780             | 2023-06-07-11.43.01.43621  | 12698054222                                             | QSYS                           | QUNRFIDX                    | Activation                         | 0                           | 0                                   |                                                              | 1 (                         | 0 0                     | 0                         | 0                   | ) (                        | 0                                | э                |
| 4716                               | 4716                          | 000000000000780             | 2023-06-07-11.43.01.436220 | 12698063302                                             | QSYS                           | QUNRMAIN                    | Activation                         | 0                           | 0                                   | 17                                                           | 7 (                         | 0 0                     | 1                         | 0                   | ) (                        |                                  | 3                |
| 4718                               | 4718                          | 000000000000780             | 2023-06-07-11.43.01.436229 | 12698072521                                             | QSYS                           | QLEAWI                      | Activation                         | 0                           | 0                                   |                                                              | 1 (                         | 0 0                     |                           | 0 0                 | ) (                        |                                  | 3                |
| 4719                               | 4719                          | 000000000000780             | 2023-06-07-11.43.01.43623  | 12698074177                                             | QSY5                           | QUNRMAIN                    | Activation                         | 0                           | 0                                   | 49                                                           | 9 0                         | 1                       | 1                         | 0                   | ) (                        | ( C                              | 0                |
| 4720                               | 4720                          | 000000000000780             | 2023-06-07-11.43.01.436239 | 12698082396                                             | QSYS                           | QUNRMITX                    | Activation                         | 0                           | 0                                   |                                                              | 1 0                         | 0 0                     |                           | 0                   | ) (                        | 0                                | ð                |
| 4722                               | 4722                          | 000000000000780             | 2023-06-07-11.43.01.436248 | 12698091302                                             | QSYS                           | QUNREXTN                    | Activation                         | 0                           | 0                                   |                                                              | 1 (                         | 0 0                     |                           | 0                   | 0 0                        |                                  | ٥                |
| 4724                               | 4724                          | 000000000000780             | 2023-06-07-11.43.01.436253 | 12698100302                                             | QSYS                           | QLECWI                      | Activation                         | 0                           | 0                                   |                                                              | 1 0                         | 0 0                     |                           | ) (                 |                            | 0                                | 0                |
| 4726                               | 4726                          | 000000000000780             | 2023-06-07-11.43.01.436267 | 12698110025                                             | QSYS                           | QC210                       | Activation                         | 0                           | 0                                   |                                                              | 1 0                         | 0 0                     | 0                         | 0 0                 | ) (                        | 0                                | 0                |
| 4728                               | 4728                          | 000000000000780             | 2023-06-07-11.43.01.436276 | 5 12698119332                                           | QSYS                           | QC2UTIL1                    | Activation                         | 0                           | 0                                   | 17                                                           | 7 (                         | 0                       | 1 1                       | 0                   | ) (                        |                                  | 0                |
| 4729                               | 4729                          | 000000000000780             | 2023-06-07-11.43.01.436273 | 12698120521                                             | QSYS                           | QLEAWI                      | Activation                         | 0                           | 0                                   |                                                              | 1 (                         | 0 0                     | 0                         | 0                   | ) (                        |                                  | ð                |
| 4731                               | 4731                          | 000000000000780             | 2023-06-07-11.43.01.436288 | 12698131160                                             | QSYS                           | <b>QPOZCPA</b>              | Activation                         | 0                           | 0                                   |                                                              | 1 0                         | 0 0                     |                           | 0 0                 | 0 0                        | ( C                              | 0                |
| 4732                               | 4732                          | 000000000000780             | 2023-06-07-11.43.01.436290 | 12698133335                                             | QSYS                           | QUNRMAIN                    | Activation                         | 0                           | 0                                   | 1                                                            | 7 (                         | 0 0                     | 1 1                       |                     |                            |                                  | ٥                |
| 4733                               | 4733                          | 000000000000780             | 2023-06-07-11.43.01.43629  | 12698134453                                             | QSYS                           | QUNRMTX                     | Activation                         | 0                           | 0                                   |                                                              | 1 0                         | 0 0                     |                           |                     | 0 0                        |                                  | ð                |
| 4734                               | 4734                          | 000000000000780             | 2023-06-07-11.43.01.436292 | 12698135546                                             | QSYS                           | QC2UTIL1                    | Activation                         | 0                           | 0                                   | 1                                                            | 7 (                         | 0 0                     | 1                         | 0                   | ) (                        | 0                                | 0                |
| 4736                               | 4736                          | 000000000000780             | 2023-06-07-11.43.01.436316 | 12698159083                                             | QSYS                           | QC2UTIL3                    | Activation                         | 0                           | 0                                   |                                                              |                             | 0                       |                           | 0                   | 0 0                        | 0                                | 0                |
| 4737                               | 4737                          | 000000000000780             | 2023-06-07-11.43.01.436311 | 12698160345                                             | QSYS                           | QLEAWI                      | Activation                         | 0                           | 0                                   |                                                              |                             | ) (                     |                           | 0 0                 | ) (                        |                                  | ð                |
| 4738                               | 4738                          | 000000000000780             | 2023-06-07-11.43.01.436318 | 12698161871                                             | QSYS                           | QUNRMAIN                    | Activation                         | 0                           | 0                                   | 1                                                            | 7. (                        | 0 0                     | 1 1                       | 0                   | 0 0                        | 0                                | 0                |
| 4739                               | 4739                          | 000000000000780             | 2023-06-07-11.43.01.436319 | 12698162996                                             | QSYS                           | QUNRMITX                    | Activation                         | 0                           | 0                                   |                                                              |                             | 0                       |                           |                     | ) (                        |                                  | 0                |
| 4740                               | 4740                          | 000000000000780             | 2023-06-07-11.43.01.43632  | 12698164115                                             | QSYS                           | QLECWI                      | Activation                         | 0                           | 0                                   |                                                              | 1 0                         | 0 0                     |                           | 0 0                 |                            | 0                                | ٥                |
| 4741                               | 4741                          | 000000000000780             | 2023-06-07-11.43.01.436322 | 12698165208                                             | QSYS                           | QC210                       | Activation                         | 0                           | 0                                   |                                                              | 1 0                         | 0 0                     | 0                         | ) (                 | 0 0                        | ( ) ( )                          | 0                |
| 4742                               | 4742                          | 000000000000780             | 2023-06-07-11.43.01.436323 | 12698166562                                             | QSYS                           | QC2UTIL1                    | Activation                         | 0                           | 0                                   | 17                                                           | 7 (                         | ) (                     | 1 1                       | 0                   | ) (                        |                                  | 0                |
| 4743                               | 4743                          | 000000000000780             | 2023-06-07-11.43.01.436324 | 12698167652                                             | QSYS                           | QLEAWI                      | Activation                         | 0                           | 0                                   |                                                              |                             | 0                       |                           | ) (                 | ) (                        | 0                                | 0                |
| 4744                               | 4744                          | 000000000000780             | 2023-06-07-11.43.01.436326 | 5 12698169490                                           | QSYS                           | QUNRMAIN                    | Activation                         | 0                           | 0                                   | 13                                                           | 7 (                         | 0 0                     | 1                         | 0                   | ) (                        | 0                                | ð                |
| 4745                               | 4745                          | 000000000000780             | 2023-06-07-11.43.01.436323 | 12698170615                                             | QSY5                           | QUNRESEQ                    | Activation                         | 0                           | 0                                   |                                                              | 1 0                         | 0 0                     |                           |                     | ) (                        |                                  | 0                |
| 4746                               | 4746                          | 000000000000780             | 2023-06-07-11,43.01,436328 | 12698171638                                             | QSYS                           | QUNRMITX                    | Activation                         | 0                           | 0                                   |                                                              |                             | 0 0                     |                           | 0 0                 | 0 0                        |                                  | 0                |
| 4747                               | 4747                          | 000000000000780             | 2023-06-07-11.43.01.436329 | 12698172693                                             | QSYS                           | QLECWI                      | Activation                         | 0                           | 0                                   |                                                              |                             | 0 0                     |                           |                     |                            |                                  | ٥                |
| 4748                               | 4748                          | 000000000000780             | 2023-06-07-11,43.01,436330 | 12698173759                                             | QSYS                           | QC2UTIL1                    | Activation                         | 0                           | 0                                   |                                                              | 1 0                         | 0 0                     |                           | 0                   |                            |                                  | 0                |
| 4749                               | 4749                          | 0000000000000780            | 2023-06-07-11.43.01.43633  | 12698174804                                             | QSYS                           | QLEAWI                      | Activation                         | 0                           | 0                                   |                                                              | 1 0                         | ) 0                     |                           |                     | ) (                        |                                  | 0                |
| 4750                               | 4750                          | 000000000000780             | 2023-06-07-11.43.01.436333 | 12698176326                                             | QSYS                           | QLECWI                      | Activation                         | 0                           | 0                                   |                                                              | 1 0                         | 0                       |                           | 0 0                 | ) (                        |                                  | 0                |
| 4751                               | 4751                          | 000000000000780             | 2023-06-07-11.43.01.436334 | 12698177400                                             | QSYS                           | QUNRMITX                    | Activation                         | 0                           | 0                                   |                                                              | 1 0                         | 0 0                     |                           |                     |                            |                                  | ð                |
| 4752                               | 4752                          | 000000000000780             | 2023-06-07-11.43.01.436335 | 12698178521                                             | QSYS                           | QUNRACPT                    | Activation                         | 0                           | 0                                   |                                                              |                             | 0 0                     |                           |                     | ) (                        |                                  | 0                |
| c                                  |                               |                             |                            |                                                         |                                |                             | ter our ren C.                     | 100                         |                                     |                                                              |                             |                         |                           |                     |                            |                                  | >                |

Activation data events sorted by thread/task, time

#### 13.9.5 Activation data events summary by actgrp type

This report summarizes the data by activation group type.

| L |                              |                                                                             |                               |                                                                      |                          |                                            |                                       |  |  |  |  |  |
|---|------------------------------|-----------------------------------------------------------------------------|-------------------------------|----------------------------------------------------------------------|--------------------------|--------------------------------------------|---------------------------------------|--|--|--|--|--|
|   | Idoc730                      | Idoc730/QPADATA/ACTGRP/Activation data events summary by actgrp type - #1 🗵 |                               |                                                                      |                          |                                            |                                       |  |  |  |  |  |
|   | Total<br>events<br>(TOTEVTS) | Activation<br>group<br>type<br>(ACTGRP_TYPE)                                | (Minimum)<br>QRECN<br>(QRECN) | Job grouping identifier<br>(0=thread,<br>1=job, etc)<br>(JOBGRPTYPE) | Actgrp type<br>(OBJNAME) | iDoctor<br>grouping<br>value<br>(OBJVALUE) | Minimum ir<br>timestamp<br>(MINDTETIN |  |  |  |  |  |
| l | 2609                         | *DFTACTGRP                                                                  | 6                             | 74                                                                   | *DFTACTGRP               | *DFTACTGRP                                 | 2023-06-0                             |  |  |  |  |  |
| l | 1418                         |                                                                             | 5                             | 74                                                                   |                          |                                            | 2023-06-0                             |  |  |  |  |  |
|   | 274                          | Unnamed AG                                                                  | 1847                          | 74                                                                   | Unnamed AG               | Unnamed AG                                 | 2023-06-0                             |  |  |  |  |  |
|   | 219                          | QLGLOCAL                                                                    | 90                            | 74                                                                   | QLGLOCAL                 | QLGLOCAL                                   | 2023-06-0                             |  |  |  |  |  |
| I |                              |                                                                             |                               |                                                                      |                          |                                            |                                       |  |  |  |  |  |

Activation data events summary by actgrp type

#### 13.9.6 Activation data events summary by program

This report summarizes the data by program associated with the \*ACTDTA event.

| Idoc730                      | Idoc730/QPADATA/ACTGRP/Activation data events summary by program - #1 🛛 |                                |                             |                               |                                                                      |                      |                                            |                  |  |
|------------------------------|-------------------------------------------------------------------------|--------------------------------|-----------------------------|-------------------------------|----------------------------------------------------------------------|----------------------|--------------------------------------------|------------------|--|
| Total<br>events<br>(TOTEVTS) | Activation<br>group<br>type<br>(ACTGRP_TYPE)                            | Program<br>library<br>(QPRPQL) | Program<br>name<br>(QPRPGN) | (Minimum)<br>QRECN<br>(QRECN) | Job grouping identifier<br>(0=thread,<br>1=job, etc)<br>(JOBGRPTYPE) | Program<br>(OBJNAME) | iDoctor<br>grouping<br>value<br>(OBJVALUE) | Mii<br>tim<br>(M |  |
| 698                          |                                                                         | QSYS                           | QSYGRAUT                    | 1815                          | 11                                                                   | QSYGRAUT             | QSYGRAUT                                   | 20               |  |
| 468                          | Unnamed AG                                                              | QSYS                           | QLEAWI                      | 27                            | 11                                                                   | QLEAWI               | QLEAWI                                     | 20               |  |
| 376                          | Unnamed AG                                                              | QSYS                           | QC2UTIL1                    | 21                            | 11                                                                   | QC2UTIL1             | QC2UTIL1                                   | 20               |  |
| 324                          |                                                                         |                                |                             | 1516                          | 11                                                                   | AiSinitCondition     | AiSinitCondition                           | 20               |  |
| 278                          |                                                                         |                                |                             | 1500                          | 11                                                                   | AiActGraph           | AiActGraph                                 | 20               |  |
| 148                          | Unnamed AG                                                              | QSYS                           | QYPPRT370                   | 137                           | 11                                                                   | QYPPRT370            | QYPPRT370                                  | 20               |  |
| 80                           | Unnamed AG                                                              | QSYS                           | QTRCMGR                     | 113                           | 11                                                                   | QTRCMGR              | QTRCMGR                                    | 20               |  |
| 79                           | *DFTACTGRP                                                              | QSYS                           | QTRCRCD                     | 115                           | 11                                                                   | QTRCRCD              | QTRCRCD                                    | 20               |  |
| 69                           | Unnamed AG                                                              | QSYS                           | QP0ZCPA                     | 92                            | 11                                                                   | QPOZCPA              | QPOZCPA                                    | 20               |  |
| 58                           | *DFTACTGRP                                                              | QSYS                           | QUSHDLER                    | 56                            | 11                                                                   | QUSHDLER             | QUSHDLER                                   | 20               |  |
| 57                           | Unnamed AG                                                              | QSYS                           | QC2UTIL3                    | 71                            | 11                                                                   | QC2UTIL3             | QC2UTIL3                                   | 20               |  |
| 49                           | *DFTACTGRP                                                              | QSYS                           | QTQSRVP2                    | 19                            | 11                                                                   | QTQSRVP2             | QTQSRVP2                                   | 20               |  |
| 49                           | Unnamed AG                                                              | QSYS                           | QP0LLIB1                    | 44                            | 11                                                                   | QP0LLIB1             | QP0LLIB1                                   | 20               |  |
| 49                           | Unnamed AG                                                              | QSYS                           | QTQICONV                    | 33                            | 11                                                                   | QTQICONV             | QTQICONV                                   | 20               |  |
| 48                           | Unnamed AG                                                              | QSYS                           | QLECWI                      | 68                            | 11                                                                   | QLECWI               | QLECWI                                     | 20               |  |
| 46                           | Unnamed AG                                                              | QSYS                           | QLESPI                      | 74                            | 11                                                                   | QLESPI               | QLESPI                                     | 20               |  |
| 45                           | Unnamed AG                                                              | QSYS                           | QC2SDATA                    | 78                            | 11                                                                   | QC2SDATA             | QC2SDATA                                   | 20               |  |
| 44                           | *DFTACTGRP                                                              | QSYS                           | QSQSBAS                     | 874                           | 11                                                                   | QSQSBAS              | QSQSBAS                                    | 20               |  |
| 42                           | Unnamed AG                                                              | QSYS                           | QC2IO                       | 196                           | 11                                                                   | QC210                | QC2IO                                      | 20               |  |
| 40                           | *DFTACTGRP                                                              | QSYS                           | QSYCLEANUP                  | 129                           | 11                                                                   | QSYCLEANUP           | QSYCLEANUP                                 | 20               |  |
| 40                           | Unnamed AG                                                              | QSYS                           | QC2UTIL2                    | 39                            | 11                                                                   | QC2UTIL2             | QC2UTIL2                                   | 20               |  |
| 35                           | *DFTACTGRP                                                              | QSYS                           | QCATRS                      | 1844                          | 11                                                                   | QCATRS               | QCATRS                                     | 20               |  |
| 34                           | QLGLOCAL                                                                | QSYS                           | QSYVPHDL                    | 111                           | 11                                                                   | QSYVPHDL             | QSYVPHDL                                   | 20               |  |
| 33                           | *DFTACTGRP                                                              | QSYS                           | QSQRUN4                     | 1006                          | 11                                                                   | QSQRUN4              | QSQRUN4                                    | 20               |  |
| 32                           | *DFTACTGRP                                                              | QSYS                           | QSQSBAS2                    | 668                           | 11                                                                   | QSQSBAS2             | QSQSBAS2                                   | 20               |  |

Activation data events summary by program

## **13.9.7** Activation data call stacks by instruction

This report summarizes the call stacks found in the PEX collection (for \*ACTDTA events) looking for the most common ones.

\_ \_\_ \_\_ \_ \_ \_ \_ \_ \_

| Idoc730                      | ldoc730/QPADATA/ACTGRP/Activation data call stacks by instruction - #1 🛛 |                             |                          |                         |                                                                                                    |                                         |                                  |    |  |  |  |
|------------------------------|--------------------------------------------------------------------------|-----------------------------|--------------------------|-------------------------|----------------------------------------------------------------------------------------------------|-----------------------------------------|----------------------------------|----|--|--|--|
| Total<br>events<br>(TOTEVTS) | Call<br>level<br>(LEVEL)                                                 | Program<br>model<br>(MODEL) | Program name<br>(PGMNAM) | Module name<br>(MODNAM) | Procedure name<br>(PRCNAM)                                                                                                    | Offset<br>(ADDR_OFFSET)                 | Statement<br>number<br>(STMTNBR) | (C |  |  |  |
| 2582                         | 1                                                                        | LIC                         |                          | AiEagerActivator        | ,<br>pBuildDepGraph_16AiEagerActivatorFR10AiActGraphP11AiPgProgram                                                                                                    | 00000000000007B4                        | 1972                             | 2  |  |  |  |
| 2582                         | 2                                                                        | LIC                         |                          | AiEagerActivator        | pCreateActivation_16AiEagerActivatorFP11AiPgProgram                                                                                                    | 000000000000178                         | 376                              | 2  |  |  |  |
| 2582                         | 3                                                                        | LIC                         |                          | AiEagerActivator        | activate_16AiEagerActivatorFv                                                                                                    | 00000000000007C                         | 124                              | 2  |  |  |  |
| 2582                         | 4                                                                        | LIC                         |                          | AiUpcallProgram         | pActivatePgm_15AiUpcallProgramFP5AiPgmP9AiProcessR14AilcbClearAreaRii                                                                                                    | 00000000000320                          | 800                              | 2  |  |  |  |
| 2582                         | 5                                                                        | LIC                         |                          | AiUpcallProgram         | $target {\tt ProgramActivation\_15AiUpcall {\tt ProgramFR14AilcbClearAreaiP16AiMachinePgmCall}$                                                                                                    | 0000000000002AC                         | 684                              | 2  |  |  |  |
| 2582                         | 6                                                                        | LIC                         |                          | AiUpcallProgram         | machineProgramCall_15AiUpcallProgramFP16AiMachinePgmCall                                                                                                    | 00000000000001CC                        | 460                              | 2  |  |  |  |
| 2582                         | 7                                                                        | LIC                         |                          | AiUpcallPortalMach      | aimach_program_call_portal                                                                                                    | 000000000000054                         | 84                               | 2  |  |  |  |
| 2582                         | 8                                                                        | LIC                         |                          | pminitiateprocess       | pmInitiateProcessUnderTarget_Fv                                                                                                    | 000000000000604                         | 1540                             | 2  |  |  |  |
| 324                          | 1                                                                        | LIC                         |                          | AiSinitCondition        | WaitForComplete_16AiSinitConditionFP16AiSinitCondition                                                                                                    | 000000000000254                         | 596                              | 2  |  |  |  |
| 324                          | 2                                                                        | LIC                         |                          | AiActGraph              | PreVisit_12SinitVisitorFUIP12SinitVisitorP12AiActivation                                                                                                    | 000000000000138                         | 312                              | 2  |  |  |  |
| 324                          | 3                                                                        | LIC                         |                          | AiActGraph              | ProcessSinits_10AiActGraphFP12AiActivation                                                                                                    | 000000000000178                         | 376                              | 2  |  |  |  |
| 324                          | 4                                                                        | LIC                         |                          | AiEagerActivator        | pProcessSinits_16AiEagerActivatorFP12AiActivation                                                                                                    | 000000000000000000000000000000000000000 | 128                              | 2  |  |  |  |
| 324                          | 5                                                                        | LIC                         |                          | AiEagerActivator        | activate_16AiEagerActivatorFv                                                                                                    | 000000000000094                         | 148                              | 2  |  |  |  |
| 324                          | 6                                                                        | LIC                         |                          | AiUpcallProgram         | pActivatePgm_15AiUpcallProgramFP5AiPgmP9AiProcessR14AilcbClearAreaRii                                                                                                    | 000000000000320                         | 800                              | 2  |  |  |  |
| 324                          | 7                                                                        | LIC                         |                          | AiUpcallProgram         | targetProgramActivation_15AiUpcallProgramFR14AilcbClearAreaiP16AiMachinePgmCall                                                                                                    | 00000000000002AC                        | 684                              | 2  |  |  |  |
| 324                          | 8                                                                        | LIC                         |                          | AiUpcallProgram         | machineProgramCall_15AiUpcallProgramFP16AiMachinePgmCall                                                                                                    | 00000000000001CC                        | 460                              | 2  |  |  |  |
| 324                          | 9                                                                        | LIC                         |                          | AiUpcallPortalMach      | aimach_program_call_portal                                                                                                    | 000000000000054                         | 84                               | 2  |  |  |  |
| 324                          | 10                                                                       | LIC                         |                          | pminitiateprocess       | pminitiateProcessUnderTarget_Fv                                                                                                    | 000000000000604                         | 1540                             | 2  |  |  |  |
|                              |                                                                          | 1.161                       |                          |                         | - Change Strands - Market Strands Frank and A. 1997 Market Strands and Market Strands and Strands and St<br>Strands and Strands and Strands an |                                         |                                  |    |  |  |  |

Activation data call stacks by instruction

## **14 Activation groups**

This analysis is used to analyze the base event types \*ACTGRPACTPGM, \*ACTGRPCRT and \*ACTGRPDLT relating to activation group activations, creation, and deletion. These events are type 3, sub types 13, 14, 15.

After this analysis completes the PEX collection will contain 2 folders as shown below:

| ⊒ দ্র্র্রি PEX-Analyzer                   | ^ | Report folder                                                       | Description                                                                                                    |  |  |  |  |
|-------------------------------------------|---|---------------------------------------------------------------------|----------------------------------------------------------------------------------------------------|--|--|--|--|
| in an an an an an an an an an an an an an |   | <ul> <li>SQL tables</li> <li>PEX file(s) starting points</li> </ul> | Reports directly over PEX files and do NOT require a PEX Analyzer analysis to be                                   |  |  |  |  |
|                                           |   | Activation groups Program activations                               | These reports are over the *ACTGRPCRT and *ACTGRPDLT events<br>These reports are over the *ACTGRPACTPGM events     |  |  |  |  |
| B SQL tables                              |   | PEX collection files<br>Server-side output files                    | Server-side output files for this collection<br>PEX collection and PEX-Analyzer supplemental files containing data |  |  |  |  |
| B SQL tables                              |   | User-defined reports                                                | Reports defined previously in repository IDOC730, library IDREPORTS1                                               |  |  |  |  |
|                                           |   |                                                                     |                                                                                                    |  |  |  |  |

Activation groups and Program activations folders under a collection

## 14.1 Running the analysis

When running the analysis, the <u>PEX Analysis Time Filtering</u> window appears that allows the desired analysis time range and minimum time grouping to be configured.

## 14.2 SQL Tables

The list of SQL tables generated by the analysis are shown below:

| SQL table                  | Description                    |
|----------------------------|--------------------------------|
| PEXACTGRP_ <mbr></mbr>     | Activation group summary       |
| PEXACTGRPEVTS_ <mbr></mbr> | Activation group event details |

## 14.3 Activation groups folder

This folder contains graphs and reports over the \*ACTGRPCRT and \*ACTGRPDLT events.

| 🖃 🚛 PEX-Analyzer            | ^ | Report                                | Folder description                                                   |
|-----------------------------|---|---------------------------------------|----------------------------------------------------------------------|
| Libraries                   |   |                                       |                                                                      |
| 🖶 🌗 Dflpex1                 |   | Activation group cleanup sizes        |                                                                      |
| 🕮 🌗 Dflpex2                 |   | Activation group create/delete events |                                                                      |
| 🗐 🜗 Dflpex3                 |   | 🖥 Cleanup sizes rankings              | Ranks the activation group delete event size metrics in various way: |
| 🐵 📑 SQL tables              |   | Create/delete events rankings         | Ranks the activation group create/delete events in various ways.     |
| 🖃 🗖 Actgrp                  |   | Detail reports                        | Detailed reports over the activation group events in table form      |
| 🗉 📙 SQL tables              |   |                                       |                                                                      |
| PEX file(s) starting points |   |                                       |                                                                      |
| 🕀 🔒 Activation groups       |   |                                       |                                                                      |
|                             |   |                                       |                                                                      |
| Activation groups           |   |                                       |                                                                      |

Activation groups

#### 14.3.1 Activation group cleanup sizes

This graph examines the \*ACTGRPDLT events to determine 3 values over time.

- 1. Initial static storage (MBs) which is derived from QBSH05 in QAYPEBASE.
- 2. Thread local static storage (MBs) which is derived from QBSH07 in QAYPEBASE.

3. Change in static storage (MBs) which is derived from a delta value in QBSH06 between events.

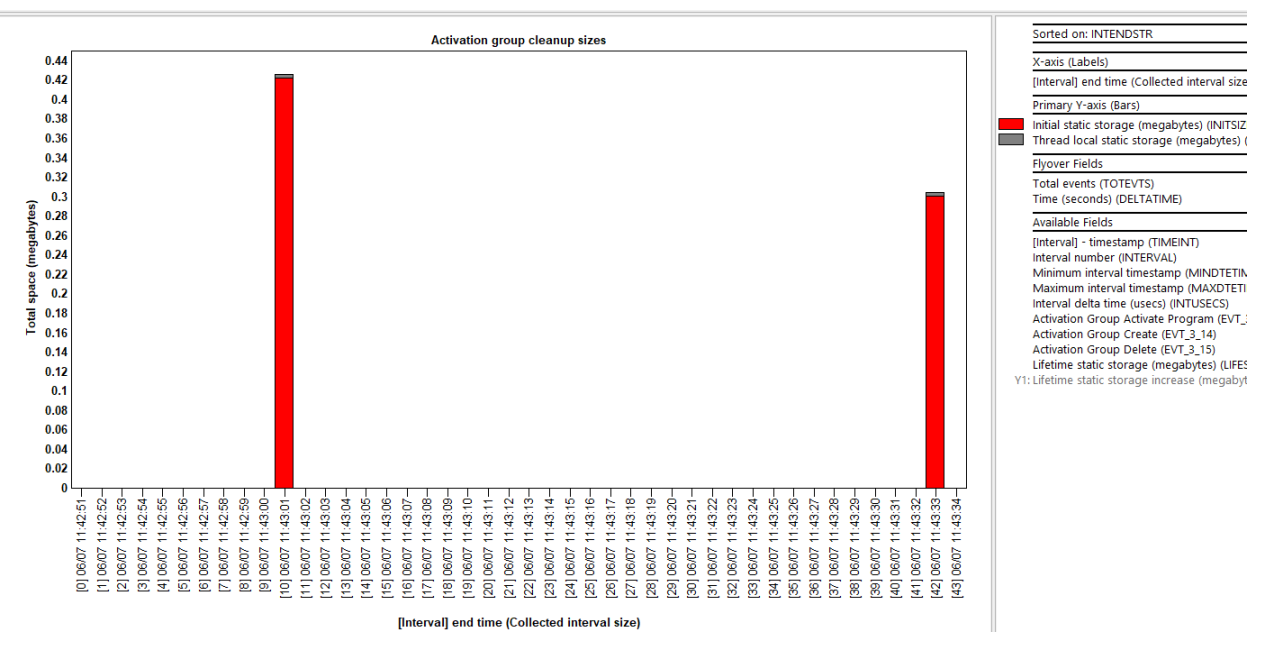

Activation group cleanup sizes

### 14.3.2 Activation group create/delete events

This graph simply counts and displays the \*ACTGRPCRT and \*ACTGRPDLT events over time.

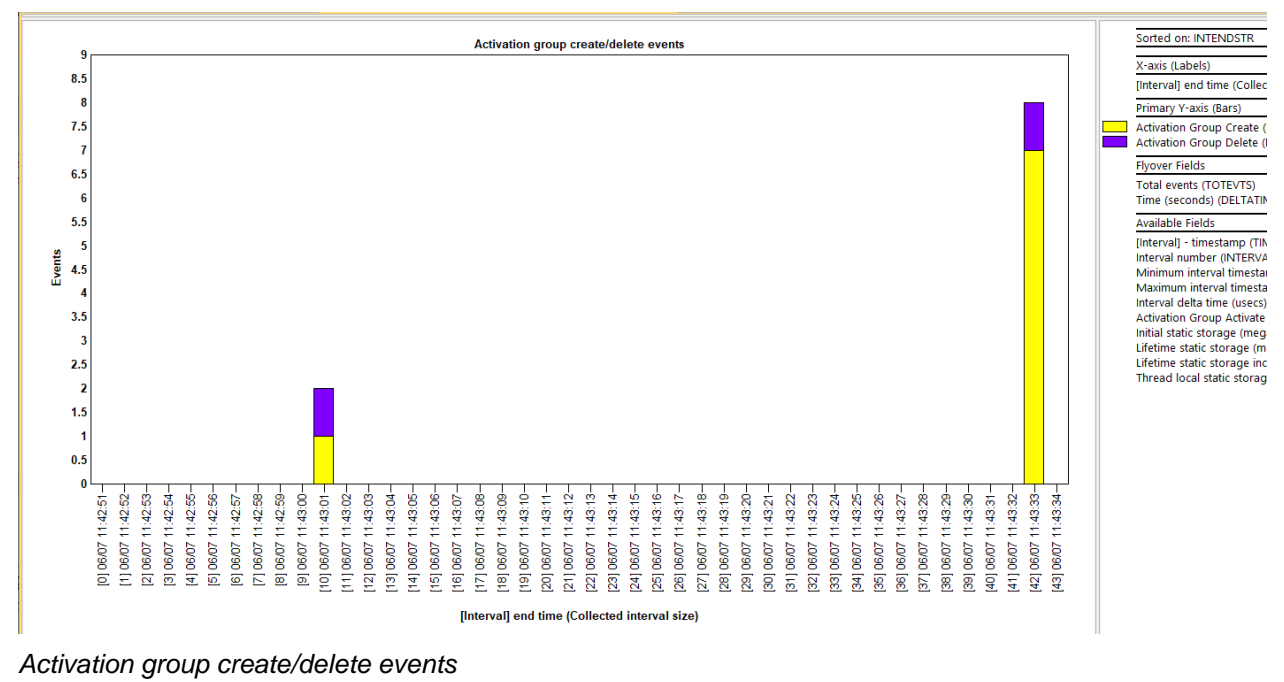

#### 14.3.3 Cleanup sizes rankings

These graphs rank the cleanup sizes data discussed previously by various job groupings or based on activation group type.

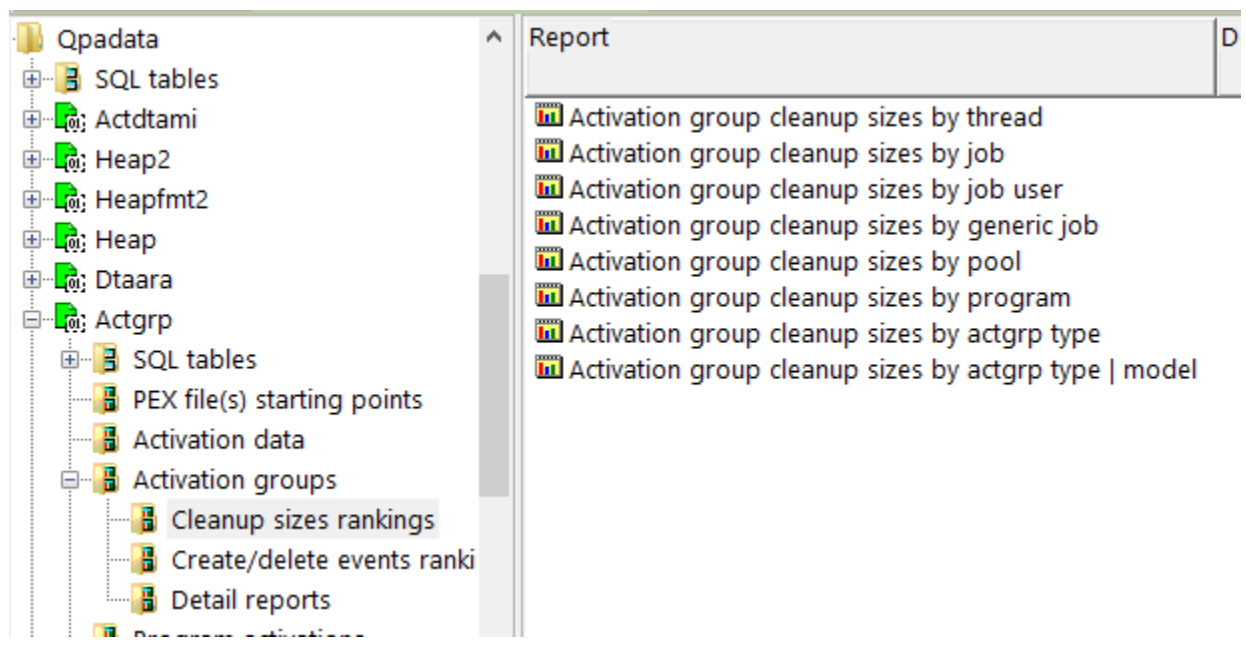

Activation groups -> Cleanup sizes rankings

An example graph is shown below:

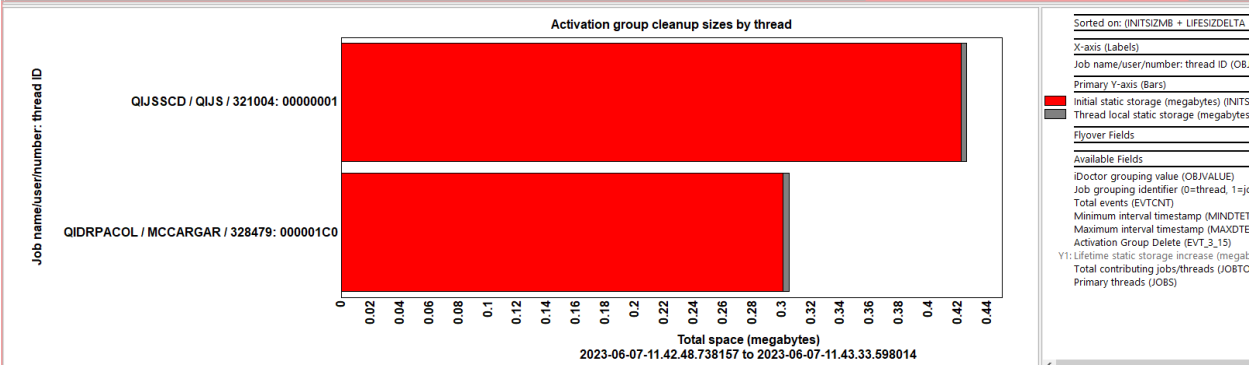

Activation groups cleanup sizes by thread

### 14.3.4 Create/delete events rankings

These graphs rank the create/delete events by various job groupings or based on activation group type.

It can be accessed from the overview graph by the same name for a selected time period as a drill-down or the folder it exists with to run it against the entire collection.

An example graph is shown below:

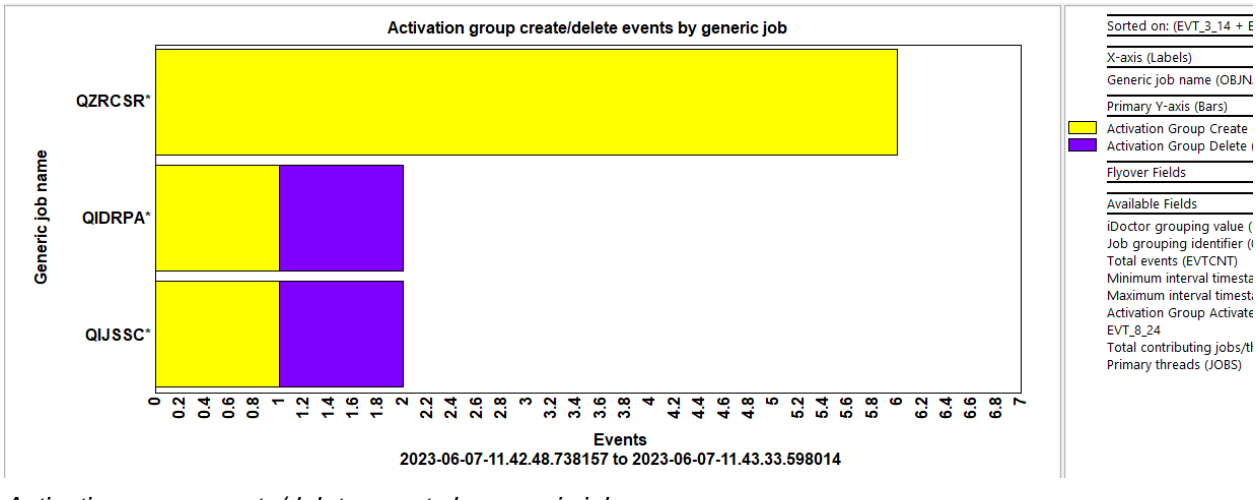

Activation group create/delete events by generic job

#### 14.3.5 Detail reports

These reports show the details behind all the events in the collection or summarized in different ways.

**Tip:** Except for the Activation group events summary, which is an SQL table generated by the analysis, these reports can also be accessed as a drill-down based on the time range selected or job grouping from one of the previously discussed graphs in most cases.

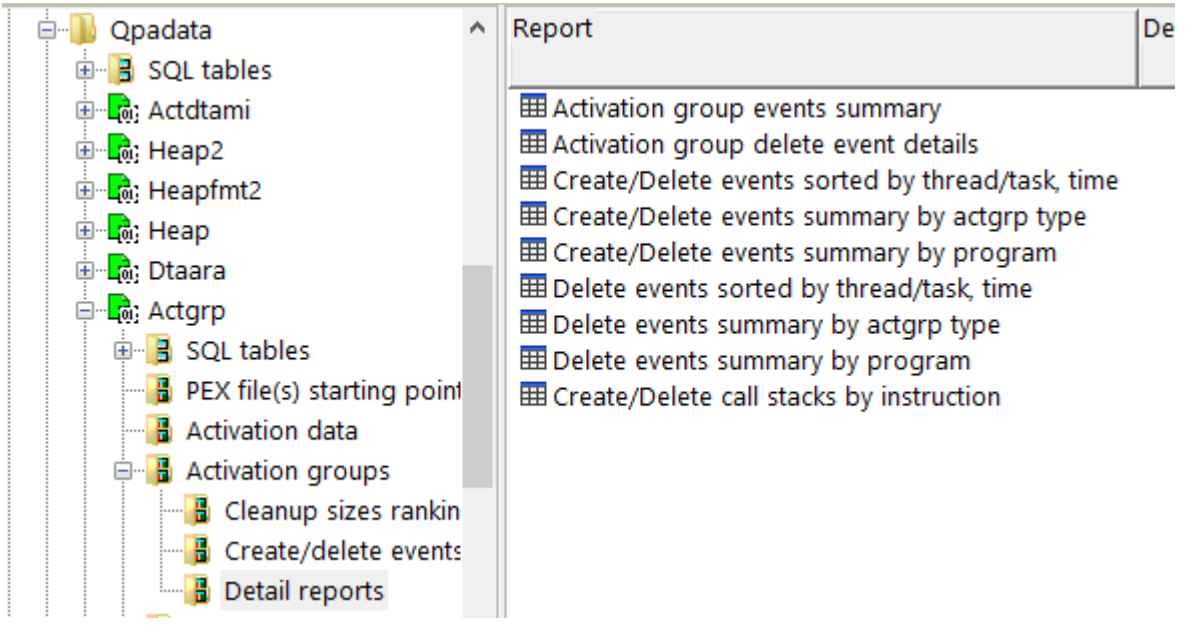

Activation groups -> Detail reports An example is shown below:

| Idoc73                       | Idoc730/QPADATA/ACTGRP/Create/Delete call stacks by instruction - #1 🗵 |                          |                             |                             |                         |                                                                     |  |  |  |
|------------------------------|------------------------------------------------------------------------|--------------------------|-----------------------------|-----------------------------|-------------------------|---------------------------------------------------------------------|--|--|--|
| Total<br>events<br>(TOTEVTS) | Event subtype<br>description<br>(short)<br>(QEVSSN)                    | Call<br>level<br>(LEVEL) | Program<br>model<br>(MODEL) | Program<br>name<br>(PGMNAM) | Module name<br>(MODNAM) | Procedure name<br>(PRCNAM)                                          |  |  |  |
| 2                            | *ACTGRPCRT                                                             | 1                        | LIC                         |                             | AiProcess               | pCrtSysDft_9AiProcessFv                                             |  |  |  |
| 2                            | *ACTGRPCRT                                                             | 2                        | LIC                         |                             | AiProcess               | _ct_9AiProcessFP8HeapBaseP20PmProcessNonResident                    |  |  |  |
| 2                            | *ACTGRPCRT                                                             | 3                        | LIC                         |                             | AiProcess               | ProcessInit_9AiProcessFP20PmProcessNonResident                      |  |  |  |
| 2                            | *ACTGRPCRT                                                             | 4                        | LIC                         |                             | pminitiateprocess       | pmInitiateProcessUnderTarget_Fv                                     |  |  |  |
| 2                            | *ACTGRPCRT                                                             | 1                        | LIC                         |                             | AiProcess               | pCrtUsrDft_9AiProcessFv                                             |  |  |  |
| 2                            | *ACTGRPCRT                                                             | 2                        | LIC                         |                             | AiProcess               | _ct_9AiProcessFP8HeapBaseP20PmProcessNonResident                    |  |  |  |
| 2                            | *ACTGRPCRT                                                             | 3                        | LIC                         |                             | AiProcess               | ProcessInit_9AiProcessFP20PmProcessNonResident                      |  |  |  |
| 2                            | *ACTGRPCRT                                                             | 4                        | LIC                         |                             | pminitiateprocess       | pmInitiateProcessUnderTarget_Fv                                     |  |  |  |
| 2                            | *ACTGRPCRT                                                             | 1                        | LIC                         |                             | AiProcess               | pCreateActGrp_9AiProcessFQ2_2Ai10ActGrpTypeQ2_2Ai9ExecStateQ2_2Ai   |  |  |  |
| 2                            | *ACTGRPCRT                                                             | 2                        | LIC                         |                             | AiEagerActivator        | pFindAndUpgradeSrvPgmActivation_16AiEagerActivatorFR10AiActGraphP   |  |  |  |
| 2                            | *ACTGRPCRT                                                             | 3                        | LIC                         |                             | AiEagerActivator        | pBuildDepGraph_16AiEagerActivatorFR10AiActGraphP11AiPgProgram       |  |  |  |
| 2                            | *ACTGRPCRT                                                             | 4                        | LIC                         |                             | AiEagerActivator        | pCreateActivation_16AiEagerActivatorFP11AiPgProgram                 |  |  |  |
| 2                            | *ACTGRPCRT                                                             | 5                        | LIC                         |                             | AiEagerActivator        | activate_16AiEagerActivatorFv                                       |  |  |  |
| 2                            | *ACTGRPCRT                                                             | 6                        | LIC                         |                             | AiUpcallProgram         | pActivatePgm_15AiUpcallProgramFP5AiPgmP9AiProcessR14AilcbClearAre   |  |  |  |
| 2                            | *ACTGRPCRT                                                             | 7                        | LIC                         |                             | AiUpcallProgram         | targetProgramActivation_15AiUpcallProgramFR14AilcbClearAreaiP16AiMa |  |  |  |
| 2                            | *ACTGRPCRT                                                             | 8                        | LIC                         |                             | AiUpcallProgram         | machineProgramCall_15AiUpcallProgramFP16AiMachinePgmCall            |  |  |  |
| 2                            | *ACTGRPCRT                                                             | 9                        | LIC                         |                             | AiUpcallPortalMach      | aimach_program_call_portal                                          |  |  |  |
| 2                            | *ACTGRPCRT                                                             | 10                       | LIC                         |                             | pminitiateprocess       | pmInitiateProcessUnderTarget_Fv                                     |  |  |  |
|                              | ** ******                                                              |                          |                             |                             | + 10                    |                                                                     |  |  |  |

Create/delete call stacks by instruction

## **15 ASM**

The ASM analysis looks for growth or fragments in the Auxillary Storage Management events captured in the collection. This is only available at 7.3 or higher and requires May 2023 or later server builds.

**Note:** The reports created by this analysis are not interval based so the minimum time range size option on the PEX Analysis Time Filtering window will have no effect.

This analysis requires that STGEVT (storage events) have been specified on the PEX definition and captured. An example of the typical events captured to produce this analysis is:

Events specified in the PEX definition:

| Total<br>events<br>(EVTCNT) | Event<br>type<br>(CATEGORY) | Subtype<br>(TYPE) | Event type description<br>(CATDESC) | Subtype description<br>(TYPEDESC)        | Format<br>(FORMAT) |
|-----------------------------|-----------------------------|-------------------|-------------------------------------|------------------------------------------|--------------------|
| 4196                        | STGEVT                      | *FNDSEGSIZ        | Auxiliary Storage Management Events | Find Segment Size                        | 1                  |
| 2612                        | STGEVT                      | *EXDSEG           | Auxiliary Storage Management Events | Extend Segment                           | 2                  |
| 2597                        | STGEVT                      | *CRTSEG           | Auxiliary Storage Management Events | Create Segment                           | 2                  |
| 2104                        | STGEVT                      | *DLTSEG           | Auxiliary Storage Management Events | Delete Segment                           | 2                  |
| 712                         | STGEVT                      | *TRUNCSEG         | Auxiliary Storage Management Events | Truncate Segment                         | 2                  |
| 3                           | BASEVT                      | *PMCO             | Base Events                         | Performance Measurement Counter Overflow | 2                  |

Collection Properties -> Events

After the analyis has finished running and the collection refreshed, an ASM folder will appear under the collection. This folder contains the following reports:

| IBM i Connections Idoc730: PEX-Analy                                                                                                    | zer - #1 🛛 🔟 Idoc730: iDoctor Requests                                                                                                    | - #1                          |
|----------------------------------------------------------------------------------------------------|----------------------------------------------------------------------------------------------------|-------------------------------|
| PEX-Analyzer<br>PEX-Analyzer<br>Adamb<br>Adamb<br>Adamb<br>Ibmpexdb<br>Mccargar1<br>Mccargar2<br>Mccargar3<br>SQL tables<br>Asm<br>PEX-Analyzer<br>Adamb<br>Mccargar1<br>Mccargar2<br>Mccargar3<br>Mccargar3<br>Mccargar3<br>Mccargar3<br>Call stacks | zer - #1       X       Idoc/30: iDoctor Requests         Report       Idoc/30: iDoctor Requests         Image: MI Object Fragmentation Details         Image: MI Object Growth Details         Image: MI Object Growth Details         Image: MI Object Growth Details         Image: MI Object Growth Summary         Image: MI Object Growth Summary </td <td>- #1<br/>Folder<br/>description</td> | - #1<br>Folder<br>description |
| Trace details                                                                                                    |                                                                                                    |                               |

ASM folder within collection ASM

**Note:** The ASM reports are just intermediate tables used to produce the 1<sup>st</sup> 4 reports and not discussed below.

## 15.1 Running the analysis

When running the analysis, no prompt appears as neither time filtering nor the minimum time grouping option applies.

## 15.2 SQL Tables

The list of SQL tables generated by the analysis are shown below:

| SQL table                 | Description                                               |
|---------------------------|-----------------------------------------------------------|
| PEXKCASMGROW_ <mbr></mbr> | Indicates where the growth (pages in segment) occurred.   |
| PEXSMGROW_ <mbr></mbr>    | Same as previous                                          |
| PEXKCASMOUT_ <mbr></mbr>  | Lists each CRT/DST/EXT (create/destroy/extend) operation. |
| PEXSMOUT_ <mbr></mbr>     | Same as previous                                          |
| PEXSMFRAG_ <mbr></mbr>    | Indicates where fragmentation occurred.                   |

## **15.3 MI Object Fragmentation Details**

This report shows details about fragmented objects (due to truncates or extends) that occurred during the collection.

| l | Idoc730/                      | /MCCARGAR3                     | 3/ASM/MI Object Fra      | agmentation I                | Details - #1 🛛 🗙                  |            |                          |                    |                                   |                                            |                                          |
|---|-------------------------------|--------------------------------|--------------------------|------------------------------|-----------------------------------|------------|--------------------------|--------------------|-----------------------------------|--------------------------------------------|------------------------------------------|
|   | (Minimum)<br>QRECN<br>(QRECN) | Taskcount<br>/<br>TDE<br>(TDE) | SID address<br>(SIDADDR) | Segment<br>type<br>(SEGTYPE) | Object name [objtyp<br>(NAMETYPE) | e/segtype] | SID<br>type<br>(SIDTYPE) | Operation<br>(OPR) | IO length<br>(bytes)<br>(BYTELEN) | LIC module<br>and<br>offset<br>(LICMODOFF) | MI module<br>and<br>offset<br>(MIMODOFF) |
|   | 8602                          | 00017F21                       | CACCF7FDD300             | 0001                         | QQSPC0000132                      | 19EF       | Т                        | EXT S              | 32768                             | EXDFTHND 000E6C                            | QQQVALID 0053D0                          |
|   | 8612                          | 00017F21                       | CACCF7FDD300             | 0001                         | QQSPC0000132                      | 19EF       | Т                        | TRN S              | 20480                             | SOMOD 002418                               | QQQSRVI1 0091EC                          |
| l | 9906                          | 00017F72                       | CAE835148900             | 0001                         | QQSPC0000028                      | 19EF       | Т                        | EXT S              | 32768                             | EXDFTHND 000E6C                            | QQQVAP 04007C                            |
|   | 9921                          | 00017F72                       | CAE835148900             | 0001                         | QQSPC0000028                      | 19EF       | Т                        | TRN S              | 20480                             | SOMOD 002418                               | QQQSRVI1 0091EC                          |
|   | 6000                          | 00017F72                       | CCC846A64500             | 0001                         | QQSPC0000018                      | 19EF       | Т                        | EXT S              | 32768                             | EXDFTHND 000E6C                            | QQQOOODBOP 177A64                        |
| l | 9801                          | 00017F72                       | CCC846A64500             | 0001                         | QQSPC0000018                      | 19EF       | Т                        | TRN S              | 20480                             | SOMOD 002418                               | QQQSRVI1 0091EC                          |
| l | 2304                          | 00017F21                       | CC587C737C00             | 0001                         | QQSPC0000100                      | 19EF       | Т                        | EXT S              | 32768                             | EXDFTHND 000E6C                            | QQQVFMT 0049EC                           |
|   | 2311                          | 00017F21                       | CC587C737C00             | 0001                         | QQSPC0000100                      | 19EF       | Т                        | TRN S              | 20480                             | SOMOD 002418                               | QQQSRVI1 0091EC                          |
|   | 1916                          | 00017F21                       | CE388E053800             | 0001                         | QQSPC000088                       | 19EF       | Т                        | EXT S              | 32768                             | EXDFTHND 000E6C                            | QQQSRVE1 06CC2C                          |
| l | 1921                          | 00017F21                       | CE388E053800             | 0001                         | QQSPC000088                       | 19EF       | Т                        | TRN S              | 20480                             | SOMOD 002418                               | QQQSRVI1 0091EC                          |
| l | 8581                          | 00017F21                       | CE5DD16B7B00             | 0001                         | QQSPC0000124                      | 19EF       | Т                        | EXT S              | 53248                             | EXDFTHND 000E6C                            | QQQQUERY 005A8C                          |
| l | 8629                          | 00017F21                       | CE5DD16B7B00             | 0001                         | QQSPC0000124                      | 19EF       | Т                        | TRN S              | 40960                             | SOMOD 002418                               | QQQSRVI1 0091EC                          |
| l | 2319                          | 00017F21                       | CE8D1B214B00             | 0001                         | QQSPC0000110                      | 19EF       | Т                        | EXT S              | 32768                             | EXDFTHND 000E6C                            | QQQVFMT 2AB3E4                           |
| l | 2320                          | 00017F21                       | CE8D1B214B00             | 0001                         | QQSPC0000110                      | 19EF       | Т                        | TRN S              | 20480                             | SOMOD 002418                               | QQQSRVI1 0091EC                          |
|   | 8292                          | 00017F21                       | CFE955E12400             | 0001                         | QQSPC0000093                      | 19EF       | Т                        | EXT S              | 45056                             | EXDFTHND 000E6C                            | QQQVWCMP 016BC0                          |
|   |                               |                                |                          |                              |                                   |            |                          |                    |                                   |                                            |                                          |

MI Object Fragmentation Details

## **15.4 MI Object Growth Details**

This report shows details about object growth that occurred during the collection.

🙀 ADVANCED - iDoctor Data Viewer [Idoc730/Idoc730] - #1 - [Idoc730/MCCARGAR3/ASM/MI Object Growth Details - #1]

| File Edit View                                 | Window Help                                           |                           |                    |                            |                                       |            |                              |                          |                                            |                                          |
|------------------------------------------------|-------------------------------------------------------|---------------------------|--------------------|----------------------------|---------------------------------------|------------|------------------------------|--------------------------|--------------------------------------------|------------------------------------------|
| 🚮 🖺 📑 🖀                                        | 1 🗈 🗛 🖬 🚳 🗴                                           | - 🔁 📑 💷 🗉 🖷 🚰             | M () 🗉             |                            | 1 🗗 🔛 🖉 🏧 🛛 🖬                         | 4 1        |                              | <b>F</b>                 |                                            |                                          |
| Idoc730/MCCA                                   | Idoc730/MCCARGAR3/ASM/MI Object Growth Details - #1 📧 |                           |                    |                            |                                       |            |                              |                          |                                            |                                          |
| Storage<br>growth<br>(bytes)<br>(GROWTH_BYTES) | QRYTNAME2<br>(QRYTNAME2)                              |                           | Operation<br>(OPR) | Full address<br>(FULLADDR) | Object name [objtype/se<br>(NAMETYPE) | gtype]     | Segment<br>type<br>(SEGTYPE) | SID<br>type<br>(SIDTYPE) | LIC module<br>and<br>offset<br>(LICMODOFF) | MI module<br>and<br>offset<br>(MIMODOFF) |
| 12009472                                       | QZDASOINIT QUSER                                      | 001107 Y 000000000000005  | EXT S              | D419433765000000           | LCKLIST 1                             | 19EF       | 0001                         | т                        | EXDFTHND 000E6C                            | QSQBLQDT 03C308                          |
| 8527872                                        | QZDASOINIT QUSER                                      | 001107 Y 0000000000000005 | EXT S              | FE8EE73F32000000           | QZDASOINITQUSER 0                     | 01107 1AEF | 0081                         | т                        | HMALCHS 0013A8                             | QQQSRVI1 009BB0                          |
| 1712128                                        | QZDASOINIT QUSER                                      | 001107 Y 0000000000000005 | EXT S              | C99600A43D000000           | QZDASOINITQUSER 0                     | 01107 1AEF | 007D                         | т                        | AIBASEPS 000168                            | QSQRCHK 0EB084                           |
| 1449984                                        | QZDASOINIT QUSER                                      | 001108 Y 0000000000000002 | EXT S              | D5A4C7AD0E000000           | QZDASOINITQUSER 0                     | 01108 1AEF | 007D                         | т                        | AIBASEPS 000168                            | QSQRPARS 02EFA8                          |
| 1449984                                        | QZDASOINIT QUSER                                      | 001109 Y 0000000000000003 | EXT S              | DC42A3B67B000000           | QZDASOINITQUSER 0                     | 01109 1AEF | 007D                         | Т                        | AIBASEPS 000168                            | QSQRPARS 02EFA8                          |
| 1449984                                        | QZDASOINIT QUSER                                      | 001106 Y 00000000000000F  | EXT S              | E3E82D63AE000000           | QZDASOINITQUSER 0                     | 01106 1AEF | 007D                         | Т                        | AIBASEPS 000168                            | QSQRPARS 02EFA8                          |
| 1052672                                        | QZDASOINIT QUSER                                      | 001108 Y 0000000000000002 | CRT S              | C16CA02527000000           | QZDAROI_work_space                    | roi_wk19EF | 0001                         | т                        | SOCRT 000834                               | QZDASRV 06ACC4                           |
| 1052672                                        | QZDASOINIT QUSER                                      | 001107 Y 0000000000000005 | CRT S              | D46DD05378000000           | QZDAROI_work_space                    | roi_wk19EF | 0001                         | т                        | SOCRT 000834                               | QZDASRV 06ACC4                           |
| 1052672                                        | QZDASOINIT QUSER                                      | 001106 Y 00000000000000F  | CRT S              | DECBCF805D000000           | QZDAROI_work_space                    | roi_wk19EF | 0001                         | т                        | SOCRT 000834                               | QZDASRV 06ACC4                           |
| 1052672                                        | QZDASOINIT QUSER                                      | 001109 Y 0000000000000003 | CRT S              | FB235137CD000000           | QZDAROI_work_space                    | roi_wk19EF | 0001                         | т                        | SOCRT 000834                               | QZDASRV 06ACC4                           |
| 1048576                                        | QZDASOINIT QUSER                                      | 001108 Y 0000000000000002 | CRT S              | 809002CBEF000000           | HYPERSPACE DIRECTORY                  | ( 0000     | 001C                         | т                        | IXMACHEX 000AE8                            |                                          |
| 1048576                                        | QZDASOINIT QUSER                                      | 001109 Y 0000000000000003 | CRT S              | 809066676600000            | HYPERSPACE DIRECTORY                  | ( 0000     | 001C                         | т                        | IXMACHEX 000AE8                            |                                          |
| 1048576                                        | OZDASOINIT OUSER                                      | 001106 Y 000000000000000  | CRT S              | 809536ED72000000           | HYPERSPACE DIRECTORY                  | ( 0000     | 001C                         | т                        | IXMACHEX 000AE8                            |                                          |
| 1048576                                        | QZDASOINIT QUSER                                      | 001107 Y 0000000000000005 | CRT S              | 80959A88E9000000           | HYPERSPACE DIRECTORY                  | ( 0000     | 001C                         | т                        | IXMACHEX 000AE8                            |                                          |
| 1048576                                        | OZDASOINIT OUSER                                      | 001104 Y 0000000000000000 | CRT S              | CF36355971000000           | MWS CREATED BLOCK                     | 0000       | 20AA                         | т                        | SMHMDERI 003AE0                            | 000000DB0P 177A                          |
| 40.00576                                       |                                                       |                           | 007 0              | 5000 40 470000000          |                                       | 0000       |                              | -                        |                                            |                                          |

MI Object Growth Details

## **15.5 MI Fragmentation Summary**

This shows the LIC and MI modules with the most fragmentation.

| 🗟 ADVAN                     | CED - iDoctor                                   | Data Viewer [Idoc730/Id                         | oc730] - #1 - [Idoc730/MCCARGAR                         |
|-----------------------------|-------------------------------------------------|-------------------------------------------------|---------------------------------------------------------|
| File Edit                   | View Win                                        | dow Help                                        |                                                         |
| 🖌 🛍 🖺                       | 1 🔢 😭                                           | 🗈 🗛 🔂 🔏 🔅                                       | 🔁 🛛 🚰 🛛 💷 📰 ङ 🗛                                         |
| Idoc73                      | 0/MCCARGAR                                      | 3/ASM/MI Fragmentatio                           | on Summary - #1 💌                                       |
| Total<br>events<br>(EVTCNT) | Total jobs<br>/ tasks<br>/ threads<br>(TOTTDES) | LIC module<br>and<br>offset<br>(LICMODOFF)      | MI module<br>and<br>offset<br>(MIMODOFF)                |
| 84<br>19<br>2               | 2<br>2<br>1                                     | SOMOD 002418<br>DBSEGMNT 0048C4<br>SOMOD 002418 | QQQSRVI1 0091EC<br>QQQOOODBOP 177A64<br>QDBEXDFI 005AF8 |

MI Fragmentation Summary

## **15.6 MI Object Growth Summary**

This ranks the segment type and object types with the most growth (in bytes).

🙀 ADVANCED - iDoctor Data Viewer [Idoc730/Idoc730] - #1 - [Idoc730/MCCARGAR3/ASM/MI (

| File Edit                   | View Win                                        | ndow Help                |                              |                             |                                                |
|-----------------------------|-------------------------------------------------|--------------------------|------------------------------|-----------------------------|------------------------------------------------|
| ան 🖺 🖟                      | 1 📑 📷                                           | i 🗛 📴                    | 16   🙆   🕻                   | ø 🗧 🖬                       | L = H 🖉   🖂 🛛 💷                                |
| Idoc73                      | 0/MCCARGAR                                      | 3/ASM/MI O               | bject Growth S               | Summary - #1                | X                                              |
| Total<br>events<br>(EVTCNT) | Total jobs<br>/ tasks<br>/ threads<br>(TOTTDES) | SID<br>type<br>(SIDTYPE) | Segment<br>type<br>(SEGTYPE) | Object<br>type<br>(OBJTYPE) | Storage<br>growth<br>(bytes)<br>(GROWTH_BYTES) |
| 208                         | 10                                              | Т                        | 0001                         | 19EF                        | 24117248                                       |
| 94                          | 14                                              | Т                        | 007D                         | 1AEF                        | 16683008                                       |
| 18                          | 7                                               | Т                        | 0081                         | 1AEF                        | 9932800                                        |
| 24                          | 9                                               | Т                        | 20D7                         | 0000                        | 4956160                                        |
| 8                           | 7                                               | Т                        | 20AC                         | 0000                        | 4653056                                        |
| 5                           | 5                                               | Т                        | 001C                         | 0000                        | 4341760                                        |
| 7                           | 7                                               | Т                        | 2110                         | 0000                        | 3670016                                        |
| 9                           | 1                                               | Т                        | 20AA                         | 0000                        | 2818048                                        |
| 70                          | 8                                               | Т                        | 007B                         | 1AEF                        | 2293760                                        |
| 23                          | 13                                              | Т                        | 007C                         | 1AEF                        | 925696                                         |
| 4                           | 4                                               | P                        | 0001                         | 18A0                        | 671744                                         |
| 18                          | 7                                               | Т                        | 0080                         | 1AEF                        | 589824                                         |
| 21                          | 4                                               | DT                       | 2138                         | 0000                        | 557056                                         |
| 47                          | 4                                               | DT                       | 2135                         | 0000                        | 397312                                         |
| 6                           | 2                                               | Т                        | 0001                         | 0DED                        | 348160                                         |
| 18                          | 4                                               | P                        | 0001                         | 1934                        | 327680                                         |
| 9                           | 1                                               | Р                        | 0001                         | 1901                        | 294912                                         |
| 32                          | 5                                               | DT                       | 2136                         | 0000                        | 253952                                         |
| 17                          | 2                                               | Т                        | 0001                         | 0DEF                        | 245760                                         |
| 6                           | 6                                               | Т                        | 0087                         | 0000                        | 233472                                         |
| 8                           | 3                                               | DT                       | 20B3                         | 0000                        | 208896                                         |
| •                           | 7                                               | -                        | 2040                         | 0000                        | 170100                                         |

MI Object Growth Summary

## **16 Call stacks**

This summarizes the 16-level call stacks found in the collection, grouping them by instruction (more detailed) or by procedure or produces reports for both.

## 16.1 Running the analysis

When running the analysis, the following prompt is shown to indicate the options desired:

| Run Call Stacks Analysis                                                                                                    |                                      | > |  |  |  |
|----------------------------------------------------------------------------------------------------|--------------------------------------|---|--|--|--|
| Checking the options below will require additional processing and could greatly increase the amount of time it takes to run this analysis. |                                      |   |  |  |  |
| Generate call                                                                                                    | stacks by job/thread/task SQL table  |   |  |  |  |
| Generate call                                                                                                    | stacks by generic job/task SQL table |   |  |  |  |
| Grouping option:                                                                                                    | Procedures ~                         |   |  |  |  |
| Group by call                                                                                                    | evel 0 (base/taskswitch only)        |   |  |  |  |
| Time range (optional):                                                                                                    |                                      |   |  |  |  |
| Start time:                                                                                                    | 2017-06-27-12.20.40                  |   |  |  |  |
| End time:                                                                                                    | 2017-06-27-12.25.40                  |   |  |  |  |
|                                                                                                    |                                      |   |  |  |  |
|                                                                                                    | OK Cancel                            |   |  |  |  |

| Option              | Description                                                                                                    |
|---------------------|----------------------------------------------------------------------------------------------------|
| Generate call       | This indicates that an additional SQL table should be created to group the call stacks                                       |
| stacks by           | by taskcount/TDE.                                                                                                    |
| job/thread task SQL |                                                                                                    |
| table               |                                                                                                    |
| Generate call       | This indicates that an additional SQL table should be created to group the call stacks                                       |
| stacks generic by   | by generic job/task. <b>Note:</b> The generic job name length is hard coded at 6                                             |
| job/task SQL table  | characters.                                                                                                    |
| Grouping option     | This indicates how the call stacks are grouped and the options are Procedures,<br>Instructions or Generate both options.     |
|                     | The Procedures option means the data will be grouped by fields QIAKEY1-16 if QAYPEIAD.                                       |
|                     | <b>Note:</b> The SQL tables generated will contain a 0 before the collection name such as                                    |
|                     | PEXSTACKSU_ <mbr> where <mbr> is the collection name.</mbr></mbr>                                                            |
|                     | The Instructions option means the data will be grouped by fields QIAIAD1-16 in                                               |
|                     | QAYPEIAD and is more detailed than the procedures option. The SQL tables                                                     |
|                     | generated will contain a 1 before the collection name.                                                                       |
|                     | The "Generate both options" setting means that SQL tables will be generated for both procedures and instructions separately. |
| Group by call level | This option only applies to base events. If checked, then an additional call level 0                                         |
| 0                   | will be added to the call stacks generated resulting in a 17-level call stack instead of                                     |
|                     | 16.                                                                                                    |
|                     | L<br>This call level is taken from data available in QAYPEBASE and may be in a state of                                      |
|                     | flux and inaccurate in some situations during periods of high CPU usage.                                                     |
| Time range          | Use this to filter the data by start/end time.                                                                               |
| (optional)          |                                                                                                    |

## 16.2 SQL Tables

The list of SQL tables generated by the analysis are shown below:

| SQL table                       | Description                                                                                                    |
|---------------------------------|----------------------------------------------------------------------------------------------------|
| PEXSTACKS0_ <mbr></mbr>         | Groups the call stacks by procedure and event.                                                                   |
| PEXSTACKSALL0_ <mbr></mbr>      | Same as previous except contains RANKID column for sorting.                                                      |
| PEXSTACKS1_ <mbr></mbr>         | Groups the call stacks by instruction and event.                                                                 |
| PEXSTACKSALL1_ <mbr></mbr>      | Same as previous except contains RANKID column for sorting.                                                      |
| PEXSTACKSALLJOB0_ <mbr></mbr>   | Groups the call stacks by procedure and job                                                                      |
| PEXSTACKSALLJOB1_ <mbr></mbr>   | Groups the call stacks by instruction and job                                                                    |
| PEXSTACKSGENJOB0_ <mbr></mbr>   | Groups the call stacks by procedure and generic job                                                              |
| PEXSTACKSGENJOB1_ <mbr></mbr>   | Groups the call stacks by procedure and generic job                                                              |
| PEXSTACKSBYJOB0_ <mbr></mbr>    | Groups the call stacks by event, procedure and job                                                               |
| PEXSTACKSBYJOB1_ <mbr></mbr>    | Groups the call stacks by event, instruction and job                                                             |
| PEXSTACKSBYGENJOB0_ <mbr></mbr> | Groups the call stacks by event, procedure, and generic job                                                      |
| PEXSTACKSBYGENJOB1_ <mbr></mbr> | Groups the call stacks by event, instruction, and generic job                                                    |
| PEXSTACKSQRECN*                 | The number of these tables created will vary based on the format 2                                               |
|                                 | events found in the collection that produced call stacks.                                                        |
|                                 | An example if PEXSTACKSQRECN0_38_ASM which are the unique records found for PMCO events in the collection "ASM". |
| PEXSTACKSTBT*                   | These are intermediary tables generated to build the call stack                                                  |
|                                 | reports and contains grouping of the call stack addresses.                                                       |

### 16.3 Call stacks

This folder displays the call stack reports available based on the options picked when running the analysis.

Call stacks are generated in PEX based on the data found in QAYPEIAD which are 16 call levels associated with the PEX event that captured it. Several format 2 PEX events capture a call stack into this file. Format 1 Heap events will also capture a call stack into this file.

Program/procedure name resolution for the addresses found in QAYPIEAD can be found in table QAYPEPROCI.

Note: Some reports will not appear depending on the settings used when running the analysis.

| 🗉 🔂 Disk1      | ^ | Report                                                            | Description                                                        | Т  |
|----------------|---|-------------------------------------------------------------------|--------------------------------------------------------------------|----|
| 🖕 🕞 Asm        |   |                                                                   |                                                                    | te |
| 🗄 📑 SQL tables |   | 🖽 Call stacks by procedure, generic job/task                      |                                                                    |    |
|                |   | 🖽 Call stacks by procedure, job/thread                            |                                                                    |    |
| - ASM          |   | Call stacks by procedure                                          |                                                                    |    |
| Call stacks    |   | Call stacks by instruction, generic job/task                      |                                                                    |    |
| 🖥 Opens        |   | Call stacks by instruction, job/thread Call stacks by instruction |                                                                    |    |
|                |   | Programs causing activation group destroys                        |                                                                    |    |
|                |   | Opens                                                             | Programs causing opens to occur (Uses the by procedure SQL tables) |    |
|                |   |                                                                   |                                                                    |    |
|                |   |                                                                   |                                                                    |    |

Call stacks folder

**Tip: By procedure** call stacks means the fields QIAKEY1-16 in QAYPEIAD are used to produce the call stack. This results in fewer variations and less data returned than the **by instruction** options.

#### 16.3.1 Call stacks by procedure, generic job/task

This report groups the data by generic job or task name and shows the most commonly occurring call stacks found in the PEX collection grouped by procedure. The event type that triggered the call stack is shown in the 3<sup>rd</sup> column.

| Idoc730/    | MCCARGAR2/ | ASM/Call stacks b | y procedu | e, generic jo | b/task - #2 🛛 🛛 |                    |                                                                                |
|-------------|------------|-------------------|-----------|---------------|-----------------|--------------------|--------------------------------------------------------------------------------|
| Generic job | Total      | Event subtype     | Call      | Program       | Program         | Module name        | Procedure                                                                      |
| (or         | events     | description       | level     | model         | name            | (MODNAME)          | (PROCEDURE)                                                                    |
| task) name  | (TOTEVTS)  | (short)           | (LEVEL)   | (MODEL)       | (PGMNAM)        |                    |                                                                                |
| (GENJOB)    |            | (QEVSSN)          |           |               |                 |                    |                                                                                |
| QZDASO*     | 288        | *EXDSEG           | 1         | LIC           |                 | SmAsmStacksHighUse | smasmswitchstackandcall                                                        |
| QZDASO*     | 288        | *EXDSEG           | 2         | LIC           |                 | AiRawSeg           | pCommit8AiRawSegFl                                                             |
| QZDASO*     | 288        | *EXDSEG           | 3         | LIC           |                 | AiRawSeg           | Allocate_8AiRawSegFUI                                                          |
| QZDASO*     | 288        | *EXDSEG           | 4         | LIC           |                 | AiArenaStg         | Allocate_10AiArenaStgFUI                                                       |
| QZDASO*     | 288        | *EXDSEG           | 5         | LIC           |                 | AiEagerActivator   | pConstructActivation_16AiEagerActivatorFP11AiPgProgramP8AiActGrpiP18AiPgActiva |
| QZDASO*     | 288        | *EXDSEG           | 6         | LIC           |                 | AiEagerActivator   | pAllocateActivation_16AiEagerActivatorFP11AiPgProgramP8AiActGrpUlUt            |
| QZDASO*     | 288        | *EXDSEG           | 7         | LIC           |                 | AiEagerActivator   | pFindAndUpgradeSrvPgmActivation_16AiEagerActivatorFR10AiActGraphP11AiPgProg    |
| QZDASO*     | 288        | *EXDSEG           | 8         | LIC           |                 | AiEagerActivator   | pBuildDepGraph_16AiEagerActivatorFR10AiActGraphP11AiPgProgram                  |
| QZDASO*     | 288        | *EXDSEG           | 9         | LIC           |                 | AiEagerActivator   | pCreateActivation_16AiEagerActivatorFP11AiPgProgram                            |
| QZDASO*     | 288        | *EXDSEG           | 10        | LIC           |                 | AiEagerActivator   | activate_16AiEagerActivatorFv                                                  |
| QZDASO*     | 288        | *EXDSEG           | 11        | LIC           |                 | AiUpcallProgram    | pActivatePgm_15AiUpcallProgramFP5AiPgmP9AiProcessR14AiIcbClearAreaRii          |
| QZDASO*     | 288        | *EXDSEG           | 12        | LIC           |                 | AiUpcallProgram    | targetProgramActivation_15AiUpcallProgramFR14AilcbClearAreaiP16AiMachinePgm(   |
| QZDASO*     | 288        | *EXDSEG           | 13        | LIC           |                 | AiUpcallProgram    | machineProgramCall_15AiUpcallProgramFP16AiMachinePgmCall                       |
| QZDASO*     | 288        | *EXDSEG           | 14        | LIC           |                 | AiUpcallPortalMach | aimach_program_call_portal                                                     |
| QZDASO*     | 288        | *EXDSEG           | 15        | LIC           |                 | pminitiateprocess  | pmInitiateProcessUnderTarget_Fv                                                |
| DbSegm*     | 258        | *DLTSEG           | 1         | LIC           |                 | SmAsmStacksHighUse | smasmswitchstackandcall                                                        |
| DbSegm*     | 258        | *DLTSEG           | 2         | LIC           |                 | DbSegment          | sDestroySegment_9DbSegmentFPvUl                                                |
| DbSegm*     | 258        | *DLTSEG           | 3         | LIC           |                 | DbSegment          | sMonitor_Q2_9DbSegment5CacheFRPQ2_9DbSegment5Cache                             |
| DbSegm*     | 258        | *DLTSEG           | 4         | LIC           |                 | rmInitialRoutine   | rmInitialRoutine                                                               |

Call stacks by procedure, generic job/task

#### 16.3.2 Call stacks by procedure, job/thread

This report is the same as the previous one except groups by job/thread instead.

#### 16.3.3 Call stacks by procedure

This report is the same as the previous except does not segregate the data by job.

#### 16.3.4 Call stacks by instruction, generic job/task

This report groups the data by generic job or task name and shows the most commonly occurring call stacks found in the PEX collection grouped by instruction. The event type that triggered the call stack is shown in the 3<sup>rd</sup> column.

| Idoc730/                                     | Idoc730/MCCARGAR2/ASM/Call stacks by instruction, generic job/task - #1 🗵 |                                                     |                          |                             |                             |                          |                                                                 |  |  |  |  |  |
|----------------------------------------------|---------------------------------------------------------------------------|-----------------------------------------------------|--------------------------|-----------------------------|-----------------------------|--------------------------|-----------------------------------------------------------------|--|--|--|--|--|
| Generic job<br>(or<br>task) name<br>(GENJOB) | Total<br>events<br>(TOTEVTS)                                              | Event subtype<br>description<br>(short)<br>(QEVSSN) | Call<br>level<br>(LEVEL) | Program<br>model<br>(MODEL) | Program<br>name<br>(PGMNAM) | Module name<br>(MODNAME) | Procedure<br>(PROCEDURE)                                        |  |  |  |  |  |
| QZDASO*                                      | 284                                                                       | *EXDSEG                                             | 1                        | LIC                         |                             | SmAsmStacksHighUse       | smasmswitchstackandcall                                         |  |  |  |  |  |
| QZDASO*                                      | 284                                                                       | *EXDSEG                                             | 2                        | LIC                         |                             | AiRawSeg                 | pCommit_8AiRawSegFl                                             |  |  |  |  |  |
| QZDASO*                                      | 284                                                                       | *EXDSEG                                             | 3                        | LIC                         |                             | AiRawSeg                 | Allocate_8AiRawSegFUI                                           |  |  |  |  |  |
| QZDASO*                                      | 284                                                                       | *EXDSEG                                             | 4                        | LIC                         |                             | AiArenaStg               | Allocate_10AiArenaStgFUI                                        |  |  |  |  |  |
| QZDASO*                                      | 284                                                                       | *EXDSEG                                             | 5                        | LIC                         |                             | AiEagerActivator         | pConstructActivation_16AiEagerActivatorFP11AiPgProgramP8AiActG  |  |  |  |  |  |
| QZDASO*                                      | 284                                                                       | *EXDSEG                                             | 6                        | LIC                         |                             | AiEagerActivator         | pAllocateActivation_16AiEagerActivatorFP11AiPgProgramP8AiActGrp |  |  |  |  |  |
| QZDASO*                                      | 284                                                                       | *EXDSEG                                             | 7                        | LIC                         |                             | AiEagerActivator         | pFindAndUpgradeSrvPgmActivation_16AiEagerActivatorFR10AiActGr   |  |  |  |  |  |
| QZDASO*                                      | 284                                                                       | *EXDSEG                                             | 8                        | LIC                         |                             | AiEagerActivator         | pBuildDepGraph_16AiEagerActivatorFR10AiActGraphP11AiPgProgra    |  |  |  |  |  |
| QZDASO*                                      | 284                                                                       | *EXDSEG                                             | 9                        | LIC                         |                             | AiEagerActivator         | pCreateActivation_16AiEagerActivatorFP11AiPgProgram             |  |  |  |  |  |
| QZDASO*                                      | 284                                                                       | *EXDSEG                                             | 10                       | LIC                         |                             | AiEagerActivator         | activate_16AiEagerActivatorFv                                   |  |  |  |  |  |
| QZDASO*                                      | 284                                                                       | *EXDSEG                                             | 11                       | LIC                         |                             | AiUpcallProgram          | pActivatePgm_15AiUpcallProgramFP5AiPgmP9AiProcessR14AilcbCle    |  |  |  |  |  |
| QZDASO*                                      | 284                                                                       | *EXDSEG                                             | 12                       | LIC                         |                             | AiUpcallProgram          | targetProgramActivation_15AiUpcallProgramFR14AilcbClearAreaiP1( |  |  |  |  |  |
| QZDASO*                                      | 284                                                                       | *EXDSEG                                             | 13                       | LIC                         |                             | AiUpcallProgram          | machineProgramCall_15AiUpcallProgramFP16AiMachinePgmCall        |  |  |  |  |  |
| QZDASO*                                      | 284                                                                       | *EXDSEG                                             | 14                       | LIC                         |                             | AiUpcallPortalMach       | aimach_program_call_portal                                      |  |  |  |  |  |
| QZDASO*                                      | 284                                                                       | *EXDSEG                                             | 15                       | LIC                         |                             | pminitiateprocess        | pmInitiateProcessUnderTarget_Fv                                 |  |  |  |  |  |
| DbSegm*                                      | 258                                                                       | *DLTSEG                                             | 1                        | LIC                         |                             | SmAsmStacksHighUse       | smasmswitchstackandcall                                         |  |  |  |  |  |
| DbSegm*                                      | 258                                                                       | *DLTSEG                                             | 2                        | LIC                         |                             | DbSegment                | sDestroySegment_9DbSegmentFPvUl                                 |  |  |  |  |  |
| DbSegm*                                      | 258                                                                       | *DLTSEG                                             | 3                        | LIC                         |                             | DbSegment                | sMonitor_Q2_9DbSegment5CacheFRPQ2_9DbSegment5Cache              |  |  |  |  |  |
| DbSegm*                                      | 258                                                                       | *DLTSEG                                             | 4                        | LIC                         |                             | rmInitialRoutine         | rmInitialRoutine                                                |  |  |  |  |  |
| QZRCSR*                                      | 222                                                                       | *EXDSEG                                             | 1                        | LIC                         |                             | SmAsmStacksHighUse       | smasmswitchstackandcall                                         |  |  |  |  |  |
| QZRCSR*                                      | 222                                                                       | *EXDSEG                                             | 2                        | LIC                         |                             | AiRawSeg                 | pCommit8AiRawSegFl                                              |  |  |  |  |  |
| O7RCSR*                                      | 222                                                                       | *FXDSEG                                             | 3                        | LIC                         |                             | AiRawSeg                 | Allocate 8AiRawSegEUI                                           |  |  |  |  |  |

Call stacks by instruction, generic job/task

## 16.3.5 Call stacks by instruction, job/thread

This report is the same as the previous one except groups by job/thread instead.

### 16.3.6 Call stacks by instruction

This report is the same as the previous except does not segregate the data by job.

#### 16.3.7 **Programs causing activation group destroys**

This report examines all the call stacks looking specifically for procedure DestroyActGrp\_9AiProcessFP10StackFrame then reports back the program and procedure on the level above this on the call stack and summarizes the total occurrences for each.

**Tip:** This SQL statement could be used / changed to do a similar type of analysis against your own programs or procedures.

| ldoc730/N                    | ACCARGAR2/ASM/Programs causing activ | ation grou                 | p destroys - #2 🛛 🛛 |
|------------------------------|--------------------------------------|----------------------------|---------------------|
| Program<br>name<br>(PGMNAME) | Procedure<br>(PROCEDURE)             | Total<br>counts<br>(TOTAL) |                     |
|                              | ExTrapRouter_FR13ExUnwindState       | 4                          | -                   |

Programs causing activation group destroys

### 16.3.8 Opens

The Opens folder contains additional reports that examine call stacks looking for full opens or closes.

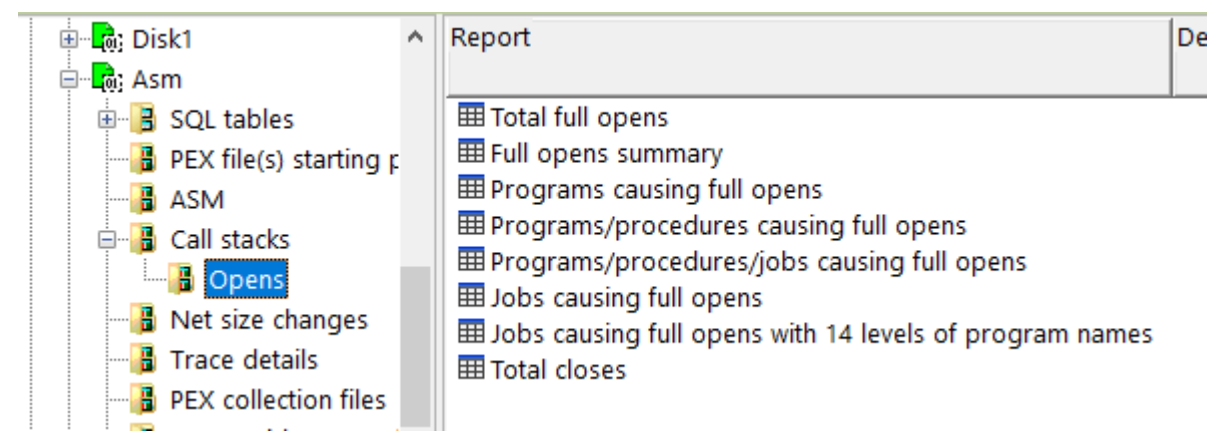

Call stacks -> Opens

An example report is shown below:

| Idoc730                    | /MCCARGAR2/ASM/Programs/procedures causing full o | pens - #1 Idoc730/MCCAR         | GAR2/ASM/                      | Programs/procedure           | s/jobs causing full opens - #1 🗵                        |
|----------------------------|---------------------------------------------------|---------------------------------|--------------------------------|------------------------------|---------------------------------------------------------|
| Hit<br>count<br>(TOTALHIT) | Job name/user/number: thread ID<br>(JTTHREAD)     | Program open type<br>(OPENTYPE) | Program<br>library<br>(PGMLIB) | Program<br>name<br>(PGMNAME) | PROCEDURE<br>(PROCEDURE)                                |
| 15                         | QIJSSCD / QIJS / 000461: 00000001                 | ILE COBOL Native                | QUS                            | QIJSLMON                     | QUSLMON                                                 |
| 15                         | Q1ACPDST / QBRMS / 000493: 00000001               | CQE                             | QSYS                           | QQQIMPLE                     | ACTIVATE                                                |
| 10                         | QZDASOINIT / QUSER / 001108: 00000002             | SQL connect processing          | QSYS                           | QRWCKRDB                     | GETLCLRDBFROMDIR                                        |
| . 10                       | QZDASOINIT / QUSER / 001107: 00000005             | SQL connect processing          | QSYS                           | QRWCKRDB                     | GETLCLRDBFROMDIR                                        |
| . 10                       | QZDASOINIT / QUSER / 001106: 0000000F             | SQL connect processing          | QSYS                           | QRWCKRDB                     | GETLCLRDBFROMDIR                                        |
| 10                         | Q1ACPDST / QBRMS / 000493: 00000001               | CQE                             | QSYS                           | QQQOOODBOP                   | QDBOPOPENUFCB                                           |
| . 10                       | QZDASOINIT / QUSER / 001109: 00000003             | SQL connect processing          | QSYS                           | QRWCKRDB                     | GETLCLRDBFROMDIR                                        |
| . 6                        | QZDASOINIT / QUSER / 001104: 00000009             | C Native                        | QSYS                           | QQQSVRTN                     | qqcatlup_FP11schema_nameP9func_namecT3sP11parm_stringPo |
| 5                          | QZDASOINIT / QUSER / 001107: 00000005             | SQE                             | QSYS                           | QSQPROC                      | OPEN_SYSROUTINE                                         |
| 3                          | QIDRPACOL / MCCARGAR / 001105: 00000016           | CQE                             | QSYS                           | QQQOOODBOP                   | QDBOPOPENUFCB                                           |
| 3                          | QZDASOINIT / QUSER / 001107: 00000005             | C Native                        | QSYS                           | QQQSVRTN                     | qqcatlup_FP11schema_nameP9func_namecT3sP11parm_stringP  |
| 2                          | QZDASOINIT / QUSER / 001106: 0000000F             | SQL connect processing          | QSYS                           | QSQXCUTE                     | QSQXCUTE                                                |
| 2                          | QZDASOINIT / QUSER / 001107: 00000005             | SQL connect processing          | QSYS                           | QSQXCUTE                     | QSQXCUTE                                                |
| 2                          | QZDASOINIT / QUSER / 001108: 00000002             | SQL connect processing          | QSYS                           | QSQXCUTE                     | QSQXCUTE                                                |
| 2                          | SCPF / QSYS / 000000: 00000001                    | Log QHST entries to DB file     | QSYS                           | QWCISCFR                     | QWCISCFR                                                |
| 2                          | QZDASOINIT / QUSER / 001109: 00000003             | SQL connect processing          | QSYS                           | QSQXCUTE                     | QSQXCUTE                                                |
| 2                          | QIDRPACOL / MCCARGAR / 001105: 00000016           | Copy spool file                 | QIDRPA                         | QIDRPASTRN                   | QIDRPASTRN                                              |
|                            |                                                   |                                 |                                |                              |                                                         |

Programs/procedures/jobs causing full opens

## **17 CPU Profile**

This analysis shows (estimated) CPU consumption over the entire collection and by job/thread.

This analysis examines the task execution cycles field (QTIECY) in QAYPETIDX to estimate over time the amount of CPU used per job/task collected. By adding these totals up, CPU consumption graphs over time, as well as drill downs by job are provided.

Any trace event collected will contribute to the data shown on the graphs and reports generated.

**Note:** This is dependent upon events being collected somewhat consistently to be an accurate representation. If > 1 second elapses between events per job/task, then the time where CPU was used could be wrong.

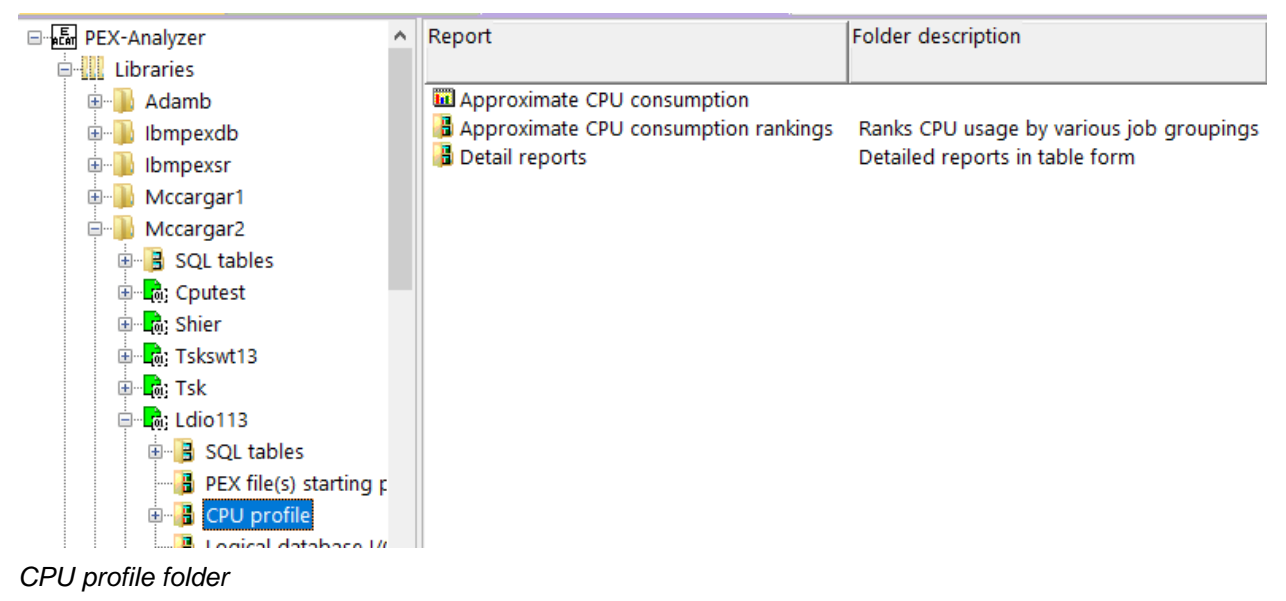

## 17.1 Running the analysis

When running the analysis, the <u>PEX Analysis Time Filtering</u> window appears that allows the desired analysis time range and minimum time grouping to be configured.

## 17.2 SQL Tables

The list of SQL tables generated by the analysis are shown below:

| SQL table           | Description                                                                                                    |
|---------------------|----------------------------------------------------------------------------------------------------|
| PEXCPU_ <mbr></mbr> | Indicates CPU time consumed as a delta between current event and<br>the previous one. The QRECN is also provided which provides a way<br>to link that event back to the job. |

## **17.3 Approximate CPU consumption**

This graph shows the estimated CPU consumption over time (in milliseconds). The Y2 axis shows the total events.

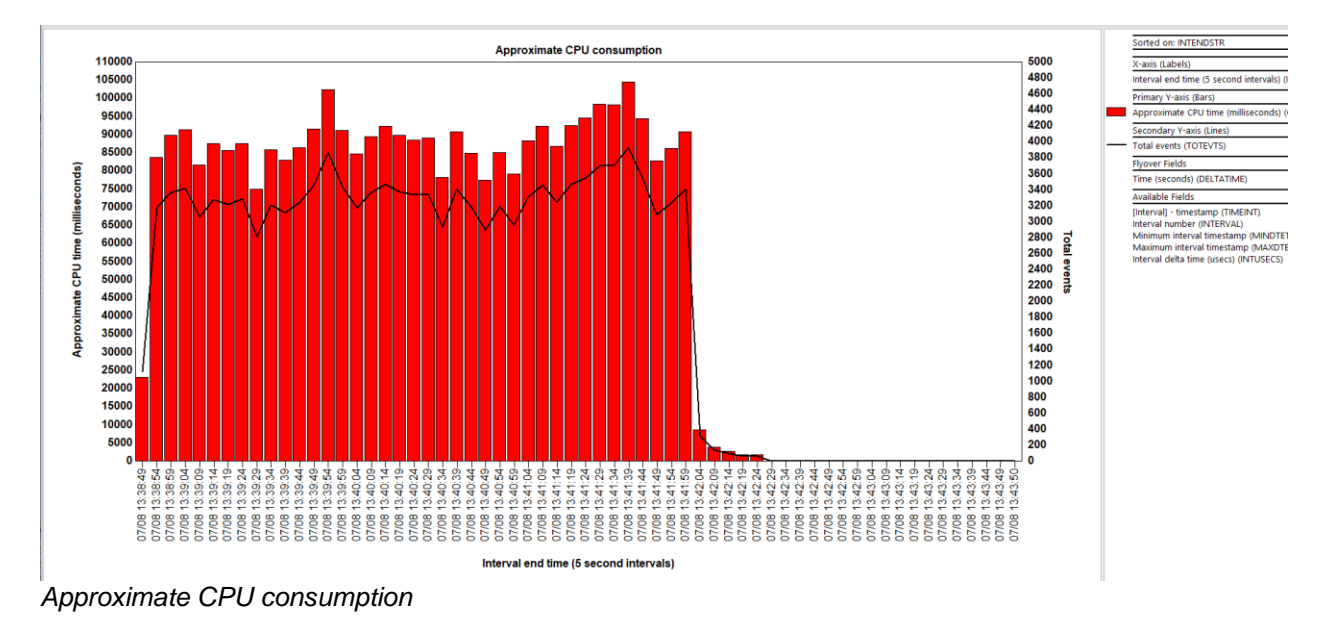

## **17.4 Approximate CPU consumption rankings**

This folder contains the set of ranking graphs that rank job data by approximate CPU time. The jobs with the most CPU time are listed first.

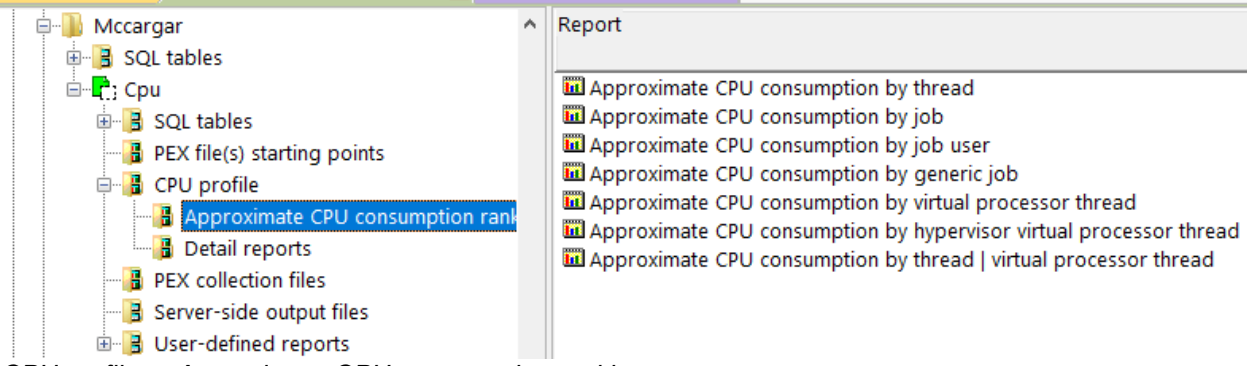

CPU profile -> Approximate CPU consumption rankings

#### 17.4.1 Approximate CPU consumption by thread

This graph ranks the approximate CPU time by thread or task for the entire collection or selected timeperiod if accessed as a drill-down.

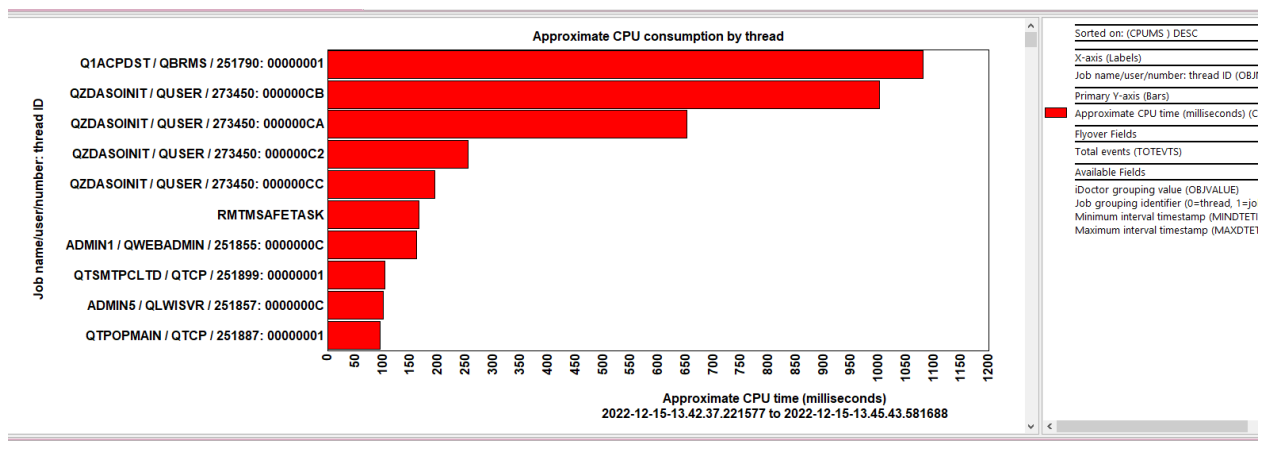

Approximate CPU consumption by thread

### 17.4.2 Approximate CPU consumption by job

This graph ranks the approximate CPU time by primary thread for the entire collection or selected timeperiod if accessed as a drill-down.

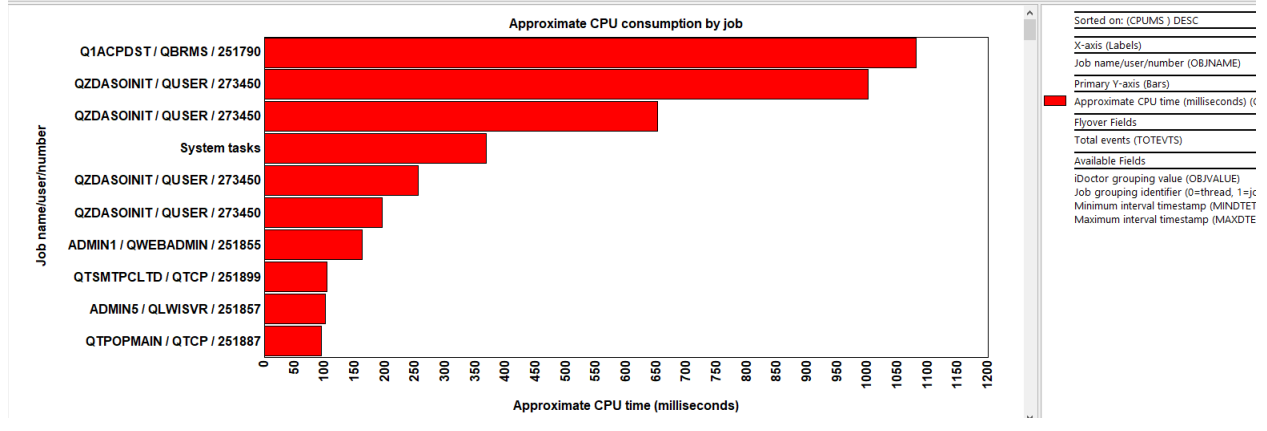

Approximate CPU consumption by job

## 17.4.3 Approximate CPU consumption by job user

This graph ranks the approximate CPU time by job user profile for the entire collection or selected timeperiod if accessed as a drill-down.

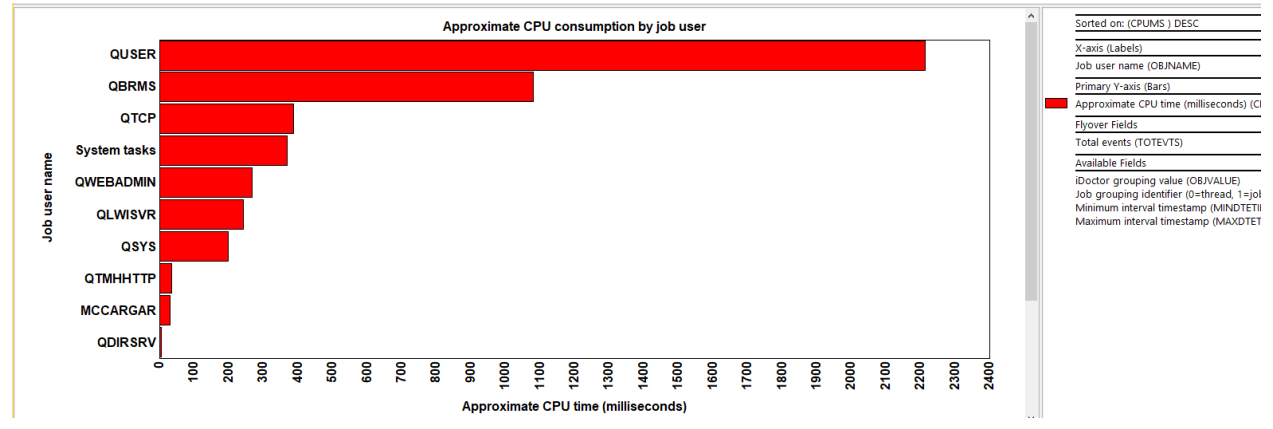

Approximate CPU consumption by job user

### 17.4.4 Approximate CPU consumption by generic job

This graph ranks the approximate CPU time by generic job or system task name for the entire collection or selected time-period if accessed as a drill-down. The length (and start position) of the generic name is controlled via the **Preferences -> Data Viewer** options shown below:

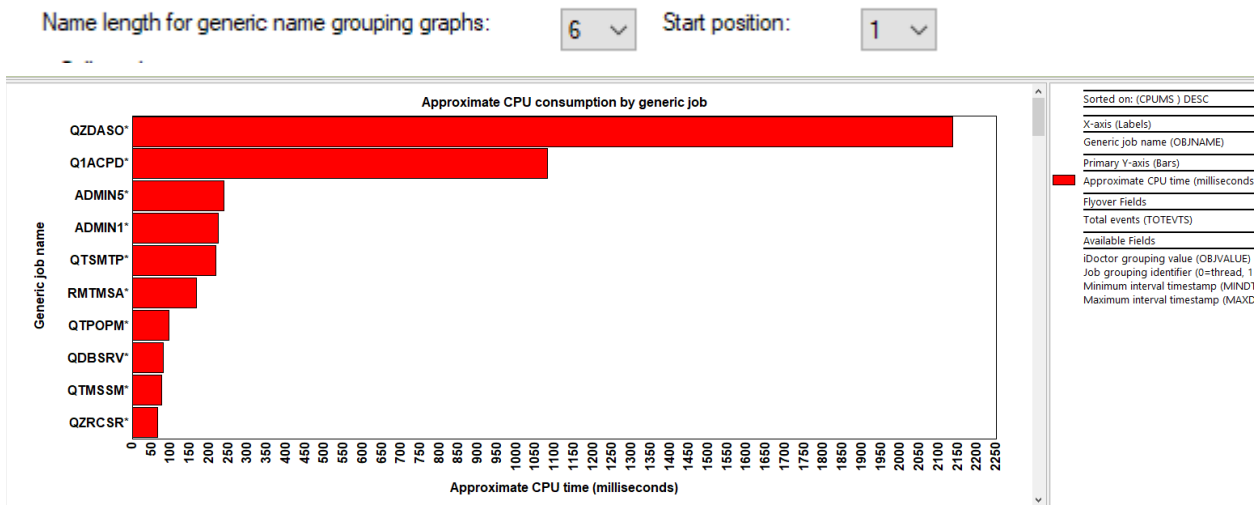

Approximate CPU consumption by generic job

### 17.4.5 Approximate CPU consumption by virtual processor thread

This graph ranks the approximate CPU time by the virtual processor thread (QTIPRN from QAYPETIDX) for the entire collection or selected time-period if accessed as a drill-down.

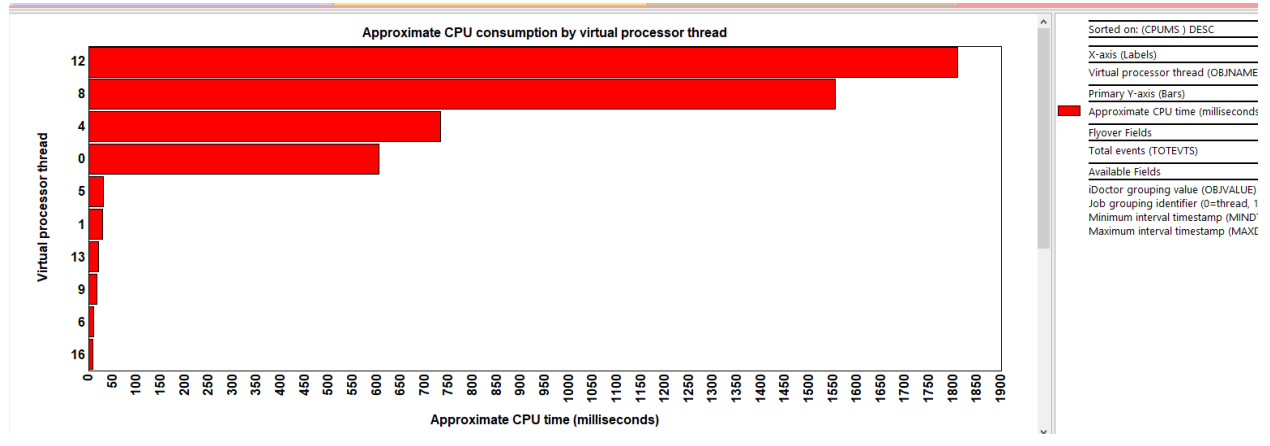

Approximate CPU consumption by virtual processor thread

# 17.4.6 Approximate CPU consumption by hypervisor virtual processor thread

This graph ranks the approximate CPU time by the hypervisor virtual processor thread (QHVLPRCIDX from QAYPETIDX) for the entire collection or selected time-period if accessed as a drill-down.

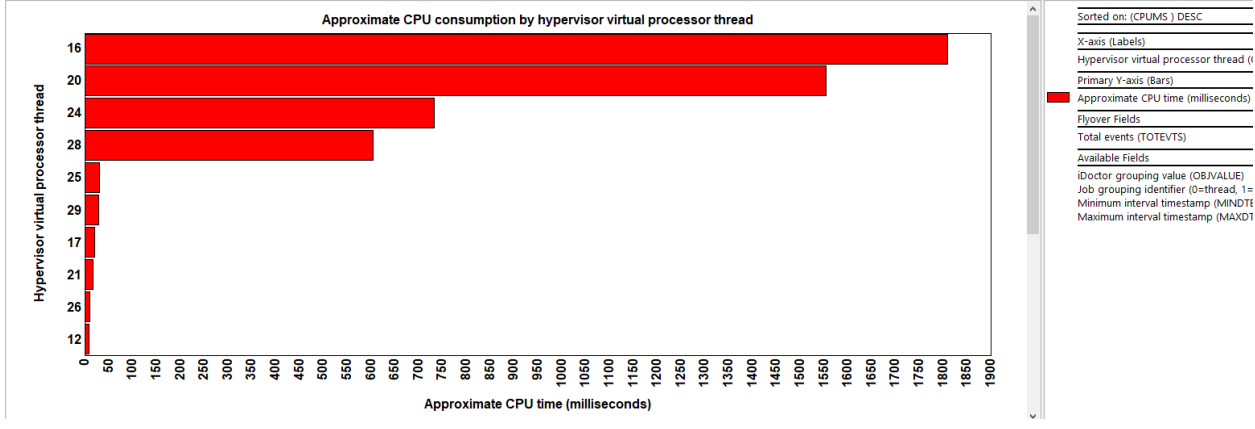

Approximate CPU consumption by hypervisor virtual processor thread

# 17.4.7 Approximate CPU consumption by thread | virtual processor thread

This graph ranks the approximate CPU time by thread or task combined with virtual processor thread for the entire collection or selected time-period if accessed as a drill-down.

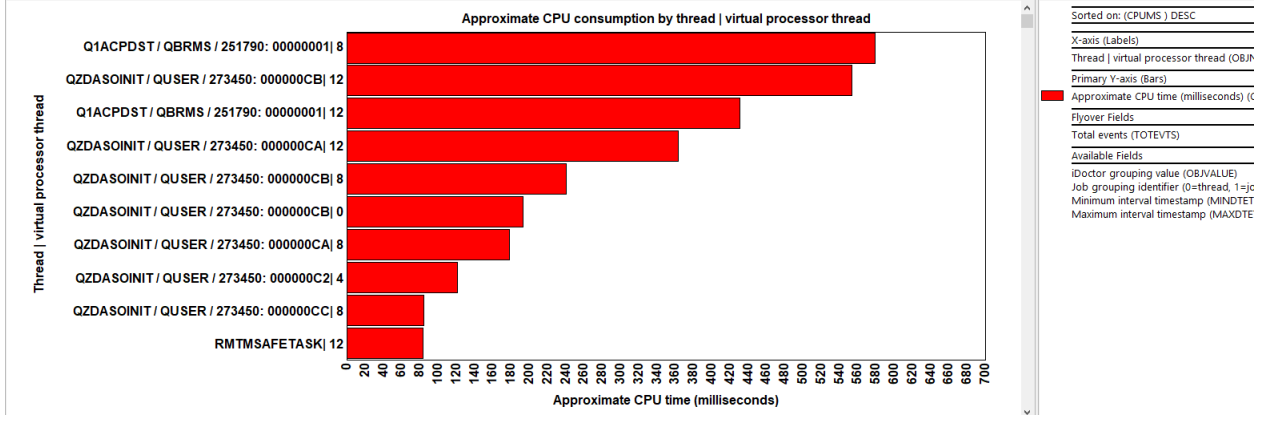

Approximate CPU consumption by thread | virtual processor thread

## 17.5 Detail reports

This report calculates the estimated CPU consumed between each event by using the data found in the QAYPETIDX file.

## 17.5.1 CPU profile event details

| CPU time delta<br>from previous<br>event (usecs)<br>(CPUUSECS) | Call stack<br>QRECN<br>(IAD_QRECN) | (Minimum)<br>QRECN<br>(QRECN) | Resource<br>event<br>type<br>(QTITY) | Resource<br>event<br>subtype<br>(QTISTY) | (QTITSP)                   | Nanoseconds since<br>collection<br>started<br>(QTITIMN) | Task execution<br>cycles<br>(QTIECY) | Taskcount (HEX)<br>(QTIFTC) | Virtual processor<br>thread<br>(QTIPRN) | Flags<br>(QTIFLAGS) | Hypervisor<br>timebase<br>(QTITIMB) | Missed<br>event<br>count<br>(QMISSEDEVT) |
|----------------------------------------------------------------|------------------------------------|-------------------------------|--------------------------------------|------------------------------------------|----------------------------|---------------------------------------------------------|--------------------------------------|-----------------------------|-----------------------------------------|---------------------|-------------------------------------|------------------------------------------|
| 0                                                              | 63580                              | 63580                         | 3                                    | 11                                       | 2022-12-15-13.40.02.102750 | 81646748                                                | 40633604                             | 000000000534693             | 4                                       | 1                   | 20400371078835678                   |                                          |
| 0                                                              | 0                                  | 63581                         | 3                                    | 22                                       | 2022-12-15-13.40.02.102887 | 81783707                                                | 40633604                             | 000000000534693             | 12                                      | 0                   | 20400371078905801                   | C                                        |
| 0                                                              | 0                                  | 63582                         | 3                                    | 6                                        | 2022-12-15-13.40.02.102897 | 81793541                                                | 40633604                             | 000000000534693             | 4                                       | 0                   | 20400371078910836                   | C                                        |
| 8.1250                                                         | 63583                              | 63583                         | 3                                    | 11                                       | 2022-12-15-13.40.02.102912 | 81808875                                                | 40637764                             | 000000000534693             | 4                                       | 1                   | 20400371078918687                   | C                                        |
| 0                                                              | 0                                  | 63584                         | 3                                    | 22                                       | 2022-12-15-13.40.02.103046 | 81941998                                                | 40637764                             | 000000000534693             | 13                                      | 0                   | 20400371078986846                   | C                                        |
| 0                                                              | 0                                  | 63585                         | 3                                    | 6                                        | 2022-12-15-13.40.02.103054 | 81950000                                                | 40637764                             | 000000000534693             | 4                                       | 0                   | 20400371078990943                   | C                                        |
| 0                                                              | 0                                  | 258583                        | 3                                    | 22                                       | 2022-12-15-13.40.02.103217 | 82113234                                                | 6147544                              | 000000000534692             | 4                                       | 0                   | 20400371079074519                   | C                                        |
| 0                                                              | 0                                  | 258584                        | 3                                    | 6                                        | 2022-12-15-13.40.02.103228 | 82124703                                                | 6147544                              | 000000000534692             | 12                                      | 0                   | 20400371079080391                   | C                                        |
| 98.0313                                                        | 63586                              | 63586                         | 3                                    | 11                                       | 2022-12-15-13.40.02.103234 | 82130322                                                | 40687956                             | 000000000534693             | 4                                       | 1                   | 20400371079083268                   | (                                        |
| 17.0625                                                        | 258585                             | 258585                        | 3                                    | 11                                       | 2022-12-15-13.40.02.103261 | 82157248                                                | 6156280                              | 000000000534692             | 12                                      | 1                   | 20400371079097054                   | C                                        |
| 0                                                              | 0                                  | 258586                        | 3                                    | 22                                       | 2022-12-15-13.40.02.103374 | 82270085                                                | 6156280                              | 000000000534692             | 0                                       | 0                   | 20400371079154827                   | C                                        |
| 0                                                              | 0                                  | 63587                         | 3                                    | 22                                       | 2022-12-15-13.40.02.103376 | 82272031                                                | 40687956                             | 000000000534693             | 0                                       | 0                   | 20400371079155823                   | C                                        |
| 0                                                              | 0                                  | 258587                        | 3                                    | 6                                        | 2022-12-15-13.40.02.103382 | 82278312                                                | 6156280                              | 000000000534692             | 12                                      | 0                   | 20400371079159039                   | C                                        |
| 0                                                              | 0                                  | 63588                         | 3                                    | 6                                        | 2022-12-15-13.40.02.103383 | 82279906                                                | 40687956                             | 000000000534693             | 4                                       | 0                   | 20400371079159855                   | C                                        |
| 2.4688                                                         | 258588                             | 258588                        | 3                                    | 11                                       | 2022-12-15-13.40.02.103387 | 82283593                                                | 6157544                              | 000000000534692             | 12                                      | 1                   | 20400371079161743                   | C                                        |
| 31.0234                                                        | 63589                              | 63589                         | 3                                    | 11                                       | 2022-12-15-13.40.02.103441 | 82337513                                                | 40703840                             | 000000000534693             | 4                                       | 1                   | 20400371079189350                   | (                                        |
| 0                                                              | 0                                  | 258589                        | 3                                    | 22                                       | 2022-12-15-13.40.02.103511 | 82407984                                                | 6157544                              | 000000000534692             | 1                                       | 0                   | 20400371079225431                   | C                                        |
| 0                                                              | 0                                  | 258590                        | 3                                    | 6                                        | 2022-12-15-13.40.02.103519 | 82415781                                                | 6157544                              | 000000000534692             | 12                                      | 0                   | 20400371079229423                   | C                                        |
| 0                                                              | 0                                  | 63590                         | 3                                    | 22                                       | 2022-12-15-13.40.02.103596 | 82492531                                                | 40703840                             | 000000000534693             | 12                                      | 0                   | 20400371079268719                   | C                                        |
| 0                                                              | 0                                  | 63591                         | 3                                    | 6                                        | 2022-12-15-13.40.02.103604 | 82500951                                                | 40703840                             | 000000000534693             | 4                                       | 0                   | 20400371079273030                   | C                                        |
| 48.3906                                                        | 258591                             | 258591                        | 3                                    | 11                                       | 2022-12-15-13.40.02.103609 | 82505283                                                | 6182320                              | 000000000534692             | 12                                      | 1                   | 20400371079275248                   | C                                        |

CPU profile event details

## 18 Data areas

This analysis examines data area (\*DTAARA) events. This is event type 12 subtype 3.

These events examine all data area change or retrieve operations against local or remote data areas.

Tip: Collect format 2 on this event type to include the call stack.

## 18.1 Running the analysis

When running the analysis, the <u>PEX Analysis Time Filtering</u> window appears that allows the desired analysis time range and minimum time grouping to be configured.

## 18.2 SQL Tables

The list of SQL tables generated by the analysis are shown below:

| SQL table              | Description             |
|------------------------|-------------------------|
| PEXDTAARA_ <mbr></mbr> | Data area event details |

### 18.3 Data areas

This folder contains the graphs and reports available after the Data areas analysis has completed.

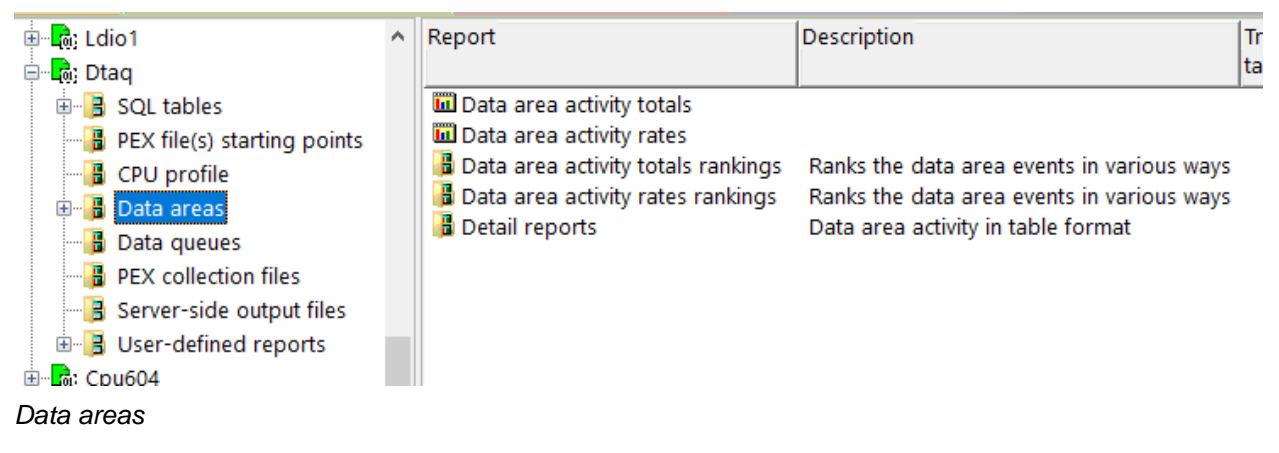

### 18.3.1 Data area activity totals

This graph shows the data area operations that occurred in the collection over time.

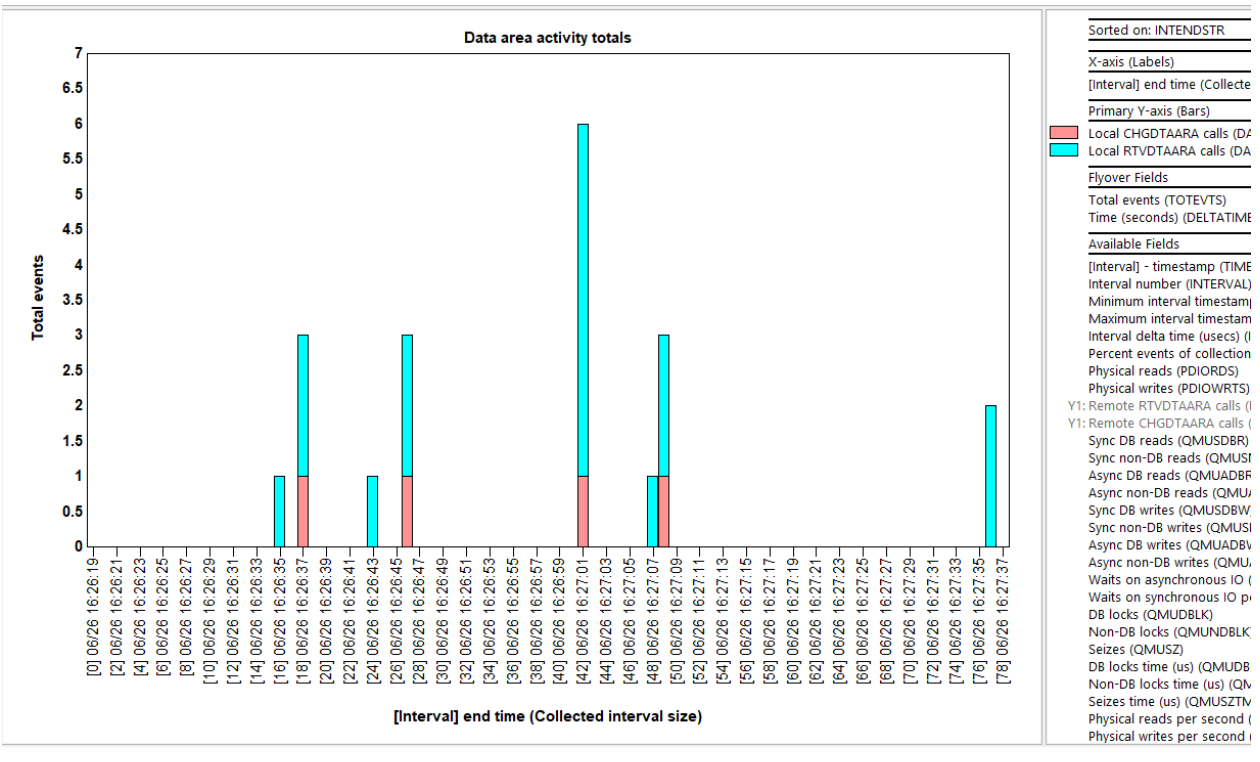

Data area activity totals

#### 18.3.2 Data area activity rates

This graph is the same as the previous but shows the values as a rate per second instead.

#### 18.3.3 Data area activity totals rankings

These graphs rank the data area activity by various job groupings or by program or procedure information if \*FORMAT2 events were captured.

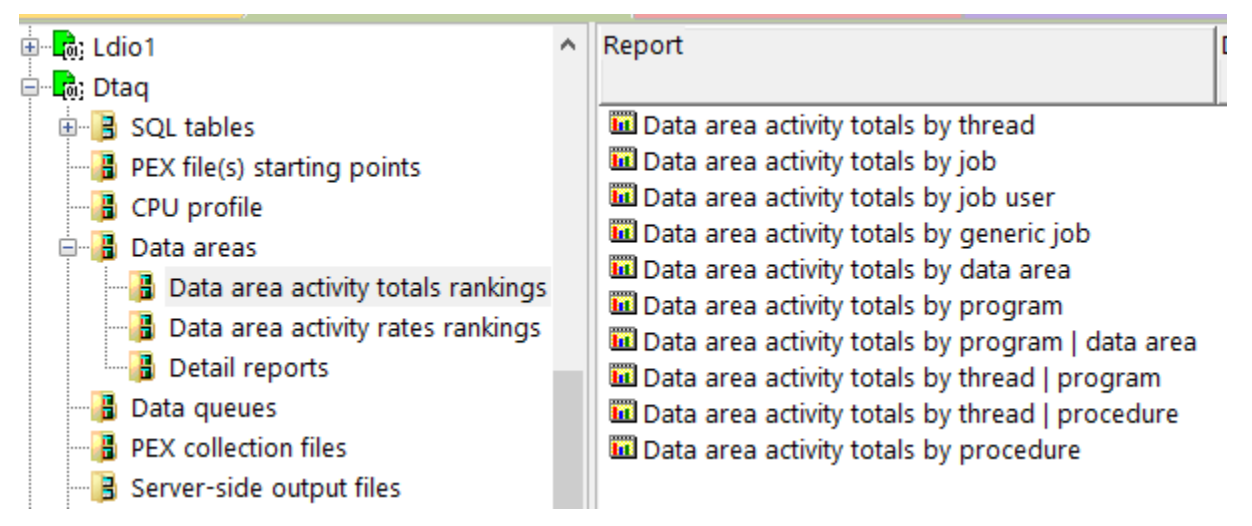

Data areas -> Data area activity totals rankings

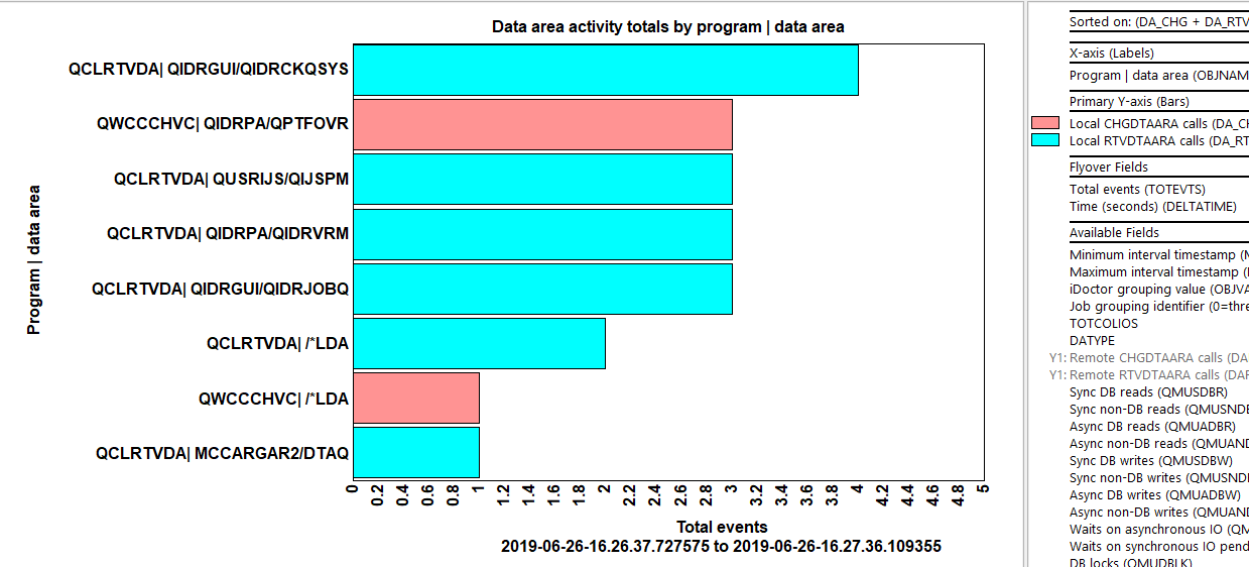

Data area activity totals by program | data area

### 18.3.4 Data area activity rates rankings

This graph is the same as the previous one except shows a rate per second instead of a count.

### 18.3.5 Detail reports

An example follows:

These reports show more details behind the data area events captured within the PEX collection.

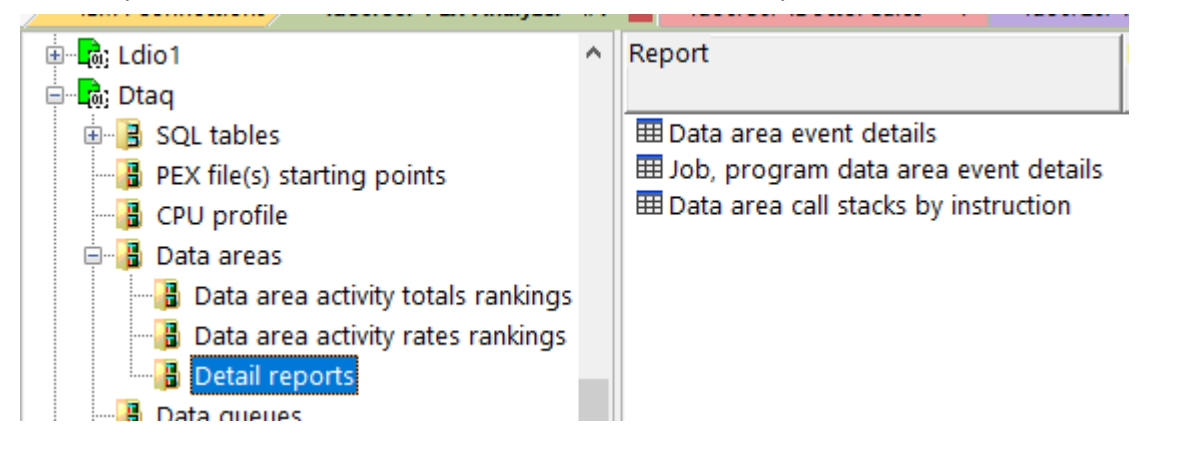

#### 18.3.5.1 Data area event details

This report shows more details behind each event.

| Idoc730/MC          | CARGAR2/DTA        | Q/Data Id            | loc730/MCCAR    | GAR2/DTAQ/Data            | Idoc730/MC      | CARGAR2/DTAQ/Data               | Idoc730/MCCARGAR     | R2/DTAQ/PEX E   | Idoc730/MCCARGAR2/       | DTAQ/Data Idoc730/MCCA   | RGAR2/DTAQ  | /D 🔀           |
|---------------------|--------------------|----------------------|-----------------|---------------------------|-----------------|---------------------------------|----------------------|-----------------|--------------------------|--------------------------|-------------|----------------|
| Call stack<br>QRECN | (Minimum)<br>QRECN | Operation<br>Abbrev. | L = Local,<br>R | Data area<br>library/name | DataArea<br>Lib | C=Char, D=Decimal,<br>L=Logical | Starting<br>Position | Total<br>Length | Num of Fractional<br>Dec | 1st 20 Chars<br>of       | LGL<br>Data | DECIMA<br>Data |
| (IAD_QRECN)         | (QRECN)            | (MODULE)             | (LCLRMT)        | (DANAME)                  | (DALIB)         | (DATYPE)                        | (STARTPUS_HEX)       | (TOTLEN_HEX)    | (NUMDECS_HEX)            | (CHAR Data<br>(CHARDATA) | (LGLDAIA)   | DECDA          |
| 1                   | 1                  | RDA                  | L               | QIDRVRM                   | QIDRPA          | С                               | 1                    | 100             | 0                        | V7R3M000 V7R3M0 S001     |             | 0              |
| 2                   | 2                  | RDA                  | L               | QIDRCKQSYS                | QIDRGUI         | с                               | 1                    | 1               | 0                        | 0                        |             | 0              |
| 3                   | 3                  | CDA                  | L               | QPTFOVR                   | QIDRPA          | С                               | 1                    | 1               | 0                        | 0                        |             | 0              |
| 4                   | 4                  | RDA                  | L               | QIDRJOBQ                  | QIDRGUI         | с                               | 1                    | 128             | 0                        | QSYS QIDRJW              |             | 0              |
| 20                  | 20                 | RDA                  | L               | QIDRVRM                   | QIDRPA          | С                               | 1                    | 100             | 0                        | V7R3M000 V7R3M0 S001     |             | 0              |
| 21                  | 21                 | RDA                  | L               | QIDRCKQSYS                | QIDRGUI         | С                               | 1                    | 1               | 0                        | 0                        |             | 0              |
| 22                  | 22                 | CDA                  | L               | QPTFOVR                   | QIDRPA          | С                               | 1                    | 1               | 0                        | 0                        |             | 0              |
| 23                  | 23                 | RDA                  | L               | QIDRJOBQ                  | QIDRGUI         | С                               | 1                    | 128             | 0                        | QSYS QIDRJW              |             | 0              |
| 27                  | 27                 | RDA                  | L               | QIJSPM                    | QUSRIJS         | С                               | 236                  | 1               | 0                        |                          |             | 0              |
| 28                  | 28                 | RDA                  | L               | *LDA                      |                 | С                               | 1                    | 772             | 0                        | *IJSMONITOR              |             | 0              |
| 29                  | 29                 | RDA                  | L               | *LDA                      |                 | С                               | 1                    | 772             | 0                        | *IJSMONITOR              |             | 0              |
| 30                  | 30                 | CDA                  | L               | *LDA                      |                 | С                               | 1                    | 772             | 0                        | *IJSMONITOR              |             | 0              |
| 31                  | 31                 | RDA                  | L               | QUSPM                     | QUSRIJS         | С                               | 229                  | 1000            | 0                        | 1                        |             | 0              |
| 32                  | 32                 | RDA                  | L               | QIJSPM                    | QUSRIJS         | С                               | 238                  | 1000            | 0                        | 1                        |             | 0              |
| 9                   | 9                  | RDA                  | L               | QIDRVRM                   | QIDRPA          | С                               | 1                    | 100             | 0                        | V7R3M000 V7R3M0 S001     |             | 0              |
| 10                  | 10                 | RDA                  | L               | QIDRCKQSYS                | QIDRGUI         | С                               | 1                    | 1               | 0                        | 0                        |             | 0              |
| 11                  | 11                 | CDA                  | L               | QPTFOVR                   | QIDRPA          | С                               | 1                    | 1               | 0                        | 0                        |             | 0              |
| 12                  | 12                 | RDA                  | L               | QIDRJOBQ                  | QIDRGUI         | С                               | 1                    | 128             | 0                        | QSYS QIDRJW              |             | 0              |
| 5                   | 5                  | RDA                  | L               | QIDRCKQSYS                | QIDRGUI         | С                               | 1                    | 1               | 0                        | 0                        |             | 0              |
| 6                   | 6                  | RDA                  | L               | DTAQ                      | MCCARGAR2       | С                               | 1                    | 45              | 0                        | IDPEXDTAQ ACTIV          |             | 0              |

Data area event details

1000/30/MCCA

#### 18.3.5.2 Job, program data area event details

This report is like the previous one except also includes job, and program information associated with each event.

| h |                                    |                               |                                              |                            |                                       |                             |                            |                               |                                             |                                        |                   |
|---|------------------------------------|-------------------------------|----------------------------------------------|----------------------------|---------------------------------------|-----------------------------|----------------------------|-------------------------------|---------------------------------------------|----------------------------------------|-------------------|
|   | Call stack<br>QRECN<br>(IAD_QRECN) | (Minimum)<br>QRECN<br>(QRECN) | Job name/user/number: thread ID<br>(OBJNAME) | DataArea<br>Lib<br>(DALIB) | Data area<br>library/name<br>(DANAME) | Program<br>name<br>(QPRPGN) | Module<br>name<br>(QPRMNM) | Procedure<br>name<br>(QPRPNM) | C=Char, D=Decimal,<br>L=Logical<br>(DATYPE) | Starting<br>Position<br>(STARTPOS_HEX) | Tot<br>Ler<br>(TC |
|   | 27                                 | 27                            | QIJSSCD / QIJS / 080520: 00000002            | QUSRIJS                    | QIJSPM                                | QCLRTVDA                    | QCLRTVDA                   | QCLRTVDA                      | С                                           | 236                                    | 1                 |
|   | 28                                 | 28                            | QIJSSCD / QIJS / 080520: 00000002            |                            | *LDA                                  | QCLRTVDA                    | QCLRTVDA                   | QCLRTVDA                      | с                                           | 1                                      | 77                |
|   | 29                                 | 29                            | QIJSSCD / QIJS / 080520: 00000002            |                            | *LDA                                  | QCLRTVDA                    | QCLRTVDA                   | QCLRTVDA                      | с                                           | 1                                      | 77                |
|   | 30                                 | 30                            | QIJSSCD / QIJS / 080520: 00000002            |                            | *LDA                                  | QWCCCHVC                    | QWCCCHVC                   | QWCCCHVC                      | С                                           | 1                                      | 77                |
|   | 31                                 | 31                            | QIJSSCD / QIJS / 080520: 00000002            | QUSRIJS                    | QUSPM                                 | QCLRTVDA                    | QCLRTVDA                   | QCLRTVDA                      | С                                           | 229                                    | 10                |
|   | 32                                 | 32                            | QIJSSCD / QIJS / 080520: 00000002            | QUSRIJS                    | QUSPM                                 | QCLRTVDA                    | QCLRTVDA                   | QCLRTVDA                      | С                                           | 238                                    | 10                |
|   | 1                                  | 1                             | QZRCSRVS / QUSER / 080691: 00000002          | QIDRPA                     | QIDRVRM                               | QCLRTVDA                    | QCLRTVDA                   | QCLRTVDA                      | С                                           | 1                                      | 10                |
|   | 2                                  | 2                             | QZRCSRVS / QUSER / 080691: 00000002          | QIDRGUI                    | QIDRCKQSYS                            | QCLRTVDA                    | QCLRTVDA                   | QCLRTVDA                      | С                                           | 1                                      | 1                 |
|   | 3                                  | 3                             | QZRCSRVS / QUSER / 080691: 00000002          | QIDRPA                     | QPTFOVR                               | QWCCCHVC                    | QWCCCHVC                   | QWCCCHVC                      | С                                           | 1                                      | 1                 |
|   | 4                                  | 4                             | QZRCSRVS / QUSER / 080691: 00000002          | QIDRGUI                    | QIDRJOBQ                              | QCLRTVDA                    | QCLRTVDA                   | QCLRTVDA                      | С                                           | 1                                      | 12                |
|   | 20                                 | 20                            | QZRCSRVS / QUSER / 080691: 00000002          | QIDRPA                     | QIDRVRM                               | QCLRTVDA                    | QCLRTVDA                   | QCLRTVDA                      | С                                           | 1                                      | 10                |
|   | 21                                 | 21                            | QZRCSRVS / QUSER / 080691: 00000002          | QIDRGUI                    | QIDRCKQSYS                            | QCLRTVDA                    | QCLRTVDA                   | QCLRTVDA                      | С                                           | 1                                      | 1                 |
|   | 22                                 | 22                            | QZRCSRVS / QUSER / 080691: 00000002          | QIDRPA                     | QPTFOVR                               | QWCCCHVC                    | QWCCCHVC                   | QWCCCHVC                      | С                                           | 1                                      | 1                 |
|   | 23                                 | 23                            | QZRCSRVS / QUSER / 080691: 00000002          | QIDRGUI                    | QIDRJOBQ                              | QCLRTVDA                    | QCLRTVDA                   | QCLRTVDA                      | С                                           | 1                                      | 12                |
|   | 9                                  | 9                             | QZRCSRVS / QUSER / 080691: 00000002          | QIDRPA                     | QIDRVRM                               | QCLRTVDA                    | QCLRTVDA                   | QCLRTVDA                      | С                                           | 1                                      | 10                |
|   | 10                                 | 10                            | QZRCSRVS / QUSER / 080691: 00000002          | QIDRGUI                    | QIDRCKQSYS                            | QCLRTVDA                    | QCLRTVDA                   | QCLRTVDA                      | С                                           | 1                                      | 1                 |
|   | 11                                 | 11                            | QZRCSRVS / QUSER / 080691: 00000002          | QIDRPA                     | QPTFOVR                               | QWCCCHVC                    | QWCCCHVC                   | QWCCCHVC                      | С                                           | 1                                      | 1                 |
|   | 12                                 | 12                            | QZRCSRVS / QUSER / 080691: 00000002          | QIDRGUI                    | QIDRJOBQ                              | QCLRTVDA                    | QCLRTVDA                   | QCLRTVDA                      | С                                           | 1                                      | 12                |
|   | 5                                  | 5                             | QZRCSRVS / QUSER / 080706: 00000001          | QIDRGUI                    | QIDRCKQSYS                            | QCLRTVDA                    | QCLRTVDA                   | QCLRTVDA                      | С                                           | 1                                      | 1                 |
| 1 | 6                                  | 6                             | QZRCSRVS / QUSER / 080706: 00000001          | MCCARGAR2                  | DTAQ                                  | QCLRTVDA                    | QCLRTVDA                   | QCLRTVDA                      | С                                           | 1                                      | 45                |
| 1 |                                    |                               |                                              |                            |                                       |                             |                            |                               |                                             |                                        |                   |

Job, program data area event details

#### 18.3.5.3 Data area call stacks by instruction

This report summarizes the call stacks associated with data area events and displays the most common ones first. **Note:** This report was added with client 1619+.

It will only work correctly if \*FORMAT2 events were captured.

**Tip:** You can use this report as a drill down from one of the rankings graphs to focus results on the specific job grouping. Use the Detail reports -> Data areas menu to accomplish this.
#### IBM iDoctor for IBM i

| SOL 🖂 🖂                      |                          | HE 🌄                        | 🔤 Koli 🕶   🐷   📼                | <b>aut</b>                 |                            |                         |                                  |                              |                                       |                        |
|------------------------------|--------------------------|-----------------------------|---------------------------------|----------------------------|----------------------------|-------------------------|----------------------------------|------------------------------|---------------------------------------|------------------------|
| Idoc730                      | /MCCARG                  | AR2/DTAQ/E                  | Data area call stacks by instru | iction - #1 🛛 🗙            |                            |                         |                                  |                              |                                       |                        |
| Total<br>events<br>(TOTEVTS) | Call<br>level<br>(LEVEL) | Program<br>model<br>(MODEL) | Program name<br>(PGMNAM)        | Module<br>name<br>(MODNAM) | Procedure name<br>(PRCNAM) | Offset<br>(ADDR_OFFSET) | Statement<br>number<br>(STMTNBR) | Module timestamp<br>(QPRMTM) | Instruction<br>address<br>(INST_ADDR) | Pro<br>co<br>ad<br>(QI |
| 6                            | 1                        | OPM                         | QCLRTVDA                        | QCLRTVDA                   | QCLRTVDA                   | 000000000002CE0         | 502                              | 2017-09-21-16.20.47.000000   | 2287FABBE3004420                      | 22                     |
| 6                            | 2                        | OPM                         | QWCRDTAA                        | QWCRDTAA                   | QWCRDTAA                   | 000000000001360         | 223                              | 2017-09-21-16.21.39.000000   | 0AD52653B1002A30                      | 04                     |
| 6                            | 3                        | ILE                         | QZRCSRVS                        | QZRCRPC                    | CallProgram                | 00000000000830          | 134                              | 2017-09-21-16.21.42.000000   | 11B7DD79C2008BE0                      | 11                     |
| 6                            | 4                        | ILE                         | QZRCSRVS                        | QZRCSRVS                   | main                       | 000000000000408         | 58                               | 2017-09-21-16.21.42.000000   | 11B7DD79C2005068                      | 11                     |
| 6                            | 5                        | ILE                         | QZRCSRVS                        | QZRCSRVS                   | _C_pep                     | 000000000000260         | 0                                | 2017-09-21-16.21.42.000000   | 11B7DD79C2002FE0                      | 11                     |
| 3                            | 1                        | OPM                         | QCLRTVDA                        | QCLRTVDA                   | QCLRTVDA                   | 000000000002CE0         | 502                              | 2017-09-21-16.20.47.000000   | 2287FABBE3004420                      | 22                     |
| 3                            | 2                        | OPM                         | QIDRGUI/QIDRCKQSYS              | QIDRCKQSYS                 | QIDRCKQSYS                 | 00000000000894          | 23                               | 2019-06-21-13.34.19.000000   | 10413AACCF001F74                      | 10                     |
| 3                            | 3                        | OPM                         | QIDRGUI/QIDRPTFCHK              | QIDRPTFCHK                 | QIDRPTFCHK                 | 00000000000088C         | 20                               | 2019-06-21-13.34.19.000000   | 0BA8B39B61001F6C                      | OE                     |
| 3                            | 4                        | ILE                         | QZRCSRVS                        | QZRCRPC                    | CallProgram                | 000000000000684         | 110                              | 2017-09-21-16.21.42.000000   | 11B7DD79C2008A34                      | 11                     |
| 3                            | 5                        | ILE                         | QZRCSRVS                        | QZRCSRVS                   | main                       | 000000000000408         | 58                               | 2017-09-21-16.21.42.000000   | 11B7DD79C2005068                      | 11                     |
| 3                            | 6                        | ILE                         | QZRCSRVS                        | QZRCSRVS                   | _C_pep                     | 000000000000260         | 0                                | 2017-09-21-16.21.42.000000   | 11B7DD79C2002FE0                      | 11                     |
| 3                            | 1                        | OPM                         | QWCCCHVC                        | QWCCCHVC                   | QWCCCHVC                   | 00000000002854          | 455                              | 2017-09-21-16.21.37.000000   | 1A2A3FFDA4003F94                      | 14                     |
| 3                            | 2                        | OPM                         | QCAPCMD                         | QCAPCMD                    | QCAPCMD                    | 0000000000017E8         | 366                              | 2017-09-21-16.20.46.000000   | 0980D1F522002EB8                      | 09                     |
| 3                            | 3                        | ILE                         | QZRCSRVS                        | QZRCRMTC                   | RunCommand                 | 00000000000888          | 109                              | 2017-09-21-16.21.42.000000   | 11B7DD79C2006168                      | 11                     |
| 3                            | 4                        | ILE                         | QZRCSRVS                        | QZRCSRVS                   | main                       | 000000000000448         | 49                               | 2017-09-21-16.21.42.000000   | 11B7DD79C20050A8                      | 11                     |
| 3                            | 5                        | ILE                         | QZRCSRVS                        | QZRCSRVS                   | _C_pep                     | 000000000000260         | 0                                | 2017-09-21-16.21.42.000000   | 11B7DD79C2002FE0                      | 11                     |
| 1                            | 1                        | OPM                         | QCLRTVDA                        | QCLRTVDA                   | QCLRTVDA                   | 000000000002CE0         | 502                              | 2017-09-21-16.20.47.000000   | 2287FABBE3004420                      | 22                     |
| 1                            | 2                        | OPM                         | QIDRGUI/QIDRCKQSYS              | QIDRCKQSYS                 | QIDRCKQSYS                 | 00000000000894          | 23                               | 2019-06-21-13.34.19.000000   | 10413AACCF001F74                      | 10                     |
| 1                            | 3                        | OPM                         | QIDRPA/QIDRPAENST               | QIDRPAENST                 | QIDRPAENST                 | 000000000000900         | 21                               | 2019-06-21-13.34.11.000000   | 30C17942E4001FD0                      | 30                     |
| 1                            | 4                        | OPM                         | QCAPCMD                         | QCAPCMD                    | QCAPCMD                    | 0000000000017E8         | 366                              | 2017-09-21-16.20.46.000000   | 0980D1F522002EB8                      | 09                     |
| 1                            | 5                        | ILE                         | QZRCSRVS                        | QZRCRMTC                   | RunCommand                 | 00000000000888          | 109                              | 2017-09-21-16.21.42.000000   | 11B7DD79C2006168                      | 11                     |
| 1                            | 6                        | ILE                         | QZRCSRVS                        | QZRCSRVS                   | main                       | 000000000000448         | 49                               | 2017-09-21-16.21.42.000000   | 11B7DD79C20050A8                      | 11                     |
| 1                            | 7                        | ILE                         | QZRCSRVS                        | QZRCSRVS                   | _C_pep                     | 000000000000260         | 0                                | 2017-09-21-16.21.42.000000   | 11B7DD79C2002FE0                      | 11                     |
| 1                            | 1                        | OPM                         | QCLRTVDA                        | QCLRTVDA                   | QCLRTVDA                   | 000000000002CE0         | 502                              | 2017-09-21-16.20.47.000000   | 2287FABBE3004420                      | 22                     |
| 1                            | 2                        | OPM                         | QIDRPA/QIDRPAENST               | QIDRPAENST                 | QIDRPAENST                 | 0000000000012E8         | 76                               | 2019-06-21-13.34.11.000000   | 30C17942E40029B8                      | 30                     |
| 1                            | 3                        | OPM                         | QCAPCMD                         | QCAPCMD                    | QCAPCMD                    | 0000000000017E8         | 366                              | 2017-09-21-16.20.46.000000   | 0980D1F522002EB8                      | 09                     |
|                              |                          |                             |                                 |                            |                            |                         |                                  |                              |                                       |                        |

Data area call stacks by instruction

# **19 Data queues**

This analysis examines data queue (\*DTAQ) events. This is event type 12 subtype 4. These events examine all data queue sends or receive operations against local or remote data queues.

Tip: Collect format 2 on this event type to include the call stack.

# 19.1 Running the analysis

When running the analysis, the <u>PEX Analysis Time Filtering</u> window appears that allows the desired analysis time range and minimum time grouping to be configured.

# 19.2 SQL Tables

The list of SQL tables generated by the analysis are shown below:

| SQL table            | Description              |
|----------------------|--------------------------|
| PEXDTAQ_ <mbr></mbr> | Data queue event details |

# 19.3 Data queues

This folder contains the graphs and reports available after the Data queues analysis has completed.

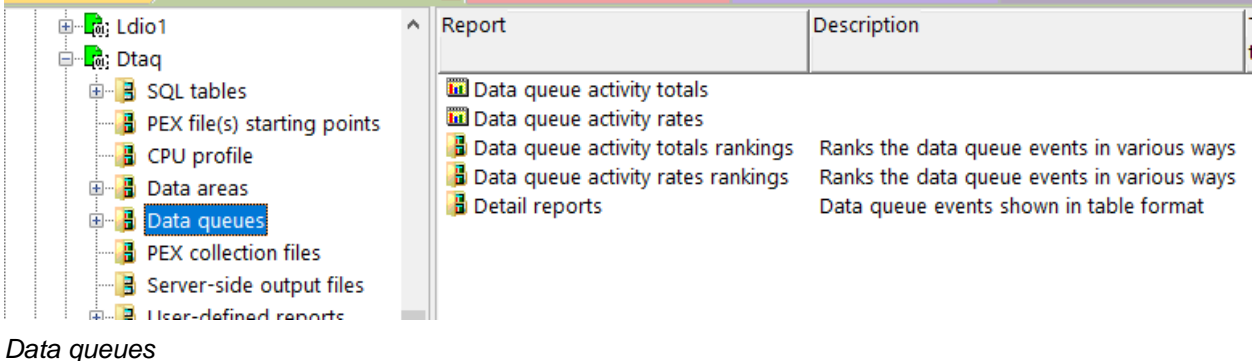

Dala queues

## **19.3.1** Data queue activity totals

This graph shows the data queue operations that occurred in the collection over time.

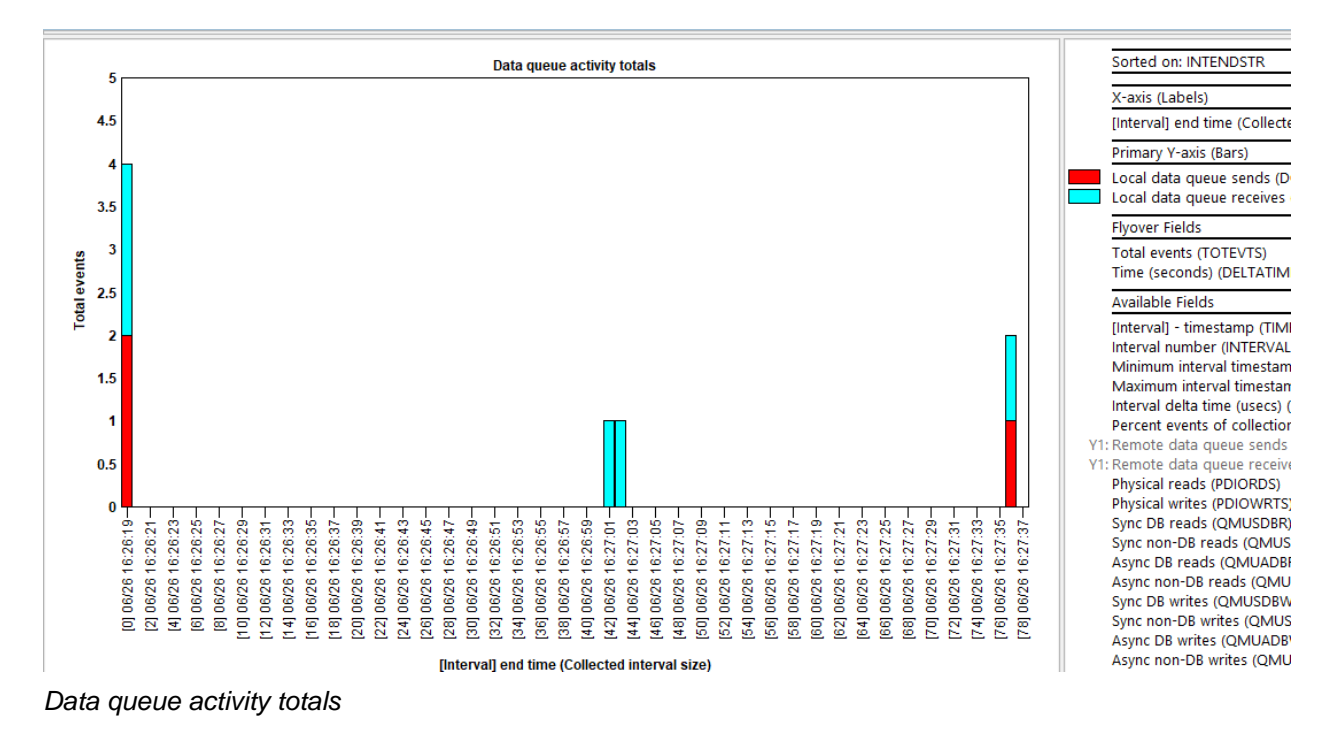

## 19.3.2 Data queue activity rates

This graph is the same as the previous but shows the values as a rate per second instead.

# 19.3.3 Data queue activity totals rankings

These graphs rank the data queue activity by various job groupings or by program or procedure information if \*FORMAT2 events were captured.

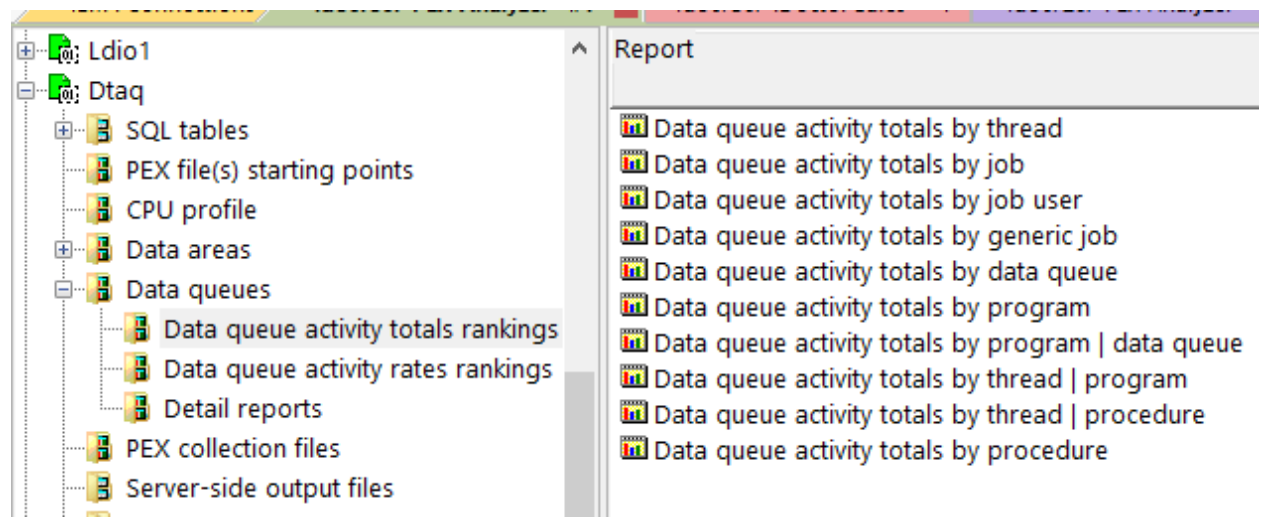

Data queues -> Data queue activity totals rankings

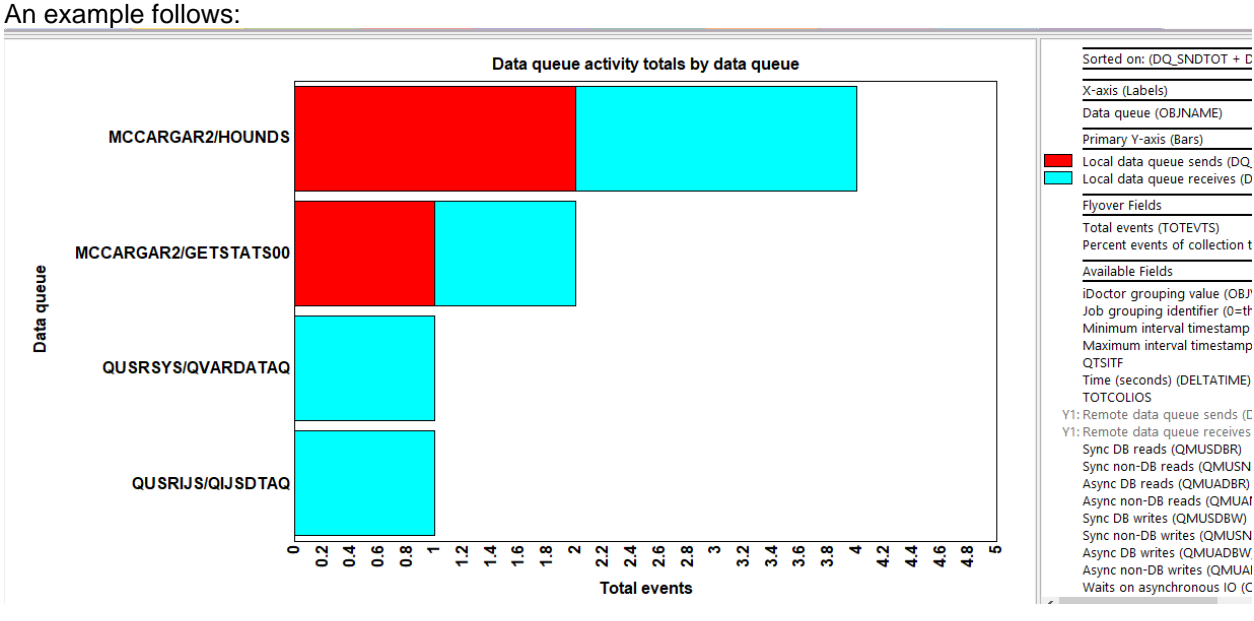

Data queue activity totals by data queue

# **19.3.4** Data queue activity rates rankings

This graph is the same as the previous one except shows a rate per second instead of a count.

# **19.3.5** Detail reports

These reports give more details behind the events captured within the PEX collection.

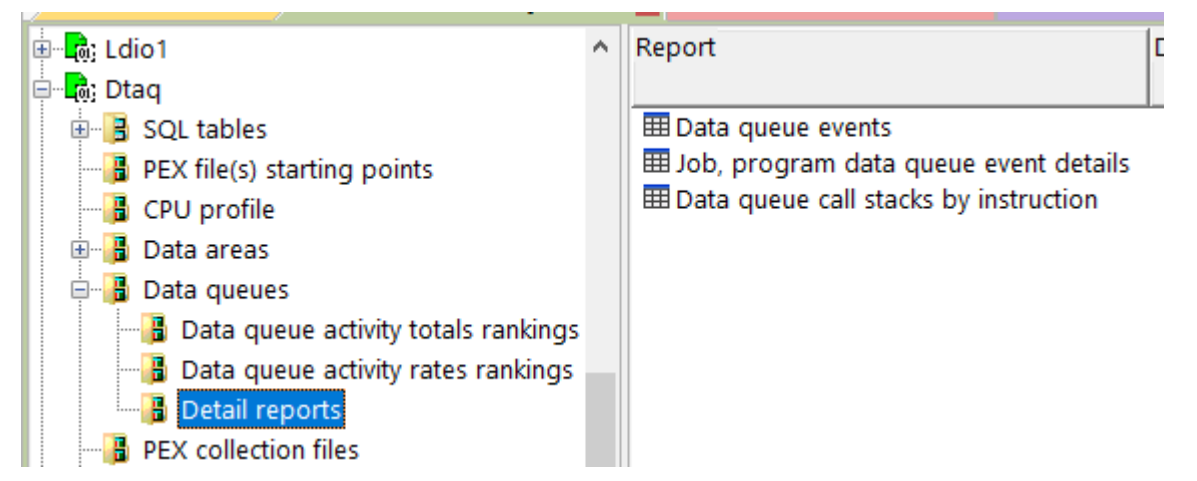

### 19.3.5.1 Data queue event details

This report shows more details behind each event.

| Call stack           | ODEPTH   | Timestamp                  | (Minimum)        |          |          |            | OLIB      | MSGLEN   | MSGDATA                 | ODEPTH   | KEYLEN   |
|----------------------|----------|----------------------------|------------------|----------|----------|------------|-----------|----------|-------------------------|----------|----------|
| QRECN<br>(IAD_QRECN) | (QDEPTH) | (QTITSP)                   | QRECN<br>(QRECN) | (MODULE) | (LCLRMT) | (QNAME)    | (QLIB)    | (MSGLEN) | (MSGDATA)               | (QDEPTH) | (KEYLEN) |
| 13                   | 1        | 2019-06-26-16.26.19.985731 | 13               | DQS      | L        | HOUNDS     | MCCARGAR2 | 00128    | RELEASE THE HOUNDS      | 1        | 006      |
| 18                   | 0        | 2019-06-26-16.26.19.985760 | 18               | DQR      | L        | HOUNDS     | MCCARGAR2 | 00128    | RELEASE THE HOUNDS      | 0        | 006      |
| 19                   | 1        | 2019-06-26-16.26.19.985953 | 19               | DQS      | L        | HOUNDS     | MCCARGAR2 | 00128    | THE HOUNDS ARE RELEASED | 1        | 006      |
| 14                   | 0        | 2019-06-26-16.26.19.985972 | 14               | DQR      | L        | HOUNDS     | MCCARGAR2 | 00128    | THE HOUNDS ARE RELEASED | 0        | 006      |
| 26                   | 0        | 2019-06-26-16.27.01.532356 | 26               | DQR      | L        | QIJSDTAQ   | QUSRIJS   | 00000    |                         | 0        | 000      |
| 33                   | 0        | 2019-06-26-16.27.02.690732 | 33               | DQR      | L        | QVARDATAQ  | QUSRSYS   | 00000    |                         | 0        | 000      |
| 7                    | 1        | 2019-06-26-16.27.36.109744 | 7                | DQS      | L        | GETSTATS00 | MCCARGAR2 | 00128    | *CRTDBF                 | 1        | 000      |
| 17                   | 0        | 2019-06-26-16.27.36.109761 | 17               | DQR      | L        | GETSTATS00 | MCCARGAR2 | 00128    | *CRTDBF                 | 0        | 000      |

Data queue event details

### 19.3.5.2 Job, program data queue event details

This report is like the previous one except also includes job, and program information associated with each event.

| k |                                    |                               |                    | · · · · · · · · ·     |                |                          |                 |                 |                |              | 1           |                             | ·                          |                               |                    |                   |
|---|------------------------------------|-------------------------------|--------------------|-----------------------|----------------|--------------------------|-----------------|-----------------|----------------|--------------|-------------|-----------------------------|----------------------------|-------------------------------|--------------------|-------------------|
|   | Idoc730/MC0                        | Idoc730/                      | MCC Idoo           | 730/MCC Idoo          | 2730/MCC Ido   | c730/MCC                 | doc730/MCC      | Idoc730/MCC     | Idoc730/MCC    | ldoc730/N    | мсс         | ldoc730/MCC                 | Idoc730/MCC                | Idoc730/M 🛛                   | 1                  |                   |
|   | Call stack<br>QRECN<br>(IAD_QRECN) | (Minimum)<br>QRECN<br>(QRECN) | QDEPTH<br>(QDEPTH) | Timestamp<br>(QTITSP) |                | Job name/us<br>(OBJNAME) | er/number: thr  | ead ID          | QLIB<br>(QLIB) | QNAI<br>(QNA | AME<br>AME) | Program<br>name<br>(QPRPGN) | Module<br>name<br>(QPRMNM) | Procedure<br>name<br>(QPRPNM) | MODULE<br>(MODULE) | MSGLEN<br>(MSGLEI |
|   | 13                                 | 13                            | 1                  | 2019-06-26-10         | 6.26.19.985731 | QIDRPACOL                | / MCCARGAR      | / 080700: 00000 | 007 MCCAR      | GAR2 HOU     | UNDS        | QSNDDTAQ                    | QSNDDTAQ                   | QSNDDTAQ                      | DQS                | 00128             |
|   | 14                                 | 14                            | 0                  | 2019-06-26-16         | 6.26.19.985972 | QIDRPACOL                | / MCCARGAR      | / 080700: 00000 | 007 MCCAR      | GAR2 HOU     | UNDS        | QRCVDTAQ                    | QRCVDTAQ                   | QRCVDTAQ                      | DQR                | 00128             |
|   | 17                                 | 17                            | 0                  | 2019-06-26-16         | 6.27.36.109761 | QIDRPACOL                | / MCCARGAR      | / 080700: 00000 | 007 MCCAR      | GAR2 GETS    | STATSOC     | QRCVDTAQ                    | QRCVDTAQ                   | QRCVDTAQ                      | DQR                | 00128             |
|   | 26                                 | 26                            | 0                  | 2019-06-26-16         | 6.27.01.532356 | QIJSSCD / Q              | IJS / 080520: 0 | 000002          | QUSRIJ         | G QUS        | SDTAQ       | QRCVDTAQ                    | QRCVDTAQ                   | QRCVDTAQ                      | DQR                | 00000             |
|   | 33                                 | 33                            | 0                  | 2019-06-26-16         | 6.27.02.690732 | QVARRCV / (              | QSVMSS / 080    | 512: 00000001   | QUSRS          | 'S QVA       | RDATAC      | Q QRCVDTAQ                  | QRCVDTAQ                   | QRCVDTAQ                      | DQR                | 00000             |
|   | 18                                 | 18                            | 0                  | 2019-06-26-16         | 6.26.19.985760 | QZRCSRVS /               | QUSER / 0806    | 91: 00000002    | MCCAR          | GAR2 HOU     | UNDS        | QRCVDTAQ                    | QRCVDTAQ                   | QRCVDTAQ                      | DQR                | 00128             |
|   | 19                                 | 19                            | 1                  | 2019-06-26-16         | 6.26.19.985953 | QZRCSRVS /               | QUSER / 0806    | 91: 00000002    | MCCAR          | GAR2 HOU     | UNDS        | QSNDDTAQ                    | QSNDDTAQ                   | QSNDDTAQ                      | DQS                | 00128             |
|   | 7                                  | 7                             | 1                  | 2019-06-26-10         | 6.27.36.109744 | QZRCSRVS /               | QUSER / 0807    | 706: 00000001   | MCCAR          | GAR2 GETS    | STATSOC     | QSNDDTAQ                    | QSNDDTAQ                   | QSNDDTAQ                      | DQS                | 00128             |

Job, program data queue event details

### **19.3.5.3** Data queue call stacks by instruction

This report summarizes the call stacks associated with data queue events and displays the most common ones first. **Note:** This report was added with client 1619+.

It will only work correctly if \*FORMAT2 events were captured.

**Tip:** You can use this report as a drill down from one of the rankings graphs to focus results on a specific job grouping. Use the Detail reports -> Data queues menu to accomplish this.

| Idoc730                      | Idoc730/MCCARGAR2/DTAQ/Data queue call stacks by instruction - #1 |                             |                          |                            |                               |                         |                                  |                             |  |  |  |  |  |  |
|------------------------------|-------------------------------------------------------------------|-----------------------------|--------------------------|----------------------------|-------------------------------|-------------------------|----------------------------------|-----------------------------|--|--|--|--|--|--|
| Total<br>events<br>(TOTEVTS) | Call<br>level<br>(LEVEL)                                          | Program<br>model<br>(MODEL) | Program name<br>(PGMNAM) | Module<br>name<br>(MODNAM) | Procedure<br>name<br>(PRCNAM) | Offset<br>(ADDR_OFFSET) | Statement<br>number<br>(STMTNBR) | Module timestan<br>(QPRMTM) |  |  |  |  |  |  |
| 1                            | 1                                                                 | OPM                         | QSNDDTAQ                 | QSNDDTAQ                   | QSNDDTAQ                      | 000000000004CAC         | 875                              | 2017-09-21-16.2             |  |  |  |  |  |  |
| 1                            | 2                                                                 | OPM                         | QIDRPA/QIDRPAENST        | QIDRPAENST                 | QIDRPAENST                    | 0000000000022BC         | 157                              | 2019-06-21-13.3             |  |  |  |  |  |  |
| 1                            | 3                                                                 | OPM                         | QCAPCMD                  | QCAPCMD                    | QCAPCMD                       | 0000000000017E8         | 366                              | 2017-09-21-16.2             |  |  |  |  |  |  |
| 1                            | 4                                                                 | ILE                         | QZRCSRVS                 | QZRCRMTC                   | RunCommand                    | 00000000000888          | 109                              | 2017-09-21-16.2             |  |  |  |  |  |  |
| 1                            | 5                                                                 | ILE                         | QZRCSRVS                 | QZRCSRVS                   | main                          | 000000000000448         | 49                               | 2017-09-21-16.2             |  |  |  |  |  |  |
| 1                            | 6                                                                 | ILE                         | QZRCSRVS                 | QZRCSRVS                   | _C_pep                        | 000000000000260         | 0                                | 2017-09-21-16.2             |  |  |  |  |  |  |
| 1                            | 1                                                                 | OPM                         | QSNDDTAQ                 | QSNDDTAQ                   | QSNDDTAQ                      | 000000000004CAC         | 875                              | 2017-09-21-16.2             |  |  |  |  |  |  |
| 1                            | 2                                                                 | OPM                         | QIDRPA/QIDRPASTRN        | QIDRPASTRN                 | QIDRPASTRN                    | 0000000000DCE8          | 983                              | 2019-06-21-13.3             |  |  |  |  |  |  |
| 1                            | 3                                                                 | OPM                         | QCMD                     | QCMD                       | QCMD                          | 00000000003968          | 456                              | 2017-09-21-16.2             |  |  |  |  |  |  |
| 1                            | 1                                                                 | OPM                         | QRCVDTAQ                 | QRCVDTAQ                   | QRCVDTAQ                      | 000000000006E48         | 1258                             | 2017-09-21-16.2             |  |  |  |  |  |  |
| 1                            | 2                                                                 | OPM                         | QIDRPA/QIDRPASTRN        | QIDRPASTRN                 | QIDRPASTRN                    | 00000000000E00C         | 999                              | 2019-06-21-13.3             |  |  |  |  |  |  |
| 1                            | 3                                                                 | OPM                         | QCMD                     | QCMD                       | QCMD                          | 00000000003968          | 456                              | 2017-09-21-16.2             |  |  |  |  |  |  |
| 1                            | 1                                                                 | OPM                         | QRCVDTAQ                 | QRCVDTAQ                   | QRCVDTAQ                      | 000000000006E48         | 1258                             | 2017-09-21-16.2             |  |  |  |  |  |  |
| 1                            | 2                                                                 | OPM                         | QIDRPA/QIDRPASTRN        | QIDRPASTRN                 | QIDRPASTRN                    | 00000000000EEB4         | 1074                             | 2019-06-21-13.3             |  |  |  |  |  |  |
| 1                            | 3                                                                 | OPM                         | QCMD                     | QCMD                       | QCMD                          | 000000000003968         | 456                              | 2017-09-21-16.2             |  |  |  |  |  |  |
| 1                            | 1                                                                 | OPM                         | QRCVDTAQ                 | QRCVDTAQ                   | QRCVDTAQ                      | 000000000006E48         | 1258                             | 2017-09-21-16.2             |  |  |  |  |  |  |
| 1                            | 2                                                                 | OPM                         | QIDRPA/QIDRPASTCP        | QIDRPASTCP                 | QIDRPASTCP                    | 0000000000586A4         | 4574                             | 2019-06-21-13.3             |  |  |  |  |  |  |
| 1                            | 3                                                                 | OPM                         | QCAPCMD                  | QCAPCMD                    | QCAPCMD                       | 0000000000017E8         | 366                              | 2017-09-21-16.2             |  |  |  |  |  |  |
| 1                            | 4                                                                 | ILE                         | QZRCSRVS                 | QZRCRMTC                   | RunCommand                    | 00000000000888          | 109                              | 2017-09-21-16.2             |  |  |  |  |  |  |
| 1                            | 5                                                                 | ILE                         | QZRCSRVS                 | QZRCSRVS                   | main                          | 000000000000448         | 49                               | 2017-09-21-16.2             |  |  |  |  |  |  |
| 1                            | 6                                                                 | ILE                         | QZRCSRVS                 | QZRCSRVS                   | C pep                         | 00000000000260          | 0                                | 2017-09-21-16.2             |  |  |  |  |  |  |

Data queues call stacks by instruction

# **20 Database File Full Opens/Closes**

This analysis looks at the database file full opens event (\*DBOPEN). This is event type 12, subtype 2.

**Tip:** Collect format 2 on this event type to include the call stack.

# 20.1 Running the analysis

When running the analysis, the <u>PEX Analysis Time Filtering</u> window appears that allows the desired analysis time range and minimum time grouping to be configured.

# 20.2 SQL Tables

The list of SQL tables generated by the analysis are shown below:

| SQL table             | Description                 |
|-----------------------|-----------------------------|
| PEXDBOPN_ <mbr></mbr> | Database open event details |

# 20.3 Database file opens/closes

This folder contains the graphs and reports available after the analysis has completed.

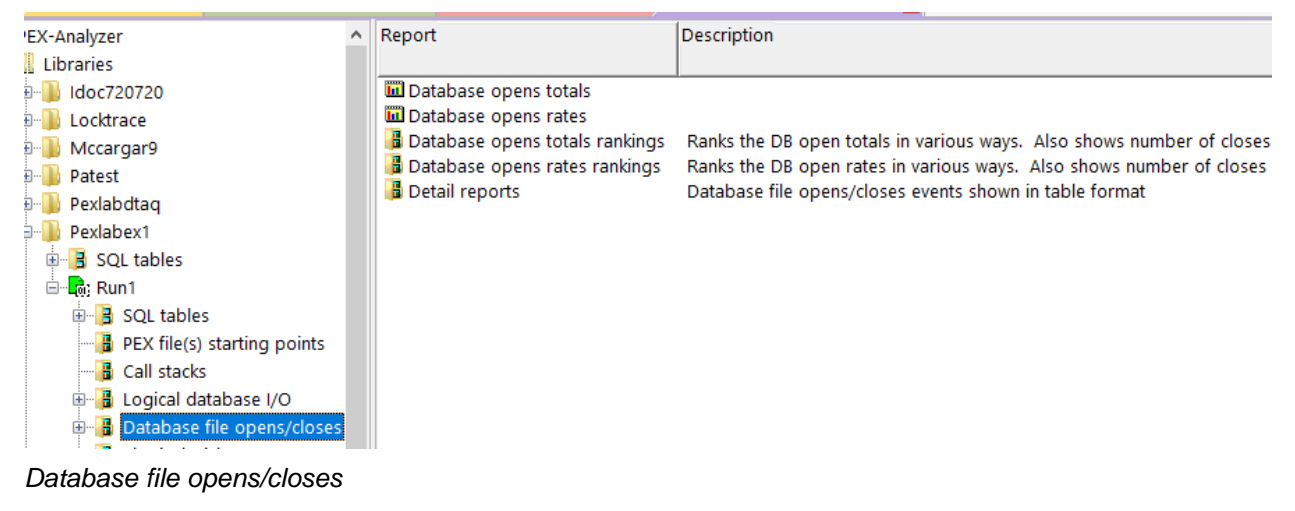

### 20.3.1 Database opens totals

This graph shows the number of opens and the number of closes that occurred greater than the number of opens over time. The actual number of closes is available in the flyover if needed.

Drill-down into rankings or detail reports for the desired time-period for more options.

IBM iDoctor for IBM i

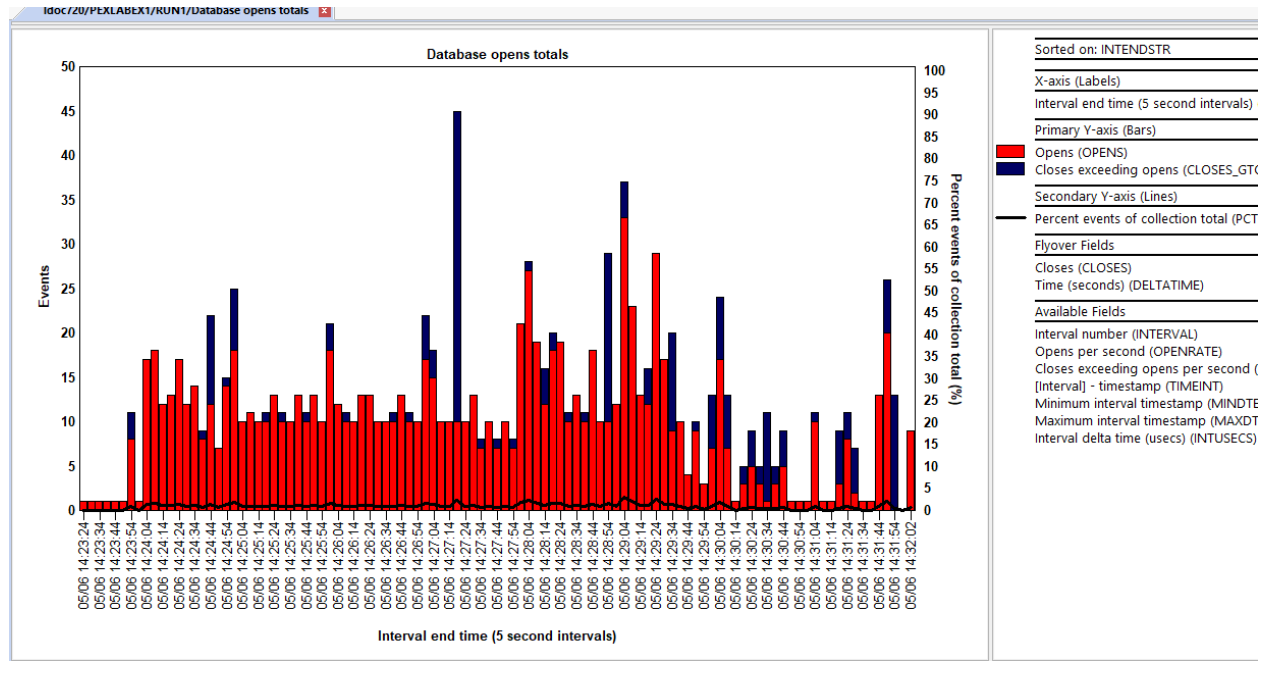

Database opens totals

## 20.3.2 Database opens rates

This graph is the same as the previous one except shows the metrics as a rate per second.

## 20.3.3 Database opens totals rankings

This graph shows the number of opens and the number of closes that occurred greater than the number of opens ranked by 1 of several possible ways. The actual number of closes is available in the flyover if needed.

From these graphs you can right-click and drill-down and see these metrics over time for the selected grouping. Another option is access the detail reports for the selected grouping to get more information about the events behind that data.

| IBM i Connections Idoc730: PEX-Analyzer - 4 | #1 | Idoc730: iDoctor Sales - #1 Idoc720: PEX-Analyzer - a | #1 🗙  |
|---------------------------------------------|----|-------------------------------------------------------|-------|
| PEX-Analyzer                                | ^  | Report                                                | Descr |
| Libraries                                   |    |                                                       |       |
| 🗄 📲 Idoc720720                              |    | 🔟 Database opens totals by thread                     |       |
| 🗄 🕕 Locktrace                               |    | 🛄 Database opens totals by job                        |       |
| 🖶 🜗 Mccargar9                               |    | 🛄 Database opens totals by job user                   |       |
| 🕮 📲 Patest                                  |    | Database opens totals by generic job                  |       |
| 🕮 🕛 Pexlabdtaq                              |    | Latabase opens totals by generic job   file           |       |
| 🖶 📄 Pexlabex1                               |    | Database opens totals by thread   file                |       |
| 🗄 🗄 SQL tables                              |    | Database opens totals by need                         |       |
| E. Run1                                     |    | Database opens totals by poor                         |       |
| 🗄 🗄 SQL tables                              |    | Database opens totals by program                      |       |
| PEX file(s) starting points                 |    | 🔟 Database opens totals by program   file             |       |
| Call stacks                                 |    | 🖬 Database opens totals by thread   program           |       |
| 🗉 🖥 Logical database I/O                    |    | 🖬 Database opens totals by thread   program   file    |       |
| Database file opens/closes                  |    | Database opens totals by procedure                    |       |
| Database opens totals rankings              |    | Database opens totals by procedure   file             |       |
| Database opens rates rankings               |    | ul Database opens totals by generic job   program     |       |
| Detail reports                              |    |                                                       |       |
|                                             |    |                                                       |       |

Database opens totals rankings

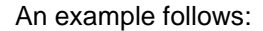

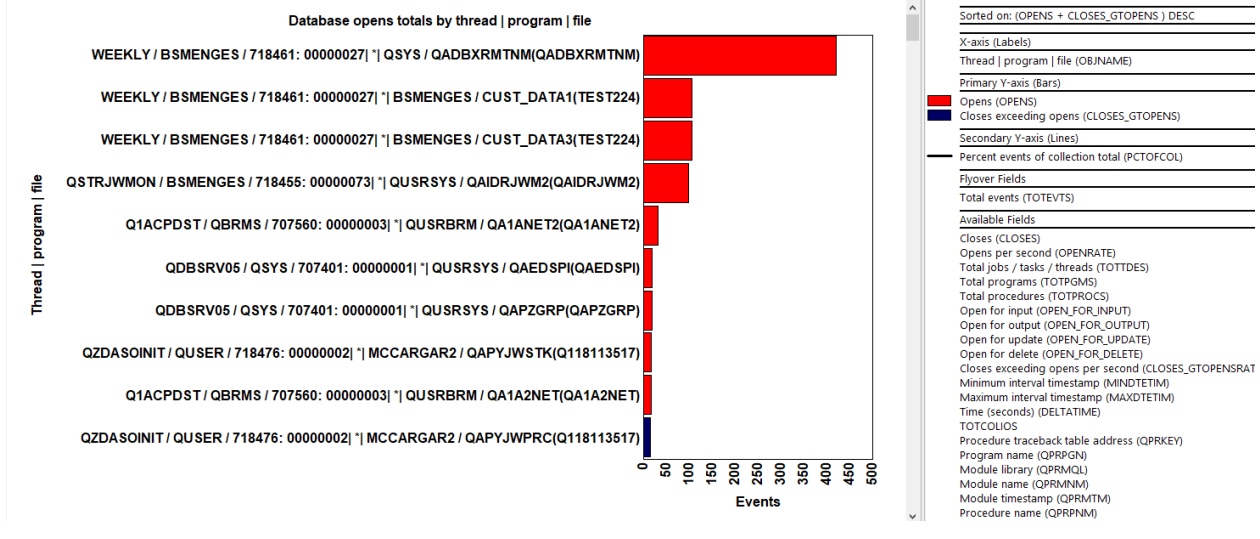

Database opens totals by thread | program | file

## 20.3.4 Database opens rates rankings

These graphs are identical to the previous ones except the metrics are shown as a rate per second.

## 20.3.5 Detail reports

These reports provide more information about the database open events in table form.

Tip: You can access these reports as a drill-down from any of the graphs.

IBM iDoctor for IBM i

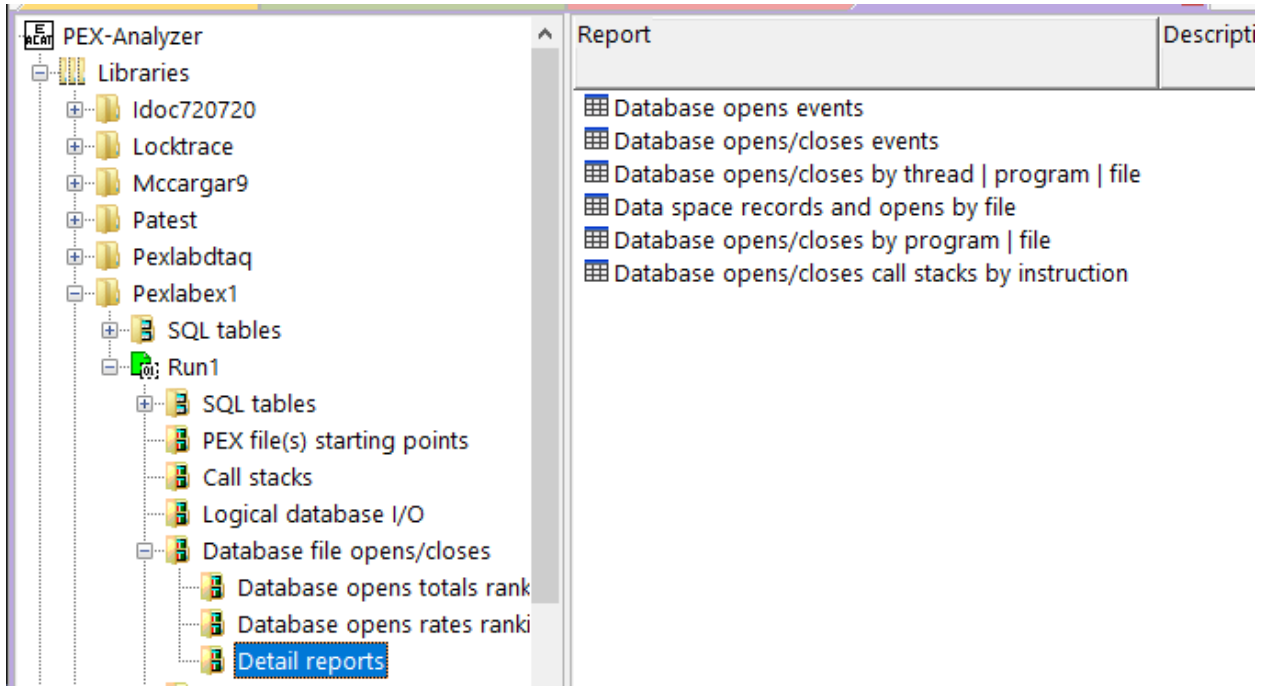

#### Detail reports

### 20.3.5.1 Database opens events

This shows all the details available in the database opens events sorted by job/thread and then time. The closes are not shown in this report.

| 1 | Idoc720/PEXLABE             | ldoc720/PEXLABEX1/RUN1/Database opens events - #1 💶 |                                    |                               |                                              |                                  |                      |                            |                           |                                          |                                         |                                          |                                         |                     |
|---|-----------------------------|-----------------------------------------------------|------------------------------------|-------------------------------|----------------------------------------------|----------------------------------|----------------------|----------------------------|---------------------------|------------------------------------------|-----------------------------------------|------------------------------------------|-----------------------------------------|---------------------|
|   | Taskcount (HEX)<br>(QTIFTC) | Event timestamp<br>(QTITSP)                         | Call stack<br>QRECN<br>(IAD_QRECN) | (Minimum)<br>QRECN<br>(QRECN) | Job name/user/number: thread ID<br>(OBJNAME) | Operation<br>Abbrev.<br>(MODULE) | File Name<br>(FNAME) | Library<br>Name<br>(LNAME) | Member<br>Name<br>(MNAME) | Requested<br>Format<br>Name<br>(FMTNAME) | Option<br>List<br>Contents<br>(OPTLIST) | Open<br>for<br>input<br>(OPEN_FOR_INPUT) | Open for<br>output<br>(OPEN_FOR_OUTPUT) | Ope<br>upda<br>(OPE |
| I | 00000000000630              | 2016-05-06-14.27.19.785811                          | 8045074                            | 8045074                       | SCPF / QSYS / 000000: 00000001               | OPF                              | QHST16127A           | QSYS                       | QHST16127A                |                                          | 81000000                                | 1                                        | 0                                       |                     |
| 1 | 00000000000630              | 2016-05-06-14.27.19.886263                          | 12597538                           | 12597538                      | SCPF / QSYS / 000000: 00000001               | OPF                              | QHST16127A           | QSYS                       | QHST16127A                |                                          | 80800000                                | 0                                        | 1                                       |                     |
| ł | 00000000000630              | 2016-05-06-14.27.59.763633                          | 34221792                           | 34221792                      | SCPF / QSYS / 000000: 00000001               | OPF                              | QHST16127A           | QSYS                       | QHST16127A                |                                          | 81000000                                | 1                                        | 0                                       |                     |
| ł | 00000000000630              | 2016-05-06-14.27.59.765454                          | 21711055                           | 21711055                      | SCPF / QSYS / 000000: 00000001               | OPF                              | QHST16127A           | QSYS                       | QHST16127A                |                                          | 80800000                                | 0                                        | 1                                       |                     |
| I | 00000000000630              | 2016-05-06-14.28.03.101990                          | 34450697                           | 34450697                      | SCPF / QSYS / 000000: 00000001               | OPF                              | QHST16127A           | QSYS                       | QHST16127A                |                                          | 81000000                                | 1                                        | 0                                       |                     |
| I | 00000000000630              | 2016-05-06-14.28.03.104312                          | 34450766                           | 34450766                      | SCPF / QSYS / 000000: 00000001               | OPF                              | QHST16127A           | QSYS                       | QHST16127A                |                                          | 80800000                                | 0                                        | 1                                       |                     |
| I | 00000000000630              | 2016-05-06-14.29.22.951946                          | 26639597                           | 26639597                      | SCPF / QSYS / 000000: 00000001               | OPF                              | QHST16127A           | QSYS                       | QHST16127A                |                                          | 81000000                                | 1                                        | 0                                       |                     |
| I | 00000000000630              | 2016-05-06-14.29.22.963916                          | 19007365                           | 19007365                      | SCPF / QSYS / 000000: 00000001               | OPF                              | QHST16127A           | QSYS                       | QHST16127A                |                                          | 80800000                                | 0                                        | 1                                       |                     |
| I | 000000000000639             | 2016-05-06-14.26.57.219350                          | 10931655                           | 10931655                      | QDBSRV04 / QSYS / 707400: 00000001           | OPF                              | QAEDSPI              | QUSRSYS                    | QAEDSPI                   |                                          | 85008000                                | 1                                        | 0                                       |                     |
| I | 00000000000639              | 2016-05-06-14.26.57.224323                          | 30537261                           | 30537261                      | QDBSRV04 / QSYS / 707400: 00000001           | OPF                              | QAPZGRP              | QUSRSYS                    | QAPZGRP                   |                                          | 85E08000                                | 1                                        | 1                                       |                     |
| I | 000000000000639             | 2016-05-06-14.26.57.225492                          | 30537334                           | 30537334                      | QDBSRV04 / QSYS / 707400: 00000001           | OPF                              | QAEDSPI              | QUSRSYS                    | QAEDSPI                   |                                          | 85008000                                | 1                                        | 0                                       |                     |
| I | 000000000000639             | 2016-05-06-14.26.57.225735                          | 30537351                           | 30537351                      | QDBSRV04 / QSYS / 707400: 00000001           | OPF                              | QAPZGRP              | QUSRSYS                    | QAPZGRP                   |                                          | 85E08000                                | 1                                        | 1                                       |                     |
| I | 00000000000639              | 2016-05-06-14.30.09.657592                          | 41140524                           | 41140524                      | QDBSRV04 / QSYS / 707400: 00000001           | OPF                              | QAEDSPI              | QUSRSYS                    | QAEDSPI                   |                                          | 85008000                                | 1                                        | 0                                       |                     |
| I | 000000000000639             | 2016-05-06-14.30.09.657847                          | 41140538                           | 41140538                      | QDBSRV04 / QSYS / 707400: 00000001           | OPF                              | QAPZGRP              | QUSRSYS                    | QAPZGRP                   |                                          | 85E08000                                | 1                                        | 1                                       |                     |
| I | 000000000000639             | 2016-05-06-14.30.09.658023                          | 41140551                           | 41140551                      | QDBSRV04 / QSYS / 707400: 00000001           | OPF                              | QAEDSPI              | QUSRSYS                    | QAEDSPI                   |                                          | 85008000                                | 1                                        | 0                                       |                     |
| I | 000000000000639             | 2016-05-06-14.30.09.658199                          | 41140565                           | 41140565                      | QDBSRV04 / QSYS / 707400: 00000001           | OPF                              | QAPZGRP              | QUSRSYS                    | QAPZGRP                   |                                          | 85E08000                                | 1                                        | 1                                       |                     |
| I | 000000000000639             | 2016-05-06-14.30.23.186591                          | 41152831                           | 41152831                      | QDBSRV04 / QSYS / 707400: 00000001           | OPF                              | QAEDSPI              | QUSRSYS                    | QAEDSPI                   |                                          | 85008000                                | 1                                        | 0                                       |                     |
| I | 00000000000639              | 2016-05-06-14.30.23.186840                          | 41152845                           | 41152845                      | QDBSRV04 / QSYS / 707400: 00000001           | OPF                              | QAPZGRP              | QUSRSYS                    | QAPZGRP                   |                                          | 85E08000                                | 1                                        | 1                                       |                     |
| I | 000000000000639             | 2016-05-06-14.30.23.186992                          | 41152857                           | 41152857                      | QDBSRV04 / QSYS / 707400: 00000001           | OPF                              | QAEDSPI              | QUSRSYS                    | QAEDSPI                   |                                          | 85008000                                | 1                                        | 0                                       |                     |
| I | 00000000000639              | 2016-05-06-14.30.23.187196                          | 41152871                           | 41152871                      | QDBSRV04 / QSYS / 707400: 00000001           | OPF                              | QAPZGRP              | QUSRSYS                    | QAPZGRP                   |                                          | 85E08000                                | 1                                        | 1                                       |                     |
| 1 | 00000000000639              | 2016-05-06-14.30.41.834137                          | 41166486                           | 41166486                      | QDBSRV04 / QSYS / 707400: 00000001           | OPF                              | QAEDSPI              | QUSRSYS                    | QAEDSPI                   |                                          | 85008000                                | 1                                        | 0                                       |                     |
| 1 | 0000000000000639            | 2016-05-06-14.30.41.834385                          | 41166501                           | 41166501                      | QDBSRV04 / QSYS / 707400: 00000001           | OPF                              | QAPZGRP              | QUSRSYS                    | QAPZGRP                   |                                          | 85E08000                                | 1                                        | 1                                       |                     |

Database opens events

### 20.3.5.2 Database opens/closes events

This report is the same as the previous except includes closes as well. This is indicated by the MODULE column containing a value of 'CLF'.

### 20.3.5.3 Database opens/closes by thread | program | file

This is like the rankings graph of the same name but shown in table form. The total opens and closes are added up and sorted by the thread, program and file having the most first.

#### IBM iDoctor for IBM i

| Opens<br>(OPENS) | Closes<br>(CLOSES) | Opens<br>per         | Job name/user/number: thread ID<br>(OBJNAME) | Job or<br>task | Generic<br>job       | Library<br>Name | File Name<br>(FNAME) | Member<br>Name | Program<br>library | Pro |
|------------------|--------------------|----------------------|----------------------------------------------|----------------|----------------------|-----------------|----------------------|----------------|--------------------|-----|
|                  |                    | second<br>(OPENRATE) |                                              | (JOBNAME)      | name<br>(GENJOBNAME) | (LNAME)         |                      | (MNAME)        | (QPRPQL)           | Q   |
| 420              | 420                | .8103                | WEEKLY / BSMENGES / 718461: 00000027         | WEEKLY         | WEEKLY*              | QSYS            | QADBXRMTNM           | QADBXRMTNM     | QSYS               | Q   |
| 105              | 105                | .2026                | WEEKLY / BSMENGES / 718461: 0000027          | WEEKLY         | WEEKLY*              | BSMENGES        | CUST_DATA1           | TEST224        | QSYS               | Q   |
| 105              | 105                | .2026                | WEEKLY / BSMENGES / 718461: 0000027          | WEEKLY         | WEEKLY*              | BSMENGES        | CUST_DATA3           | TEST224        | QSYS               | Q   |
| 99               | 99                 | .1910                | QSTRJWMON / BSMENGES / 718455: 00000073      | QSTRJWMON      | QSTRJW*              | QUSRSYS         | QAIDRJWM2            | QAIDRJWM2      | QSYS               | Q   |
| 32               | 32                 | .0617                | Q1ACPDST / QBRMS / 707560: 00000003          | Q1ACPDST       | Q1ACPD*              | QUSRBRM         | QA1ANET2             | QA1ANET2       | QSYS               | Q   |
| 18               | 18                 | .0347                | QDBSRV05 / QSYS / 707401: 00000001           | QDBSRV05       | QDBSRV*              | QUSRSYS         | QAPZGRP              | QAPZGRP        | QSYS               | Q   |
| 18               | 18                 | .0347                | QDBSRV05 / QSYS / 707401: 00000001           | QDBSRV05       | QDBSRV*              | QUSRSYS         | QAEDSPI              | QAEDSPI        | QSYS               | Q   |
| 16               | 14                 | .0309                | QZDASOINIT / QUSER / 718476: 00000002        | QZDASOINIT     | QZDASO*              | MCCARGAR2       | QAPYJWSTK            | Q118113517     | QSYS               | Q   |
| 16               | 16                 | .0309                | Q1ACPDST / QBRMS / 707560: 00000003          | Q1ACPDST       | Q1ACPD*              | QUSRBRM         | QA1A2NET             | QA1A2NET       | QSYS               | Q   |
| 12               | 12                 | .0232                | QIDRPACOL / BSMENGES / 718460: 000000C6      | QIDRPACOL      | QIDRPA*              | QSPL            | QASPQJBQ             | QASPQJBQ       | QSYS               | Q   |
| 12               | 8                  | .0232                | QZDASOINIT / QUSER / 718288: 00000014        | QZDASOINIT     | QZDASO*              | PEXLABEX1       | QAPYJWSTS            | JWMON002       | QSYS               | Q   |
| 10               | 10                 | .0193                | QDBSRV04 / QSYS / 707400: 00000001           | QDBSRV04       | QDBSRV*              | QUSRSYS         | QAEDSPI              | QAEDSPI        | QSYS               | Q   |
| 10               | 10                 | .0193                | QDBSRV04 / QSYS / 707400: 00000001           | QDBSRV04       | QDBSRV*              | QUSRSYS         | QAPZGRP              | QAPZGRP        | QSYS               | Q   |
| 8                | 8                  | .0154                | SCPF / QSYS / 000000: 00000001               | SCPF           | SCPF*                | QSYS            | QHST16127A           | QHST16127A     | QSYS               | Q   |
| 8                | 4                  | .0154                | QZDASOINIT / QUSER / 718463: 00000006        | QZDASOINIT     | QZDASO*              | MCCARGAR2       | QAPYJWINTI           | Q118113517     | QSYS               | Q   |
| 8                | 8                  | .0154                | Q1ACPDST / QBRMS / 707560: 00000003          | Q1ACPDST       | Q1ACPD*              | QUSRBRM         | QA1AZRD              | QA1AZRD        | QSYS               | Q   |
| 4                | 2                  | .0077                | QZDASOINIT / QUSER / 718287: 0000011B        | QZDASOINIT     | QZDASO*              | PEXLABEX1       | QAPYJWRUNI           | JWMON002       | QSYS               | Q   |
| 4                | 3                  | .0077                | QZDASOINIT / QUSER / 718463: 00000006        | QZDASOINIT     | QZDASO*              | QSYS2           | SYSTABLES            | SYSTABLES      | QSYS               | Q   |
| 3                | 3                  | .0058                | QZDASOINIT / QUSER / 718470: 00000003        | QZDASOINIT     | QZDASO*              | QSYS            | QADBXRMTNM           | QADBXRMTNM     | QSYS               | Q   |
| 3                | 3                  | .0058                | QZDASOINIT / QUSER / 718462: 00000015        | QZDASOINIT     | QZDASO*              | QSYS            | QADBXRMTNM           | QADBXRMTNM     | QSYS               | Q   |
| 0                | 2                  | 0050                 | O7DASOINIT / OLICED / 710473- 00000100       |                | 070450*              | Ocve            |                      |                | Ocvc               | 0   |

Database opens/closes by thread | program | file

### 20.3.5.4 Data space records and opens by file

This report groups the data by library, file, member and shows the total opens, closes and maximum data space records (i.e. max number of records processed from all the events) for each grouping.

| Max data<br>space<br>records<br>(MAX_NUMRECPRC) | Opens<br>(OPENS) | Closes<br>(CLOSES) | Opens<br>per<br>second<br>(OPENRATE) | Total jobs<br>/ tasks<br>/ threads<br>(TOTTDES) | Total<br>programs<br>(TOTPGMS) | Total<br>procedures<br>(TOTPROCS) | Library<br>Name<br>(LNAME) | File Name<br>(FNAME) | Member<br>Name<br>(MNAME) |
|-------------------------------------------------|------------------|--------------------|--------------------------------------|-------------------------------------------------|--------------------------------|-----------------------------------|----------------------------|----------------------|---------------------------|
| 28261                                           | 17               | 18                 | .0328                                | 4                                               | 3                              | 3                                 | MCCARGAR2                  | QAPYJWSTK            | Q118113517                |
| 22262                                           | 4                | 4                  | .0077                                | 4                                               | 2                              | 2                                 | QUSRSYS                    | QAPZREQ              | QAPZREQ                   |
| 22262                                           | 4                | 4                  | .0077                                | 4                                               | 2                              | 2                                 | QUSRSYS                    | QAPZREQ2             | QAPZREQ2                  |
| 18655                                           | 12               | 12                 | .0232                                | 1                                               | 2                              | 2                                 | QSPL                       | QASPQJBQ             | QASPQJBQ                  |
| 5232                                            | 30               | 30                 | .0579                                | 3                                               | 2                              | 2                                 | QUSRSYS                    | QAPZGRP              | QAPZGRP                   |
| 5232                                            | 4                | 4                  | .0077                                | 4                                               | 2                              | 2                                 | QUSRSYS                    | QAPZGRP2             | QAPZGRP2                  |
| 5232                                            | 4                | 4                  | .0077                                | 4                                               | 2                              | 2                                 | QUSRSYS                    | QAPZGRP4             | QAPZGRP4                  |
| 5232                                            | 4                | 4                  | .0077                                | 4                                               | 2                              | 2                                 | QUSRSYS                    | QAPZGRP5             | QAPZGRP5                  |
| 4044                                            | 4                | 4                  | .0077                                | 4                                               | 2                              | 2                                 | QUSRSYS                    | QAPZPTF              | QAPZPTF                   |
| 4044                                            | 4                | 4                  | .0077                                | 4                                               | 2                              | 2                                 | QUSRSYS                    | QAPZPTF3             | QAPZPTF3                  |
| 745                                             | 2                | 2                  | .0039                                | 4                                               | 2                              | 2                                 | QSYS2                      | QASQRESL             | QASQRESL                  |
| 745                                             | 4                | 4                  | .0077                                | 4                                               | 2                              | 2                                 | QSYS2                      | SYSROUTINE           | SYSRO00001                |
| 677                                             | 8                | 8                  | .0154                                | 1                                               | 2                              | 2                                 | QSYS                       | QHST16127A           | QHST16127A                |
| 622                                             | 1                | 15                 | .0019                                | 2                                               | 2                              | 2                                 | MCCARGAR2                  | QAPYJWPROC           | Q118113517                |
| 226                                             | 1                | 1                  | .0019                                | 1                                               | 2                              | 2                                 | QUSRSYS                    | QAPMCCCNDF           | QAPMCCCNDF                |
| 30                                              | 2                | 2                  | .0039                                | 1                                               | 2                              | 2                                 | PEXLABEX1                  | SMTRSTS              | RUN1                      |
| 20                                              | 2                | 2                  | 0020                                 | 4                                               | 2                              | 2                                 | DEVI ADEV1                 | CMATDOTC             | DUNH                      |

Data space records and opens by file

### 20.3.5.5 Database opens/closes by program | file

This report summarizes the number of opens/closes and groups the data by library, file, member as well as program library, program, module, and procedure.

This type of open (input, output, update, delete) is also provided in this report.

| luoci            | ZUTTEALAUL         | (I) KOI II / Datab | ase opens/closes | by program ( me - )  |                |                    |                 |                |                   |                   |                                     |                     |                  |                    |                    |                    |   |
|------------------|--------------------|--------------------|------------------|----------------------|----------------|--------------------|-----------------|----------------|-------------------|-------------------|-------------------------------------|---------------------|------------------|--------------------|--------------------|--------------------|---|
| Opens<br>(OPENS) | Closes<br>(CLOSES) | Opens<br>per       | Library<br>Name  | File Name<br>(FNAME) | Member<br>Name | Program<br>library | Program<br>name | Module<br>name | Procedure<br>name | Module<br>library | Model: 0=PASE/LIC<br>1=ILE 2=SRVPGM | Module<br>timestamp | Open<br>for      | Open for<br>output | Open for<br>update | Open for<br>delete | ĺ |
|                  |                    | second             | (LNAME)          |                      | (MNAME)        | (QPRPQL)           | (QPRPGN)        | (QPRMNM)       | (QPRPNM)          | (QPRMQL)          | 3=OPM 4=Java                        | (QPRMTM)            | input            | (OPEN_FOR_OUTPUT)  | (OPEN_FOR_UPDATE)  | (OPEN_FOR_DELETE)  | l |
|                  |                    | (OPENRATE)         |                  |                      |                |                    |                 |                |                   |                   | (QPRPMD)                            |                     | (OPEN_FOR_INPUT) |                    |                    |                    | l |
| 449              | 449                | .8663              | QSYS             | QADBXRMTNM           | QADBXRMTNM     | QSYS               | QDBOPEN         | QDBOPEN        | QDBOPEN           |                   | 1                                   | 2016030919215514    | 449              | 0                  | 0                  | 0                  |   |
| 105              | 105                | .2026              | BSMENGES         | CUST_DATA1           | TEST224        | QSYS               | QDBOPEN         | QDBOPEN        | QDBOPEN           |                   | 1                                   | 2016030919215514    | 105              | 0                  | 0                  | 0                  |   |
| 105              | 105                | .2026              | BSMENGES         | CUST_DATA3           | TEST224        | QSYS               | QDBOPEN         | QDBOPEN        | QDBOPEN           |                   | 1                                   | 2016030919215514    | 105              | 0                  | 0                  | 0                  |   |
| 103              | 101                | .1987              | QUSRSYS          | QAIDRJWM2            | QAIDRJWM2      | QSYS               | QDBOPEN         | QDBOPEN        | QDBOPEN           |                   | 1                                   | 2016030919215514    | 103              | 0                  | 1                  | 0                  |   |
| 32               | 32                 | .0617              | QUSRBRM          | QA1ANET2             | QA1ANET2       | QSYS               | QDBOPEN         | QDBOPEN        | QDBOPEN           |                   | 1                                   | 2016030919215514    | 32               | 0                  | 0                  | 8                  |   |
| 30               | 30                 | .0579              | QUSRSYS          | QAPZGRP              | QAPZGRP        | QSYS               | QDBOPEN         | QDBOPEN        | QDBOPEN           |                   | 1                                   | 2016030919215514    | 30               | 30                 | 30                 | 30                 |   |
| 30               | 30                 | .0579              | QUSRSYS          | QAEDSPI              | QAEDSPI        | QSYS               | QDBOPEN         | QDBOPEN        | QDBOPEN           |                   | 1                                   | 2016030919215514    | 30               | 0                  | 0                  | 0                  |   |
| 16               | 17                 | .0309              | MCCARGAR2        | QAPYJWSTK            | Q118113517     | QSYS               | QDBOPEN         | QDBOPEN        | QDBOPEN           |                   | 1                                   | 2016030919215514    | 16               | 0                  | 0                  | 0                  |   |
| 16               | 16                 | .0309              | QUSRBRM          | QA1A2NET             | QA1A2NET       | QSYS               | QDBOPEN         | QDBOPEN        | QDBOPEN           |                   | 1                                   | 2016030919215514    | 0                | 8                  | 0                  | 8                  |   |
| 12               | 9                  | .0232              | PEXLABEX1        | QAPYJWSTS            | JWMON002       | QSYS               | QDBOPEN         | QDBOPEN        | QDBOPEN           |                   | 1                                   | 2016030919215514    | 12               | 0                  | 0                  | 0                  |   |
| 12               | 12                 | .0232              | QSPL             | QASPQJBQ             | QASPQJBQ       | QSYS               | QDBOPEN         | QDBOPEN        | QDBOPEN           |                   | 1                                   | 2016030919215514    | 12               | 0                  | 0                  | 0                  |   |
| 8                | 8                  | .0154              | QUSRBRM          | QA1AZRD              | QA1AZRD        | QSYS               | QDBOPEN         | QDBOPEN        | QDBOPEN           |                   | 1                                   | 2016030919215514    | 8                | 0                  | 0                  | 0                  |   |
| 8                | 10                 | .0154              | MCCARGAR2        | QAPYJWINTI           | Q118113517     | QSYS               | QDBOPEN         | QDBOPEN        | QDBOPEN           |                   | 1                                   | 2016030919215514    | 8                | 0                  | 0                  | 0                  |   |
| 8                | 8                  | .0154              | QSYS             | QHST16127A           | QHST16127A     | QSYS               | QDBOPEN         | QDBOPEN        | QDBOPEN           |                   | 1                                   | 2016030919215514    | 4                | 4                  | 0                  | 0                  |   |
| 5                | 4                  | .0096              | QSYS2            | SYSTABLES            | SYSTABLES      | QSYS               | QDBOPEN         | QDBOPEN        | QDBOPEN           |                   | 1                                   | 2016030919215514    | 5                | 0                  | 0                  | 0                  |   |
| 5                | 4                  | .0096              | PEXLABEX1        | QAPYJWRUNI           | JWMON002       | QSYS               | QDBOPEN         | QDBOPEN        | QDBOPEN           |                   | 1                                   | 2016030919215514    | 5                | 0                  | 0                  | 0                  |   |
| 4                | 4                  | .0077              | QSYS2            | SYSROUTINE           | SYSRO00001     | QSYS               | QDBOPEN         | QDBOPEN        | QDBOPEN           |                   | 1                                   | 2016030919215514    | 4                | 0                  | 0                  | 0                  |   |
| 4                | 4                  | .0077              | QUSRSYS          | QAPZPTF3             | QAPZPTF3       | QSYS               | QDBOPEN         | QDBOPEN        | QDBOPEN           |                   | 1                                   | 2016030919215514    | 4                | 0                  | 0                  | 0                  |   |
| 4                | 1                  | .0077              | QSYS2            | QSQPTABL             | QSQPTABL       | QSYS               | QDBOPEN         | QDBOPEN        | QDBOPEN           |                   | 1                                   | 2016030919215514    | 4                | 0                  | 0                  | 0                  |   |

Database opens/closes by program | file

### 20.3.5.6 Database opens/closes call stacks by instruction

This report summarizes the call stacks associated with database open events and displays the most common ones first. **Note:** This report was added with client 1619+.

It will only work correctly if \*FORMAT2 events were captured.

**Tip:** You can use this report as a drill down from one of the overview or rankings graphs to focus results on a specific time or job grouping. Use the Detail reports -> Database file opens/closes menu to accomplish this.

| Idoc720/  | / Idoc720/PEXLABEX1/RUN1/Database opens/closes call stacks by instruction for Thread   program   file WEEKLY / BS X |         |          |            |                                           |                                        |  |  |  |  |  |  |  |  |
|-----------|----------------------------------------------------------------------------------------------------|---------|----------|------------|-------------------------------------------|----------------------------------------|--|--|--|--|--|--|--|--|
| Total     | Call                                                                                                    | Program | Program  | Module     | Procedure name                            | Offset                                 |  |  |  |  |  |  |  |  |
| events    | level                                                                                                    | model   | name     | name       | (PRCNAM)                                  | (ADDR_OFFSET)                          |  |  |  |  |  |  |  |  |
| (TOTEVTS) | (LEVEL)                                                                                                    | (MODEL) | (PGMNAM) | (MODNAM)   |                                           |                                        |  |  |  |  |  |  |  |  |
|           |                                                                                                    |         |          |            |                                           |                                        |  |  |  |  |  |  |  |  |
| 210       | 1                                                                                                    | ILE     | QDBOPEN  | QDBOPEN    | QDBOPEN                                   | 0000000000103E4                        |  |  |  |  |  |  |  |  |
| 210       | 2                                                                                                    | OPM     | QDMCOPEN | QDMCOPEN   | QDMCOPEN                                  | 00000000000AFF4                        |  |  |  |  |  |  |  |  |
| 210       | 3                                                                                                    | ILE     | QRWCKRDB | QRWCKRDB   | CALLGETK                                  | 00000000000000000000000000000000000000 |  |  |  |  |  |  |  |  |
| 210       | 4                                                                                                    | ILE     | QRWCKRDB | QRWCKRDB   | GETLCLRDBFROMDIR                          | 0000000000000A0                        |  |  |  |  |  |  |  |  |
| 210       | 5                                                                                                    | ILE     | QRWCKRDB | QRWCKRDB   | GETRMTRDBFROMDIR                          | 00000000000000000000000000000000000000 |  |  |  |  |  |  |  |  |
| 210       | 6                                                                                                    | ILE     | QRWCKRDB | QRWCKRDB   | ChkRDB                                    | 00000000000056C                        |  |  |  |  |  |  |  |  |
| 210       | 7                                                                                                    | ILE     | QSQCONN  | QSQCONN    | QSQCONN                                   | 000000000008BD0                        |  |  |  |  |  |  |  |  |
| 210       | 8                                                                                                    | ILE     | QSQXCUTE | QSQXCUTE   | QSQXCUTE                                  | 0000000000049A8                        |  |  |  |  |  |  |  |  |
| 210       | 9                                                                                                    | OPM     | QQXSQL   | QQXSQL     | QQXSQL                                    | 0000000000011CC0                       |  |  |  |  |  |  |  |  |
| 210       | 10                                                                                                    | ILE     | QQXSRV01 | QQXSQLSTAT | QQxSQLStatement_ExecuteGenericCmd         | 000000000000B4                         |  |  |  |  |  |  |  |  |
| 210       | 11                                                                                                    | ILE     | QQXSRV01 | QQXCONNECT | QQxConnection_Reset                       | 0000000000000EC                        |  |  |  |  |  |  |  |  |
| 210       | 12                                                                                                    | ILE     | QQXSRV01 | QQXCMDINST | QQxCmdInstance_ValidateAndProcessDSQSDBNM | 0000000000002F4                        |  |  |  |  |  |  |  |  |
| 210       | 13                                                                                                    | ILE     | QQXSRV01 | QQXCMDINST | QQxCmdInstance_Start                      | 00000000000043C                        |  |  |  |  |  |  |  |  |
| 210       | 14                                                                                                    | ILE     | QQXSRV01 | QQXROUTING | QQxRoutingInfo_Route                      | 0000000000002DC                        |  |  |  |  |  |  |  |  |
| 210       | 15                                                                                                    | ILE     | QQXCPIEX | QQXCPIEX   | QQXCPIEX_ExecuteCommand                   | 000000000000508                        |  |  |  |  |  |  |  |  |
| 210       | 16                                                                                                    | ILE     | QQXCPIEX | QQXCPIEX   | main_module                               | 00000000000042C                        |  |  |  |  |  |  |  |  |
| 210       | 1                                                                                                    | OPM     | QDBCLOSE | QDBCLOSE   | QDBCLOSE                                  | 000000000005B70                        |  |  |  |  |  |  |  |  |
| 210       | 2                                                                                                    | OPM     | QDMCLOSE | QDMCLOSE   | QDMCLOSE                                  | 0000000000015D0                        |  |  |  |  |  |  |  |  |
| 210       | 3                                                                                                    | ILE     | QRWCKRDB | QRWCKRDB   | ChkRDB                                    | 000000000000694                        |  |  |  |  |  |  |  |  |
| 210       | 4                                                                                                    | ILE     | QSQCONN  | QSQCONN    | QSQCONN                                   | 000000000008BD0                        |  |  |  |  |  |  |  |  |
| 210       | 5                                                                                                    | ILE     | QSQXCUTE | QSQXCUTE   | QSQXCUTE                                  | 0000000000049A8                        |  |  |  |  |  |  |  |  |
| 210       | 6                                                                                                    | OPM     | QQXSQL   | QQXSQL     | QQXSQL                                    | 000000000011CC0                        |  |  |  |  |  |  |  |  |
| 210       | 7                                                                                                    | ILE     | QQXSRV01 | QQXSQLSTAT | QQxSQLStatement_ExecuteGenericCmd         | 000000000000B4                         |  |  |  |  |  |  |  |  |
| 210       | 8                                                                                                    | ILE     | QQXSRV01 | QQXCONNECT | QQxConnection_Reset                       | 0000000000000EC                        |  |  |  |  |  |  |  |  |
| 210       | 9                                                                                                    | ILE     | QQXSRV01 | QQXCMDINST | QQxCmdInstance_ValidateAndProcessDSQSDBNM | 000000000002F4                         |  |  |  |  |  |  |  |  |
| 210       | 10                                                                                                    | ILE     | QQXSRV01 | QQXCMDINST | QQxCmdInstance_Start                      | 00000000000043C                        |  |  |  |  |  |  |  |  |

Database opens/closes call stacks by instruction

# **21 Events**

This analysis examines the event types and subtypes captured and provides many graphs for investigation. The graphs that appear under the Events folder will vary based on which event categories (or groups) were collected.

From the events overview graphs the user can right-click and see the jobs that caused the events for the selected time periods. These ranking graphs can also be used against the entire collection if accessed from one of the Events -> rankings subfolders.

**Note:** All job counts graphs show the contributing job counts for each event type, sub type collected and will look identical to the graph before it, just replace event count with contributing job count.

# 21.1 Running the analysis

When running the analysis, the <u>PEX Analysis Time Filtering</u> window appears that allows the desired analysis time range and minimum time grouping to be configured.

# 21.2 SQL Tables

The list of SQL tables generated by the analysis are shown below:

| SQL table            | Description             |
|----------------------|-------------------------|
| PEXINTI_ <mbr></mbr> | Events interval summary |

# 21.3 Events

An example of the Events folder is shown below:

| ÷]]      | Lctcppex               | ^ | Report                             | Folder description                                         |
|----------|------------------------|---|------------------------------------|------------------------------------------------------------|
| ÷- 🜗     | Madana                 |   |                                    |                                                            |
| ÷]]      | Mccargar1              |   | 🛄 All events                       |                                                            |
| ÷]]      | Mccargar3              |   | 🛍 All events job counts            |                                                            |
| ÷        | Mccargar4              |   | Base events                        |                                                            |
| ÷        | Obapi1pex1             |   | Base events job counts             |                                                            |
|          | Obapi1pex2             |   | MCO events                         |                                                            |
|          | Obapi1pex3             |   | Taskswitch events                  |                                                            |
| <b>—</b> | Obapi1pex4             |   | Lud Disk events                    |                                                            |
|          | Obapi1pex5             |   | Disk events job counts             |                                                            |
|          | Obapi1pex5             |   | Page fault events                  |                                                            |
|          | Obapi1pex7             |   |                                    |                                                            |
|          | Obapi1pex/             |   | SARs events job counts             |                                                            |
|          | Devlahavet             |   | Concerting system events           |                                                            |
|          | Pexiadex               |   | Operating system events job counts |                                                            |
| ±        | B SQL tables           |   | All events rankings                | Ranking graphs showing all types of events                 |
|          | -Loi Run1              |   | Base events rankings               | Ranking graphs showing all types of Base events            |
|          | 🗉 📙 SQL tables         |   | B PMCO rankings                    | Ranking graphs showing only Base - PMCO events             |
|          | PEX file(s) starting p |   | 🖥 Taskswitch events rankings       | Ranking graphs showing only Base - Taskswitch events       |
|          | Call stacks            |   | 🖥 Disk events rankings             | Ranking graphs showing all types of Disk events            |
|          | 🗉 📑 📴 Events           |   | 🖥 Page fault events rankings       | Ranking graphs showing all types of Page fault events      |
|          |                        |   | 🖥 SAR events rankings              | Ranking graphs showing all types of SAR events             |
|          |                        |   | 📙 Operating system events rankings | Ranking graphs showing all types of OS events              |
|          | 📲 Server-side output   |   | 📙 Detail reports                   | Detail reports showing the data and events in table format |
|          | 🛓 📑 User-defined repor |   |                                    |                                                            |

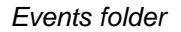

# 21.3.1 All events

This graph displays the total number of events that occurred over time by event category. Each event category with at least 1 event captured will be included in the graph.

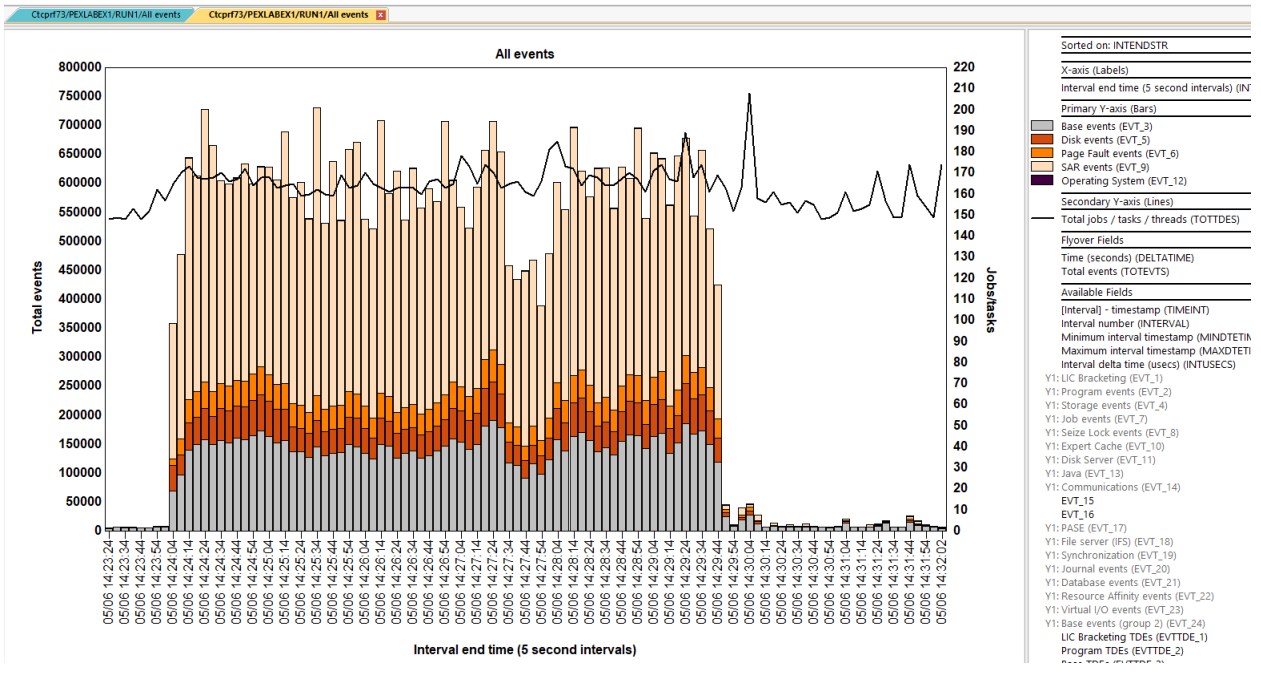

All events

# 21.3.2 All events job counts

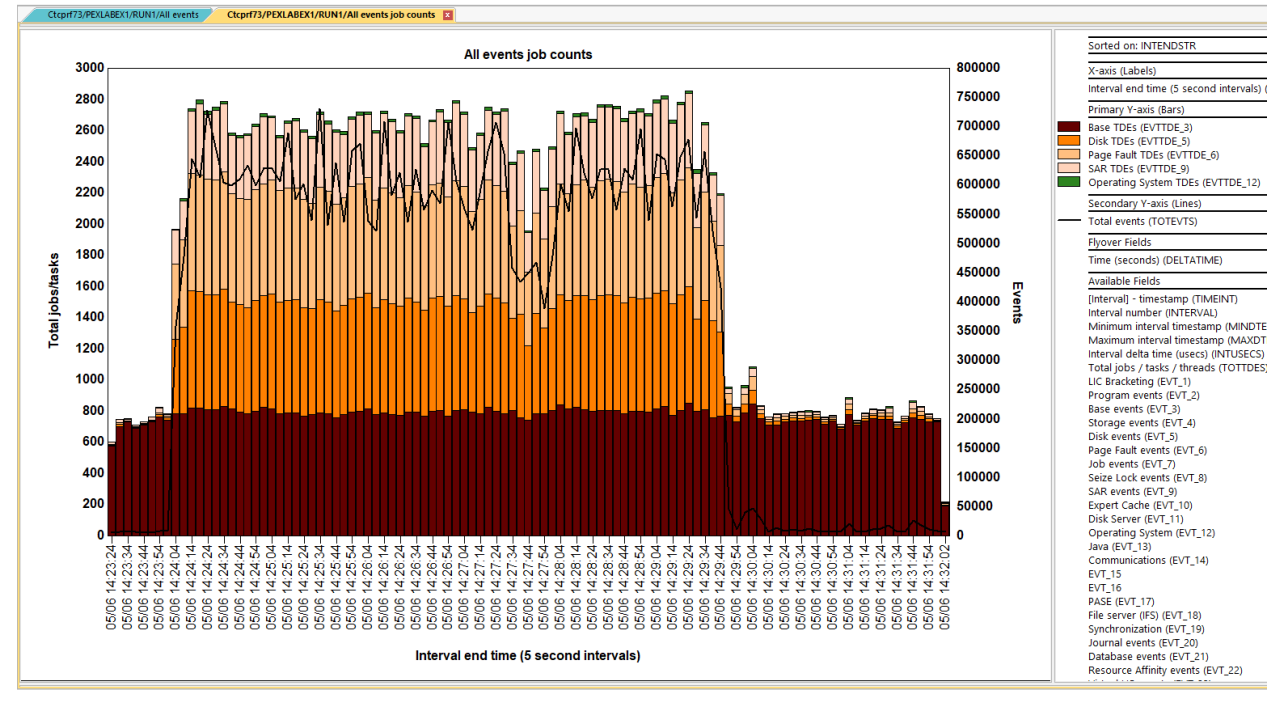

This graph shows the number of contributing jobs/tasks/threads for each event type.

All events job counts

# 21.3.3 **Program events**

Program events are event type 2 in the PEX files. These are also called Machine Interface program bracketing events.

**Tip:** \*MISTR, \*MIEND events can be used to find the program name associated with another event being called. This is not used as much anymore with the addition of call stacks to most of the more commonly used PEX events, but is still available if needed for other event types that do not provide a call stack.

| Event<br>type<br>(QEVTY) | Event<br>subtype<br>(QEVSTY) | Event type<br>description<br>(short)<br>(QEVSN) | Event subtype<br>description<br>(short)<br>(QEVSSN) | Event subtype description<br>(QEVSLN) |
|--------------------------|------------------------------|-------------------------------------------------|-----------------------------------------------------|---------------------------------------|
| 2                        | 1                            | PGMEVT                                          | *USER                                               | Service                               |
| 2                        | 2                            | PGMEVT                                          | *MIENTRY                                            | Entry                                 |
| 2                        | 3                            | PGMEVT                                          | *MIEXIT                                             | Exit                                  |
| 2                        | 4                            | PGMEVT                                          | *MIPRECALL                                          | Pre Call                              |
| 2                        | 5                            | PGMEVT                                          | *MIPOSTCALL                                         | Post Call                             |
| 2                        | 6                            | PGMEVT                                          | *MISTR                                              | Machine Interface Instruction Start   |
| 2                        | 7                            | PGMEVT                                          | *MIEND                                              | Machine Interface Instruction End     |
| 2                        | 8                            | PGMEVT                                          | *MISUBENT                                           | Machine Interface Subassembly Entry   |
| 2                        | 9                            | PGMEVT                                          | *MISUBEX                                            | Machine Interface Subassembly Exit    |
| 2                        | 10                           | PGMEVT                                          | *JVAENTRY                                           | Java Entry                            |
| 2                        | 11                           | PGMEVT                                          | *JVAEXIT                                            | Java Exit                             |
| 2                        | 12                           | PGMEVT                                          | *JVAPRECALL                                         | Java Pre Call                         |
| 2                        | 13                           | PGMEVT                                          | *JVAPOSTCALL                                        | Java Post Call                        |
| 2                        | 14                           | PGMEVT                                          | *JVANTVMTHSTR                                       | Java Native Method Start              |
| 2                        | 15                           | PGMEVT                                          | *JVANTVMTHEND                                       | Java Native Method End                |
| 2                        | 16                           | PGMEVT                                          | *PRCENTRY                                           | Procedure Entry                       |
| 2                        | 17                           | PGMEVT                                          | *PRCEXIT                                            | Procedure Exit                        |
| 2                        | 18                           | PGMEVT                                          | *PASEPRCENTRY                                       | PASE Procedure Entry                  |
| 2                        | 19                           | PGMEVT                                          | *PASEPRCEXIT                                        | PASE Procedure Exit                   |

Program events from QAYPEEVENT at 7.4

This graph shows the number of program events that occurred for each event sub type.

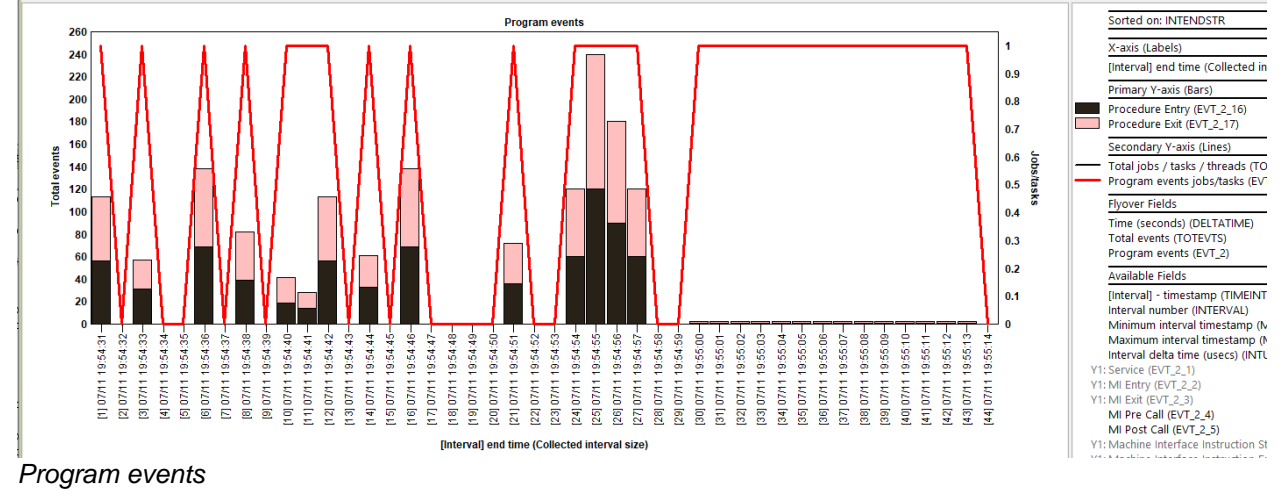

## 21.3.4 Base events

Base events are event type 3 in the PEX files.

| Event<br>type<br>(QEVTY) | Event<br>subtype<br>(QEVSTY) | Event type<br>description<br>(short)<br>(QEVSN) | Event subtype<br>description<br>(short)<br>(QEVSSN) | Event subtype description<br>(QEVSLN)    |
|--------------------------|------------------------------|-------------------------------------------------|-----------------------------------------------------|------------------------------------------|
| 3                        | 1                            | BASEVT                                          | *USER                                               | Service                                  |
| 3                        | 2                            | BASEVT                                          | *PRCCRT                                             | Process Create                           |
| 3                        | 3                            | BASEVT                                          | *PRCDLT                                             | Process Terminate                        |
| 3                        | 4                            | BASEVT                                          | *TASKCRT                                            | Task Create                              |
| 3                        | 5                            | BASEVT                                          | *TASKDLT                                            | Task Delete                              |
| 3                        | 6                            | BASEVT                                          | *TASKSWTIN                                          | Task Switch In                           |
| 3                        | 7                            | BASEVT                                          | *TASKSWTOUT                                         | Task Switch Out                          |
| 3                        | 8                            | BASEVT                                          | *PMCO                                               | Performance Measurement Counter Overflow |
| 3                        | 9                            | BASEVT                                          | *IPLSTR                                             | IPL Phase Start                          |
| 3                        | 10                           | BASEVT                                          | *PGMDBG                                             | Flasher BreakPoint                       |
| 3                        | 11                           | BASEVT                                          | *TASKSWTOUTQ                                        | Task Switch Out Queueing                 |
| 3                        | 12                           | BASEVT                                          | *TASKSWTOUTINT                                      | Task Switch Out Interrupt                |
| 3                        | 13                           | BASEVT                                          | *ACTGRPACTPGM                                       | Activation Group Activate Program        |
| 3                        | 14                           | BASEVT                                          | *ACTGRPCRT                                          | Activation Group Create                  |
| 3                        | 15                           | BASEVT                                          | *ACTGRPDLT                                          | Activation Group Delete                  |
| 3                        | 16                           | BASEVT                                          | *EXCP                                               | Exception                                |
| 3                        | 17                           | BASEVT                                          | *MIEXCP                                             | Mi Exception                             |
| 3                        | 18                           | BASEVT                                          | *SETPRF                                             | Set User Profile                         |
| 3                        | 19                           | BASEVT                                          | *RESERVED                                           | Reserved                                 |
| 3                        | 20                           | BASEVT                                          | *DCRINTSTR                                          | Decr Interrupt Start                     |
| 3                        | 21                           | BASEVT                                          | *DCRINTEND                                          | Decr Interrupt End                       |
| 3                        | 22                           | BASEVT                                          | *TASKAVAIL                                          | Task Available For Dispatch              |
| 3                        | 23                           | BASEVT                                          | *CPUVRYON                                           | Vary on processor                        |
| 3                        | 24                           | BASEVT                                          | *CPUVRYOFF                                          | Vary off processor                       |
| 3                        | 25                           | BASEVT                                          | *CPUSWTIN                                           | Processor switched in                    |
| 3                        | 26                           | BASEVT                                          | *CPUSWTOUTP                                         | Processor switched out due to preempt    |
| 3                        | 27                           | BASEVT                                          | *CPUSWTOUTY                                         | Processor switched out due to yield      |
| 3                        | 28                           | BASEVT                                          | *CPUAVAIL                                           | Processor available                      |
| 3                        | 29                           | BASEVT                                          | *CPUSWT                                             | LPAR combo event                         |
| 3                        | 30                           | BASEVT                                          | *WKLDCAPPING                                        | Workload capping                         |

Base events from QAYPEEVENT at 7.4

This graph shows the number of base events that occurred and breaks down each individual event sub type.

**Tip:** This does not include the base events group 2 (event type 24). Group 2 events are the ones listed on the ADDPEXDFN command – BASEVT parameter after \*WKLDCAPPING.

#### IBM iDoctor for IBM i

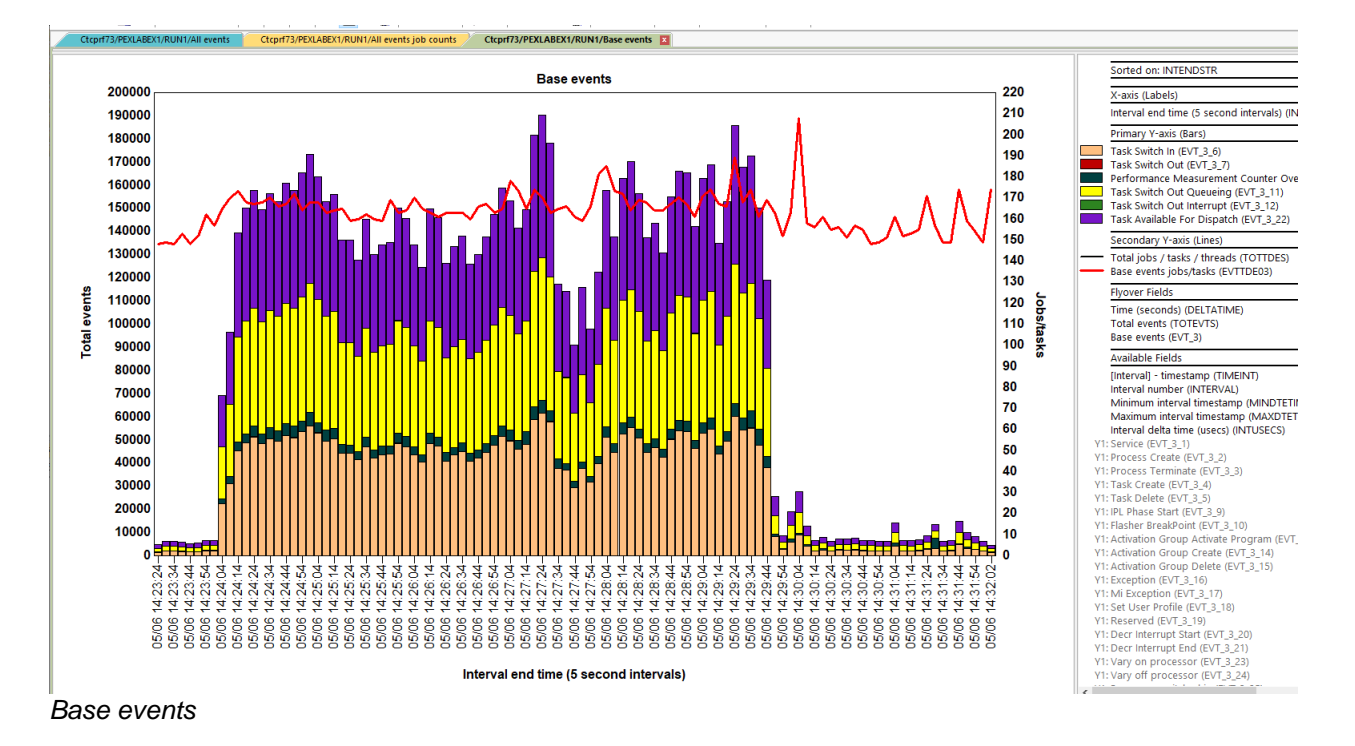

### 21.3.5 PMCO events

This graphs only the PMCO event (which is a base type event). PMCO is event type 3 subtype 8 in the PEX data. PMCO stands for Performance Measurement Counter Overflow and is used in TPROF to analyze CPU performance within programs.

#### Tip: Collect format 2 to include a call stack. Use PMCO format 4 if debugging cacheline data.

Collecting PMCO format 1 is not recommended.

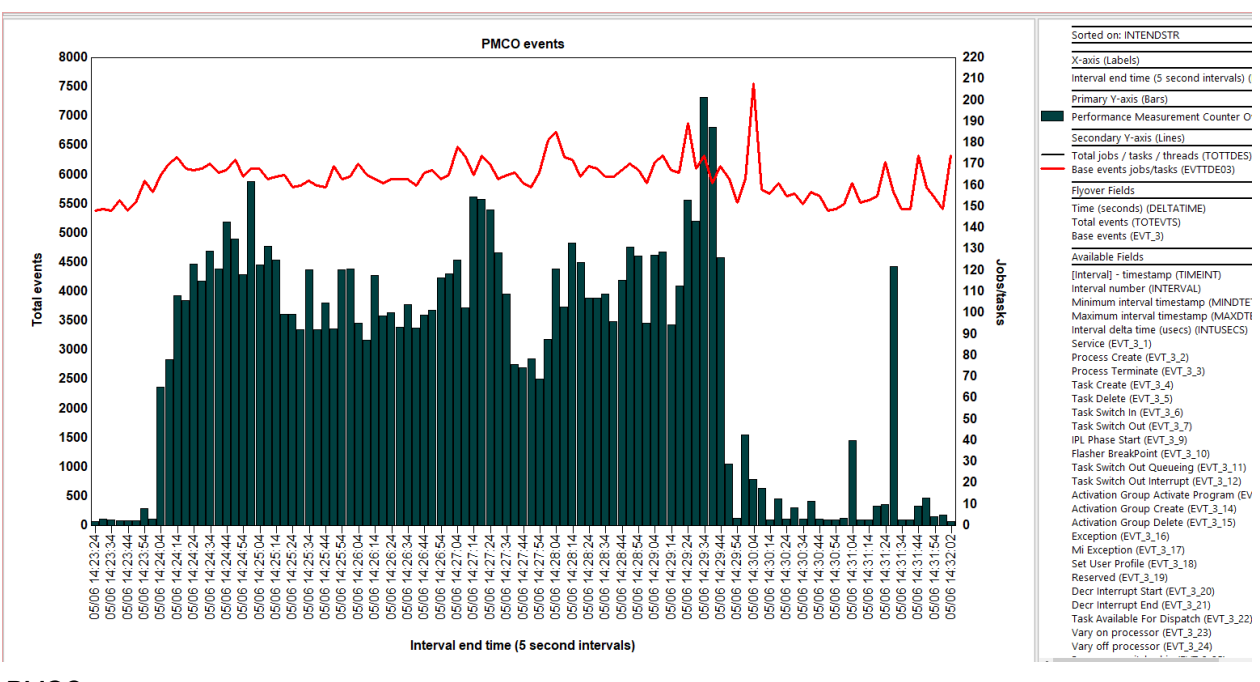

PMCO events

## 21.3.6 Taskswitch events

Taskswitch events are part of base events and are event type 3, sub types (6, 7, 11, 12, and 22)

Tip: If \*TASKSWTOUQ is collected as format 2 then a call stack is provided (recommended.)

To collect taskswitch, the following events should be included:

| Event<br>type<br>(QEVTY) | Event<br>subtype<br>(QEVSTY) | Event type<br>description<br>(short)<br>(QEVSN) | Event subtype<br>description<br>(short)<br>(QEVSSN) | Event subtype description<br>(QEVSLN)    |
|--------------------------|------------------------------|-------------------------------------------------|-----------------------------------------------------|------------------------------------------|
| 3                        | 6                            | BASEVT                                          | *TASKSWTIN                                          | Task Switch In                           |
| 3                        | 7                            | BASEVT                                          | *TASKSWTOUT                                         | Task Switch Out                          |
| 3                        | 8                            | BASEVT                                          | *PMCO                                               | Performance Measurement Counter Overflow |
| 3                        | 11                           | BASEVT                                          | *TASKSWTOUTQ                                        | Task Switch Out Queueing                 |
| 3                        | 12                           | BASEVT                                          | *TASKSWTOUTINT                                      | Task Switch Out Interrupt                |
| 3                        | 22                           | BASEVT                                          | *TASKAVAIL                                          | Task Available For Dispatch              |

#### Taskswitch and PMCO events from QAYPEEVENT at 7.4

This graph counts the taskswitch event subtypes over time. Taskswitch is the most detailed/advanced type of analysis found in PEX Analyzer and shows every transition / transaction of work that occurred per job.

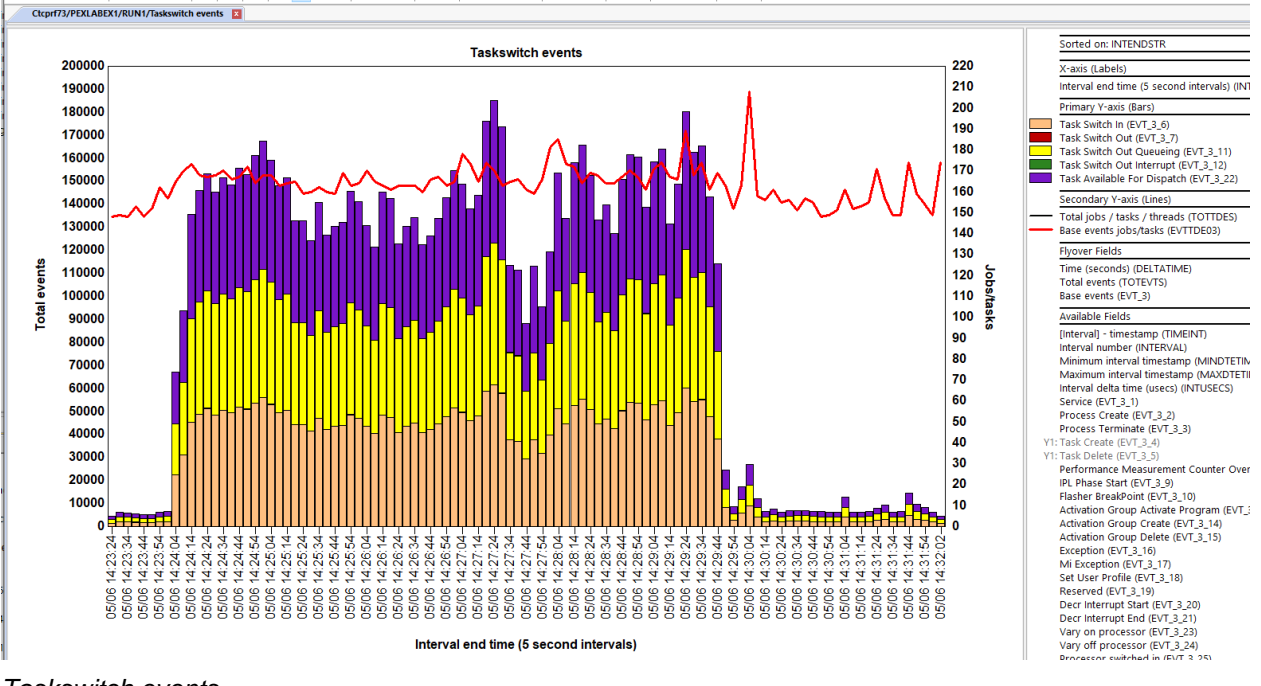

Taskswitch events

Ш

## 21.3.7 CPU switch events

CPU switch events are found within the base events (type 3), sub type 29. These are also called LPAR combo events.

Tip: No PEX Analyzer analysis exists for CPU switch events, but you will find some reports under PEX file(s) starting points -> CPU Switch.

#### IBM iDoctor for IBM i

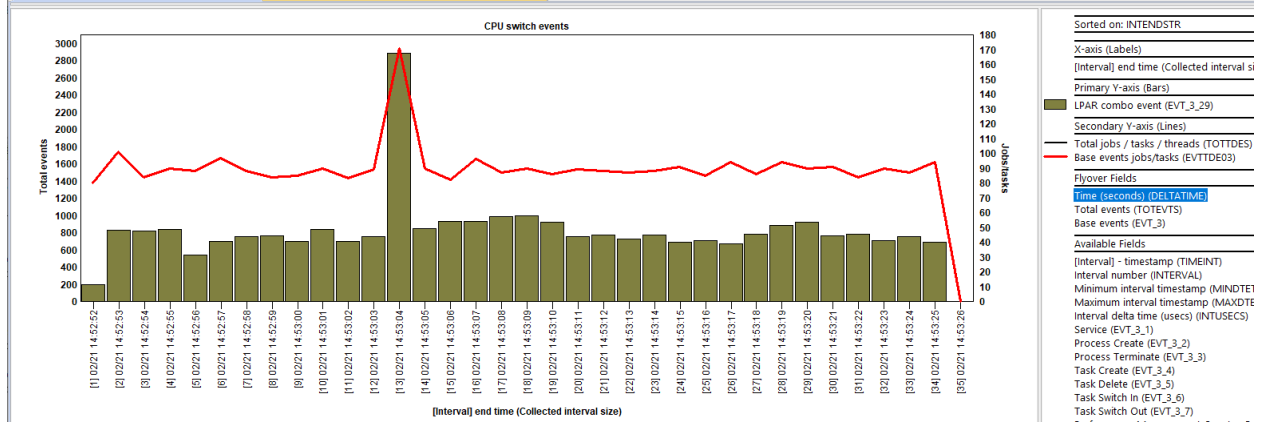

CPU switch events

### 21.3.8 Storage events

Storage events are used to show changes to disk storage such as creates, extends, truncates and deletes of segments. These are event type 4 in the PEX files.

#### Tip: These events are used by the Net size changes, Heap storage and ASM analyses.

| Event<br>type<br>(QEVTY) | Event<br>subtype<br>(QEVSTY) | Event type<br>description<br>(short)<br>(QEVSN) | Event subtype<br>description<br>(short)<br>(QEVSSN) | Event subtype description<br>(QEVSLN) |
|--------------------------|------------------------------|-------------------------------------------------|-----------------------------------------------------|---------------------------------------|
| 4                        | 1                            | STGEVT                                          | *USER                                               | Service                               |
| 4                        | 2                            | STGEVT                                          | *CRTSEG                                             | Create Segment                        |
| 4                        | 3                            | STGEVT                                          | *DLTSEG                                             | Delete Segment                        |
| 4                        | 4                            | STGEVT                                          | *EXDSEG                                             | Extend Segment                        |
| 4                        | 5                            | STGEVT                                          | *FNDSEGSIZ                                          | Find Segment Size                     |
| 4                        | 6                            | STGEVT                                          | *TRUNCSEG                                           | Truncate Segment                      |
| 4                        | 7                            | STGEVT                                          | *SYSHEAP                                            | System Heap                           |
| 4                        | 8                            | STGEVT                                          | *RESHEAP                                            | Resident Heap                         |
| 4                        | 9                            | STGEVT                                          | *LCLHEAP                                            | Local Heap                            |
| 4                        | 10                           | STGEVT                                          | *USRHEAP                                            | User Created Heap                     |
| 4                        | 11                           | STGEVT                                          | *ACTGRPHEAP                                         | Activation Group Heap                 |
| 4                        | 12                           | STGEVT                                          | *HDLHEAP                                            | Handle Based Heap                     |
| 4                        | 13                           | STGEVT                                          | *TSADRFALSETR                                       | Teraspace Address False Trap          |
| 4                        | 14                           | STGEVT                                          | *SPCADRFALSET                                       | Space Address False Trap              |
| 4                        | 15                           | STGEVT                                          | *STGPTC                                             | Storage Protect                       |
| 4                        | 16                           | STGEVT                                          | *CLEHEAP                                            | CLE Heap                              |
| 4                        | 17                           | STGEVT                                          | *CHGSEGATR                                          | Change Segment Attributes             |

Storage events from QAYPEEVENT at 7.4

This graph shows the number of storage events for each sub type collected over time.

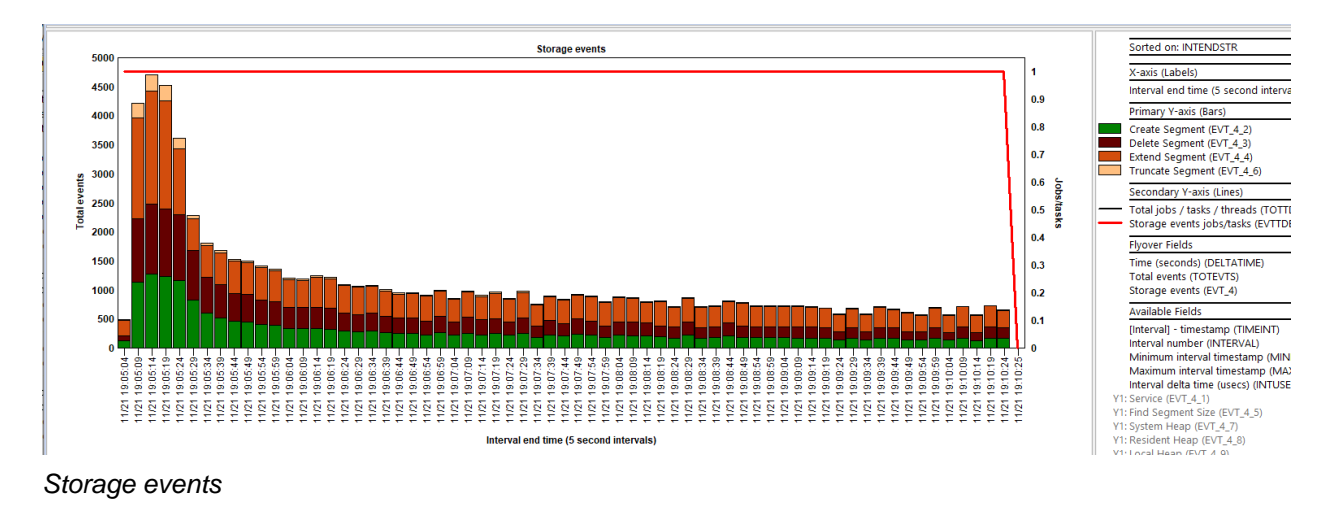

### 21.3.9 Net size events

This graph is like the previous except only shows event sub types (2, 3, 4 and 6) from the storage events.

### 21.3.10 Heap events

This graph shows the heap events from the storage event type (4) category. Heap events are sub types 7-12.

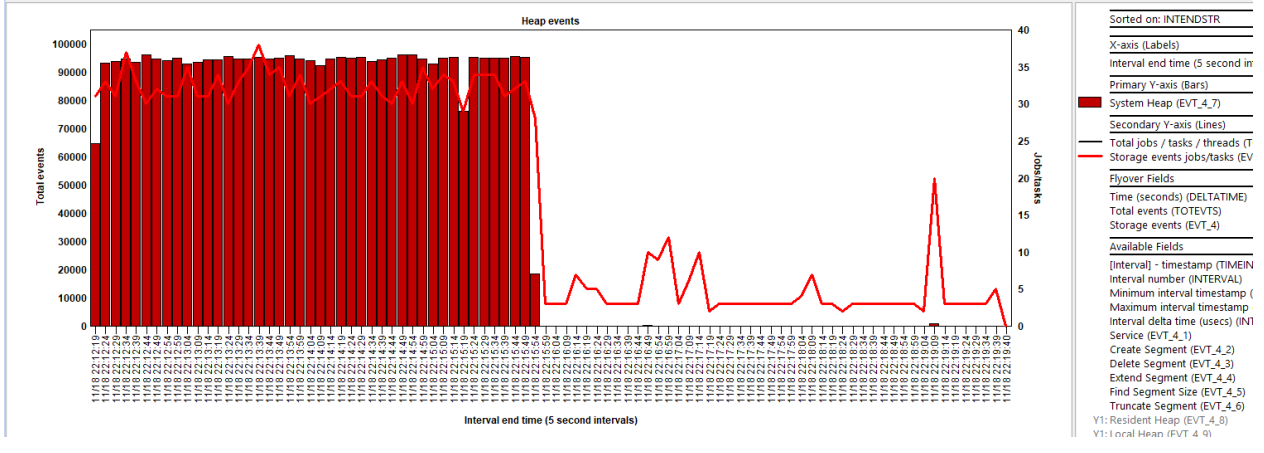

Heap events

### 21.3.11 Disk events

Disk events are used to analyze disk performance and are necessary to create the Physical Disk I/Os analysis reports. At a minimum, both \*READEND and \*WRTEND events should be included.

Disk events are event type 5 in the PEX files.

Tip: These events are used by the Physical Disk I/O analysis.

| Event<br>type<br>(QEVTY) | Event<br>subtype<br>(QEVSTY) | Event type<br>description<br>(short)<br>(QEVSN) | Event subtype<br>description<br>(short)<br>(QEVSSN) | Event subtype description<br>(QEVSLN) |
|--------------------------|------------------------------|-------------------------------------------------|-----------------------------------------------------|---------------------------------------|
| 5                        | 1                            | DSKEVT                                          | *USER                                               | Service                               |
| 5                        | 2                            | DSKEVT                                          | *READSTR                                            | Read Start                            |
| 5                        | 3                            | DSKEVT                                          | *READEND                                            | Read End                              |
| 5                        | 4                            | DSKEVT                                          | *WRTSTR                                             | Write Start                           |
| 5                        | 5                            | DSKEVT                                          | *WRTEND                                             | Write End                             |
| 5                        | 6                            | DSKEVT                                          | *PGREADSTR                                          | Page Read Start                       |
| 5                        | 7                            | DSKEVT                                          | *PGREADEND                                          | Page Read End                         |
| 5                        | 8                            | DSKEVT                                          | *PGWRTSTR                                           | Page Write Start                      |
| 5                        | 9                            | DSKEVT                                          | *PGWRTEND                                           | Page Write End                        |
| 5                        | 10                           | DSKEVT                                          | *CMPALCSTR                                          | Comp Alc Start                        |
| 5                        | 11                           | DSKEVT                                          | *CMPALCEND                                          | Comp Alc End                          |
| 5                        | 12                           | DSKEVT                                          | *CMPDLCSTR                                          | Comp Dlc Start                        |
| 5                        | 13                           | DSKEVT                                          | *CMPDLCEND                                          | Comp Dlc End                          |
| 5                        | 14                           | DSKEVT                                          | *RMTWRTSTR                                          | Remote Write Start                    |
| 5                        | 15                           | DSKEVT                                          | *RMTWRTEND                                          | Remote Write End                      |
| 5                        | 16                           | DSKEVT                                          | *RMTPGWRTSTR                                        | Remote Page Write Start               |
| 5                        | 17                           | DSKEVT                                          | *RMTPGWRTEND                                        | Remote Page Write End                 |
| 5                        | 18                           | DSKEVT                                          | *LOGSNSEND                                          | Log sense end                         |
| 5                        | 19                           | DSKEVT                                          | *UNMAPSTR                                           | Unmap start                           |
| 5                        | 20                           | DSKEVT                                          | *UNMAPSTR                                           | Unmap end                             |

#### Disk events from QAYPEEVENT at 7.4

This graph shows the number of disk events for each sub type collected over time.

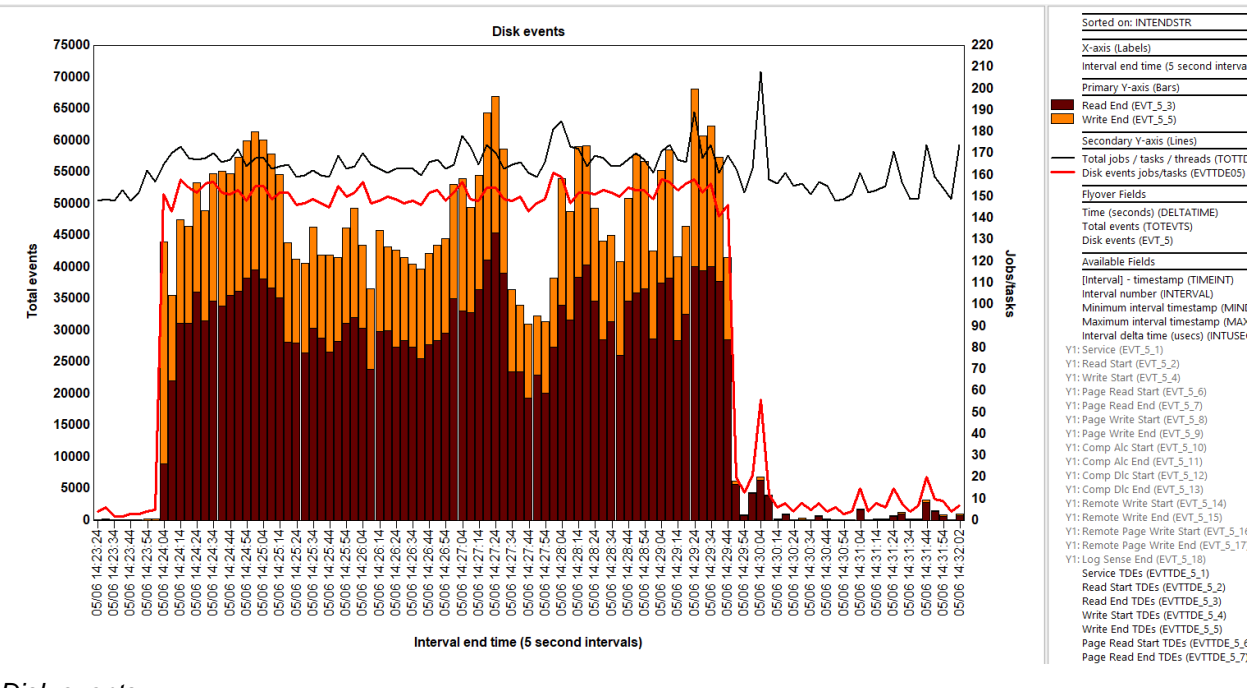

#### Disk events

### 21.3.12 Page fault events

Page fault events are event type 6 in the PEX files.

**Tip:** Collect page fault starts (event type 6, sub type 2) with format 2 to include a call stack.

These events are used by the Page faults analysis.

| Event<br>type<br>(QEVTY) | Event<br>subtype<br>(QEVSTY) | Event type<br>description<br>(short)<br>(QEVSN) | Event subtype<br>description<br>(short)<br>(QEVSSN) | Event subtype description<br>(QEVSLN) |
|--------------------------|------------------------------|-------------------------------------------------|-----------------------------------------------------|---------------------------------------|
| 6                        | 1                            | FAULTEVT                                        | *USER                                               | Service                               |
| 6                        | 2                            | FAULTEVT                                        | *STR                                                | Page Fault Start                      |
| 6                        | 3                            | FAULTEVT                                        | *ENDOK                                              | Page Fault End OK                     |
| 6                        | 4                            | FAULTEVT                                        | *ENDERR                                             | Page Fault End with Error             |

Page fault events from QAYPEEVENT at 7.4

This graph shows the number of page fault events for each sub type collected over time.

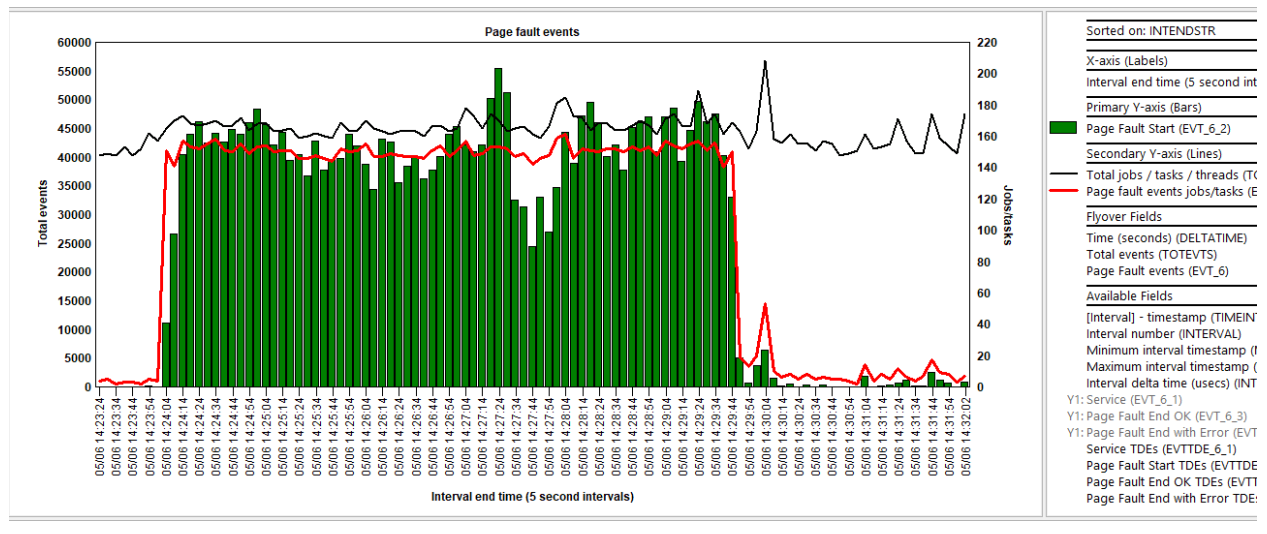

Page fault events

### 21.3.13 Job events

Job events are event type 7 in the PEX files.

**Tip:** These events are rarely used, and no analysis or reports exists for job events. You will find the raw data for these events in file Qaypermpm.

| Event<br>type<br>(QEVTY) | Event<br>subtype<br>(QEVSTY) | Event type<br>description<br>(short)<br>(QEVSN) | Event subtype<br>description<br>(short)<br>(QEVSSN) | Event subtype description<br>(QEVSLN) |
|--------------------------|------------------------------|-------------------------------------------------|-----------------------------------------------------|---------------------------------------|
| 7                        | 1                            | JOBEVT                                          | *USER                                               | Service                               |
| 7                        | 2                            | JOBEVT                                          | *LWSTR                                              | MI Long Wait Start                    |
| 7                        | 3                            | JOBEVT                                          | *LWEND                                              | MI Long Wait End                      |
| 7                        | 4                            | JOBEVT                                          | *INELIGIBLE                                         | MI Process Ineligible                 |
| 7                        | 5                            | JOBEVT                                          | *ACTIVE                                             | MI Process Active                     |
| 7                        | 6                            | JOBEVT                                          | *INTERRUPT                                          | MI Process Interrupt                  |
| 7                        | 7                            | JOBEVT                                          | *MPLPOOLCHG                                         | MI MPL Pool Change                    |
| 7                        | 8                            | JOBEVT                                          | *TOBCHMPLPOOL                                       | MI Process To Batch MPL Pool          |
| 7                        | 9                            | JOBEVT                                          | *TSLEND                                             | Reserved                              |
| 7                        | 10                           | JOBEVT                                          | *MPLLEAVE                                           | Leaving Multi Pgm Level               |

Job events from QAYPEEVENT at 7.4

This graph shows the number of job events for each sub type collected over time.

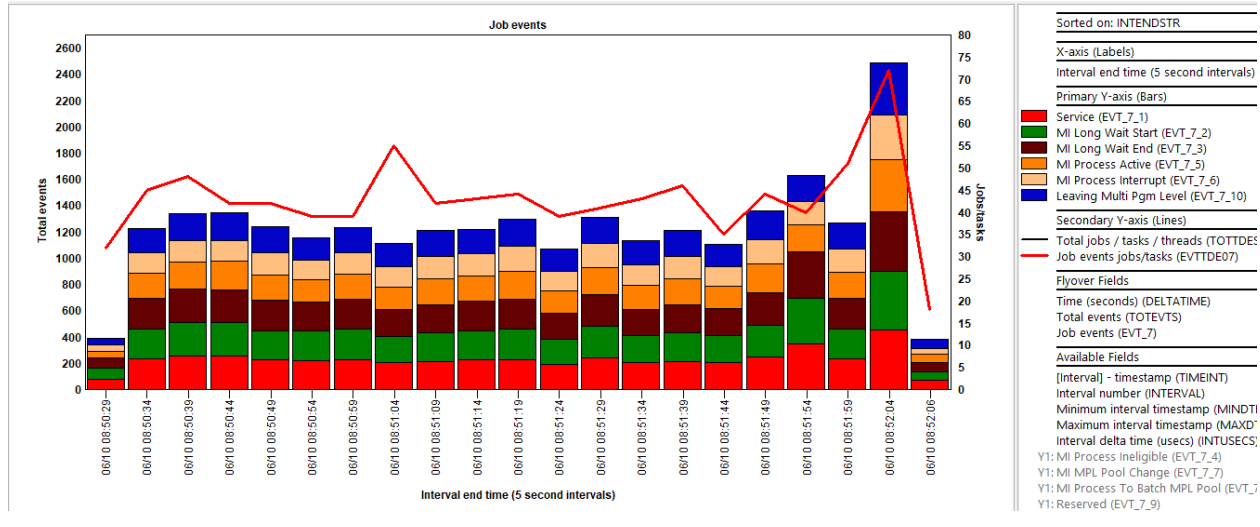

Job events

### 21.3.14 Seize lock events

Seize lock events are event type 8 in the PEX files.

#### Tip: A Locks analysis can be ran to help analyze these events.

| Event<br>type<br>(QEVTY) | Event<br>subtype<br>(QEVSTY) | Event type<br>description<br>(short)<br>(QEVSN) | Event subtype<br>description<br>(short)<br>(QEVSSN) | Event subtype description<br>(QEVSLN) |
|--------------------------|------------------------------|-------------------------------------------------|-----------------------------------------------------|---------------------------------------|
| 8                        | 1                            | LCKEVT                                          | *USER                                               | Service                               |
| 8                        | 2                            | LCKEVT                                          | *LWEND                                              | Sieze Lock Long Seize Wait End        |
| 8                        | 3                            | LCKEVT                                          | *OBJLK                                              | Object Lock                           |
| 8                        | 4                            | LCKEVT                                          | *DBLK                                               | Database Lock                         |
| 8                        | 5                            | LCKEVT                                          | *SPCLK                                              | Space Lock                            |
|                          |                              |                                                 | 41 IOED                                             | <u> </u>                              |

Seize lock events from QAYPEEVENT at 7.4

This graph shows the number of seize lock events for each sub type collected over time.

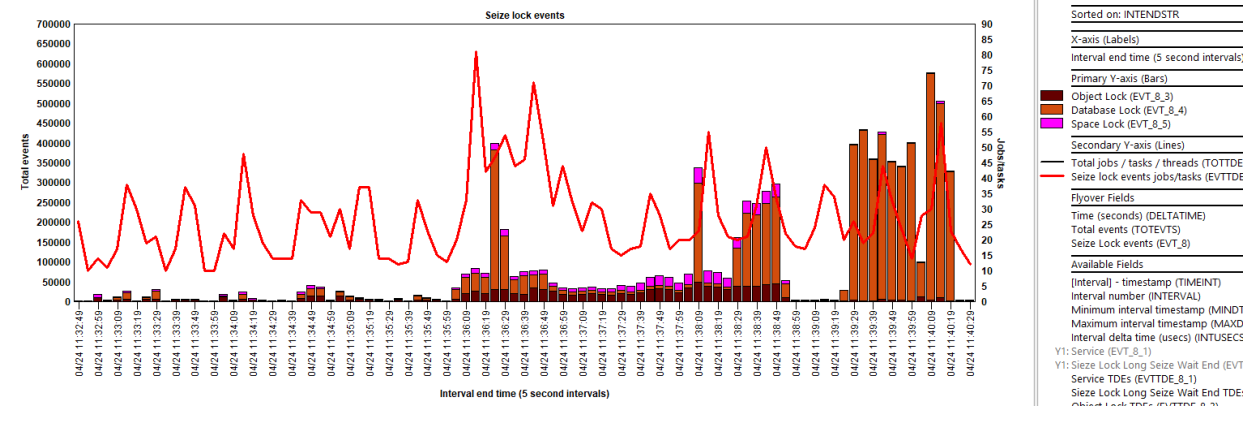

Seize lock events

## 21.3.15 SARs events

SAR stands for segment address register and shows low level disk operations.

SAR are event type 9 in the PEX files.

**Tip:** Use the SARs analysis to analyze these events. Additional reports are available under PEX file(s) starting points -> SARs.

| Event<br>type<br>(QEVTY) | Event<br>subtype<br>(QEVSTY) | Event type<br>description<br>(short)<br>(QEVSN) | Event subtype<br>description<br>(short)<br>(QEVSSN) | Event subtype description<br>(QEVSLN) |
|--------------------------|------------------------------|-------------------------------------------------|-----------------------------------------------------|---------------------------------------|
| 9                        | 1                            | SAREVT                                          | *USER                                               | Service                               |
| 9                        | 2                            | SAREVT                                          | *CLR                                                | Clear                                 |
| 9                        | 3                            | SAREVT                                          | *CLRPIN                                             | Clear Pin                             |
| 9                        | 4                            | SAREVT                                          | *EXCHCLR                                            | Exchange Clear                        |
| 9                        | 5                            | SAREVT                                          | *READ                                               | Read                                  |
| 9                        | 6                            | SAREVT                                          | *READASYNC                                          | Read Asynchronous                     |
| 9                        | 7                            | SAREVT                                          | *READASYNCCALL                                      | Read Asynchronous Track Call          |
| 9                        | 8                            | SAREVT                                          | *READPIN                                            | Read Pin                              |
| 9                        | 9                            | SAREVT                                          | *EXCHREAD                                           | Exchange Read                         |
| 9                        | 10                           | SAREVT                                          | *EXCHREADASY                                        | Exchange Read Asynchronous            |
| 9                        | 11                           | SAREVT                                          | *EXCHREADASY                                        | Reserved                              |
| 9                        | 12                           | SAREVT                                          | *WRT                                                | Write                                 |
| 9                        | 13                           | SAREVT                                          | *WRTASYNC                                           | Write Asynchronous                    |
| 9                        | 14                           | SAREVT                                          | *WRTASYNCCALL                                       | Reserved                              |
| 9                        | 15                           | SAREVT                                          | *WRTASYNCMS                                         | Reserved                              |
| 9                        | 16                           | SAREVT                                          | *WRTASYNCMS                                         | Reserved                              |
| 9                        | 17                           | SAREVT                                          | *WRTASYNCTASK                                       | Reserved                              |
| 9                        | 18                           | SAREVT                                          | *WRTASYNCWAIT                                       | Reserved                              |
| 9                        | 19                           | SAREVT                                          | *WRTRMV                                             | Write Remove                          |
| 9                        | 20                           | SAREVT                                          | *WRTPGOUT                                           | Write For Page Out                    |
| 9                        | 21                           | SAREVT                                          | *RMV                                                | Remove                                |
| 9                        | 22                           | SAREVT                                          | *UNPIN                                              | Reserved                              |
| 9                        | 23                           | SAREVT                                          | *UNPINRMV                                           | Unpin Remove                          |
| 9                        | 24                           | SAREVT                                          | *UNPINWRT                                           | Reserved                              |
| 9                        | 25                           | SAREVT                                          | *ENDOK                                              | End Successful                        |
| 9                        | 26                           | SAREVT                                          | *ENDERR                                             | End with Error                        |

SAR events from QAYPEEVENT at 7.4

This graph shows the number of SAR events for each sub type collected over time.

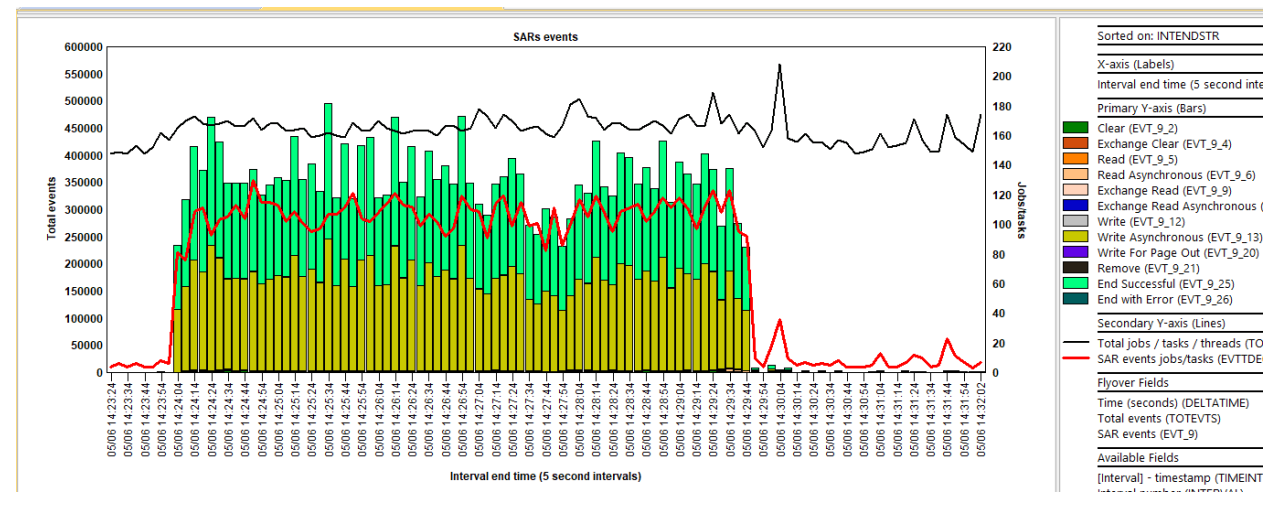

SARs events

## 21.3.16 Expert cache events

Expert cache events are event type 10 in the PEX files.

**Tip:** These events are rarely used, and no analysis or reports exists for expert cache events. You will find the raw data for these events in file Qaypermpm.

| Event<br>type<br>(QEVTY) | Event<br>subtype<br>(QEVSTY) | Event type<br>description<br>(short)<br>(QEVSN) | Event subtype<br>description<br>(short)<br>(QEVSSN) | Event subtype description<br>(QEVSLN) |
|--------------------------|------------------------------|-------------------------------------------------|-----------------------------------------------------|---------------------------------------|
| 10                       | 1                            | EXPCCHEVT                                       | *USER                                               | Service                               |
| 10                       | 2                            | EXPCCHEVT                                       | *SPVRTUNE                                           | Spvr Tune                             |
| 10                       | 3                            | EXPCCHEVT                                       | *SPVRTUNEDB                                         | Spvr Tune DB                          |

Expert cache events from QAYPEEVENT at 7.4

This graph shows the number of expert cache events for each sub type collected over time.

### 21.3.17 Disk server events

Disk server events are event type 11 in the PEX files. You will need to include system tasks in your collection if you wish to capture these events and they are associated with LDIO\* and SMDSTASK\* system tasks.

**Tip:** These events are rarely used, and no analysis exists. You will find a report over these events under PEX file(s) starting points -> Disk server with client 1619+.

| Event<br>type<br>(QEVTY) | Event<br>subtype<br>(QEVSTY) | Event type<br>description<br>(short)<br>(QEVSN) | Event subtype<br>description<br>(short)<br>(QEVSSN) | Event subtype description<br>(QEVSLN) |
|--------------------------|------------------------------|-------------------------------------------------|-----------------------------------------------------|---------------------------------------|
| 11                       | 1                            | DSKSVREVT                                       | *USER                                               | Service                               |
| 11                       | 2                            | DSKSVREVT                                       | *CTLEND                                             | Control Ended                         |
| 11                       | 3                            | DSKSVREVT                                       | *RQSACP                                             | Request Accepted                      |
| 11                       | 4                            | DSKSVREVT                                       | *RQSRJT                                             | Request Rejected                      |
| 11                       | 5                            | DSKSVREVT                                       | *SVRTASKSTR                                         | Server Task Started                   |
| 11                       | 6                            | DSKSVREVT                                       | *SVRTASKEND                                         | Server Task Ended                     |
| 11                       | 7                            | DSKSVREVT                                       | *RQSRCV                                             | Request Received                      |
| 11                       | 8                            | DSKSVREVT                                       | *RQSENDOK                                           | Request Ended Okay                    |
| 11                       | 9                            | DSKSVREVT                                       | *RQSENDERR                                          | Request Ended with Error              |
| 11                       | 10                           | DSKSVREVT                                       | *TAPDONE                                            | Tape Done                             |
| 11                       | 11                           | DSKSVREVT                                       | *TAPSNDCMD                                          | Tape Send Command                     |

Disk server events from QAYPEEVENT at 7.4

This graph shows the number of disk server events for each sub type collected over time.

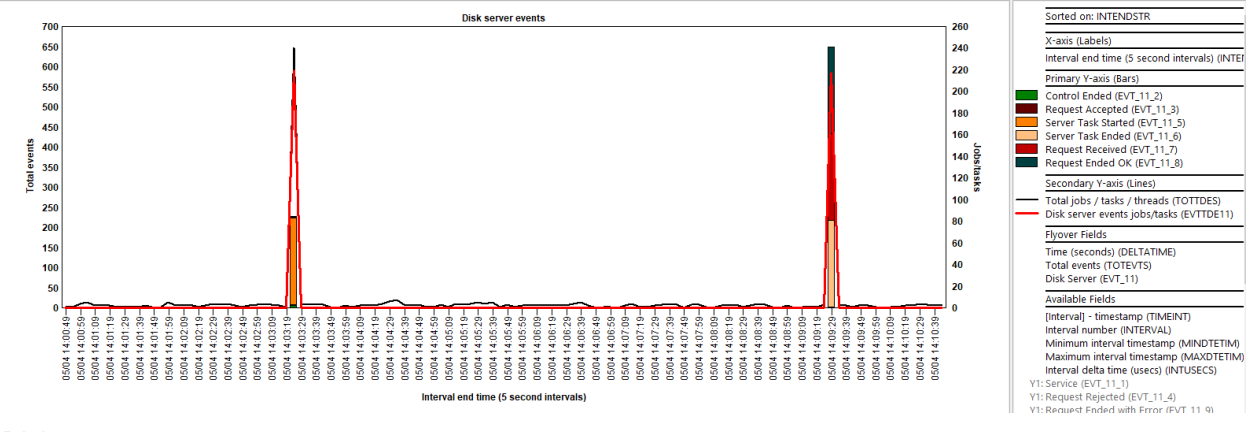

Disk server events

### 21.3.18 Operating system events

Operating system events are event type 12 subtypes 1-64 in the PEX files. Many of these sub types > 24 are not implemented yet and are reserved for future use.

**Tip:** Several PEX analyses use these events. Some examples are Logical DB I/O, Database full file opens/closes and Data areas.

| Event<br>type<br>(QEVTY) | Event<br>subtype<br>(QEVSTY) | Event type<br>description<br>(short)<br>(QEVSN) | Event subtype<br>description<br>(short)<br>(QEVSSN) | Event subtype description<br>(QEVSLN) |
|--------------------------|------------------------------|-------------------------------------------------|-----------------------------------------------------|---------------------------------------|
| 12                       | 1                            | OSEVT                                           | *DBIO                                               | *DBIO = Mi Event 1                    |
| 12                       | 2                            | OSEVT                                           | *DBOPEN                                             | *DBOPEN = Mi Event 2                  |
| 12                       | 3                            | OSEVT                                           | *DTAARA                                             | *DTAARA = Mi Event 3                  |
| 12                       | 4                            | OSEVT                                           | *DTAQ                                               | *DTAQ = Mi Event 4                    |
| 12                       | 5                            | OSEVT                                           | *HOSTSVRCNN                                         | *HOSTSVRCNN = Mi Event 5              |
| 12                       | 6                            | OSEVT                                           | *TRCDTA                                             | *TRCDTA = Mi Event 6                  |
| 12                       | 7                            | OSEVT                                           | *USRTNS                                             | *USRTNS = Mi Event 7                  |
| 12                       | 8                            | OSEVT                                           | *JDBC                                               | *JDBC = Mi Event 8                    |
| 12                       | 9                            | OSEVT                                           | *IFSOPEN                                            | *IFSOPEN = Mi Event 9                 |
| 12                       | 10                           | OSEVT                                           | *IFSIO                                              | *IFSIO = Mi Event 10                  |
| 12                       | 11                           | OSEVT                                           | *DBSVRREQ                                           | *DBSVRREQ = Mi Event 11               |
| 12                       | 12                           | APPEVT                                          | *DOMTRCDTA                                          | Domino                                |
| 12                       | 13                           | APPEVT                                          | *WAS                                                | iSeries Websphere                     |
| 12                       | 14                           | OSEVT                                           | *MGTC                                               | *MGTC = Mi Event 14                   |
| 12                       | 15                           | OSEVT                                           | *DIRSRV                                             | *DIRSRV = Mi Event 15                 |
| 12                       | 16                           | APPEVT                                          | *CONNECT                                            | iSeries Connect                       |
| 12                       | 17                           | OSEVT                                           | *TRCCOMP                                            | *TRCCOMP = Mi Event 17                |
| 12                       | 18                           | OSEVT                                           | *MIEV18                                             | Mi Event 18                           |
| 12                       | 19                           | OSEVT                                           | *MIEV19                                             | Mi Event 19                           |
| 12                       | 20                           | OSEVT                                           | *IFSCOMP                                            | *IFSCOMP = Mi Event 20                |
| 12                       | 21                           | OSEVT                                           | *SAVRST                                             | *SAVRST=Mi Event 21                   |
| 12                       | 22                           | OSEVT                                           | *ADDTHD1                                            | *ADDTHD1=Mi Event 22                  |
| 12                       | 23                           | OSEVT                                           | *MIEV23                                             | *CLEHEAP=Mi Event 23                  |
| 12                       | 24                           | OSEVT                                           | *ARMTRC                                             | *ARMTRC=Mi Event 24                   |
| 12                       | 25                           | OSEVT                                           | *MIEV25                                             | Mi Event 25                           |
| 12                       | 26                           | OSEVT                                           | *MIEV26                                             | Mi Event 26                           |
| 12                       | 27                           | OSEVT                                           | *MIEV27                                             | Mi Event 27                           |
| 12                       | 28                           | OSEVT                                           | *MIEV28                                             | Mi Event 28                           |
| 12                       | 29                           | OSEVT                                           | *MIEV29                                             | Mi Event 29                           |
| 12                       | 30                           | OSEVT                                           | *MIEV30                                             | Mi Event 30                           |
| 12                       | 31                           | APPEVT                                          | *APPEVT1                                            | Application event 1                   |
| 12                       | 32                           | APPEVT                                          | *APPEVT2                                            | Application event 2                   |
| 12                       | 33                           | APPEVT                                          | *APPEVT3                                            | Application event 3                   |
| 12                       | 34                           | APPEVT                                          | *APPEVT4                                            | Application event 4                   |
| 12                       | 35                           | OSEVT                                           | *MIEV35                                             | Mi Event 35                           |
| 12                       | 36                           | OSEVT                                           | *MIEV36                                             | Mi Event 36                           |
| 12                       | 37                           | OSEVT                                           | *MIEV37                                             | Mi Event 37                           |
| 12                       | 38                           | OSEVT                                           | *MIEV38                                             | Mi Event 38                           |

OS events from QAYPEEVENT at 7.4

11

This graph shows the number of operating system events for each sub type collected over time.

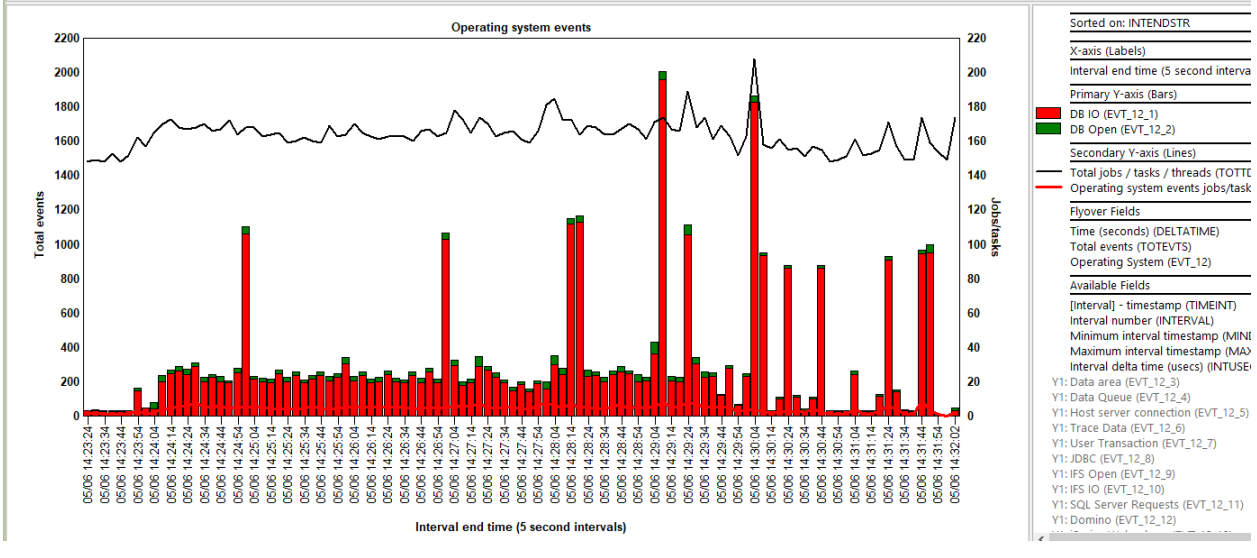

Operating system events

### 21.3.19 Communications events

Communications events are event type 14 in the PEX files. Data captured by these events will appear in file QAYPECMN and are used to trace TCP/IP, sockets, RDMA or UDP connections.

**Tip:** Some of these events can be analyzed using the TCP/IP communications and TCP/IP communication (format 2) analyses.

| Event<br>type<br>(QEVTY) | Event<br>subtype<br>(QEVSTY) | Event type<br>description<br>(short)<br>(QEVSN) | Event subtype<br>description<br>(short)<br>(QEVSSN) | Event subtype description<br>(QEVSLN) |
|--------------------------|------------------------------|-------------------------------------------------|-----------------------------------------------------|---------------------------------------|
| 14                       | 1                            | CMNEVT                                          | *USER                                               | Service                               |
| 14                       | 2                            | CMNEVT                                          | *SOCKETSAPI                                         | Sockets API entry/exit                |
| 14                       | 3                            | CMNEVT                                          | *SOCKETS                                            | Sockets layer                         |
| 14                       | 4                            | CMNEVT                                          | *IP                                                 | IP layer                              |
| 14                       | 6                            | CMNEVT                                          | *TCP                                                | TCP layer                             |
| 14                       | 7                            | CMNEVT                                          | *TCPIN                                              | TCP Incoming data                     |
| 14                       | 8                            | CMNEVT                                          | *TCPOUT                                             | TCP Outgoing data                     |
| 14                       | 9                            | CMNEVT                                          | *RDMA                                               | RDMA                                  |
| 14                       | 10                           | CMNEVT                                          | *RDMAQP                                             | RDMAQP                                |
| 14                       | 17                           | CMNEVT                                          | *UDP                                                | UDP layer                             |

Communications events from QAYPEEVENT at 7.4

This graph shows the number of communication events for each sub type collected over time.

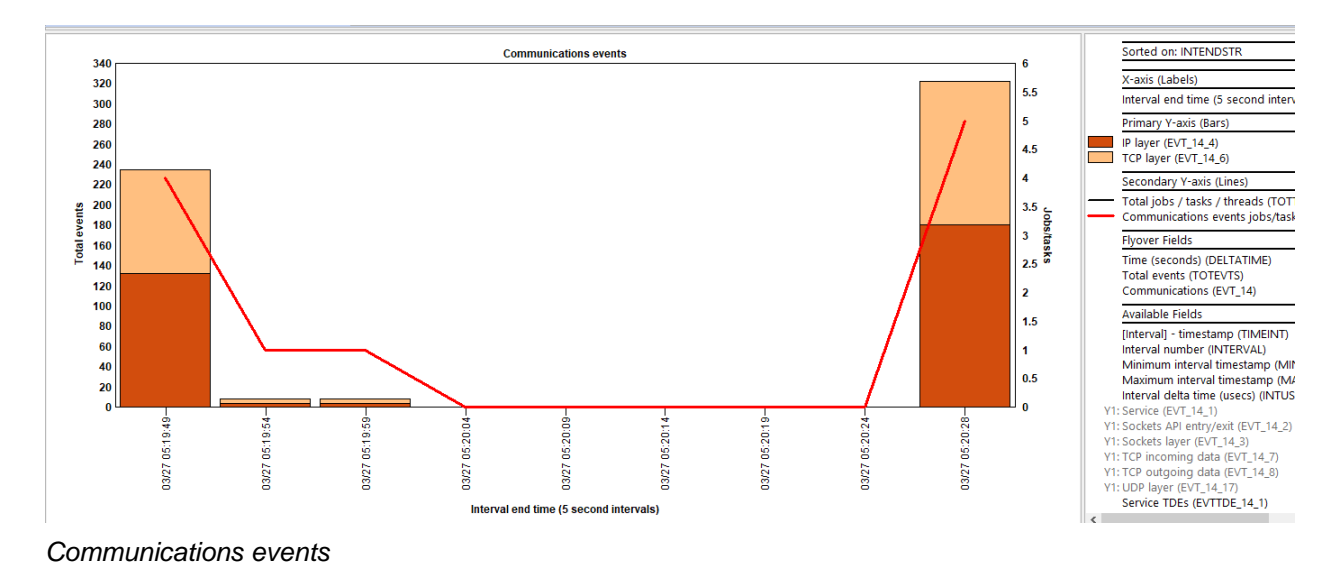

## 21.3.20 PASE events

PASE events are event type 17 in the PEX files. Data captured by these events will appear in file QAYPEPASE and are associated with the J9 JVMs.

#### Tip: These events are rarely used, and no analysis or reports exists.

| Event<br>type<br>(QEVTY) | Event<br>subtype<br>(QEVSTY) | Event type<br>description<br>(short)<br>(QEVSN) | Event subtype<br>description<br>(short)<br>(QEVSSN) | Event subtype description<br>(QEVSLN)      |
|--------------------------|------------------------------|-------------------------------------------------|-----------------------------------------------------|--------------------------------------------|
| 17                       | 1                            | PASEEVT                                         | *USER                                               | Service                                    |
| 17                       | 2                            | PASEEVT                                         | *FORKPARENTSTR                                      | Fork processing starting in parent process |
| 17                       | 3                            | PASEEVT                                         | *FORKCHILDSTR                                       | Fork processing starting in child process  |
| 17                       | 4                            | PASEEVT                                         | *FORKEND                                            | Fork processing ended                      |
| 17                       | 5                            | PASEEVT                                         | *PRCINITSTR                                         | Process initialization start event         |
| 17                       | 6                            | PASEEVT                                         | *PRCINITEND                                         | Process initialization end event           |
| 17                       | 7                            | PASEEVT                                         | *EXECSTR                                            | Process exec system call started           |
| 17                       | 8                            | PASEEVT                                         | *EXECEND                                            | Process exec system call ended             |
| 17                       | 9                            | PASEEVT                                         | *EXIT                                               | Process exit system call                   |
| 17                       | 10                           | PASEEVT                                         | *THDINITSTR                                         | Thread initialization started              |
| 17                       | 11                           | PASEEVT                                         | *THDINITEND                                         | Thread initialization ended                |
| 17                       | 12                           | PASEEVT                                         | *THDEND                                             | Thread ended                               |
| 17                       | 13                           | PASEEVT                                         | *LOADSTR                                            | Load system call started                   |
| 17                       | 14                           | PASEEVT                                         | *LOADEND                                            | Load system call ended                     |
| 17                       | 15                           | PASEEVT                                         | *UNLOADSTR                                          | Unload system call started                 |
| 17                       | 16                           | PASEEVT                                         | *UNLOADEND                                          | Unload system call ended                   |
| 17                       | 17                           | PASEEVT                                         | *SIGPRCSND                                          | Signal sent to process                     |
| 17                       | 18                           | PASEEVT                                         | *SIGTHDSND                                          | Signal sent to thread                      |
| 17                       | 19                           | PASEEVT                                         | *SIGRCV                                             | Signal received                            |
| 17                       | 25                           | PASEEVT                                         | *SYSCALLSTR                                         | System call start                          |
| 17                       | 26                           | PASEEVT                                         | *SYSCALLEND                                         | System call end                            |
| 17                       | 30                           | PASEEVT                                         | *TRCHOOK                                            | Trace hook in PASE application             |

PASE events from QAYPEEVENT at 7.4

This graph shows the number of PASE events for each sub type collected over time.

## 21.3.21 File server events

File server events are event type 18 in the PEX files. Data captured by these events will appear in file QAYPEFILSV and are associated with the IFS.

| Event<br>type<br>(QEVTY) | Event<br>subtype<br>(QEVSTY) | Event type<br>description<br>(short)<br>(QEVSN) | Event subtype<br>description<br>(short)<br>(QEVSSN) | Event subtype description<br>(QEVSLN) |
|--------------------------|------------------------------|-------------------------------------------------|-----------------------------------------------------|---------------------------------------|
| 18                       | 1                            | FILSVREVT                                       | *USER                                               | Service                               |
| 18                       | 2                            | FILSVREVT                                       | *IFSBSF                                             | IFSBsf                                |
| 18                       | 3                            | FILSVREVT                                       | *IFSDIR                                             | IFSDir                                |
| 18                       | 4                            | FILSVREVT                                       | *IFSLFS                                             | IFSLFS                                |
| 18                       | 5                            | FILSVREVT                                       | *LIC                                                | IFSLIC                                |
| 18                       | 6                            | FILSVREVT                                       | *NETSVR                                             | IFSNetServer                          |
| 18                       | 7                            | FILSVREVT                                       | *IFSNFS                                             | IFSNFS                                |
| 18                       | 8                            | FILSVREVT                                       | *IFSOS                                              | IFSOS                                 |
| 18                       | 9                            | FILSVREVT                                       | *VNODMGMT                                           | IFSVNodeManagement                    |
| 4.0                      |                              | CHALLOFT OF                                     | *1.105.0                                            | - ·                                   |

Tip: These events are rarely used, and no analysis or reports exists.

File server events from QAYPEEVENT at 7.4

This graph shows the number of file server events for each sub type collected over time.

### 21.3.22 Synchronization events

Synchronization events are event type 19 in the PEX files. Data captured by these events will appear in file QAYPESYNC.

**Tip:** These events are rarely used, and no analysis exists over this data. However, a few reports exist under PEX file(s) starting points -> Mutex cleanup if the mutex related events are captured.

| Event<br>type<br>(QEVTY) | Event<br>subtype<br>(QEVSTY) | Event type<br>description<br>(short)<br>(QEVSN) | Event subtype<br>description<br>(short)<br>(QEVSSN) | Event subtype<br>description<br>(QEVSLN) |
|--------------------------|------------------------------|-------------------------------------------------|-----------------------------------------------------|------------------------------------------|
| 19                       | 1                            | SYNCEVT                                         | *USER                                               | Service                                  |
| 19                       | 2                            | SYNCEVT                                         | *PTRMTXLOCK                                         | MasoMutexLock                            |
| 19                       | 3                            | SYNCEVT                                         | *PTRMTXUNLOCK                                       | MasoMutexUnlock                          |
| 19                       | 4                            | SYNCEVT                                         | *HDLMTXWAIT                                         | MasoMutexWait                            |
| 19                       | 5                            | SYNCEVT                                         | *HDLMTXRLS                                          | MasoMutexRelease                         |
| 19                       | 6                            | SYNCEVT                                         | *CONDWAIT                                           | MasoCondWait                             |
| 19                       | 7                            | SYNCEVT                                         | *CONDSET                                            | MasoCondSet                              |
| 19                       | 8                            | SYNCEVT                                         | *PTRSEMWAIT                                         | MasoPsemWait                             |
| 19                       | 9                            | SYNCEVT                                         | *PTRSEMPOST                                         | MasoPsemPost                             |
| 19                       | 10                           | SYNCEVT                                         | *NAMSEMWAIT                                         | MasoNsemWait                             |
| 19                       | 11                           | SYNCEVT                                         | *NAMSEMPOST                                         | MasoNsemPost                             |
| 19                       | 12                           | SYNCEVT                                         | *TKNLOCK                                            | MasoTokenLock                            |
| 19                       | 13                           | SYNCEVT                                         | *TKNUNLOCK                                          | MasoTokenUnlock                          |
| 19                       | 14                           | SYNCEVT                                         | *MTXCLEANUP                                         | MasoMutexClean                           |

Synchronization events from QAYPEEVENT at 7.3

This graph shows the number of synchronization events for each sub type collected over time.

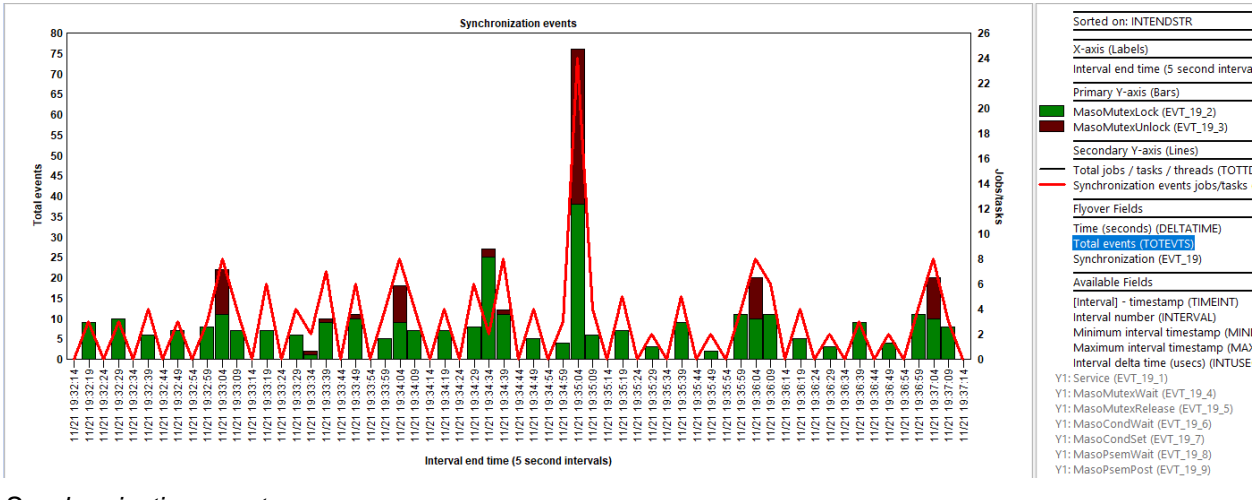

Synchronization events

### 21.3.23 Journal events

Journal events are event type 20 in the PEX files.

| Tim  | Those   | avanta ara | roroby | uno o d | and no | analya | io or ro | norte eviete  |
|------|---------|------------|--------|---------|--------|--------|----------|---------------|
| I IP | : These | events are | rareiy | usea,   | and no | analys | is or re | ports exists. |

| Event<br>type<br>(QEVTY) | Event<br>subtype<br>(QEVSTY) | Event type<br>description<br>(short)<br>(QEVSN) | Event subtype<br>description<br>(short)<br>(QEVSSN) | Event subtype<br>description<br>(QEVSLN) |
|--------------------------|------------------------------|-------------------------------------------------|-----------------------------------------------------|------------------------------------------|
| 20                       | 1                            | JRNEVT                                          | *USER                                               | Service                                  |
| 20                       | 2                            | JRNEVT                                          | *STRCOMMIT                                          | Start commit                             |
| 20                       | 3                            | JRNEVT                                          | *ENDCOMMIT                                          | End commit                               |
| 20                       | 4                            | JRNEVT                                          | *STRROLLBACK                                        | Start rollback                           |
| 20                       | 5                            | JRNEVT                                          | *ENDROLLBACK                                        | End rollback                             |
| 20                       | 6                            | JRNEVT                                          | *STRCYCLE                                           | Start cycle                              |
| 20                       | 7                            | JRNEVT                                          | *STROBJFORCE                                        | Start object force                       |
| 20                       | 8                            | JRNEVT                                          | *ENDOBJFORCE                                        | End object force                         |
| 20                       | 9                            | JRNEVT                                          | *STREVAL                                            | Start eval                               |
| 20                       | 10                           | JRNEVT                                          | *ENDEVAL                                            | End eval                                 |
|                          |                              |                                                 |                                                     |                                          |

Journal events from QAYPEEVENT at 7.4

This graph shows the number of journal events for each sub type collected over time.

### 21.3.24 Database events

Database events are event type 21 in the PEX files. Several PEX files will be created based on which events are captured.

| SQL table Aname | Description                      |
|-----------------|----------------------------------|
| QAYPEDBDMT      | PEX DATABASE DASD METER DATA     |
| QAYPEDBIO       | PEX DATABASE I/O DATA            |
| QAYPEDBOP2      | PEX DATABASE OPTIMIZER2 DATA     |
| QAYPEDBOPT      | PEX DATABASE OPTIMIZER DATA      |
| QAYPEDBRT       | PEX DATABASE RUNTIME DATA        |
| QAYPEDBSGC      | PEX DATABASE SEGMENT DATA        |
| QAYPEDBSZL      | PEX DATABASE SEIZE AND LOCK DATA |

#### Database event PEX files

Tip: These events are rarely used, and no analysis or reports exists.

| Event<br>type<br>(QEVTY) | Event<br>subtype<br>(QEVSTY) | Event type<br>description<br>(short)<br>(QEVSN) | Event subtype<br>description<br>(short)<br>(QEVSSN) | Event subtype<br>description<br>(QEVSLN) |
|--------------------------|------------------------------|-------------------------------------------------|-----------------------------------------------------|------------------------------------------|
| 21                       | 1                            | DBEVT                                           | *USER                                               | Service                                  |
| 21                       | 2                            | DBEVT                                           | *DBSGC                                              | Database Segment Cache                   |
| 21                       | 3                            | DBEVT                                           | *DBOPT                                              | Database Optimizer                       |
| 21                       | 4                            | DBEVT                                           | *DBDMT                                              | Database DASD Meter                      |
| 21                       | 5                            | DBEVT                                           | *DBIO                                               | Database I/O                             |
| 21                       | 6                            | DBEVT                                           | *DBOP2                                              | Database Optimizer2                      |
| 21                       | 7                            | DBEVT                                           | *RT                                                 | Database Runtime                         |
| 21                       | 8                            | DBEVT                                           | *SL                                                 | Database Seize/Lock                      |

#### Database events from QAYPEEVENT at 7.4

This graph shows the number of database events for each sub type collected over time.

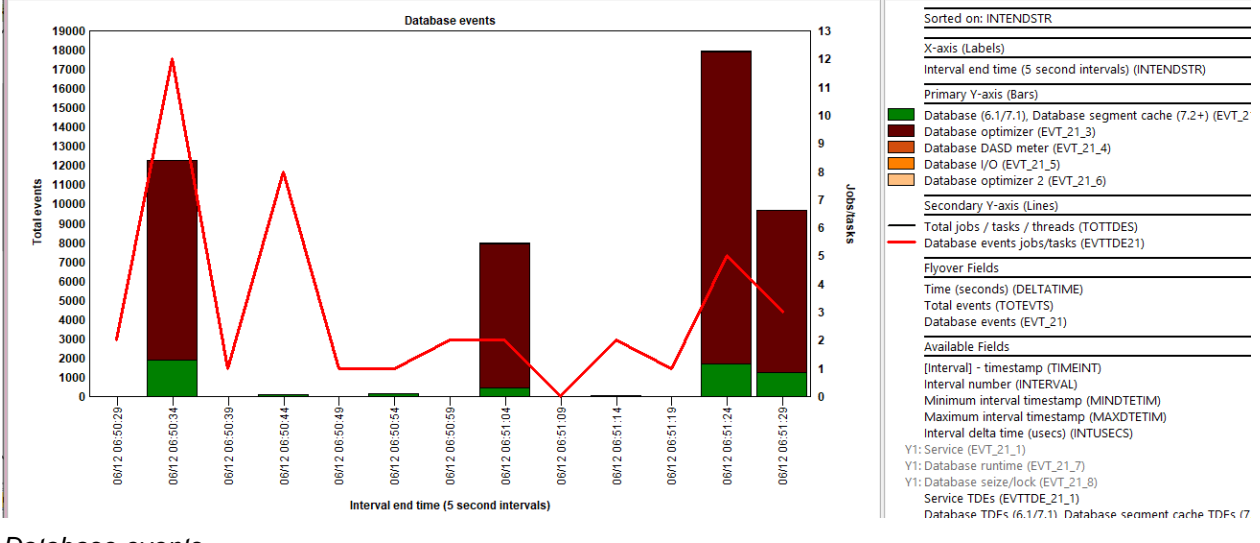

Database events

## 21.3.25 Resource affinity events

Resource affinity events are event type 22 in the PEX files. Data captured by these events will appear in file QAYPEAFN.

| Event<br>type<br>(QEVTY) | Event<br>subtype<br>(QEVSTY) | Event type<br>description<br>(short)<br>(QEVSN) | Event subtype<br>description<br>(short)<br>(QEVSSN) | Event subtype<br>description<br>(QEVSLN) |
|--------------------------|------------------------------|-------------------------------------------------|-----------------------------------------------------|------------------------------------------|
| 22                       | 1                            | RSCAFNEVT                                       | *USER                                               | Service                                  |
| 22                       | 2                            | RSCAFNEVT                                       | *CHGTASK                                            | Change task                              |
| 22                       | 3                            | RSCAFNEVT                                       | *CHGGRP                                             | Change group                             |
| 22                       | 4                            | RSCAFNEVT                                       | *CHGCFG                                             | Change configuration                     |
| 22                       | 5                            | RSCAFNEVT                                       | *BALCFG                                             | Balance configuration                    |
| 22                       | 6                            | RSCAFNEVT                                       | *CHKBAL                                             | Check balance                            |
| 22                       | 7                            | RSCAFNEVT                                       | *VFYBAL                                             | Verify balance                           |
| 22                       | 8                            | RSCAFNEVT                                       | *ANZBAL                                             | Analyze balance                          |
| 22                       | 9                            | RSCAFNEVT                                       | *CHGBALSTT                                          | Change balancer state                    |

Tip: These events are rarely used, and no analysis or reports exists.

Resource affinity events from QAYPEEVENT at 7.3

This graph shows the number of resource affinity events for each sub type collected over time.

### 21.3.26 Virtual I/O events

Virtual I/O events are event type 23 in the PEX files. Data captured by these events will appear in file QAYPEVIO.

| Event<br>type<br>(QEVTY) | Event<br>subtype<br>(QEVSTY) | Event type<br>description<br>(short)<br>(QEVSN) | Event subtype<br>description<br>(short)<br>(QEVSSN) | Event subtype<br>description<br>(QEVSLN) |
|--------------------------|------------------------------|-------------------------------------------------|-----------------------------------------------------|------------------------------------------|
| 23                       | 1                            | VRTIOEVT                                        | *USER                                               | Service                                  |
| 23                       | 2                            | VRTIOEVT                                        | *SCSISERVER                                         | SCSI server                              |
| 23                       | 3                            | VRTIOEVT                                        | *SCSICLIENT                                         | SCSI client                              |
| 23                       | 4                            | VRTIOEVT                                        | *SCSICMD                                            | SCSI command                             |
| 23                       | 5                            | VRTIOEVT                                        | *SCSITSKMGMT                                        | SCSI task management                     |
| 23                       | 6                            | VRTIOEVT                                        | *ISCSI                                              | ISCSI                                    |
| 23                       | 7                            | VRTIOEVT                                        | *DISKSTR                                            | Disk start                               |
| 23                       | 8                            | VRTIOEVT                                        | *DISKEND                                            | Disk end                                 |
| 23                       | 9                            | VRTIOEVT                                        | *OPTSTR                                             | Optical start                            |
| 23                       | 10                           | VRTIOEVT                                        | *OPTEND                                             | Optical end                              |
| 23                       | 11                           | VRTIOEVT                                        | *TAPSTR                                             | Tape start                               |
| 23                       | 12                           | VRTIOEVT                                        | *TAPEND                                             | Tape end                                 |
| 23                       | 13                           | VRTIOEVT                                        | *ETHADPT                                            | Ethernet adapter                         |

Tip: These events are rarely used, and no analysis or reports exists.

Virtual I/O events from QAYPEEVENT at 7.3

This graph shows the number of virtual I/O events for each sub type collected over time.

### 21.3.27 Base group 2 events

Base group 2 events are event type 24 in the PEX files. These events are specified on the ADDPEXDFN – BASEVT parameter using one of the values after \*WKLDCAPPING. \*ACTDTA data will appear in file QAYPEACT.

**Tip:** The \*ACTDTA event has an analysis called Activation data. The other events do not have an analysis in iDoctor.

|   | Event<br>type<br>(QEVTY) | Event<br>subtype<br>(QEVSTY) | Event type<br>description<br>(short)<br>(QEVSN) | Event subtype<br>description<br>(short)<br>(QEVSSN) | Event subtype description<br>(QEVSLN) |
|---|--------------------------|------------------------------|-------------------------------------------------|-----------------------------------------------------|---------------------------------------|
|   | 24                       | 1                            | BASEVT                                          | *RSV                                                | Reserved                              |
|   | 24                       | 2                            | BASEVT                                          | *PRCFLDSUSPEND                                      | Processor Folding Suspend             |
|   | 24                       | 3                            | BASEVT                                          | *PRCFLDRESUME                                       | Processor Folding Resume              |
| I | 24                       | 4                            | BASEVT                                          | *LPARSUSPEND                                        | LPAR Suspend                          |
| I | 24                       | 5                            | BASEVT                                          | *LPARRESUME                                         | LPAR Resume                           |
| I | 24                       | 6                            | BASEVT                                          | *NA                                                 | NOT USED YET                          |
| I | 24                       | 7                            | BASEVT                                          | *SMTCHG                                             | Tasking SMT change                    |
|   | 24                       | 8                            | BASEVT                                          | *ACTDTA                                             | Activation info                       |
| 1 |                          |                              |                                                 |                                                     |                                       |

Base group 2 events from QAYPEEVENT at 7.3

This graph shows the number of base group 2 events for each sub type collected over time.

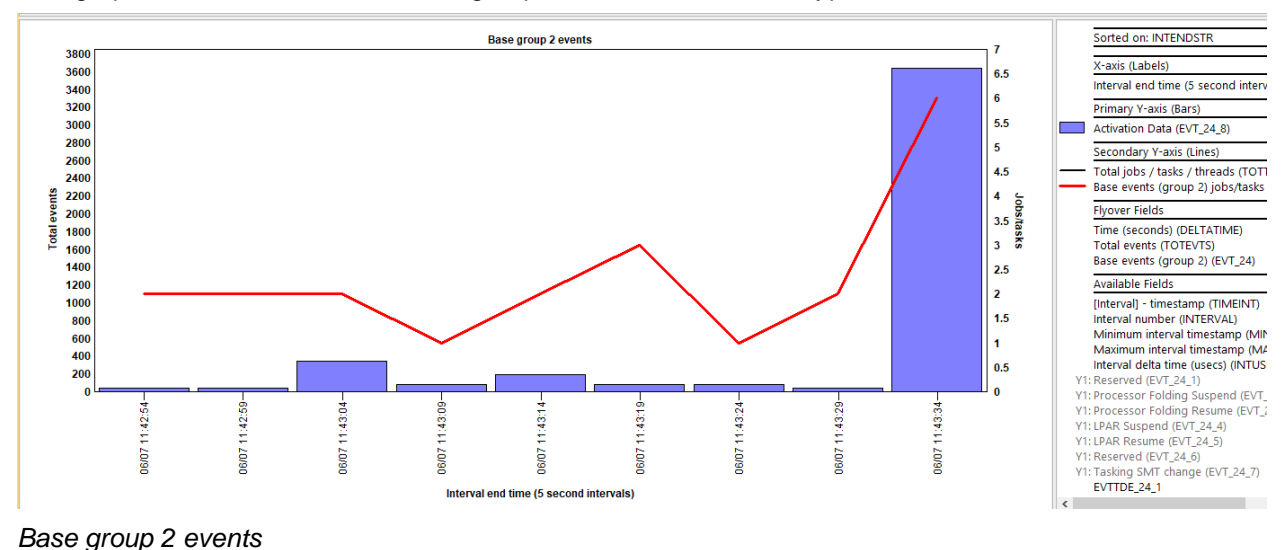

## 21.3.28 All events rankings

This graph displays the total number of events that occurred by event category ranked by 1 of several possible ways.

IBM iDoctor for IBM i

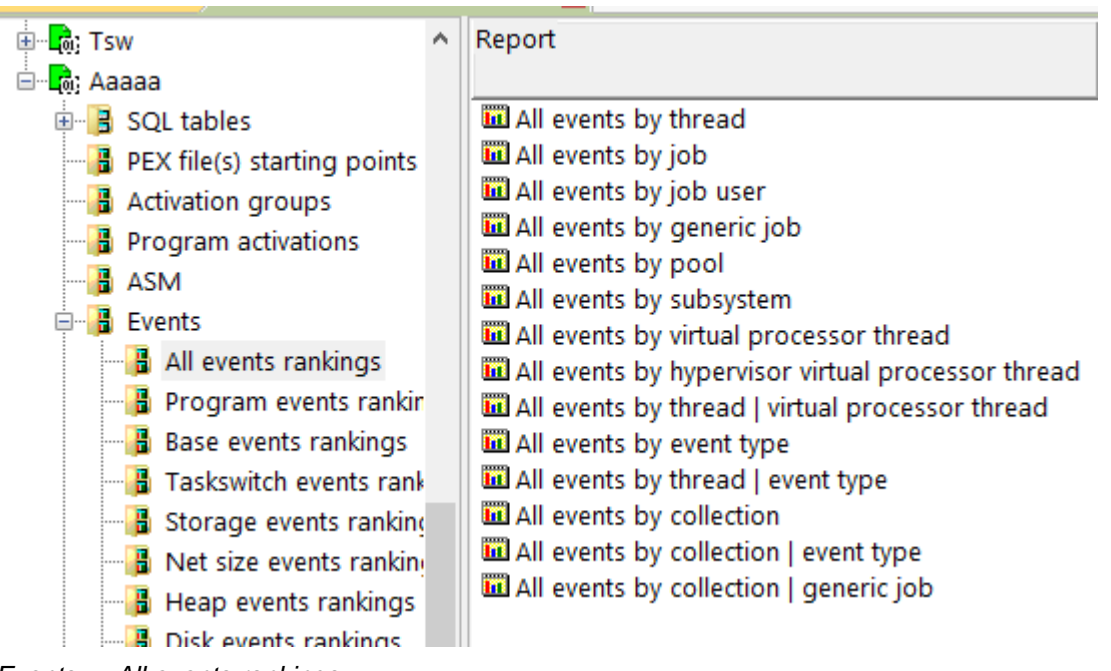

Events -> All events rankings

Tip: These graphs can be accessed as a drill-down from the overview graph of the same name.

Examples for each of these graphs follows:

### 21.3.28.1 All events by thread

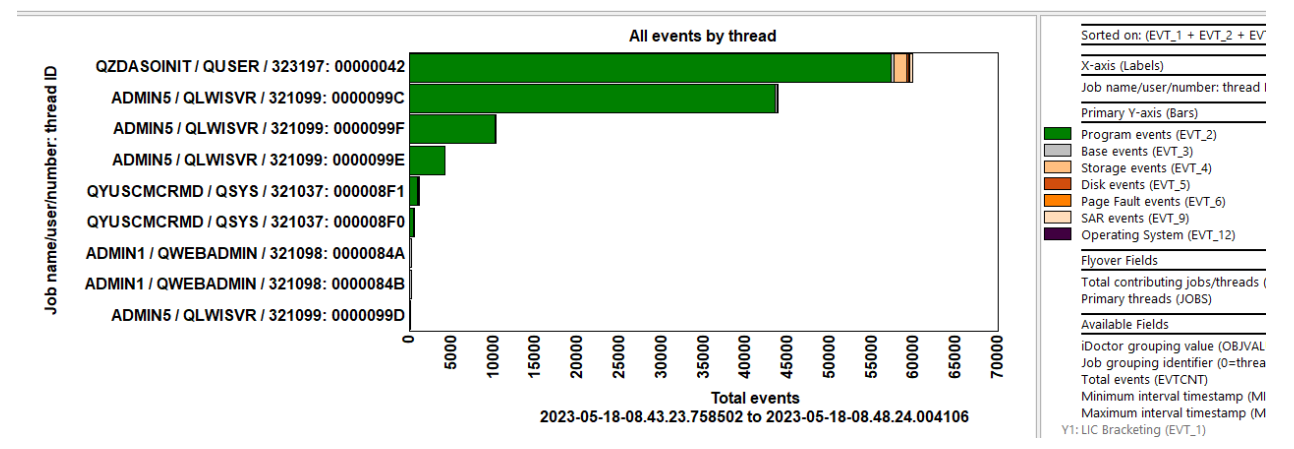

### 21.3.28.2 All events by job

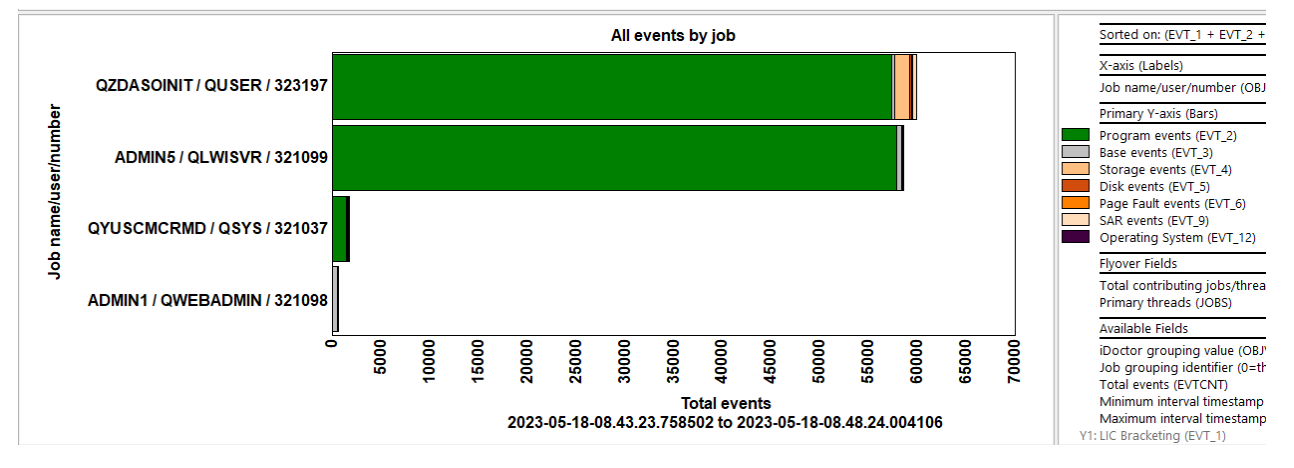

### 21.3.28.3 All events by job user

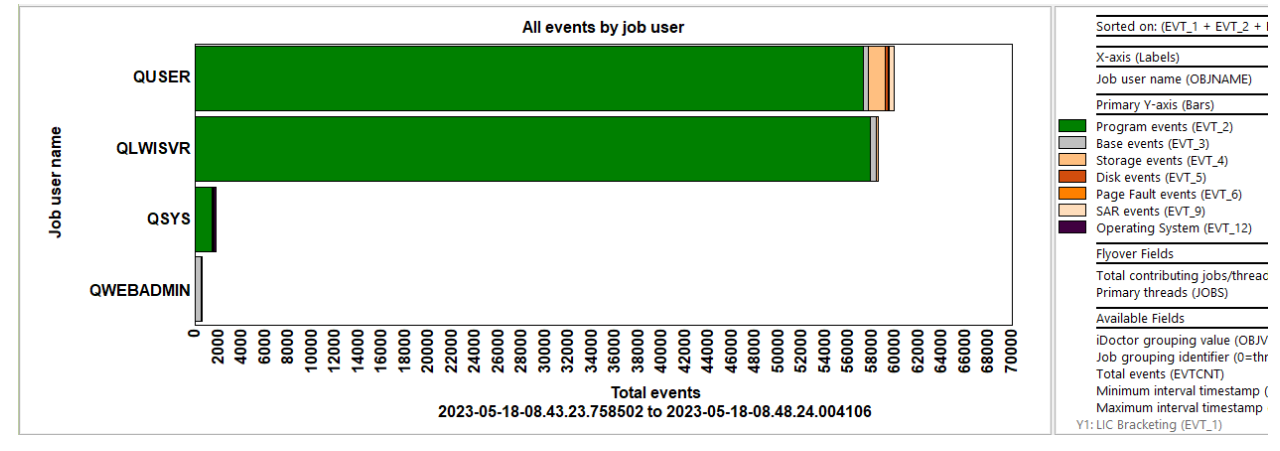

### 21.3.28.4 All events by generic job

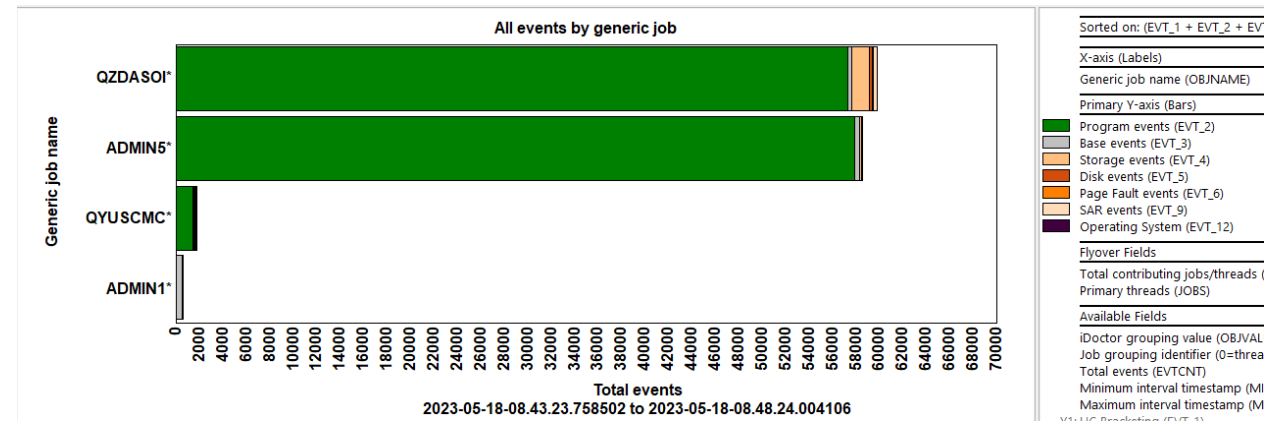

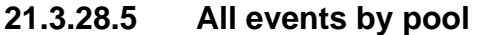

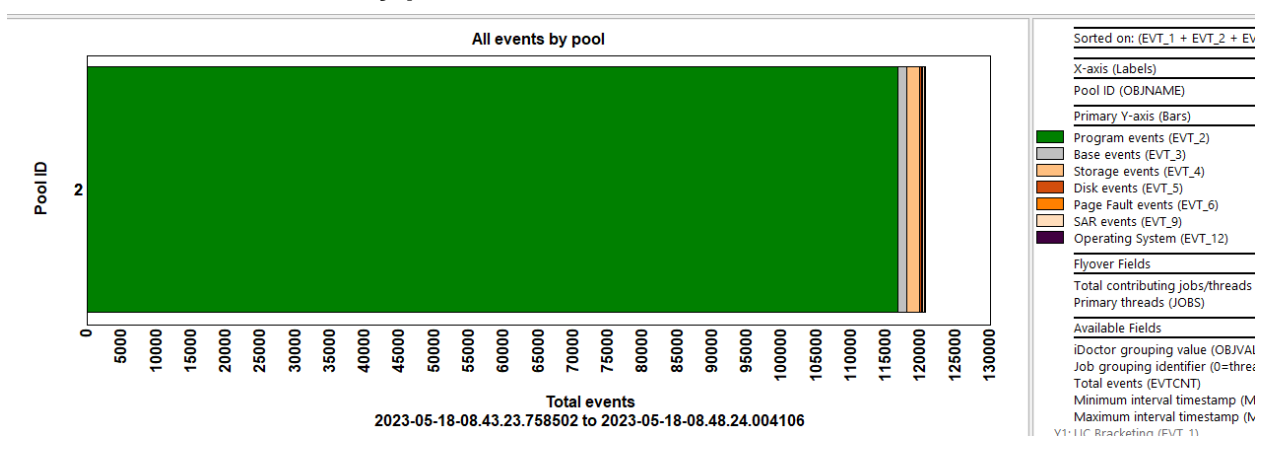
#### 21.3.28.6 All events by subsystem

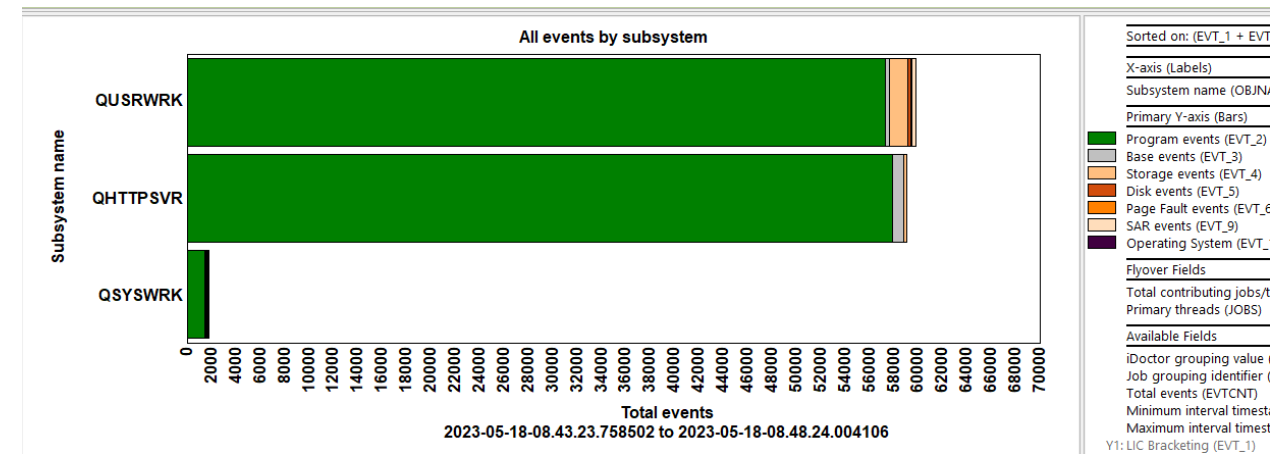

#### 21.3.28.7 All events by virtual processor thread

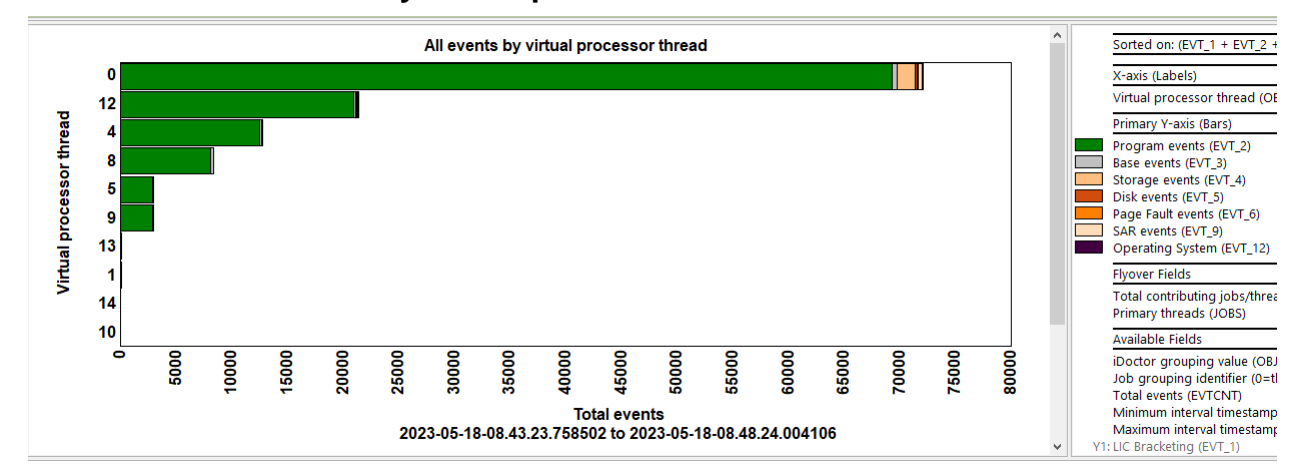

#### 21.3.28.8 All events by hypervisor virtual processor thread

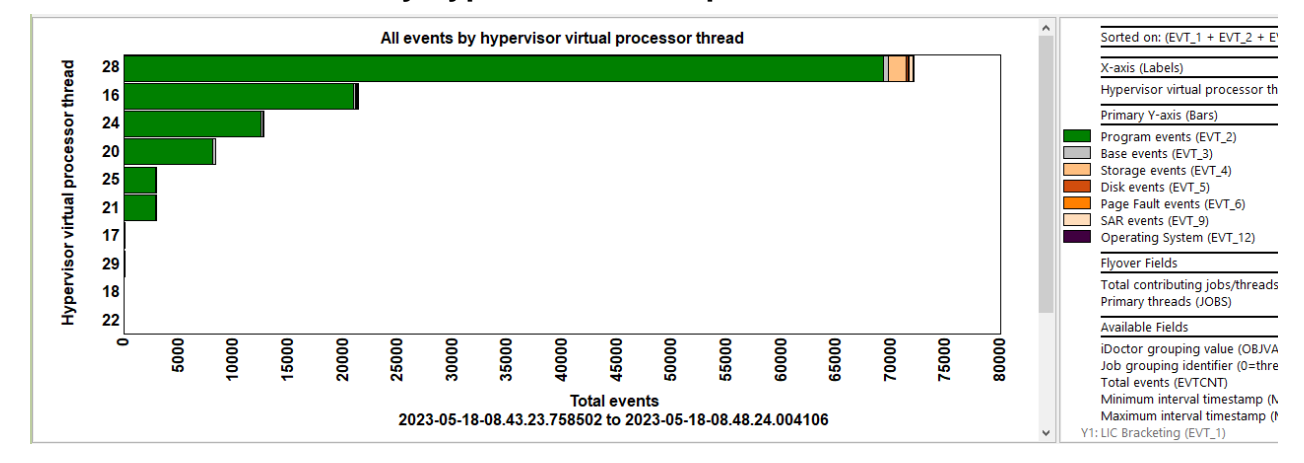

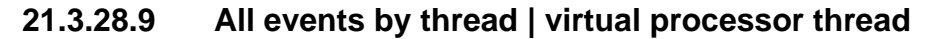

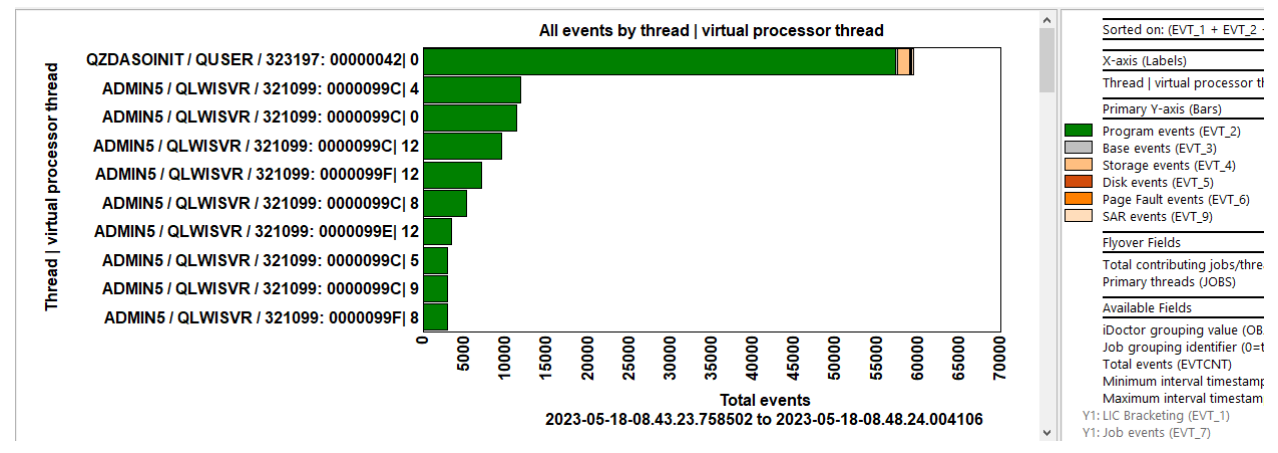

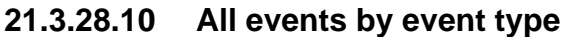

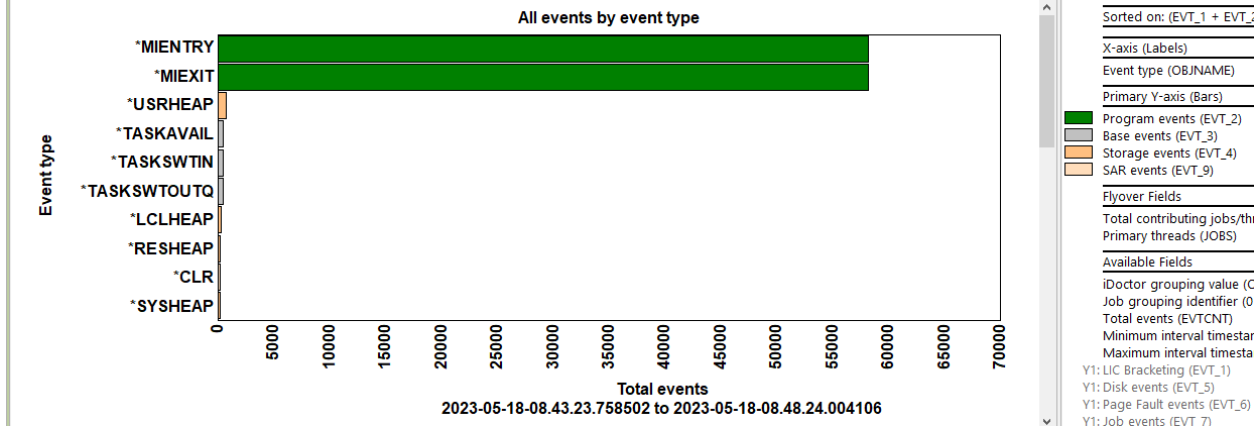

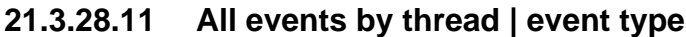

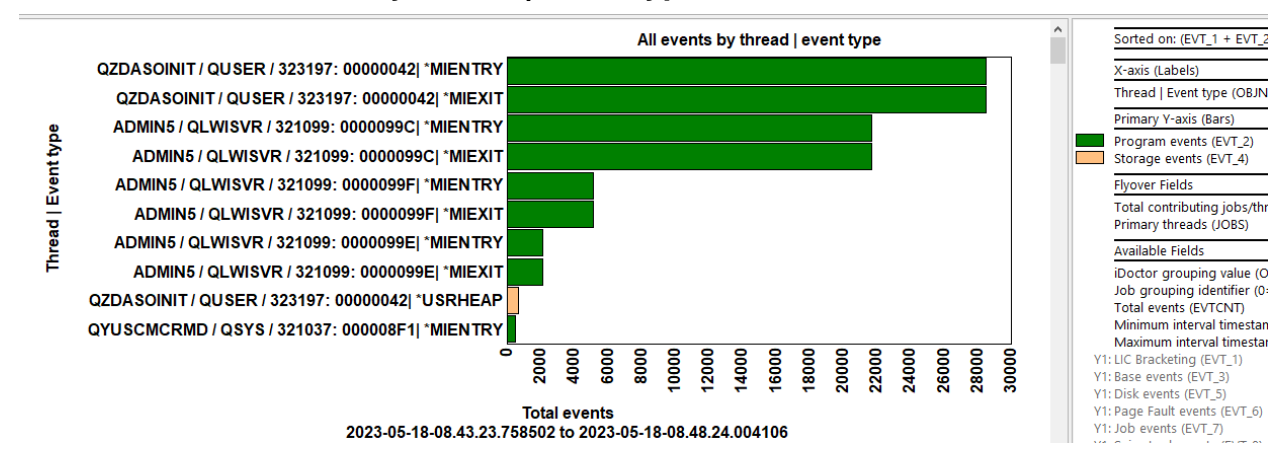

#### 21.3.28.12 All events by collection

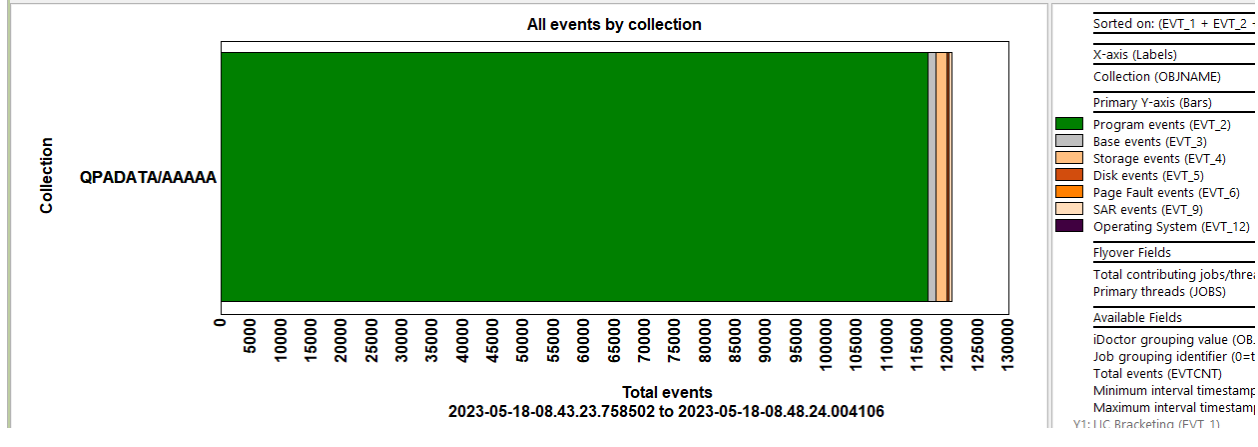

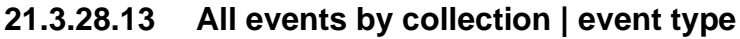

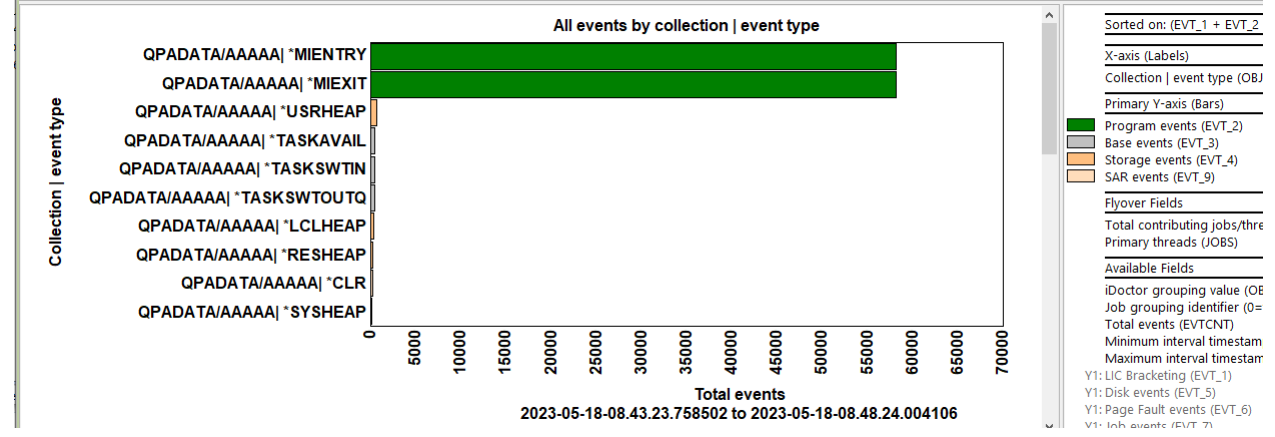

#### 21.3.28.14 All events by collection | generic job

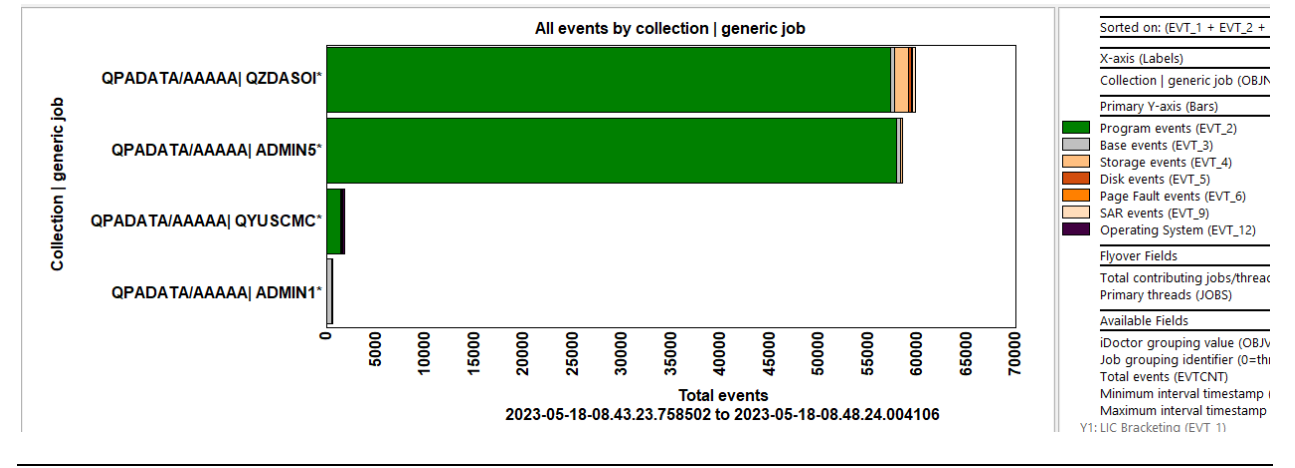

## 21.3.29 Program events rankings

This graph shows the number of program events that occurred for each event sub type ranked by 1 of several possible ways.

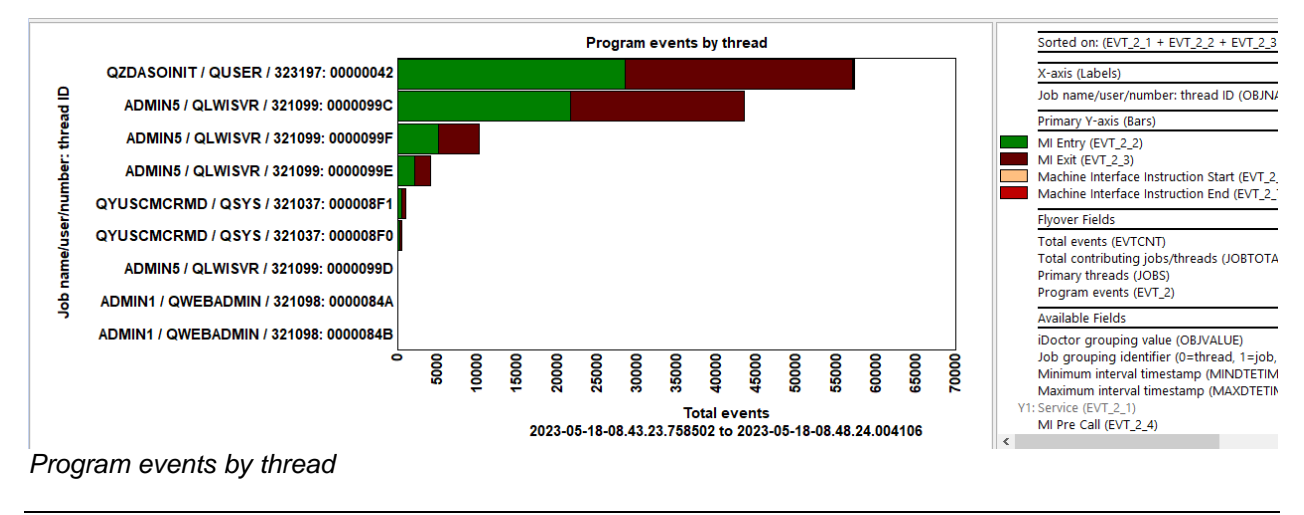

## 21.3.30 Base events rankings

This graph shows the number of base events that occurred for each event sub type ranked by 1 of several possible ways.

An example follows:

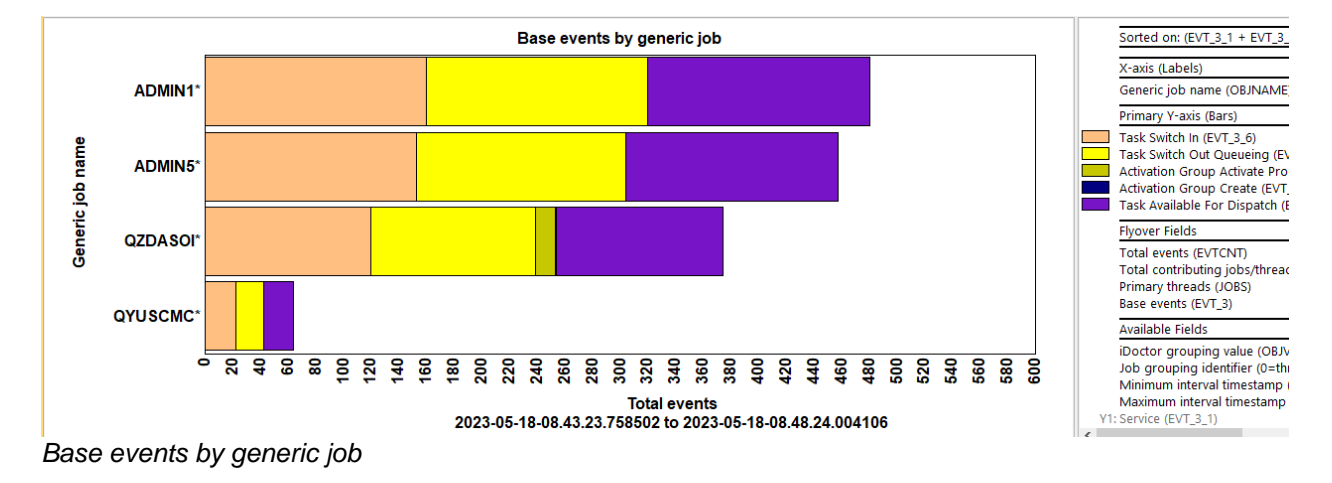

## 21.3.31 Taskswitch events rankings

This graph shows the number of taskswitch events that occurred for each event sub type ranked by 1 of several possible ways.

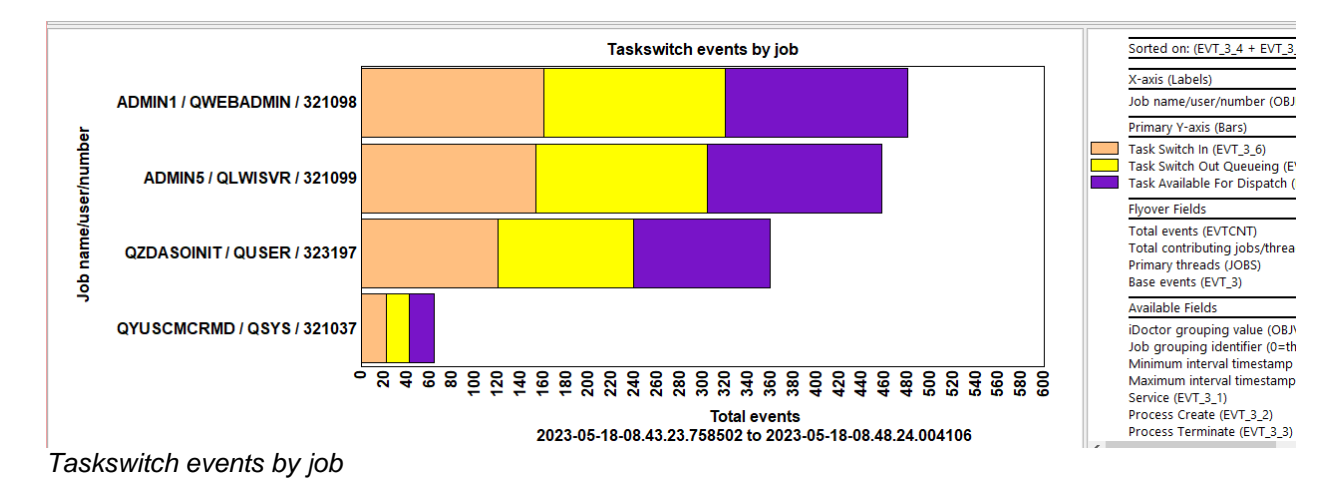

# 22 Heap Storage

This analysis examines the heap storage events. These are event type 4, subtypes 7 – 12 and 16 (\*SYSHEAP, \*RESHEAP, \*LCLHEAP, \*USRHEAP, \*ACTGRPHEAP, \*HDLHEAP and \*CLEHEAP.)

Note: Specifying either format 1 or format 2 on these events will include the call stack.

# 22.1 Running the analysis

When running the analysis, the <u>PEX Analysis Time Filtering</u> window appears that allows the desired analysis time range and minimum time grouping to be configured.

# 22.2 SQL Tables

The list of SQL tables generated by the analysis is shown below:

| SQL table                   | Description                                                                        |
|-----------------------------|------------------------------------------------------------------------------------|
| PEXHEAPSTK_ <mbr></mbr>     | Intermediate file.                                                                 |
| PEXHEAPISUM_ <mbr></mbr>    | Intermediate file.                                                                 |
| PEXHEAPISUM2_ <mbr></mbr>   | This is an interval summary table for the heap events.                             |
| PEXHEAPNEW_ <mbr></mbr>     | Intermediate file.                                                                 |
| PEXHEAPDST_ <mbr></mbr>     | Intermediate file.                                                                 |
| PEXHEAPCRT_ <mbr></mbr>     | Intermediate file.                                                                 |
| PEXHEAPSTACKS3_ <mbr></mbr> | This is a summary of the total suspected leaks and amount of data not deallocated. |
| PEXHEAPSTACKS_ <mbr></mbr>  | This shows call stacks for the suspected leaks.                                    |

## 22.3 Heap storage

This folder contains the graphs and reports available after the analysis has completed.

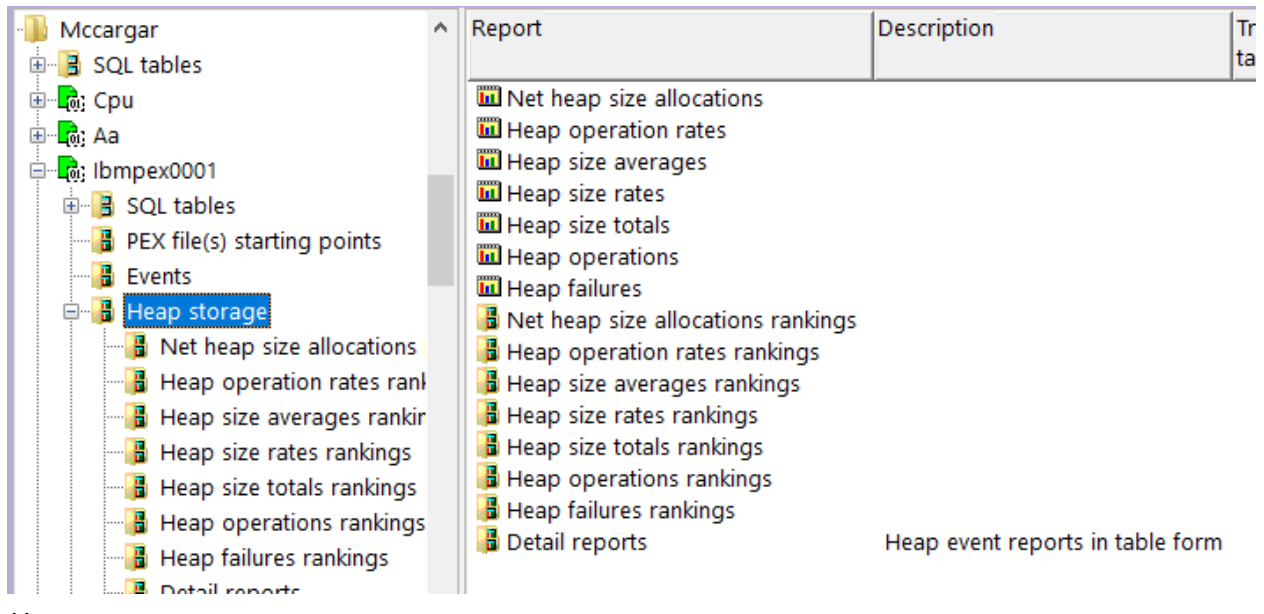

Heap storage

## 22.3.1 Net heap size allocations

This graph shows over time the changes to heap size allocations (either positive or negative). The value is shown in megabytes.

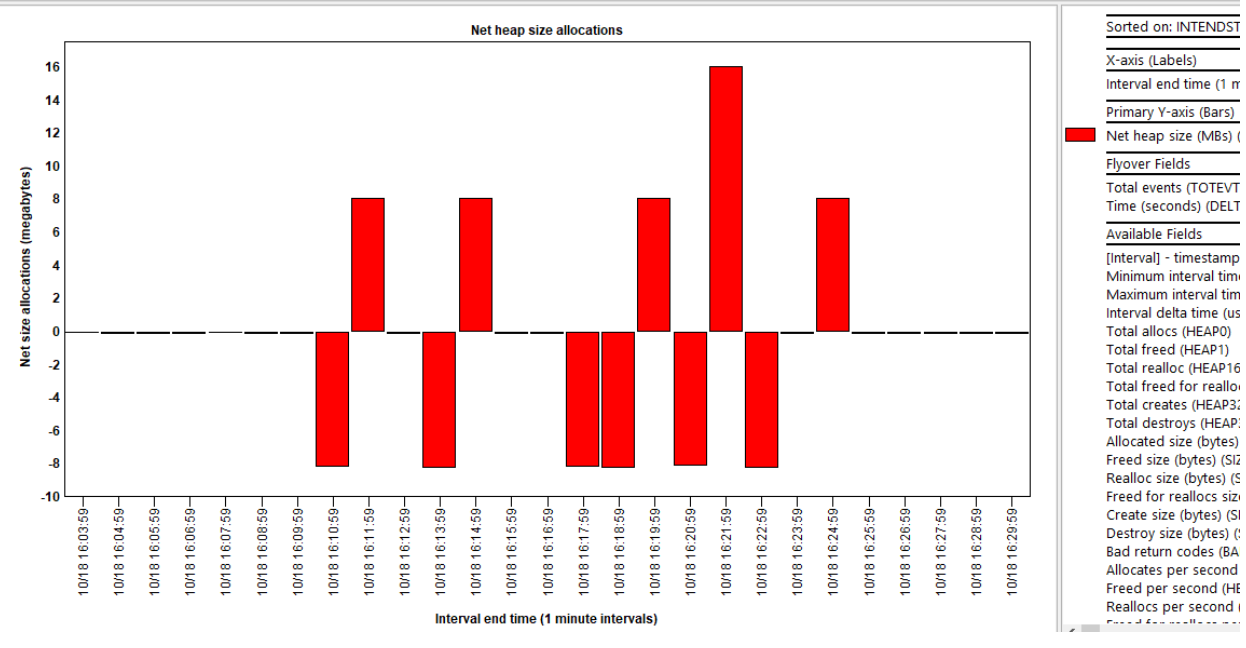

Net heap size allocations

#### 22.3.2 Heap operation rates

This graph shows 6 different types of heap operations occurring over time per second. The possible heap operations are: Allocates, freed, reallocs, freed for reallocs, creates and destroys.

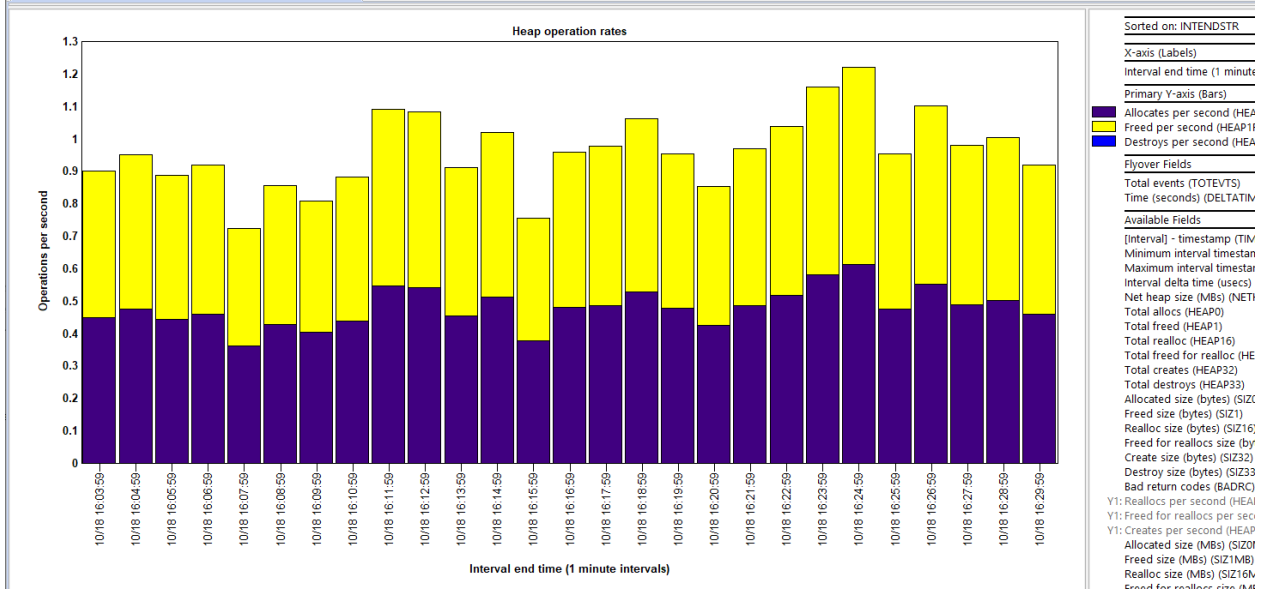

Heap operation rates

#### 22.3.3 Heap size averages

This graph contains average operation size (in bytes) for the same 6 types of operations shown in the previous graph.

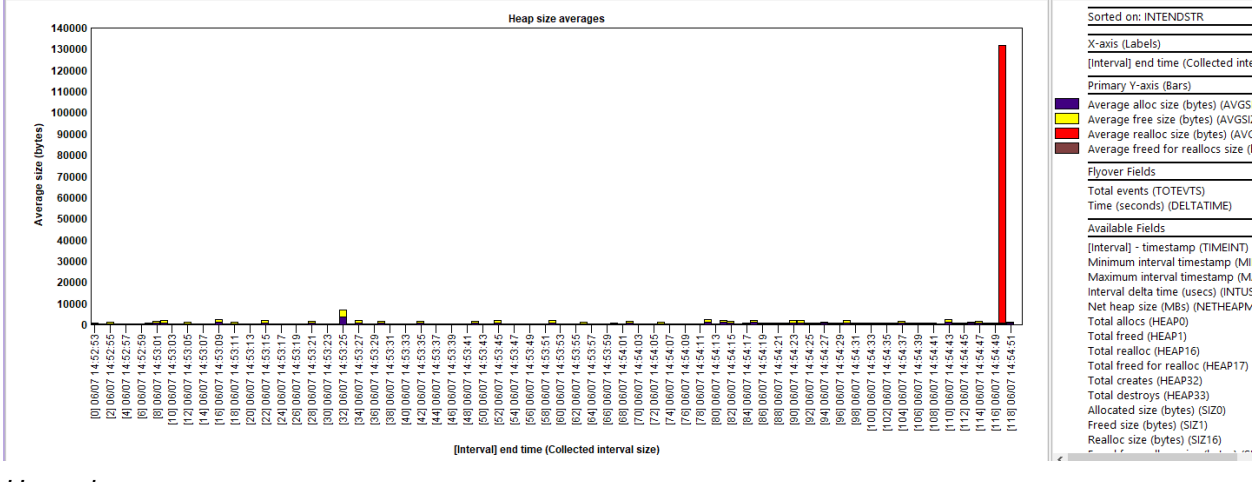

Heap size averages

#### 22.3.4 Heap size rates

This graph shows the same 6 operations discussed previously but shows the metric as a total size in megabytes per second.

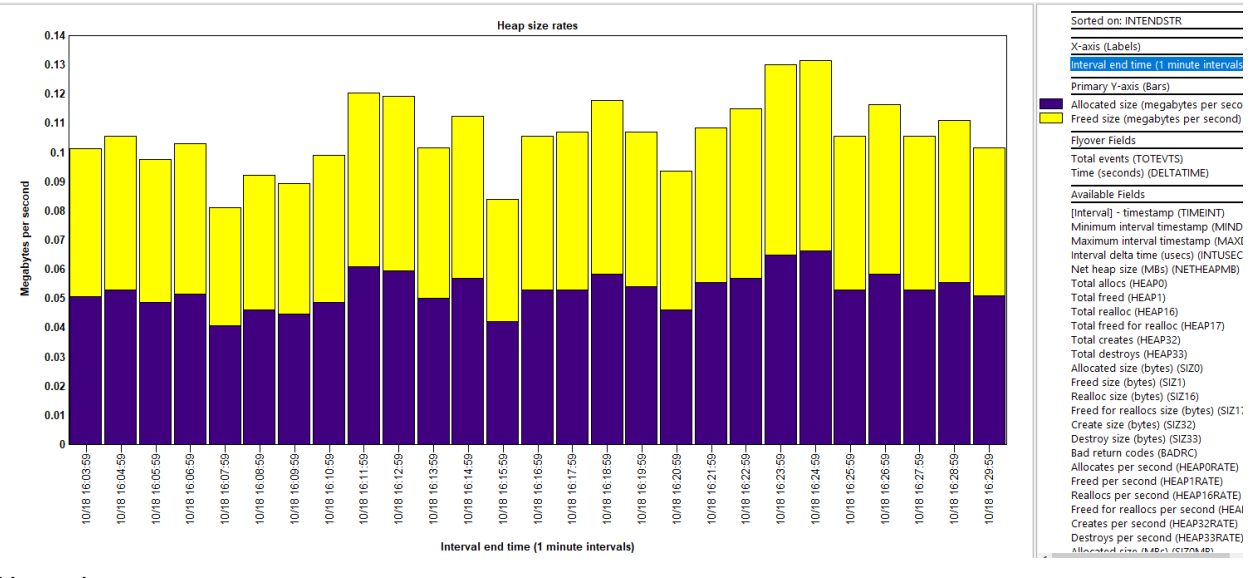

Heap size rates

## 22.3.5 Heap size totals

This graph is the same as the previous one except shows a total size in megabytes instead of a rate.

## 22.3.6 Heap operations

This graph shows a count of total heap operations for the possible 6 types over time.

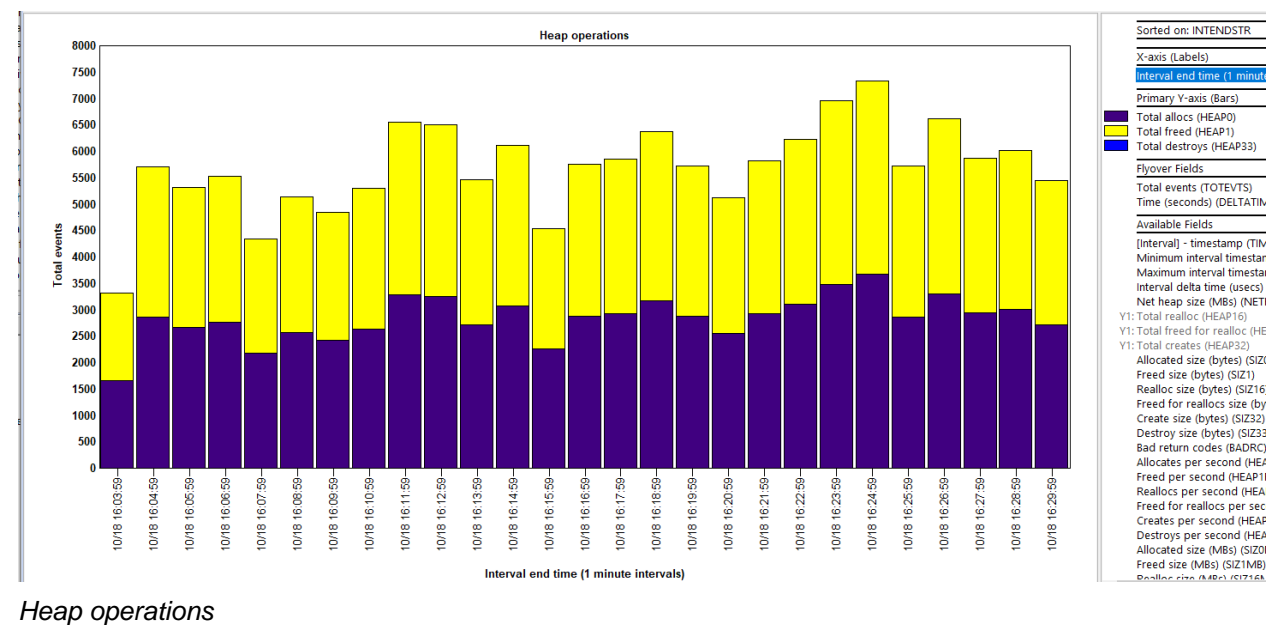

## 22.3.7 Heap failures

This graph examines the number of occurrences where column QHPRET is not 0 in table QAYPEHEAP.

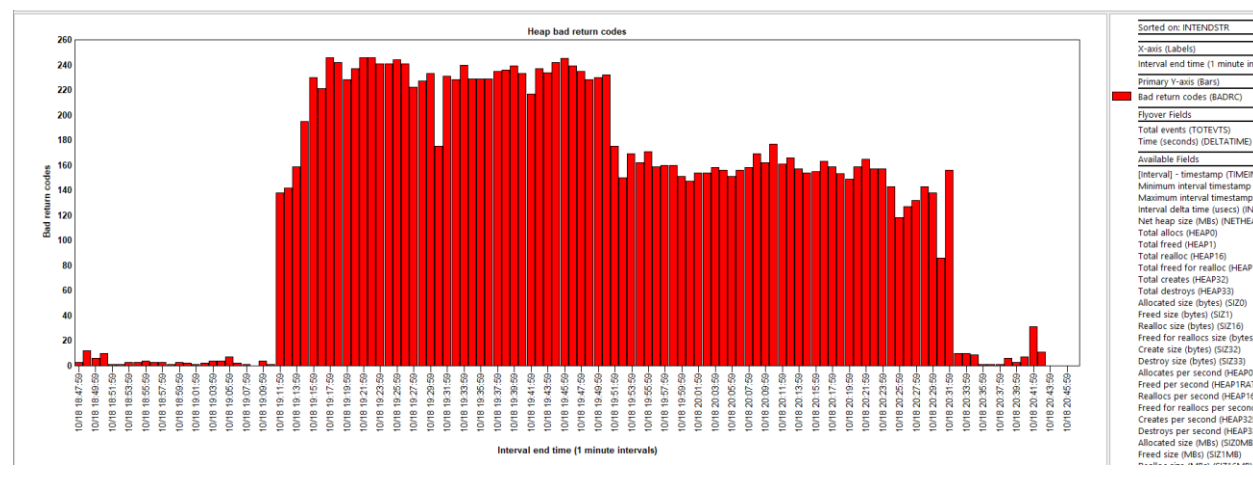

Heap failures

### 22.3.8 Net heap size allocations rankings

These graphs rank the net heap allocations by various possible ways.

**Tip:** Drill-down from these into Detail reports -> Heap storage to view more details behind the events for the selected bar(s).

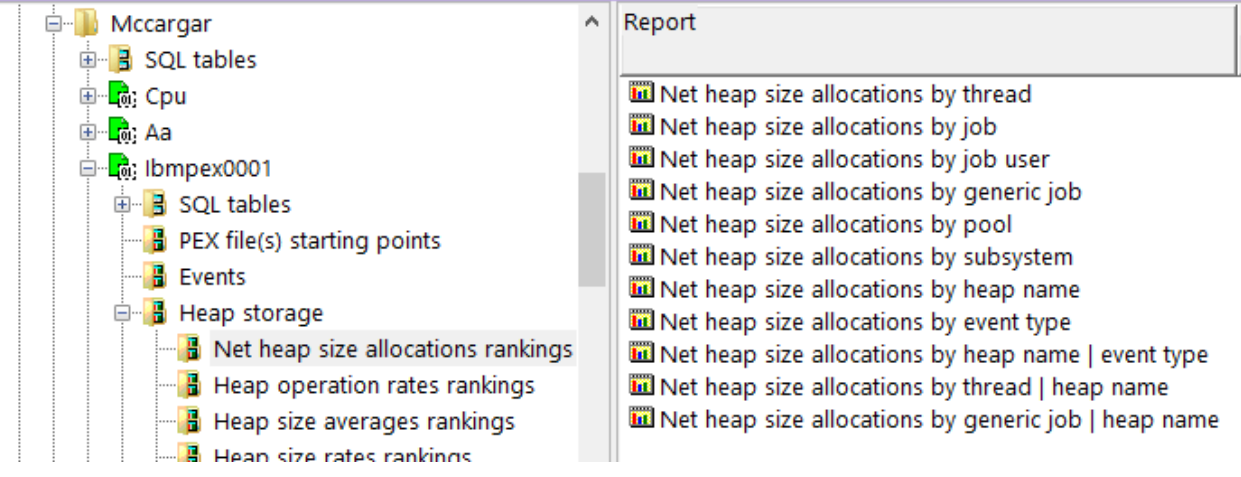

Net heap size allocations rankings

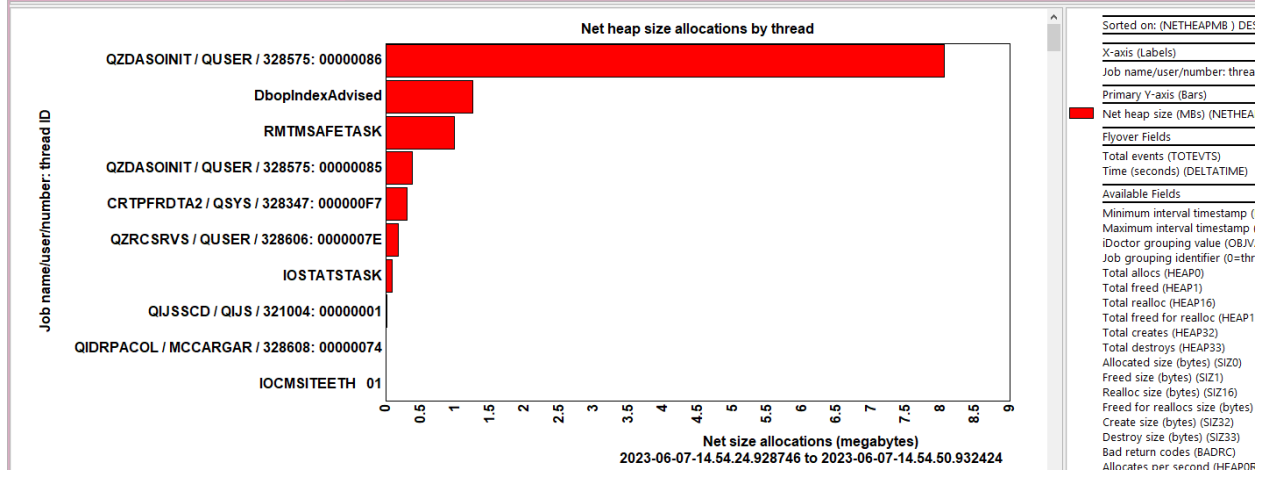

Heap size allocations by thread

## 22.3.9 Heap operation rates rankings

These graphs show the 6 types of heap operations as a rate per second grouped by one of several possible ways.

An example follows:

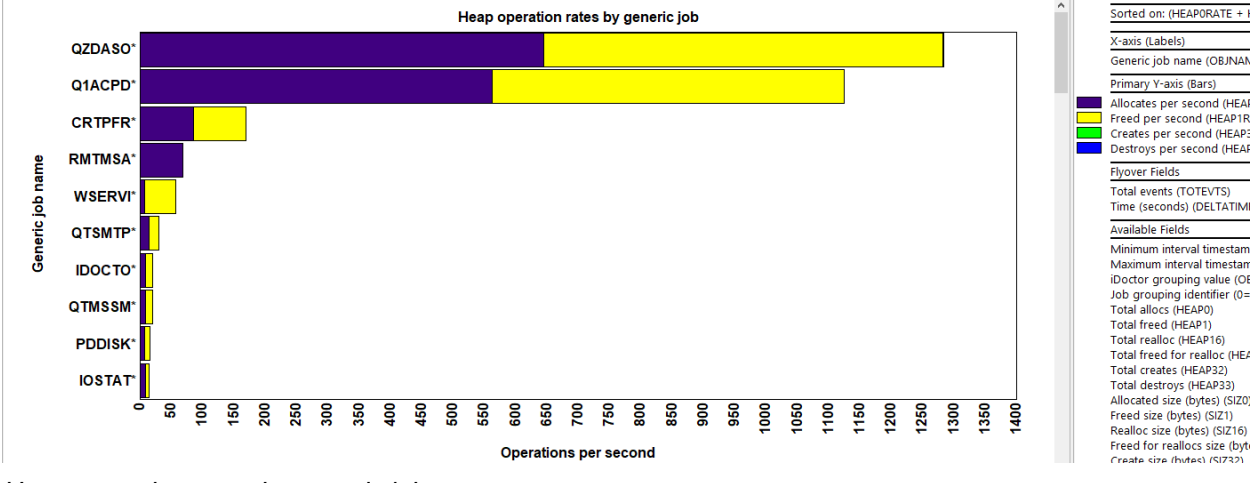

Heap operation rates by generic job

## 22.3.10 Heap size averages rankings

These graphs show the 6 types of heap operations as an average size (in bytes) grouped by one of several possible ways.

An example follows:

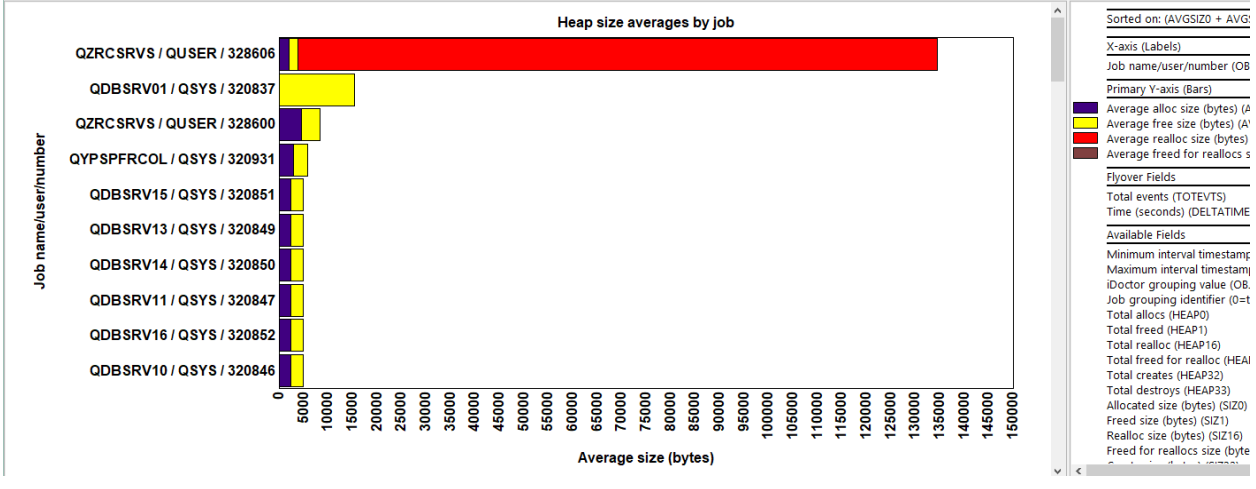

Heap size averages by job

## 22.3.11 Heap size rates rankings

This graph shows the same 6 operations discussed previously but shows the metric as a total size in megabytes per second grouped by 1 of several possible ways.

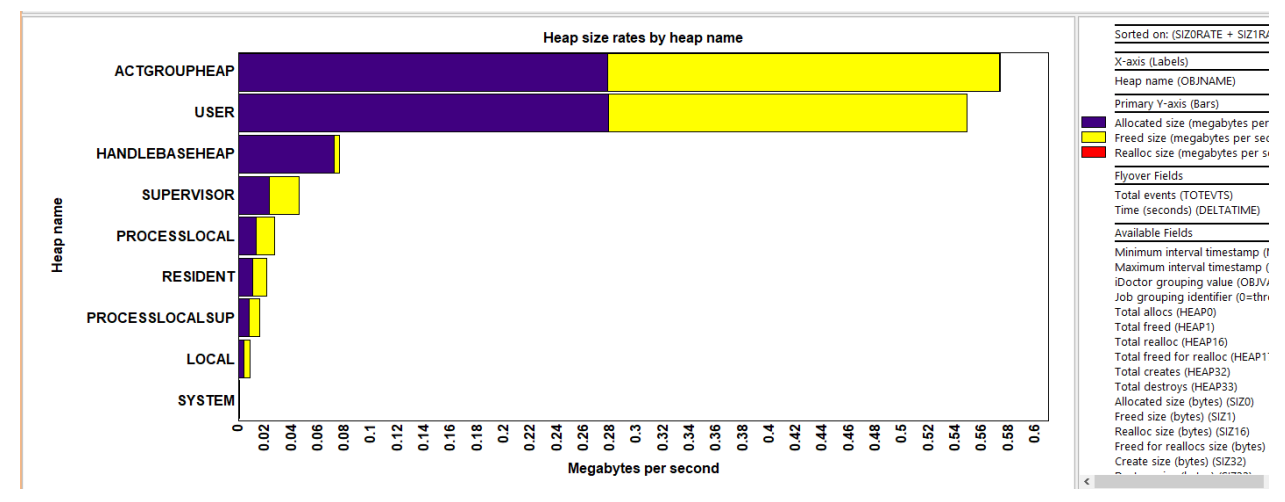

Heap size rates by heap name

## 22.3.12 Heap size totals rankings

This graph is the same as the previous one except shows a total size in megabytes instead of a rate. An example follows:

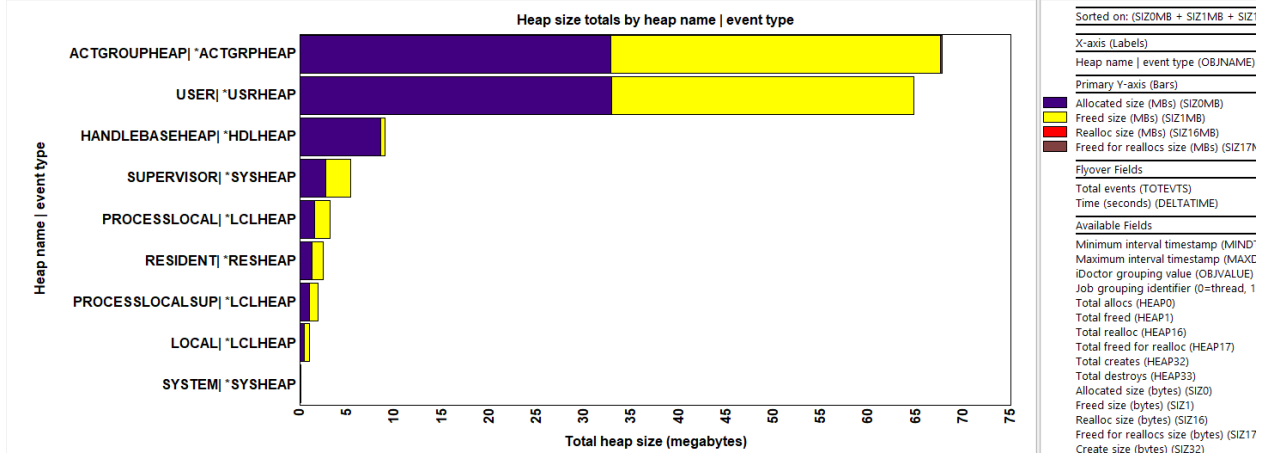

Heap size totals by heap name | event type

## 22.3.13 Heap operations rankings

This graph shows a count of total heap operations for the possible 6 types grouped by 1 of several possible ways.

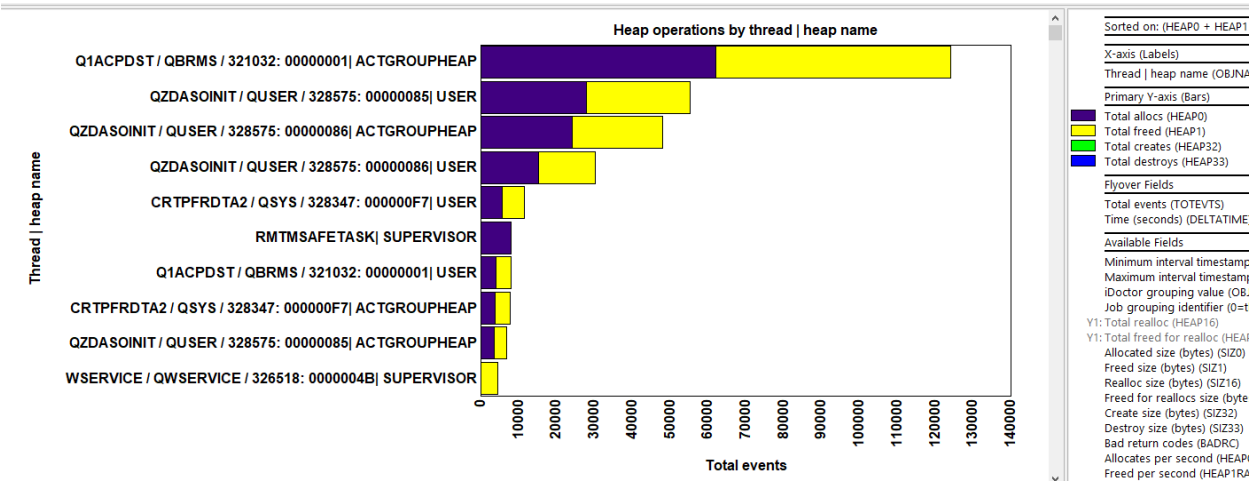

Heap operations by thread | heap name

#### 22.3.14 Heap failures rankings

This graph examines the number of occurrences where column QHPRET is not 0 in table QAYPEHEAP and groups the data in 1 of several possible ways.

An example follows:

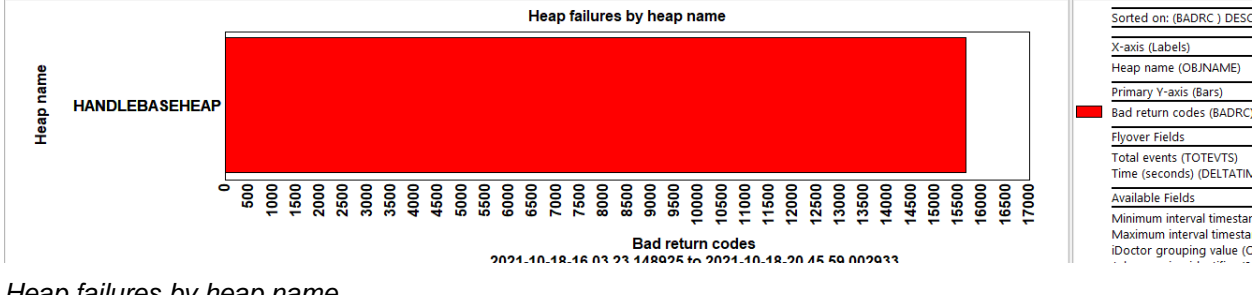

Heap failures by heap name

#### **Detail reports** 22.3.15

These reports give more details behind the events captured within the PEX collection.

Tip: You can access these reports as a drill-down from one of the graphs for selected time or grouping.

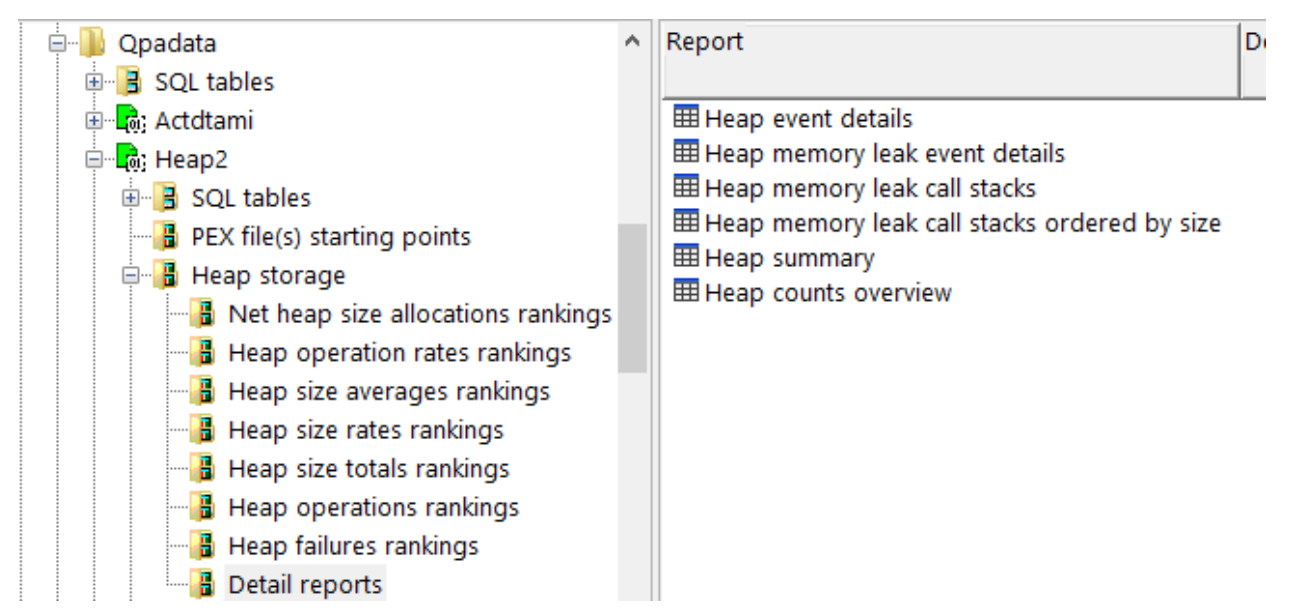

Detail reports

#### 22.3.15.1 Heap event details

This report shows more details behind every heap event.

| Idoc730/QPADATA/HEAP2/Heap summary - #1 | Idoc730/QPADATA/HEAP2/Hea  | view - #1 | doc730/QPADATA/HEAP2/ | Heap event details - #1 | Idoc730/QPADATA/HEAP2/Heap event details - #2 |                  |            |                                         |          |               |  |
|-----------------------------------------|----------------------------|-----------|-----------------------|-------------------------|-----------------------------------------------|------------------|------------|-----------------------------------------|----------|---------------|--|
| Job name/user/number: thread ID         | Timestamp                  | (Minimum) | Call stack            | Heap name               | Heap control                                  | Allocation       | Allocation | Op type: 0=alloc, 1 = free, 16=realloc, | Return   | Miscellaneous |  |
| (OBJNAME)                               | (QTITSP)                   | QRECN     | QRECN                 | (QHPNAM)                | segment                                       | start            | size       | 17=free for realloc,                    | code     | text          |  |
|                                         |                            | (QRECN)   | (IAD_QRECN)           |                         | address                                       | address          | (bytes)    | 32=crt heap, 33=dst heap                | (QHPRET) | data          |  |
|                                         |                            |           |                       |                         | (QHPHCS)                                      | (QHPASA)         | (QHPASZ)   | (QHPOPR)                                |          | (QHPMSC)      |  |
| QIDRPACOL / MCCARGAR / 328608: 00000074 | 2023-06-07-14.52.53.240548 | 193987    | 193987                | PROCESSLOCAL            | FFD8E2A4B5000000                              | CEF4AC494B000300 | 128        |                                         | 1 0      | 1             |  |
| QIDRPACOL / MCCARGAR / 328608: 00000074 | 2023-06-07-14.52.53.240623 | 193988    | 193988                | ACTGROUPHEAP            | FE992E7629000000                              | E627134874023F40 | 11232      |                                         | I (      | 1             |  |
| QIDRPACOL / MCCARGAR / 328608: 00000074 | 2023-06-07-14.52.53.240635 | 193989    | 193989                | PROCESSLOCAL            | FFD8E2A4B5000000                              | CEF4AC494B000280 | 128        |                                         | I (      | 1             |  |
| QIDRPACOL / MCCARGAR / 328608: 00000074 | 2023-06-07-14.52.53.240815 | 193990    | 193990                | SUPERVISOR              | CD723213B4000000                              | F50016E5FF46BB80 | 256        | (                                       | ) (      | 1             |  |
| QIDRPACOL / MCCARGAR / 328608: 00000074 | 2023-06-07-14.52.53.240819 | 193991    | 193991                | SUPERVISOR              | CD723213B4000000                              | F50016E5FF450F00 | 128        | (                                       | ) (      | 1             |  |
| QIDRPACOL / MCCARGAR / 328608: 00000074 | 2023-06-07-14.52.53.240854 | 193992    | 193992                | RESIDENT                | C00000D573000000                              | C00001248EA9F700 | 128        | (                                       | ) (      | 1             |  |
| QIDRPACOL / MCCARGAR / 328608: 00000074 | 2023-06-07-14.52.53.240857 | 193993    | 193993                | RESIDENT                | C00000D573000000                              | C00001248EABA780 | 1024       | (                                       | ) (      | 1             |  |
| QIDRPACOL / MCCARGAR / 328608: 00000074 | 2023-06-07-14.52.53.240867 | 193994    | 193994                | RESIDENT                | C00000D573000000                              | C00001248EABA780 | 1024       |                                         | I (      | 1             |  |
| QIDRPACOL / MCCARGAR / 328608: 00000074 | 2023-06-07-14.52.53.240869 | 193995    | 193995                | RESIDENT                | C00000D573000000                              | C00001248EA9F700 | 128        |                                         | I (      | 1             |  |
| QIDRPACOL / MCCARGAR / 328608: 00000074 | 2023-06-07-14.52.53.240892 | 193996    | 193996                | PROCESSLOCALSUP         | F682911B96000000                              | DE1075EDE1000400 | 128        | (                                       | ) (      | 1             |  |
| QIDRPACOL / MCCARGAR / 328608: 00000074 | 2023-06-07-14.52.53.240943 | 193997    | 193997                | PROCESSLOCALSUP         | F682911B96000000                              | DE1075EDE1000400 | 128        |                                         | I (      | )             |  |
| QIDRPACOL / MCCARGAR / 328608: 00000074 | 2023-06-07-14.52.53.241014 | 193998    | 193998                | RESIDENT                | C00000D573000000                              | C00001248EABA780 | 1024       | (                                       | ) (      | 1             |  |
| QIDRPACOL / MCCARGAR / 328608: 00000074 | 2023-06-07-14.52.53.241079 | 193999    | 193999                | RESIDENT                | C00000D573000000                              | C00001248EABA780 | 1024       |                                         | I (      | 1             |  |
| QIDRPACOL / MCCARGAR / 328608: 00000074 | 2023-06-07-14.52.53.241085 | 194000    | 194000                | SUPERVISOR              | CD723213B4000000                              | F50016E5FF450F00 | 128        |                                         | ı (      | 1             |  |
| QIDRPACOL / MCCARGAR / 328608: 00000074 | 2023-06-07-14.52.53.241087 | 194001    | 194001                | SUPERVISOR              | CD723213B4000000                              | F50016E5FF46BB80 | 256        |                                         | i (      | 1             |  |
|                                         |                            |           |                       |                         |                                               |                  |            |                                         |          |               |  |

Heap event details

#### 22.3.15.2 Heap memory leak event details

This graph shows the heap event details but only for operations where data was allocated but never freed (at least within the PEX collection.)

| Idoc730/QPADATA/HEAP2/Heap memory leak er    | v 🗴                        |                               |                                    |                       |                                                |                                            |                                           |                                                                                                    |                            |              |
|----------------------------------------------|----------------------------|-------------------------------|------------------------------------|-----------------------|------------------------------------------------|--------------------------------------------|-------------------------------------------|----------------------------------------------------------------------------------------------------|----------------------------|--------------|
| Job name/user/number: thread ID<br>(OBJNAME) | Timestamp<br>(QTITSP)      | (Minimum)<br>QRECN<br>(QRECN) | Call stack<br>QRECN<br>(IAD_QRECN) | Heap name<br>(QHPNAM) | Heap control<br>segment<br>address<br>(QHPHCS) | Allocation<br>start<br>address<br>(QHPASA) | Allocation<br>size<br>(bytes)<br>(QHPASZ) | Op type: 0=alloc, 1 = free, 16=realloc,<br>17=free for realloc,<br>32=crt heap, 33=dst heap<br>(QHPOPR) | Return<br>code<br>(QHPRET) | N<br>te<br>d |
| ADMIN1 / QWEBADMIN / 321098: 00000045        | 2023-06-07-14.52.56.005626 | 340333                        | 340333                             | SYSTEM                | FE56686F1E000000                               | E5E44D4169304F80                           | 128                                       | 0                                                                                                    | (                          | )            |
| ADMIN1 / QWEBADMIN / 321098: 00000045        | 2023-06-07-14.52.56.005633 | 340334                        | 340334                             | SYSTEM                | FE56686F1E000000                               | E5E44D4169365F80                           | 128                                       | a                                                                                                    | (                          | 3            |
| WSERVICE / QWSERVICE / 326518: 00000084      | 2023-06-07-14.52.56.005638 | 340581                        | 340581                             | SYSTEM                | FE56686F1E000000                               | E5E44D416937D680                           | 128                                       | C                                                                                                    | (                          | )            |
| WSERVICE / QWSERVICE / 326518: 00000084      | 2023-06-07-14.52.56.005642 | 340582                        | 340582                             | SYSTEM                | FE56686F1E000000                               | E5E44D4169383A80                           | 128                                       | C                                                                                                    | (                          | )            |
| QYPSPFRCOL / QSYS / 320931: 00000018         | 2023-06-07-14.53.00.031270 | 192444                        | 192444                             | USER                  | EC198F8FA9000000                               | D3A77461F40D9180                           | 128                                       | C                                                                                                    | (                          | )            |
| IOSTATSTASK                                  | 2023-06-07-14.53.00.031590 | 97851                         | 97851                              | USER                  | DF1727822C000000                               | C6A50C54770EF680                           | 128                                       | C                                                                                                    | (                          | )            |
| IOSTATSTASK                                  | 2023-06-07-14.53.00.031594 | 97852                         | 97852                              | USER                  | DF1727822C000000                               | C6A50C547700A380                           | 128                                       | 0                                                                                                    | (                          | )            |
| IOSTATSTASK                                  | 2023-06-07-14.53.00.031698 | 97864                         | 97864                              | USER                  | DF1727822C000000                               | C6A50C547718D880                           | 128                                       | C                                                                                                    | (                          | )            |
| IOSTATSTASK                                  | 2023-06-07-14.53.00.031700 | 97865                         | 97865                              | USER                  | DF1727822C000000                               | C6A50C5477034F80                           | 128                                       | 0                                                                                                    | (                          | )            |
| IOSTATSTASK                                  | 2023-06-07-14.53.00.031802 | 97909                         | 97909                              | USER                  | EC198F8FA9000000                               | D3A77461F4279800                           | 512                                       | C                                                                                                    | (                          | )            |
| IOSTATSTASK                                  | 2023-06-07-14.53.00.031805 | 97910                         | 97910                              | USER                  | EC198F8FA9000000                               | D3A77461F407C400                           | 128                                       | 0                                                                                                    | (                          | )            |
| CRTPFRDTA2 / QSYS / 328347: 000000F7         | 2023-06-07-14.53.00.061306 | 194760                        | 194760                             | SYSTEM                | FE56686F1E000000                               | E5E44D416937D480                           | 256                                       | 0                                                                                                    | (                          | )            |
| CRTPFRDTA2 / QSYS / 328347: 000000F7         | 2023-06-07-14.53.00.084679 | 99899                         | 99899                              | ACTGROUPHEAP          | EFF73553E9000000                               | D7851A2634002000                           | 724                                       | 0                                                                                                    | (                          | )            |
| CRTPFRDTA2 / QSYS / 328347: 000000F7         | 2023-06-07-14.53.00.098621 | 103301                        | 103301                             | USER                  | C545FBBCAD000000                               | E9486BEC2ACC7000                           | 4608                                      | C                                                                                                    | (                          | 3            |
| CRTPFRDTA2 / QSYS / 328347: 000000F7         | 2023-06-07-14.53.00.131412 | 107571                        | 107571                             | USER                  | FCF6A1EDA6000000                               | E48486BFF16F5700                           | 384                                       | a                                                                                                    | (                          | 3            |

Heap memory leak event details

#### 22.3.15.3 Heap memory leak call stacks

This report shows the call stacks for the heap allocations that were never freed within the PEX collection.

#### This is ordered by the total number of allocations not deallocated per call stack.

| Idoc730/0   | Idoc730/QPADATA/HEAP2/Heap memory leak call stacks - #1 / Idoc730/QPADATA/HEAP2/Heap memory leak call stacks - #2  Iocations  Bytes not  Avg size  Call   Program  Program  Module  Module name   Offset  Procedure |           |              |          |           |           |                      |               |                                             |  |  |  |  |  |  |
|-------------|----------------------------------------------------------------------------------------------------|-----------|--------------|----------|-----------|-----------|----------------------|---------------|---------------------------------------------|--|--|--|--|--|--|
| Allocations | Bytes not                                                                                                    | Avg size  | Call         | Program  | Program   | Module    | Module name          | Offset        | Procedure                                   |  |  |  |  |  |  |
| not         | deallocated                                                                                                    | (bytes)   | level        | library  | name      | library   | (MODNAME)            | (ADDR_OFFSET) | (PROCEDURE)                                 |  |  |  |  |  |  |
| deallocated | (TOTALLEAKB)                                                                                                    | (AVGSIZE) | (CALL_LEVEL) | (PGMLIB) | (PGMNAME) | (MODLIB)  |                      |               |                                             |  |  |  |  |  |  |
| (TOTALLEAK) |                                                                                                    |           |              |          |           |           |                      |               |                                             |  |  |  |  |  |  |
| 15          | 1920                                                                                                    | 128       | 1            |          |           |           | DbPartitionHeap      | 00000FC       | allocate_15DbPartitionHeapFUIT1             |  |  |  |  |  |  |
| 15          | 1920                                                                                                    | 128       | 2            |          |           |           | DbopIndexAdvised     | 000004D0      | copyCommon_16DbopIndexAdvisedFRC16Dbo       |  |  |  |  |  |  |
| 15          | 1920                                                                                                    | 128       | 3            |          |           |           | DbopIndexAdvised     | 0000007C      | ct16DbopIndexAdvisedFRC16DbopIndexAdv       |  |  |  |  |  |  |
| 15          | 1920                                                                                                    | 128       | 4            |          |           |           | DbopIndexAdvised     | 00000528      | addToCache_16DbopIndexAdvisedCFv            |  |  |  |  |  |  |
| 15          | 1920                                                                                                    | 128       | 5            |          |           |           | DbopIndexAdvised     | 000002EC      | signal_16DbopIndexAdvisedFP6Macout          |  |  |  |  |  |  |
| 15          | 1920                                                                                                    | 128       | 6            |          |           |           | DbopRunTimeInfo      | 000000CC      | signalEvents_15DbopRunTimeInfoFUI           |  |  |  |  |  |  |
| 15          | 1920                                                                                                    | 128       | 7            |          |           |           | DbopRunTimeInfo      | 00000390      | setClose_15DbopRunTimeInfoFiT1P3dcr         |  |  |  |  |  |  |
| 15          | 1920                                                                                                    | 128       | 8            |          |           |           | DbopExecQueryCleanup | 00000314      | DbopExecuteQueryCleanup_FP3dcr              |  |  |  |  |  |  |
| 15          | 1920                                                                                                    | 128       | 9            |          |           |           | #dbdacr              | 000003B4      | #dbdacr                                     |  |  |  |  |  |  |
| 15          | 1920                                                                                                    | 128       | 10           |          |           |           | #cfmir               | 00000E8       | #cfmir                                      |  |  |  |  |  |  |
| 15          | 1920                                                                                                    | 128       | 11           |          |           |           | cfscv0a              | 00000228      | syscall_A_portal                            |  |  |  |  |  |  |
| 15          | 1920                                                                                                    | 128       | 12           | QSYS     | QDBCLOSE  |           | QDBCLOSE             | 000049E8      | QDBCLOSE                                    |  |  |  |  |  |  |
| 15          | 1920                                                                                                    | 128       | 13           | QSYS     | QDMCLOSE  |           | QDMCLOSE             | 00001598      | QDMCLOSE                                    |  |  |  |  |  |  |
| 15          | 1920                                                                                                    | 128       | 14           | QSYS     | QSQSBAS   | QBUILDSS1 | QSQHDCLS             | 000034D8      | SQHRDCLS                                    |  |  |  |  |  |  |
| 15          | 1920                                                                                                    | 128       | 15           | QSYS     | QSQSBAS   | QBUILDSS1 | QSQCLSCR             | 000012FC      | SQCLOSE                                     |  |  |  |  |  |  |
| 15          | 1920                                                                                                    | 128       | 16           | QSYS     | QSQSBAS   | QBUILDSS1 | QSQCLSCR             | 00002A2C      | SQCLSCSR                                    |  |  |  |  |  |  |
| 14          | 1792                                                                                                    | 128       | 1            |          |           |           | IoStatsRouter        | 00000094      | _ct_27IoStatsTimerExpiredWhenDoneFUI        |  |  |  |  |  |  |
| 14          | 1792                                                                                                    | 128       | 2            |          |           |           | IoStatsRouter        | 00000054      | startTimer_13IoStatsRouterFv                |  |  |  |  |  |  |
| 14          | 1792                                                                                                    | 128       | 3            |          |           |           | IoStatsRouter        | 000005A0      | processRetrieveRequest_13IoStatsRouterFP14k |  |  |  |  |  |  |
| 14          | 1792                                                                                                    | 128       | 4            |          |           |           | IoStatsRouter        | 00000254      | processReqsoRequest_13IoStatsRouterFP14IoS  |  |  |  |  |  |  |
| 14          | 1792                                                                                                    | 128       | 5            |          |           |           | IoStatsAction        | 0000038       | dolt_32IoStatsActionProcessReqsoRequestFv   |  |  |  |  |  |  |
| 14          | 1792                                                                                                    | 128       | 6            |          |           |           | IoStatsRouter        | 000003F0      | ioStatsProcessRequest_Fv                    |  |  |  |  |  |  |
| 14          | 1792                                                                                                    | 128       | 7            |          |           |           | rmInitialRoutine     | 000005C       | rmInitialRoutine                            |  |  |  |  |  |  |

Heap memory leak call stacks

#### 22.3.15.4 Heap memory leak call stacks ordered by size

This report shows the call stacks for the heap allocations that were never freed within the PEX collection but sorted by total heap size of the suspected leaks.

#### 22.3.15.5 Heap summary

This report summarizes the heap events by heap name.

|                              | /QFRDAIA/TICAF2/Ticap | summary - #1                             |                                                                      |                            |                           |                              |                                           |                              |                               |                                        |                                    |                                       |                                                  |                                      |                                       |                                |
|------------------------------|-----------------------|------------------------------------------|----------------------------------------------------------------------|----------------------------|---------------------------|------------------------------|-------------------------------------------|------------------------------|-------------------------------|----------------------------------------|------------------------------------|---------------------------------------|--------------------------------------------------|--------------------------------------|---------------------------------------|--------------------------------|
| Total<br>events<br>(TOTEVTS) | Heap name<br>(QHPNAM) | Net heap<br>size<br>(MBs)<br>(NETHEAPMB) | Net heap operations<br>(alloc/create<br>- free/destroy)<br>(NETLEAK) | Total<br>allocs<br>(HEAP0) | Total<br>freed<br>(HEAP1) | Total<br>realloc<br>(HEAP16) | Total freed<br>for<br>realloc<br>(HEAP17) | Total<br>creates<br>(HEAP32) | Total<br>destroys<br>(HEAP33) | Allocated<br>size<br>(MBs)<br>(SIZOMB) | Freed<br>size<br>(MBs)<br>(SIZ1MB) | Realloc<br>size<br>(MBs)<br>(SIZ16MB) | Freed for<br>reallocs<br>size (MBs)<br>(SIZ17MB) | Create<br>size<br>(MBs)<br>(SIZ32MB) | Destroy<br>size<br>(MBs)<br>(SIZ33MB) | Bad return<br>codes<br>(BADRC) |
| 194676                       | ACTGROUPHEAP          | -1.9206                                  | 146                                                                  | 97360                      | 97213                     | 1                            | 1                                         | 50                           | 51                            | 32.7786                                | 34.8238                            | .1246                                 | .0001                                            | 0                                    | 0                                     | C                              |
| 108519                       | USER                  | 1.0294                                   | 381                                                                  | 54450                      | 54069                     | 0                            | 0                                         | 0                            | 0                             | 32.8988                                | 31.8694                            | 0                                     | 0                                                | 0                                    | 0                                     | 0                              |
| 17018                        | SUPERVISOR            | .0057                                    | 30                                                                   | 8524                       | 8494                      | 0                            | 0                                         | 0                            | 0                             | 2.6931                                 | 2.6874                             | 0                                     | 0                                                | 0                                    | 0                                     | C                              |
| 8879                         | PROCESSLOCAL          | .0018                                    | 7                                                                    | 4443                       | 4436                      | 0                            | 0                                         | 0                            | 0                             | 1.5813                                 | 1.5795                             | 0                                     | 0                                                | 0                                    | 0                                     | C                              |
| 7707                         | PROCESSLOCALSUP       | .0044                                    | 5                                                                    | 3856                       | 3851                      | 0                            | 0                                         | 0                            | 0                             | .9542                                  | .9498                              | 0                                     | 0                                                | 0                                    | 0                                     | C                              |
| 3087                         | RESIDENT              | .0006                                    | 3                                                                    | 1545                       | 1542                      | 0                            | 0                                         | 0                            | 0                             | 1.2238                                 | 1.2231                             | 0                                     | 0                                                | 0                                    | 0                                     | C                              |
| 1330                         | LOCAL                 | 0                                        | 0                                                                    | 665                        | 665                       | 0                            | 0                                         | 0                            | 0                             | .4932                                  | .4932                              | 0                                     | 0                                                | 0                                    | 0                                     | C                              |
| 704                          | HANDLEBASEHEAP        | 8.0289                                   | 12                                                                   | 357                        | 346                       | 0                            | 0                                         | 1                            | 0                             | 8.5087                                 | .4797                              | 0                                     | 0                                                | 0                                    | 0                                     | 1                              |
| 434                          | SYSTEM                | .0017                                    | 14                                                                   | 224                        | 210                       | 0                            | 0                                         | 0                            | 0                             | .0526                                  | .0509                              | 0                                     | 0                                                | 0                                    | 0                                     | C                              |
|                              |                       |                                          |                                                                      |                            |                           |                              |                                           |                              |                               |                                        |                                    |                                       |                                                  |                                      |                                       |                                |

Heap summary

#### 22.3.15.6 Heap counts overview

This report summarizes the heap events over time.

**Tip:** This will group the data by the same default setting used in the overview graphs for time groupings set by using the clock icon on the toolbar of the main window.

| Idoc730/QPA            | DATA/HEAP2/Heap counts overvi         | ew - #1 🗵                     |                               |                   |                        |                           |                       |                       |                        |                                  |                              |                              |          |
|------------------------|---------------------------------------|-------------------------------|-------------------------------|-------------------|------------------------|---------------------------|-----------------------|-----------------------|------------------------|----------------------------------|------------------------------|------------------------------|----------|
| [interval]<br>-        | Interval end timestamp<br>(INTENDSTR) | Minimum interval<br>timestamp | Maximum interval<br>timestamp | Time<br>(seconds) | Interval delta<br>time | Total heap<br>allocations | Total heap<br>deletes | Total heap<br>creates | Total heap<br>destroys | Total allocations<br>(megabytes) | Total deletes<br>(megabytes) | Total creates<br>(megabytes) | Ti<br>(r |
| timestamp<br>(TIMEINT) |                                       | (MINDTETIM)                   | (MAXDTETIM)                   | (DELTATIME)       | (usecs)<br>(INTUSECS)  | (TOTHEAPNEW)              | (TOTHEAPDLT)          | (TOTHEAPCRT)          | (TOTHEAPDST)           | (SIZHEAPNEW)                     | (SIZHEAPDLT)                 | (SIZHEAPCRT)                 | (5       |
| 06/07 14:52:59         | 2023-06-07-14.52.59.999999            | 2023-06-07-14.52.53.000000    | 2023-06-07-14.52.59.999999    | 7                 | 7000000                | 799                       | 799                   | 0                     | 0                      | .2189                            | .2315                        | 0                            | _        |
| 06/07 14:53:59         | 2023-06-07-14.53.59.999999            | 2023-06-07-14.53.00.000000    | 2023-06-07-14.53.59.999999    | 60                | 6000000                | 48210                     | 48173                 | 6                     | 7                      | 17.1125                          | 17.7875                      | 0                            |          |
| 06/07 14:54:52         | 2023-06-07-14.54.52.999999            | 2023-06-07-14.54.00.000000    | 2023-06-07-14.54.52.999999    | 53                | 53000000               | 122415                    | 121854                | 45                    | 44                     | 63.8529                          | 56.1378                      | 0                            |          |
|                        |                                       |                               |                               |                   |                        |                           |                       |                       |                        |                                  |                              |                              |          |

Heap counts overview

# **23 Hot Sectors**

This analysis summarizes physical disk I/O statistics by chunk size.

Note: You must run the Physical disk I/O analysis before running this analysis.

# 23.1 Running the analysis

When running the analysis, the Run Hot Sectors Analysis window appears:

|                                                       |                      | linetile                       |         | La dou        |           |   |
|-------------------------------------------------------|----------------------|--------------------------------|---------|---------------|-----------|---|
| Run Hot Sectors Analysis                              |                      |                                |         |               | >         | × |
|                                                       |                      |                                |         |               |           |   |
| This analysis will analyze<br>Specify your desired MB | e I/O act<br>chunk s | tivity for each<br>size below: | desired | l I/O address | MB chunk. |   |
| Chunk size (MB):                                      | 256                  | 6                              |         | $\sim$        |           |   |
|                                                       |                      |                                |         |               |           |   |
|                                                       |                      |                                |         | 01/           |           | 1 |
|                                                       |                      |                                |         | OK            | Cancel    |   |
|                                                       |                      |                                |         |               |           |   |

This allows you to specify the chunk size (in megabytes) used in the reports.

# 23.2 SQL Tables

The list of SQL tables generated by the analysis is shown below:

| SQL table                  | Description                 |
|----------------------------|-----------------------------|
| Pexpdiohotsec_ <mbr></mbr> | Hot data 1 second intervals |
| Pexpdiohotmin_ <mbr></mbr> | Hot data 1 minute intervals |

# 23.3 Hot sectors

This folder contains the graphs and reports available after the analysis has completed.

| Prof1 ·                         | ^ | Report                                                 | Description                           | Tree  | Ī |
|---------------------------------|---|--------------------------------------------------------|---------------------------------------|-------|---|
| 🖶 🕞 Disk1                       |   |                                                        |                                       | table | l |
| 🗉 📑 SQL tables                  |   | Collection-wide 1 minute interval summary per MB chunk |                                       |       |   |
| 🕮 📲 PEX file(s) starting points |   | Collection-wide 1 second interval summary per MB chunk |                                       |       |   |
| 🖃 📲 Hot sectors                 |   | By time interval                                       | Physical disk I/Os hot data over time |       |   |
| 📲 By time interval              |   |                                                        |                                       |       |   |
|                                 |   |                                                        |                                       |       |   |
|                                 |   |                                                        |                                       |       |   |
| List sosters                    |   |                                                        |                                       |       |   |

```
Hot sectors
```

## 23.3.1 Collection-wide 1 minute interval summary per MB chunk

This report summarizes several PDIO metrics by chunk or 1 MB sector and minute

| laoci            | 30/MCCARGAR2/DISK1/Collection         | -wide 1 minute ir                           | iterval summary        | per Mb chunk -           | #1 🚺                       |                        |                      |                        |                          |                        |                                       |                                  |                                   |                                 |                                  |  |
|------------------|---------------------------------------|---------------------------------------------|------------------------|--------------------------|----------------------------|------------------------|----------------------|------------------------|--------------------------|------------------------|---------------------------------------|----------------------------------|-----------------------------------|---------------------------------|----------------------------------|--|
| CHUNK<br>(CHUNK) | Interval end timestamp<br>(INTENDSTR) | Total physical<br>disk<br>I/Os<br>(TOTPDIO) | TOT_TIME<br>(TOT_TIME) | TOT_HTIME<br>(TOT_HTIME) | TOT_DQTIME<br>(TOT_DQTIME) | Reads<br>(LOCAL_READS) | TOT_HRD<br>(TOT_HRD) | TOT_DQRD<br>(TOT_DQRD) | Writes<br>(LOCAL_WRITES) | TOT_HWRT<br>(TOT_HWRT) | TOT_DQWRT<br>(TOT_DQWRT)              | Synchronous<br>writes<br>(WSTOT) | Asynchronous<br>writes<br>(WATOT) | Synchronous<br>reads<br>(RSTOT) | Asynchronous<br>reads<br>(RATOT) |  |
| A000             | 2018-05-11-11.18.53.870065            | 7                                           | 1208250                | 1208250                  | 0                          | 0                      | 0                    | C                      | ) 7                      | 1208250                |                                       | 7                                | 0                                 | ) C                             | 0                                |  |
| A000             | 2018-05-11-11.19.11.191593            | 1                                           | 129095                 | 129095                   | 0                          | 0                      | 0                    | с с                    | ) 1                      | 129095                 | C                                     | ) 1                              | 0                                 | ) (                             | / 0                              |  |
| A000             | 2018-05-11-11.23.23.025406            | 1                                           | 133119                 | 133119                   | 0                          | 0                      | 0                    | · · · · ·              | ) 1                      | 133119                 | C                                     | 1                                | 0                                 | ) (                             | / 0                              |  |
| 0000             | 2018-05-11-11.18.53.870833            | 154                                         | 22518803               | 22518803                 | 0                          | 0                      | 0                    | · · · · ·              | ) 154                    | 22518803               | C                                     | 124                              | 30                                | ) (                             | / 0                              |  |
| 0000             | 2018-05-11-11.19.57.343202            | 47                                          | 8664490                | 8664490                  | 0                          | 0                      | 0                    | · · · · ·              | ) 47                     | 8664490                | C                                     | 27                               | 20                                | ) (                             | / 0                              |  |
| 0000             | 2018-05-11-11.20.59.084723            | 69                                          | 12076578               | 12076578                 | 0                          | 0                      | 0                    | · · · · ·              | ) 69                     | 12076578               | C                                     | 53                               | 16                                | ; C                             | / 0                              |  |
| 0000             | 2018-05-11-11.21.53.542201            | 38                                          | 8083782                | 8083782                  | 0                          | 0                      | 0                    | · · · · ·              | ) 38                     | 8083782                | C                                     | 24                               | 14                                | , с                             | / 0                              |  |
| 0000             | 2018-05-11-11.22.54.781097            | 54                                          | 10212089               | 10212089                 | 0                          | 0                      | 0                    | · · · · ·              | ) 54                     | 10212089               | C                                     | 35                               | 19                                | ) C                             | / 0                              |  |
| 0000             | 2018-05-11-11.23.23.025347            | 27                                          | 5820422                | 5820422                  | 0                          | 0                      | 0                    | · · · · ·              | 27                       | 5820422                | C                                     | 21                               | 6                                 | i C                             | / 0                              |  |
| 0001             | 2018-05-11-11.18.53.869818            | 11                                          | 9008143                | 9008143                  | 0                          | 1                      | 6389419              | · · · · ·              | ) 10                     | 2618724                | C                                     | 2                                | 8                                 | : C                             | / 0                              |  |
| 0001             | 2018-05-11-11.20.13.889085            | 2                                           | 468770                 | 468770                   | 0                          | 0                      | 0                    | · · · · ·              | ) 2                      | 468770                 | C                                     | 0                                | 2                                 | : C                             | / 0                              |  |
| 0001             | 2018-05-11-11.21.24.121386            | 1                                           | 139968                 | 139968                   | 0                          | 0                      | · C                  | . c                    | ) 1                      | 139968                 | C                                     | 0                                | 1                                 | C 0                             | i 0                              |  |
| 0001             | 2018-05-11-11.22.39.262350            | 3                                           | 615270                 | 615270                   | 0                          | 0                      | 0                    | · · · · ·              | ) 3                      | 615270                 | C                                     | 0                                | 3                                 | : C                             | / 0                              |  |
| 0001             | 2018-05-11-11.23.23.052701            | 4                                           | 9017489                | 9017489                  | 0                          | 1                      | 8595750              | . c                    | ) 3                      | 421739                 | C                                     | 1                                | 2                                 | : C                             | i 0                              |  |
| 0002             | 2018-05-11-11.18.53.866486            | 51                                          | 14468374               | 14468374                 | 0                          | 1                      | 5510500              | . c                    | ) 50                     | 8957874                | C                                     | 43                               | 7                                 | · c                             | i 0                              |  |
| 0002             | 2018-05-11-11.19.57.361091            | 18                                          | 39709272               | 39709272                 | 0                          | 7                      | 37338831             | c                      | ) 11                     | 2370441                | C                                     | ) 4                              | . 7                               | · c                             | i 0                              |  |
| 0002             | 2018-05-11-11.20.59.083941            | 3                                           | 825260                 | 825260                   | 0                          | 0                      | · C                  | . c                    | ) 3                      | 825260                 | C                                     | ) 2                              | 1                                 | C 0                             | i 0                              |  |
| 0002             | 2018-05-11-11.21.35.976177            | 3                                           | 599524                 | 599524                   | 0                          | 0                      | 0                    | · · · · ·              | ) 3                      | 599524                 | C                                     | ) 2                              | 1                                 | i 0                             | / 0                              |  |
| 0000             | 2010 05 11 11 22 20 262541            | -                                           | 1150703                | 1150703                  | 0                          |                        |                      | · · · · · ·            |                          | 1150700                | · · · · · · · · · · · · · · · · · · · | · ^                              | -                                 |                                 | • •                              |  |

Collection-wide 1 minute interval summary per MB chunk

## 23.3.2 Collection-wide 1 second interval summary per MB chunk

This report is the same as the previous except uses 1 second groupings.

## 23.3.3 By time interval

These graphs can be used to visually locate sectors with the most reads or writes. The primary Y-axs shows the sector (in decimal) and the secondary Y-axis shows the total reads or writes.

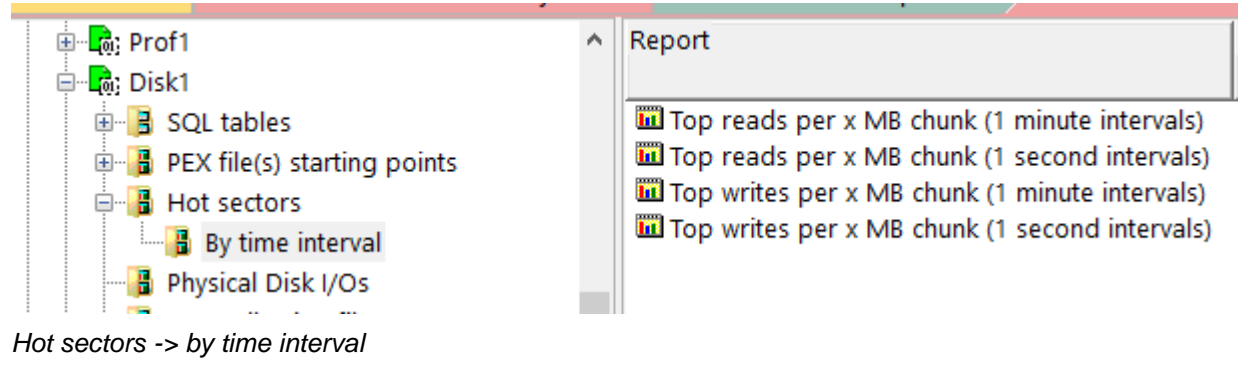

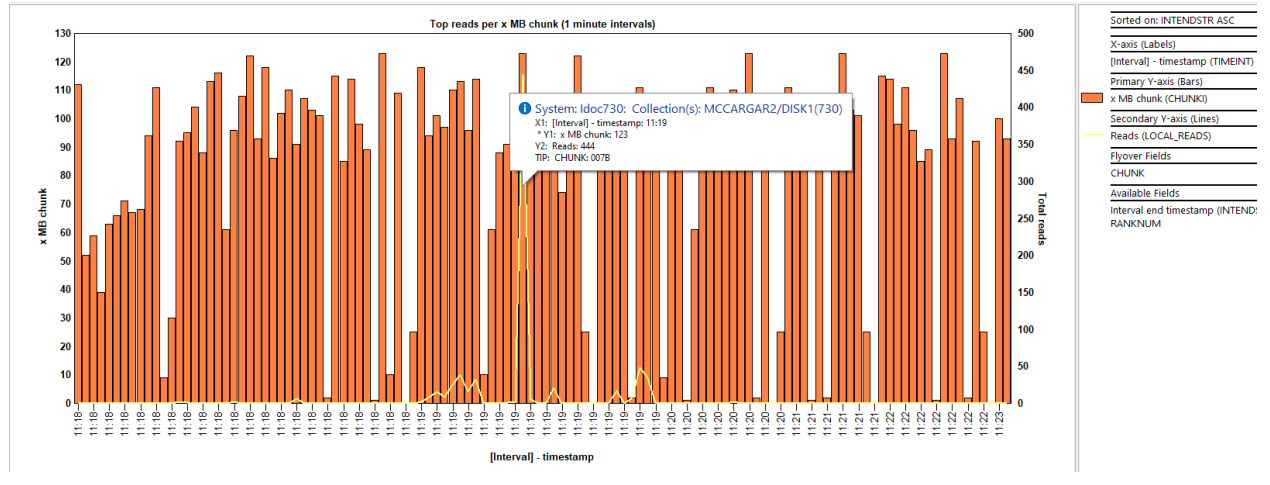

Top reads per x MB chunk (1 minute intervals)

# 24 IFS API call detail

This analysis looks at 2 operating system events \*IFSIO and \*IFSOPEN to analyze IFS API calls occurring in the jobs specified in the PEX collection. These events are type 12, sub types 9 and 10 in the PEX data.

Note: This analysis does not examine the \*IFSCOMP event.

# 24.1 Running the analysis

When running the analysis, the <u>PEX Analysis Time Filtering</u> window appears that allows the desired analysis time range to be configured. **Note:** The minimum time grouping setting does not apply to this analysis.

# 24.2 SQL Tables

The list of SQL tables generated by the analysis is shown below:

| SQL table           | Description                |
|---------------------|----------------------------|
| PEXIFS_ <mbr></mbr> | IFS API call detail report |

# 24.3 IFS API call detail

After the analysis completes a folder will be created containing a single report.

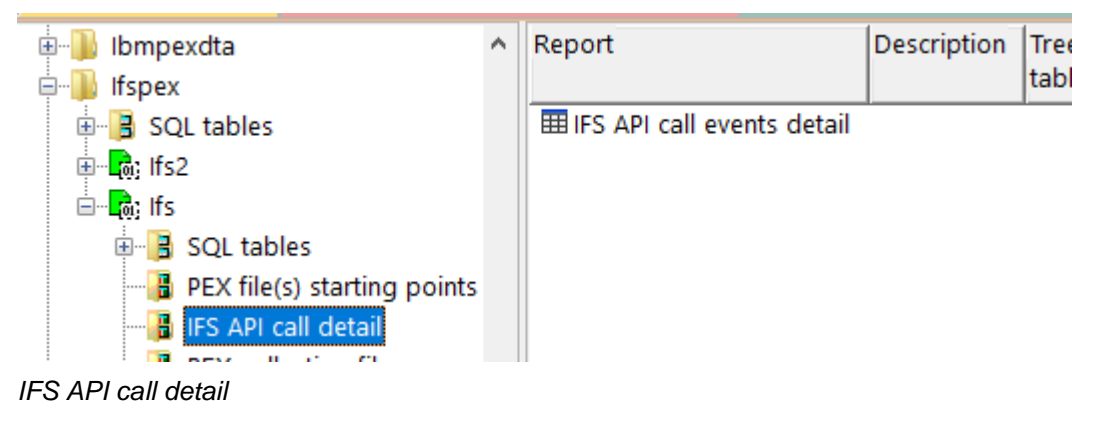

## 24.3.1 IFS API call detail

This report contains the job calling the API, the API name, parameters used, return code and more.

| Ctcp1174/IFSPEX/IFS/IFS API call events det  | all - #1 Ctcpff /4/ir                                   | SPEA/IFS/PEA D                | EVENT MAPPI      | NG DAIA -            | #1 /                   |                  |                 |                                |                    |                      |                              |                                |                                           |                                             |                                             |                                   |                                  |
|----------------------------------------------|---------------------------------------------------------|-------------------------------|------------------|----------------------|------------------------|------------------|-----------------|--------------------------------|--------------------|----------------------|------------------------------|--------------------------------|-------------------------------------------|---------------------------------------------|---------------------------------------------|-----------------------------------|----------------------------------|
| Job name/user/number: thread ID<br>(OBJNAME) | Nanoseconds since<br>collection<br>started<br>(QTITIMN) | (Minimum)<br>QRECN<br>(QRECN) | errno<br>(ERRNO) | API<br>name<br>(API) | Return<br>code<br>(RC) | oflag<br>(OFLAG) | mode<br>(MODEV) | conversion<br>ID<br>(CONVERID) | language<br>(LANG) | country<br>(COUNTRY) | path<br>CCSID<br>(PATHCCSID) | path<br>(IFSPATH)              | number of<br>bytes<br>provided<br>(NBYTE) | number of<br>bytes<br>processed<br>(NBYTEP) | number of<br>vectors<br>provided<br>(NVECT) | new file<br>descriptor<br>(NEWFD) | reque<br>new<br>file de<br>(REQ) |
| Q1ACPDST / QBRMS / 085694: 00000001          | 16272629484                                             | 84                            | 0                | write                | 0                      | 0                | 0               | 0                              |                    |                      | 0                            |                                | 187                                       | 187                                         | 0                                           | ) 0                               |                                  |
| Q1ACPDST / QBRMS / 085694: 00000001          | 16272636228                                             | 85                            | 0                | close                | 0                      | 0                | 0               | 0                              |                    |                      | 0                            |                                | 0                                         | 0                                           | 0                                           | ) 0                               |                                  |
| Q1ACPDST / QBRMS / 085694: 00000001          | 16273415804                                             | 86                            | 0                | open64               | 0                      | 266              | 420             | 0                              | ENU                | US                   | 37                           | /QIBM/UserData/BRMS/logs/qbrms | 0                                         | 0                                           | 0                                           | ) 0                               |                                  |
| Q1ACPDST / QBRMS / 085694: 00000001          | 16273419058                                             | 87                            | 0                | lseek64              | 0                      | 0                | 0               | 0                              |                    |                      | 0                            |                                | 0                                         | 0                                           | 0                                           | ) 0                               |                                  |
| Q1ACPDST / QBRMS / 085694: 00000001          | 16273516582                                             | 88                            | 0                | write                | 0                      | 0                | 0               | 0                              |                    |                      | 0                            |                                | 187                                       | 187                                         | 0                                           | ) 0                               |                                  |
| Q1ACPDST / QBRMS / 085694: 00000001          | 16273523341                                             | 89                            | 0                | close                | 0                      | 0                | 0               | 0                              |                    |                      | 0                            |                                | 0                                         | 0                                           | C                                           | ) 0                               |                                  |
| Q1ACPDST / QBRMS / 085694: 00000001          | 16274238636                                             | 90                            | 0                | open64               | 0                      | 266              | 420             | 0                              | ENU                | US                   | 37                           | /QIBM/UserData/BRMS/logs/qbrms | 0                                         | 0                                           | 0                                           | ) 0                               |                                  |
| Q1ACPDST / QBRMS / 085694: 00000001          | 16274242351                                             | 91                            | 0                | lseek64              | 0                      | 0                | 0               | 0                              |                    |                      | 0                            |                                | 0                                         | 0                                           | 0                                           | ) 0                               |                                  |
| Q1ACPDST / QBRMS / 085694: 00000001          | 16274350990                                             | 92                            | 0                | write                | 0                      | 0                | 0               | 0                              |                    |                      | 0                            |                                | 154                                       | 154                                         | 0                                           | ) 0                               |                                  |
| Q1ACPDST / QBRMS / 085694: 00000001          | 16274358320                                             | 93                            | 0                | close                | 0                      | 0                | 0               | 0                              |                    |                      | 0                            |                                | 0                                         | 0                                           | 0                                           | ) 0                               |                                  |
| Q1ACPDST / QBRMS / 085694: 00000001          | 16274803181                                             | 94                            | 0                | open64               | 0                      | 266              | 420             | 0                              | ENU                | US                   | 37                           | /QIBM/UserData/BRMS/logs/qbrms | 0                                         | 0                                           | 0                                           | ) 0                               |                                  |
| Q1ACPDST / QBRMS / 085694: 00000001          | 16274806490                                             | 95                            | 0                | lseek64              | 0                      | 0                | 0               | 0                              |                    |                      | 0                            |                                | 0                                         | 0                                           | 0                                           | ) 0                               |                                  |
| Q1ACPDST / QBRMS / 085694: 00000001          | 16274903033                                             | 96                            | 0                | write                | 0                      | 0                | 0               | 0                              |                    |                      | 0                            |                                | 157                                       | 157                                         | 0                                           | ) 0                               |                                  |
| Q1ACPDST / QBRMS / 085694: 00000001          | 16274909625                                             | 97                            | 0                | close                | 0                      | 0                | 0               | 0                              |                    |                      | 0                            |                                | 0                                         | 0                                           | 0                                           | ) 0                               |                                  |
| Q1ACPDST / QBRMS / 085694: 00000001          | 16275037318                                             | 98                            | 0                | open64               | 0                      | 266              | 420             | 0                              | ENU                | US                   | 37                           | /QIBM/UserData/BRMS/logs/qbrms | 0                                         | 0                                           | 0                                           | ) 0                               |                                  |
| Q1ACPDST / QBRMS / 085694: 00000001          | 16275040611                                             | 99                            | 0                | lseek64              | 0                      | 0                | 0               | 0                              |                    |                      | 0                            |                                | 0                                         | 0                                           | 0                                           | ) 0                               |                                  |
| Q1ACPDST / QBRMS / 085694: 00000001          | 16275135507                                             | 100                           | 0                | write                | 0                      | 0                | 0               | 0                              |                    |                      | 0                            |                                | 94                                        | 94                                          | 0                                           | ) 0                               |                                  |
| Q1ACPDST / QBRMS / 085694: 00000001          | 16275142333                                             | 101                           | 0                | close                | 0                      | 0                | 0               | 0                              |                    |                      | 0                            |                                | 0                                         | 0                                           | 0                                           | ) 0                               |                                  |
| Q1ACPDST / QBRMS / 085694: 00000001          | 16275413833                                             | 102                           | 0                | open64               | 0                      | 266              | 420             | 0                              | ENU                | US                   | 37                           | /QIBM/UserData/BRMS/logs/qbrms | 0                                         | 0                                           | 0                                           | ) 0                               |                                  |
| Q1ACPDST / QBRMS / 085694: 00000001          | 16275417064                                             | 103                           | 0                | lseek64              | 0                      | 0                | 0               | 0                              |                    |                      | 0                            |                                | 0                                         | 0                                           | 0                                           | 0 0                               |                                  |
| Q1ACPDST / QBRMS / 085694: 00000001          | 16275513884                                             | 104                           | 0                | write                | 0                      | 0                | 0               | 0                              |                    |                      | 0                            |                                | 157                                       | 157                                         | 0                                           | 0 0                               |                                  |
| Q1ACPDST / QBRMS / 085694: 00000001          | 16275520359                                             | 105                           | 0                | close                | 0                      | 0                | 0               | 0                              |                    |                      | 0                            |                                | 0                                         | 0                                           | 0                                           | ) 0                               |                                  |
| Q1ACPDST / QBRMS / 085694: 00000001          | 16276539781                                             | 106                           | 0                | open64               | 0                      | 266              | 420             | 0                              | ENU                | US                   | 37                           | /QIBM/UserData/BRMS/logs/qbrms | 0                                         | 0                                           | 0                                           | 0 0                               |                                  |

#### IFS API call detail

# 25 Locks

This analysis examines the lock events which are event type 8 in the PEX data.

```
There are 4 sub types for lock events (excluding *USER):
```

| Event<br>type<br>(QEVTY) | Event<br>subtype<br>(QEVSTY) | Event subtype<br>description<br>(short)<br>(QEVSSN) | Event subtype description<br>(QEVSLN) |  |  |  |  |
|--------------------------|------------------------------|-----------------------------------------------------|---------------------------------------|--|--|--|--|
| 8                        | 1                            | *USER                                               | Service                               |  |  |  |  |
| 8                        | 2                            | *LWEND                                              | Sieze Lock Long Seize Wait End        |  |  |  |  |
| 8                        | 3                            | *OBJLK                                              | Object Lock                           |  |  |  |  |
| 8                        | 4                            | *DBLK                                               | Database Lock                         |  |  |  |  |
| 8                        | 5                            | *SPCLK                                              | Space Lock                            |  |  |  |  |

Lock events from QAYPEEVENT table

# 25.1 Running the analysis

When running the analysis, the <u>PEX Analysis Time Filtering</u> window appears that allows the desired analysis time range and minimum time grouping to be configured.

# 25.2 SQL Tables

The list of SQL tables generated by the analysis is shown below:

| SQL table          | Description                   |
|--------------------|-------------------------------|
| PEXSL_ <mbr></mbr> | Seize lock event detail table |

# 25.3 Locks

This folder contains the graphs and reports available after the analysis has completed.

Tip: These graphs can be used as a drill-down into the Detail reports for the selected time or grouping.

|   | SQL tables                                                                                                    | ^ | Report                                                                                                    | Description                                                                                                    | Tr<br> ta |
|---|----------------------------------------------------------------------------------------------------|---|----------------------------------------------------------------------------------------------------|----------------------------------------------------------------------------------------------------|-----------|
|   | <ul> <li>Split</li> <li>Split</li> <li>Split2</li> <li>Split2</li> <li>SQL tables</li> <li>PEX file(s) starting points</li> <li>Call stacks</li> <li>Events</li> <li>Events</li> <li>PEX collection files</li> <li>Server-side output files</li> <li>User-defined reports</li> </ul> |   | <ul> <li>Lock events</li> <li>Object locks</li> <li>Database locks</li> <li>Space locks</li> <li>Conflict time</li> <li>Lock events rankings</li> <li>Object lock rankings</li> <li>Database lock rankings</li> <li>Space lock rankings</li> <li>Space lock rankings</li> <li>Conflict time rankings</li> <li>Detail reports</li> </ul> | Ranks all types of lock events<br>Ranks the object lock events<br>Ranks the database lock events<br>Ranks the space lock events<br>Ranks the conflict time in various ways<br>Detail reports showing the data and events in table format | ta        |
| , | aalia                                                                                                    |   |                                                                                                    |                                                                                                    |           |

Locks

#### 25.3.1 Lock events

This graph shows the total lock events occurring for each sub type over time.

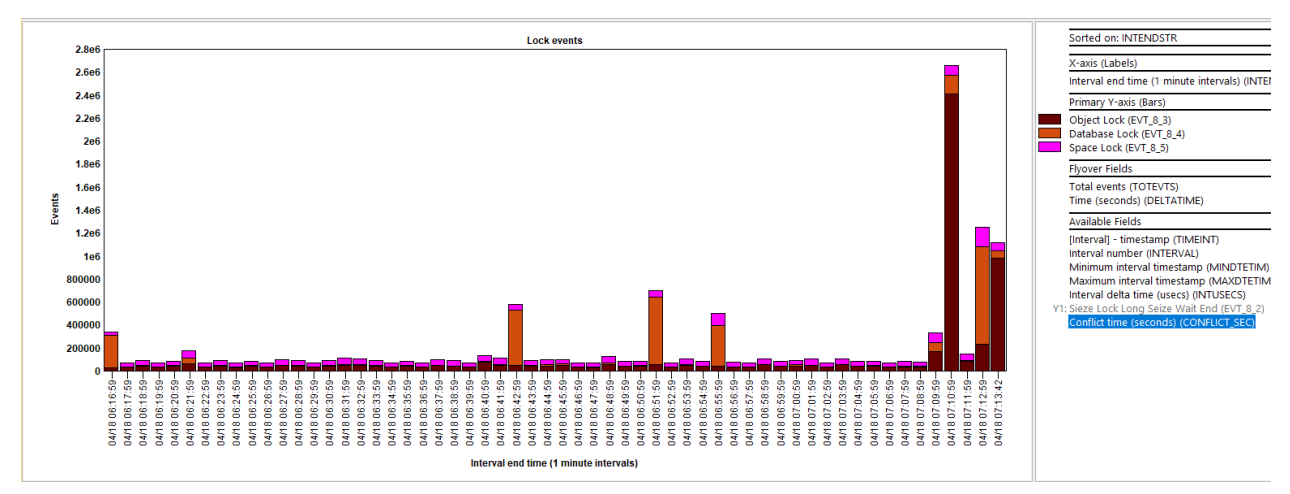

Lock events

## 25.3.2 Object locks

This graph shows the object locks occurring over time.

### 25.3.3 Database locks

This graph shows the database locks occurring over time.

## 25.3.4 Space locks

This graph shows the space locks occurring over time.

### 25.3.5 Conflict time

This graph shows the conflict time found in the collection over time.

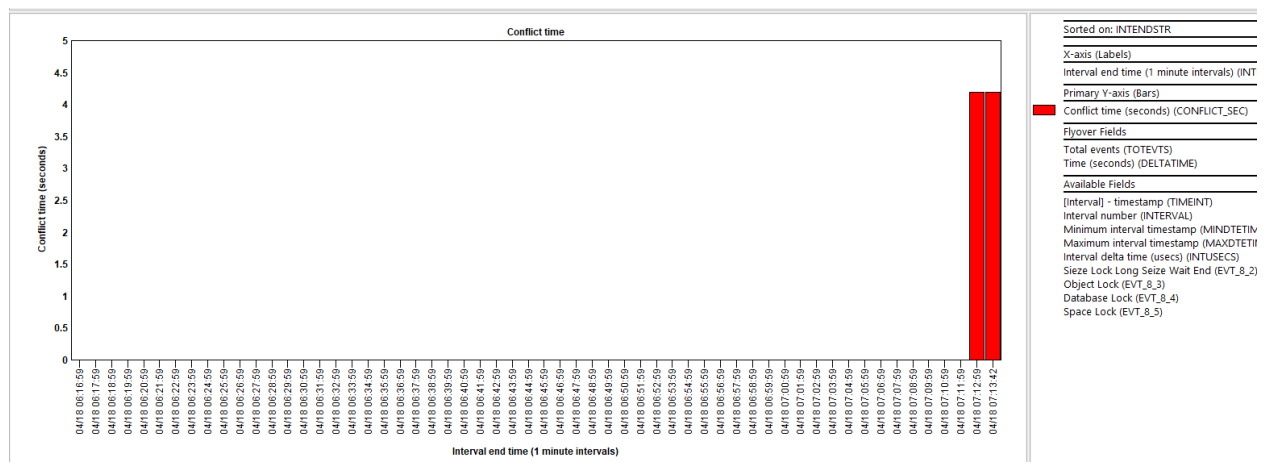

Conflict time

### 25.3.6 Lock events rankings

These graphs show the total lock events occurring for each sub type ranked by 1 of several possible ways.

You can also right-click and drill into the Detail reports for more options.

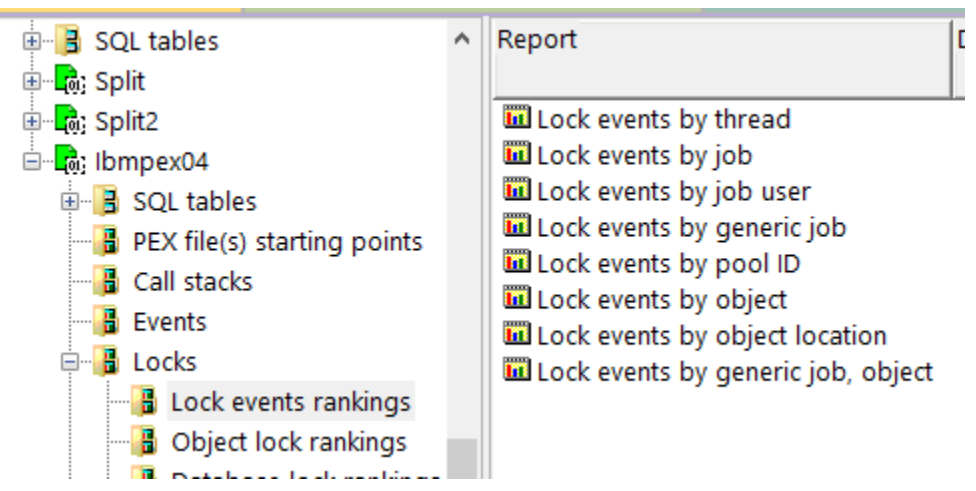

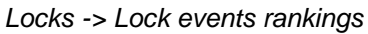

An example follows:

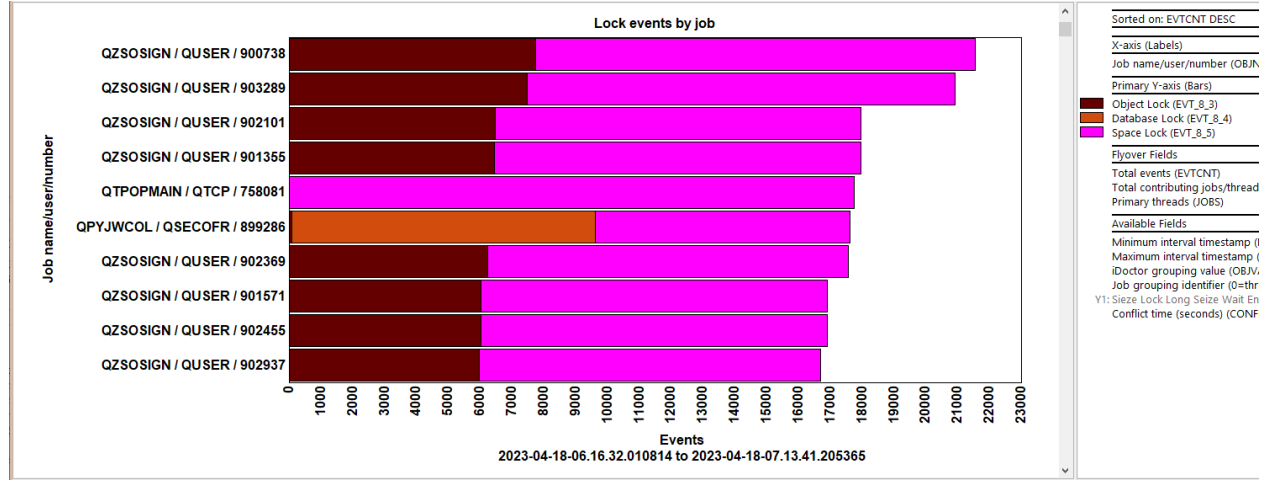

Lock events by job

# 25.3.7 Object lock rankings

These graphs show the object locks events ranked by 1 of several possible ways.

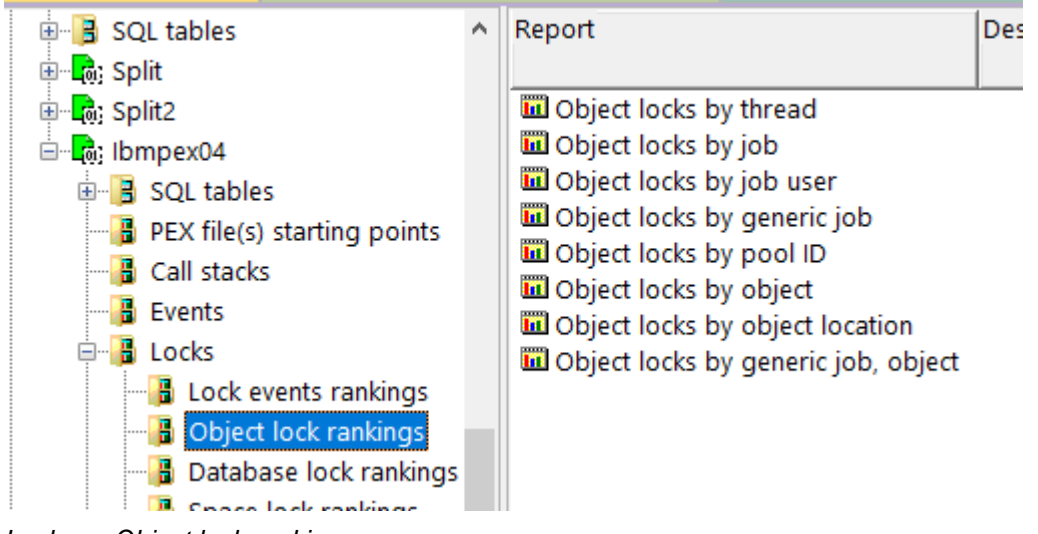

Locks -> Object lock rankings

#### An example follows:

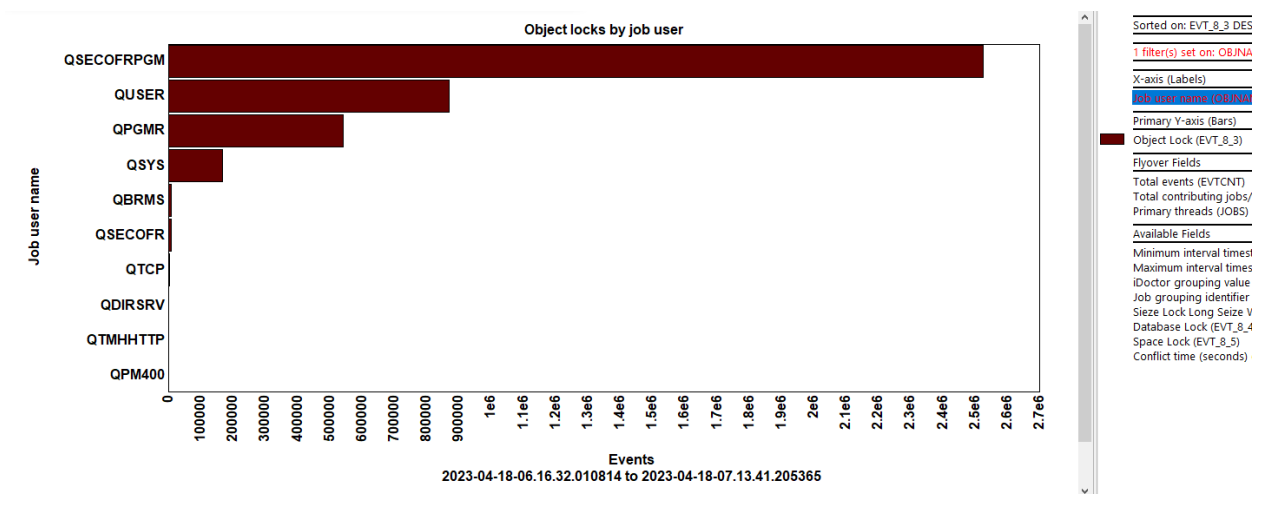

Object locks by job user

## 25.3.8 Database lock rankings

These graphs show the DB locks events ranked by 1 of several possible ways.

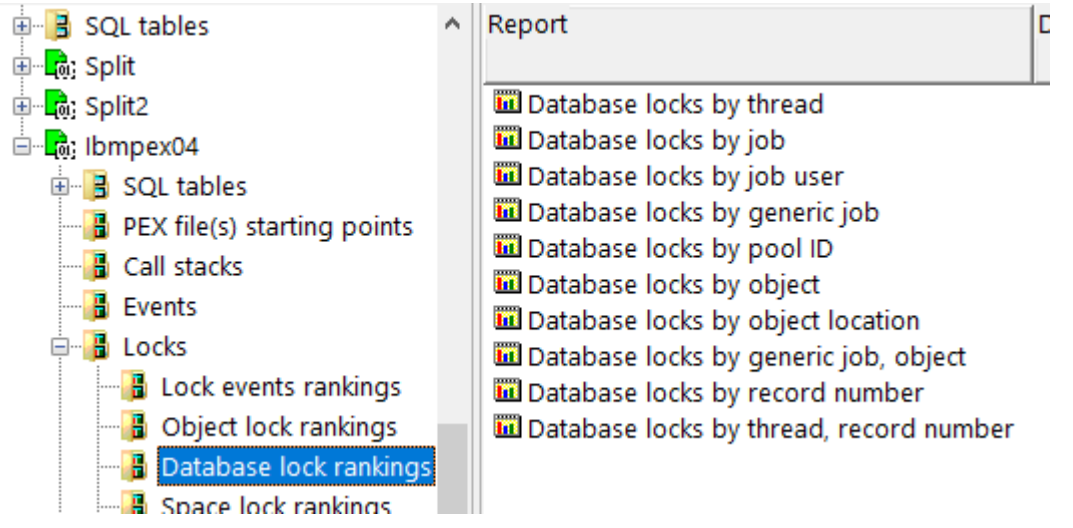

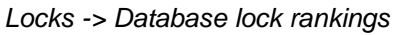

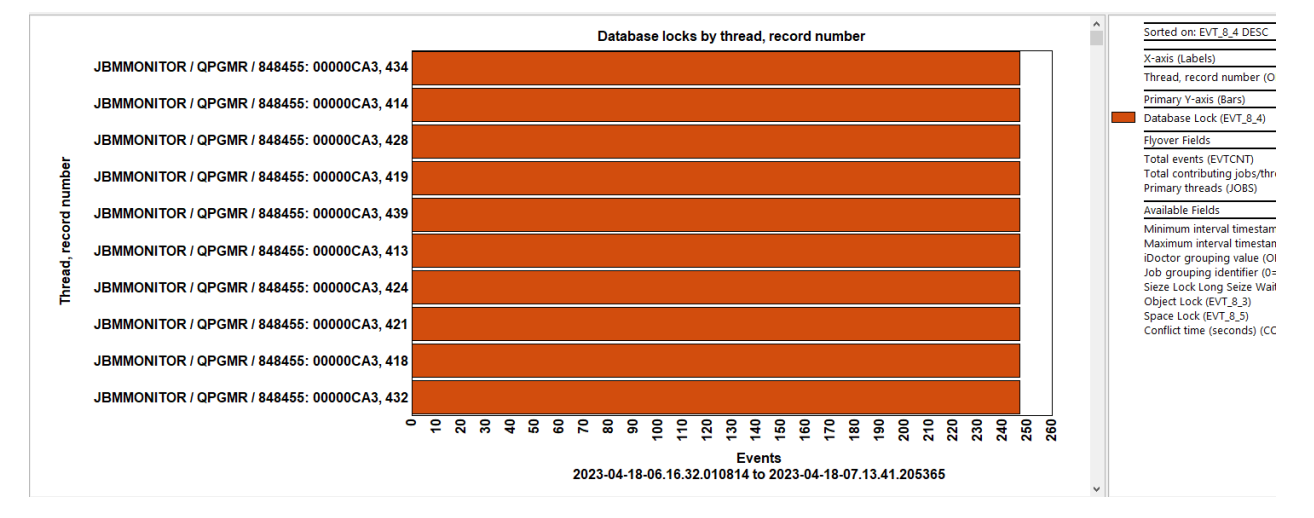

Database locks by thread, record number

### 25.3.9 Space lock rankings

These graphs show the space locks events ranked by 1 of several possible ways.

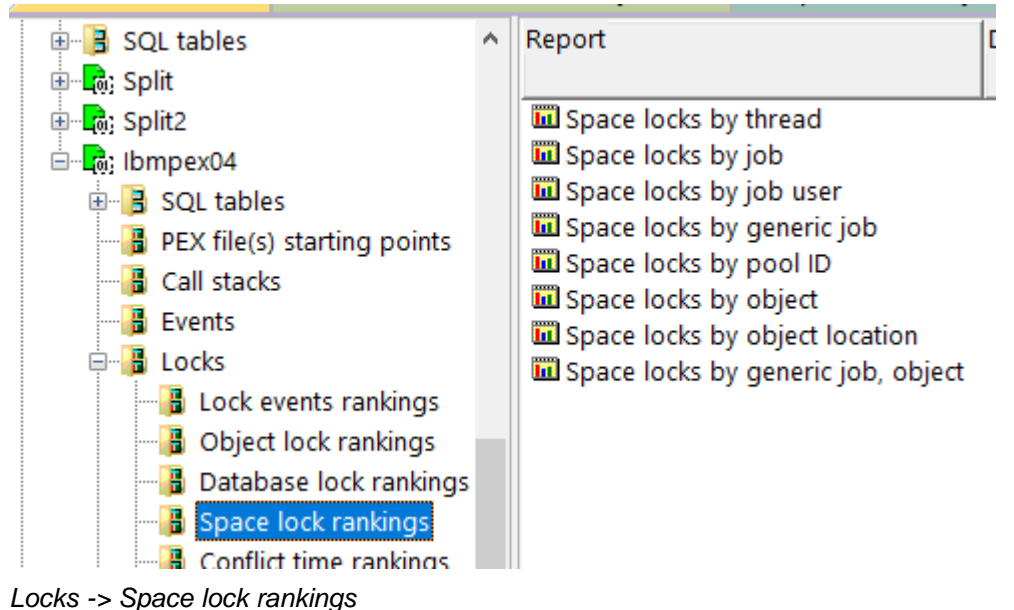

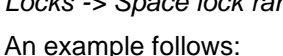

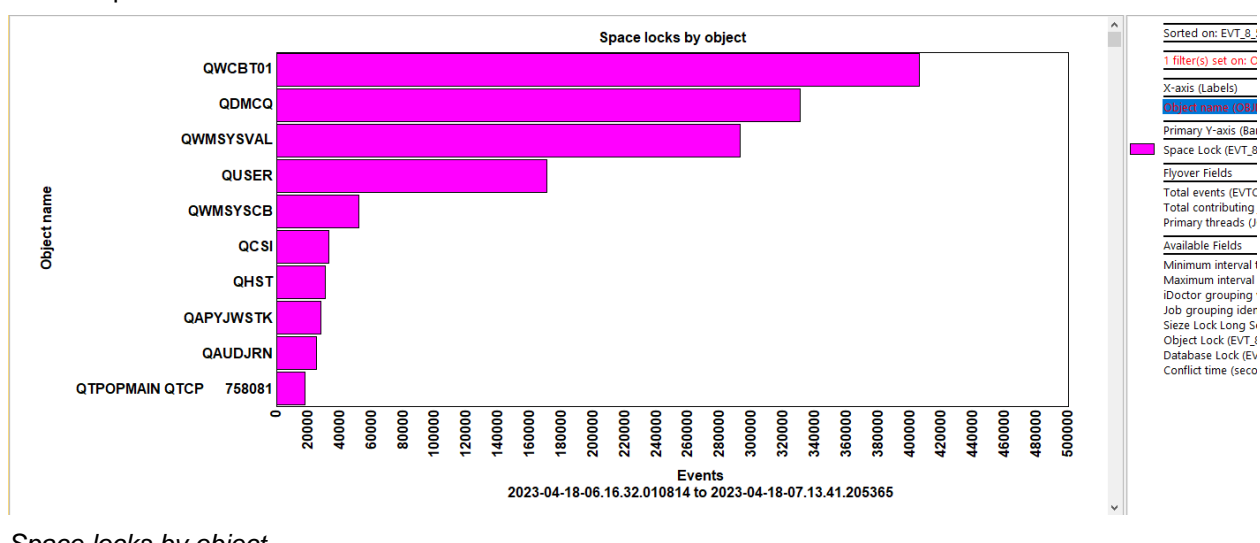

Space locks by object

## 25.3.10 Conflict time rankings

These graphs show the conflict time (in seconds) ranked by 1 of several possible ways.

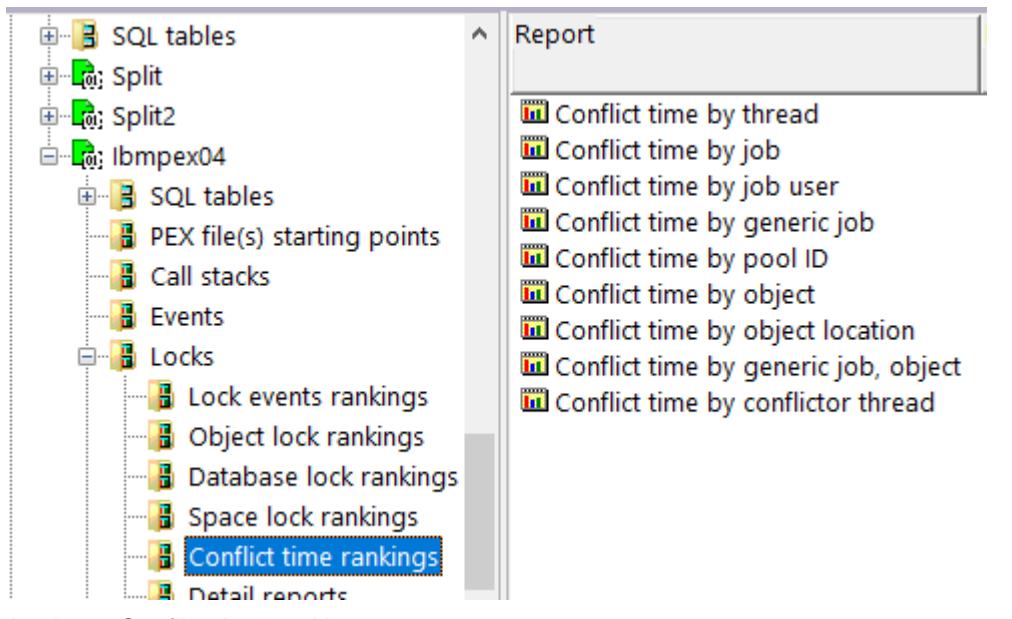

Locks -> Conflict time rankings An example follows:

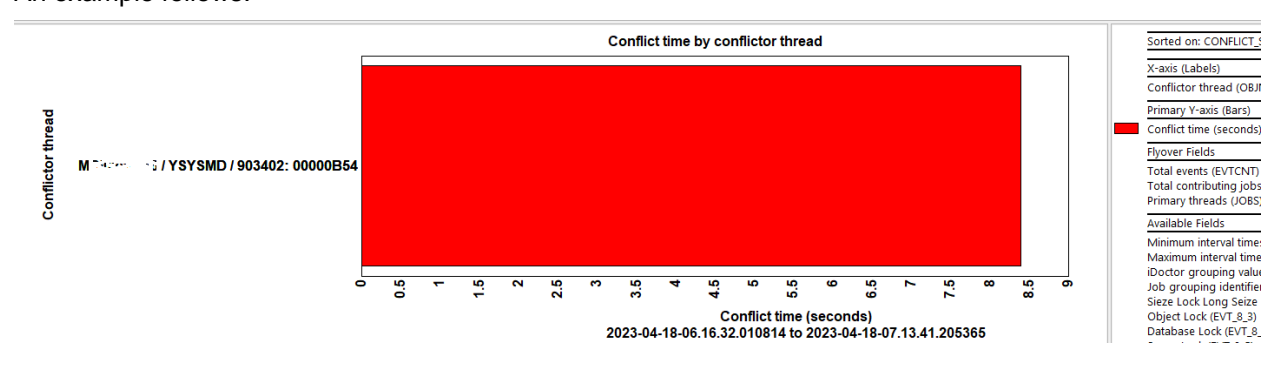

## 25.3.11 Detail reports

These reports give more details behind the events captured within the PEX collection.

**Tip:** You can access these reports as a drill-down from one of the graphs for the selected time or grouping.

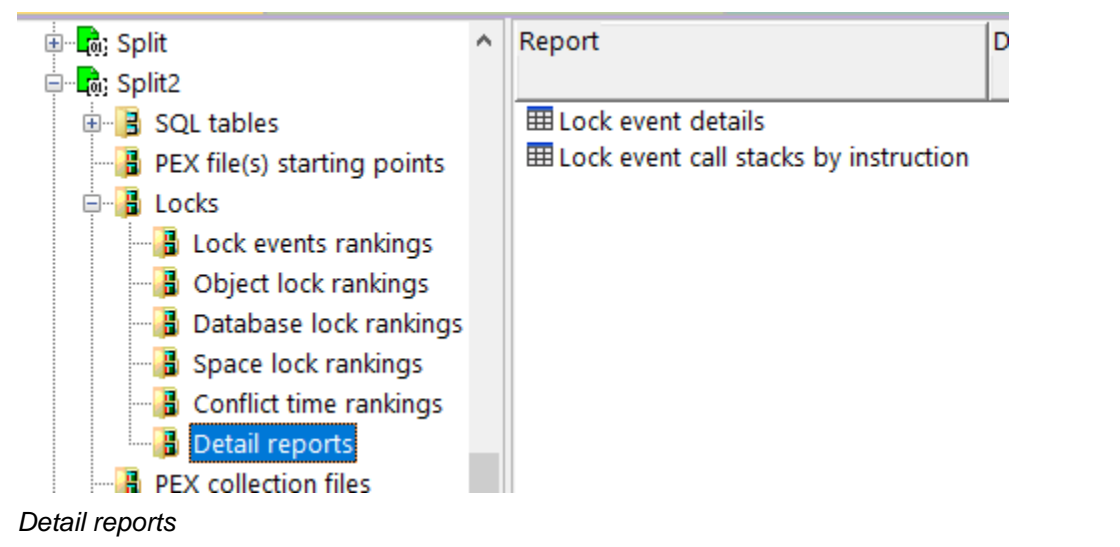

#### 25.3.11.1 Lock event details

This report shows all the details available for each lock event. In some cases, this will contain the waiting job, the holder job, the conflict job and the amount of conflict time that occurred.

| Resource<br>event<br>type<br>(QTITY) | Resource<br>event<br>subtype<br>(QTISTY) | (Minimum)<br>QRECN<br>(QRECN) | Taskcount (HEX)<br>(QTIFTC) | Job name/user/number: thread ID<br>(JTTHREAD) | Timestamp<br>(QTITSP)      | Integer<br>hold<br>type<br>(QSLHLD) | Record<br>number<br>(QSLRRN) | QSLLCKSTS<br>(QSLLCKSTS) | Hold<br>type<br>(QSLHLDT) | HLDTDESC<br>(HLDTDESC) | Scope<br>(QSLSCOPE) | Holder<br>TDE<br>number<br>(QSLHLDTDE) | Holder job name/user<br>thread<br>ID<br>(HTTHREAD) |
|--------------------------------------|------------------------------------------|-------------------------------|-----------------------------|-----------------------------------------------|----------------------------|-------------------------------------|------------------------------|--------------------------|---------------------------|------------------------|---------------------|----------------------------------------|----------------------------------------------------|
| 8                                    | 5                                        | 1245403                       | 00000000141F949             | HSTMONITOR / QPGMR / 848454: 00000F           | 2023-04-18-06.17.41.032401 | 64                                  | 0                            | unLockSat                | LSRO                      | Lock read only         | 0                   | 00000000141F949                        | HSTMONITOR / QPGI                                  |
| 8                                    | 3                                        | 1245404                       | 00000000141F949             | HSTMONITOR / QPGMR / 848454: 00000F           | 2023-04-18-06.17.41.032431 | 128                                 | 0                            | unLockSat                | LSRD                      | Lock shared read       | 0                   | 00000000141F949                        | HSTMONITOR / QPGI                                  |
| 8                                    | 3                                        | 1245405                       | 00000000141F949             | HSTMONITOR / QPGMR / 848454: 00000F           | 2023-04-18-06.17.41.032435 | 128                                 | 0                            | lockSat                  | LSRD                      | Lock shared read       | 0                   | 00000000141F949                        | HSTMONITOR / QPGI                                  |
| 8                                    | 3                                        | 1245406                       | 00000000141F949             | HSTMONITOR / QPGMR / 848454: 00000F           | 2023-04-18-06.17.41.032448 | 64                                  | 0                            | lockSat                  | LSRO                      | Lock read only         | 0                   | 00000000141F949                        | HSTMONITOR / QPGI                                  |
| 8                                    | 5                                        | 1245407                       | 00000000141F949             | HSTMONITOR / QPGMR / 848454: 00000F           | 2023-04-18-06.17.41.032451 | 64                                  | 0                            | lockSat                  | LSRO                      | Lock read only         | 0                   | 00000000141F949                        | HSTMONITOR / QPGI                                  |
| 8                                    | 3                                        | 1245408                       | 00000000141F949             | HSTMONITOR / QPGMR / 848454: 00000F           | 2023-04-18-06.17.41.032465 | 64                                  | 0                            | unLockSat                | LSRO                      | Lock read only         | 0                   | 000000000141F949                       | HSTMONITOR / QPGI                                  |
| 8                                    | 5                                        | 1245409                       | 00000000141F949             | HSTMONITOR / QPGMR / 848454: 00000F           | 2023-04-18-06.17.41.032467 | 64                                  | 0                            | unLockSat                | LSRO                      | Lock read only         | 0                   | 00000000141F949                        | HSTMONITOR / QPGI                                  |
| 8                                    | 3                                        | 1245410                       | 00000000141F949             | HSTMONITOR / QPGMR / 848454: 00000F           | 2023-04-18-06.17.41.032497 | 128                                 | 0                            | unLockSat                | LSRD                      | Lock shared read       | 0                   | 00000000141F949                        | HSTMONITOR / QPGI                                  |
| 8                                    | 3                                        | 1245411                       | 00000000141F949             | HSTMONITOR / QPGMR / 848454: 00000F           | 2023-04-18-06.17.41.032501 | 128                                 | 0                            | lockSat                  | LSRD                      | Lock shared read       | 0                   | 00000000141F949                        | HSTMONITOR / QPGI                                  |
| 8                                    | 3                                        | 1245412                       | 00000000141F949             | HSTMONITOR / QPGMR / 848454: 00000F           | 2023-04-18-06.17.41.032514 | 64                                  | 0                            | lockSat                  | LSRO                      | Lock read only         | 0                   | 00000000141F949                        | HSTMONITOR / QPGI                                  |
| 8                                    | 5                                        | 1245413                       | 00000000141F949             | HSTMONITOR / QPGMR / 848454: 00000F           | 2023-04-18-06.17.41.032517 | 64                                  | 0                            | lockSat                  | LSRO                      | Lock read only         | 0                   | 00000000141F949                        | HSTMONITOR / QPGI                                  |
| 8                                    | 3                                        | 1245414                       | 00000000141F949             | HSTMONITOR / QPGMR / 848454: 00000F           | 2023-04-18-06.17.41.032531 | 64                                  | 0                            | unLockSat                | LSRO                      | Lock read only         | 0                   | 00000000141F949                        | HSTMONITOR / QPGI                                  |
| 8                                    | 5                                        | 1245415                       | 00000000141F949             | HSTMONITOR / QPGMR / 848454: 00000F           | 2023-04-18-06.17.41.032533 | 64                                  | 0                            | unLockSat                | LSRO                      | Lock read only         | 0                   | 00000000141F949                        | HSTMONITOR / QPGI                                  |
| 8                                    | 3                                        | 1245416                       | 00000000141F949             | HSTMONITOR / QPGMR / 848454: 00000F           | 2023-04-18-06.17.41.032564 | 128                                 | 0                            | unLockSat                | LSRD                      | Lock shared read       | 0                   | 00000000141F949                        | HSTMONITOR / QPGI                                  |
| 8                                    | 3                                        | 1245417                       | 00000000141F949             | HSTMONITOR / QPGMR / 848454: 00000F           | 2023-04-18-06.17.41.032568 | 128                                 | 0                            | lockSat                  | LSRD                      | Lock shared read       | 0                   | 00000000141F949                        | HSTMONITOR / QPGI                                  |
| 8                                    | 3                                        | 1245418                       | 00000000141F949             | HSTMONITOR / OPGMR / 848454- 00000F           | 2023-04-18-06 17 41 032581 | 64                                  | 0                            | InckSat                  | I SRO                     | Lock read only         | 0                   | 00000000141F949                        | HSTMONITOR / OPGI                                  |

Lock event details

#### 25.3.11.2 Lock event call stacks by instruction

If \*FORMAT2 events were captured, this will provide the most commonly occurring call stacks found in the collection, segregated by lock event type and grouped by instruction.

#### Tip: It is sometimes useful to use this option as a drill-down from one of the ranking graphs.

| Total<br>events<br>(TOTEVTS) | Event subtype<br>description<br>(short)<br>(QEVSSN) | Call<br>level<br>(LEVEL) | Program<br>model<br>(MODEL) | Program<br>name<br>(PGMNAM) | Module name<br>(MODNAM)  | Procedure name<br>(PRCNAM)                                               |
|------------------------------|-----------------------------------------------------|--------------------------|-----------------------------|-----------------------------|--------------------------|--------------------------------------------------------------------------|
| 814943                       | *OBJLK                                              | 1                        | LIC                         |                             | RmslPdcLockEvent         | processLockEvent_16RmslPdcLockEventFv                                    |
| 814943                       | *OBJLK                                              | 2                        | LIC                         |                             | <b>RmslHoldHashTable</b> | obtainHold_17RmslHoldHashTableFR11RmslPlmpLKIR12RmslLKIEntryP6TDTaskR19R |
| 814943                       | *OBJLK                                              | 3                        | LIC                         |                             | RmslLockFunctions        | rmslHLock_FR11RmslPImpLKi                                                |
| 814943                       | *OBJLK                                              | 4                        | LIC                         |                             | RmslLockMiObject         | rmsllockmiobject                                                         |
| 814943                       | *OBJLK                                              | 5                        | LIC                         |                             | #cfmir                   | #cfmir                                                                   |
| 814943                       | *OBJLK                                              | 6                        | LIC                         |                             | cfscv0a                  | syscall_A_portal                                                         |
| 814943                       | *OBJLK                                              | 7                        | ILE                         | QDBSSUDF2                   | QSQOBSTAT                | GET_OBJECT_STATS                                                         |
| 814943                       | *OBJLK                                              | 8                        | ILE                         | QDBSSUDF2                   | QSQOBSTAT                | QSQOBSTAT                                                                |
| 814943                       | *OBJLK                                              | 9                        | ILE                         | QQQSVRTN                    | QQINVUDF                 | CALLSYSTEMSTATEUDF                                                       |
| 814943                       | *OBJLK                                              | 10                       | ILE                         | QQQSVRTN                    | QQINVUDF                 | IMPLEMENTUDTFINSQE                                                       |
| 814943                       | *OBJLK                                              | 11                       | ILE                         | QQQSVRTN                    | QQINVUDF                 | QQINVOKEUDF                                                              |
| 814943                       | *OBJLK                                              | 12                       | ILE                         | QQQOOOUPCL                  | QQQOOOCALL               | DBOPUPCALLUDF                                                            |
| 814943                       | *OBJLK                                              | 13                       | ILE                         | QQQOOOUPCL                  | QQQOOOUPCL               | DbopUDTFCall_FP11DbopUDFParm                                             |
| 814943                       | *OBJLK                                              | 14                       | ILE                         | QDBGETMQO                   | QDBGETMQO                | QDBGETMQO                                                                |
| 814943                       | *OBJLK                                              | 15                       | ILE                         | QSQRUN2                     | QSQFETCH                 | F_GETBLK                                                                 |
| 814943                       | *OBJLK                                              | 16                       | ILE                         | QSQRUN2                     | QSQFETCH                 | F_GETNEXTL                                                               |
| 814943                       | *OBJLK                                              | 1                        | LIC                         |                             | RmslPdcLockEvent         | processLockEvent_16RmslPdcLockEventFv                                    |
| 814943                       | *OBJLK                                              | 2                        | LIC                         |                             | RmslHoldHashTable        | obtainHold_17RmslHoldHashTableFR11RmslPImpLKIR12RmslLKIEntryP6TDTaskR19R |
| 814943                       | *OBJLK                                              | 3                        | LIC                         |                             | RmslLockFunctions        | rmslHLock_FR11RmslPlmpLKI                                                |
| 814943                       | *OBJLK                                              | 4                        | LIC                         |                             | RmslLockMiObject         | rmsllockmiobject                                                         |
| 814943                       | *OBJLK                                              | 5                        | LIC                         |                             | #cfmir                   | #cfmir                                                                   |
| 814943                       | *OBJLK                                              | 6                        | LIC                         |                             | cfscv0a                  | syscall_A_portal                                                         |
| 814943                       | *OBJLK                                              | 7                        | OPM                         | QLIRTVOB                    | QLIRTVOB                 | QLIRTVOB                                                                 |
| 814943                       | *OBJLK                                              | 8                        | ILE                         | QDBSSUDF2                   | QSQOBSTAT                | GET_OBJECT_STATS                                                         |
| 814943                       | *OBJLK                                              | 9                        | ILE                         | QDBSSUDF2                   | QSQOBSTAT                | QSQOBSTAT                                                                |
| 814943                       | *OBJLK                                              | 10                       | ILE                         | QQQSVRTN                    | QQINVUDF                 | CALLSYSTEMSTATEUDF                                                       |
| 814943                       | *OBJLK                                              | 11                       | ILE                         | QQQSVRTN                    | QQINVUDF                 | IMPLEMENTUDTFINSQE                                                       |
| 814943                       | *OBJLK                                              | 12                       | ILE                         | QQQSVRTN                    | QQINVUDF                 | QQINVOKEUDF                                                              |

Lock event call stacks by instruction

# 26 Logical Database I/O

This analysis examines logical database I/Os captured using the operating system event \*DBIO. This is event type 1, sub type 1 in the PEX files.

# 26.1 Running the analysis

When running the analysis, the <u>PEX Analysis Time Filtering</u> window appears that allows the desired analysis time range and minimum time grouping to be configured.

## 26.2 SQL tables

The list of SQL tables generated by the analysis is shown below:

| SQL table               | Description           |
|-------------------------|-----------------------|
| PEXDBIOSUM_ <mbr></mbr> | LDIO interval summary |
| PEXDBIO_ <mbr></mbr>    | LDIO event details    |

# 26.3 Logical database I/O

This folder contains the graphs and reports available after the analysis has completed.

There are 3 main types of LDIO operations which are grouped together into "categories":

- 1. Reads
- 2. Write
- 3. Others (Updates & Deletes)

These categories are used on the categorized graphs.

The logical database I/O totals and logical database I/O rates graphs are more advanced and show each individual subtype operation. The possible subtypes are:

- GTK Keyed reads returning data
- GK1 Keyed reads
- GTS Sequential reads returning data
- GS1 Sequential reads
- GTD Direct reads returning data
- GD1 Direct reads
- GTM Blocked sequential reads
- UPD Update
- DEL Delete
- REL Release
- PUT Write

Tip: These graphs can be used as a drill-down into the Detail reports for the selected time or grouping.

| 🖮 🚓 Pexidiono               | ^ | Report                                   | Description Tr                                         |
|-----------------------------|---|------------------------------------------|--------------------------------------------------------|
| 🗄 📙 SQL tables              |   |                                          | tal                                                    |
|                             |   | Categorized logical database I/O totals  |                                                        |
|                             |   | 🛄 Categorized logical database I/O rates |                                                        |
|                             |   | Logical database I/O totals              |                                                        |
| 🖃 🔒 Logical database I/O    |   | Logical database I/O rates               |                                                        |
| - 🔒 Categorized totals rank | i | Categorized totals rankings              | Ranking graphs showing LDIO reads/writes/updates       |
|                             | i | Categorized rates rankings               | Ranking graphs showing LDIO reads/writes/updates rates |
|                             |   | Logical rates rankings                   | Ranking graphs showing LDIO operations rates           |
|                             |   | 🖥 Detail reports                         | Work with LDIO event data                              |
| 📲 Detail reports            |   |                                          |                                                        |

Logical database I/O

## 26.3.1 Categorized logical database I/O totals

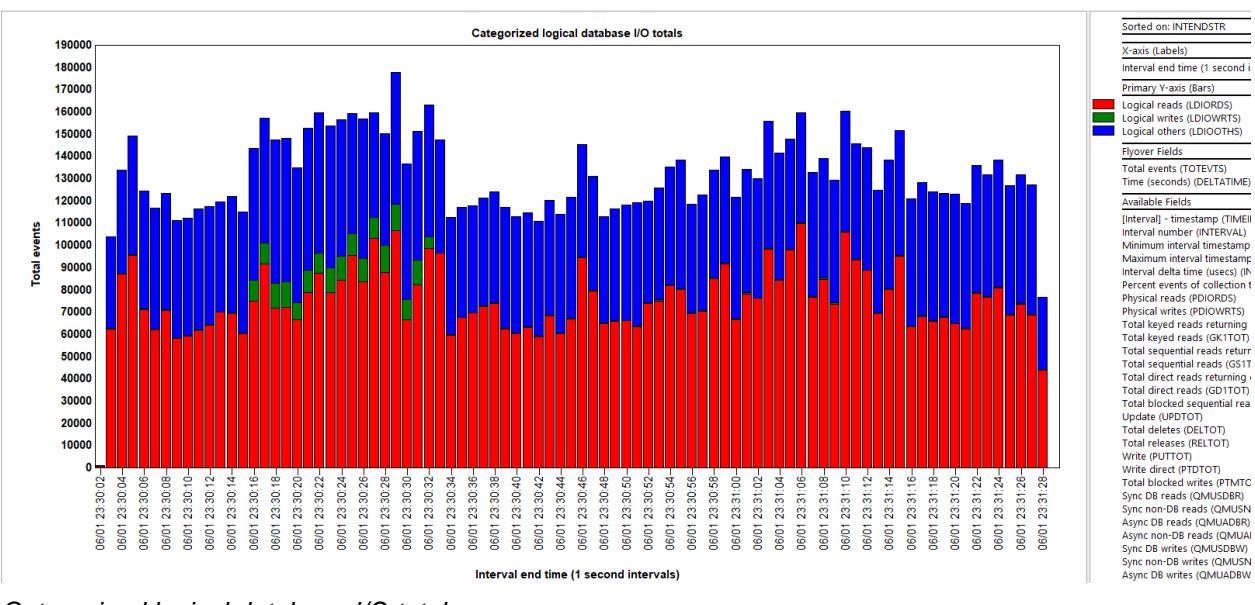

This graph summarizes the LDIOs occurring per type over time.

Categorized logical database I/O totals

## 26.3.2 Categorized logical database I/O rates

This graph is the same as the previous one except shows the values as a rate per second.

## 26.3.3 Logical database I/O totals

This graph shows the total contributions for each LDIO sub type found in the data.

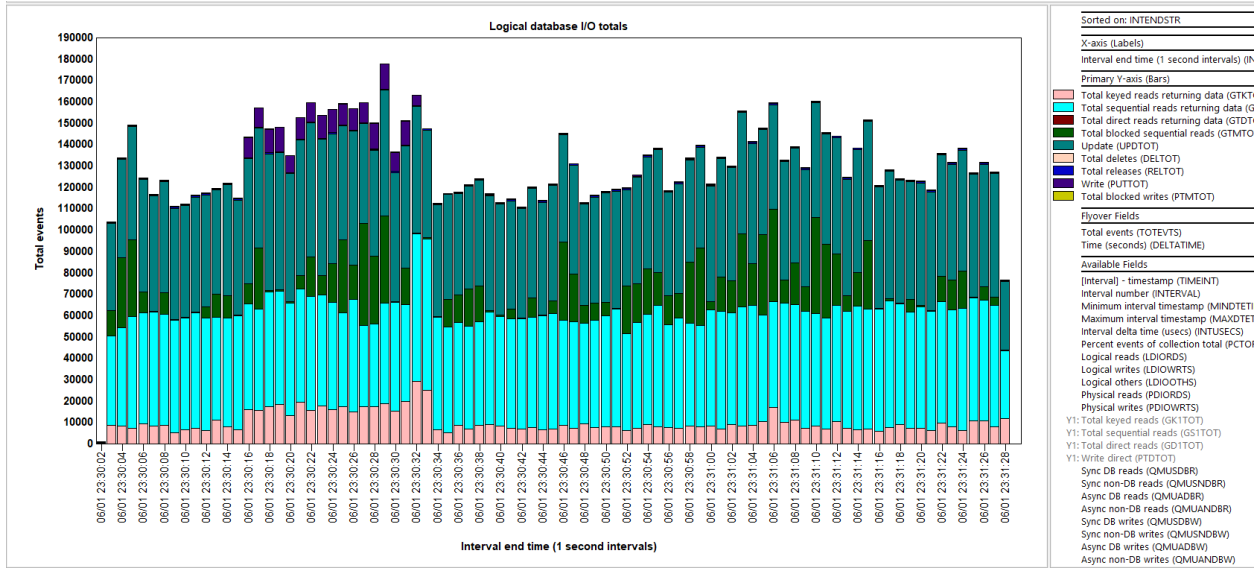

Logical database I/O totals

## 26.3.4 Logical database I/O rates

This graph is the same as the prior one except shows the values as a rate per second.

## 26.3.5 Categorized totals rankings

These graphs summarize the LDIOs occurring per category (reads, writes, others) and ranked by 1 of several possible ways.

You can also right-click and drill into the Detail reports for more options.

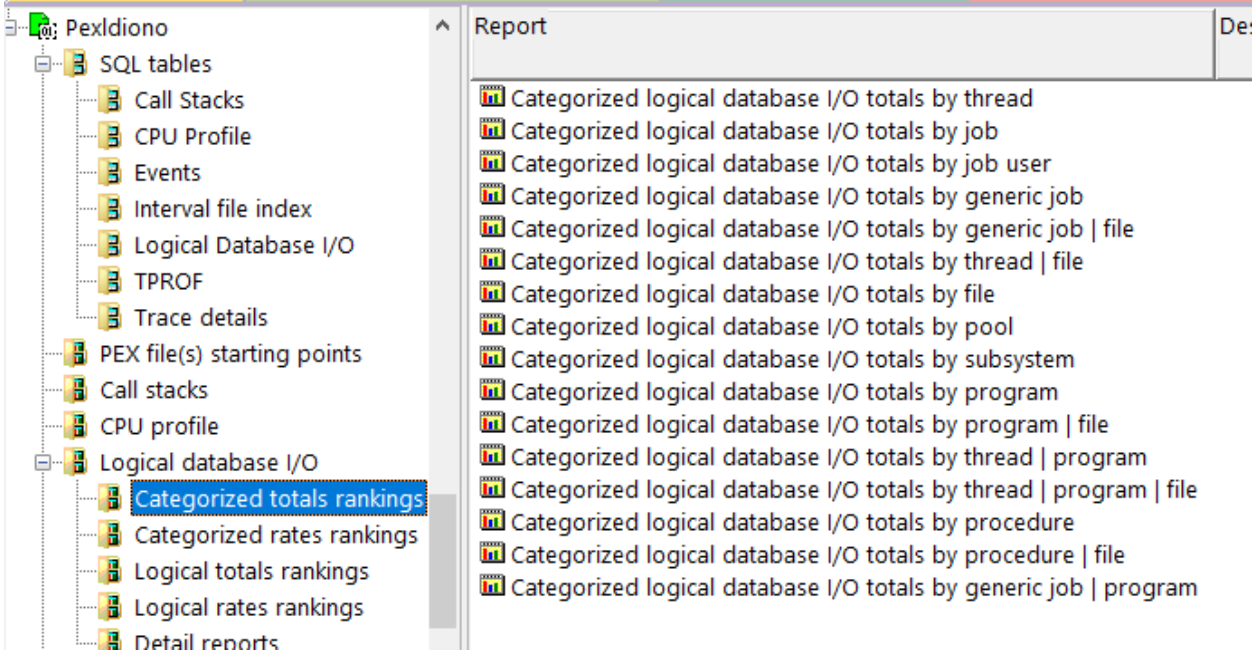

Logical database I/O -> Categorized totals rankings

IBM iDoctor for IBM i

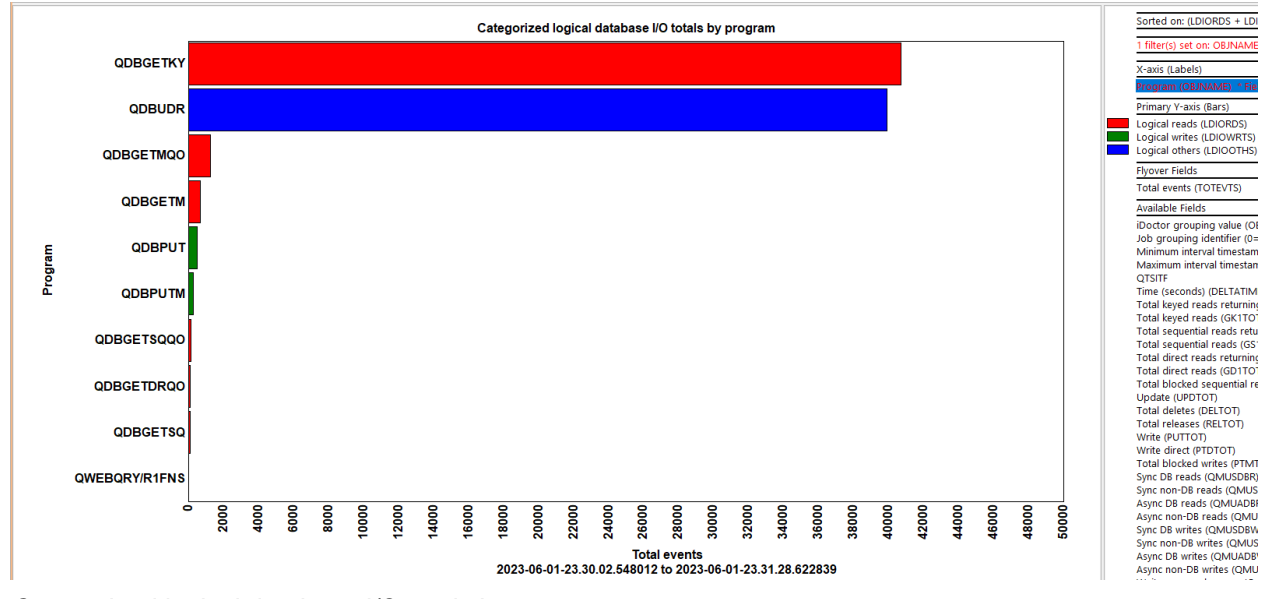

Categorized logical database I/O totals by program

## 26.3.6 Categorized rates rankings

These graphs are the same as the previous ones except show their values as a rate per second.

## 26.3.7 Logical totals rankings

These graphs summarize the LDIOs occurring per type and ranked by 1 of several possible ways.

You can also right-click and drill into the Detail reports for more options.

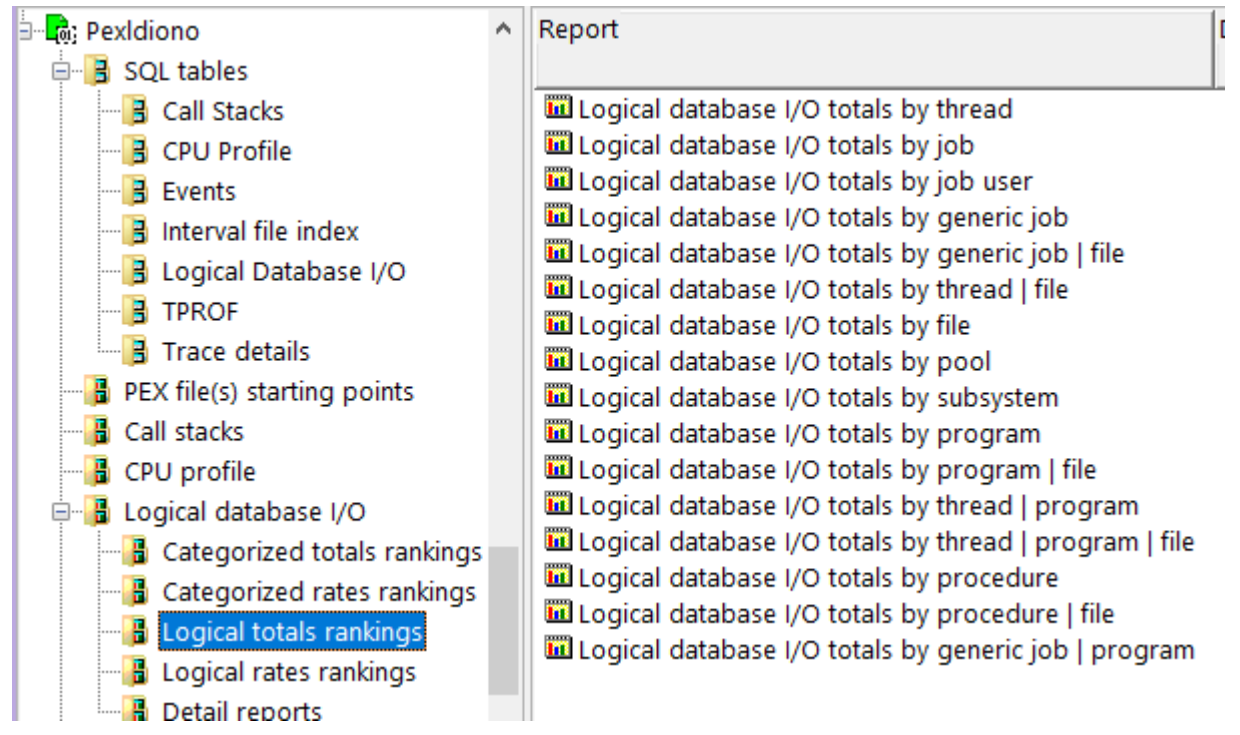

Logical database I/O -> Logical totals rankings

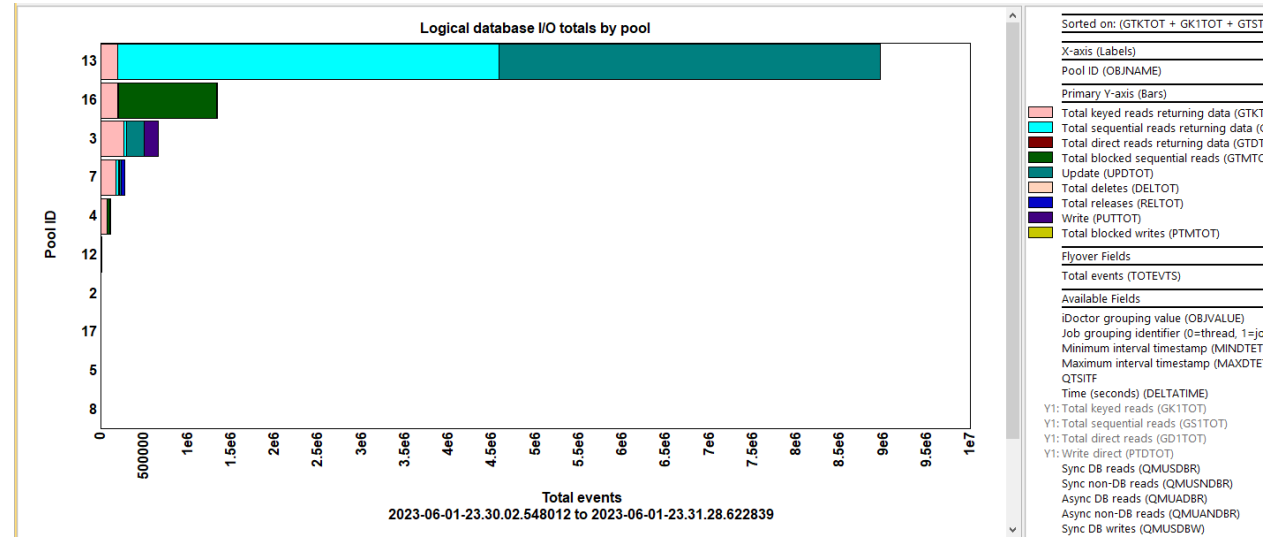

Logical database I/O totals by pool

## 26.3.8 Logical rates rankings

These graphs are the same as the previous ones except show their values as a rate per second.

#### 26.3.9 Detail reports

These reports give more details behind the events captured within the PEX collection.

**Tip:** You can access these reports as a drill-down from one of the graphs for the selected time or grouping.

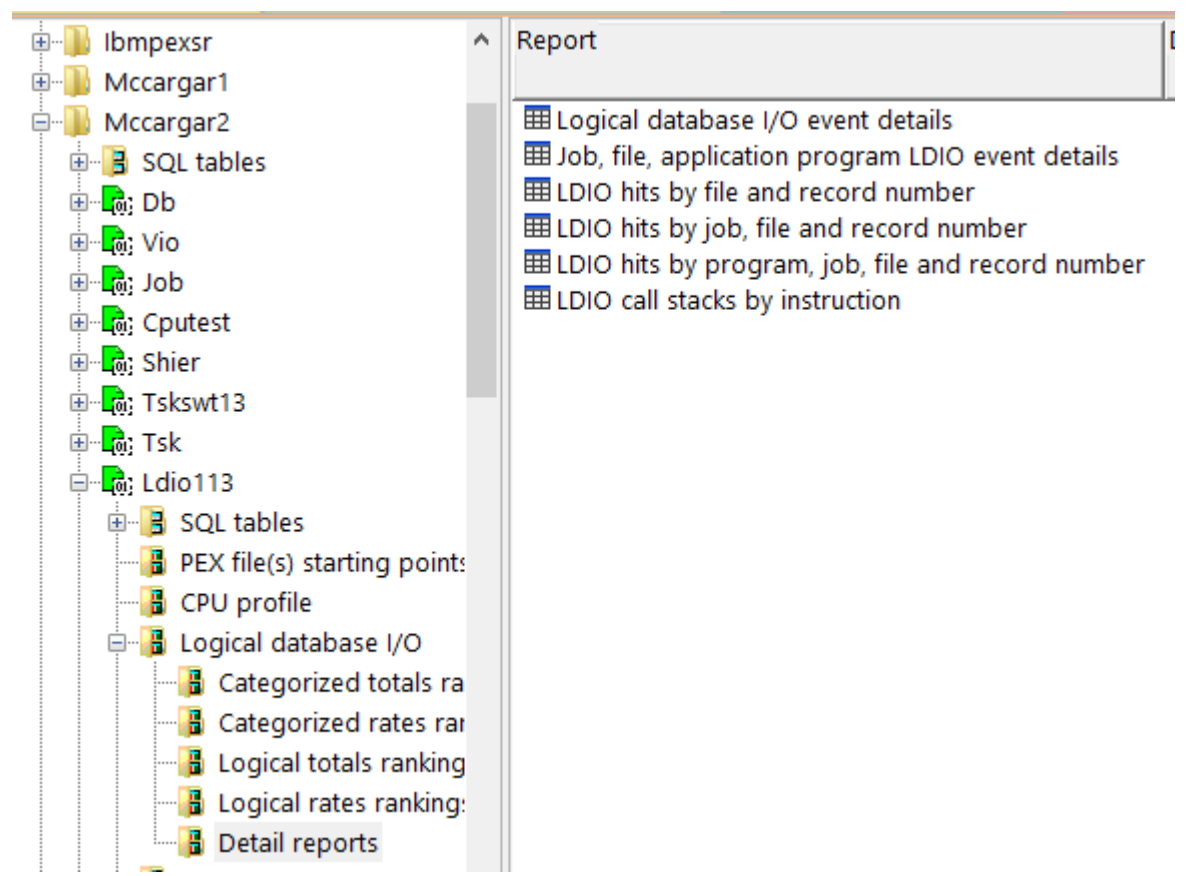

#### Logical database I/O -> Detail reports

#### 26.3.9.1 Logical database I/O event details

This report shows the details for the LDIO events. It includes the job that caused the event, operation type as well as the DB file information.

| P  | Taskcount (HEX)<br>(QTIFTC) | Event timestamp<br>(QTITSP) | (Minimum)<br>QRECN<br>(QRECN) | Call stack<br>QRECN<br>(IAD_QRECN) | Job name/user/number: thread ID<br>(OBJNAME) | Operation<br>Abbrev.<br>(MODULE) | File Name<br>(FNAME) | Library<br>Name<br>(LNAME) | Member<br>Name<br>(MNAME) | Requested<br>Format<br>Name<br>(FMTNAME) | Option<br>List<br>Contents<br>(OPTLIST) | TYPE_C<br>(TYPE_C |
|----|-----------------------------|-----------------------------|-------------------------------|------------------------------------|----------------------------------------------|----------------------------------|----------------------|----------------------------|---------------------------|------------------------------------------|-----------------------------------------|-------------------|
|    | 0000000000004F8             | 2019-06-26-16.29.35.672259  | 2                             | 2                                  | QDBSRV14 / QSYS / 080350: 00000001           | GTM                              | SYSIXADV             | QSYS2                      | SYSIXADV                  | FORMAT0001                               | 40404040                                | 40                |
|    | 0000000000004F8             | 2019-06-26-16.29.35.672511  | 3                             | 3                                  | QDBSRV14 / QSYS / 080350: 00000001           | GTM                              | SYSIXADV             | QSYS2                      | SYSIXADV                  |                                          | 40404040                                | 40                |
| 4  | 0000000000004F8             | 2019-06-26-16.29.35.672590  | 4                             | 4                                  | QDBSRV14 / QSYS / 080350: 00000001           | RLS                              | SYSIXADV             | QSYS2                      | SYSIXADV                  |                                          | 40404040                                | 40                |
| a  | 0000000000004F8             | 2019-06-26-16.29.35.672608  | 5                             | 5                                  | QDBSRV14 / QSYS / 080350: 00000001           | RLS                              | SYSIXADV             | QSYS2                      | SYSIXADV                  |                                          | 40404040                                | 40                |
| 3  | 0000000000004F9             | 2019-06-26-16.29.35.687156  | 14                            | 14                                 | QDBSRV15 / QSYS / 080351: 00000001           | GTM                              | SYSIXADV             | QSYS2                      | SYSIXADV                  | FORMAT0001                               | 40404040                                | 40                |
| 2  | 0000000000004F9             | 2019-06-26-16.29.35.687369  | 15                            | 15                                 | QDBSRV15 / QSYS / 080351: 00000001           | GTM                              | SYSIXADV             | QSYS2                      | SYSIXADV                  |                                          | 40404040                                | 40                |
| .1 | 0000000000004F9             | 2019-06-26-16.29.35.687428  | 16                            | 16                                 | QDBSRV15 / QSYS / 080351: 00000001           | RLS                              | SYSIXADV             | QSYS2                      | SYSIXADV                  |                                          | 40404040                                | 40                |
| K  | 000000000004F9              | 2019-06-26-16.29.35.687441  | 17                            | 17                                 | QDBSRV15 / QSYS / 080351: 00000001           | RLS                              | SYSIXADV             | QSYS2                      | SYSIXADV                  |                                          | 40404040                                | 40                |
|    | 00000000000528              | 2019-06-26-16.30.13.051476  | 1171                          | 1171                               | QSPP200001 / QSYS / 080398: 00000001         | GTK                              | QASPLINFO            | QSPL                       | QASPLINFO                 | SPLFINFO                                 | 0B030000                                | OB                |
|    | 00000000000528              | 2019-06-26-16.30.13.051579  | 1172                          | 1172                               | QSPP200001 / QSYS / 080398: 00000001         | UPD                              | QASPLINFO            | QSPL                       | QASPLINFO                 |                                          | 40404040                                | 40                |
|    | 00000000000528              | 2019-06-26-16.30.13.055449  | 1173                          | 1173                               | QSPP200001 / QSYS / 080398: 00000001         | GTK                              | QASPLINFO            | QSPL                       | QASPLINFO                 | SPLFINFO                                 | 0B030000                                | OB                |
|    | 00000000000528              | 2019-06-26-16.30.13.055536  | 1174                          | 1174                               | QSPP200001 / QSYS / 080398: 00000001         | UPD                              | QASPLINFO            | QSPL                       | QASPLINFO                 |                                          | 40404040                                | 40                |
|    | 00000000000528              | 2019-06-26-16.30.13.091261  | 270                           | 270                                | QSPP200001 / QSYS / 080398: 00000001         | GTK                              | QASPLINFO            | QSPL                       | QASPLINFO                 | SPLFINFO                                 | 0B030000                                | OB                |
|    | 00000000000528              | 2019-06-26-16.30.13.091346  | 271                           | 271                                | QSPP200001 / QSYS / 080398: 00000001         | UPD                              | QASPLINFO            | QSPL                       | QASPLINFO                 |                                          | 40404040                                | 40                |
|    | 00000000000528              | 2019-06-26-16.30.13.092129  | 30                            | 30                                 | QSPP200001 / QSYS / 080398: 00000001         | GTK                              | QASPLINFO            | QSPL                       | QASPLINFO                 | SPLFINFO                                 | 0B030000                                | OB                |
|    | 00000000000528              | 2019-06-26-16.30.13.092244  | 31                            | 31                                 | QSPP200001 / QSYS / 080398: 00000001         | UPD                              | QASPLINFO            | QSPL                       | QASPLINFO                 |                                          | 40404040                                | 40                |
|    | 00000000000528              | 2019-06-26-16.30.13.119954  | 272                           | 272                                | QSPP200001 / QSYS / 080398: 00000001         | GTK                              | QASPLINFO            | QSPL                       | QASPLINFO                 | SPLFINFO                                 | 0B030000                                | OB                |
|    | 00000000000528              | 2019-06-26-16.30.13.119984  | 273                           | 273                                | QSPP200001 / QSYS / 080398: 00000001         | UPD                              | QASPLINFO            | QSPL                       | QASPLINFO                 |                                          | 40404040                                | 40                |
|    | 00000000000528              | 2019-06-26-16.30.13.133115  | 274                           | 274                                | QSPP200001 / QSYS / 080398: 00000001         | GTK                              | QASPLINFO            | QSPL                       | QASPLINFO                 | SPLFINFO                                 | 0B030000                                | OB                |
|    | 00000000000528              | 2019-06-26-16.30.13.133190  | 275                           | 275                                | QSPP200001 / QSYS / 080398: 00000001         | UPD                              | QASPLINFO            | QSPL                       | QASPLINFO                 |                                          | 40404040                                | 40                |
|    | 00000000000528              | 2019-06-26-16.30.13.149324  | 32                            | 32                                 | QSPP200001 / QSYS / 080398: 00000001         | GTK                              | QASPLINFO            | QSPL                       | QASPLINFO                 | SPLFINFO                                 | 0B030000                                | OB                |
|    | 00000000000528              | 2019-06-26-16.30.13.149374  | 33                            | 33                                 | QSPP200001 / QSYS / 080398: 00000001         | UPD                              | QASPLINFO            | QSPL                       | QASPLINFO                 |                                          | 40404040                                | 40                |
|    | 00000000000528              | 2019-06-26-16.30.13.150053  | 34                            | 34                                 | QSPP200001 / QSYS / 080398: 00000001         | GTK                              | QASPLINFO            | QSPL                       | QASPLINFO                 | SPLFINFO                                 | 0B030000                                | OB                |
| 1  |                             |                             |                               | ~~                                 |                                              |                                  | 0.000 M ISO          | 0.000                      | 0.000.0000                |                                          |                                         | **                |

Logical database I/O event details

#### 26.3.9.2 Job, file, application program LDIO event details

This report is like the previous one except includes fewer columns.

#### 26.3.9.3 LDIO hits by file and record number

This report summarizes the total LDIOs occurring as a percentage of the total and groups the data by file and record number.

| Idoc730/MCCARGAR2/LDIO1/LDIO hits by file and record number - #1 |                              |                            |                      |                           |                                       |  |  |  |  |  |  |  |
|------------------------------------------------------------------|------------------------------|----------------------------|----------------------|---------------------------|---------------------------------------|--|--|--|--|--|--|--|
| Percent<br>Hits<br>(PCTHIT)                                      | Total<br>events<br>(TOTEVTS) | Library<br>Name<br>(LNAME) | File Name<br>(FNAME) | Member<br>Name<br>(MNAME) | Relative<br>Rec<br>Number<br>(RECRRN) |  |  |  |  |  |  |  |
| 3.8265                                                           | 45                           | QSYS2                      | QASQRESL             | QASQRESL                  | 0                                     |  |  |  |  |  |  |  |
| 2.3810                                                           | 28                           | QSYS2                      | QSQPTABL             | QSQPTABL                  | 0                                     |  |  |  |  |  |  |  |
| 2.3810                                                           | 28                           | QSYS2                      | SYSROUTINE           | SYSROUTINE                | 93                                    |  |  |  |  |  |  |  |
| 2.3810                                                           | 28                           | QSYS2                      | QASQRESL             | QASQRESL                  | 93                                    |  |  |  |  |  |  |  |
| 2.3810                                                           | 28                           | QSYS2                      | QASQRESL             | QASQRESL                  | 91                                    |  |  |  |  |  |  |  |
| 1.3605                                                           | 16                           | MCCARGAR2                  | QAIDRPACI            | QA610PACI                 | 0                                     |  |  |  |  |  |  |  |
| 1.3605                                                           | 16                           | MCCARGAR2                  | QAYPERUNI            | TPROF1                    | 1                                     |  |  |  |  |  |  |  |
| 1.2755                                                           | 15                           | QTEMP                      | MBRLIST              | MBRLIST                   | 0                                     |  |  |  |  |  |  |  |
| .6803                                                            | 8                            | QSYS2                      | SYSIXADV             | SYSIXADV                  | 0                                     |  |  |  |  |  |  |  |
| .6803                                                            | 8                            | QSYS2                      | SYSROUTINE           | SYSROUTINE                | 552                                   |  |  |  |  |  |  |  |
| .6803                                                            | 8                            | QSYS2                      | QASQRESL             | QASQRESL                  | 552                                   |  |  |  |  |  |  |  |
| .5952                                                            | 7                            | QSYS2                      | QASQRESL             | QASQRESL                  | 412                                   |  |  |  |  |  |  |  |
| .5952                                                            | 7                            | MCCARGAR2                  | QAYPERUNI            | DTAQ                      | 0                                     |  |  |  |  |  |  |  |
| .5952                                                            | 7                            | QSYS2                      | SYSROUTINE           | SYSROUTINE                | 412                                   |  |  |  |  |  |  |  |
| .3401                                                            | 4                            | QSPL                       | QASPLINFO            | QASPLINFO                 | 26434                                 |  |  |  |  |  |  |  |
| .3401                                                            | 4                            | QSPL                       | QASPLINFO            | QASPLINFO                 | 26431                                 |  |  |  |  |  |  |  |
| .3401                                                            | 4                            | QSPL                       | QASPLINFO            | QASPLINFO                 | 26433                                 |  |  |  |  |  |  |  |
| .3401                                                            | 4                            | QSPL                       | QASPLINFO            | QASPLINFO                 | 26432                                 |  |  |  |  |  |  |  |
| 1001                                                             | 2                            | ONIMUEDU                   | OINIAV/MANTDC        |                           | 0                                     |  |  |  |  |  |  |  |

LDIO hits by file and record number

#### 26.3.9.4 LDIO hits by job, file and record number

This is similar to the previous report but also includes job information.

| Idoc7                       | Idoc730/MCCARGAR2/LDIO1/LDIO hits by file and record number - #1 / Idoc730/MCCARGAR2/LDIO1/LDIO hits by job, file and record number - # |                                              |                            |                      |                           |                                       |  |  |  |  |  |  |
|-----------------------------|----------------------------------------------------------------------------------------------------|----------------------------------------------|----------------------------|----------------------|---------------------------|---------------------------------------|--|--|--|--|--|--|
| Percent<br>Hits<br>(PCTHIT) | Total<br>events<br>(TOTEVTS)                                                                                                    | Job name/user/number: thread ID<br>(OBJNAME) | Library<br>Name<br>(LNAME) | File Name<br>(FNAME) | Member<br>Name<br>(MNAME) | Relative<br>Rec<br>Number<br>(RECRRN) |  |  |  |  |  |  |
| 3.8265                      | 45                                                                                                    | QZDASOINIT / QUSER / 080687: 00000002        | QSYS2                      | QASQRESL             | QASQRESL                  | 0                                     |  |  |  |  |  |  |
| 2.3810                      | 28                                                                                                    | QZDASOINIT / QUSER / 080687: 00000002        | QSYS2                      | QASQRESL             | QASQRESL                  | 93                                    |  |  |  |  |  |  |
| 2.3810                      | 28                                                                                                    | QZDASOINIT / QUSER / 080687: 00000002        | QSYS2                      | QSQPTABL             | QSQPTABL                  | 0                                     |  |  |  |  |  |  |
| 2.3810                      | 28                                                                                                    | QZDASOINIT / QUSER / 080687: 00000002        | QSYS2                      | QASQRESL             | QASQRESL                  | 91                                    |  |  |  |  |  |  |
| 2.3810                      | 28                                                                                                    | QZDASOINIT / QUSER / 080687: 00000002        | QSYS2                      | SYSROUTINE           | SYSROUTINE                | 93                                    |  |  |  |  |  |  |
| 1.3605                      | 16                                                                                                    | QZDASOINIT / QUSER / 080687: 00000002        | MCCARGAR2                  | QAYPERUNI            | TPROF1                    | 1                                     |  |  |  |  |  |  |
| 1.2755                      | 15                                                                                                    | QZDASOINIT / QUSER / 080687: 00000002        | QTEMP                      | MBRLIST              | MBRLIST                   | 0                                     |  |  |  |  |  |  |
| 1.1905                      | 14                                                                                                    | QZDASOINIT / QUSER / 080687: 00000002        | MCCARGAR2                  | QAIDRPACI            | QA610PACI                 | 0                                     |  |  |  |  |  |  |
| .6803                       | 8                                                                                                    | QZDASOINIT / QUSER / 080687: 00000002        | QSYS2                      | QASQRESL             | QASQRESL                  | 552                                   |  |  |  |  |  |  |
| .6803                       | 8                                                                                                    | QZDASOINIT / QUSER / 080687: 00000002        | QSYS2                      | SYSROUTINE           | SYSROUTINE                | 552                                   |  |  |  |  |  |  |
| .5952                       | 7                                                                                                    | QZDASOINIT / QUSER / 080687: 00000002        | MCCARGAR2                  | QAYPERUNI            | DTAQ                      | 0                                     |  |  |  |  |  |  |
| .5952                       | 7                                                                                                    | QZDASOINIT / QUSER / 080687: 00000002        | QSYS2                      | SYSROUTINE           | SYSROUTINE                | 412                                   |  |  |  |  |  |  |
| .5952                       | 7                                                                                                    | QZDASOINIT / QUSER / 080687: 00000002        | QSYS2                      | QASQRESL             | QASQRESL                  | 412                                   |  |  |  |  |  |  |
| .3401                       | 4                                                                                                    | QSPP200001 / QSYS / 080398: 00000001         | QSPL                       | QASPLINFO            | QASPLINFO                 | 26431                                 |  |  |  |  |  |  |
| .3401                       | 4                                                                                                    | QSPP200001 / QSYS / 080398: 00000001         | QSPL                       | QASPLINFO            | QASPLINFO                 | 26433                                 |  |  |  |  |  |  |
| .3401                       | 4                                                                                                    | QSPP200001 / QSYS / 080398: 00000001         | QSPL                       | QASPLINFO            | QASPLINFO                 | 26434                                 |  |  |  |  |  |  |
| .3401                       | 4                                                                                                    | QSPP200001 / QSYS / 080398: 00000001         | QSPL                       | QASPLINFO            | QASPLINFO                 | 26432                                 |  |  |  |  |  |  |
| .3401                       | 4                                                                                                    | QDBSRV14 / QSYS / 080350: 00000001           | QSYS2                      | SYSIXADV             | SYSIXADV                  | 0                                     |  |  |  |  |  |  |
| .3401                       | 4                                                                                                    | QDBSRV15 / QSYS / 080351: 00000001           | QSYS2                      | SYSIXADV             | SYSIXADV                  | 0                                     |  |  |  |  |  |  |
| .2551                       | 3                                                                                                    | QYPSPFRCOL / QSYS / 080440: 0000001A         | QUSRSYS                    | QAPZGRP              | QAPZGRP                   | 5286                                  |  |  |  |  |  |  |
| .2551                       | 3                                                                                                    | QYPSPFRCOL / QSYS / 080440: 0000001A         | QUSRSYS                    | QAPZGRP              | QAPZGRP                   | 4855                                  |  |  |  |  |  |  |

LDIO hits by job, file and record number

#### 26.3.9.5 LDIO hits by program, job, file and record number

This is similar to the previous report but also includes program library and program name.

| Idoo                        | 730/MCCARGAP                 | 2/LDIO1/LDIO hits by file and record number - #1 | Idoc73                         | 0/MCCARGAR2/LDI             | O1/LDIO hits by j          | ob, file and recor   | d number - #1             | Idoc730/MCCARGAR2/LDIO1/LDIO hits by program, job, file and record number |  |  |  |
|-----------------------------|------------------------------|--------------------------------------------------|--------------------------------|-----------------------------|----------------------------|----------------------|---------------------------|---------------------------------------------------------------------------|--|--|--|
| Percent<br>Hits<br>(PCTHIT) | Total<br>events<br>(TOTEVTS) | Job name/user/number: thread ID<br>(OBJNAME)     | Program<br>library<br>(QPRPQL) | Program<br>name<br>(QPRPGN) | Library<br>Name<br>(LNAME) | File Name<br>(FNAME) | Member<br>Name<br>(MNAME) | Relative<br>Rec<br>Number<br>(RECRRN)                                     |  |  |  |
| 3.8265                      | 45                           | QZDASOINIT / QUSER / 080687: 00000002            | QSYS                           | QDBGETKY                    | QSYS2                      | QASQRESL             | QASQRESL                  | 0                                                                         |  |  |  |
| 2.3810                      | 28                           | QZDASOINIT / QUSER / 080687: 00000002            | QSYS                           | QDBGETKY                    | QSYS2                      | QASQRESL             | QASQRESL                  | 91                                                                        |  |  |  |
| 2.3810                      | 28                           | QZDASOINIT / QUSER / 080687: 00000002            | QSYS                           | QDBGETKY                    | QSYS2                      | QASQRESL             | QASQRESL                  | 93                                                                        |  |  |  |
| 2.3810                      | 28                           | QZDASOINIT / QUSER / 080687: 00000002            | QSYS                           | QDBGETMQO                   | QSYS2                      | QSQPTABL             | QSQPTABL                  | 0                                                                         |  |  |  |
| 2.3810                      | 28                           | QZDASOINIT / QUSER / 080687: 00000002            | QSYS                           | QDBGETKY                    | QSYS2                      | SYSROUTINE           | SYSROUTINE                | 93                                                                        |  |  |  |
| 1.2755                      | 15                           | QZDASOINIT / QUSER / 080687: 00000002            | QSYS                           | QDBGETMQO                   | QTEMP                      | MBRLIST              | MBRLIST                   | 0                                                                         |  |  |  |
| 1.1905                      | 14                           | QZDASOINIT / QUSER / 080687: 00000002            | QSYS                           | QDBGETMQO                   | MCCARGAR2                  | QAIDRPACI            | QA610PACI                 | 0                                                                         |  |  |  |
| .6803                       | 8                            | QZDASOINIT / QUSER / 080687: 00000002            | QSYS                           | QDBGETMQO                   | MCCARGAR2                  | QAYPERUNI            | TPROF1                    | 1                                                                         |  |  |  |
| .6803                       | 8                            | QZDASOINIT / QUSER / 080687: 00000002            | QIDRGUI                        | GETPEXVRM                   | MCCARGAR2                  | QAYPERUNI            | TPROF1                    | 1                                                                         |  |  |  |
| .6803                       | 8                            | QZDASOINIT / QUSER / 080687: 00000002            | QSYS                           | QDBGETKY                    | QSYS2                      | SYSROUTINE           | SYSROUTINE                | 552                                                                       |  |  |  |
| .6803                       | 8                            | QZDASOINIT / QUSER / 080687: 00000002            | QSYS                           | QDBGETKY                    | QSYS2                      | QASQRESL             | QASQRESL                  | 552                                                                       |  |  |  |
| .5952                       | 7                            | QZDASOINIT / QUSER / 080687: 00000002            | QSYS                           | QDBGETKY                    | QSYS2                      | QASQRESL             | QASQRESL                  | 412                                                                       |  |  |  |
| .5952                       | 7                            | QZDASOINIT / QUSER / 080687: 00000002            | QSYS                           | QDBGETMQO                   | MCCARGAR2                  | QAYPERUNI            | DTAQ                      | 0                                                                         |  |  |  |
| .5952                       | 7                            | QZDASOINIT / QUSER / 080687: 00000002            | QSYS                           | QDBGETKY                    | QSYS2                      | SYSROUTINE           | SYSROUTINE                | 412                                                                       |  |  |  |
| .2551                       | 3                            | QYPSPFRCOL / QSYS / 080440: 0000001A             | QSYS                           | QDBGETKY                    | QUSRSYS                    | QAPZGRP              | QAPZGRP                   | 5286                                                                      |  |  |  |
| .2551                       | 3                            | QYPSPFRCOL / QSYS / 080440: 0000001A             | QSYS                           | QDBGETKY                    | QUSRSYS                    | QAPZGRP              | QAPZGRP                   | 4855                                                                      |  |  |  |
| .1701                       | 2                            | QYPSPFRCOL / QSYS / 080440: 0000001A             | QSYS                           | QDBGETKY                    | QUSRSYS                    | QAPZGRP              | QAPZGRP                   | 5029                                                                      |  |  |  |
| .1701                       | 2                            | QYPSPFRCOL / QSYS / 080440: 0000001A             | QSYS                           | QDBGETKY                    | QUSRSYS                    | QAPZGRP              | QAPZGRP                   | 4914                                                                      |  |  |  |
| .1701                       | 2                            | QYPSPFRCOL / QSYS / 080440: 0000001A             | QSYS                           | QDBGETKY                    | QUSRSYS                    | QAPZGRP              | QAPZGRP                   | 5176                                                                      |  |  |  |
| .1701                       | 2                            | QYPSPFRCOL / QSYS / 080440: 0000001A             | QSYS                           | QDBGETKY                    | QUSRSYS                    | QAPZGRP              | QAPZGRP                   | 5283                                                                      |  |  |  |

LDIO hits by program, job, file and record number

#### 26.3.9.6 LDIO call stacks by instruction

If \*FORMAT2 events were captured, this provides the most commonly occurring call stacks found in the collection.

Tip: It is sometimes useful to use this option as a drill-down from one of the ranking or overview graphs.

| Total<br>events<br>(TOTEVTS) | Call<br>level<br>(LEVEL) | Program<br>model<br>(MODEL) | Program name<br>(PGMNAM) | Module<br>name<br>(MODNAM) | Procedure name<br>(PRCNAM) | Offset<br>(ADDR_OFFSET)                 | Statement<br>number<br>(STMTNBR) | N<br>(C |
|------------------------------|--------------------------|-----------------------------|--------------------------|----------------------------|----------------------------|-----------------------------------------|----------------------------------|---------|
| 32723                        | 1                        | ILE                         | QDBGETKY                 | QDBGETKY                   | EOP                        | 0000000000003C4                         | 8886                             | 2       |
| 32723                        | 2                        | ILE                         | QDBGETKY                 | QDBGETKY                   | FULLSETCURSOR              | 00000000000548                          | 8385                             | 2       |
| 32723                        | 3                        | ILE                         | QDBGETKY                 | QDBGETKY                   | QDBGETKY                   | 000000000001744                         | 6392                             | 2       |
| 32723                        | 4                        | ILE                         | QSQDDL1                  | QSQSEQ                     | FIND_WITH_SEQUEN           | 000000000000DA4                         | 6622                             | 2       |
| 32723                        | 5                        | ILE                         | QSQDDL1                  | QSQSEQ                     | FIND_RECORD                | 000000000000154                         | 6551                             | 2       |
| 32723                        | 6                        | ILE                         | QSQDDL1                  | QSQSEQ                     | SQL_Sequence               | 000000000001EA8                         | 6518                             | 2       |
| 32723                        | 7                        | ILE                         | QQQSRVI1                 | QQQSEQ                     | SQSEQF_ACTNAME             | 000000000000204                         | 4223                             | 2       |
| 32723                        | 8                        | ILE                         | QQQSRVI1                 | QQQSEQ                     | SQSEQF_VERIFYINTE          | 000000000000048                         | 6272                             | 2       |
| 32723                        | 9                        | ILE                         | QQQSRVI1                 | QQQSEQ                     | QQ_SQSEQ_CALL              | 00000000000864                          | 7534                             | 2       |
| 32723                        | 10                       | ILE                         | QQQSRVE1                 | QQQRFRSH                   | QQQREFRESH                 | 000000000001A44                         | 30297                            | 2       |
| 32723                        | 11                       | ILE                         | QSQRUN2                  | QSQVALUE                   | SLINTO                     | 00000000000217C                         | 13332                            | 2       |
| 32723                        | 12                       | ILE                         | QSQRUN2                  | QSQVALUE                   | F_ASSIGNL                  | 0000000000340C                          | 16619                            | 2       |
| 32723                        | 13                       | ILE                         | QSQRUN2                  | QSQVALUE                   | SQL_ValuesInto             | 000000000007198                         | 16165                            | 2       |
| 32723                        | 14                       | ILE                         | QSQROUTE                 | QSQROUTE                   | FASTPATH_PROC              | 00000000000BB20                         | 25090                            | 2       |
| 32723                        | 15                       | ILE                         | QSQROUTE                 | QSQROUTE                   | QSQROUTE                   | 000000000002BF4                         | 16138                            | 2       |
| 32723                        | 16                       | ILE                         | BCOUSRLIB/GLP017         | GLP017                     | GENERARXML                 | 000000000000F08                         | 1011                             | 2       |
| 24381                        | 1                        | ILE                         | QDBGETM                  | QDBGETM                    | FEEDBACK                   | 0000000000005F8                         | 7664                             | 2       |
| 24381                        | 2                        | ILE                         | QDBGETM                  | QDBGETM                    | QDBGETM                    | 000000000004940                         | 7548                             | 2       |
| 24381                        | 3                        | OPM                         | QCLDMIO                  | QCLDMIO                    | QCLDMIO                    | 000000000001CE8                         | 185                              | 2       |
| 24381                        | 4                        | ILE                         | ADCMLIBPRO/ADC1          | ADC194                     | ADC194                     | 000000000000600                         | 800                              | 2       |
| 24381                        | 5                        | ILE                         | ADCMLIBPRO/ADC1          | ADC194                     | _CL_PEP                    | 000000000000164                         | 0                                | 2       |
| 24381                        | 6                        | ILE                         | ADCMLIBPRO/ADP1          | ADP193                     | ADP193                     | 000000000001724                         | 69                               | 2       |
| 24381                        | 7                        | ILE                         | ADCMLIBPRO/ADP1          | ADP193                     | _QRNP_PEP_ADP193           | 000000000000118                         | 0                                | 2       |
| 24381                        | 8                        | ILE                         | ADCMLIBPRO/ADC4          | ADC461                     | ADC461                     | 000000000001808                         | 4600                             | 2       |
| 24381                        | 9                        | ILE                         | ADCMLIBPRO/ADC4          | ADC461                     | _CL_PEP                    | 000000000000170                         | 0                                | 2       |
| 24381                        | 10                       | OPM                         | ADCMLIBPRO/ADC1          | ADC190                     | ADC190                     | 0000000000009D8                         | 31                               | 2       |
| 24381                        | 11                       | OPM                         | QCMD                     | QCMD                       | QCMD                       | 00000000003FE8                          | 456                              | 2       |
| 20445                        | 1                        | ILE                         | QDBGETKY                 | QDBGETKY                   | QDBGETKY                   | 000000000004020                         | 7220                             | 2       |
| 20445                        | 2                        |                             | OBNIVIO                  | ODVIVDBIO                  | Cot Dandom DR Do           | 000000000000000000000000000000000000000 | 140                              | 1       |

LDIO call stacks by instruction
# **27 Net Size Changes**

This analysis is a 2<sup>nd</sup> analysis (the other is called ASM) that focuses on auxillary storage management events and deals with size changes to objects and segments.

# 27.1 Running the analysis

When running the analysis, the <u>PEX Analysis Time Filtering</u> window appears that allows the desired analysis time range and minimum time grouping to be configured.

# 27.2 SQL tables

The list of SQL tables generated by the analysis is shown below:

| SQL table              | Description                     |
|------------------------|---------------------------------|
| PEXASMSUM_ <mbr></mbr> | Net size interval summary table |
| PEXASM_ <mbr></mbr>    | Net size events table           |

# 27.3 Net size changes

This folder contains the graphs and reports available after the analysis has completed.

|   | 🖶 🐻 Ibmpex0003       | ۸ | Report                        | Description                                                    |
|---|----------------------|---|-------------------------------|----------------------------------------------------------------|
|   | 🗄 🕞 Ibmpex0002       |   |                               |                                                                |
|   | 🗄 🕞 Ibmpex0001       |   | Wet size changes              |                                                                |
|   | 🖶 📑 SQL tables       |   | Wet size event totals         |                                                                |
| ļ |                      |   | Total size changes            |                                                                |
| ļ |                      |   | Average size changes          | Daalia aat siga ahaa aa in waxiguu waxa                        |
|   |                      |   | Net size changes rankings     | Ranks net size changes in various ways                         |
|   |                      |   | Total size changes rankings   | Ranks total size changes in various ways                       |
|   | 🔚 Trace details      |   | Average size changes rankings | Ranks average size changes in various ways                     |
| - |                      |   | 🖥 Detail reports              | Reports over the netsize (auxillary storage management) events |
|   |                      |   |                               |                                                                |
|   |                      |   |                               |                                                                |
|   | 🖶 📑 Net size changes |   |                               |                                                                |
|   | Trace details        |   |                               |                                                                |

Net size changes

Tip: These graphs can be used as a drill-down into the Detail reports for the selected time or grouping.

# 27.3.1 Net size changes

This graph shows the net changes to permanent and temporary storage in megabytes over time.

**Note:** The difference between the total size change and the sum of the values shown on the Y1-axis indicates the total size change that is **unknown** as far as whether it occurred in permanent or temporary storage.

**Tip:** In this example, the permanent storage values exist but are so small are not visible. To see them right-click the graph legend on the green value (temp storage) and use the remove from graph menu.

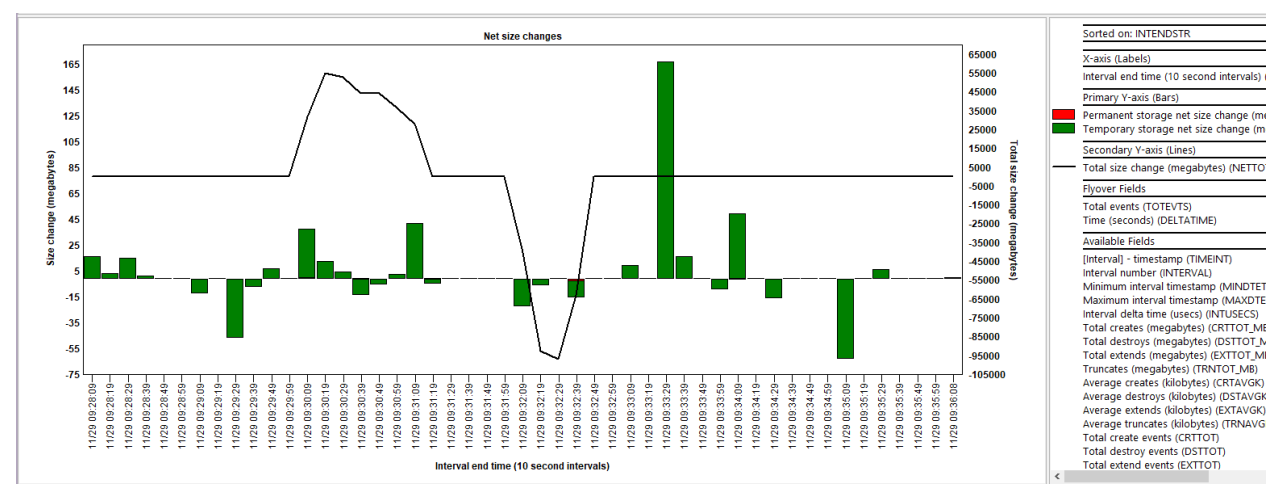

Net size changes

# 27.3.2 Net size event totals

This graph summarizes the total events per type over time.

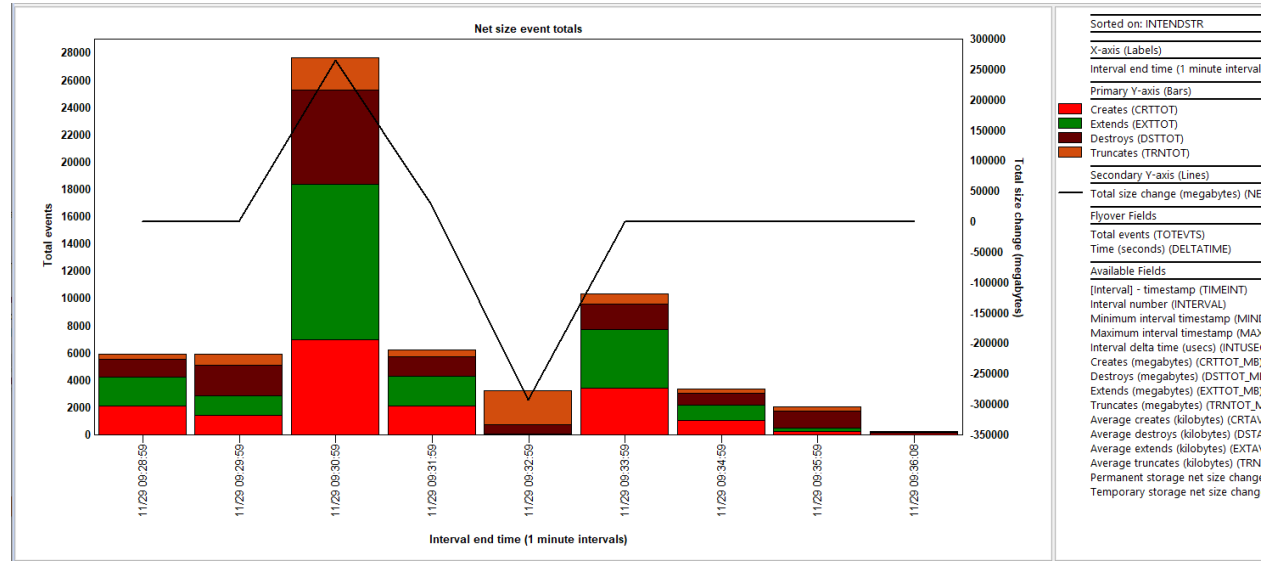

Net size event totals

# 27.3.3 Total size changes

This graph shows total size changes per event type over time.

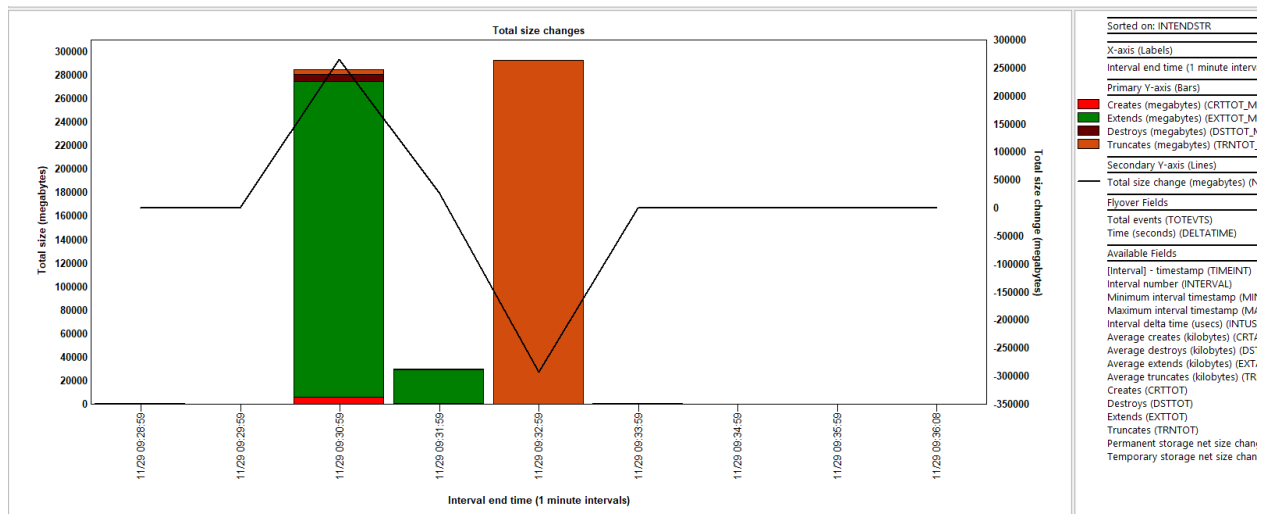

Total size changes

# 27.3.4 Average size changes

This graph shows the average size changes per event type over time.

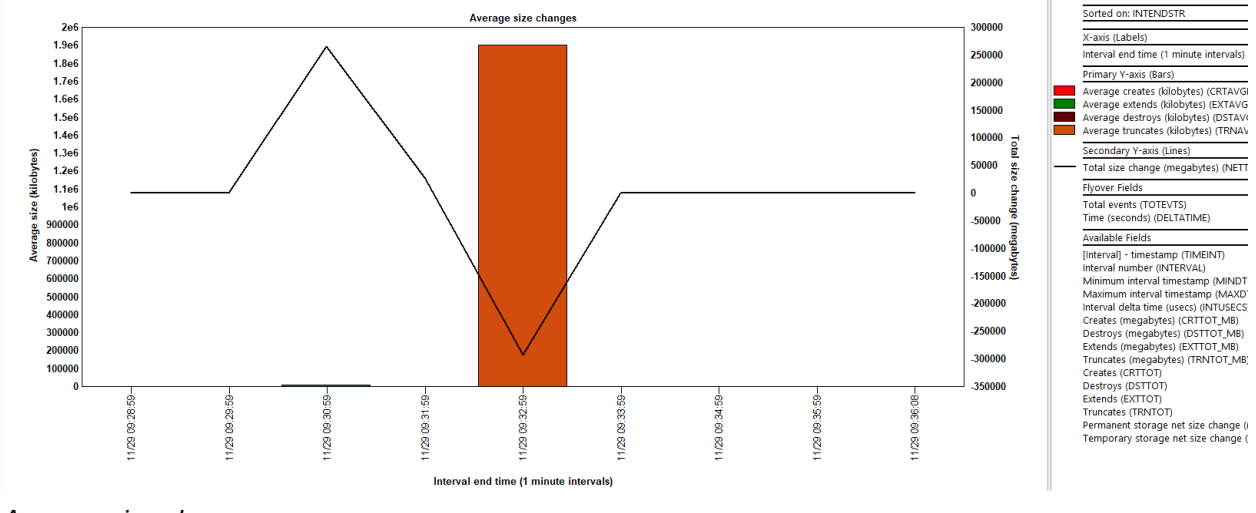

Average size changes

# 27.3.5 Net size changes rankings

These graphs summarize the net size changes for perm and temp storage ranked by 1 of several possible ways.

You can also right-click and drill into the Detail reports for more options.

IBM iDoctor for IBM i

| ex0002                         | ^ | Report D                                             |
|--------------------------------|---|------------------------------------------------------|
| ex0001                         |   |                                                      |
| QL tables                      |   | Net size changes by generic object                   |
| EX file(s) starting points     |   | Wet size changes by object                           |
| all stacks                     |   | Wet size changes by generic job   object             |
| rents                          |   | Net size changes by thread   object                  |
| et size changes                |   | Net size changes by thread                           |
| Net size changes rankings      |   | Met size changes by job                              |
| Net size event totals rankings |   | We size changes by job user                          |
| Total size changes rankings    |   | Wet size changes by generic job                      |
| Total size changes fankings    |   | We size changes by pool                              |
| Average size changes rankings  |   | Wet size changes by subsystem                        |
| Detail reports                 |   | Whet size changes by thread   procedure              |
| ace details                    |   | Whet size changes by thread   program                |
| X collection files             |   | Wet size changes by thread   program   object        |
| erver-side output files        |   | Net size changes by thread   procedure   object      |
| ser-defined reports            |   | Wet size changes by generic job   procedure   object |
| 2 of                           |   | Wet size changes by program                          |
| 24                             |   | Wet size changes by procedure                        |
| зај                            |   | 🚾 Net size changes by program   object               |
| 3am                            |   | Net size changes by object type description          |
| 3an                            |   |                                                      |
| 200                            |   | 1                                                    |

Net size changes -> Net size changes rankings

An example follows:

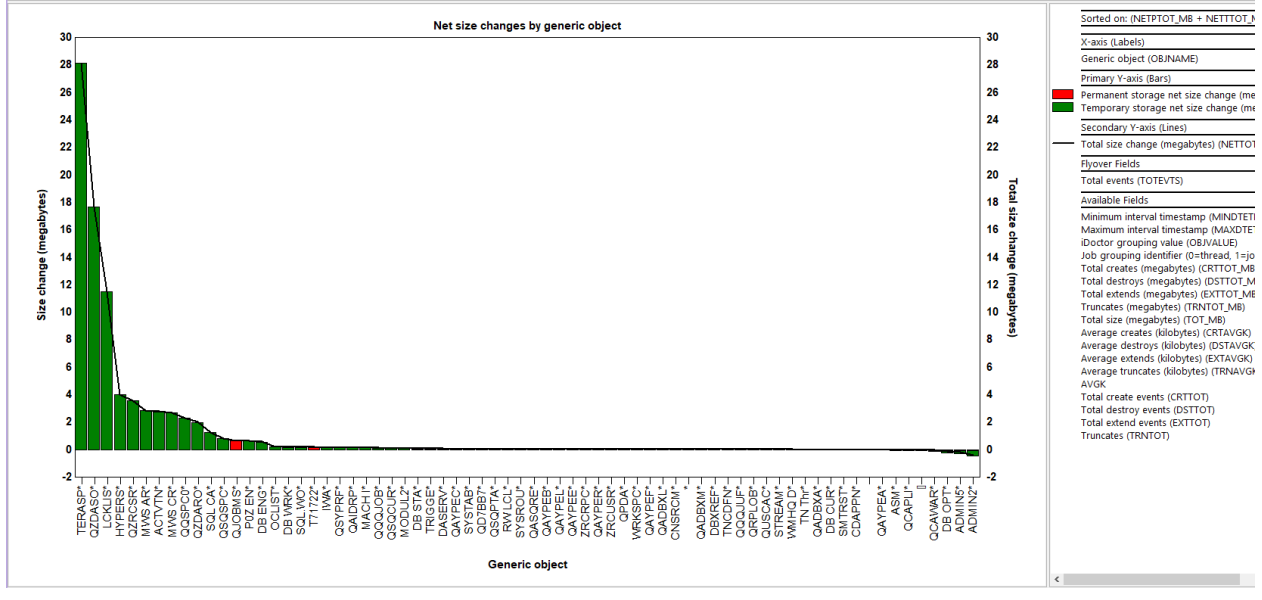

Net size changes by generic object

# 27.3.6 Net size event totals rankings

This graph summarizes the total events per type ranked by 1 of several possible ways. An example follows:

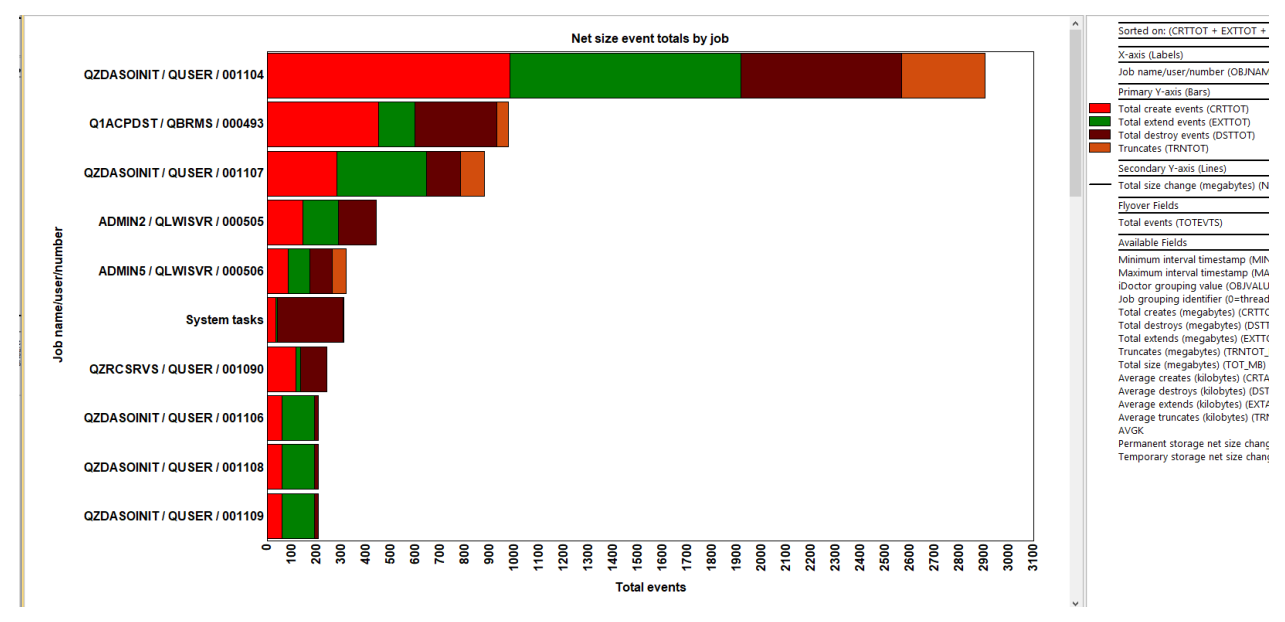

Net size event totals by job

# 27.3.7 Total size changes rankings

This graph shows total size changes per event type ranked by 1 of several possible ways. An example follows:

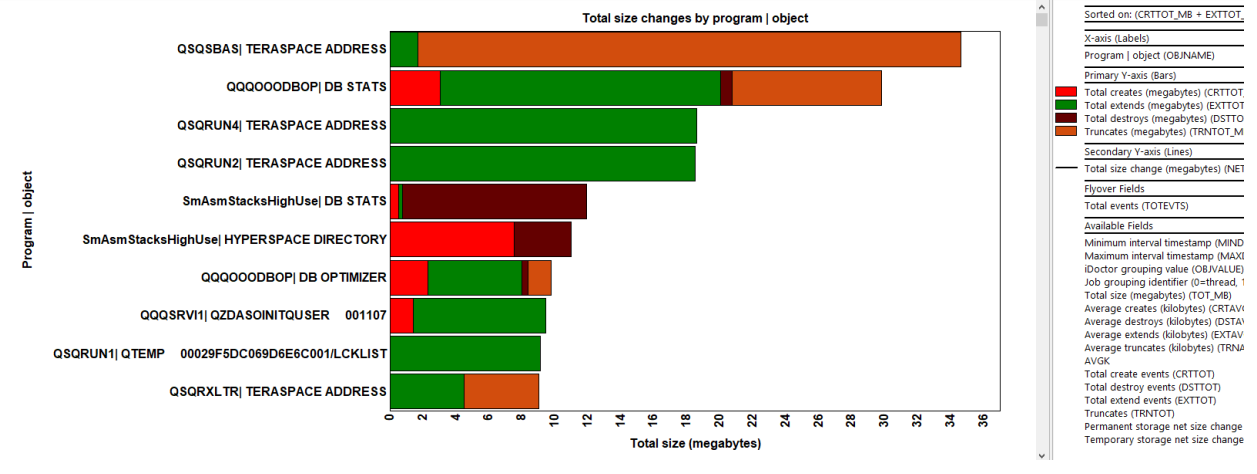

Total size changes by program | object

# 27.3.8 Average size changes rankings

This graph shows average size changes per event type ranked by 1 of several possible ways. An example follows:

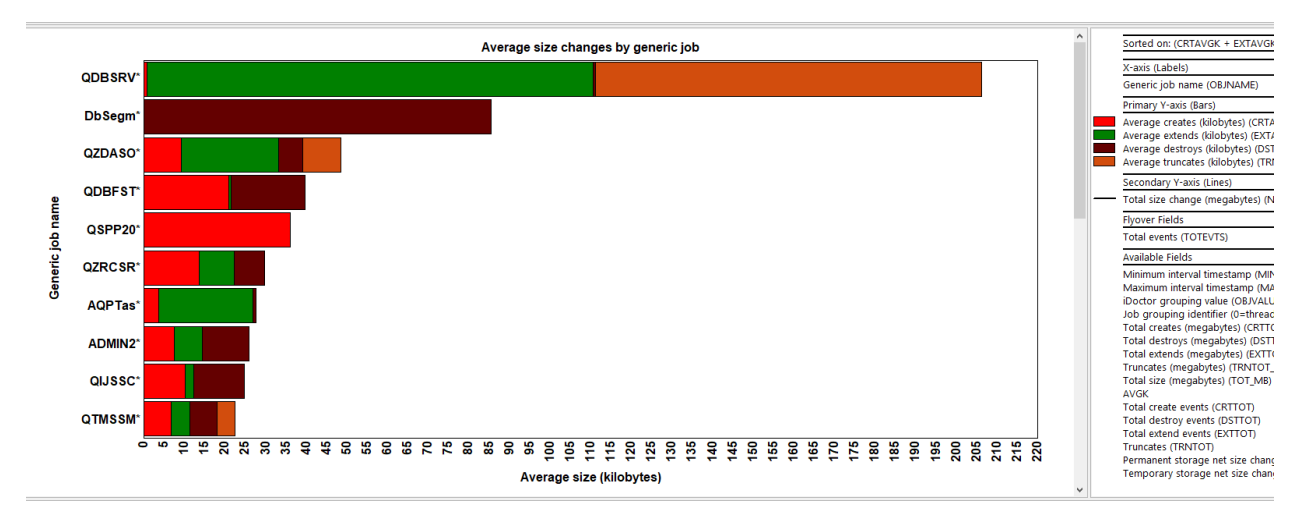

Average size changes by generic job

# 27.3.9 Detail reports

These reports give more details behind the events captured within the PEX collection.

**Tip:** You can access these reports as a drill-down from one of the graphs for the selected time or grouping.

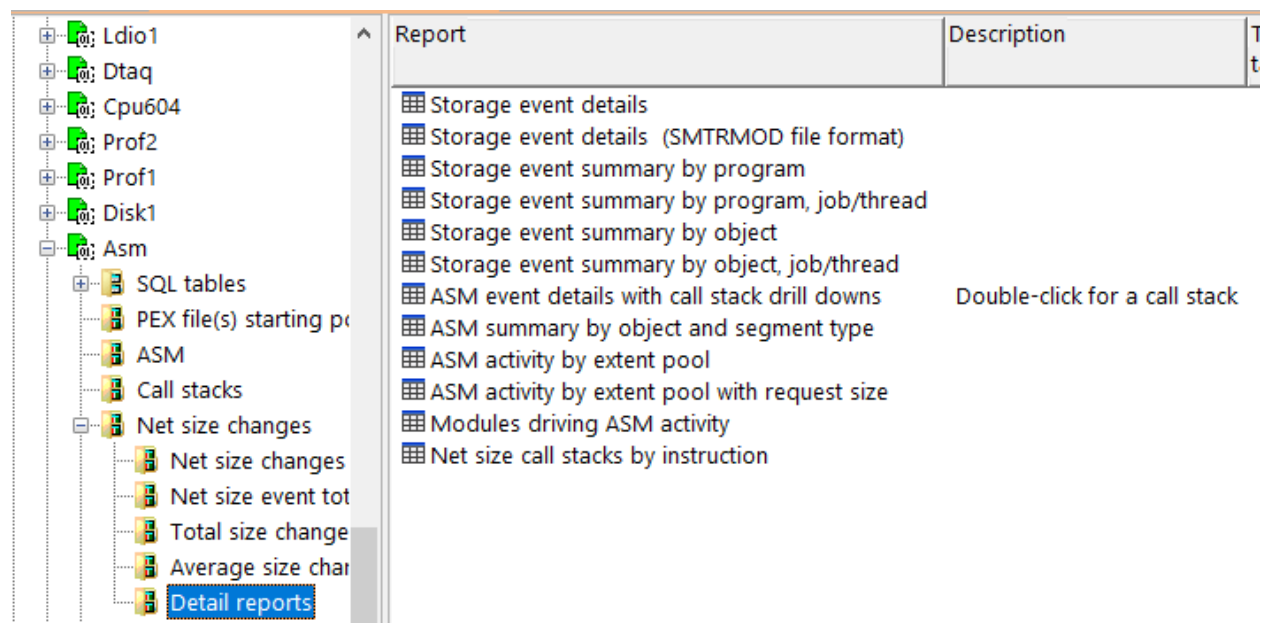

Net size changes -> Detail reports

#### 27.3.9.1 Storage event details

This report shows the several fields behind the ASM events captured in the collection.

| 1000/10/1   | ACCARGARZ/A | SM/Storage e | vent details -      | #1 🔀                      |           |           |                        |           |           |                               |            | _   |
|-------------|-------------|--------------|---------------------|---------------------------|-----------|-----------|------------------------|-----------|-----------|-------------------------------|------------|-----|
| Call stack  | (Minimum)   | Event type   | Call Stack          | QRYTNAME2                 | Operation | IO length |                        | Object    | Segment   | OBJSEGDESC<br>(OBJSEGDESC)    |            |     |
| (IAD_QRECN) | (QRECN)     | (EVENT)      | (flyover)<br>(CSTK) |                           | (orit)    | (BYTELEN) |                        | (OBJTYPE) | (SEGTYPE) | (0000000000)                  | (LICIVIOD) |     |
| 0           | 11851       | 4-5          |                     | RMDELETETASKP000 00000196 | FSZ S     | 4096      | QZDASOINITQUSER 001109 | 1AEF      | 20BA      | TEMPORARY - PROCESS CTL SPACE | SMSEGMNT   | UNK |
| 0           | 11852       | 4-5          |                     | RMDELETETASKP000 00000196 | FSZ S     | 4096      | QZDASOINITQUSER 001109 | 1AEF      | 20BA      | TEMPORARY - PROCESS CTL SPACE | SMSEGMNT   | UNK |
| 11853       | 11853       | 4-6          | Y                   | RMDELETETASKP000 00000196 | TRN S     | 8192      | MODUL2 STATIC STORE    | 0000      | 20BB      | MODULA-2 STATIC STORAGE       | M2RSSVT    | UNK |
| 11854       | 11854       | 4-6          | Y                   | RMDELETETASKP000 00000196 | TRN S     | 28672     | IWA                    | 0000      | 0087      | IWA/Stack segment             | RM000023   | UNK |
| 0           | 11855       | 4-5          |                     | RMDELETETASKP000 00000196 | FSZ S     | 16384     | MAHANDLEMAPPER SEG     | 0000      | 2190      | MA Handle Mapper              | SMSEGMNT   | UNk |
| 0           | 11856       | 4-5          |                     | RMDELETETASKP000 00000196 | FSZ S     | 4096      | DESCRIPTOR TABLE SEG   | 0000      | 210C      | DESCRIPTOR TABLE              | SMSEGMNT   | UNK |
| 0           | 5271        | 4-5          |                     | RMDELETETASKP000 00000196 | FSZ S     | 4096      | QZRCSRVS QUSER 001110  | 1AEF      | 20BA      | TEMPORARY - PROCESS CTL SPACE | SMSEGMNT   | UNK |
| 0           | 5272        | 4-5          |                     | RMDELETETASKP000 00000196 | FSZ S     | 4096      | QZRCSRVS QUSER 001110  | 1AEF      | 20BA      | TEMPORARY - PROCESS CTL SPACE | SMSEGMNT   | UNk |
| 5273        | 5273        | 4-6          | Y                   | RMDELETETASKP000 00000196 | TRN S     | 8192      | MODUL2 STATIC STORE    | 0000      | 20BB      | MODULA-2 STATIC STORAGE       | M2RSSVT    | UNK |
| 5274        | 5274        | 4-6          | Y                   | RMDELETETASKP000 00000196 | TRN S     | 28672     | IWA                    | 0000      | 0087      | IWA/Stack segment             | RM000023   | UNK |
| 0           | 5275        | 4-5          |                     | RMDELETETASKP000 00000196 | FSZ S     | 16384     | MAHANDLEMAPPER SEG     | 0000      | 2190      | MA Handle Mapper              | SMSEGMNT   | UNk |
| 0           | 5276        | 4-5          |                     | RMDELETETASKP000 00000196 | FSZ S     | 4096      | DESCRIPTOR TABLE SEG   | 0000      | 210C      | DESCRIPTOR TABLE              | SMSEGMNT   | UNK |
| 0           | 9428        | 4-5          |                     | RMDELETETASKP000 00000196 | FSZ S     | 4096      | QZRCSRVS QUSER 001099  | 1AEF      | 20BA      | TEMPORARY - PROCESS CTL SPACE | SMSEGMNT   | UNK |
| 0           | 9429        | 4-5          |                     | RMDELETETASKP000 00000196 | FSZ S     | 4096      | QZRCSRVS QUSER 001099  | 1AEF      | 20BA      | TEMPORARY - PROCESS CTL SPACE | SMSEGMNT   | UNK |

Storage event details

#### 27.3.9.2 Storage event details (SMTRMOD file format)

This report is like the previous one, except contains many additional columns.

#### 27.3.9.3 Storage event summary by program

This report is a summary of the ASM events by operation grouped by program and MI module.

It includes the event count and total size and average size.

|                                                     |                    |                                                             |                                                                | · · · · · · · · · · · · · · · · · · · |                  |
|-----------------------------------------------------|--------------------|-------------------------------------------------------------|----------------------------------------------------------------|---------------------------------------|------------------|
| Storage (net<br>size)<br>event count<br>(OPR_COUNT) | Operation<br>(OPR) | Total storage<br>events size<br>(megabytes)<br>(OPRSIZE_MB) | Average storage<br>event<br>size (kilobytes)<br>(AVGOPRSIZEKB) | Program<br>name<br>(QPRPGN)           | MIMOD<br>(MIMOD) |
| 1443                                                | FSZ S              | 3028.3750                                                   | 2149.0340                                                      |                                       | QDBSSUDF2        |
| 734                                                 | EXT S              | 5.6328                                                      | 7.8583                                                         | UNKNOWN                               | UNKNOWN          |
| 696                                                 | CRT S              | 12.5664                                                     | 18.4885                                                        | QQQOOODBOP                            | QQQOOODBOP       |
| 553                                                 | FSZ S              | 46.3086                                                     | 85.7505                                                        |                                       | UNKNOWN          |
| 553                                                 | EXT S              | 28.0391                                                     | 51.9204                                                        | QQQOOODBOP                            | QQQOOODBOP       |
| 495                                                 | DST S              | 41.4844                                                     | 85.8182                                                        | UNKNOWN                               | UNKNOWN          |
| 370                                                 | CRT S              | 8.1367                                                      | 22.5189                                                        | QQQSRVI1                              | QQQSRVI1         |
| 307                                                 | TRN S              | 51.0625                                                     | 170.3192                                                       | QSQSBAS                               | QSQSBAS          |
| 268                                                 | CRT S              | 23.0273                                                     | 87.9851                                                        | UNKNOWN                               | UNKNOWN          |
| 267                                                 | FSZ S              | 94.5000                                                     | 362.4270                                                       |                                       | QQQOOODBOP       |
| 259                                                 | DST S              | 1.3516                                                      | 5.3436                                                         | QQQOOODBOP                            | QQQOOODBOP       |
| 242                                                 | DST S              | 3.3359                                                      | 14.1157                                                        | QDMCLOSE                              | QDMCLOSE         |
| 229                                                 | TRN S              | 8.7422                                                      | 39.0917                                                        | QQQSRVI1                              | QQQSRVI1         |
| 217                                                 | FSZ S              | .8750                                                       | 4.1290                                                         |                                       | QDBXRDDM         |
| 217                                                 | CRT S              | .8594                                                       | 4.0553                                                         | QDBXRDDM                              | QDBXRDDM         |
| 216                                                 | DST S              | .8438                                                       | 4                                                              | QDBXRDDM                              | QDBXRDDM         |
| 190                                                 | FSZ S              | 4.8867                                                      | 26.3368                                                        |                                       | QQQQEXIT         |

Idoc730/MCCARGAR2/ASM/Storage event summary by program - #1

Storage event summary by program

#### 27.3.9.4 Storage event summary by program, job/thread

This report is like the previous one except it also groups by job/thread.

#### IBM iDoctor for IBM i

| ldoc730/M                            | CCARGAR2/AS        | M/Storage event s                           | ummary by program -                          | #1 Idoc730/M                            | ICCARGAR2/ASM/St | orage event summary by p | ogram, job/thread - #1 🛛 🔀 |                    |
|--------------------------------------|--------------------|---------------------------------------------|----------------------------------------------|-----------------------------------------|------------------|--------------------------|----------------------------|--------------------|
| Storage (net<br>size)<br>event count | Operation<br>(OPR) | Total storage<br>events size<br>(megabytes) | Average storage<br>event<br>size (kilobytes) | Program<br>name<br>(QPRPGN)             | MIMOD<br>(MIMOD) | QRYTNAME2<br>(QRYTNAME2) |                            | TDEBIG<br>(TDEBIG) |
| (OPR_COUNT)                          |                    | (OPRSIZE_MB)                                | (AVGOPRSIZEKB)                               |                                         |                  |                          |                            |                    |
| 1443                                 | FSZ S              | 3028.3750                                   | 2149.0340                                    |                                         | QDBSSUDF2        | QZDASOINIT QUSER         | 001104 Y 000000000000000   | 000000000017F21    |
| 355                                  | EXT S              | 20.8320                                     | 60.0901                                      | QQQOOODBOP                              | QQQOOODBOP       | QZDASOINIT QUSER         | 001104 Y 000000000000000   | 000000000017F21    |
| 324                                  | CRT S              | 5.4727                                      | 17.2963                                      | QQQOOODBOP                              | QQQOOODBOP       | Q1ACPDST QBRMS           | 000493 Y 000000000000001   | 0000000000003F1    |
| 267                                  | CRT S              | 5.9570                                      | 22.8464                                      | QQQOOODBOP                              | QQQOOODBOP       | QZDASOINIT QUSER         | 001104 Y 000000000000000   | 000000000017F21    |
| 258                                  | DST S              | 21.6094                                     | 85.7674                                      | UNKNOWN                                 | UNKNOWN          | DbSegmentMonitor 00      | 00025D                     | 00000000000025D    |
| 217                                  | CRT S              | .8594                                       | 4.0553                                       | QDBXRDDM                                | QDBXRDDM         | QZDASOINIT QUSER         | 001104 Y 000000000000000   | 000000000017F21    |
| 217                                  | FSZ S              | .8750                                       | 4.1290                                       |                                         | QDBXRDDM         | QZDASOINIT QUSER         | 001104 Y 0000000000000000  | 000000000017F21    |
| 216                                  | DST S              | .8438                                       | 4                                            | QDBXRDDM                                | QDBXRDDM         | QZDASOINIT QUSER         | 001104 Y 000000000000000   | 000000000017F21    |
| 201                                  | CRT S              | 4.3789                                      | 22.3085                                      | QQQSRVI1                                | QQQSRVI1         | QZDASOINIT QUSER         | 001104 Y 0000000000000000  | 000000000017F21    |
| 177                                  | FSZ S              | 54.5195                                     | 315.4124                                     |                                         | QQQOOODBOP       | QZDASOINIT QUSER         | 001104 Y 000000000000000   | 000000000017F21    |
| 161                                  | TRN S              | 6.8711                                      | 43.7019                                      | QQQSRVI1                                | QQQSRVI1         | QZDASOINIT QUSER         | 001104 Y 000000000000000   | 000000000017F21    |
| 139                                  | EXT S              | 5.2109                                      | 38.3885                                      | QQQOOODBOP                              | QQQOOODBOP       | Q1ACPDST QBRMS           | 000493 Y 000000000000001   | 0000000000003F1    |
| 126                                  | DST S              | .4922                                       | 4                                            | QQQOOODBOP                              | QQQOOODBOP       | Q1ACPDST QBRMS           | 000493 Y 000000000000001   | 0000000000003F1    |
| 120                                  | EXT S              | 7.7344                                      | 66                                           | QSQPROC                                 | QSQPROC          | QZDASOINIT QUSER         | 001104 Y 000000000000000   | 000000000017F21    |
| 110                                  | TRN S              | 13.4609                                     | 125.3091                                     | QSQSBAS                                 | QSQSBAS          | QZDASOINIT QUSER         | 001104 Y 0000000000000000  | 000000000017F21    |
| 95                                   | DST S              | 1.9141                                      | 20.6316                                      | QDMCLOSE                                | QDMCLOSE         | Q1ACPDST QBRMS           | 000493 Y 000000000000001   | 0000000000003F1    |
| 95                                   | CRT S              | 1.8789                                      | 20.2526                                      | QQQSRVI1                                | QQQSRVI1         | QZDASOINIT QUSER         | 001107 Y 000000000000005   | 000000000017F72    |
| 92                                   | CRT S              | .7188                                       | 8                                            | QLILIST                                 | QLILIST          | QZDASOINIT QUSER         | 001104 Y 000000000000000   | 000000000017F21    |
| 92                                   | CRT S              | .9805                                       | 10.9130                                      | QQQOOODBOP                              | QQQOOODBOP       | QZDASOINIT QUSER         | 001107 Y 000000000000005   | 000000000017F72    |
| 00                                   | DCT C              | 6250                                        | 7 0707                                       | 000000000000000000000000000000000000000 | 000000000000     | O7DASOINIT OUSED         | 001107 V 0000000000000000  | 000000000017E21    |

Storage event summary by program, job/thread

#### 27.3.9.5 Storage event summary by object

This report is a summary of the ASM events by operation grouped by object including object type and segment type.

received weeks and the second second se

| Storage (net<br>size)<br>event count<br>(OPR_COUNT) | Operation<br>(OPR) | Total storage<br>events size<br>(megabytes)<br>(OPRSIZE_MB) | Average storage<br>event<br>size (kilobytes)<br>(AVGOPRSIZEKB) | Object name [objtype/segtype]<br>(NAMETYPE) |
|-----------------------------------------------------|--------------------|-------------------------------------------------------------|----------------------------------------------------------------|---------------------------------------------|
| 626                                                 | EXT S              | 3.3477                                                      | 5.4760                                                         | ACTVTN PROC REF TBL 0000                    |
| 501                                                 | EXT S              | 65.5703                                                     | 134.0200                                                       | TERASPACE ADDRESS 0000                      |
| 318                                                 | CRT S              | 3.8594                                                      | 12.4277                                                        | DB STATS 0000                               |
| 306                                                 | FSZ S              | 9.9609                                                      | 33.3333                                                        | ADMIN2 QLWISVR 000505 1AEF                  |
| 288                                                 | DST S              | 12.0469                                                     | 42.8333                                                        | DB STATS 0000                               |
| 222                                                 | EXT S              | 17.3438                                                     | 80                                                             | DB STATS 0000                               |
| 183                                                 | CRT S              | 2.4688                                                      | 13.8142                                                        | DB OPTIMIZER 0000                           |
| 180                                                 | FSZ S              | 5.8594                                                      | 33.3333                                                        | ADMIN5 QLWISVR 000506 1AEF                  |
| 172                                                 | TRN S              | 37.4375                                                     | 222.8837                                                       | TERASPACE ADDRESS 0000                      |
| 165                                                 | EXT S              | 5.9766                                                      | 37.0909                                                        | DB OPTIMIZER 0000                           |
| 153                                                 | DST S              | 4.9805                                                      | 33.3333                                                        | ADMIN2 QLWISVR 000505 1AEF                  |
| 148                                                 | CRT S              | 3.7578                                                      | 26                                                             | QZDASOINITQUSER 001104 1AEF                 |
| 145                                                 | DST S              | 7.1953                                                      | 50.8138                                                        | DB OPTIMIZER 0000                           |
| 141                                                 | CRT S              | 3.1211                                                      | 22.6667                                                        | ADMIN2 QLWISVR 000505 1AEF                  |
| 125                                                 | EXT S              | 1.8398                                                      | 15.0720                                                        | DB ENGINE CONTROL 0000                      |
| 107                                                 | FSZ S              | 56.2539                                                     | 538.3551                                                       | STREAM POOL CONTAINR 0000                   |
| 105                                                 | CRT S              | 1.2852                                                      | 12.5333                                                        | DB ENGINE CONTROL 0000                      |
| 103                                                 | CRT S              | .9805                                                       | 9.7476                                                         | DB WRK SG FRM ?DBSID 0000                   |
| 99                                                  | EXT S              | 6.0820                                                      | 62.9091                                                        | QSQSPCOB0000004 19EF                        |
| 99                                                  | EXT S              | 6.2148                                                      | 64.2828                                                        | QSQSPCOB0000005 19EF                        |
| 98                                                  | DST S              | .9531                                                       | 9.9592                                                         | DB WRK SG FRM ?DBSID 0000                   |
| 6.00                                                |                    | 5 0004                                                      | C ( 4700                                                       | 000000000000000000000000000000000000000     |

It includes the event count and total size and average size.

Intersof meeting contrasting of the summary by program - " I

Storage event summary by object

#### 27.3.9.6 Storage event summary by object, job/thread

This report is like the previous one except it also groups by job/thread.

| Idoc730/M                                           | CARGAR2/AS         | SM/Storage event                                            | summary by object, jo                                          | ob/thread - #1 🛛 🗙                   |             |                          |                           |                    |
|-----------------------------------------------------|--------------------|-------------------------------------------------------------|----------------------------------------------------------------|--------------------------------------|-------------|--------------------------|---------------------------|--------------------|
| Storage (net<br>size)<br>event count<br>(OPR_COUNT) | Operation<br>(OPR) | Total storage<br>events size<br>(megabytes)<br>(OPRSIZE_MB) | Average storage<br>event<br>size (kilobytes)<br>(AVGOPRSIZEKB) | Object name [objtype/s<br>(NAMETYPE) | egtype]     | QRYTNAME2<br>(QRYTNAME2) |                           | TDEBIG<br>(TDEBIG) |
| 149                                                 | EXT S              | 14.5742                                                     | 100.1611                                                       | DB STATS                             | 0000        | QZDASOINIT QUSER         | 001104 Y 0000000000000000 | 000000000017F21    |
| 148                                                 | CRT S              | 3.7578                                                      | 26                                                             | QZDASOINITQUSER                      | 001104 1AEF | QZDASOINIT QUSER         | 001104 Y 0000000000000000 | 0000000000017F21   |
| 109                                                 | CRT S              | 1.4375                                                      | 13.5046                                                        | DB STATS                             | 0000        | Q1ACPDST QBRMS           | 000493 Y 0000000000000001 | 0000000000003F1    |
| 106                                                 | EXT S              | .6445                                                       | 6.2264                                                         | ACTVTN PROC REF TBL                  | 0000        | QZDASOINIT QUSER         | 001107 Y 000000000000005  | 000000000017F72    |
| 103                                                 | EXT S              | 4.1992                                                      | 41.7476                                                        | DB OPTIMIZER                         | 0000        | QZDASOINIT QUSER         | 001104 Y 000000000000000  | 000000000017F21    |
| 103                                                 | CRT S              | 1.2539                                                      | 12.4660                                                        | DB STATS                             | 0000        | QZDASOINIT QUSER         | 001104 Y 000000000000000  | 0000000000017F21   |
| 97                                                  | EXT S              | 14.2656                                                     | 150.5979                                                       | TERASPACE ADDRESS                    | 0000        | QZDASOINIT QUSER         | 001104 Y 000000000000000  | 0000000000017F21   |
| 92                                                  | EXT S              | 5.7969                                                      | 64.5217                                                        | QSQSPCOB0000011                      | 19EF        | QZDASOINIT QUSER         | 001104 Y 000000000000000  | 000000000017F21    |
| 90                                                  | EXT S              | .4922                                                       | 5.6000                                                         | ACTVTN PROC REF TBL                  | 0000        | QZDASOINIT QUSER         | 001106 Y 00000000000000F  | 000000000017F71    |
| 90                                                  | EXT S              | .4922                                                       | 5.6000                                                         | ACTVTN PROC REF TBL                  | 0000        | QZDASOINIT QUSER         | 001109 Y 000000000000003  | 000000000017F74    |
| 90                                                  | EXT S              | .4922                                                       | 5.6000                                                         | ACTVTN PROC REF TBL                  | 0000        | QZDASOINIT QUSER         | 001108 Y 000000000000002  | 0000000000017F73   |
| 88                                                  | EXT S              | .6367                                                       | 7.4091                                                         | DB ENGINE CONTROL                    | 0000        | QZDASOINIT QUSER         | 001104 Y 000000000000000  | 0000000000017F21   |
| 87                                                  | CRT S              | 1.1094                                                      | 13.0575                                                        | DB OPTIMIZER                         | 0000        | QZDASOINIT QUSER         | 001104 Y 000000000000000  | 000000000017F21    |
| 86                                                  | DST S              | 10.7578                                                     | 128.0930                                                       | DB STATS                             | 0000        | DbSegmentMonitor 00      | 00025D                    | 00000000000025D    |
| 83                                                  | DST S              | 6.8281                                                      | 84.2410                                                        | DB OPTIMIZER                         | 0000        | DbSegmentMonitor 00      | 00025D                    | 00000000000025D    |
| 78                                                  | EXT S              | .3789                                                       | 4.9744                                                         | ACTVTN PROC REF TBL                  | 0000        | QZRCSRVS QUSER           | 001111 Y 000000000000000  | 000000000017F76    |
| 78                                                  | EXT S              | .3789                                                       | 4.9744                                                         | ACTVTN PROC REF TBL                  | 0000        | QZRCSRVS QUSER           | 001110 Y 00000000000025   | 000000000017F75    |
|                                                     |                    |                                                             |                                                                |                                      |             |                          |                           |                    |

Storage events summary by object, job/thread

#### 27.3.9.7 ASM event details with call stack drill-down

This report is like the Storage event details report except only includes events that include a call stack.

#### **Tip:** Double-click, then click the Call-stack tab to access the call stack.

| Idoc73                             | )/MCCARGAR2                   | /ASM/ASM even                      | t details - :     | #1 🗙         |                             |                    |                                   |                        |            |                             |                              |                            |                    |                  |                            |                               |
|------------------------------------|-------------------------------|------------------------------------|-------------------|--------------|-----------------------------|--------------------|-----------------------------------|------------------------|------------|-----------------------------|------------------------------|----------------------------|--------------------|------------------|----------------------------|-------------------------------|
| Event type<br>(flyover)<br>(EVENT) | (Minimum)<br>QRECN<br>(QRECN) | Call stack<br>QRECN<br>(IAD_QRECN) | QRYTNA<br>(QRYTN/ | ME2<br>AME2) |                             | Operation<br>(OPR) | IO length<br>(bytes)<br>(BYTELEN) | NAMEONLY<br>(NAMEONLY) |            | Object<br>type<br>(OBJTYPE) | Segment<br>type<br>(SEGTYPE) | OBJSEGDESC<br>(OBJSEGDESC) | LICMOD<br>(LICMOD) | MIMOD<br>(MIMOD) | DATETIME<br>(DATETIME)     | Program<br>library<br>(QPRPQI |
| 4-6                                | 11853                         | 11853                              | RMDEL             | ETETASKPO    | 00 00000196                 | TRN S              | 8192                              | MODUL2 STATIC STOP     | RE         | 0000                        | 20BB                         | MODULA-2 STATIC STORAGE    | M2RSSVT            | UNKNOWN          | 2017-06-27-12.21.07.563864 | 4                             |
| 4-6                                | 11854                         | 11854                              | RMDELI            | ETETASKPO    | 00 00000196                 | TRN S              | 28672                             | IWA                    |            | 0000                        | 0087                         | IWA/Stack segment          | RM000023           | UNKNOWN          | 2017-06-27-12.21.07.563901 | 6 - C                         |
| 4-6                                | 5273                          | 5273                               | RMDELI            | ETETASKPO    | 00 00000196                 | TRN S              | 8192                              | MODUL2 STATIC STOP     | RE         | 0000                        | 20BB                         | MODULA-2 STATIC STORAGE    | M2RSSVT            | UNKNOWN          | 2017-06-27-12.21.07.569987 | /                             |
| 4-6                                | 5274                          | 5274                               | RMDEL             | ETETASKPO    | 00 00000196                 | TRN S              | 28672                             | IWA                    |            | 0000                        | 0087                         | IWA/Stack segment          | RM000023           | UNKNOWN          | 2017-06-27-12.21.07.570008 | 3                             |
| 4-6                                | 9430                          | 9430                               | RMDEL             | ETETASKPO    | 00 00000196                 | TRN S              | 8192                              | MODUL2 STATIC STOP     | RE         | 0000                        | 20BB                         | MODULA-2 STATIC STORAGE    | M2RSSVT            | UNKNOWN          | 2017-06-27-12.21.07.585268 | 3                             |
| 4-2                                | 11070                         | 11070                              | SCPF              | QSYS         | 000000 Y 0000000000000001   | CRT S              | 8192                              | QHST17177AQSYS         | QHST17177A | ODEF                        | 0001                         | DB2 OPERATIONAL CURSOR     | DBDUPCR            | QDMCOPEN         | 2017-06-27-12.21.07.571596 | j QSYS                        |
| 4-2                                | 11071                         | 11071                              | SCPF              | QSYS         | 000000 Y 0000000000000001   | CRT S              | 4096                              | DB STATS               |            | 0000                        | 211E                         | DB STATS                   | DBBFMGR            | QDBGETSQ         | 2017-06-27-12.21.07.571755 | j QSYS                        |
| 4-2                                | 11072                         | 11072                              | SCPF              | QSYS         | 000000 Y 0000000000000001   | CRT S              | 4096                              | DB STATS               |            | 0000                        | 2088                         | DB STATS                   | DBCCRRT            | QDBGETSQ         | 2017-06-27-12.21.07.571776 | j QSYS                        |
| 4-3                                | 11074                         | 11074                              | SCPF              | QSYS         | 000000 Y 0000000000000001   | DST S              | 8192                              | QHST17177AQSYS         | QHST17177A | ODEF                        | 0001                         | DB2 OPERATIONAL CURSOR     | CFDESTO            | QDMCLOSE         | 2017-06-27-12.21.07.571839 | QSYS                          |
| 4-3                                | 11076                         | 11076                              | SCPF              | QSYS         | 000000 Y 0000000000000001   | DST S              | 4096                              | DB STATS               |            | 0000                        | 2088                         | DB STATS                   | DBDCR              | QDMCLOSE         | 2017-06-27-12.21.07.571858 | 3 QSYS                        |
| 4-3                                | 11077                         | 11077                              | SCPF              | QSYS         | 000000 Y 0000000000000001   | DST S              | 4096                              | DB STATS               |            | 0000                        | 211E                         | DB STATS                   | DBBFMGR            | QDMCLOSE         | 2017-06-27-12.21.07.571871 | QSYS                          |
| 4-2                                | 11078                         | 11078                              | SCPF              | QSYS         | 000000 Y 0000000000000001   | CRT S              | 8192                              | QHST17177AQSYS         | QHST17177A | ODEF                        | 0001                         | DB2 OPERATIONAL CURSOR     | DBDUPCR            | QDMCOPEN         | 2017-06-27-12.21.07.571914 | 4 QSYS                        |
| 4-4                                | 11079                         | 11079                              | SCPF              | QSYS         | 000000 Y 0000000000000001   | EXT S              | 8192                              | QHST17177AQSYS         | QHST17177A | ODEF                        | 0001                         | DB2 OPERATIONAL CURSOR     | SOMOD              | QDBOPEN          | 2017-06-27-12.21.07.571954 | 4 QSYS                        |
| 4-3                                | 11870                         | 11870                              | SCPF              | QSYS         | 000000 Y 0000000000000001   | DST S              | 16384                             | QHST17177AQSYS         | QHST17177A | ODEF                        | 0001                         | DB2 OPERATIONAL CURSOR     | CFDESTO            | QDMCLOSE         | 2017-06-27-12.21.07.576055 | j QSYS                        |
| 4-2                                | 9695                          | 9695                               | SCPF              | QSYS         | 000000 Y 0000000000000001   | CRT S              | 8192                              | QHST17177AQSYS         | QHST17177A | ODEF                        | 0001                         | DB2 OPERATIONAL CURSOR     | DBDUPCR            | QDMCOPEN         | 2017-06-27-12.21.07.765104 | 4 QSYS                        |
| 4-2                                | 9696                          | 9696                               | SCPF              | QSYS         | 000000 Y 0000000000000001   | CRT S              | 4096                              | DB STATS               |            | 0000                        | 211E                         | DB STATS                   | DBBFMGR            | QDBGETSQ         | 2017-06-27-12.21.07.765234 | 4 QSYS                        |
| 4-2                                | 9697                          | 9697                               | SCPF              | QSYS         | 000000 Y 0000000000000001   | CRT S              | 4096                              | DB STATS               |            | 0000                        | 2088                         | DB STATS                   | DBCCRRT            | QDBGETSQ         | 2017-06-27-12.21.07.765253 | J QSYS                        |
| 4-3                                | 9699                          | 9699                               | SCPF              | QSYS         | 000000 Y 0000000000000001   | DST S              | 8192                              | QHST17177AQSYS         | QHST17177A | ODEF                        | 0001                         | DB2 OPERATIONAL CURSOR     | CFDESTO            | QDMCLOSE         | 2017-06-27-12.21.07.765324 | 4 QSYS                        |
| 4-3                                | 9701                          | 9701                               | SCPF              | QSYS         | 000000 Y 0000000000000001   | DST S              | 4096                              | DB STATS               |            | 0000                        | 2088                         | DB STATS                   | DBDCR              | QDMCLOSE         | 2017-06-27-12.21.07.765357 | / QSYS                        |
| 4-3                                | 9702                          | 9702                               | SCPF              | QSYS         | 000000 Y 0000000000000001   | DST S              | 4096                              | DB STATS               |            | 0000                        | 211E                         | DB STATS                   | DBBFMGR            | QDMCLOSE         | 2017-06-27-12.21.07.765375 | j QSYS                        |
| 4-2                                | 9703                          | 9703                               | SCPF              | QSYS         | 000000 Y 0000000000000001   | CRT S              | 8192                              | QHST17177AQSYS         | QHST17177A | ODEF                        | 0001                         | DB2 OPERATIONAL CURSOR     | DBDUPCR            | QDMCOPEN         | 2017-06-27-12.21.07.765445 | j QSYS                        |
| 4-4                                | 9704                          | 9704                               | SCPF              | QSYS         | 000000 Y 0000000000000001   | EXT S              | 8192                              | QHST17177AQSYS         | QHST17177A | ODEF                        | 0001                         | DB2 OPERATIONAL CURSOR     | SOMOD              | QDBOPEN          | 2017-06-27-12.21.07.765510 | ) QSYS                        |
| 4-3                                | 5716                          | 5716                               | SCPF              | QSYS         | 000000 Y 0000000000000001   | DST S              | 16384                             | QHST17177AQSYS         | QHST17177A | ODEF                        | 0001                         | DB2 OPERATIONAL CURSOR     | CFDESTO            | QDMCLOSE         | 2017-06-27-12.21.07.767836 | j QSYS                        |
| 4-4                                | 10753                         | 10753                              | QDBSR\            | /04 QSYS     | 000348 Y 000000000000000000 | EXT S              | 262144                            | TERASPACE ADDRESS      |            | 0000                        | 0000                         | *UNKNOWN                   | SMPLASPC           | QSQRUN4          | 2017-06-27-12.20.43.804916 | 5                             |
| 4-4                                | 10754                         | 10754                              | QDBSR\            | /04 QSYS     | 000348 Y 000000000000000000 | EXT S              | 262144                            | TERASPACE ADDRESS      |            | 0000                        | 0000                         | *UNKNOWN                   | SMPLASPC           | QSQRUN2          | 2017-06-27-12.20.43.805549 | 3                             |
| 4-6                                | 10755                         | 10755                              | QDBSR\            | /04 QSYS     | 000348 Y 0000000000000000   | TRN S              | 229376                            | TERASPACE ADDRESS      |            | 0000                        | 0000                         | *UNKNOWN                   | SMPLASPC           | QSQSBAS          | 2017-06-27-12.20.43.806125 | j QSYS                        |
| 4-6                                | 10756                         | 10756                              | ODBSR\            | /04 OSYS     | 000348 Y 0000000000000000   | TRN S              | 229376                            | TERASPACE ADDRESS      |            | 0000                        | 0000                         | *UNKNOWN                   | SMPLASPC           | OSOSBAS          | 2017-06-27-12.20.43.806174 | 4 OSYS                        |

ASM event details with call stack drill-down

## 27.3.9.8 ASM summary by object and segment type

This report summarizes the events by object and segment type and sorts the data by the same fields.

| IBM iDoctor for IBM | Λi |
|---------------------|----|
|---------------------|----|

| Idoc73                      | 0/MCCARGAR                   | 2/ASM/ASM summary by object and segr | nent type - #2 👔         | c .                          |                                       |                                                    |
|-----------------------------|------------------------------|--------------------------------------|--------------------------|------------------------------|---------------------------------------|----------------------------------------------------|
| Object<br>type<br>(OBJTYPE) | Segment<br>type<br>(SEGTYPE) | OBJSEGDESC<br>(OBJSEGDESC)           | SID<br>type<br>(SIDTYPE) | Total<br>events<br>(TOTEVTS) | Total size<br>(megabytes)<br>(TOT_MB) | Total size<br>change<br>(megabytes)<br>(NETTOT_MB) |
| OAEF                        | 0001                         | TEMPORARY - QUEUE                    | т                        | 227                          | 1.0039                                | .0195                                              |
| OAEF                        | 0002                         | TEMPORARY - QUEUE                    | т                        | 1                            | .0078                                 | .0078                                              |
| OAEF                        | 002D                         | TEMPORARY - QUEUE                    | т                        | 2                            | .0078                                 | .0078                                              |
| 0B90                        | 0001                         | PHYSICAL FILE MBR - DATA PART        | DP                       | 1                            | .0117                                 | 0                                                  |
| 0B90                        | 0003                         | PHYSICAL FILE MBR - DATA PART        | DP                       | 403                          | 2470.2617                             | .0078                                              |
| 0B90                        | 0010                         | PHYSICAL FILE MBR - DATA PART        | DP                       | 64                           | .2500                                 | 0                                                  |
| 0B90                        | 0013                         | PHYSICAL FILE MBR - DATA PART        | DP                       | 135                          | 418.0078                              | 0                                                  |
| 0B90                        | 0014                         | PHYSICAL FILE MBR - DATA PART        | DP                       | 1                            | .0039                                 | 0                                                  |
| 0B90                        | 0015                         | PHYSICAL FILE MBR - DATA PART        | DP                       | 2                            | .2813                                 | 0                                                  |
| 0B90                        | 002B                         | PHYSICAL FILE MBR - DATA PART        | DP                       | 682                          | 78.4414                               | 0                                                  |
| 0B90                        | 20B1                         | PHYSICAL FILE MBR - DATA PART        | DT                       | 4                            | .0625                                 | .0625                                              |
| 0B90                        | 2147                         | PHYSICAL FILE MBR - DATA PART        | т                        | 16                           | .1250                                 | .0625                                              |
| 0C90                        | 000B                         | DB2 ACCESS PATH                      | DP                       | 6                            | .6250                                 | 0                                                  |
| 0C90                        | 0001                         | DB2 ACCESS PATH                      | DP                       | 127                          | 6.9219                                | 0                                                  |
| 0000                        | 0002                         | DR2 ACCESS DATH                      | D                        | 172                          | 1 2516                                | 0                                                  |

ASM summary by object and segment type

### 27.3.9.9 ASM activity by extent pool

| Idoc730/M                                           | CCARGAR2/AS        | summar     | y by ol    | bject ar   | nd seg     | ment t     | ype - #    | 2          | Idoc730/MCCARGAR2/ASM/ASM activity by extent pool - #1 |                |                |                |                |                |                |                                                    |
|-----------------------------------------------------|--------------------|------------|------------|------------|------------|------------|------------|------------|--------------------------------------------------------|----------------|----------------|----------------|----------------|----------------|----------------|----------------------------------------------------|
| Storage (net<br>size)<br>event count<br>(OPR_COUNT) | Operation<br>(OPR) | L0<br>(L0) | L1<br>(L1) | L2<br>(L2) | L3<br>(L3) | L4<br>(L4) | L5<br>(L5) | L6<br>(L6) | L0_1<br>(L0_1)                                         | L0_2<br>(L0_2) | L0_3<br>(L0_3) | L0_4<br>(L0_4) | L0_5<br>(L0_5) | L0_6<br>(L0_6) | L0_7<br>(L0_7) | TRACE_DURATION_SECONDS<br>(TRACE_DURATION_SECONDS) |
| 4196                                                |                    | 2810       | 1233       | 526        | 334        | 201        | 169        | 257        | 892                                                    | 897            | 277            | 258            | 227            | 127            | 132            | 300                                                |
| 2612                                                | EXT S              | 1369       | 897        | 299        | 203        | 198        | 10         | 6          | 889                                                    | 144            | 46             | 223            | 15             | 42             | 10             | 300                                                |
| 2597                                                | CRT S              | 2005       | 637        | 94         | 41         | 8          | 14         | 10         | 910                                                    | 625            | 223            | 37             | 172            | 34             | 4              | 300                                                |
| 2104                                                | DST S              | 1589       | 499        | 189        | 57         | 16         | 20         | 6          | 734                                                    | 535            | 137            | 34             | 102            | 35             | 12             | 300                                                |
| 712                                                 | TRN S              | 267        | 169        | 178        | 300        | 24         | 1          | 3          | 155                                                    | 15             | 10             | 6              | 79             | 0              | 2              | 299                                                |

ASM activity by extent pool

# 27.3.9.10 ASM activity by extent pool with request size

| Storage (net<br>size) | Pages<br>in | Ope<br>(OPF | ration<br>R) | L0<br>(L0) | L1<br>(L1) | L2<br>(L2) | L3<br>(L3) | L4<br>(L4) | L5<br>(L5) | L6<br>(L6) | L0_1<br>(L0_1) | LO_2<br>(LO_2) | L0_3<br>(L0_3) | L0_4<br>(L0_4) | LO_5<br>(LO_5) | L0_6<br>(L0_6) | L0_7<br>(L0_7) | TRACE_DURATION_SECONDS<br>(TRACE_DURATION_SECONDS) |
|-----------------------|-------------|-------------|--------------|------------|------------|------------|------------|------------|------------|------------|----------------|----------------|----------------|----------------|----------------|----------------|----------------|----------------------------------------------------|
| (OPR_COUNT)           | (QAMPGS)    |             |              |            |            |            |            |            |            |            |                |                |                |                |                |                |                |                                                    |
| 818                   | 2           |             |              | 818        | 0          | 0          | 0          | 0          | 0          | 0          | 0              | 818            | 0              | 0              | 0              | 0              | 0              | 300                                                |
| 807                   | 1           | CRT         | S            | 807        | 0          | 0          | 0          | 0          | 0          | 0          | 807            | 0              | 0              | 0              | 0              | 0              | 0              | 299                                                |
| 727                   | 1           | EXT         | S            | 727        | 0          | 0          | 0          | 0          | 0          | 0          | 727            | 0              | 0              | 0              | 0              | 0              | 0              | 299                                                |
| 611                   | 2           | CRT         | S            | 611        | 0          | 0          | 0          | 0          | 0          | 0          | 0              | 611            | 0              | 0              | 0              | 0              | 0              | 300                                                |
| 592                   | 1           | DST         | S            | 592        | 0          | 0          | 0          | 0          | 0          | 0          | 592            | 0              | 0              | 0              | 0              | 0              | 0              | 297                                                |
| 517                   | 2           | DST         | S            | 517        | 0          | 0          | 0          | 0          | 0          | 0          | 0              | 517            | 0              | 0              | 0              | 0              | 0              | 300                                                |
| 502                   | 1           |             |              | 502        | 0          | 0          | 0          | 0          | 0          | 0          | 502            | 0              | 0              | 0              | 0              | 0              | 0              | 297                                                |
| 229                   | 9           |             |              | 229        | 229        | 0          | 0          | 0          | 0          | 0          | 229            | 0              | 0              | 0              | 0              | 0              | 0              | 299                                                |
| 216                   | 4           | EXT         | S            | 216        | 0          | 0          | 0          | 0          | 0          | 0          | 0              | 0              | 0              | 216            | 0              | 0              | 0              | 293                                                |
| 198                   | 3           | CRT         | S            | 198        | 0          | 0          | 0          | 0          | 0          | 0          | 0              | 0              | 198            | 0              | 0              | 0              | 0              | 300                                                |
| 172                   | 5           | CRT         | S            | 172        | 0          | 0          | 0          | 0          | 0          | 0          | 0              | 0              | 0              | 0              | 172            | 0              | 0              | 297                                                |
| 160                   | 3           |             |              | 160        | 0          | 0          | 0          | 0          | 0          | 0          | 0              | 0              | 160            | 0              | 0              | 0              | 0              | 297                                                |
| 137                   | 25          | FYT         | ¢            | 127        | 127        | 127        | 0          | 0          | 0          | 0          | 127            | 0              | ٥              | ٥              | ٥              | 0              | ٥              | 220                                                |

ASM activity by extent pool with request size

#### 27.3.9.11 Modules driving ASM activity

This report summarizes the ASM events by LIC or MI module.

Tip: This only shows extends and creates (event sub type 2 and 4). Modify the SQL statement to include truncates and destroys if desired (3 and 6.)

Idoc730/MCCARGAR2/ASM/Modules driving ASM activity - #1

with t as (

SELECT TIDX.grecn grecn, gampgs, case gtisty when 2 then 'CRT\_S' when 3 then 'DST\_S' when 4 then 'EXT\_S' when 6 then 'TRN\_S' end opr. atitsp FROM QTEMP/QAYPEASM\_MCCARGAR2\_ASM A LEFT OUTER JOIN QTEMP/QAYPETIDX\_MCCARGAR2\_ASM TIDX ON A.QRECN = TIDX.QRECN LEFT OUTER JOIN QTEMP/QAYPESEGI MCCARGAR2 ASM SEGI ON A.QOBJKEY = SEGI.QOBJKEY LEFT OUTER JOIN QTEMP/QAYPETASKI\_MCCARGAR2\_ASM TASKI ON QTIFTC = QTSTCT left outer join QTEMP/QAYPEIAD\_MCCARGAR2\_ASM IAD on IAD.QRECN = A.QRECN WHERE QTITSP >= '2017-06-27-12.20.40.221720' AND QTITSP <= '2017-06-27-12.25.40.444148' AND 1=1 AND gtity=4 and gtisty in (2, 4))

TOOCIDO/INCOARC/ADM/ADM ACTIVE

, t1 as (

celect arean asmnas one atiten

Modules driving ASM activity SQL statement with event type selection criteira

- received weeks and the second second

| Storage (net<br>size)      | Operation<br>(OPR) | Pages<br>in         | LIC module<br>RU | MIMOD<br>(MIMOD) | Resource<br>event | Resource<br>event   |
|----------------------------|--------------------|---------------------|------------------|------------------|-------------------|---------------------|
| event count<br>(OPR_COUNT) |                    | segment<br>(QAMPGS) | name<br>(LICMOD) |                  | type<br>(QTITY)   | subtype<br>(QTISTY) |
| 430                        | EXT S              | 1                   | AIRAWSEG         |                  | 4                 | 4                   |
| 211                        | CRT S              | 1                   | DBSTM01B         | QQQOOODBOP       | 4                 | 2                   |
| 168                        | EXT S              | 4                   | SMPLASPC         |                  | 4                 | 4                   |
| 139                        | CRT S              | 5                   | PM000003         | QQQSRVI1         | 4                 | 2                   |
| 128                        | CRT S              | 2                   | SOCRT            | QLILIST          | 4                 | 2                   |
| 98                         | CRT S              | 1                   | DBSEGMNT         | QQQOOODBOP       | 4                 | 2                   |
| 93                         | EXT S              | 1                   | DBSEGMNT         | QQQOOODBOP       | 4                 | 4                   |
| 92                         | CRT S              | 3                   | SOCRT            | QQQSRVI1         | 4                 | 2                   |
| 89                         | EXT S              | 25                  | EXDFTHND         | QSQPROC          | 4                 | 4                   |
| 86                         | EXT S              | 2                   | AIRAWSEG         |                  | 4                 | 4                   |
| 83                         | CRT S              | 2                   | DBUPCALL         | QQQOOODBOP       | 4                 | 2                   |
| 77                         | CRT S              | 1                   | PM000003         | QP2USER2         | 4                 | 2                   |
| 72                         | CRT S              | 1                   | QMSIZCLC         | QDBXRDDM         | 4                 | 2                   |
| 72                         | CRT S              | 1                   | QMCRTMIQ         | QDBXRDDM         | 4                 | 2                   |
| 72                         | CRT S              | 1                   | QMSUPSEG         | QDBXRDDM         | 4                 | 2                   |
| 54                         | CRT S              | 2                   | SOCRT            | QDFCDF           | 4                 | 2                   |
| 49                         | CRT S              | 2                   | DBDUPCR          | QDMCOPEN         | 4                 | 2                   |
| 47                         | EXT S              | 25                  | EXDFTHND         | QSQRCHK          | 4                 | 4                   |
| 47                         | CRT S              | 2                   | SOCRT            | ODREXDME         | 4                 | 2                   |

Modules driving ASM activity

#### 27.3.9.12 Net size call stacks by instruction

This report groups the call stacks together for the ASM events found in the collection.

**Tip:** You can access this report as a drill-down from one of the graphs described previously.

#### IBM iDoctor for IBM i

| Idoc730                      | )/MCCARGAR2/AS                                      | M/Net siz                | e call stacks               | by instruction -            | #1 🔀                     |                                                                                                    |
|------------------------------|-----------------------------------------------------|--------------------------|-----------------------------|-----------------------------|--------------------------|----------------------------------------------------------------------------------------------------|
| Total<br>events<br>(TOTEVTS) | Event subtype<br>description<br>(short)<br>(QEVSSN) | Call<br>level<br>(LEVEL) | Program<br>model<br>(MODEL) | Program<br>name<br>(PGMNAM) | Module name<br>(MODNAM)  | Procedure name<br>(PRCNAM)                                                                            |
| 506                          | *EXDSEG                                             | 1                        | LIC                         |                             | SmAsmStacksHighUse       | smasmswitchstackandcall                                                                               |
| 506                          | *EXDSEG                                             | 2                        | LIC                         |                             | AiRawSeg                 | pCommit_8AiRawSegFl                                                                                   |
| 506                          | *EXDSEG                                             | 3                        | LIC                         |                             | AiRawSeg                 | Allocate_8AiRawSegFUI                                                                                 |
| 506                          | *EXDSEG                                             | 4                        | LIC                         |                             | AiArenaStg               | Allocate_10AiArenaStgFUI                                                                              |
| 506                          | *EXDSEG                                             | 5                        | LIC                         |                             | AiEagerActivator         | pConstructActivation_16AiEagerActivatorFP11AiPgProgramP8AiActGrpiP18AiPgActivationInfoUIT5            |
| 506                          | *EXDSEG                                             | 6                        | LIC                         |                             | AiEagerActivator         | pAllocateActivation_16AiEagerActivatorFP11AiPgProgramP8AiActGrpUlUt                                   |
| 506                          | *EXDSEG                                             | 7                        | LIC                         |                             | AiEagerActivator         | pFindAndUpgradeSrvPgmActivation_16AiEagerActivatorFR10AiActGraphP11AiPgProgramP12AiActivationUl       |
| 506                          | *EXDSEG                                             | 8                        | LIC                         |                             | AiEagerActivator         | pBuildDepGraph_16AiEagerActivatorFR10AiActGraphP11AiPgProgram                                         |
| 506                          | *EXDSEG                                             | 9                        | LIC                         |                             | AiEagerActivator         | pCreateActivation_16AiEagerActivatorFP11AiPgProgram                                                   |
| 506                          | *EXDSEG                                             | 10                       | LIC                         |                             | AiEagerActivator         | activate_16AiEagerActivatorFv                                                                         |
| 506                          | *EXDSEG                                             | 11                       | LIC                         |                             | AiUpcallProgram          | pActivatePgm_15AiUpcallProgramFP5AiPgmP9AiProcessR14AilcbClearAreaRii                                 |
| 506                          | *EXDSEG                                             | 12                       | LIC                         |                             | AiUpcallProgram          | targetProgramActivation_15AiUpcallProgramFR14AiIcbClearAreaiP16AiMachinePgmCall                       |
| 506                          | *EXDSEG                                             | 13                       | LIC                         |                             | AiUpcallProgram          | machineProgramCall_15AiUpcallProgramFP16AiMachinePgmCall                                              |
| 506                          | *EXDSEG                                             | 14                       | LIC                         |                             | AiUpcallPortalMach       | aimach_program_call_portal                                                                            |
| 506                          | *EXDSEG                                             | 15                       | LIC                         |                             | pminitiateprocess        | pmInitiateProcessUnderTarget_Fv                                                                       |
| 258                          | *DLTSEG                                             | 1                        | LIC                         |                             | SmAsmStacksHighUse       | smasmswitchstackandcall                                                                               |
| 258                          | *DLTSEG                                             | 2                        | LIC                         |                             | DbSegment                | sDestroySegment_9DbSegmentFPvUl                                                                       |
| 258                          | *DLTSEG                                             | 3                        | LIC                         |                             | DbSegment                | sMonitor_Q2_9DbSegment5CacheFRPQ2_9DbSegment5Cache                                                    |
| 258                          | *DLTSEG                                             | 4                        | LIC                         |                             | rmInitialRoutine         | rmInitialRoutine                                                                                      |
| 156                          | *EXDSEG                                             | 1                        | LIC                         |                             | SmAsmStacksHighUse       | smasmswitchstackandcall                                                                               |
| 156                          | *EXDSEG                                             | 2                        | LIC                         |                             | SmPlaSpace               | doPlaFunction_19SmPlaSpaceAllocatorFv                                                                 |
| 156                          | *EXDSEG                                             | 3                        | LIC                         |                             | PmHsAddressSpace         | performSmPlaSpaceOperation_16PmHsAddressSpaceFR10SmPlaSpaceIN22                                       |
| 156                          | *EXDSEG                                             | 4                        | LIC                         |                             | PmHsStgExtent            | allocateStorage_13PmHsStgExtentFUlT1Q2_4PmHs11StgMgmtCtrlQ2_4PmHs11ProtectMode                        |
| 156                          | *EXDSEG                                             | 5                        | LIC                         |                             | PmHsMiAllocator          | allocateStorage_15PmHsMiAllocatorFUIT1R18PmHsAddressContext                                           |
| 156                          | *EXDSEG                                             | 6                        | LIC                         |                             | PmHsMiAllocator          | handle8AExcp_15PmHsMiAllocatorFUIR37Ex008AProcessLocalAddressingViolationR15SlicMiExceptionR18PmHsAdu |
| 156                          | *EXDSEG                                             | 7                        | LIC                         |                             | PmHsMemObj               | handle8AExcp_10PmHsMemObjFUIR37Ex008AProcessLocalAddressingViolationR15SlicMiExceptionP10PmHsExtent   |
| 156                          | *EXDSEG                                             | 8                        | LIC                         |                             | PmHsHyperspace           | process8AExcp_14PmHsHyperspaceFUIR37Ex008AProcessLocalAddressingViolationR15SlicMiExceptionR13PmHslv  |
| 156                          | *EXDSEG                                             | 9                        | LIC                         |                             | PmHsHyperspace           | process8AExcp_14PmHsHyperspaceFR37Ex008AProcessLocalAddressingViolationR15SlicMiException             |
| 156                          | *EXDSEG                                             | 10                       | LIC                         |                             | ExDefaultHandlersHighUse | ExDefaultHandlers_FR15SystemExceptionR15SlicMiException                                               |
| 156                          | *EXDSEG                                             | 11                       | LIC                         |                             | ExExceptHighUse          | realDoThrow_FPC16realDoThrowinput                                                                     |
| 156                          | *EXDSEG                                             | 12                       | LIC                         |                             | ExExceptHighUse          | _DoThrow                                                                                              |

Net size call stacks by instruction

# **28 Page faults**

This analysis examines the page fault events. These are event type 6 in the PEX data.

| Event<br>type<br>(QEVTY) | Event<br>subtype<br>(QEVSTY) | Event type<br>description<br>(short)<br>(QEVSN) | Event subtype<br>description<br>(short)<br>(QEVSSN) | Event subtype description<br>(QEVSLN) |
|--------------------------|------------------------------|-------------------------------------------------|-----------------------------------------------------|---------------------------------------|
| 6                        | 1                            | FAULTEVT                                        | *USER                                               | Service                               |
| 6                        | 2                            | FAULTEVT                                        | *STR                                                | Page Fault Start                      |
| 6                        | 3                            | FAULTEVT                                        | *ENDOK                                              | Page Fault End OK                     |
| 6                        | 4                            | FAULTEVT                                        | *ENDERR                                             | Page Fault End with Error             |

Page fault events from QAYPEEVENT

Tip: If you specify page fault start events with \*FORMAT2, this will include a call stack.

**Note:** Some graphs show an average page fault time metric. This requires that end events are captured and not just the page fault start event or the value will always be 0.

# 28.1 Running the analysis

When running the analysis, the <u>PEX Analysis Time Filtering</u> window appears that allows the desired analysis time range and minimum time grouping to be configured.

# 28.2 SQL tables

The list of SQL tables generated by the analysis is shown below:

| SQL table            | Description                        |
|----------------------|------------------------------------|
| PEXFLT_ <mbr></mbr>  | Page faults interval summary table |
| PEXFLT2_ <mbr></mbr> | Page faults events table           |

# 28.3 Page faults

This folder contains the graphs and reports available after the analysis has completed.

| PEX-Analyzer                | Report                           | Description                                                                               |
|-----------------------------|----------------------------------|-------------------------------------------------------------------------------------------|
| Libraries                   |                                  |                                                                                           |
| 🖶 🜗 Adamb                   | 🛄 Page faults                    |                                                                                           |
| 🗉 🌗 Ibmpexdb                | Starts vs ends page faults       |                                                                                           |
| 🖶 🐌 Ibmpexsr                | Page faults rate                 |                                                                                           |
| 🗉 📑 SQL tables              | Average page fault time          | Deallines are a fault start suggest                                                       |
| 🗄 🕞 🔂 Sars2                 | Page faults rankings             | Rankings over page fault start events<br>Rankings over page fault start events per second |
| 🖃 🗖 Sars1                   | Average page fault time rankings | Rankings over page radic start events per second                                          |
| 🖻 📙 SQL tables              | Detail reports                   | Work with the page fault event data                                                       |
|                             | · ·                              |                                                                                           |
| 🔤 🔒 Page faults             |                                  |                                                                                           |
| PEX file(s) starting points |                                  |                                                                                           |
| 🕮 🔒 Page faults             |                                  |                                                                                           |
| PEX collection files        |                                  |                                                                                           |
|                             |                                  |                                                                                           |
| 🗄 📑 User-defined reports    |                                  |                                                                                           |
| Deve foulto                 |                                  |                                                                                           |

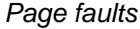

# 28.3.1 Page faults

This graph shows the page fault starts and any "page fault ends with error" events occurring only. It does not show page fault end OK events. The Y2-axis displays the average time (in milliseconds) but only if the end events were captured.

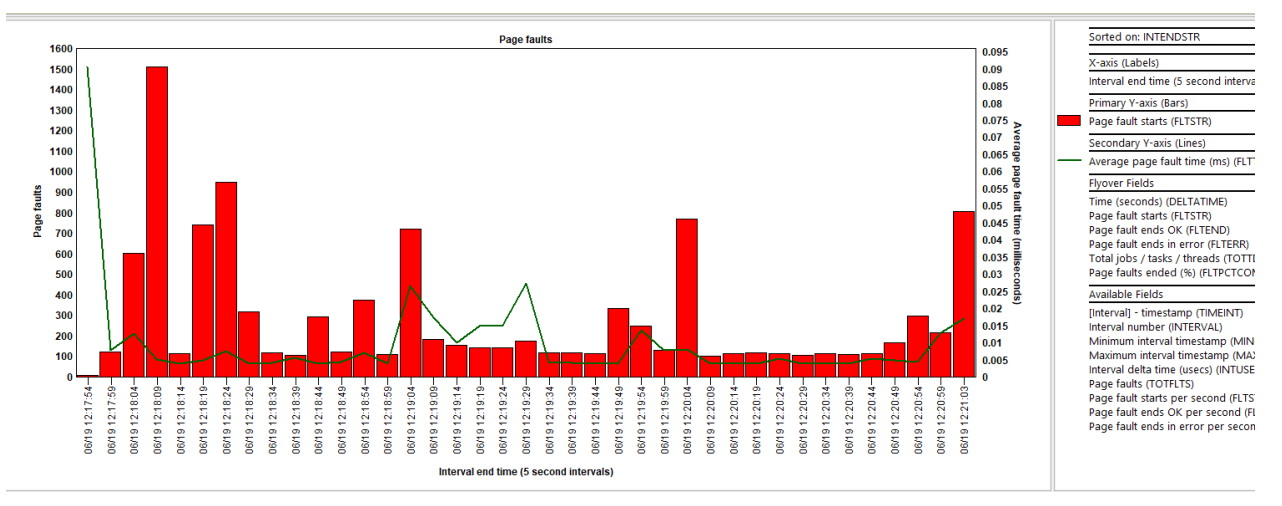

Page faults

## 28.3.2 Starts vs ends page faults

This graph compares starts vs end page faults with side-by-side bars. Page faults ends with error may also rarely appear. The Y2-axis just shows the completion percentage.

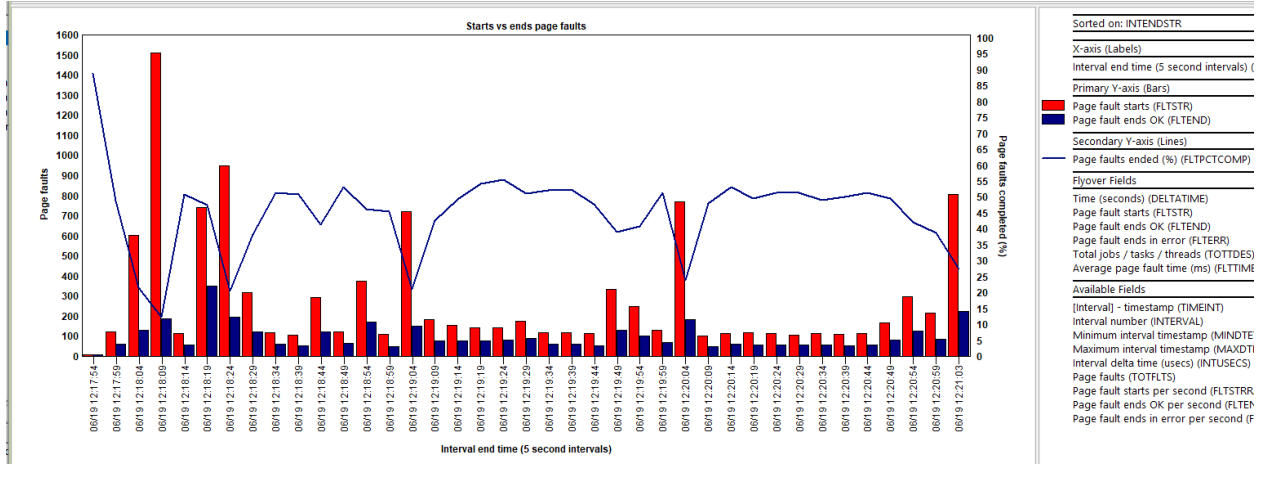

Starts vs ends page faults

# 28.3.3 Page faults rate

This graph shows the page fault rate per second.

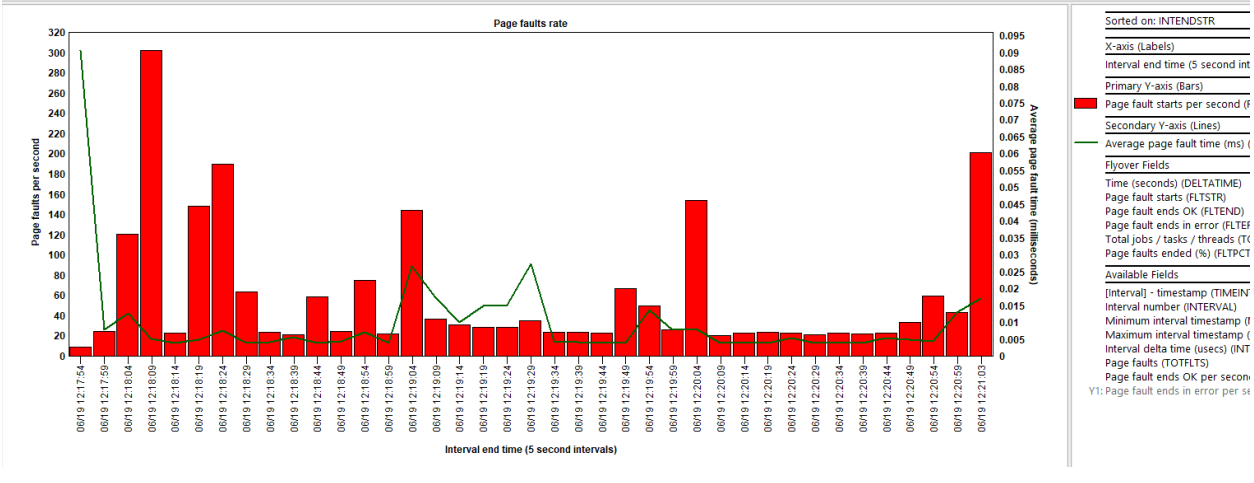

Page faults rate

## 28.3.4 Average page fault time

This graph shows the average page fault time in milliseconds.

Tip: If no data appears, then page fault end events were likely not captured.

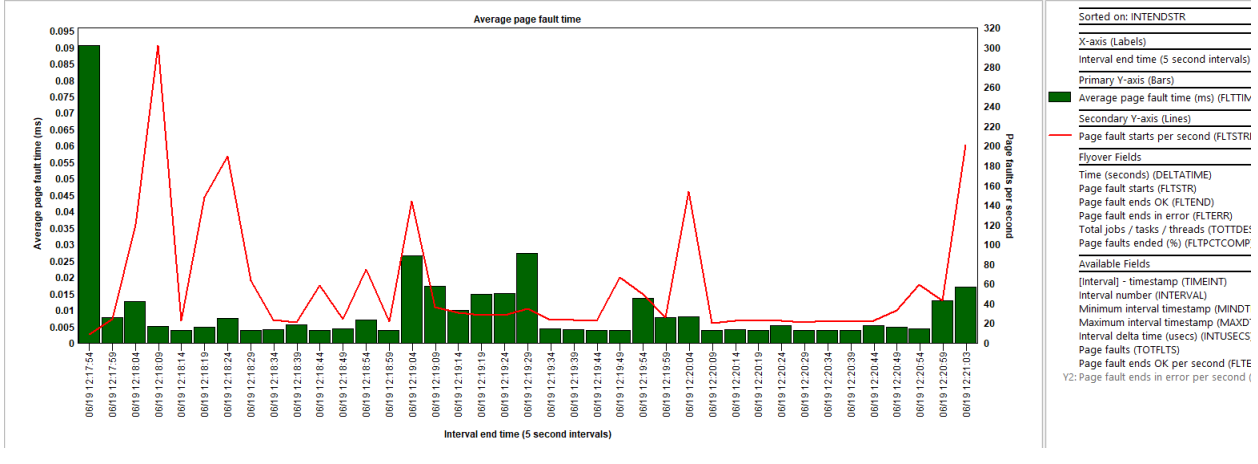

Average page fault time

# 28.3.5 Page faults rankings

These graphs show the page fault starts and any "page fault ends with error" events occurring and ranked by 1 of several possible ways. It does not show page fault end OK events.

IBM iDoctor for IBM i

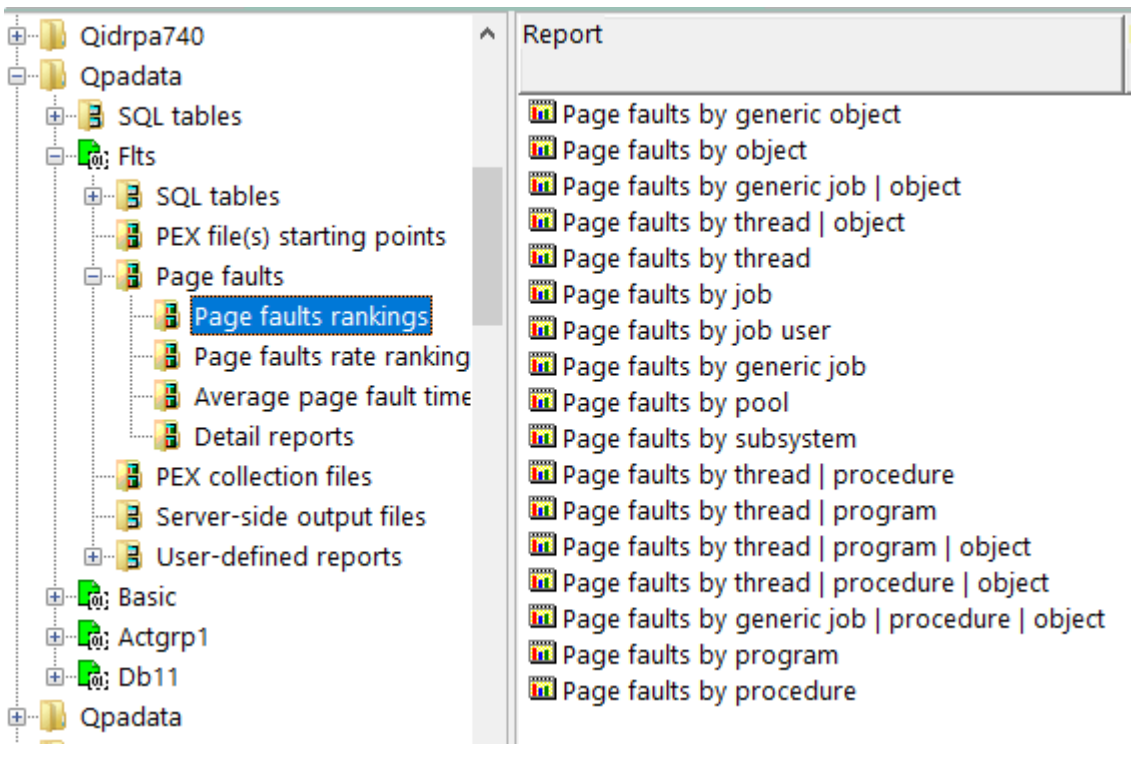

Page faults -> Page faults rankings

An example follows:

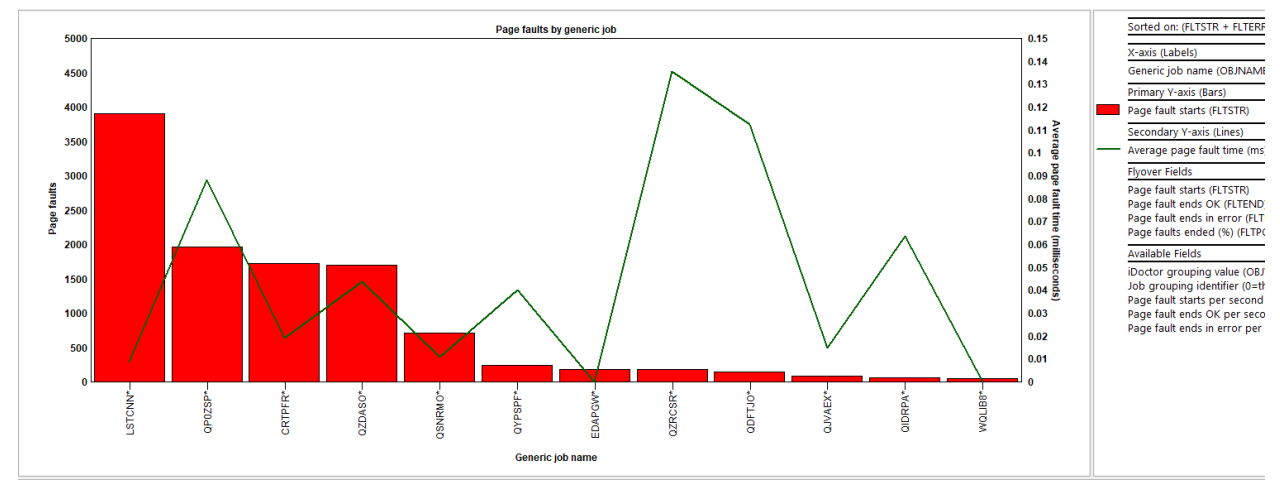

Page faults by generic job

# 28.3.6 Page faults rate rankings

These graphs show the page fault rate per second and ranked by 1 of several possible ways.

|           |       |   |   |   |    |    |    |    |    |    |    |    | Page | e fau      | ts ra      | te by      | gen        | eric d    | objec | t  |    |    |    |    |    |    |    |    |    |    |    | ^ |   | Sorted o                                     | in: (FLTSTRR                                                      | ATE + FLTI                                     | ER                 |
|-----------|-------|---|---|---|----|----|----|----|----|----|----|----|------|------------|------------|------------|------------|-----------|-------|----|----|----|----|----|----|----|----|----|----|----|----|---|---|----------------------------------------------|-------------------------------------------------------------------|------------------------------------------------|--------------------|
|           | •     |   |   |   |    |    |    |    |    |    |    |    |      |            |            |            |            |           |       |    |    |    |    |    |    |    |    |    |    |    |    |   |   | X-axis (L<br>Generic                         | abels)<br>object (OBI                                             | NAME)                                          | _                  |
| QQS       | SPC0* |   |   |   |    |    |    |    |    |    |    |    |      |            |            |            |            |           |       |    |    |    |    |    |    |    |    |    |    |    |    |   |   | Primary<br>Page fau                          | Y-axis (Bars)<br>It starts per                                    | )<br>r second (F                               | FLT:               |
| a         | TCP*  |   |   |   |    |    |    |    |    |    |    |    |      |            |            |            |            |           |       |    |    |    |    |    |    |    |    |    |    |    |    |   | _ | Seconda<br>Average                           | ry Y-axis (Li<br>page fault f                                     | nes)<br>time (ms) (                            | (FL1               |
| CDA       | PPN*  |   |   |   |    |    |    |    |    |    |    |    |      |            |            |            |            |           |       |    |    |    |    |    |    |    |    |    |    |    |    |   |   | Flyover F                                    | ields                                                             |                                                | _                  |
| ic object | wT@*  |   |   |   |    |    |    |    |    |    |    |    |      |            |            |            |            |           |       |    |    |    |    |    |    |    |    |    |    |    |    |   |   | Page fau<br>Page fau<br>Page fau<br>Page fau | ilt starts (FL'<br>ilt ends OK<br>ilt ends in ei<br>ilts ended (S | TSTR)<br>(FLTEND)<br>rror (FLTER<br>%) (FLTPCT | RR)<br>FCC         |
| PRE       | ASS*  |   |   |   |    |    |    |    |    |    |    |    |      |            |            |            |            |           |       |    |    |    |    |    |    |    |    |    |    |    |    |   |   | Available                                    | e Fields                                                          |                                                | _                  |
| ڻ<br>QAP  | MSY*  |   |   |   |    |    |    |    |    |    |    |    |      |            |            |            |            |           |       |    |    |    |    |    |    |    |    |    |    |    |    |   |   | iDoctor<br>Job groi<br>Page fau              | grouping va<br>uping identi<br>Ilt ends OK                        | ilue (OBJVA<br>fier (0=thre<br>per second      | ALU<br>eac<br>d (F |
| QAP       | °MJO* |   |   |   |    |    |    |    |    |    |    |    |      |            |            |            |            |           |       |    |    |    |    |    |    |    |    |    |    |    |    |   |   | YI: Page tau                                 | lit ends in e                                                     | rror per se                                    | :00                |
| QAY       | PET*  |   |   |   |    |    |    |    |    |    |    |    |      |            |            |            |            |           |       |    |    |    |    |    |    |    |    |    |    |    |    |   |   |                                              |                                                                   |                                                |                    |
| QZD       | ASO*  |   |   |   |    |    |    |    |    |    |    |    |      |            |            |            |            |           |       |    |    |    |    |    |    |    |    |    |    |    |    |   |   |                                              |                                                                   |                                                |                    |
|           | 0     | 3 | 4 | 9 | 80 | 10 | 12 | 14 | 16 | 18 | 20 | 22 | 24   | ଞ୍ଚ<br>Pag | ଝ<br>e fau | ମ<br>lts p | 얁<br>er se | 중<br>cond | 38    | 38 | 40 | 42 | 44 | 46 | 48 | 50 | 52 | 54 | 56 | 58 | 09 |   |   |                                              |                                                                   |                                                |                    |

Page faults rate by generic object

# 28.3.7 Average page fault time rankings

This graph shows the average page fault time in milliseconds and ranked by 1 of several possible ways.

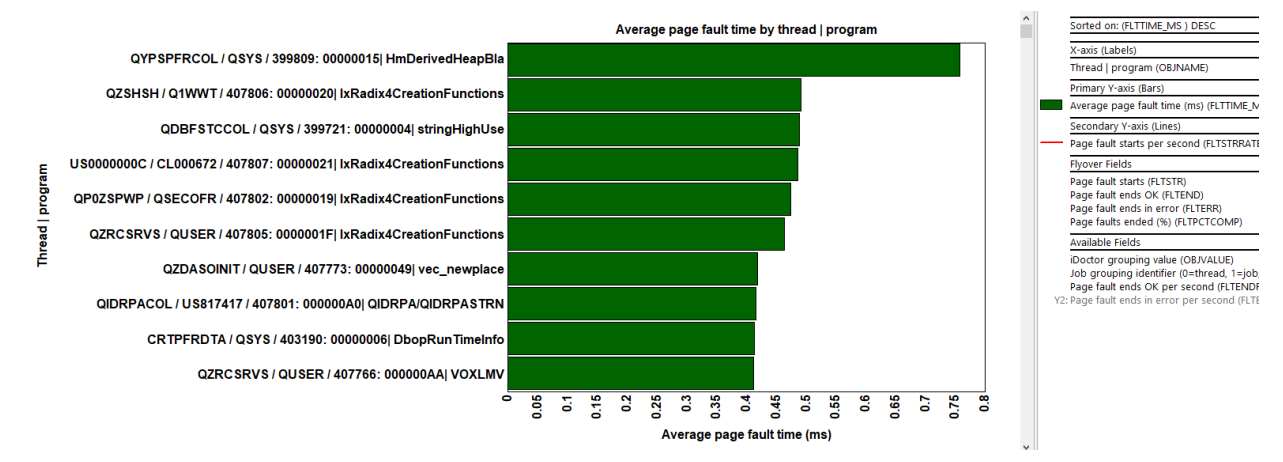

Average page fault time rankings

# 28.3.8 Detail reports

These reports give more details behind the events captured within the PEX collection.

**Tip:** You can access these reports as a drill-down from one of the graphs for the selected time or grouping.

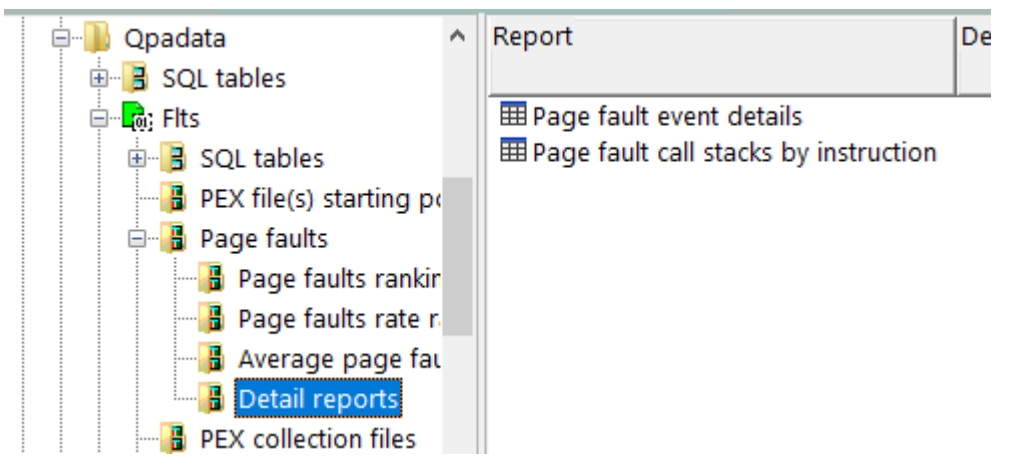

## 28.3.8.1 Page fault event details

This report shows all the available details behind the page fault events.

Tip: If IAD\_QRECN is not 0 then a call stack is available by double-clicking and then using the call stack tab.

| -                  |                     |                   |                     |                                              |                             |                                 |                            |                             |                    |                 |                             |     |
|--------------------|---------------------|-------------------|---------------------|----------------------------------------------|-----------------------------|---------------------------------|----------------------------|-----------------------------|--------------------|-----------------|-----------------------------|-----|
| (Minimum)<br>QRECN | Call stack<br>QRECN | Resource<br>event | Resource<br>event   | Job name/user/number: thread ID<br>(OBJNAME) | Taskcount (HEX)<br>(QTIFTC) | Nanoseconds since<br>collection | Timestamp<br>(QTITSP)      | Average page<br>fault       | Page fault<br>type | Exception<br>id | Next instruction<br>address | Key |
| (QRECN)            | (IAD_QRECN)         | type<br>(QTITY)   | subtype<br>(QTISTY) |                                              |                             | started<br>(QTITIMN)            |                            | time (ms) V<br>(FLTTIME_MS) | (QPGTYP_END)       | (QPGEXC_END)    | (QPGNIA)                    | (QI |
| 4217               | 4217                | 6                 | 2                   | 2 QYPSPFRCOL / QSYS / 399809: 00000015       | 000000000000091C            | 185130862468                    | 2023-06-19-12.21.00.035797 | .7571                       | 0                  | 1               | FFFFFFFFFFOC4BF4            | FF  |
| 2001               | 2001                | 6                 | 2                   | 2 QZSHSH / Q1WWT / 407806: 00000020          | 0000000000083CB             | 26953011339                     | 2023-06-19-12.18.21.857946 | .4916                       | 0                  | 1               | FFFFFFFFC8EFEF04            | FF  |
| 212                | 212                 | 6                 | 2                   | 2 QDBFSTCCOL / QSYS / 399721: 00000004       | 000000000000665             | 6466875335                      | 2023-06-19-12.18.01.371810 | .4894                       | 0                  | 1               | FFFFFFFFF660E28             | FF  |
| 3287               | 3287                | 6                 | 2                   | 2 US000000C / CL000672 / 407807: 00000021    | 0000000000083D3             | 125095103521                    | 2023-06-19-12.20.00.000038 | .4856                       | 0                  | 1               | FFFFFFFFC8EFEF04            | FF  |
| 790                | 790                 | 6                 | 2                   | 2 QP0ZSPWP / QSECOFR / 407802: 00000019      | 0000000000083C0             | 13961920648                     | 2023-06-19-12.18.08.866855 | .4739                       | 0                  | 1               | FFFFFFFFC8EFEF04            | FF  |
| 86                 | 86                  | 6                 | 2                   | 2 QZRCSRVS / QUSER / 407805: 0000001F        | 0000000000083C8             | 25811491250                     | 2023-06-19-12.18.20.716426 | .4635                       | 0                  | 1               | FFFFFFFFC8EFEF04            | FF  |
| 9297               | 9297                | 6                 | 2                   | 2 QIDRPACOL / US817417 / 407801: 000000A0    | 00000000008367              | 187772215275                    | 2023-06-19-12.21.02.677150 | .4474                       | 0                  | 1               | 0A7AD29942014860            | 04  |
| 2829               | 2829                | 6                 | 2                   | 2 QZDASOINIT / QUSER / 407773: 00000040      | 0000000000082FD             | 90850056390                     | 2023-06-19-12.19.25.754991 | .4372                       | 0                  | 1               | FFFFFFFFFE35449C            | FF  |
| 9580               | 9580                | 6                 | 2                   | 2 QZDASOINIT / QUSER / 407773: 00000040      | 0000000000082FD             | 81993254148                     | 2023-06-19-12.19.16.898189 | .4310                       | 0                  | 1               | FFFFFFFFFB3EC610            | FF  |
| 13209              | 13209               | 6                 | 2                   | 2 QZDASOINIT / QUSER / 407773: 00000040      | 0000000000082FD             | 83820543273                     | 2023-06-19-12.19.18.725478 | .4230                       | 0                  | 1               | FFFFFFFFB3EC610             | FF  |
| 12928              | 12928               | 6                 | 2                   | 2 QZDASOINIT / QUSER / 407773: 00000040      | 0000000000082FD             | 71996519625                     | 2023-06-19-12.19.06.901454 | .4209                       | 0                  | 1               | FFFFFFFFFE35449C            | FF  |
| 7795               | 7795                | 6                 | 2                   | 2 QZDASOINIT / QUSER / 407773: 00000049      | 0000000000083D0             | 117446700507                    | 2023-06-19-12.19.52.351635 | .4184                       | 0                  | 1               | FFFFFFF827F4048             | FF  |
| 5300               | 5300                | 6                 | 2                   | 2 CRTPFRDTA / QSYS / 403190: 00000006        | 000000000004FA5             | 5216084324                      | 2023-06-19-12.18.00.121019 | .4128                       | 0                  | 1               | FFFFFFFFBD8593C             | FF  |
| 5304               | 5304                | 6                 | 2                   | 2 QDBFSTCCOL / QSYS / 399721: 00000005       | 000000000000666             | 5353551437                      | 2023-06-19-12.18.00.258486 | .4127                       | 0                  | 1               | FFFFFFFFFC526A48            | FF  |
| 9914               | 9914                | 6                 | 2                   | 2 QZRCSRVS / QUSER / 407766: 000000AA        | 0000000000082EB             | 3113883041                      | 2023-06-19-12.17.58.018818 | .4116                       | 0                  | 1               | FFFFFFFFC639E454            | FF  |
| 726                | 726                 | 6                 | 2                   | 2 QDBFSTCCOL / QSYS / 399721: 00000004       | 000000000000665             | 6467406250                      | 2023-06-19-12.18.01.372341 | .4094                       | 0                  | 1               | FFFFFFFFFC526A48            | FF  |
| 5302               | 5302                | 6                 | 2                   | 2 QDBFSTCCOL / QSYS / 399721: 00000005       | 000000000000666             | 5353106867                      | 2023-06-19-12.18.00.258041 | .4089                       | 0                  | 1               | FFFFFFFFFF660E28            | FF  |
| 2896               | 2896                | 6                 | 2                   | 2 QZDASOINIT / QUSER / 407773: 00000040      | 0000000000082FD             | 93579769562                     | 2023-06-19-12.19.28.484704 | .3997                       | 0                  | 1               | FFFFFFFFFE35449C            | FF  |
| 15027              | 15027               | 6                 | 2                   | 2 QIDRPACOL / US817417 / 407801: 000000A0    | 00000000008367              | 187840262757                    | 2023-06-19-12.21.02.745197 | .3926                       | 0                  | 1               | 3DDBE22FAC004280            | 30  |
| 12822              | 12822               | 6                 | 2                   | 2 QZDASOINIT / QUSER / 407773: 00000040      | 0000000000082FD             | 68161997593                     | 2023-06-19-12.19.03.066932 | .3886                       | 0                  | 1               | FFFFFFFFFE35449C            | FF  |
| 2863               | 2863                | 6                 | 2                   | 2 QZDASOINIT / QUSER / 407773: 00000040      | 0000000000082FD             | 92132719345                     | 2023-06-19-12.19.27.037654 | .3885                       | 0                  | 1               | 1B09C9BB02019368            | 1B  |
| 4725               | 4725                | 6                 | 2                   | 2 QDBFSTCCOL / QSYS / 399721: 00000005       | 000000000000666             | 5352693671                      | 2023-06-19-12.18.00.257628 | .3879                       | 0                  | 1               | FFFFFFFFFC526A48            | FF  |
| 5060               | 5060                | 6                 | 2                   | 2 QIDRPACOL / US817417 / 407801: 000000A0    | 00000000008367              | 83592154                        | 2023-06-19-12.17.54.988527 | .3847                       | 0                  | 1               | 0A7AD29942010058            | 40  |
| 12903              | 12903               | 6                 | 2                   | 2 QZDASOINIT / QUSER / 407773: 00000040      | 0000000000082FD             | 70636294210                     | 2023-06-19-12.19.05.541229 | .3845                       | 0                  | 1               | 1B09C9BB02019368            | 1B  |

Page fault event details

## 28.3.8.2 Page fault call stacks by instruction

This report groups the page fault start call stacks together for the events found in the collection.

| Tip: | You can access this re | port as a drill-down fro | om one of the gra   | phs described previously. |
|------|------------------------|--------------------------|---------------------|---------------------------|
|      |                        | port do d'ann donn n     | onn onlo or the gra |                           |

| Itciv74                      | 0.itc.ibm.co             | m/QPADATA                   | /FLTS/Page fault call stacks by | instruction - #1         |                                                                                                    |
|------------------------------|--------------------------|-----------------------------|---------------------------------|--------------------------|----------------------------------------------------------------------------------------------------|
| Total<br>events<br>(TOTEVTS) | Call<br>level<br>(LEVEL) | Program<br>model<br>(MODEL) | Program name<br>(PGMNAM)        | Module name<br>(MODNAM)  | Procedure name<br>(PRCNAM)                                                                               |
| 1796                         | 1                        | LIC                         |                                 | RmslLockMiObject         | rmsllockmiobject                                                                                         |
| 1796                         | 3                        | LIC                         |                                 | #cfmir                   | #cfmir                                                                                                   |
| 1796                         | 4                        | LIC                         |                                 | cfscv0a                  | syscall_A_portal                                                                                         |
| 1796                         | 5                        | OPM                         | QUSRTVUS                        | QUSRTVUS                 | QUSRTVUS                                                                                                 |
| 1796                         | 6                        | ILE                         | QGDPRLOG/LSTCNNSTS              | LSTCNNSTS                | LSTCNNSTS                                                                                                |
| 1796                         | 7                        | ILE                         | QGDPRLOG/LSTCNNSTS              | LSTCNNSTS                | _CL_PEP                                                                                                  |
| 1796                         | 8                        | OPM                         | QCMD                            | QCMD                     | QCMD                                                                                                    |
| 1796                         | 1                        | LIC                         |                                 | #mnmoda                  | #mnmoda                                                                                                  |
| 1796                         | 2                        | LIC                         |                                 | #mnmoda                  | #mnmoda                                                                                                  |
| 1796                         | 3                        | LIC                         |                                 | #cfmir                   | #cfmir                                                                                                   |
| 1796                         | 4                        | LIC                         |                                 | cfscv0a                  | syscall_A_portal                                                                                         |
| 1796                         | 5                        | OPM                         | QLIINSRT                        | QLIINSRT                 | QLIINSRT                                                                                                 |
| 1796                         | 6                        | OPM                         | QUSCRTUS                        | QUSCRTUS                 | QUSCRTUS                                                                                                 |
| 1796                         | 7                        | ILE                         | QGDPRLOG/LSTCNNSTS              | LSTCNNSTS                | LSTCNNSTS                                                                                                |
| 1796                         | 8                        | ILE                         | QGDPRLOG/LSTCNNSTS              | LSTCNNSTS                | _CL_PEP                                                                                                  |
| 1796                         | 9                        | OPM                         | QCMD                            | QCMD                     | QCMD                                                                                                    |
| 1269                         | 1                        | LIC                         |                                 | tiaasm                   | tia_fault                                                                                                |
| 320                          | 1                        | LIC                         |                                 | stringHighUse            | copyWithTagsPrefill_FCPvPCvUlPv                                                                          |
| 320                          | 2                        | LIC                         |                                 | PmHsStgExtent            | cloneStorage_13PmHsStgExtentFUlT1PvQ2_4PmHs11ProtectModePcQ2_4PmHs14ExecutableCode                       |
| 320                          | 3                        | LIC                         |                                 | PaseAllocator            | do_handle52Excp13PaseAllocatorFUlR15SystemExceptionR11PaseMappingR18PmHsAddressContext                   |
| 320                          | 4                        | LIC                         |                                 | PaseAllocator            | handle52Excp_13PaseAllocatorFUIR31Ex0052HardwareStorageProtectionR15SlicMiExceptionR18PmHsAddressContext |
| 320                          | 5                        | LIC                         |                                 | PmHsMemObj               | handle52Excp_10PmHsMemObjFUlR31Ex0052HardwareStorageProtectionR15SlicMiExceptionP10PmHsExtent            |
| 320                          | 6                        | LIC                         |                                 | PmHsHyperspace           | process52Excp_14PmHsHyperspaceFUIR31Ex0052HardwareStorageProtectionR15SlicMiExceptionR13PmHsMemberPtu    |
| 320                          | 7                        | LIC                         |                                 | PmHsHyperspace           | process52Excp_14PmHsHyperspaceFR31Ex0052HardwareStorageProtectionR15SlicMiException                      |
| 320                          | 8                        | LIC                         |                                 | ExDefaultHandlersHighUse | ExDefaultHandlers_FR15SystemExceptionR15SlicMiException                                                  |
| 320                          | 9                        | LIC                         |                                 | ExExceptHighUse          | realDoThrow_FPC16realDoThrowinput                                                                        |

Page fault call stacks by instruction

# **29 Physical Disk I/Os**

| Event<br>type<br>(QEVTY) | Event<br>subtype<br>(QEVSTY) | Event type<br>description<br>(short)<br>(QEVSN) | Event subtype<br>description<br>(short)<br>(QEVSSN) | Event subtype description<br>(QEVSLN) |
|--------------------------|------------------------------|-------------------------------------------------|-----------------------------------------------------|---------------------------------------|
| 5                        | 1                            | DSKEVT                                          | *USER                                               | Service                               |
| 5                        | 2                            | DSKEVT                                          | *READSTR                                            | Read Start                            |
| 5                        | 3                            | DSKEVT                                          | *READEND                                            | Read End                              |
| 5                        | 4                            | DSKEVT                                          | *WRTSTR                                             | Write Start                           |
| 5                        | 5                            | DSKEVT                                          | *WRTEND                                             | Write End                             |
| 5                        | 6                            | DSKEVT                                          | *PGREADSTR                                          | Page Read Start                       |
| 5                        | 7                            | DSKEVT                                          | *PGREADEND                                          | Page Read End                         |
| 5                        | 8                            | DSKEVT                                          | *PGWRTSTR                                           | Page Write Start                      |
| 5                        | 9                            | DSKEVT                                          | *PGWRTEND                                           | Page Write End                        |
| 5                        | 10                           | DSKEVT                                          | *CMPALCSTR                                          | Comp Alc Start                        |
| 5                        | 11                           | DSKEVT                                          | *CMPALCEND                                          | Comp Alc End                          |
| 5                        | 12                           | DSKEVT                                          | *CMPDLCSTR                                          | Comp Dlc Start                        |
| 5                        | 13                           | DSKEVT                                          | *CMPDLCEND                                          | Comp Dlc End                          |
| 5                        | 14                           | DSKEVT                                          | *RMTWRTSTR                                          | Remote Write Start                    |
| 5                        | 15                           | DSKEVT                                          | *RMTWRTEND                                          | Remote Write End                      |
| 5                        | 16                           | DSKEVT                                          | *RMTPGWRTSTR                                        | Remote Page Write Start               |
| 5                        | 17                           | DSKEVT                                          | *RMTPGWRTEND                                        | Remote Page Write End                 |
| 5                        | 18                           | DSKEVT                                          | *LOGSNSEND                                          | Log sense end                         |

This analysis examines the disk events. These are event type 5 in the PEX data.

Disk events from QAYPEEVENT at 7.3

**Tip:** Only event subtypes 3, 5 and 15 are used by this analysis. The other disk events are not yet analyzed but some events like \*READSTR, \*WRTSTR do not need to be captured and are obsolete.

**Note:** This analysis has a special requirement that file QAPMHDWR exist in the same library as the PEX collection. This is normally captured if you are using QMGTOOLS/STRPSC to collect PEX data or can be manually copied from the active Collection Services collection data library.

# 29.1 Running the analysis

When running the analysis, a window like the following appears:

| Run Physical Disk I/Os Analysis                                                                                                    |                               |                                                  |                                    |                               | ×       |  |  |  |  |
|----------------------------------------------------------------------------------------------------|-------------------------------|--------------------------------------------------|------------------------------------|-------------------------------|---------|--|--|--|--|
| This interface allows you to specify the default parameters to use when building the PDIO reports. The reports will be available under the Physical disk I/O folder upon completion. |                               |                                                  |                                    |                               |         |  |  |  |  |
| Disk response time mapp                                                                                                    | oing:                         | DFT                                              | ~                                  | New Ed                        | lit     |  |  |  |  |
| The disk response time<br>mapping to use in QUS<br>the same G* thresholds<br>Minimum time range size:                                                                                | e mappi<br>RSYS/0<br>found i  | ng identifies the<br>QAIDRDBKT. T<br>n QAPMCONF. | disk respon<br>hese values<br>vals | se time bucke<br>are based or | et<br>1 |  |  |  |  |
|                                                                                                    |                               | 1 Second Intern                                  |                                    |                               |         |  |  |  |  |
| l ime range (optional):                                                                                                    |                               |                                                  |                                    |                               |         |  |  |  |  |
| Start time:                                                                                                    | 2018-0                        | 5-11-11.18.22                                    | •                                  |                               | F       |  |  |  |  |
| End time:                                                                                                    | End time: 2018-05-11-11.23.23 |                                                  |                                    |                               |         |  |  |  |  |
|                                                                                                    |                               |                                                  | ОК                                 | Cancel                        |         |  |  |  |  |

This interface allows for the creation and specification of the the disk response time mappings used in the advanced graphs. These mappings are stored in QUSRSYS/QAIDRDBKT. Click the Edit button to modify a mapping or the New button to create a new mapping.

The minimum time range size has 3 possible settings and applies to the overview graphs:

- 1) 1 second intervals (default)
- 2) 1/10<sup>th</sup> second intervals
- 3) 1/100th second intervals

**Tip:** Using 1 second intervals is typically recommended, unless the extra granularity is required, but these other options will take longer to create.

# 29.2 SQL tables

The list of SQL tables generated by the analysis is shown below:

| SQL table                | Description                  |
|--------------------------|------------------------------|
| PEXPDIO01_ <mbr></mbr>   | PDIO event details           |
| PEXPDIO02_ <mbr></mbr>   | PDIO event details (copy)    |
| PEXPDIODBKT_ <mbr></mbr> | Response time bucket mapping |
| PEXPDIOISUM_ <mbr></mbr> | Interval summary per ASP     |
| PEXPDIOOBJ_ <mbr></mbr>  | PDIO object summary          |

# 29.3 Physical Disk I/Os

This folder contains the graphs and reports available after the analysis has completed.

Several different ranking graph groupings are available, which behave similarly in design to the job groupings. Like elsewhere in iDoctor, the rankings can be accessed either as drill-down from an overview chart for a desired time-period or on their own as a starting point.

**Note:** <<QDDASP>> refers to the ASP number which is a parameter. If **Preferences -> Confirm -> Confirm ASP selection when opening disk graphs** is checked you will be prompted for the desired ASP. Uncheck this preference to avoid the prompt and always use ASP 1.

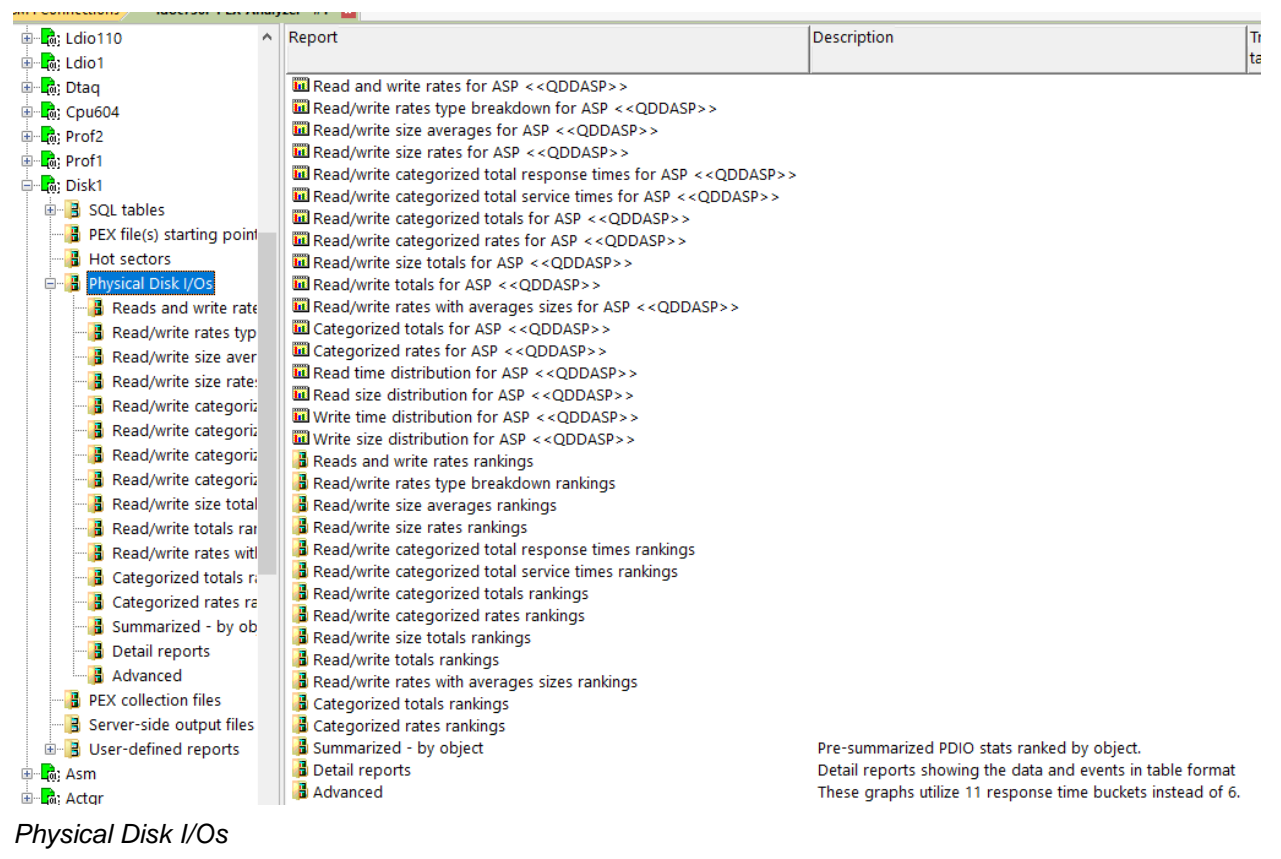

# 29.3.1 Read and write rates for ASP <<QDDASP>>

This graph shows the reads per second and writes per second over time. The 2<sup>nd</sup> Y-axis displays read and write average response and service times.

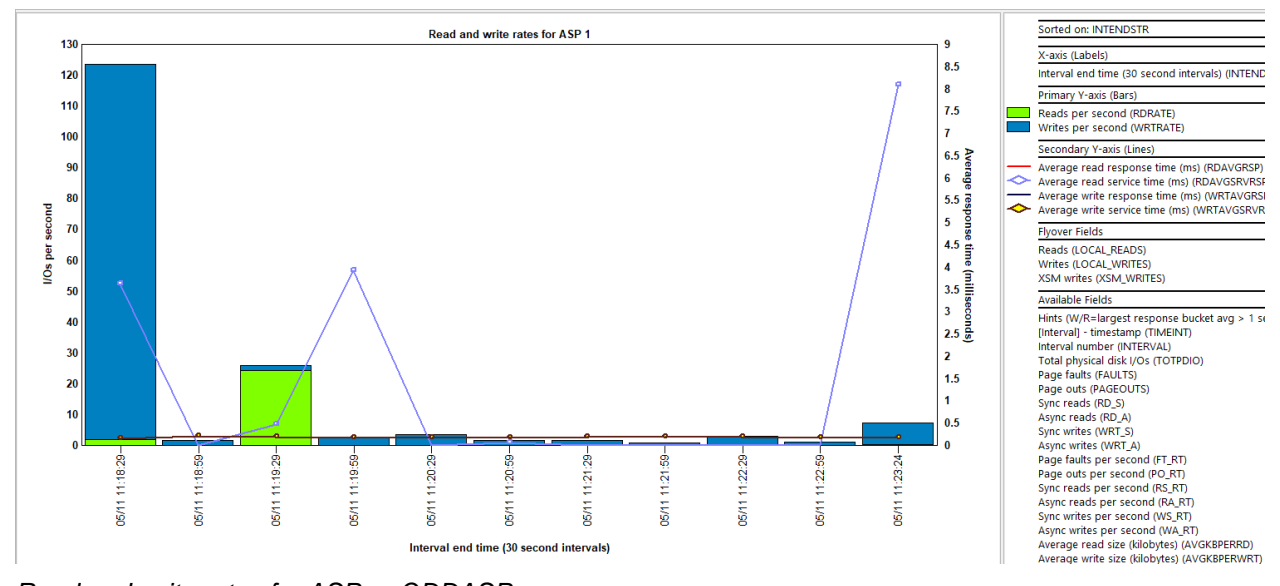

Read and write rates for ASP << QDDASP>>

# 29.3.2 Read/write rates type breakdown for ASP << QDDASP>>

This graph is the same as the previous one except breaks up the rates by type of I/O operation. There are 6 I/O operations which are listed in the graph legend.

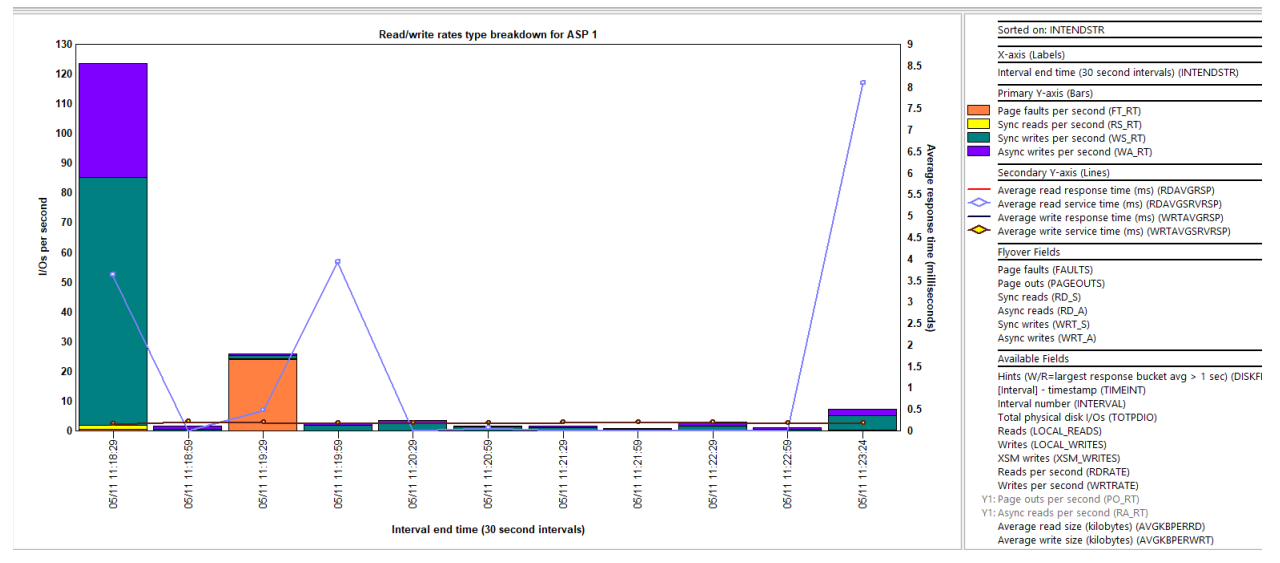

Read/write rates type breakdown for ASP <<QDDASP>>

# 29.3.3 Read/write size averages for ASP <<QDDASP>>

This graph shows the average I/O size (in kilobytes) for reads and writes. The 2<sup>nd</sup> Y-axis displays read and write average response and service times.

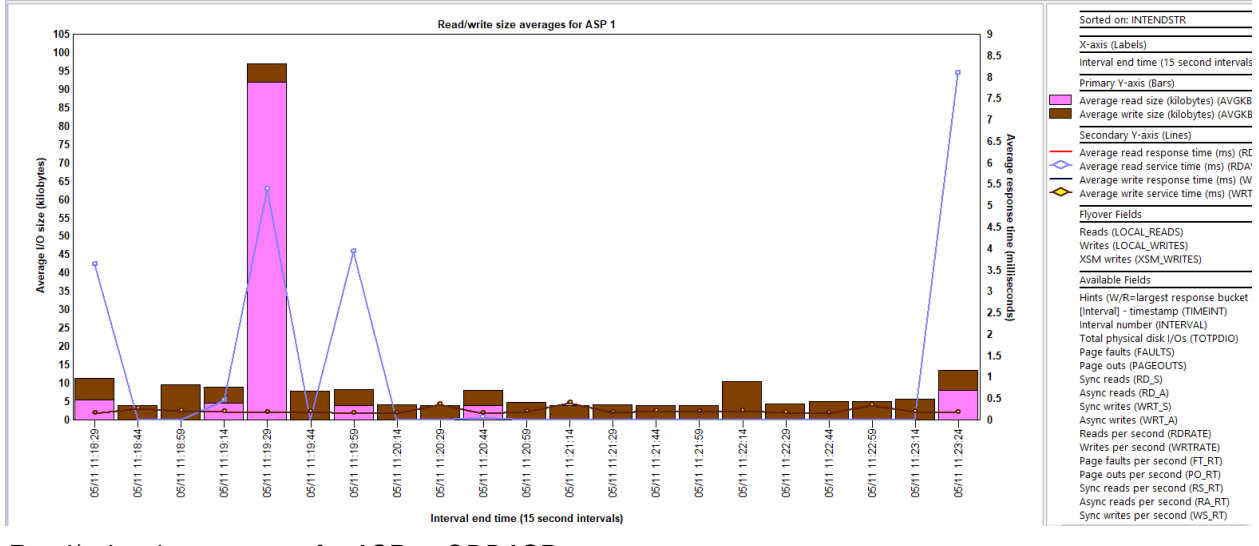

Read/write size averages for ASP <<QDDASP>>

# 29.3.4 Read/write size rates for ASP <<QDDASP>>

This report displays the size of all disk reads and disk writes as megabytes per second over time. The 2<sup>nd</sup> Y-axis displays read and write average response and service times.

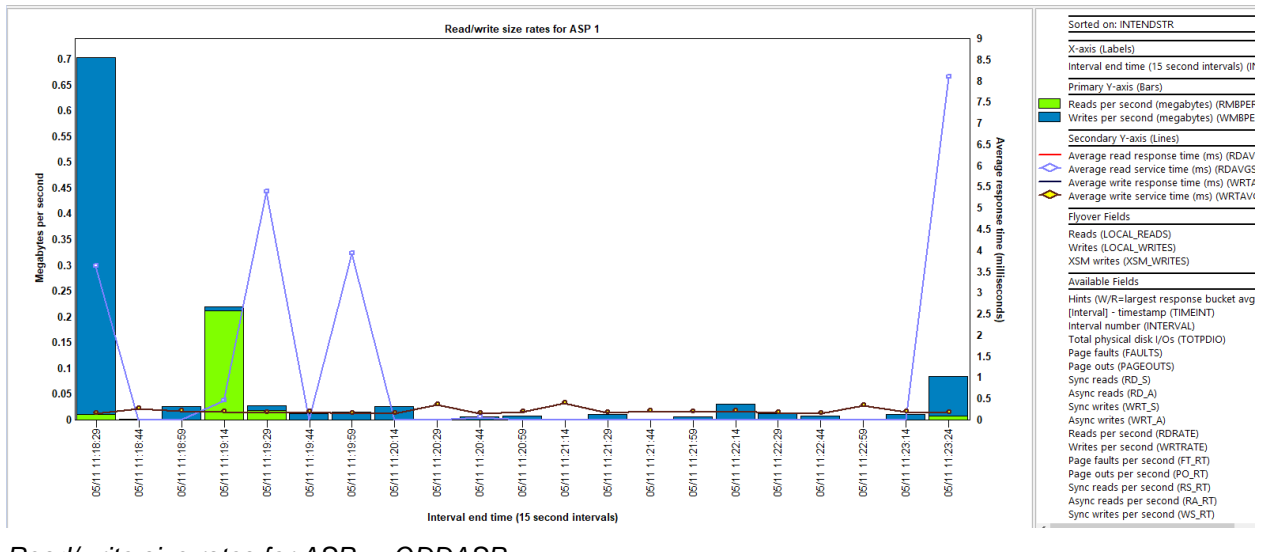

Read/write size rates for ASP <<QDDASP>>

# 29.3.5 Read/write categorized total response times for ASP <<QDDASP>>

This graph adds up the total response times for reads and writes and shows them with different colors based on the six response time buckets. The 2<sup>nd</sup> Y-axis displays read and write average response and service times.

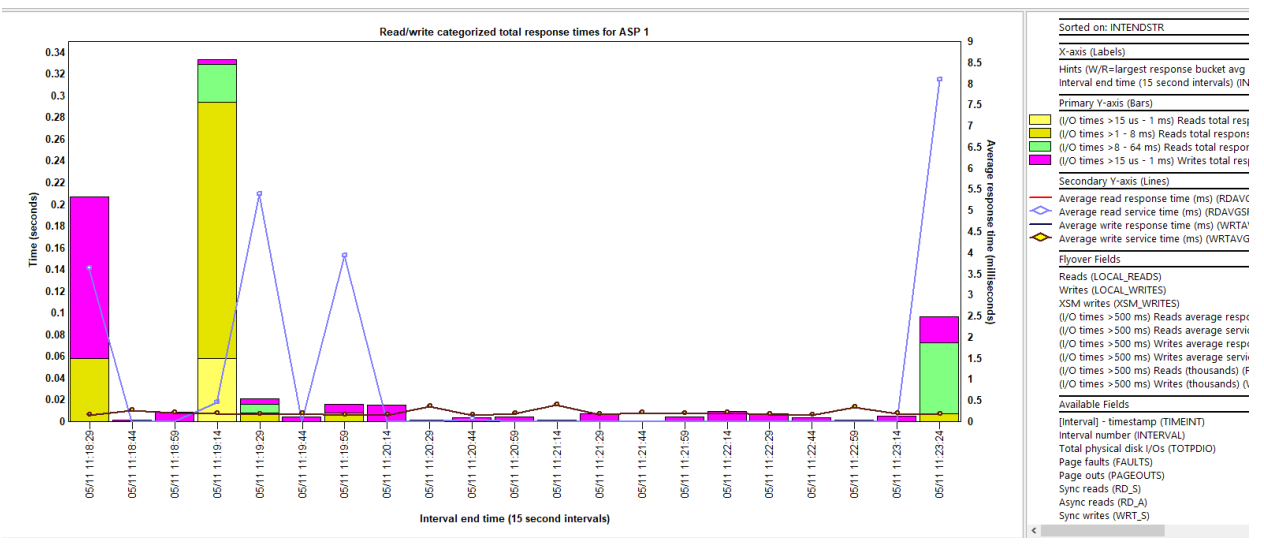

Read/write categorized total response times for ASP <<QDDASP>>

# 29.3.6 Read/write categorized total service times for ASP <<QDDASP>>

This graph adds up the total services times for reads and writes and shows them with different colors based on the six response time buckets. The 2<sup>nd</sup> Y-axis displays read and write average response and service times.

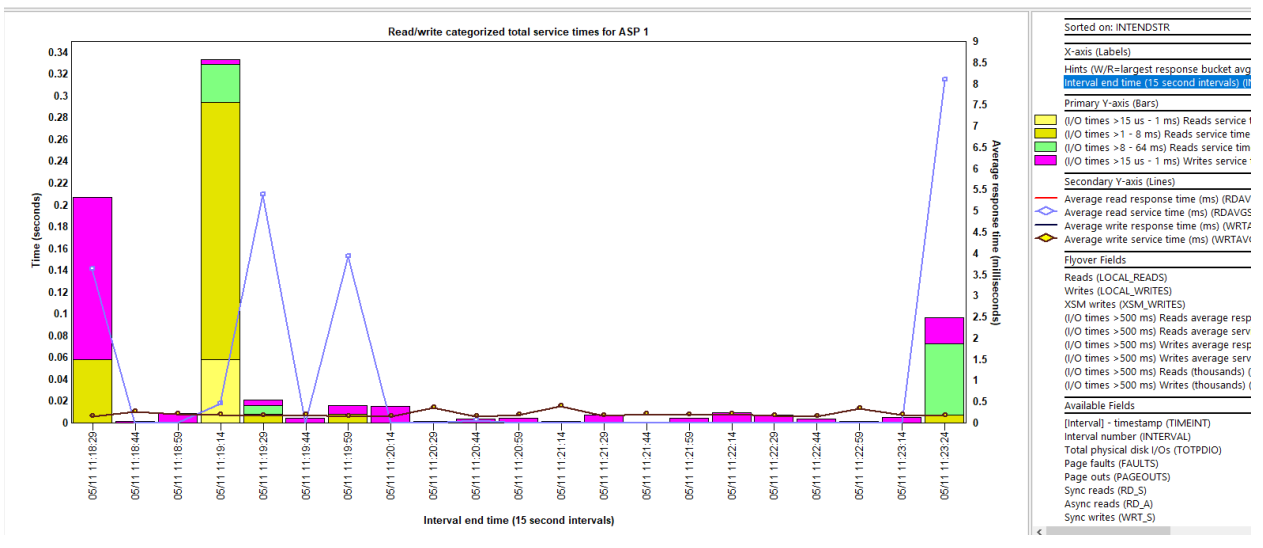

Read/write categorized total service times for ASP << QDDASP>>

# 29.3.7 Read/write categorized totals for ASP <<QDDASP>>

This graph shows the total I/O counts for reads and writes with different colors based on the six response time buckets. The 2<sup>nd</sup> Y-axis displays read and write average response and service times.

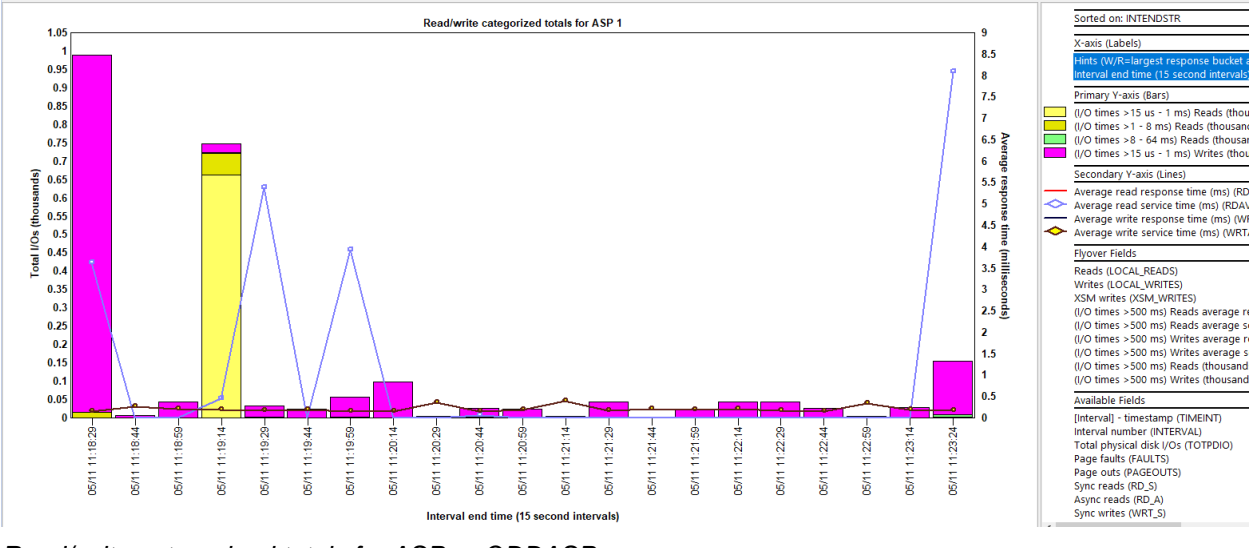

Read/write categorized totals for ASP << QDDASP>>

# 29.3.8 Read/write categorized rates for ASP <<QDDASP>>

This graph shows the I/Os per second for reads and writes with different colors based on the six response time buckets. The 2<sup>nd</sup> Y-axis displays read and write average response and service times.

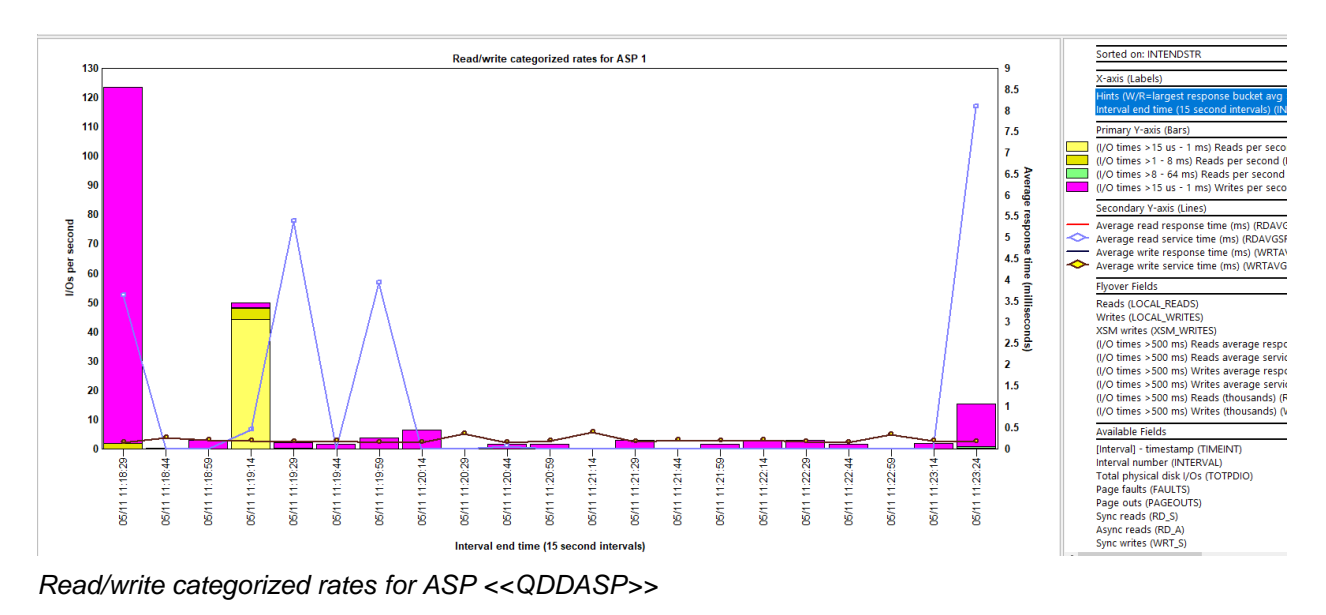

# 29.3.9 Read/write size totals for ASP << QDDASP>>

This graph displays the total I/O size (in megabytes) for reads and writes that occurred over time. The 2<sup>nd</sup> Y-axis displays read and write average response and service times.

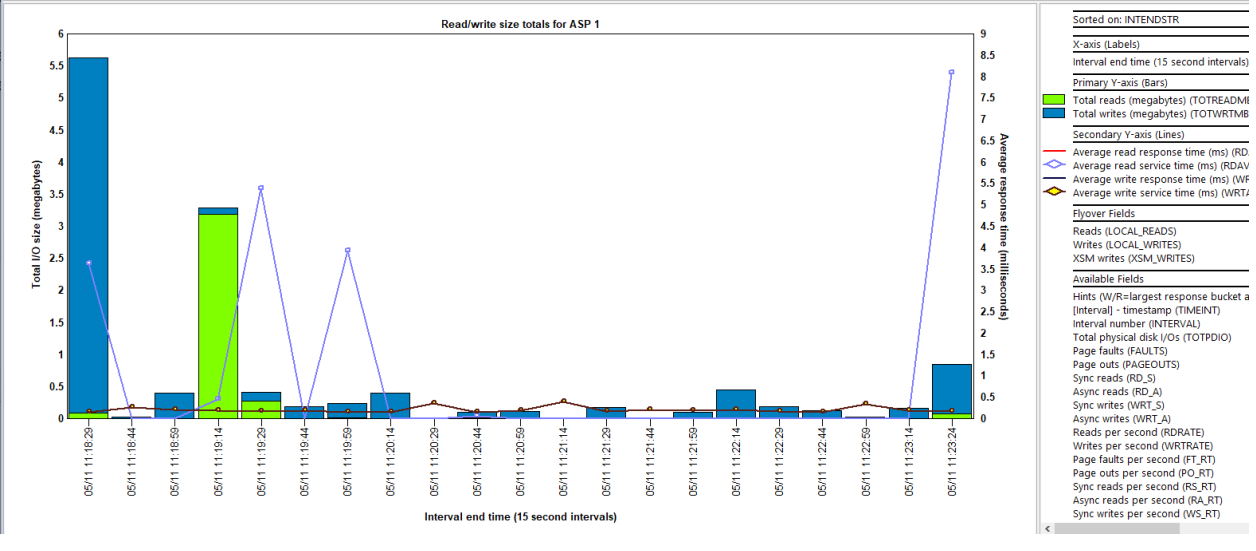

Read/write size totals for ASP << QDDASP>>

# 29.3.10 Read/write totals for ASP <<QDDASP>>

This graph displays the total number of reads and writes along with the average response and service times on the 2<sup>nd</sup> Y-axis.

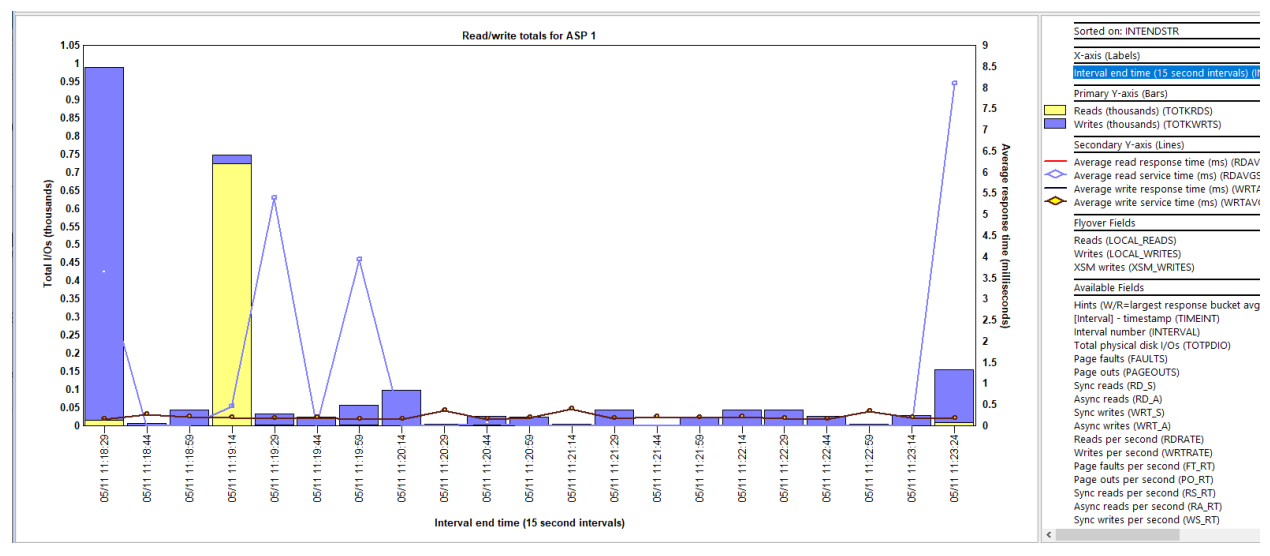

Read/write totals for ASP << QDDASP>>

# 29.3.11 Read/write rates with averages sizes for ASP <<QDDASP>>

This graph is the same as the Read and write rates graph except shows the average I/O size (in kilobytes) for reads and writes as well as the average response times on the secondary Y-axis.

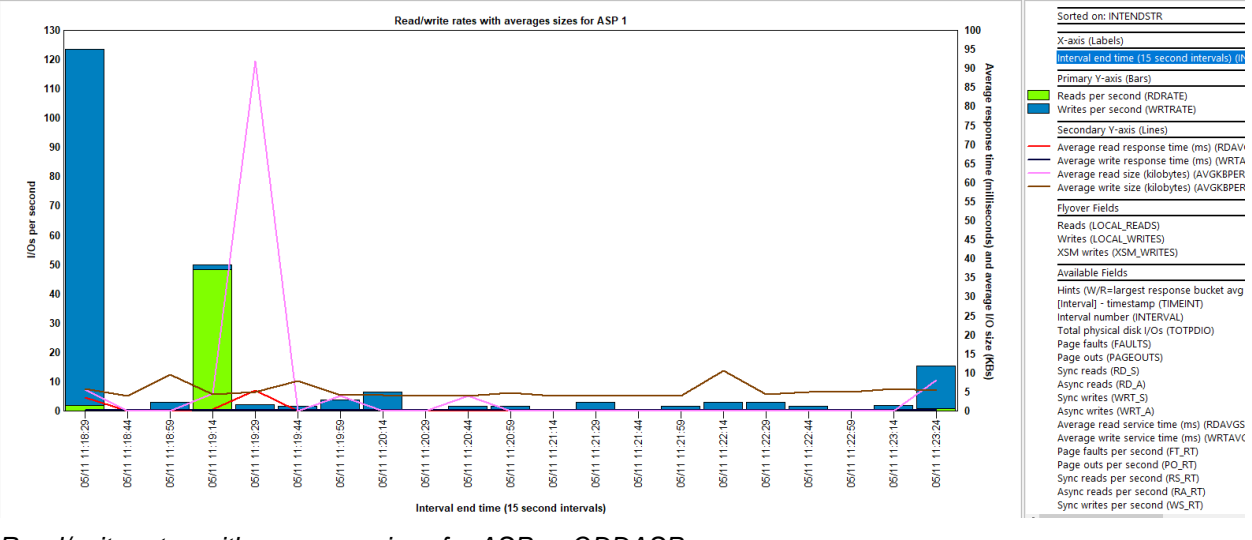

Read/write rates with averages sizes for ASP << QDDASP>>

# 29.3.12 Categorized totals for ASP <<QDDASP>>

This graph combines reads and writes counts together and shows them with different colors based on the six response time buckets. The 2<sup>nd</sup> Y-axis displays read and write average response and service times.

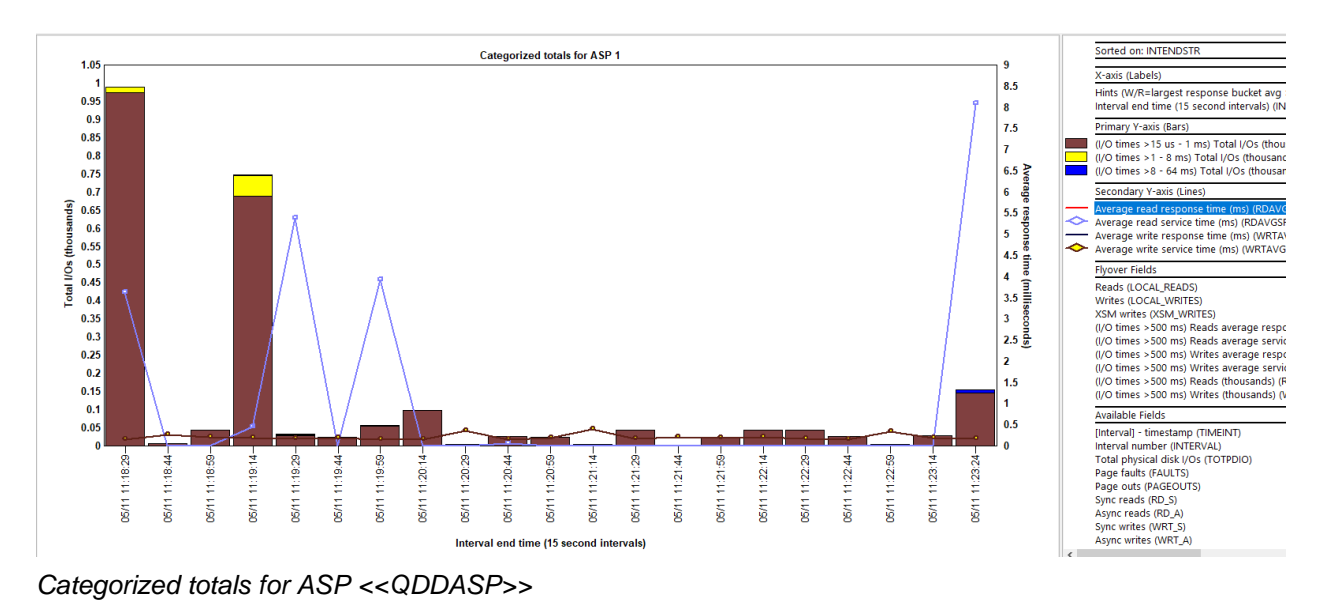

# 29.3.13 Categorized rates for ASP <<QDDASP>>

This graph is the same as the previous except shows the Y1 values as a rate per second.

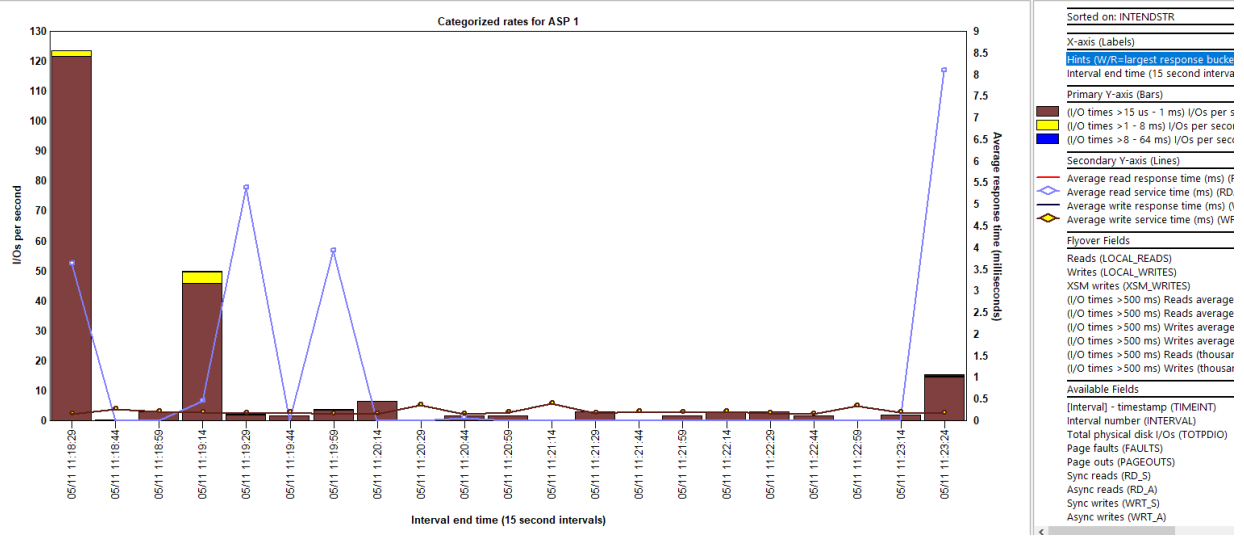

Categorized rates for ASP <<QDDASP>>

# 29.3.14 Read time distribution for ASP << QDDASP>>

This graph shows the total read service time and number of reads occurring within each .1 millisecond response time bucket.

**Note:** Gaps in the data where no I/Os occurred within each .1 millisecond time are not shown, so the Xaxis can be misleading.

#### IBM iDoctor for IBM i

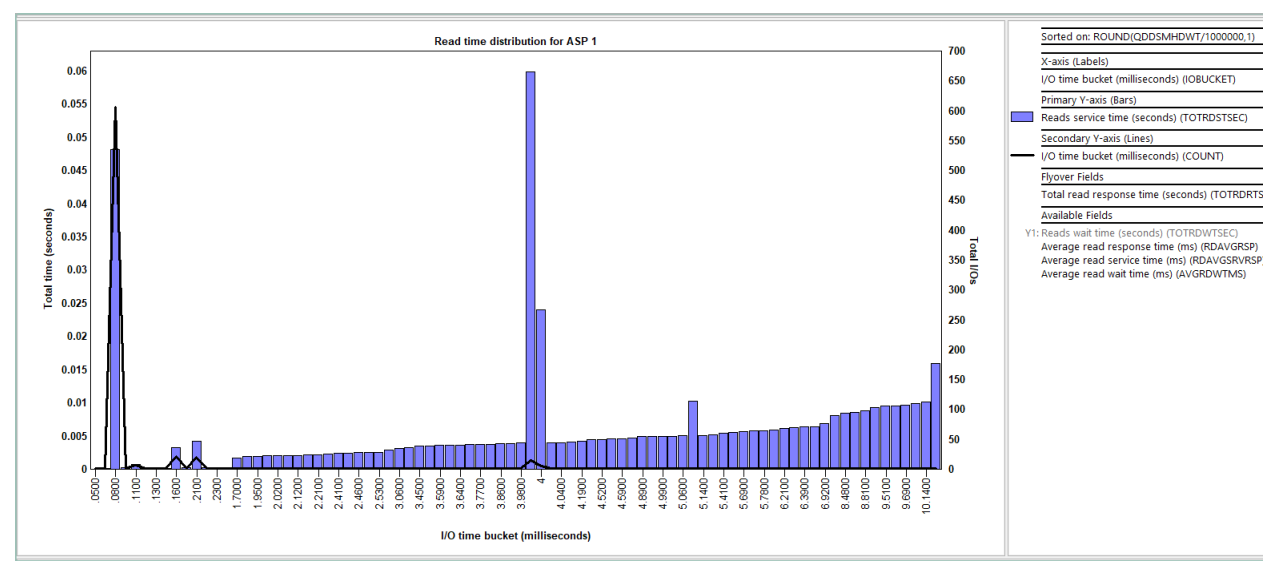

Read time distribution for ASP << QDDASP>>

# 29.3.15 Read size distribution for ASP <<QDDASP>>

This graph shows the total read service time for each read I/O size (in kilobytes). The Y2 axis shows average read response times.

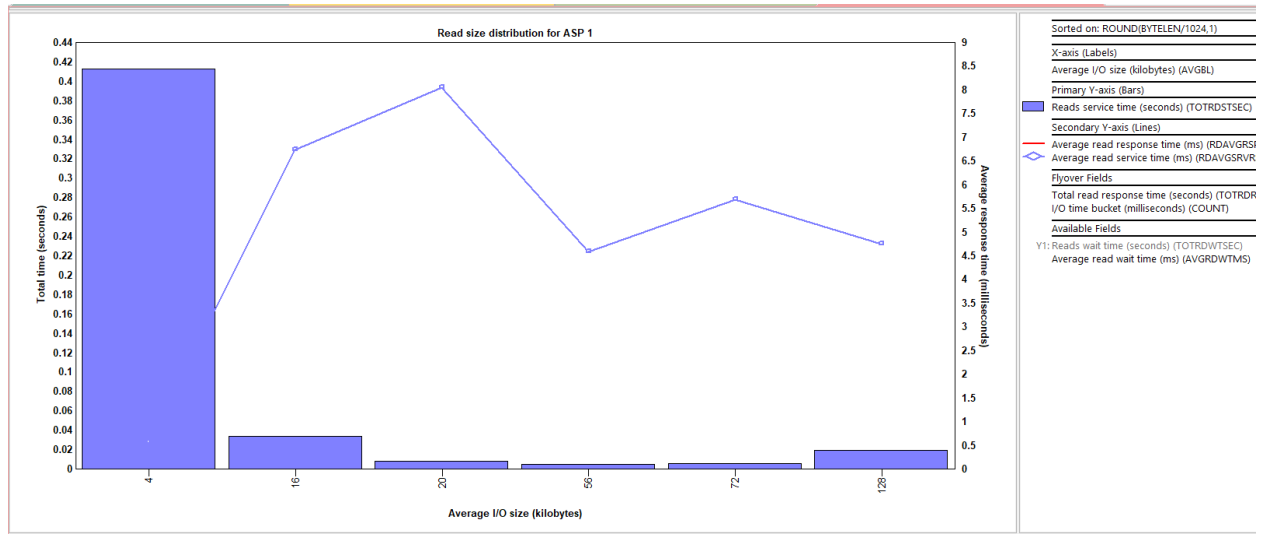

Read size distribution for ASP << QDDASP>>

# 29.3.16 Write time distribution for ASP <<QDDASP>>

This graph shows the total write service time and number of writes occurring within each .1 millisecond response time bucket.

**Note:** Gaps in the data where no I/Os occurred within each .1 millisecond time are not shown, so the Xaxis can be misleading.

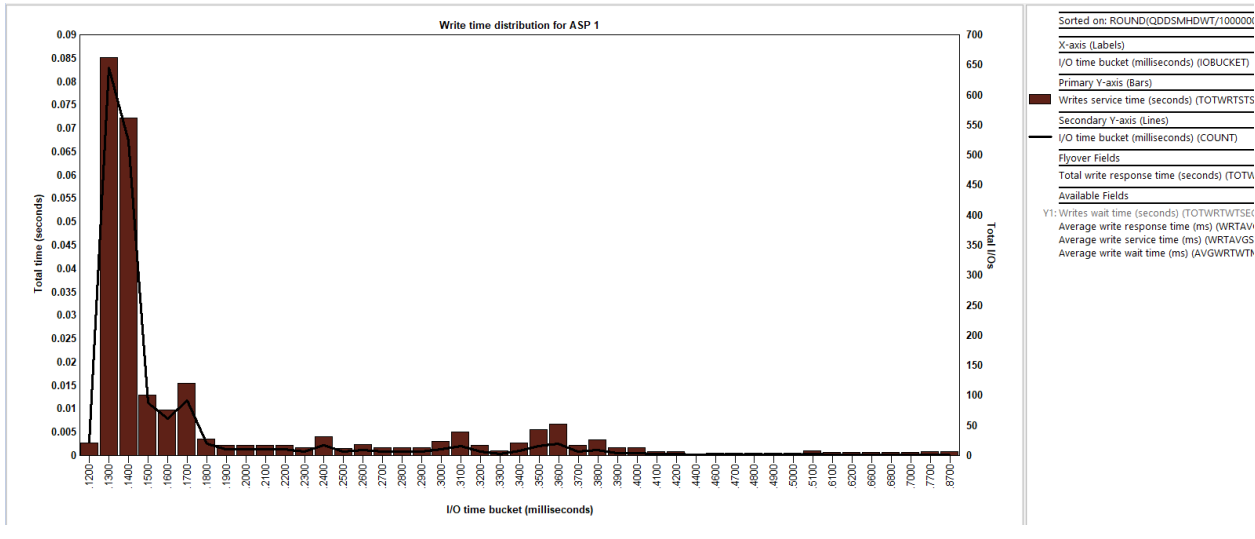

Write time distribution for ASP << QDDASP>>

# 29.3.17 Write size distribution for ASP <<QDDASP>>

This graph shows the total write service time for each write I/O size (in kilobytes). The Y2 axis shows average write response times.

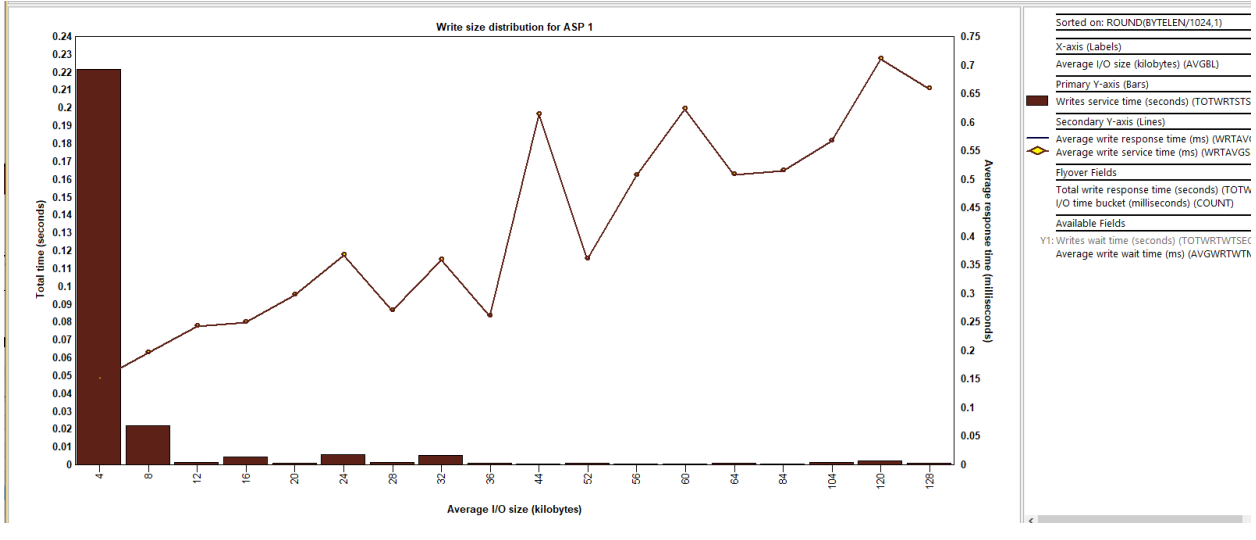

Write size distribution for ASP << QDDASP>>

# 29.3.18 Reads and write rates rankings

This graph shows the reads per second and writes per second ranked by one of the available disk groupings. The optional 2<sup>nd</sup> Y-axis displays various average response and service times.

**Tip:** You can drill down into any of these ranking graphs from the disk overview graphs by selecting the desired time and right-clicking and choosing the 1<sup>st</sup> menu.

**Tip:** Some X-axis labels can be quite long and might be truncated in the graph. To control how many characters are shown on these labels use **Preferences -> Display -> X-axis label length** limit settings.

**Tip:** Use the **Toggle graph format** toolbar button in the Data Viewer to switch the look of the graph from vertical to horizontal bars if desired.

#### IBM iDoctor for IBM i

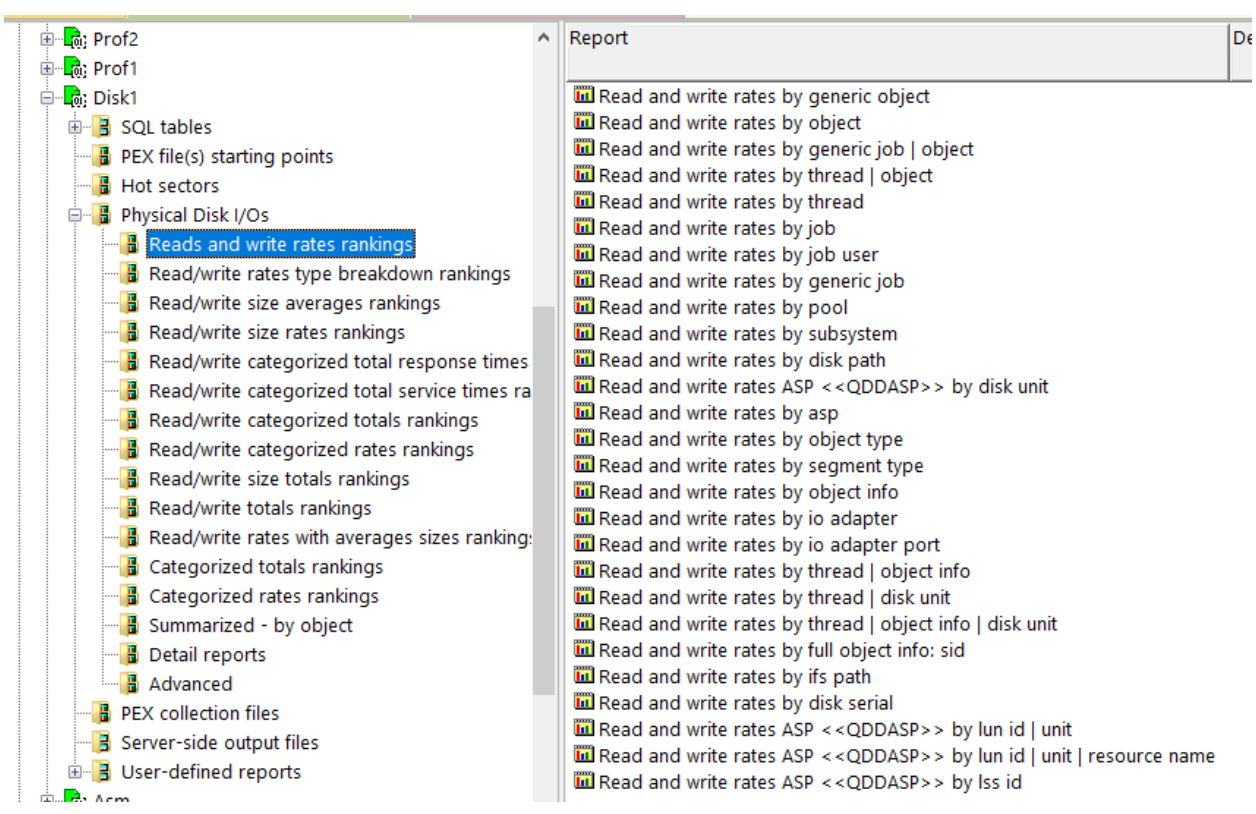

Physical Disk I/Os -> Reads and writes rates rankings

#### 29.3.18.1 Read and write rates by generic object

This graph groups the metrics by generic object name. The generic object name length is controlled by **Preferences -> Data Viewer -> Name length for generic name grouping graphs**.

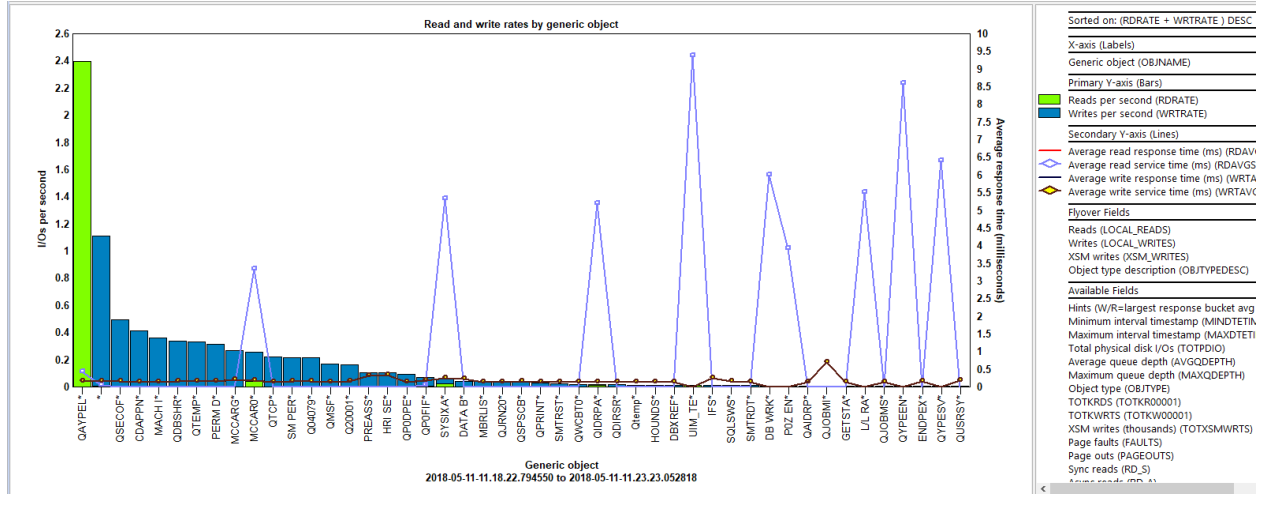

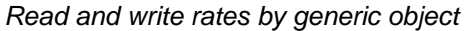

#### 29.3.18.2 Read and write rates by object

Same as the previous except each individual object name is shown.

#### 29.3.18.3 Read and write rates by generic job | object

This graph groups the metrics by generic job name and unique object name. The generic job name length is controlled by **Preferences -> Data Viewer -> Name length for generic name grouping graphs**.

#### IBM iDoctor for IBM i

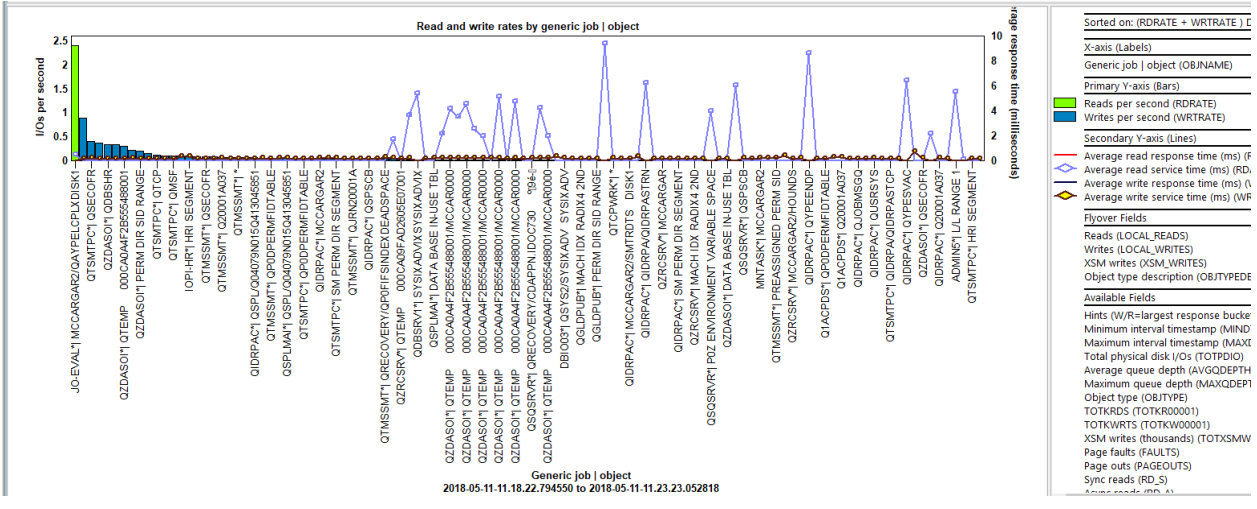

Read and write rates by generic job | object

#### 29.3.18.4 Read and write rates by thread | object

This graph is the same as the previous except replaces generic job with specific job/name/user: thread.

#### 29.3.18.5 Read and write rates by thread

This graph groups the metrics by job / user / number: thread ID.

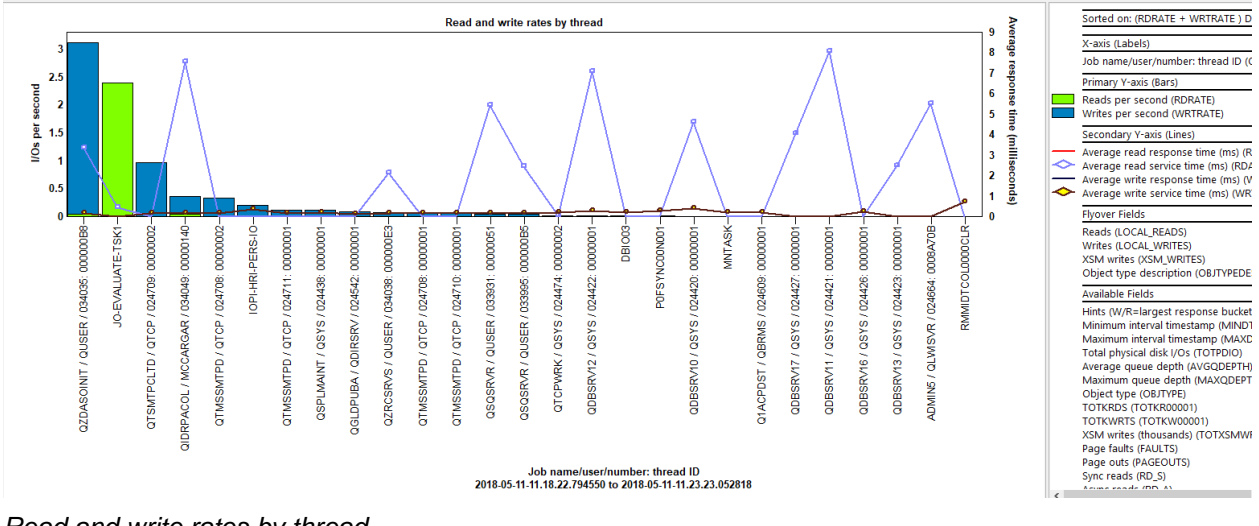

#### Read and write rates by thread

## 29.3.18.6 Read and write rates by job

This graph groups the metrics by job / user / number.

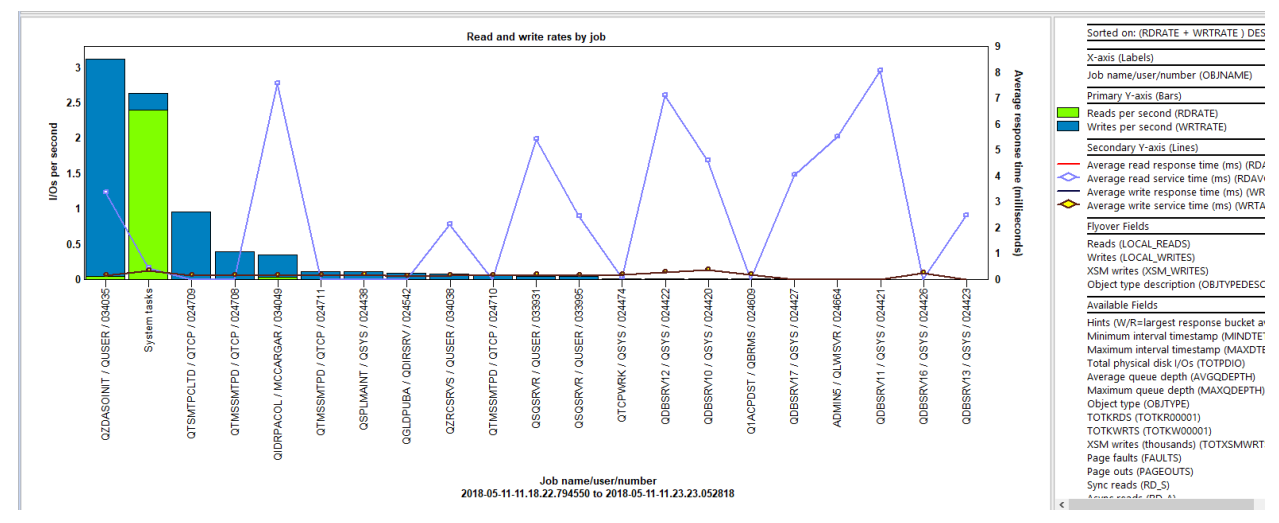

Read and write rates by job

#### 29.3.18.7 Read and write rates by job user

This graph groups the metrics by job user name.

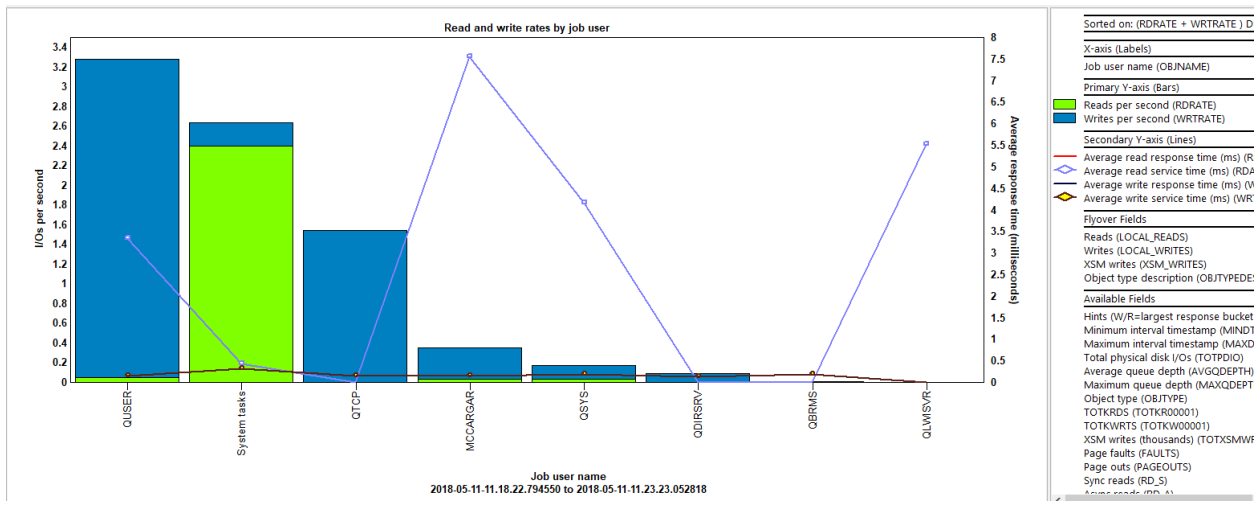

Read and write rates by job user

#### 29.3.18.8 Read and write rates by generic job

This graph groups the metrics by generic job name.

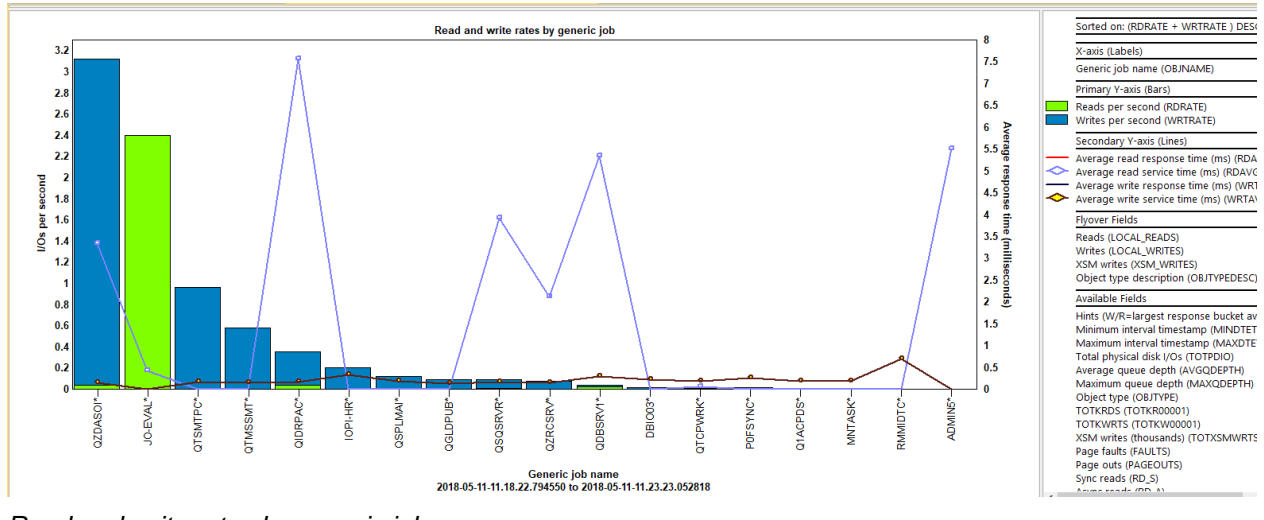

Read and write rates by generic job

# 29.3.18.9 Read and write rates by pool

This graph groups the metrics by the pool number that the job was running in for the I/O operations occurring.

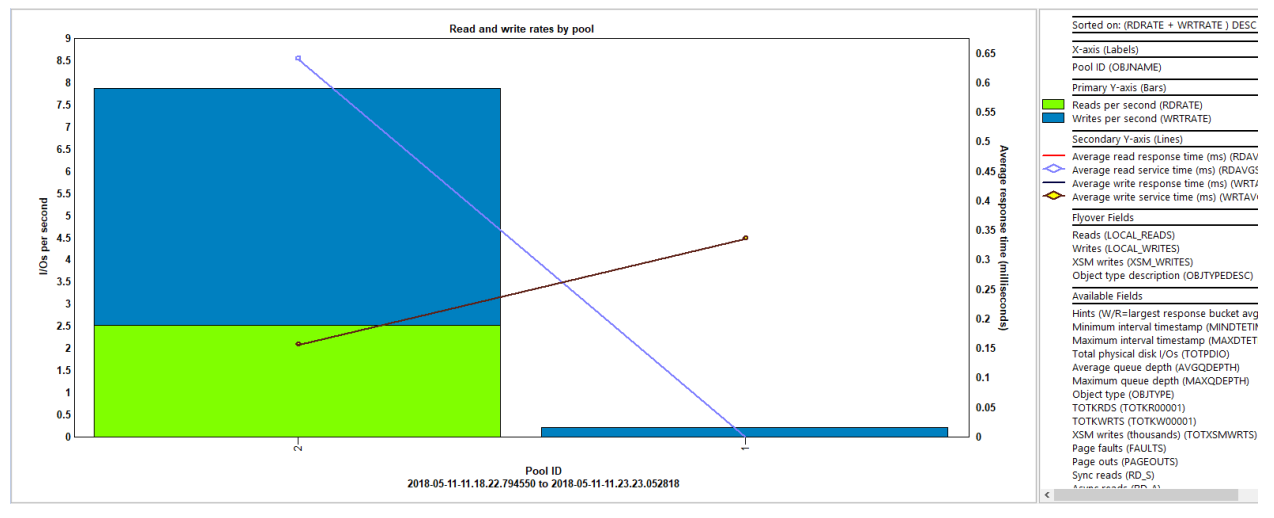

Read and write rates by pool

## 29.3.18.10 Read and write rates by subsystem

Same as the previous except replace pool with subsystem.

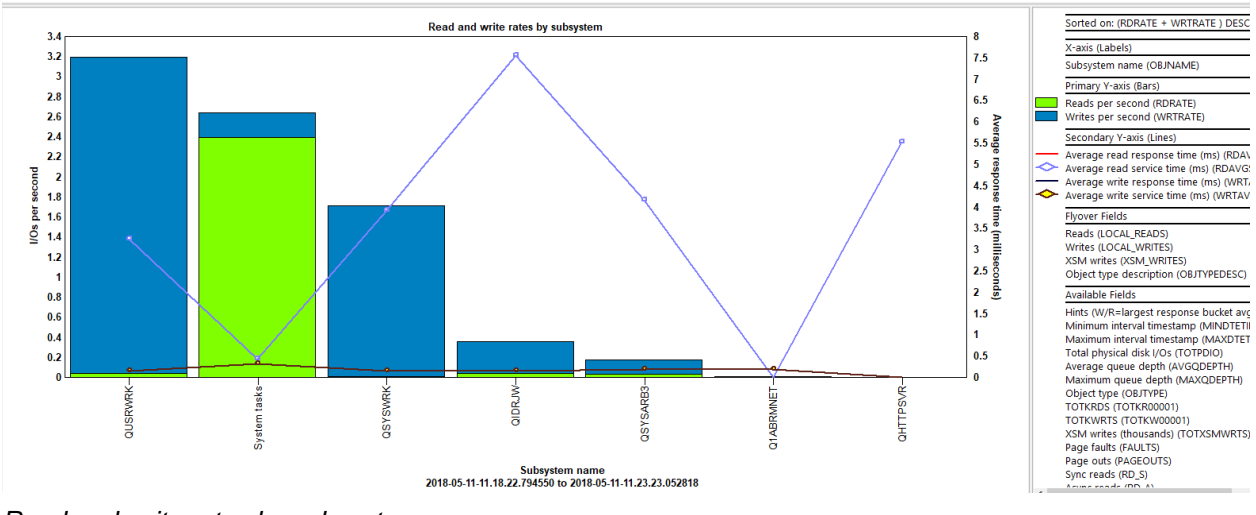

Read and write rates by subsystem

## 29.3.18.11 Read and write rates by disk path

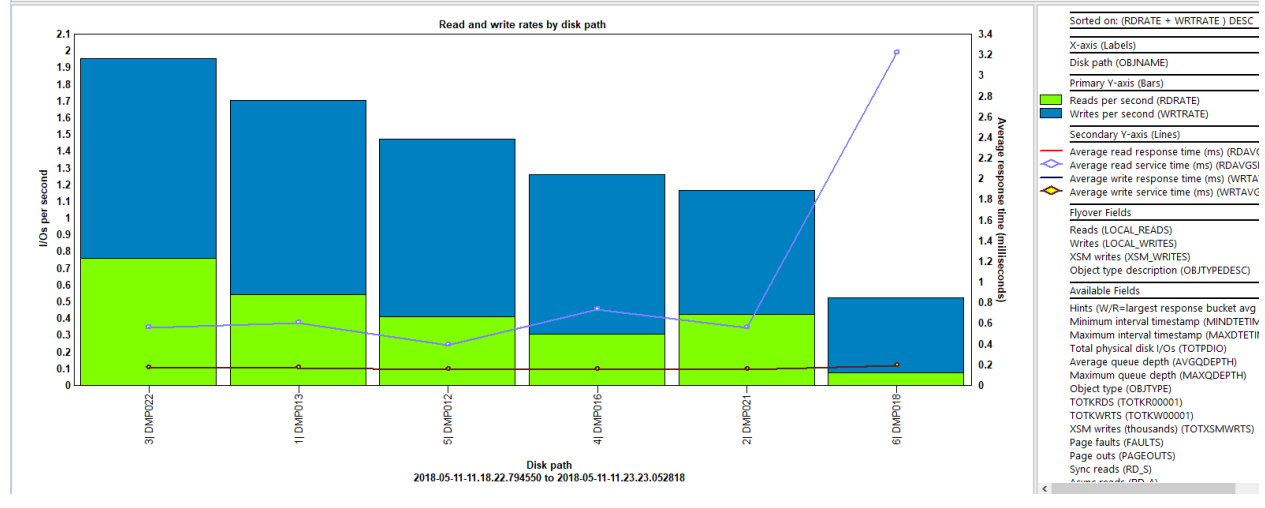

This graph groups the data by disk unit number and device resource name.

Read and write rates by disk path

#### 29.3.18.12 Read and write rates ASP <<QDDASP>> by disk unit

This graph groups the data by disk unit. It also uses ASP filtering to restrict the results.

IBM iDoctor for IBM i

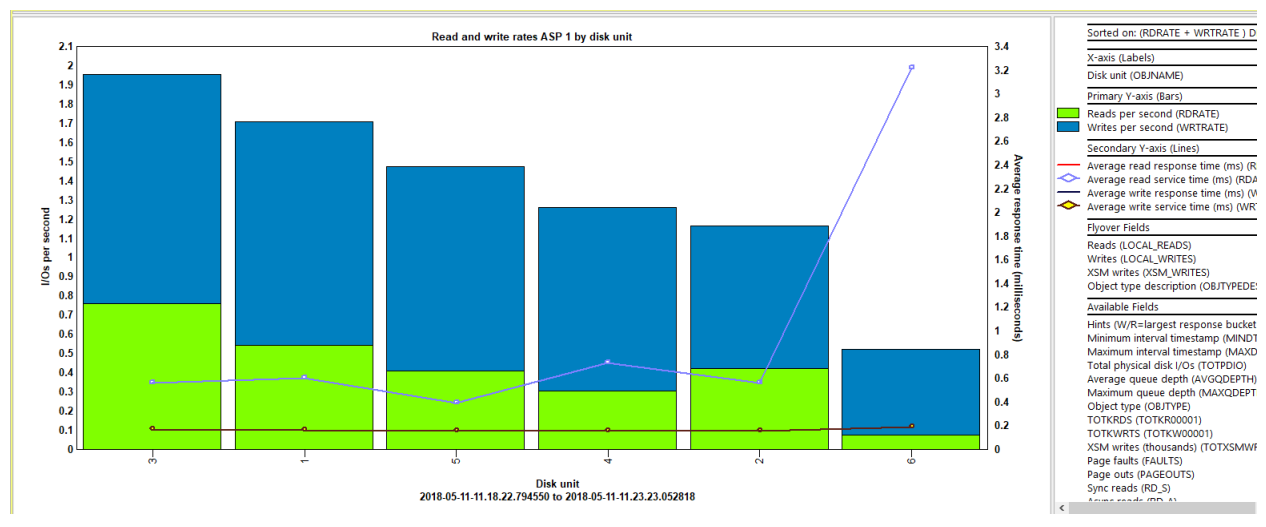

Read and write rates ASP <<QDDASP>> by disk unit

#### 29.3.18.13 Read and write rates by asp

This graph groups the data by ASP.

#### 29.3.18.14 Read and write rates by object type

This graph groups the data by IBM i object type (in hex.) Descriptions for these can be found by using the graph flyover or see table qidrgui/qaidrot.

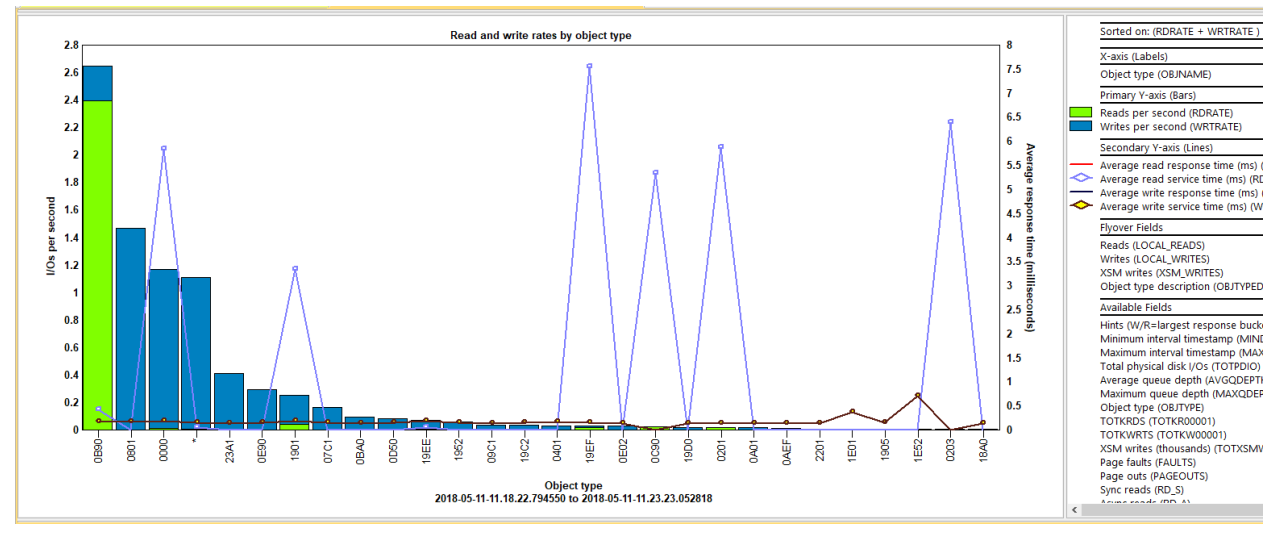

Read and write rates by object type

## 29.3.18.15 Read and write rates by segment type

This graph groups the data by IBM i segment type (in hex.) Descriptions for these can be found by using the graph flyover or see table qidrgui/qaidrst.

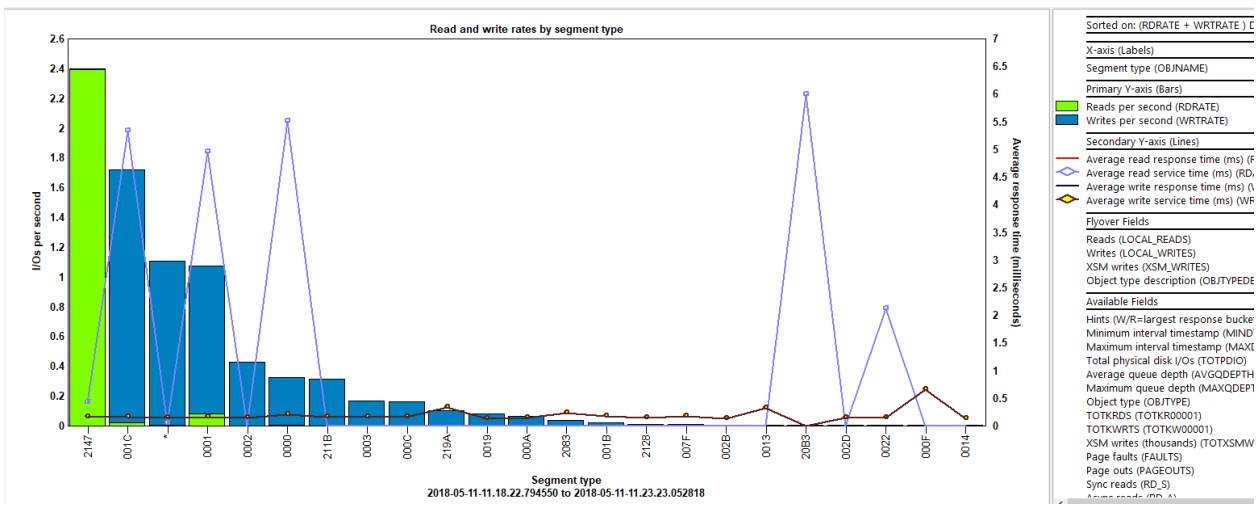

Read and write rates by segment type

#### 29.3.18.16 Read and write rates by object info

This graph groups the data by object name and object type, segment type.

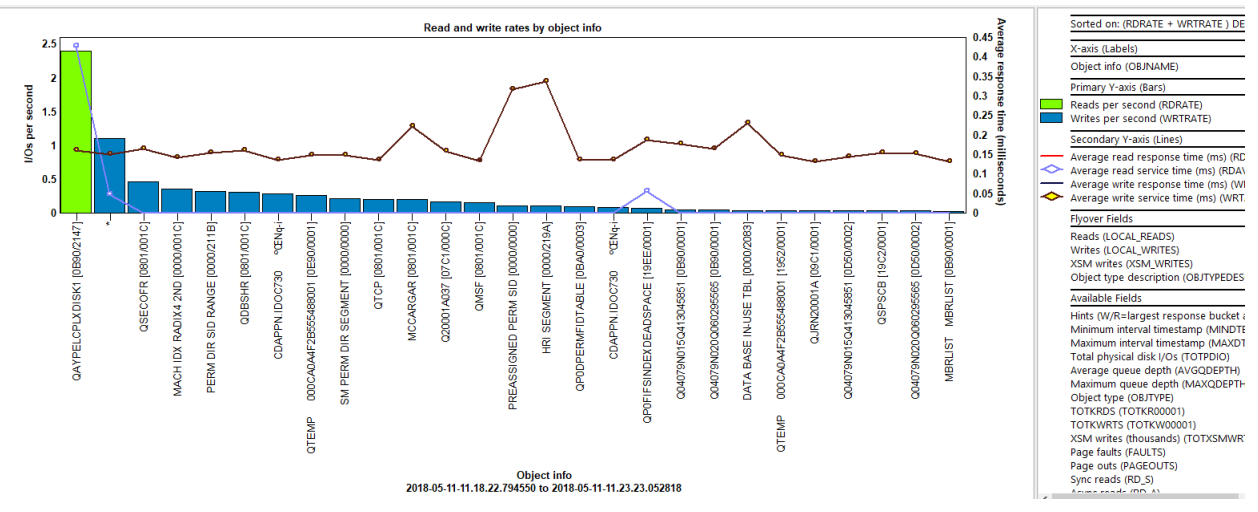

Read and write rates by object info

#### 29.3.18.17 Read and write rates by io adapter

This graph groups the data by IO adapter (IOA.)

#### 29.3.18.18 Read and write rates by io adapter port

This graph groups the data by IO adapter (IOA) and port.

#### 29.3.18.19 Read and write rates by thread | object info

This graph groups the data by job name, user, number: thread ID and object name, object type and segment type.
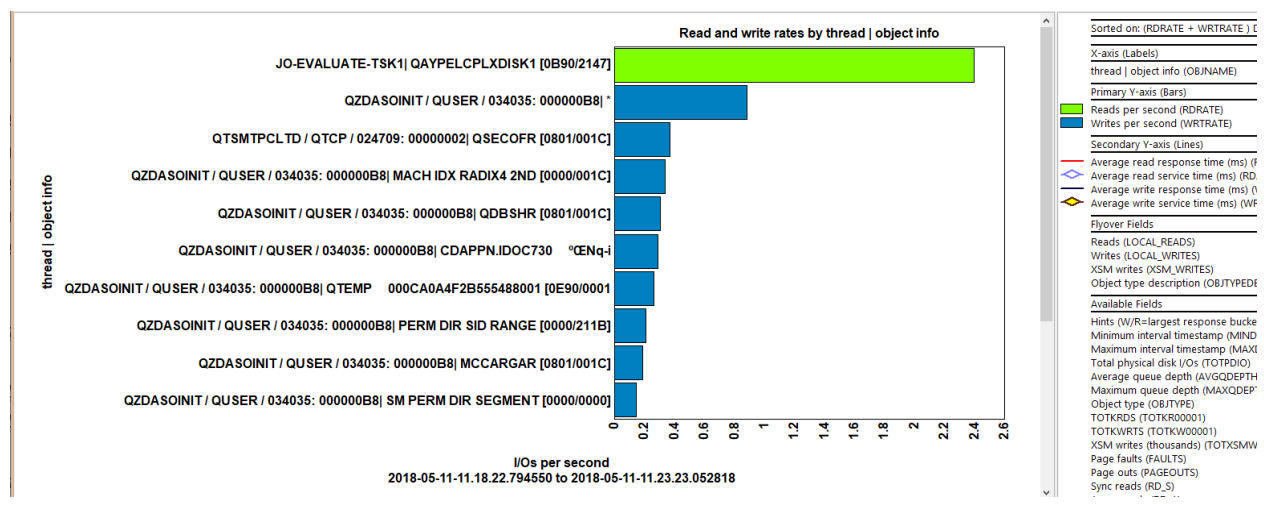

Read and write rates by thread | object info

#### 29.3.18.20 Read and write rates by thread | disk unit

This graph groups the data by job name, user, number: thread ID and disk unit.

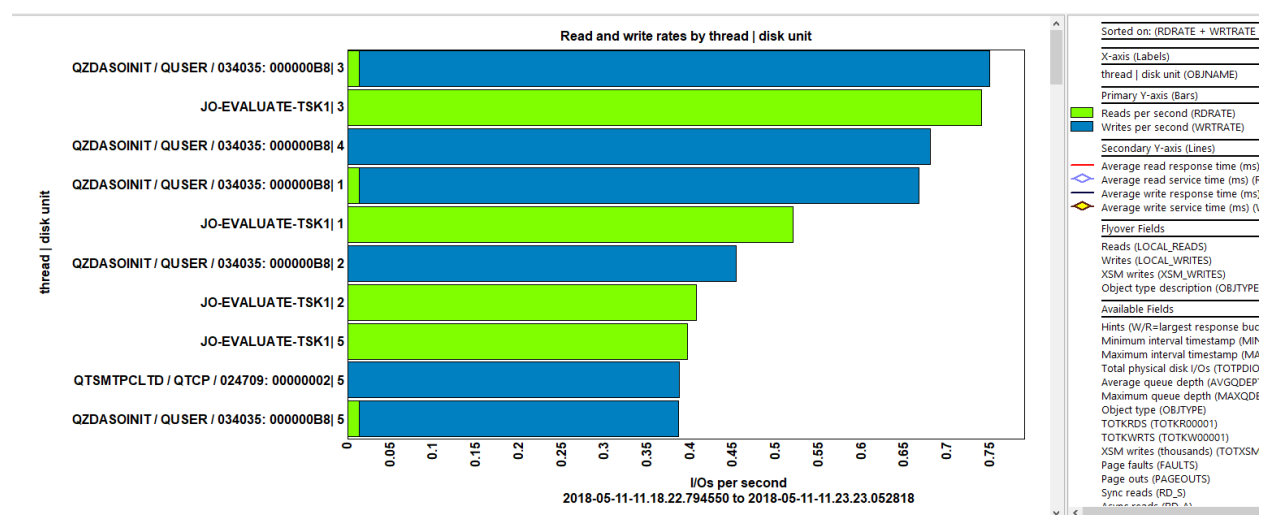

Read and write rates by thread | disk unit

#### 29.3.18.21 Read and write rates by thread | object info | disk unit

Same as previous graph except also includes object info (object name and object type, segment type.)

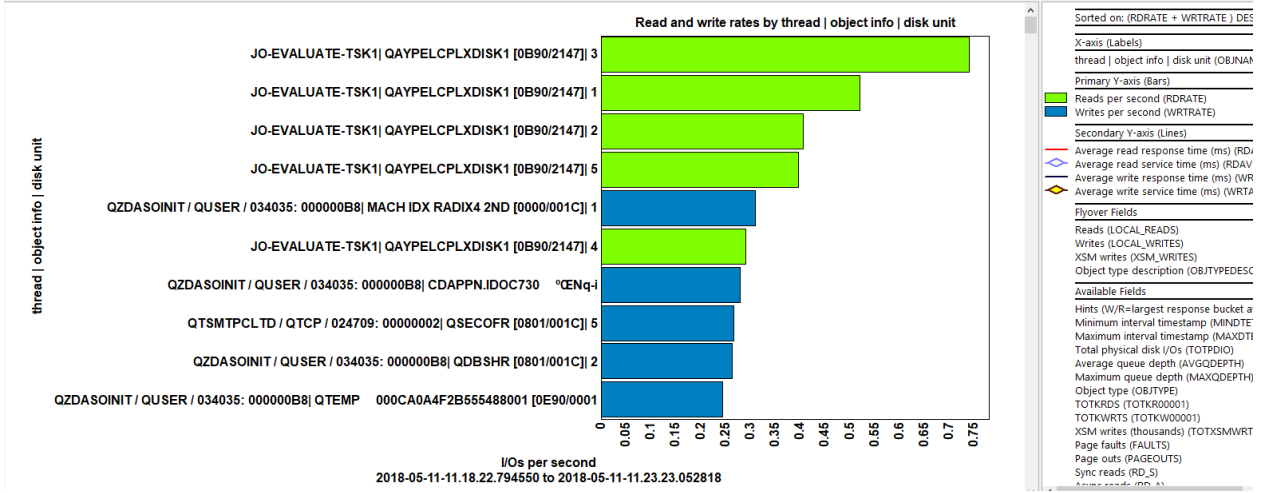

Read and write rates by thread | object info | disk unit

#### 29.3.18.22 Read and write rates by full object info: sid

This graph groups the data by object library name, object name, object type, segment type and SID (segment address.)

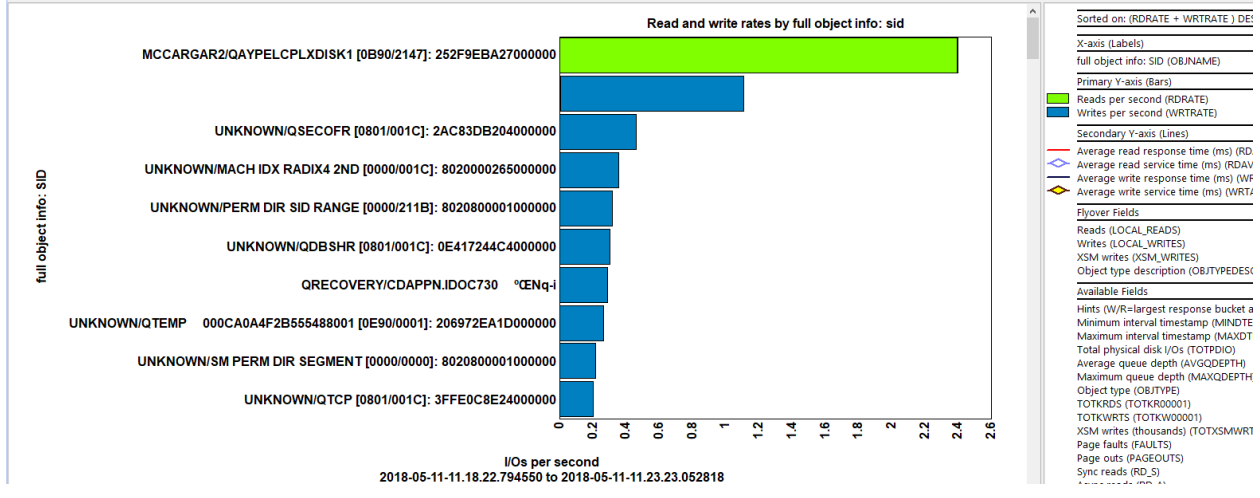

Read and write rates by full object info: sid

#### 29.3.18.23 Read and write rates by ifs path

This graph groups the data by IFS path.

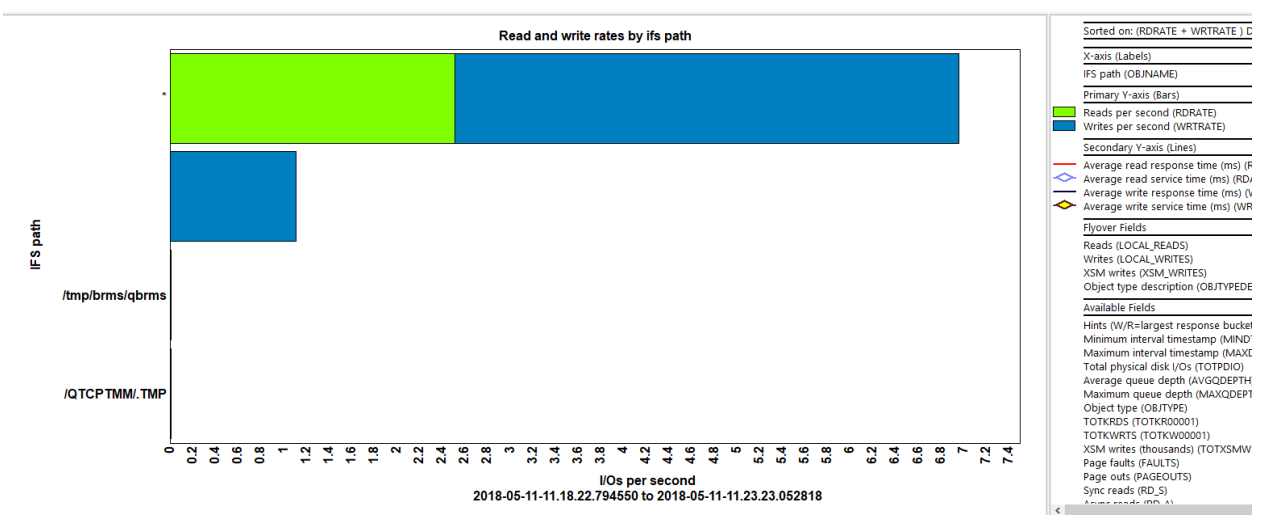

Read and write rates by ifs path

#### 29.3.18.24 Read and write rates by disk serial

This graph groups the data by disk serial number.

#### 29.3.18.25 Read and write rates ASP <<QDDASP>> by lun id | unit

This graph groups the data by LUN ID and disk unit. Note: If no data appears, then the data was likely not taken from a DS LUN system. Only data for disk type 2107 is shown.

# 29.3.18.26 Read and write rates ASP <<QDDASP>> by lun id | unit | resource name

This graph groups the data by LUN ID, disk unit and device resource name. **Note:** If no data appears, then the data was likely not taken from a DS LUN system. Only data for disk type 2107 is shown.

#### 29.3.18.27 Read and write rates ASP <<QDDASP>> by lss id

This graph groups the data by LSS ID. This is defined as bytes 4 and 5 from the disk serial number.

**Note:** If no data appears, then the data was likely not taken from a DS LUN system. Only data for disk type 2107 is shown.

#### 29.3.19 Read/write rates type breakdown rankings

This graph is the same as the previous one except breaks up the rates by type of I/O operation. There are 6 I/O operations which are listed in the graph legend. For more information about the various groupings see the <u>Reads and writes rates rankings</u> section.

An example follows:

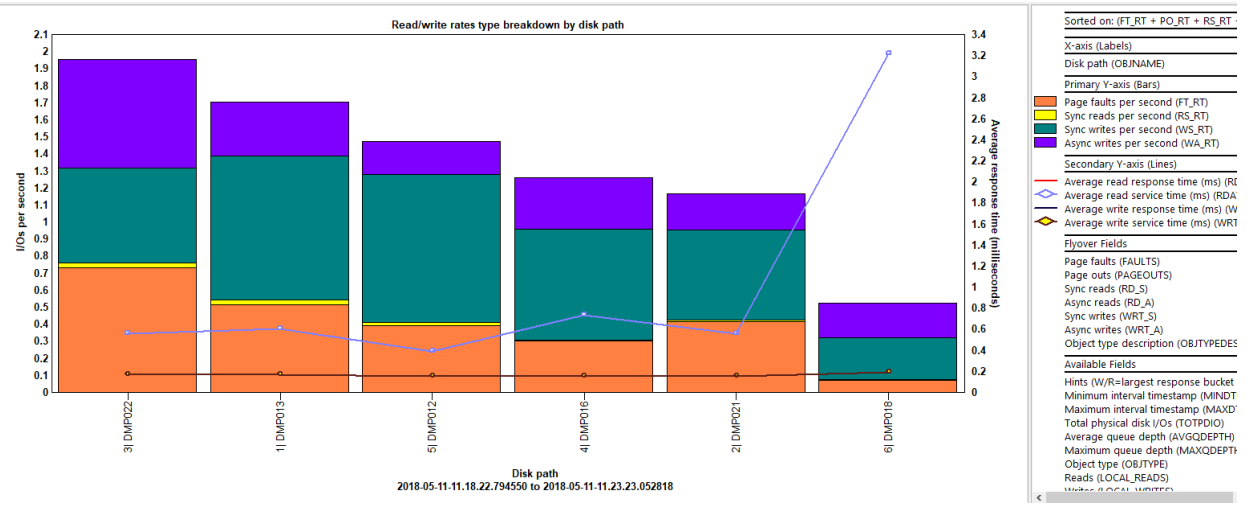

Read/write rates type breakdown by disk path

#### 29.3.20 Read/write size averages rankings

This graph shows the average I/O size (in kilobytes) for reads and writes. The 2<sup>nd</sup> Y-axis displays read and write average response and service times. For more information about the various groupings see the <u>Reads and writes rates rankings</u> section.

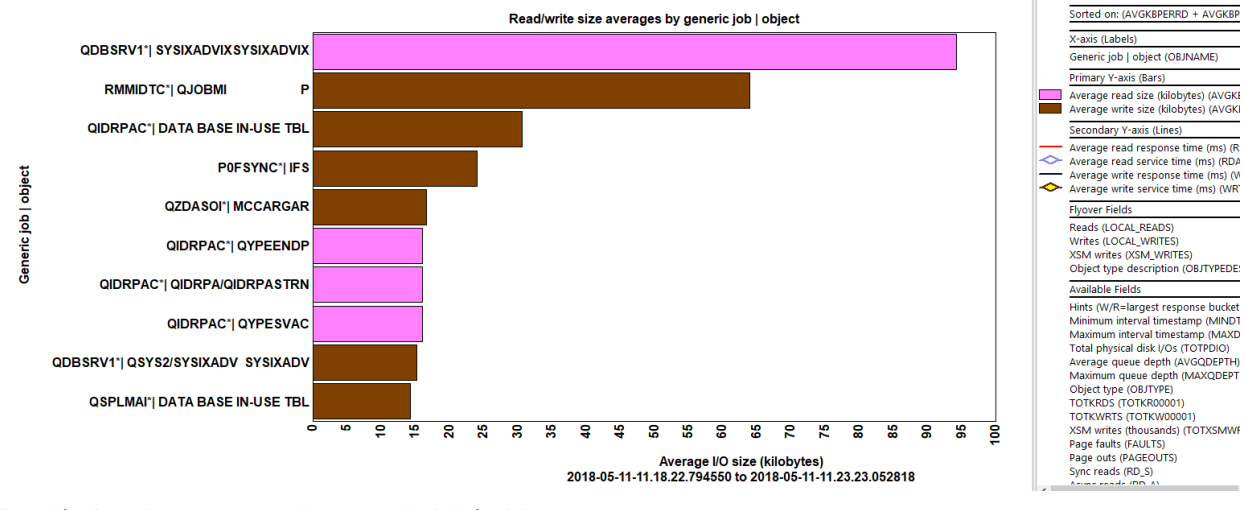

Read/write size averages by generic job | object

#### 29.3.21 Read/write size rates rankings

This report displays the size of all reads and writes as megabytes per second. The 2<sup>nd</sup> Y-axis displays read and write average response and service times.

For more information about the various groupings see the Reads and writes rates rankings section.

An example follows:

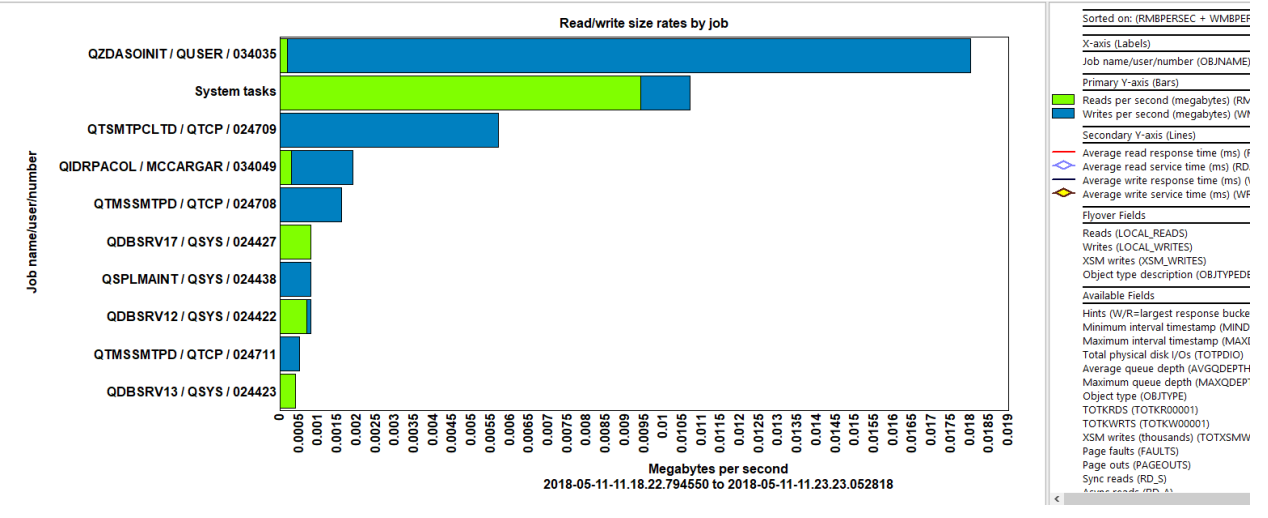

Read/write size rates by job

#### 29.3.22 Read/write categorized total response times rankings

This graph adds up the total response times for reads and writes and shows them with different colors based on the six response time buckets. The 2<sup>nd</sup> Y-axis displays read and write average response and service times.

For more information about the various groupings see the Reads and writes rates rankings section.

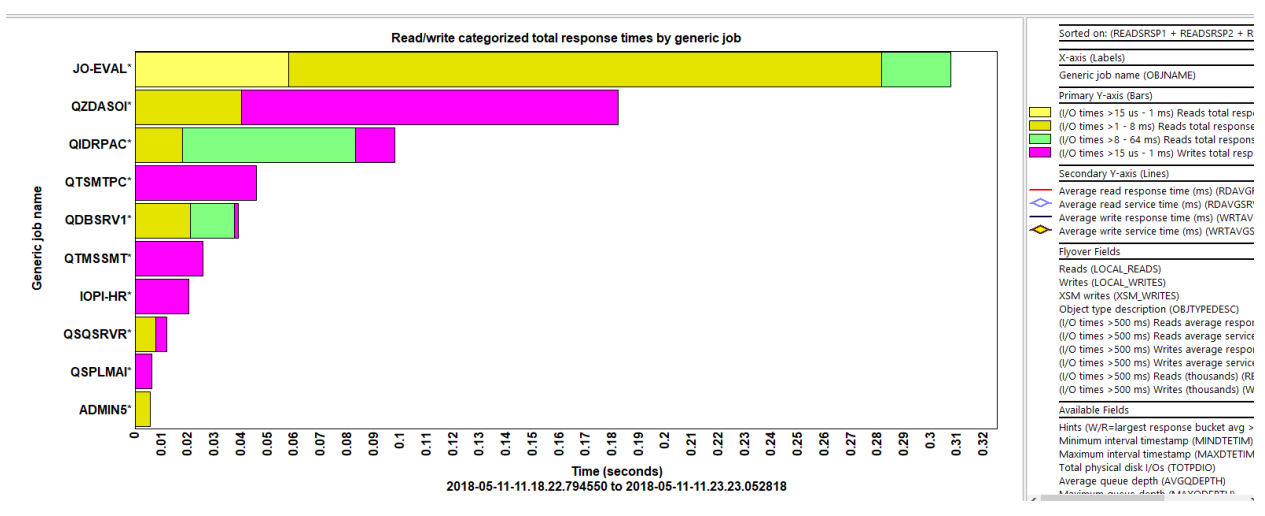

Read/write categorized total response times by generic job

#### 29.3.23 Read/write categorized total service times rankings

This graph adds up the total services times for reads and writes and shows them with different colors based on the six response time buckets. The 2<sup>nd</sup> Y-axis displays read and write average response and service times.

For more information about the various groupings see the Reads and writes rates rankings section.

An example follows:

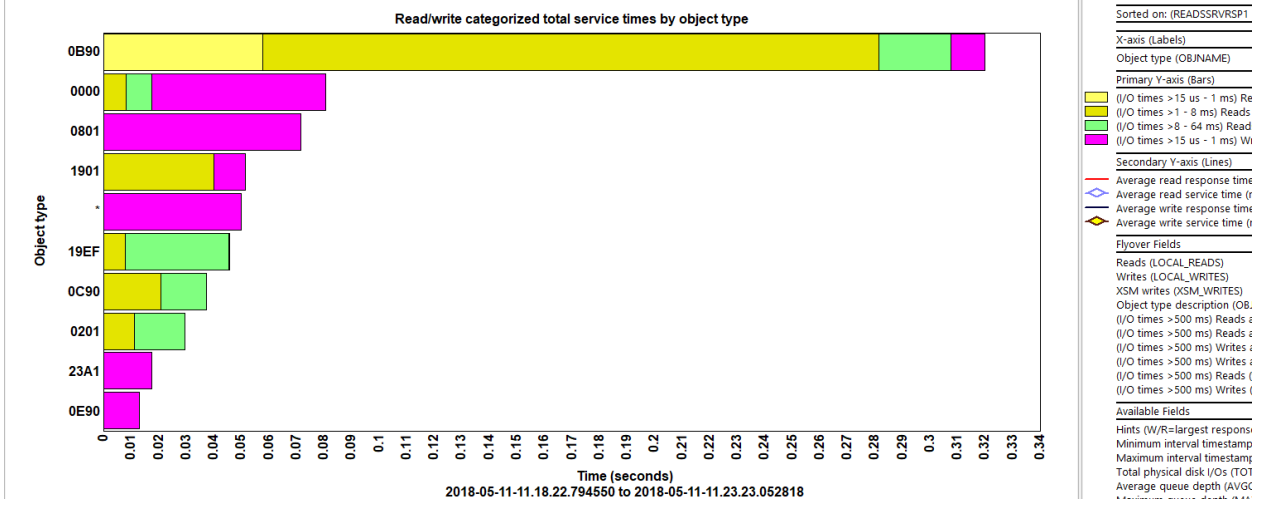

Read/write categorized total service times by object type

#### 29.3.24 Read/write categorized totals rankings

This graph shows the total I/O counts for reads and writes with different colors based on the six response time buckets. The 2<sup>nd</sup> Y-axis displays read and write average response and service times.

For more information about the various groupings see the Reads and writes rates rankings section.

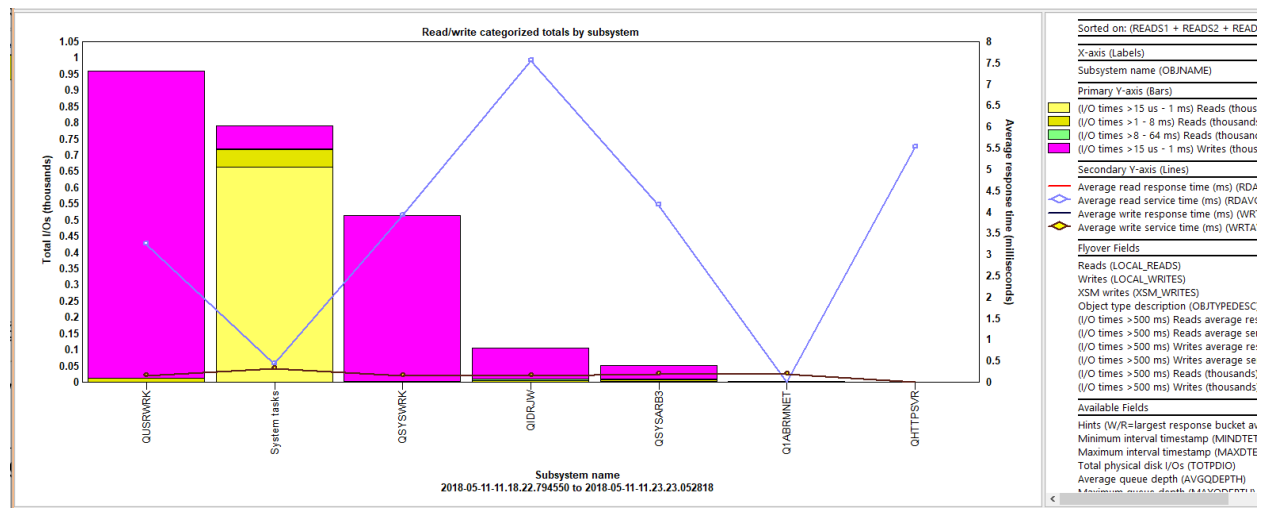

Read/write categorized totals by subsystem

#### 29.3.25 Read/write categorized rates rankings

This graph shows the I/Os per second for reads and writes with different colors based on the six response time buckets. The 2<sup>nd</sup> Y-axis displays read and write average response and service times.

For more information about the various groupings see the Reads and writes rates rankings section.

An example follows:

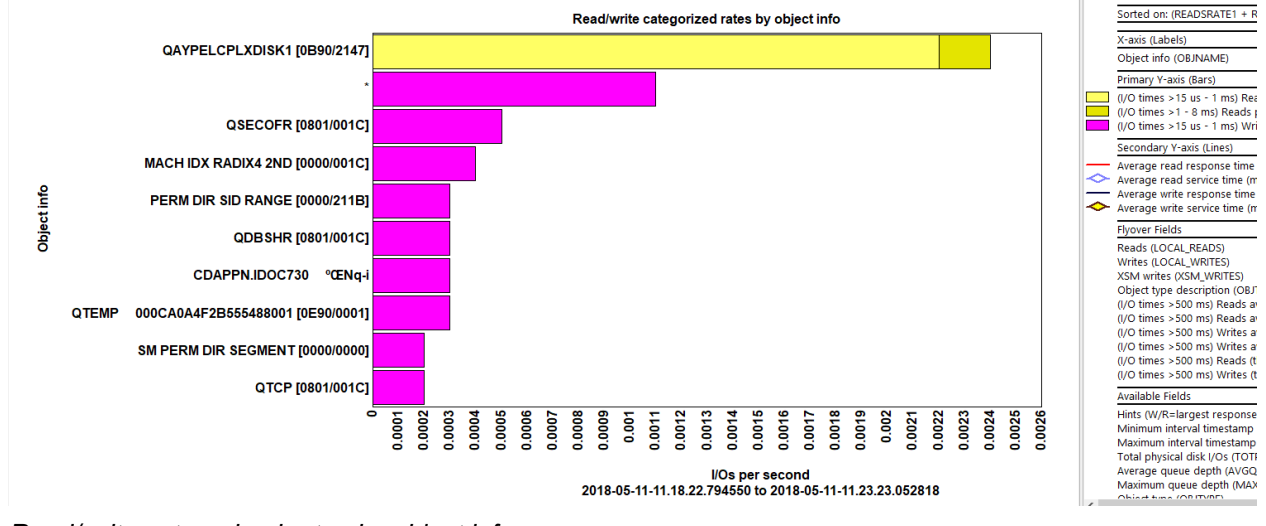

Read/write categorized rates by object info

#### 29.3.26 Read/write size totals rankings

This graph displays the total I/O size (in megabytes) for reads and writes. The 2<sup>nd</sup> Y-axis displays read and write average response and service times.

For more information about the various groupings see the Reads and writes rates rankings section.

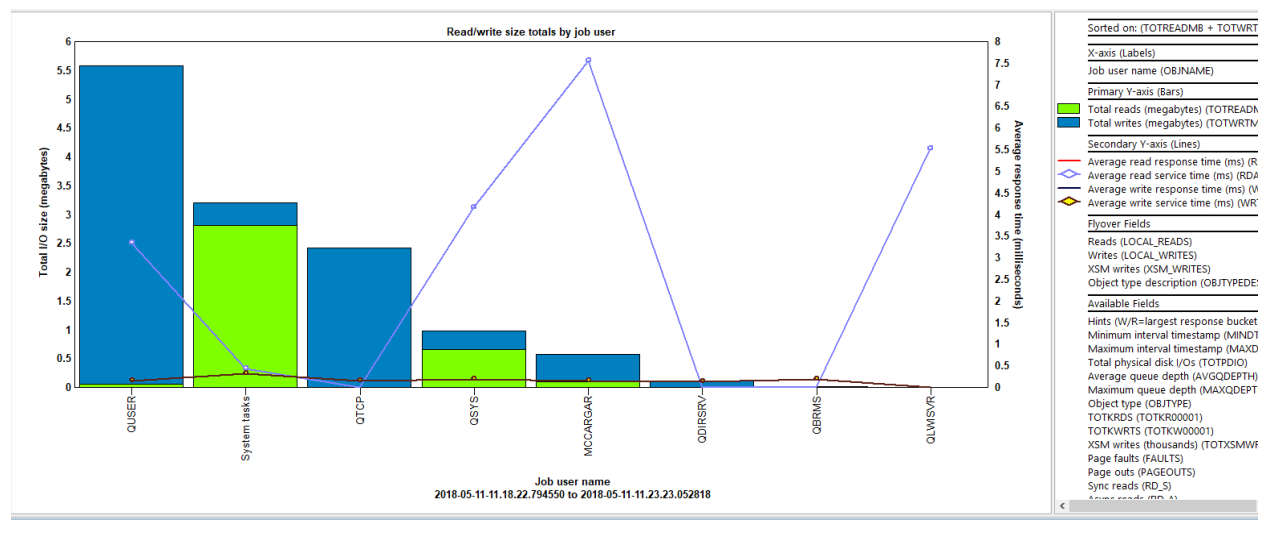

Read/write size totals by job user

### 29.3.27 Read/write totals rankings

This graph displays the total number of reads and writes along with the average response and service times on the 2<sup>nd</sup> Y-axis.

For more information about the various groupings see the <u>Reads and writes rates rankings</u> section. An example follows:

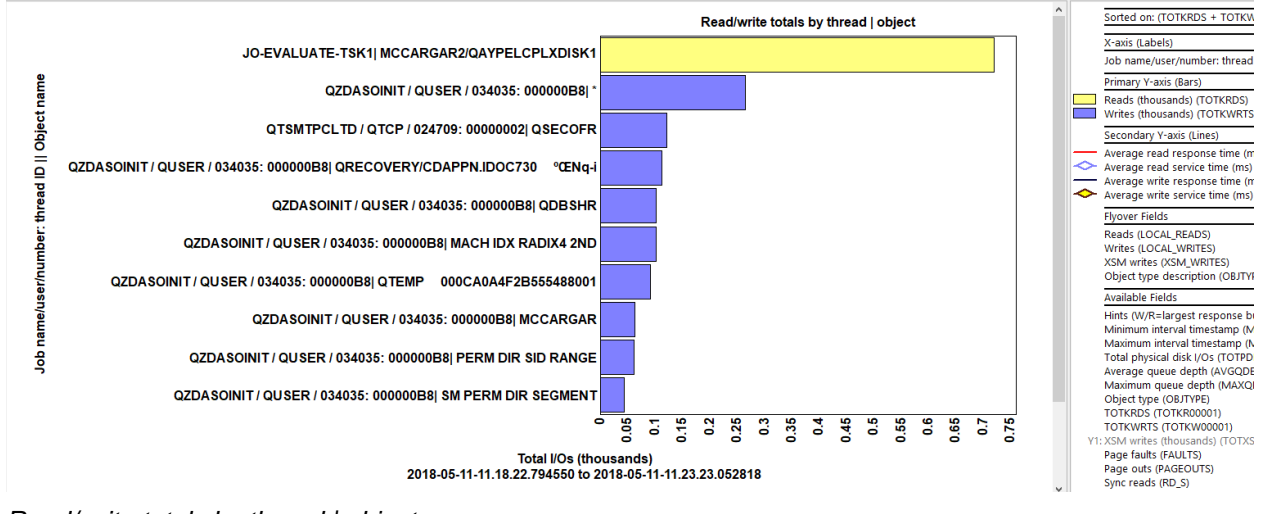

Read/write totals by thread | object

### 29.3.28 Read/write rates with averages sizes rankings

This graph is the same as the Read and write rates graph except shows the average I/O size (in kilobytes) for reads and writes as well as the average response times on the secondary Y-axis.

For more information about the various groupings see the Reads and writes rates rankings section.

## 29.3.29 Categorized totals rankings

This graph shows the total I/O counts for reads and writes with different colors based on the six response time buckets. The 2<sup>nd</sup> Y-axis displays read and write average response and service times.

For more information about the various groupings see the Reads and writes rates rankings section.

IBM iDoctor for IBM i

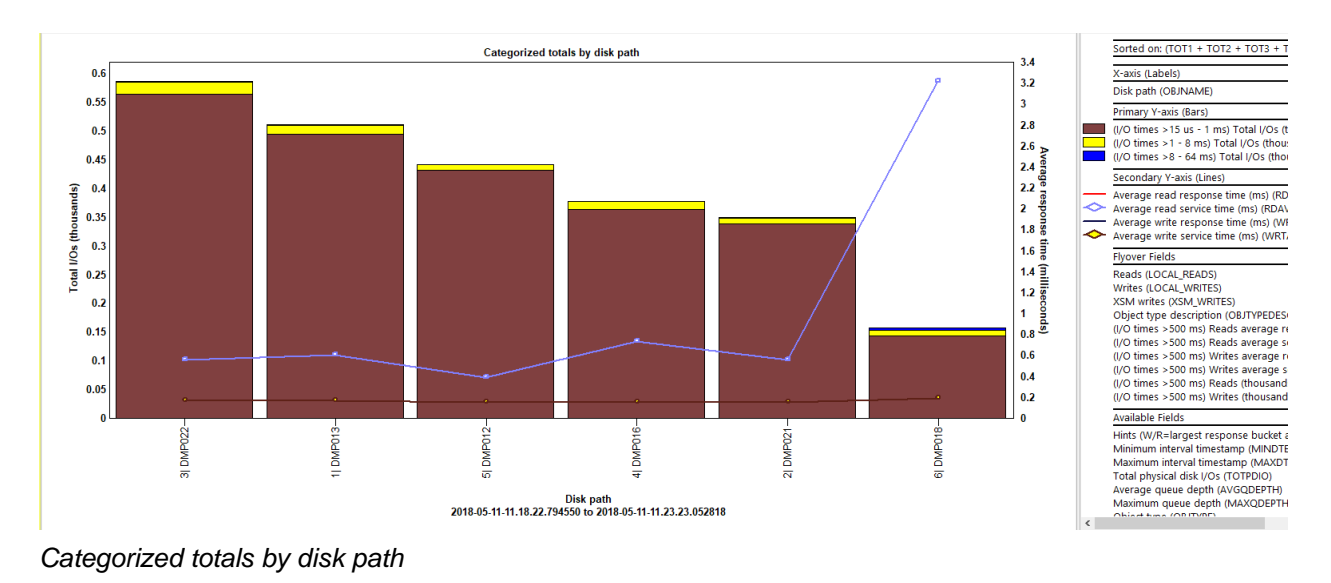

### 29.3.30 Categorized rates rankings

This graph is the same as the previous except shows the Y1 values as a rate per second.

For more information about the various groupings see the <u>Reads and writes rates rankings</u> section. An example follows:

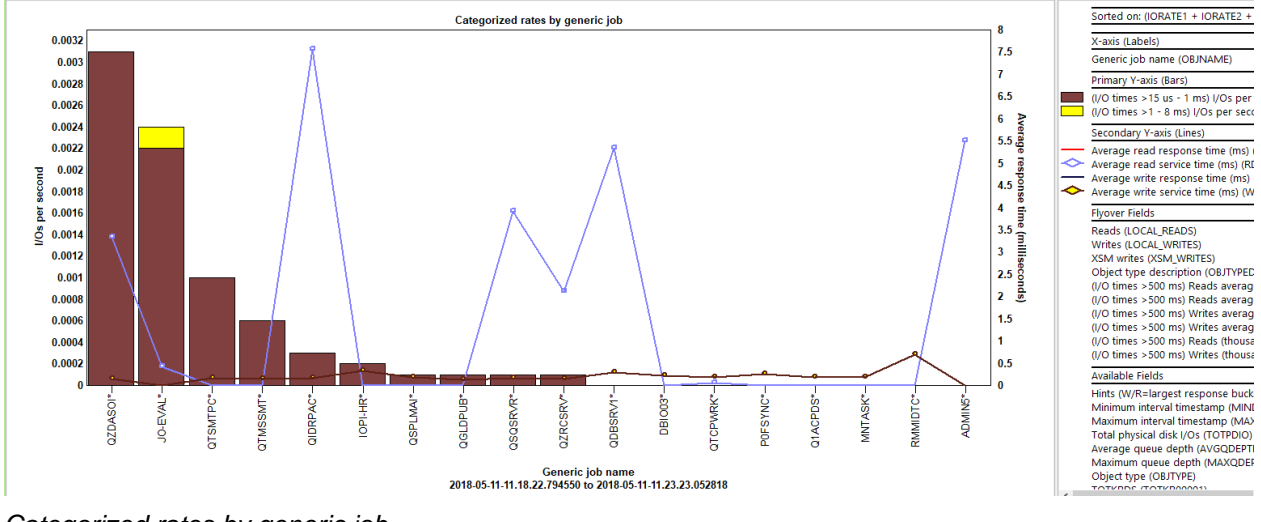

Categorized rates by generic job

### 29.3.31 Summarized - by object

This folder contains ranking graphs by object. The data is presummarized when the analysis runs so will return results faster than the other graphs found previously.

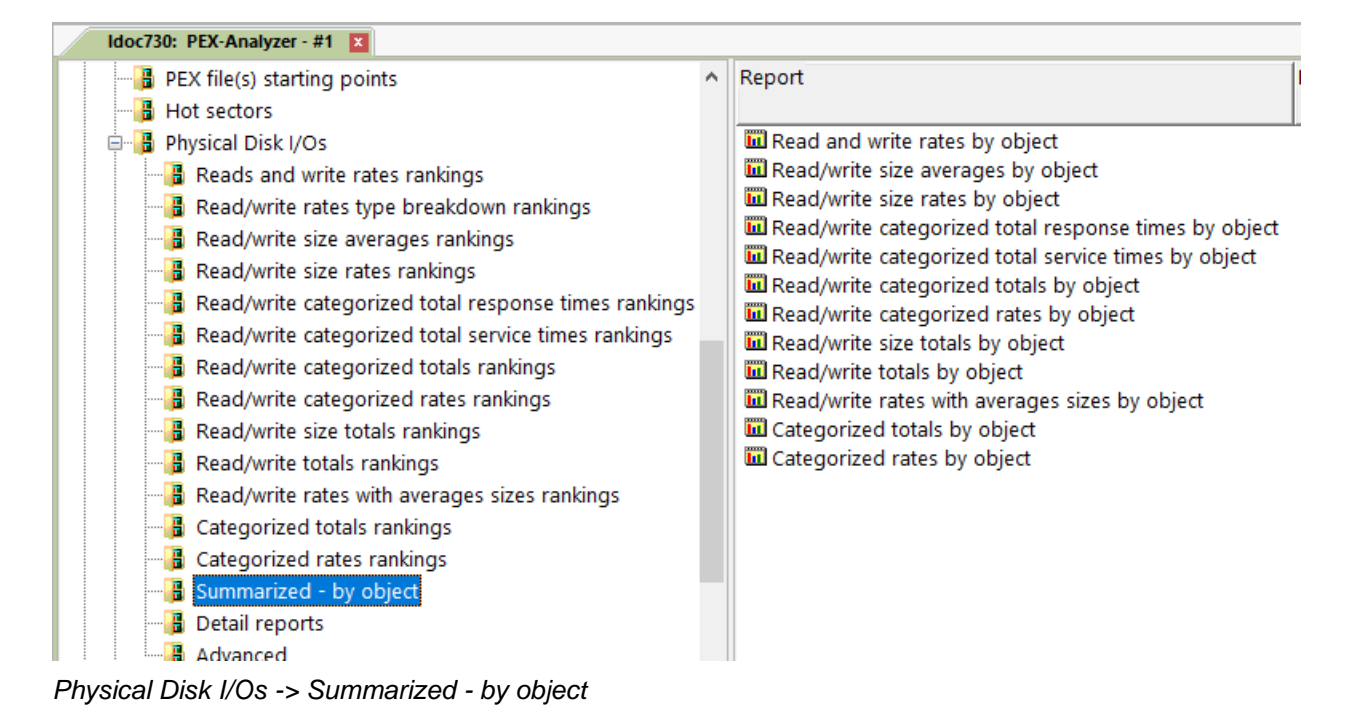

#### 29.3.32 Detail reports

This folder contains table-based reports and provide more details behind the disk events captured in the collection.

**Tip:** These reports can be accessed as a drill-down from one of the overview or ranking graphs described previously for a selected time range or grouping using the Detail reports menu when right-clicking a graph's bar.

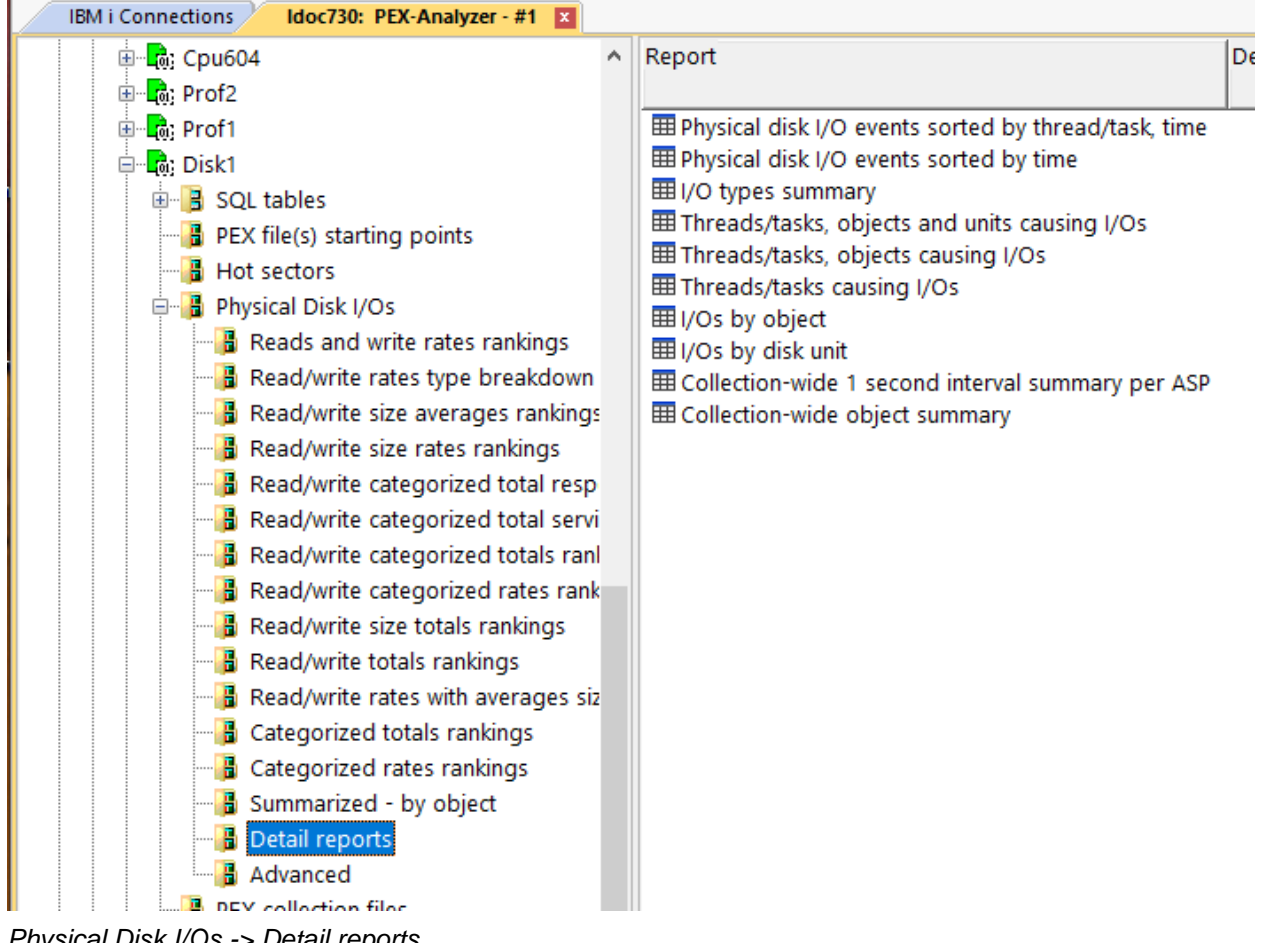

Physical Disk I/Os -> Detail reports

#### 29.3.33 Advanced

This folder contains additional disk graphs that are less frequently used. The graphs labeled "Advanced" are the graphs that display 11 response time buckets for reads and/or writes instead of 6. These are like the categorized graphs covered previously but intended for advanced users. The Y2-axis is more complicated as well and contains 5 values instead of 4.

Tip: In some situations, the X-axis label on the advanced graphs will show an "R" for reads and/or "W" for writes if the average response time exceeded 1 second in the largest response time bucket. But at 7.3 and earlier this will always occur if any values exist in the largest response time bucket.

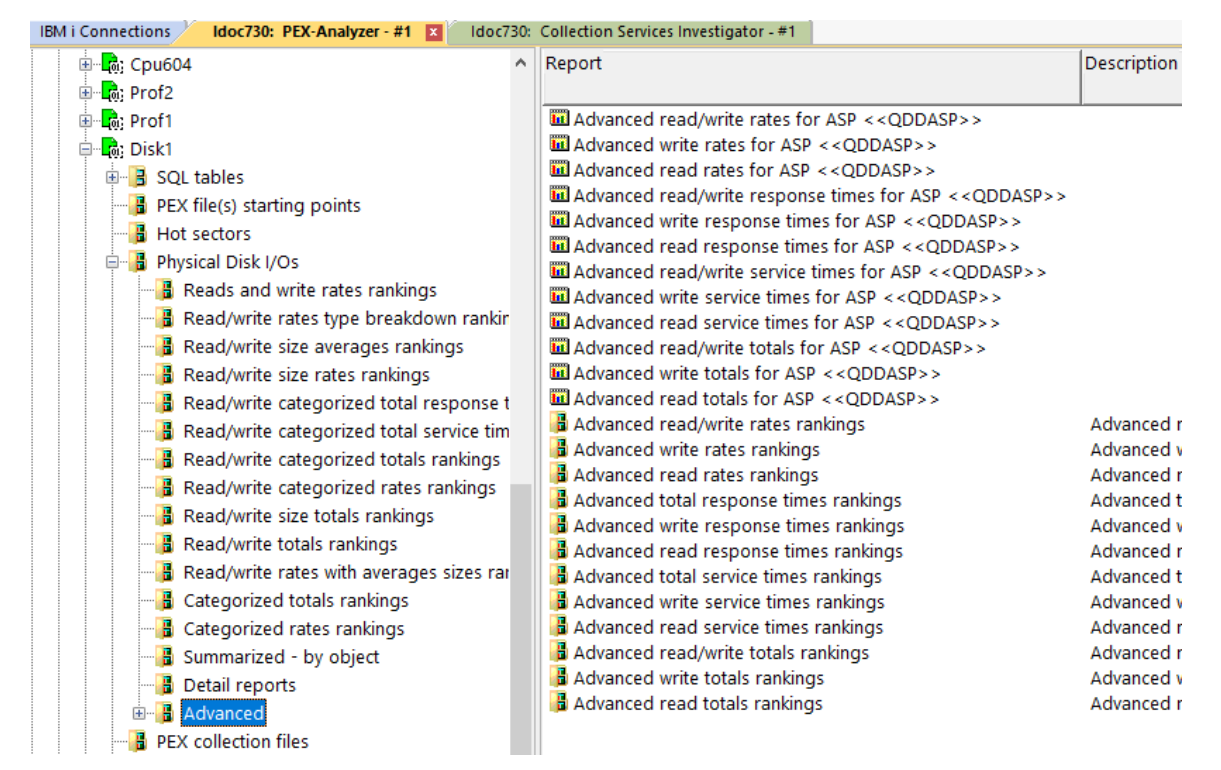

Physical Disk I/Os -> Advanced

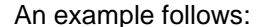

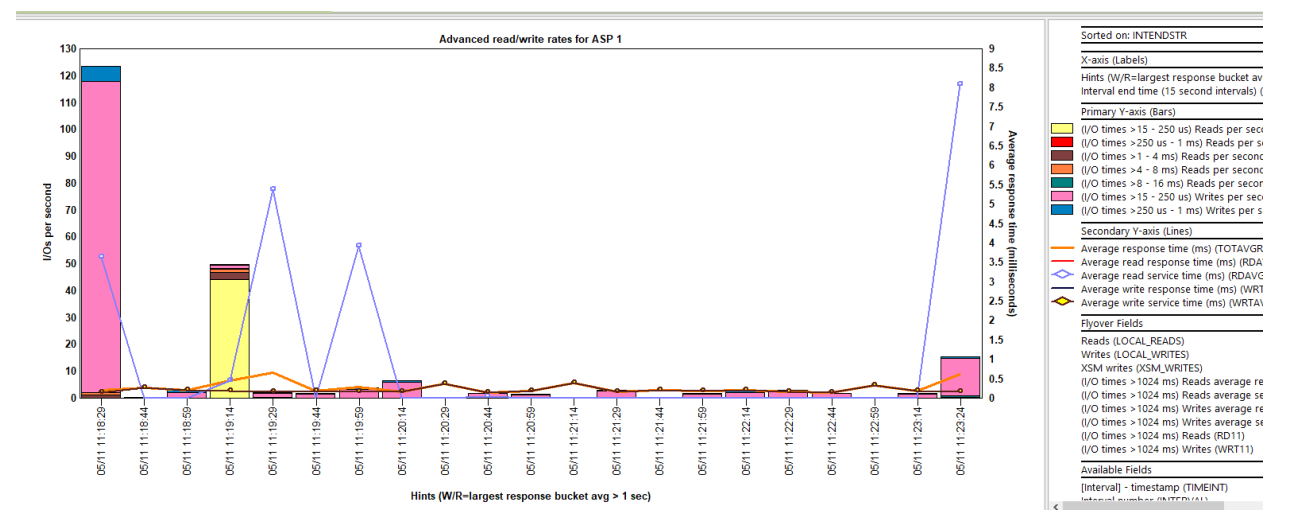

Advanced read/write rates for ASP 1

## 30 SARs

This analysis examines the Segment address register (SAR) events. These are a type of low-level disk event. SARs are event type 9 in the PEX data and the data for these events is created in table QAYPESAR.

| Event<br>type<br>(QEVTY) | Event<br>subtype<br>(QEVSTY) | Event type<br>description<br>(short)<br>(QEVSN) | Event subtype<br>description<br>(short)<br>(QEVSSN) | Event subtype description<br>(QEVSLN) |
|--------------------------|------------------------------|-------------------------------------------------|-----------------------------------------------------|---------------------------------------|
| 9                        | 1                            | SAREVT                                          | *USER                                               | Service                               |
| 9                        | 2                            | SAREVT                                          | *CLR                                                | Clear                                 |
| 9                        | 3                            | SAREVT                                          | *CLRPIN                                             | Clear Pin                             |
| 9                        | 4                            | SAREVT                                          | *EXCHCLR                                            | Exchange Clear                        |
| 9                        | 5                            | SAREVT                                          | *READ                                               | Read                                  |
| 9                        | 6                            | SAREVT                                          | *READASYNC                                          | Read Asynchronous                     |
| 9                        | 7                            | SAREVT                                          | *READASYNCCALL                                      | Read Asynchronous Track Call          |
| 9                        | 8                            | SAREVT                                          | *READPIN                                            | Read Pin                              |
| 9                        | 9                            | SAREVT                                          | *EXCHREAD                                           | Exchange Read                         |
| 9                        | 10                           | SAREVT                                          | *EXCHREADASYNC                                      | Exchange Read Asynchronous            |
| 9                        | 11                           | SAREVT                                          | *EXCHREADASYNCCALL                                  | Reserved                              |
| 9                        | 12                           | SAREVT                                          | *WRT                                                | Write                                 |
| 9                        | 13                           | SAREVT                                          | *WRTASYNC                                           | Write Asynchronous                    |
| 9                        | 14                           | SAREVT                                          | *WRTASYNCCALL                                       | Reserved                              |
| 9                        | 15                           | SAREVT                                          | *WRTASYNCMSGQ                                       | Reserved                              |
| 9                        | 16                           | SAREVT                                          | *WRTASYNCMSGQLAST                                   | Reserved                              |
| 9                        | 17                           | SAREVT                                          | *WRTASYNCTASK                                       | Reserved                              |
| 9                        | 18                           | SAREVT                                          | *WRTASYNCWAIT                                       | Reserved                              |
| 9                        | 19                           | SAREVT                                          | *WRTRMV                                             | Write Remove                          |
| 9                        | 20                           | SAREVT                                          | *WRTPGOUT                                           | Write For Page Out                    |
| 9                        | 21                           | SAREVT                                          | *RMV                                                | Remove                                |
| 9                        | 22                           | SAREVT                                          | *UNPIN                                              | Reserved                              |
| 9                        | 23                           | SAREVT                                          | *UNPINRMV                                           | Unpin Remove                          |
| 9                        | 24                           | SAREVT                                          | *UNPINWRT                                           | Reserved                              |
| 9                        | 25                           | SAREVT                                          | *ENDOK                                              | End Successful                        |
| 9                        | 26                           | SAREVT                                          | *ENDERR                                             | End with Error                        |

SAR events from QAYPEEVENT at 7.2

## 30.1 Running the analysis

When running the analysis, the <u>PEX Analysis Time Filtering</u> window appears that allows the desired analysis time range and minimum time grouping to be configured.

## 30.2 SQL tables

The list of SQL tables generated by the analysis is shown below:

| SQL table               | Description          |
|-------------------------|----------------------|
| PEXSAR_ <mbr></mbr>     | SAR event details    |
| PEXSARISUM_ <mbr></mbr> | SAR interval summary |

## 30.3 SARs

This folder contains the graphs and reports available after the analysis has completed.

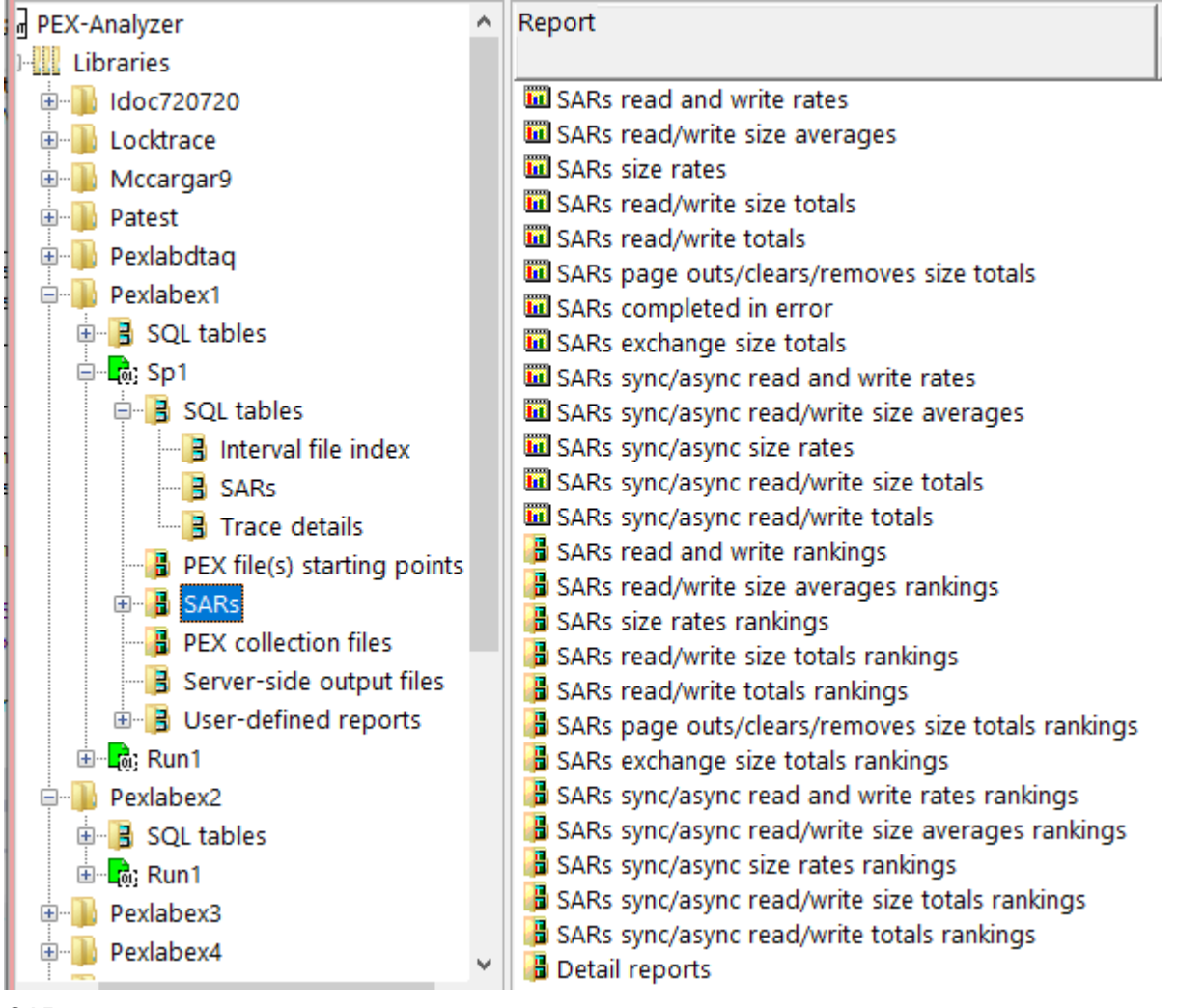

SARs

#### 30.3.1 SARs read and write rates

This graph shows SAR reads per second and writes per second over time. The 2<sup>nd</sup> Y-axis displays read and write average size (in kilobytes.)

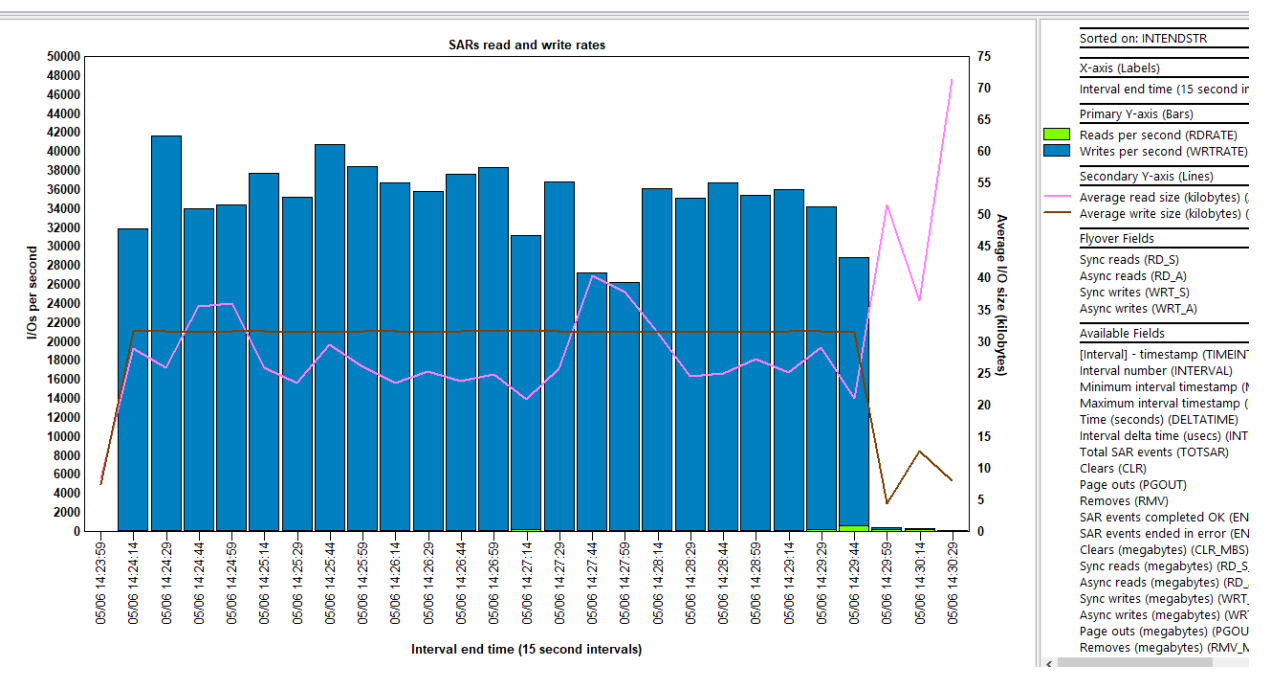

SARs read and write rates

#### 30.3.2 SARs read/write size averages

This graph is like the previous graph except flips the Y1 and Y2 axes around.

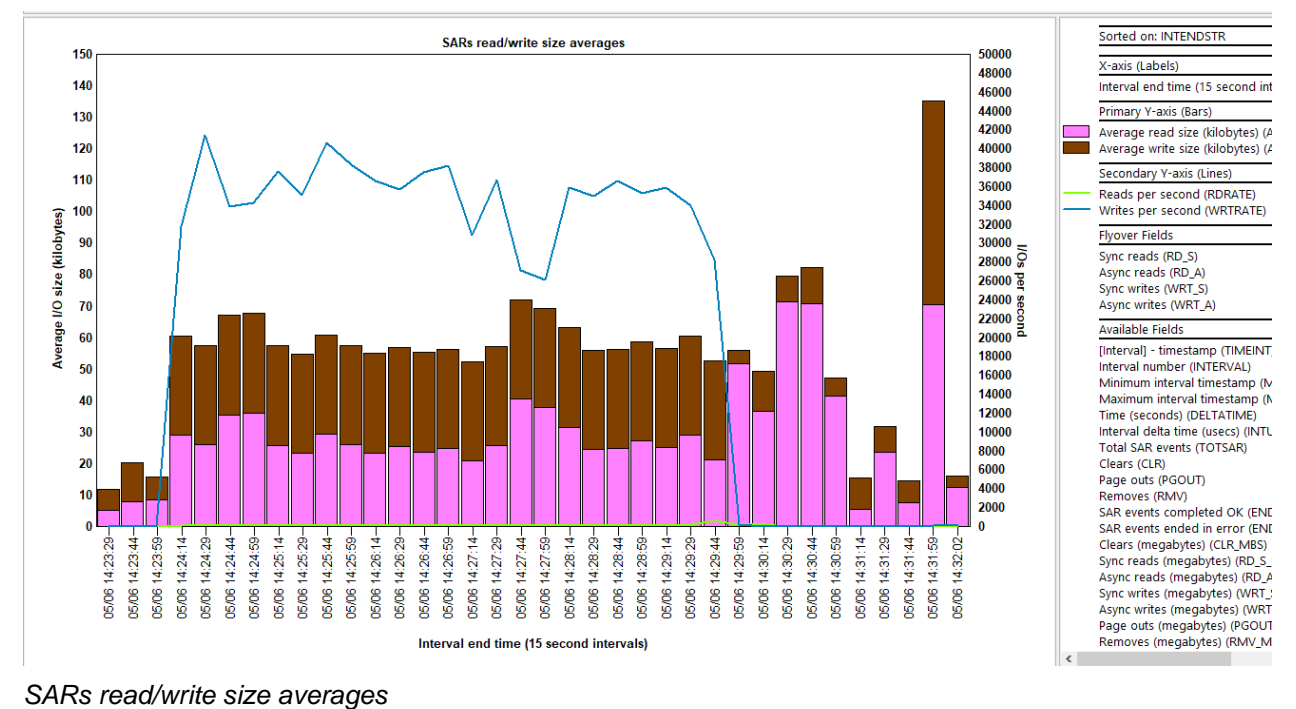

# 30.3.3 SARs size rates

This graph displays the size of all SAR reads and writes as megabytes per second over time. The 2<sup>nd</sup> Y-axis displays read and write average size (in kilobytes.)

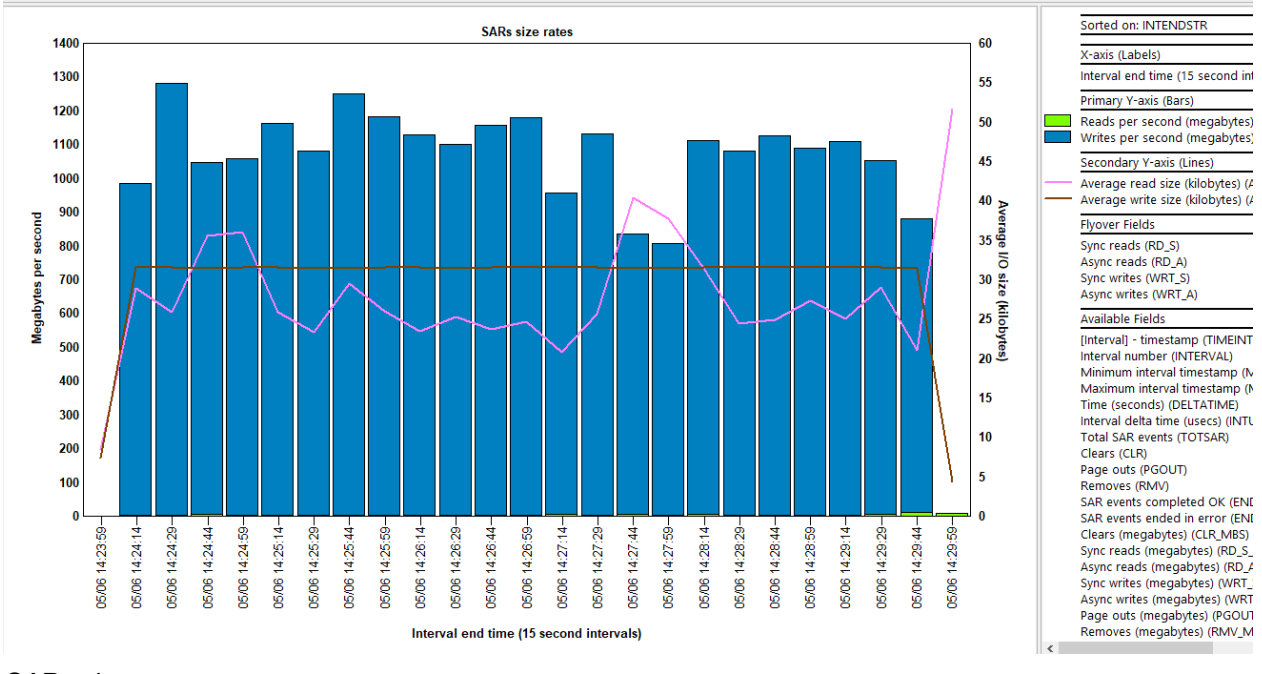

#### SARs size rates

#### 30.3.4 SARs read/write size totals

This graph displays the total SARs I/O size (in megabytes) for reads and writes that occurred over time. The Y2-axis displays read and write average size (in kilobytes.)

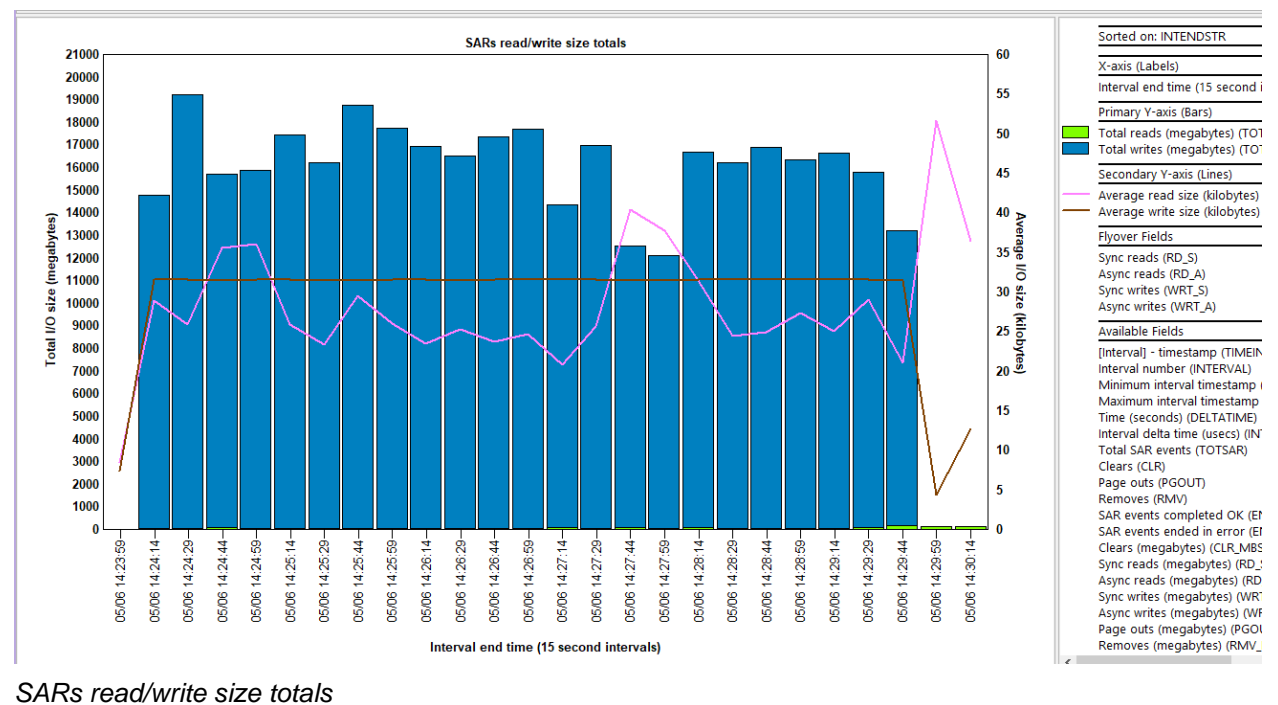

#### 30.3.5 SARs read/write totals

This graph displays the SARs reads and writes (in thousands) along with the average size on the optional Y2 axis.

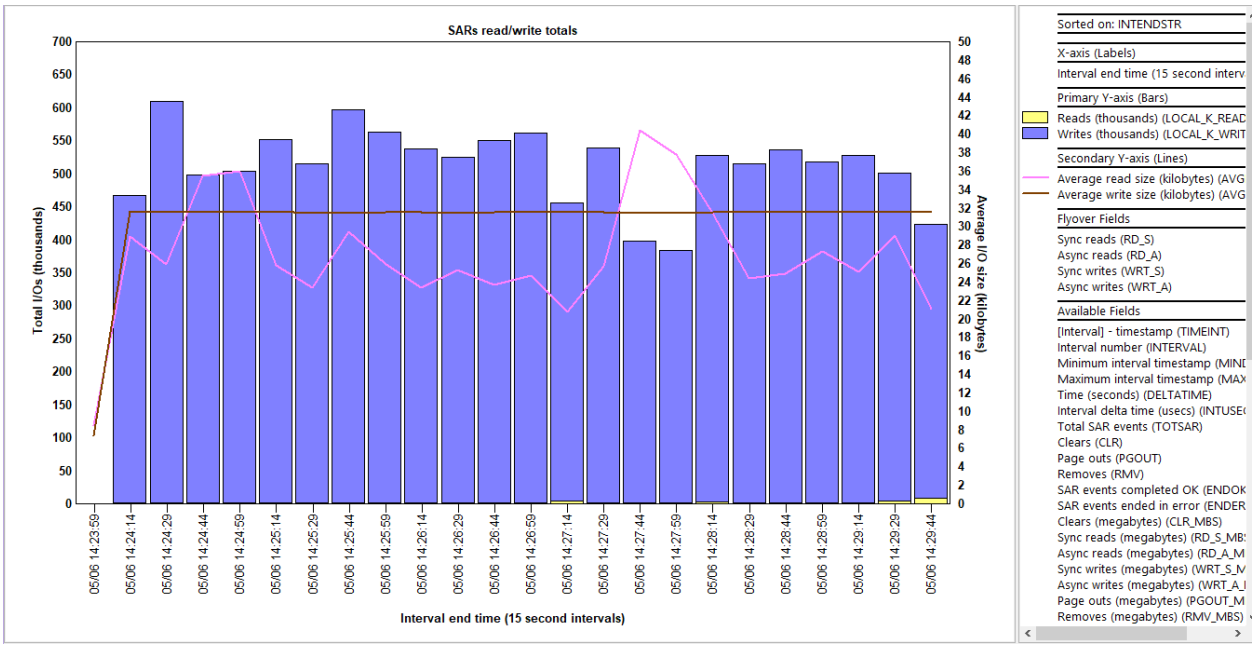

SARs read/write totals

### 30.3.6 SARs page outs/clears/removes size totals

This graph shows the total size (in megabytes) for page outs, clears and remove operations. The optional Y2-axis shows a count of operations as a rate per second for each type.

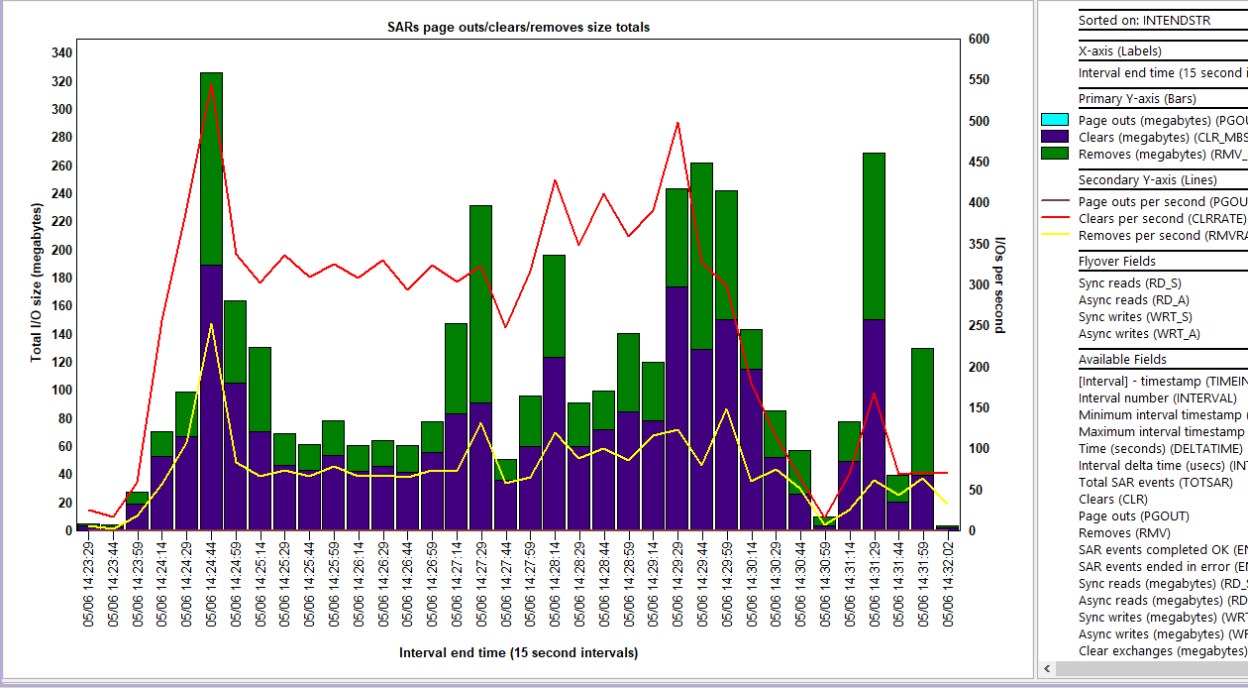

SARs page outs/clears/removes size totals

## 30.3.7 SARs completed in error

This graph shows the number of SARs that completed in error over time. The Y2-axis shows the error percentage of the total events.

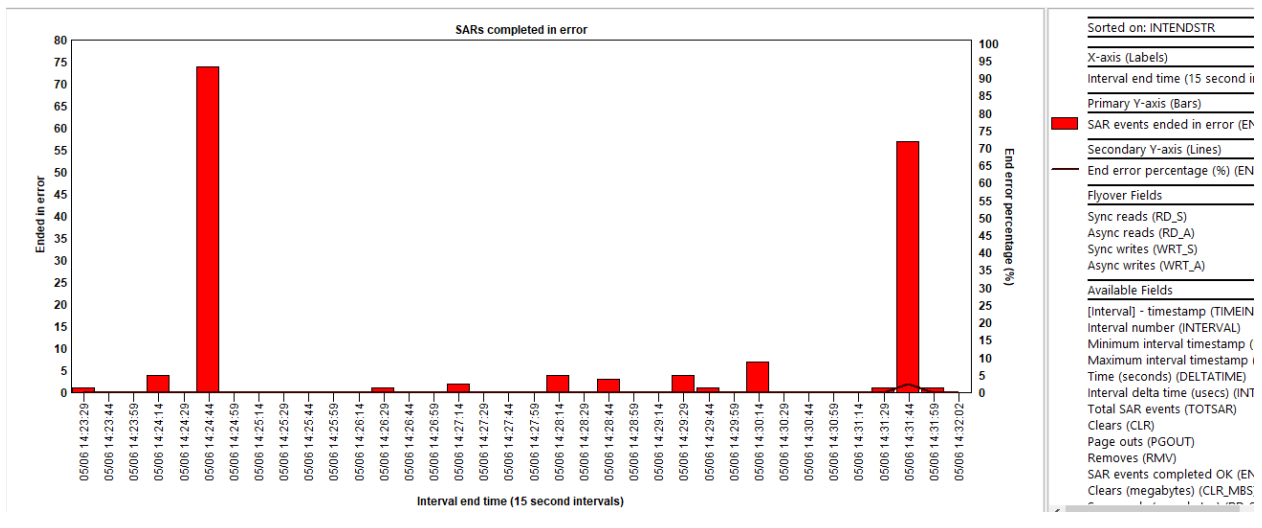

SARs completed in error

### 30.3.8 SARs exchange size totals

This graph shows the total size of 3 types of exchange operations in megabytes:

- 1) Clears
- 2) Sync reads
- 3) Async reads

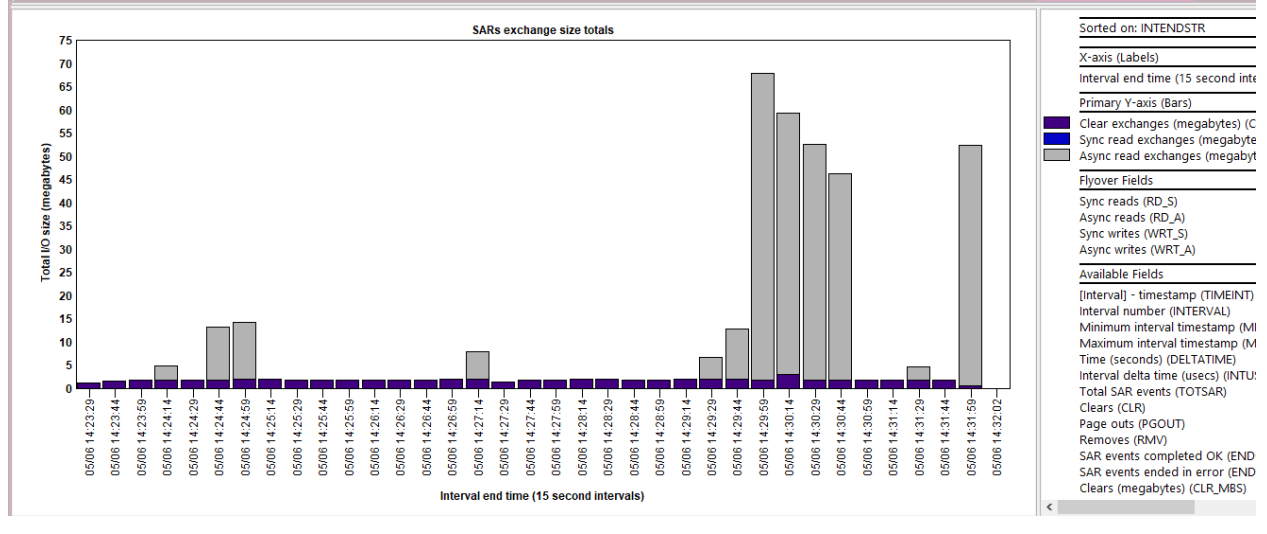

SARs exchange size totals

#### 30.3.9 SARs sync/async read and write rates

This graph is like the <u>SARs read and write rates</u> graph except breaks down the operations by synchronous vs asynchronous.

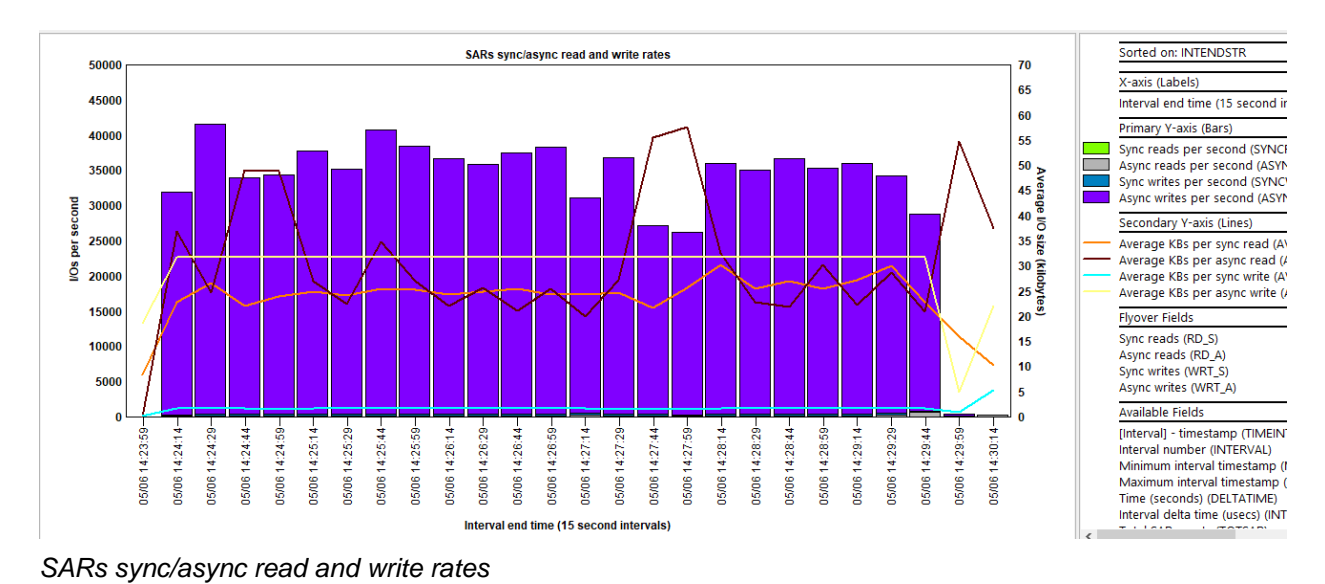

## 30.3.10 SARs sync/async read/write size averages

This graph is like the previous graph except flips the Y1 and Y2 axes around.

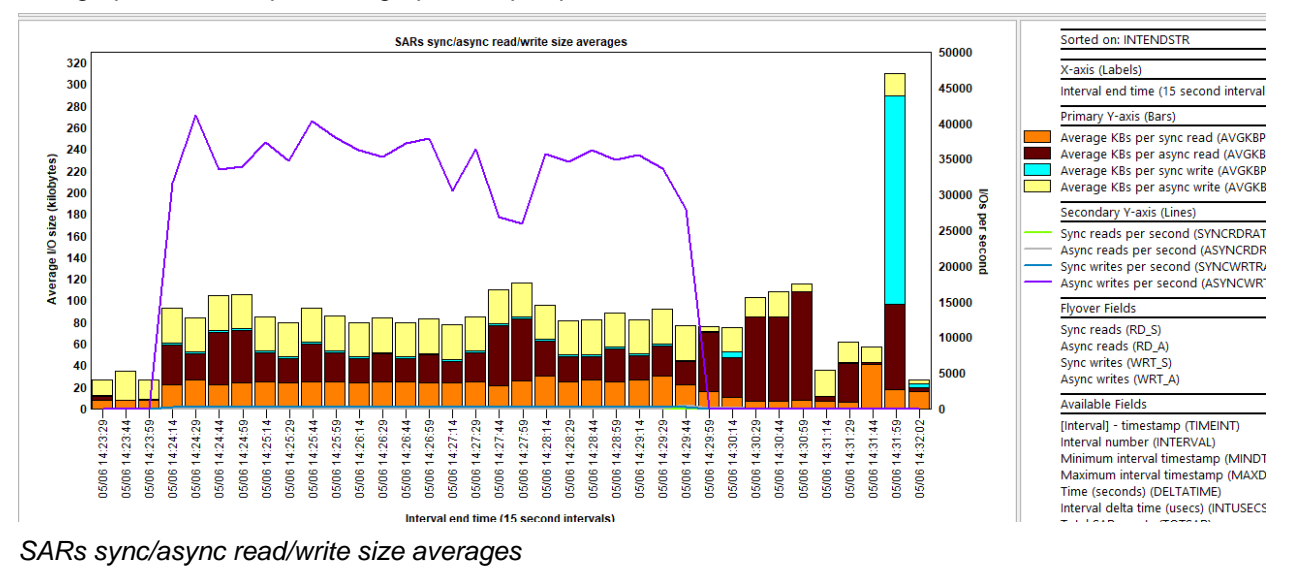

#### 30.3.11 SARs sync/async size rates

This graph is like the <u>SARs size rates</u> graph except breaks down the operations by synchronous vs asynchronous.

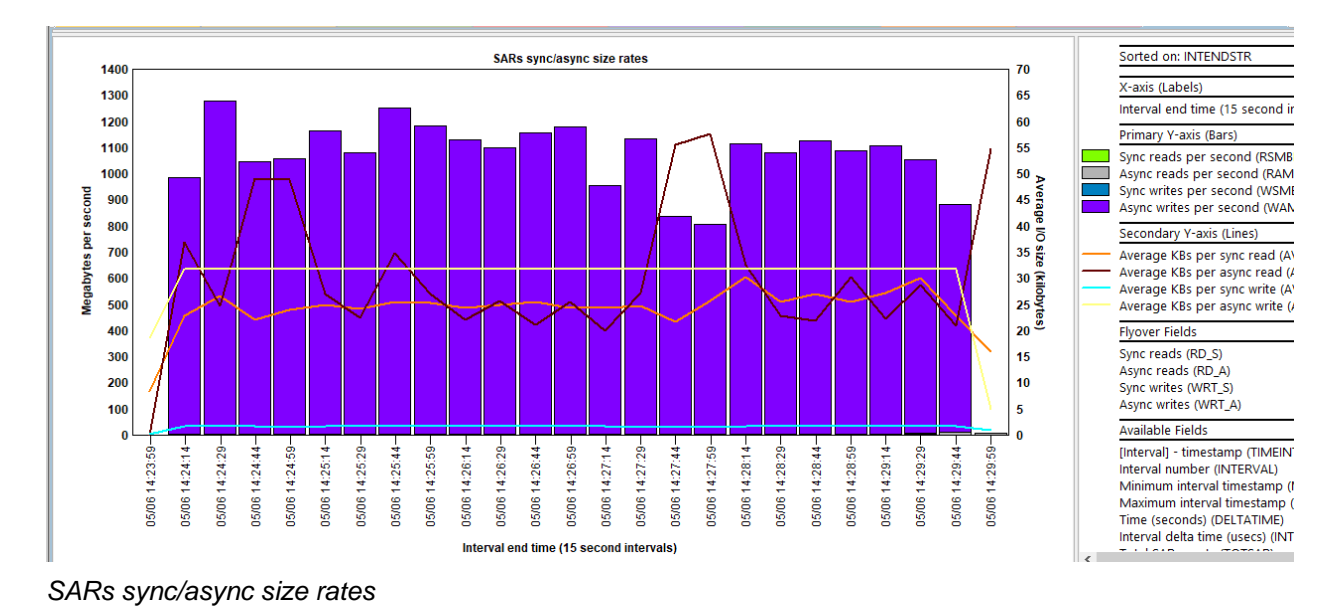

#### 30.3.12 SARs sync/async read/write size totals

This graph is like the <u>SARs read/write size totals</u> graph except breaks down the operations by synchronous vs asynchronous.

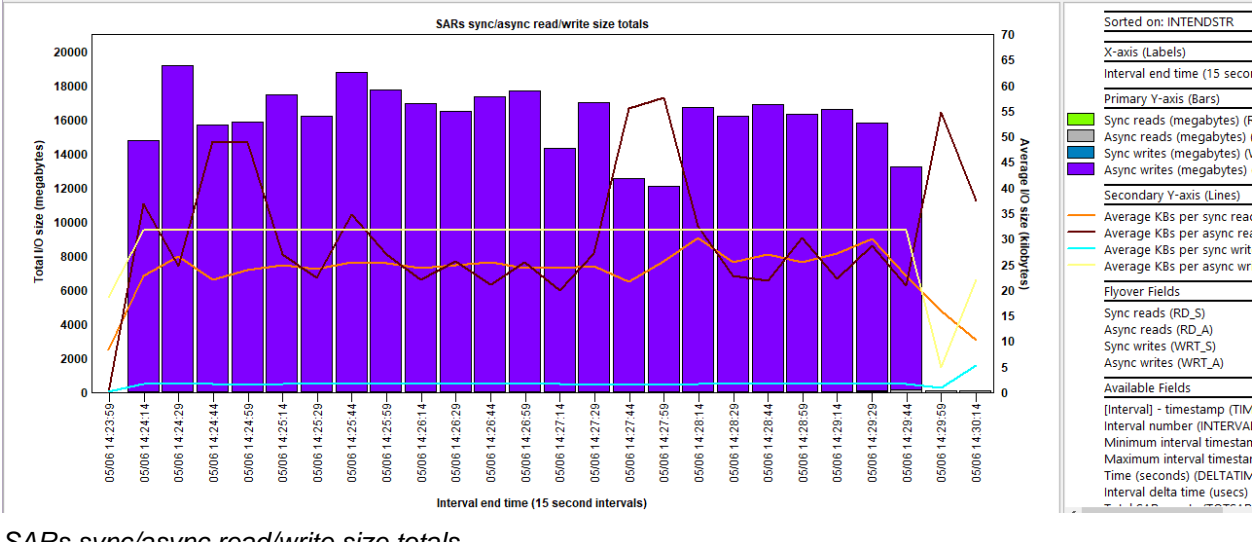

SARs sync/async read/write size totals

#### 30.3.13 SARs sync/async read/write totals

This graph is like the <u>SARs read/write totals</u> graph except breaks down the operations by synchronous vs asynchronous.

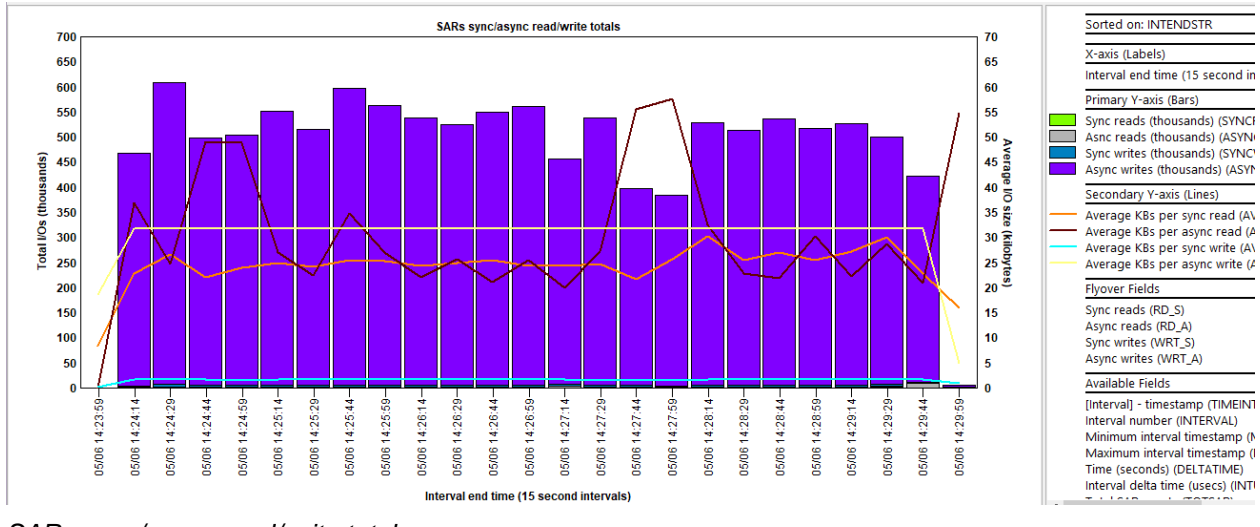

SARs sync/async read/write totals

#### 30.3.14 SARs read and write rates rankings

This graph ranks the SARs reads and writes as a rate per second by 1 of several possible ways.

| IBM i Connections Idoc730: PEX-Analyzer - #1 | 7 | Idoc720: PEX-Analyzer - #1 X                                  |
|----------------------------------------------|---|---------------------------------------------------------------|
| 🗄 📲 User-defined reports                     | ^ | Report                                                        |
| 🔂 Run1                                       |   |                                                               |
| 🗄 📲 SQL tables                               |   | 🔟 SARs read and write rates by generic object                 |
|                                              |   | SARs read and write rates by object                           |
|                                              |   | SARs read and write rates by generic job   object             |
|                                              |   | SARs read and write rates by thread   object                  |
|                                              |   | SARs read and write rates by thread                           |
| Physical Disk I/Os                           |   | SARs read and write rates by job                              |
| SARs                                         |   | SARs read and write rates by generic job                      |
|                                              |   | SARs read and write rates by pool                             |
| SARs read/write size averages ranking:       |   | SARs read and write rates by subsystem                        |
| SARs size rates rankings                     |   | IIII SARs read and write rates by object type                 |
| SARs read/write size totals rankings         |   | SARs read and write rates by segment type                     |
| SARs read/write totals rankings              |   | SARs read and write rates by object info                      |
| SARs page outs/clears/removes size to        |   | SARs read and write rates by thread   object info             |
| SARs exchange size totals rankings           |   | SARs read and write rates by full object info: sid            |
| SARs sync/async read and write rates r       |   | SARs read and write rates by its path                         |
| SARs sync/async read/write size average      |   | SARs read and write rates by thread   procedure               |
| SARs sync/async size rates rankings          |   | SARs read and write rates by thread   program   object        |
| SARs sync/async read/write size totals       |   | SARs read and write rates by thread   program   object        |
| SARs sync/async read/write totals rank       |   | SARs read and write rates by generic job   procedure   object |
| Detail reports                               |   | I SARs read and write rates by program                        |
| TPROF                                        |   | SARs read and write rates by procedure                        |
| DEV collection files                         |   |                                                               |

SARs -> SARs read and write rates rankings

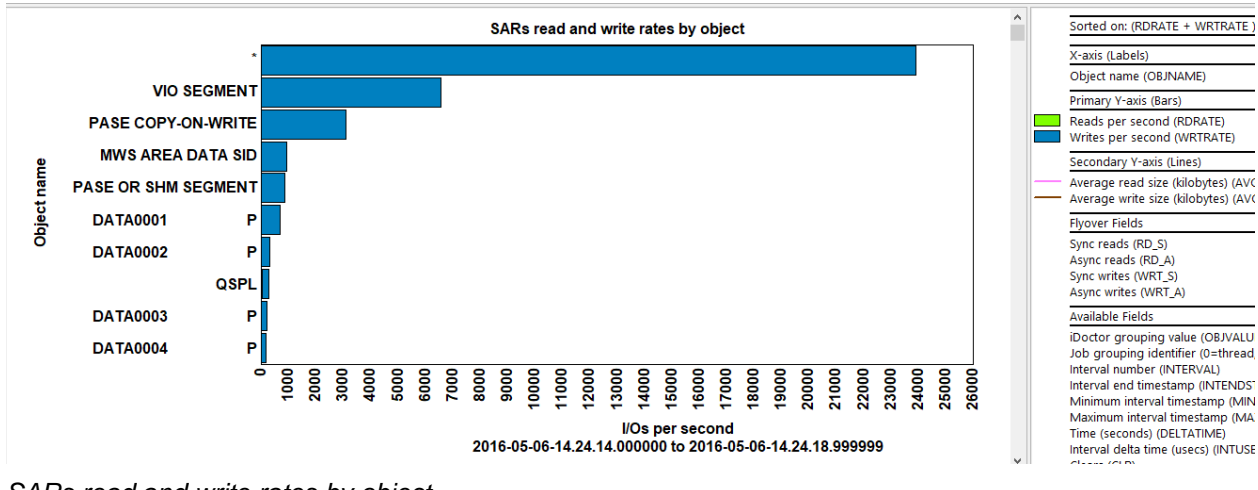

SARs read and write rates by object

#### 30.3.15 SARs read/write size averages rankings

This graph is like the previous graph except flips the Y1 and Y2 axes around.

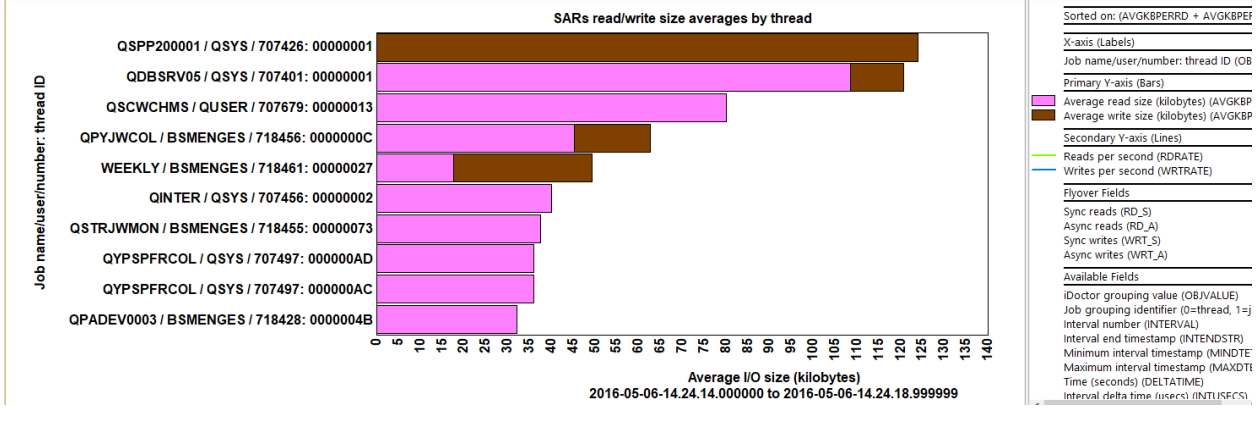

SARs read/write size averages by thread

#### 30.3.16 SARs size rates rankings

This graph displays the size of all SAR reads and writes as megabytes per second. The optional 2<sup>nd</sup> Y-axis displays read and write average size (in kilobytes.)

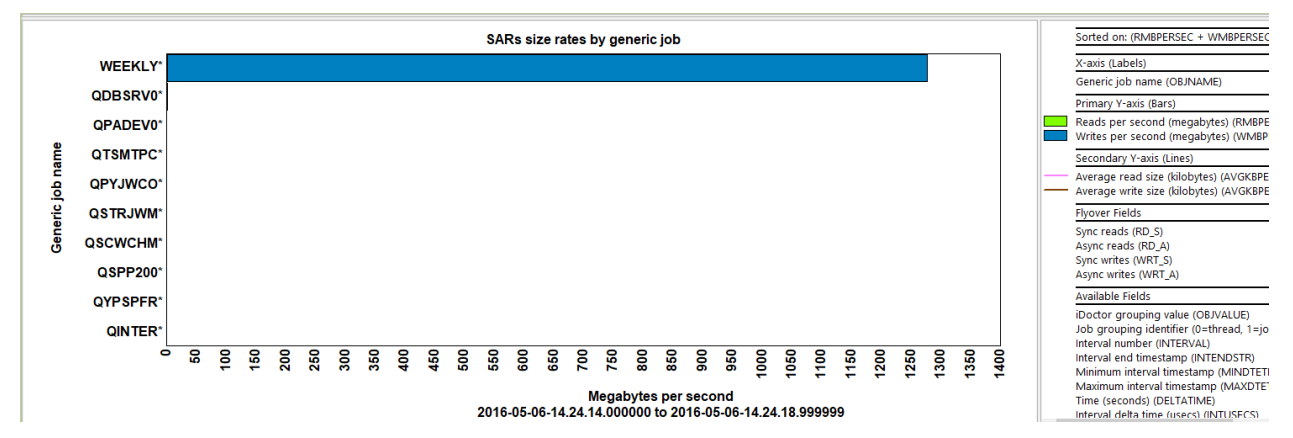

SARs size rates by generic job

#### 30.3.17 SARs read/write size totals rankings

This graph displays the total SARs I/O size (in megabytes) for reads and writes that occurred. The optional Y2-axis displays read and write average size (in kilobytes.)

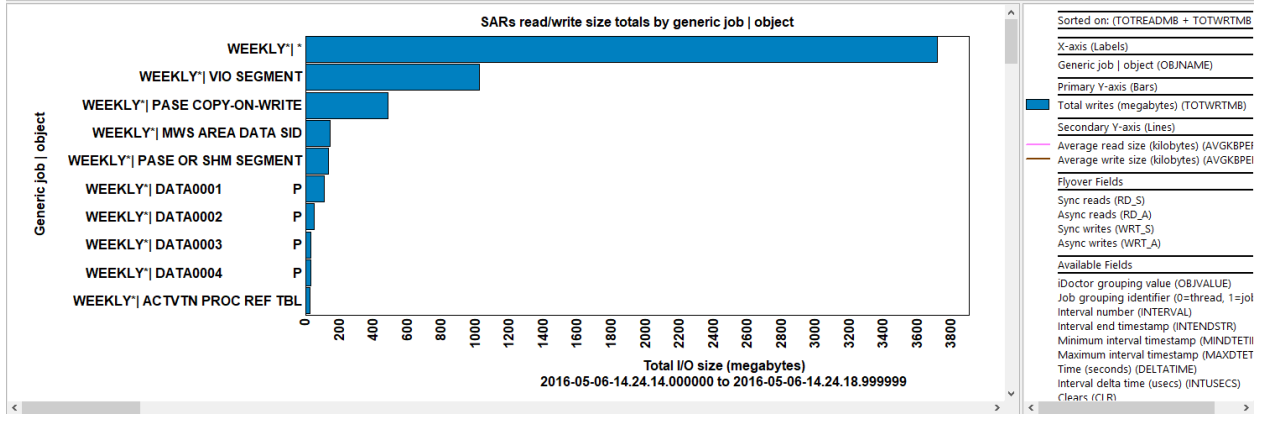

SARs read/write size totals by generic job | object

## 30.3.18 SARs read/write totals rankings

This graph displays the SARs reads and writes (in thousands) along with the average size on the optional Y2 axis.

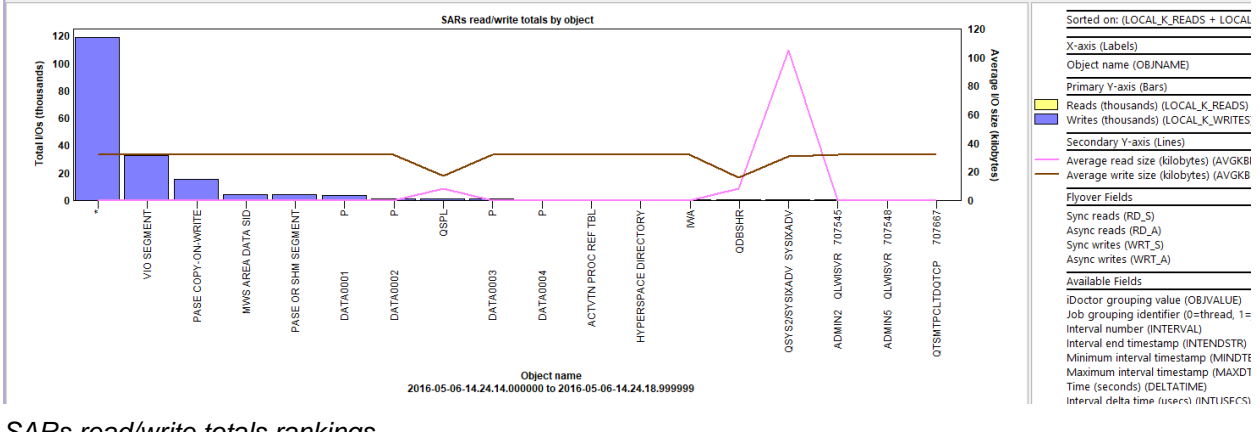

SARs read/write totals rankings

### **30.3.19** SARs page outs/clears/removes size totals rankings

This graph shows the total size (in megabytes) for page outs, clears and remove operations. The optional Y2-axis shows a count of operations as a rate per second for each type.

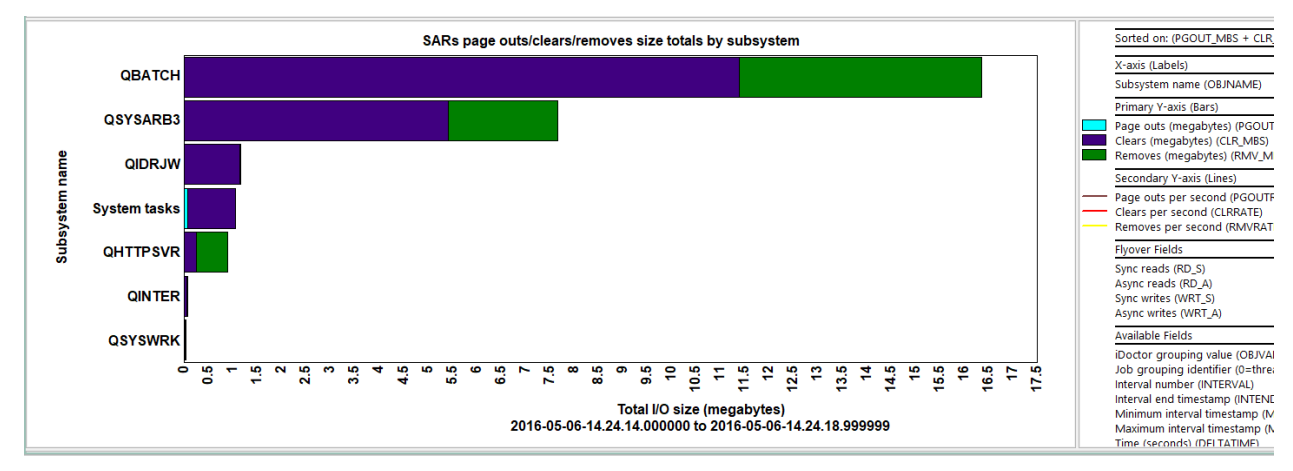

SARs page outs/clears/removes size totals by subsystem

#### 30.3.20 SARs exchange size totals rankings

This graph shows the total size of 3 types of exchange operations in megabytes:

- 1) Clears
- 2) Sync reads
- 3) Async reads

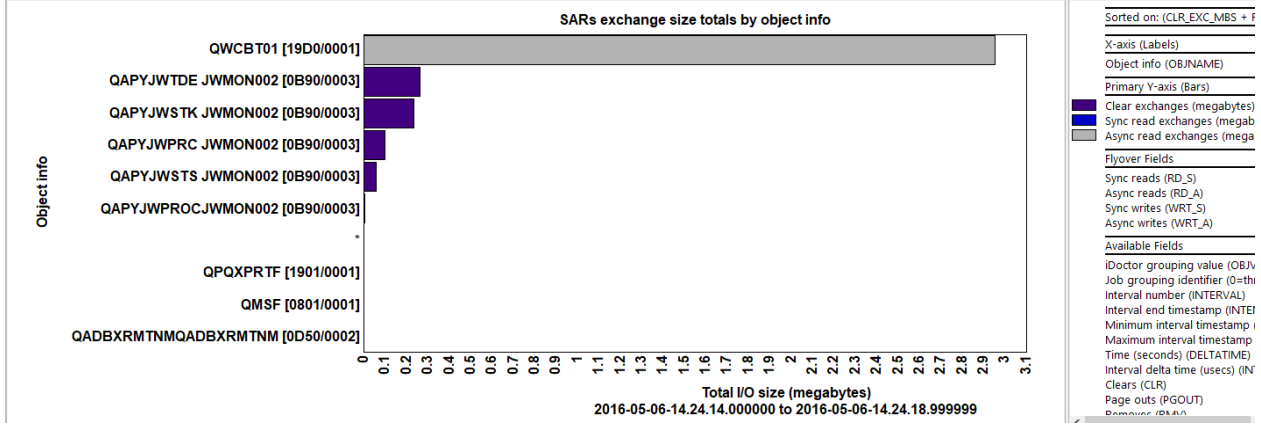

SARs exchange size totals by object info

#### 30.3.21 SARs sync/async read and write rates rankings

This graph is like the <u>SARs read and write rates rankings</u> graph except breaks down the operations by synchronous vs asynchronous.

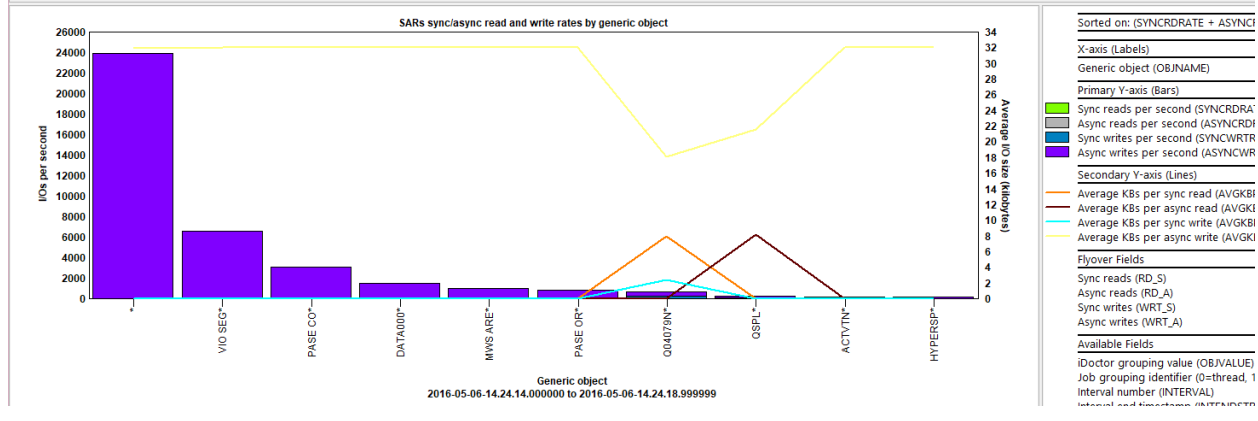

SARs sync/async read and write rates by generic object

#### 30.3.22 SARs sync/async read/write size averages rankings

This graph is like the previous graph except flips the Y1 and Y2 axes around.

#### 30.3.23 SARs sync/async size rates rankings

This graph is like the <u>SARs size rates rankings</u> graph except breaks down the operations by synchronous vs asynchronous.

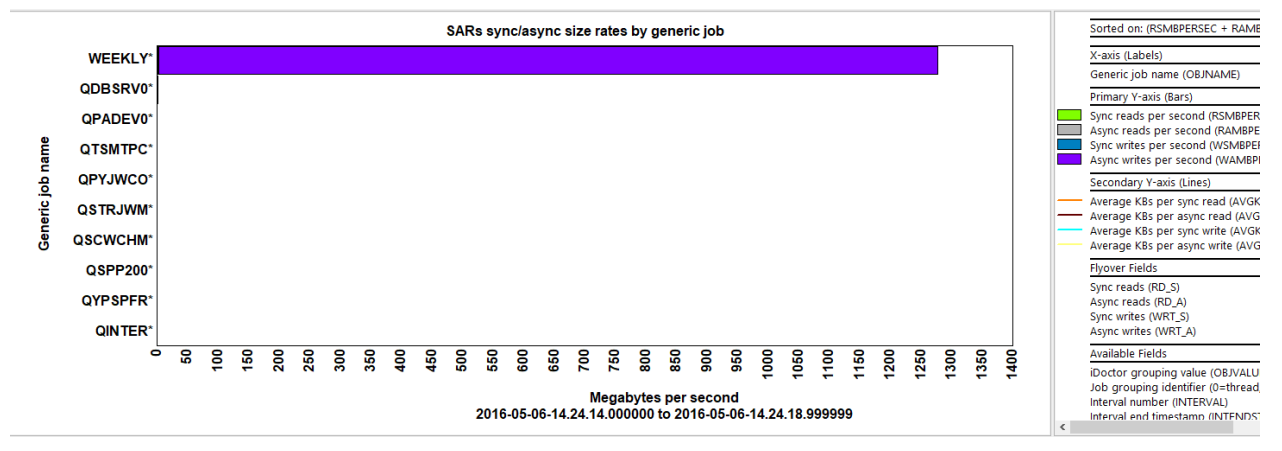

SARs sync/async size rates rankings

#### 30.3.24 SARs sync/async read/write size totals rankings

This graph displays the total SARs I/O size (in megabytes) for synchronous and asynchronous reads and writes that occurred. The optional Y2-axis displays read and write average size for both sync and async operations (in kilobytes.)

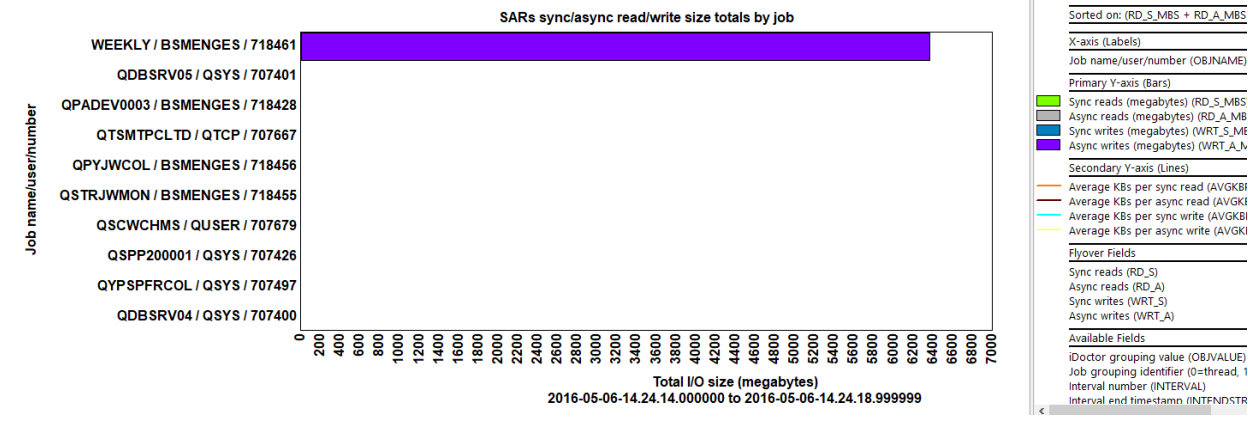

SARs sync/async read/write size totals by job

### 30.3.25 SARs sync/async read/write totals rankings

This graph displays the total SARs operations for synchronous and asynchronous reads and writes that occurred. The optional Y2-axis displays read and write average size for both sync and async operations (in kilobytes.)

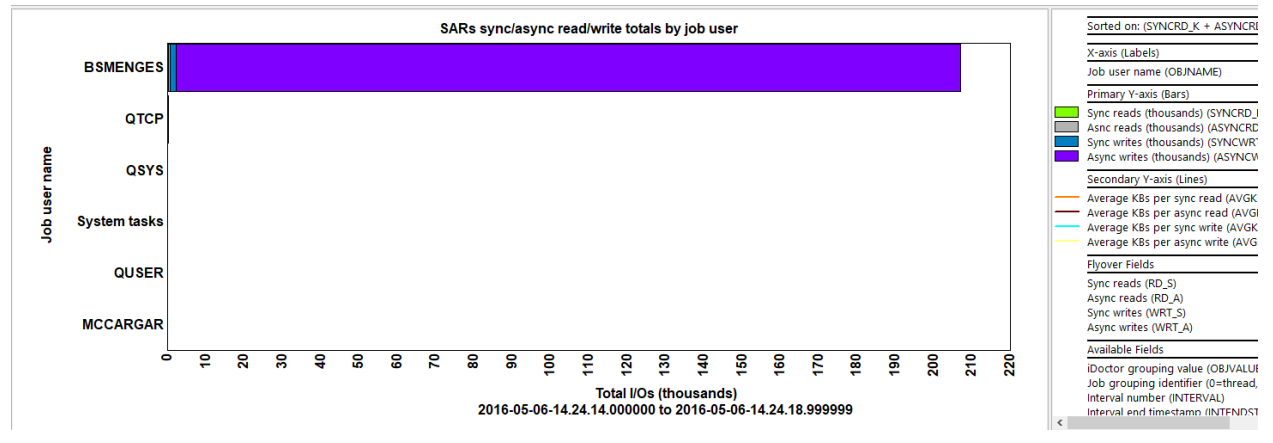

SARs sync/async read/write totals by job user

### 30.3.26 Detail reports

This folder contains table-based reports and provide more details behind the SARs events captured in the collection.

**Tip:** These reports can be accessed as a drill-down from one of the overview or ranking graphs described previously for a selected time range or grouping using the Detail reports menu when right-clicking a graph's bar.

IBM iDoctor for IBM i

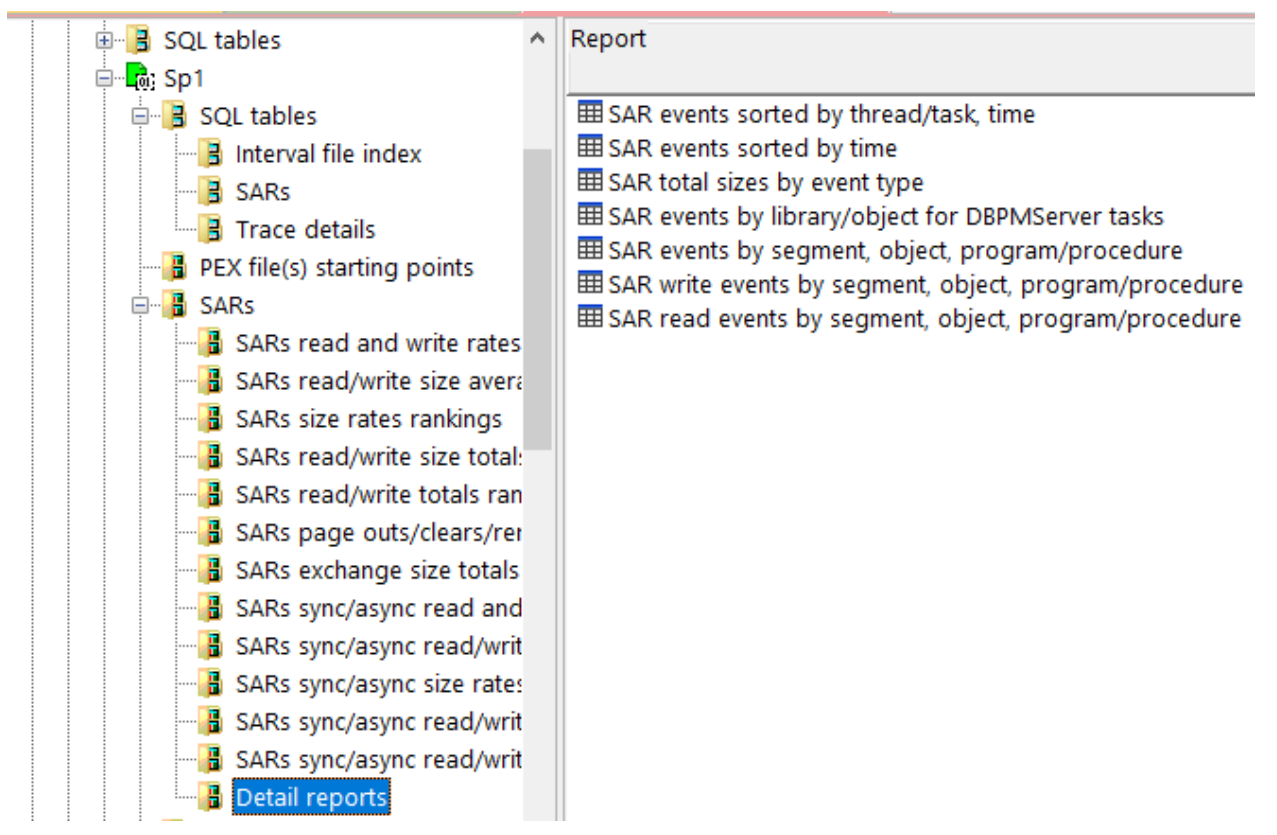

Detail reports

## **31 Save/Restore**

This analysis examines the save/restore OS event. This is event type 12 subtype 21 in the PEX data.

| Event<br>type<br>(QEVTY) | Event<br>subtype<br>(QEVSTY) | Event type<br>description<br>(short)<br>(QEVSN) | Event subtype<br>description<br>(short)<br>(QEVSSN) | Event subtype description<br>(QEVSLN) |
|--------------------------|------------------------------|-------------------------------------------------|-----------------------------------------------------|---------------------------------------|
| 12                       | 21                           | OSEVT                                           | *SAVRST                                             | *SAVRST=Mi Event 21                   |

| *SAVRST event from | QAYPEEVENT at 7.3 |
|--------------------|-------------------|
|--------------------|-------------------|

## 31.1 Running the analysis

When running the analysis, the <u>PEX Analysis Time Filtering</u> window appears that allows the desired analysis time range and minimum time grouping to be configured.

## 31.2 SQL Tables

The list of SQL tables generated by the analysis is shown below:

| SQL table          | Description      |
|--------------------|------------------|
| PEXSR_ <mbr></mbr> | SR event details |

## 31.3 Save/Restore

This folder contains the graphs and reports available after the analysis has completed.

| 👾 🌗 Mccargar3               | ^ | Report                               | Description                                                       |
|-----------------------------|---|--------------------------------------|-------------------------------------------------------------------|
| 🐵 📙 SQL tables              |   |                                      |                                                                   |
| 🖃 🗖 🔂 Sr                    |   | Save/restore events                  |                                                                   |
| 🗉 📙 SQL tables              |   | Save/restore command starts          |                                                                   |
| PEX file(s) starting points |   | Save/restore events rankings         | Ranks the total save/restore events in various ways               |
| 🖶 🔒 Save/Restore            |   | Save/restore command starts rankings | Ranks the number of save/restore commands started in various ways |
|                             |   | Detail reports                       | Detailed reports over the save / restore events                   |
|                             |   | Detail reports                       | betalled reports over the save / restore events                   |
| in Iser-defined reports     |   |                                      |                                                                   |
| Save/Restore                |   |                                      |                                                                   |

#### 31.3.1 Save/restore events

This graph shows the \*SAVRST events that occurred in the collection over time.

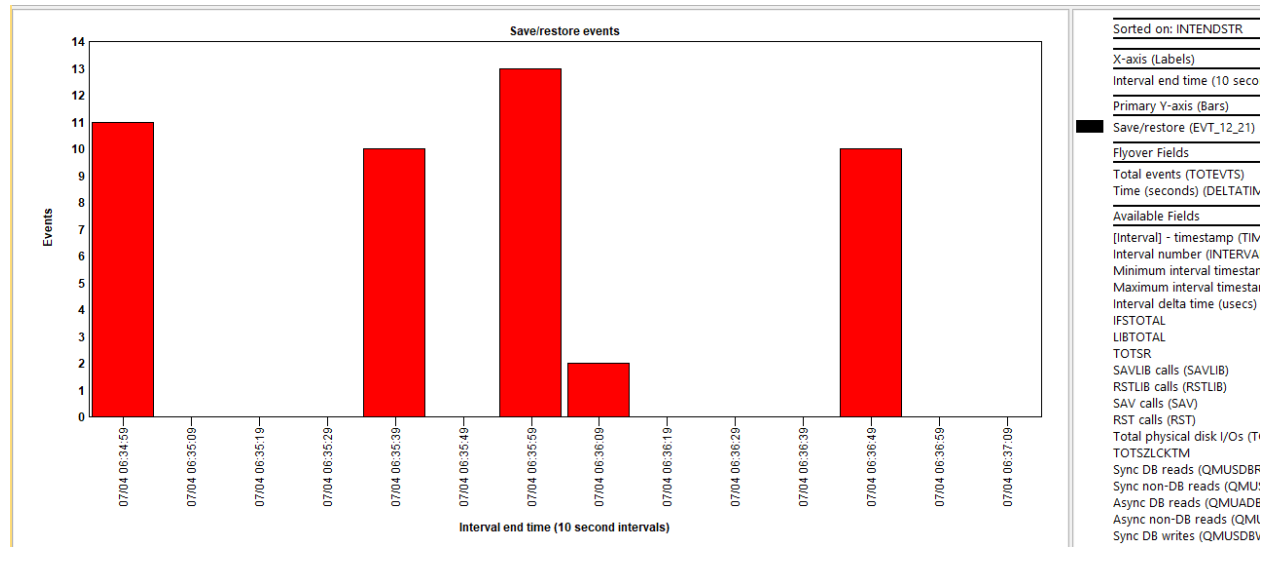

Save/restore events

#### **31.3.2** Save/restore command starts

This graph shows which save/restore commands occurred and when in the collection over time.

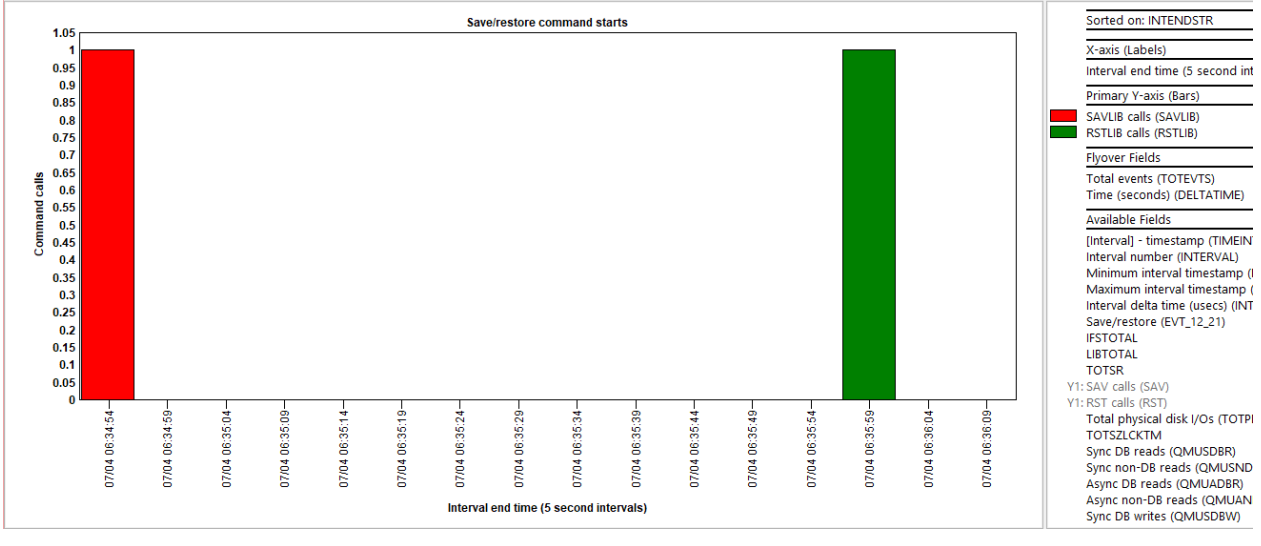

Save/restore command starts

#### 31.3.3 Save/restore events rankings

This graph shows the \*SAVRST events that occurred in the collection ranked by 1 of several possible ways.

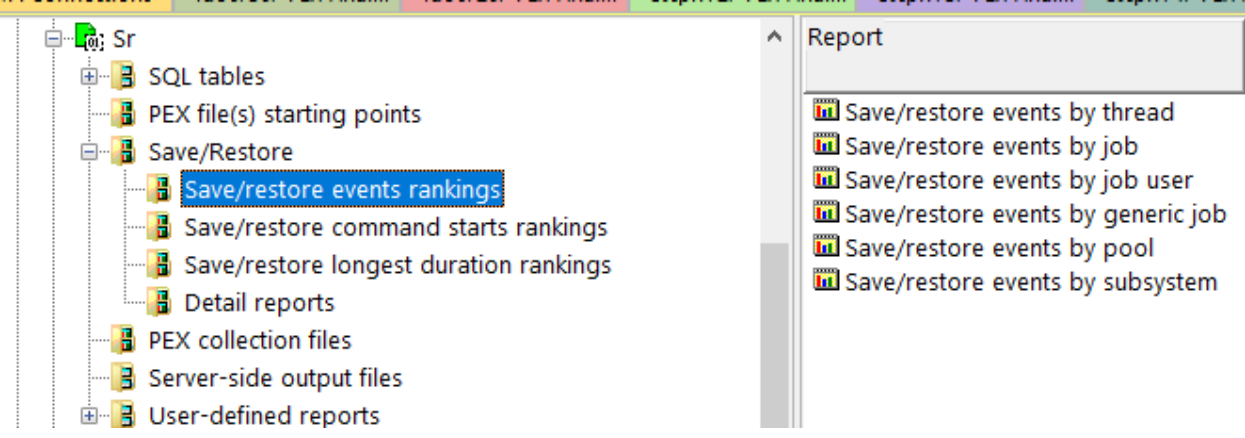

Save/Restore -> Save/restore events rankings

An example follows:

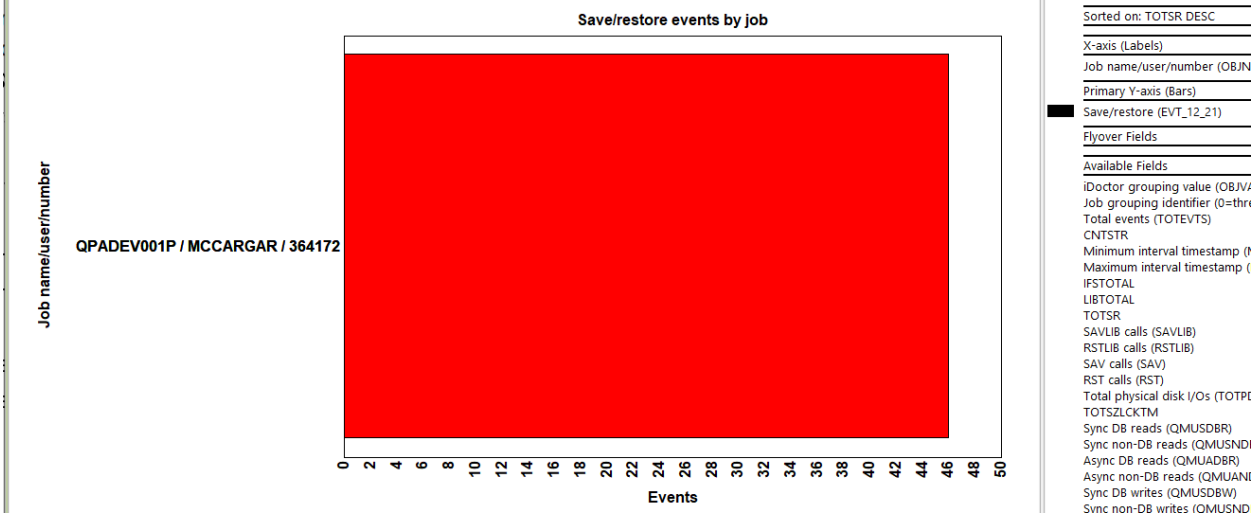

Save/restore events by job

#### 31.3.4 Save/restore command starts rankings

This graph shows which save/restore commands occurred and when in the collection ranked by 1 of several possible ways.

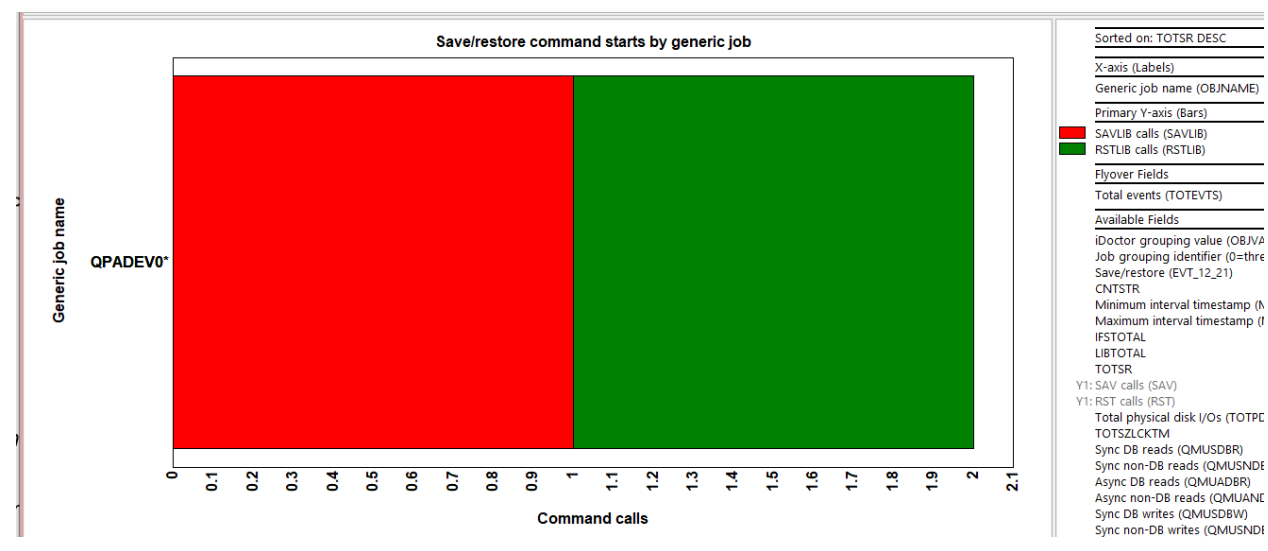

Save/restore command starts by generic job

#### 31.3.5 Save/restore longest duration rankings

This graph ranks the save/restore operations by total duration. The X-axis label indicates the container and command. The flyover shows the job information.

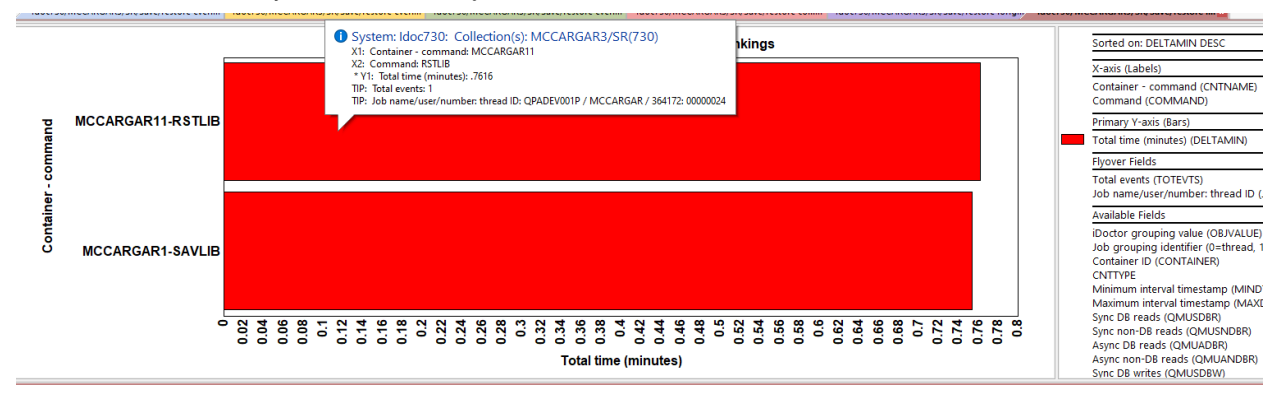

Save/restore longest duration rankings

#### 31.3.6 Detail reports

This folder contains table-based reports and provide more details behind the save/restore events captured in the collection.

**Tip:** These reports can be accessed as a drill-down from one of the overview or ranking graphs described previously for a selected time range or grouping using the Detail reports menu when right-clicking a graph's bar.

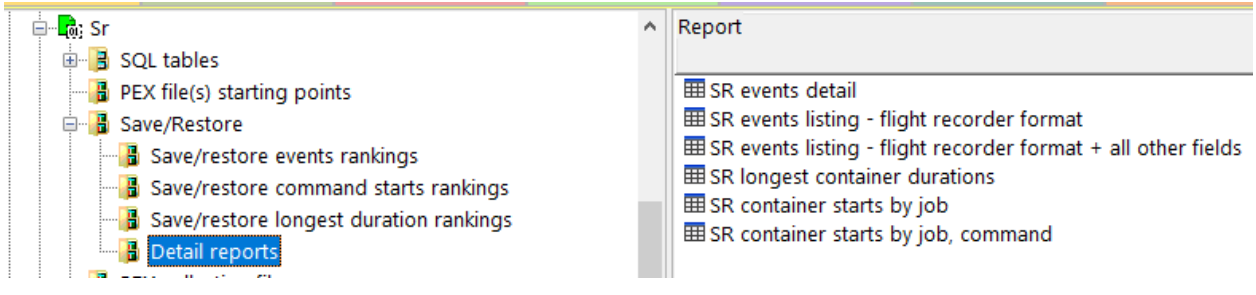

Save/Restore -> Detail reports

## **32 Stats Hier for Selected Job**

This analysis is used to create statistical hierarchical reports for a specific job.

**Note:** Do **NOT** collect statistical hierarchical data for the entire system. This will capture a huge amount of data and possibly could crash your system. This type of analysis should be done against a limited set of jobs only per PEX collection.

Note: Currently the analysis only supports PEX stats counters 1-4 and does not yet include counters 5-8.

## 32.1 Running the analysis

When running the analysis, a report will appear within a Browse Jobs window allowing the user to pick the desired job(s) to analyze. More than 1 can be selected which will create a different report for each job selected.

| 8191 1123192<br>8174 5416<br>8171 616 |                  |
|---------------------------------------|------------------|
| 8174 5416<br>8171 616                 |                  |
| 8171 616                              |                  |
|                                       |                  |
| 8183 0                                |                  |
| 8179 0                                |                  |
| 8165 0                                |                  |
| 8015 0                                |                  |
| 7913 0                                |                  |
| 7894 0                                |                  |
|                                       | 7913 0<br>7894 0 |

#### Browse Jobs

After the analysis has completed, folders will appear, 1 for each job selected such as in the following example:

| 🖶 📲 🐻; Job                           | ^ | Report folder                        | Description                                                                |
|--------------------------------------|---|--------------------------------------|----------------------------------------------------------------------------|
| 🗄 📠 Cputest                          |   | 🖪 SQL tables                         |                                                                            |
| 🖶 🗖 Shier                            |   | 🖥 Stats summary for all jobs         | Reports displaying stats data in flat mode with drill downs into hier mode |
| 🕀 🔒 SQL tables                       |   | Stats hier for selected job (run #3) | QZDASOINIT/QUSER/328146: 0000000C                                          |
|                                      |   | Stats hier for selected job (run #2) | QZDASOINIT/QUSER/328147: 000001AE                                          |
| Stats hier for selected job (run #3) |   | Stats hier for selected job (run #1) | QZDASOINIT/QUSER/328147: 000001B4                                          |
| Stats hier for selected job (run #2) |   | PEX collection files                 | Server-side output files for this collection                               |
| Stats hier for selected job (run #1) |   | Server-side output files             | PEX collection and PEX-Analyzer supplemental files containing data         |
| PEX collection files                 |   | User-defined reports                 | Reports defined previously in repository IDOC730, library IDREPORTS1       |
|                                      |   |                                      |                                                                            |
| 🗈 📑 User-defined reports             |   |                                      |                                                                            |

Stats hier for selected job run folders #1, #2, #3

## 32.2 SQL Tables

The list of SQL tables generated by the analysis is shown below:

| SQL table                         | Description                                                                                                    |
|-----------------------------------|----------------------------------------------------------------------------------------------------|
| PEXSTATSHIER_ <mbr>_<n></n></mbr> | Stats hier for selected job                                                                                                    |
|                                   | <b>Note:</b> The SQL table comment will contain the job information selected. <n> is a number 1 or higher based on the next available value in the current library.</n> |

## 32.3 Stats hier for selected job (run #N)

This folder contains the reports available for the analysis and specific job selected when it was ran.

2 flavors of reports showing identical data are available, a tree table, and just a regular table. This is indicated by the "tree table" column having a value of **Yes**.

| ⊞-्यूले; Job<br>⊕-यूले; Cputest                                                                                                    | ^ | Report                                                                                                    | Description | Tree<br>table |
|----------------------------------------------------------------------------------------------------|---|----------------------------------------------------------------------------------------------------|-------------|---------------|
| Shier SQL tables SQL tables SQL tables Stats summary for all jobs Stats hier for selected job (run #3) Stats hier for selected job (run #2) Stats hier for selected job (run #1) PEX collection files |   | Simplified stats hier for QZDASOINIT/QUSER/328147: 000001B4 Stats hier for QZDASOINIT/QUSER/328147: 000001B4 Simplified stats hier for QZDASOINIT/QUSER/328147: 000001B4 Stats hier for QZDASOINIT/QUSER/328147: 000001B4 | -           | Yes<br>Yes    |

Stats hier for selected job (run #1)

**Note:** The tree tables will not perform well in some situations if there is too much data and may appear to hang the GUI as they are being created. If that happens and you don't want to wait, then end iDoctor.exe in the Windows Task manager and use the non-tree table versions.

## 32.3.1 Simplified stats hier for <JOB> - Tree table

This tree table report has a reduced set of columns and uses the tree table format. The shows the amount of elapsed time and CPU time per program/module/procedure call level within the job.

The tree table format allows for certain branches to be expanded or collapsed as desired, typically focusing on the areas with the highest CPU usage.

**Tip:** Right-click a specific program/procedure call level for additional analysis options under the Selected program or Selected procedure menu.

| - | Idoc730/MCCARGAR2/SHIER/Simplified stats hier for | or QZDASOINIT/QUSER/32814 | i7: 000001B4 - #1 📔 |                           |             |                            |                 |               |                                        |                         |                     |                             |                         |                 |                           |
|---|---------------------------------------------------|---------------------------|---------------------|---------------------------|-------------|----------------------------|-----------------|---------------|----------------------------------------|-------------------------|---------------------|-----------------------------|-------------------------|-----------------|---------------------------|
|   | Level                                             | Library<br>name           | Program<br>name     | MI complex<br>instruction | Module name | Procedure name             | Times<br>called | Calls<br>made | Calls to MI<br>complex<br>instructions | Inline<br>elapsed<br>us | Inline<br>CPU<br>us | Cumulative<br>Elapsed<br>us | Cumulative<br>CPU<br>us | Reference<br>ID | Caller<br>reference<br>ID |
| 1 | ■ ♣0                                              | QSYS                      | QLESPI              |                           | QLECRTTH    | LE_Create_Thread2FP12crtth | 0               | 1             | 0                                      | .7380                   | 0                   | 100% - 13,84                | 100% - 91               | 1               | 0                         |
| 5 | =å1                                               | QSYS                      | QQQOOOUPCL          |                           | QQQOOOUPCL  | DbopThreadMain_FP14Dbop    | 0               | 156           | 0                                      | 9,010,479.4             | 397.3530            | 100% - 13,84                | 100% - 91               | 2               | 1                         |
| d | ± Å2                                              | QSYS                      | QQQOOOUPCL          |                           | QQQOOOCALL  | DBOPUPCALLUDF              | 105             | 102           | 0                                      | 200.5370                | 50.5950             | .1% - 9,717.7               | .4% - 3,46              | 3               | 2                         |
| 4 | 日 品 2                                             | QSYS                      | QQQOOOUPCL          |                           | QQQOOOUPCL  | DbopUDTFCall_FP11DbopUDF   | 51              | 51            | 0                                      | 88.4820                 | 15.7070             | 34.8% - 4,82                | 99.6% - 90              | 32              | 2                         |
| d | □ ♣3                                              | QSYS                      | QQQOOOUPCL          |                           | QQQOOOCALL  | DBOPUPCALLUDF              | 51              | 51            | 0                                      | 150.3900                | 50.6440             | 34.8% - 4,82                | 99.6% - 90              | 33              | 32                        |
| - | □ 品4                                              | QSYS                      | QQQSVRTN            |                           | QQINVUDF    | QQINVOKEUDF                | 51              | 201           | 0                                      | 316.3730                | 93.8350             | 34.8% - 4,82                | 99.6% - 90              | 34              | 33                        |
| 1 |                                                   | QSYS                      | QQQSVRTN            |                           | QQINVUDF    | BUILDUDFPARMS              | 51              | 0             | 0                                      | 99.2670                 | 38.4000             | .0% - 99.2670               | .0% - 38.4              | 35              | 34                        |
| 1 | ± Å 5                                             | QSYS                      | QSQSBAS2            |                           | QSQUDFPR    | SQPreUDF                   | 51              | 102           | 51                                     | 233.3670                | 65.2590             | .0% - 421.9920              | .0% - 96.1              | 36              | 34                        |
| Ħ | = dis 5                                           | QSYS                      | QQQSVRTN            |                           | QQINVUDF    | IMPLEMENTUDTFINSQE         | 48              | 240           | 0                                      | 1,120.9350              | 520.4370            | 34.8% - 4,81                | 99.5% - 90              | 41              | 34                        |
|   | ⊞ ♣6                                              | QSYS                      | QQQSVRTN            |                           | QQINVUDF    | UDTFOPENCALL               | 48              | 96            | 0                                      | 406.9740                | 178.2340            | 34.5% - 4,77                | 98% - 892,              | 42              | 41                        |
| d | ± å6                                              | QSYS                      | QQQSVUSR            |                           | QQQCUSER    | QQINVOKEUSER               | 144             | 144           | 0                                      | 392.3610                | 119.4060            | .3% - 37,954                | 1.4% - 12,              | 4,645           | 41                        |
| 1 | ± å6                                              | QSYS                      | QQQSVRTN            |                           | QQINVUDF    | SETUPFORNEXTUDTFCALL       | 48              | 96            | 0                                      | 122.8880                | 23                  | .0% - 768.2320              | .0% - 172               | 4,744           | 41                        |
| 1 | ± #s5                                             | QSYS                      | QSQSBAS2            |                           | QSQUDFPO    | SQPostUDF                  | 51              | 51            | 51                                     | 159.9450                | 40.8590             | .0% - 244.6640              | .0% - 57.5              | 4,753           | 34                        |

Simplified stats hier for QZDASOINIT/QUSER/328147: 000001B4

#### 32.3.2 Stats hier for <JOB> - Tree table

This report is like the previous report but contains many additional columns including IO counts and event counters.

#### 32.3.3 Simplified stats hier for <JOB>

This report contains the same data as the tree table report version, but in a flat table instead.

|   | Idoc739/MCCARGAR2/SHIER/Simplified stats hier for QZDASOINIT/QUSER/328147 |                             |                             |                                        |                         |                                   |                                |                             |                                                       |                                      |                                  |                                          |                                      |                            |                                         |  |
|---|---------------------------------------------------------------------------|-----------------------------|-----------------------------|----------------------------------------|-------------------------|-----------------------------------|--------------------------------|-----------------------------|-------------------------------------------------------|--------------------------------------|----------------------------------|------------------------------------------|--------------------------------------|----------------------------|-----------------------------------------|--|
|   | Level<br>(CALLLVL)                                                        | Library<br>name<br>(LIBNAM) | Program<br>name<br>(PGMNAM) | MI complex<br>instruction<br>(MICPXNM) | Module name<br>(MODNAM) | Procedure name<br>(PRCNAM)        | Times<br>called<br>(CALLCOUNT) | Calls<br>made<br>(CALLMADE) | Calls to MI<br>complex<br>instructions<br>(CALLMICPX) | Inline<br>elapsed<br>us<br>(INELPUS) | Inline<br>CPU<br>us<br>(INCPUUS) | Cumulative<br>Elapsed<br>us<br>(CUELPUS) | Cumulative<br>CPU<br>us<br>(CUCPUUS) | Reference<br>ID<br>(REFID) | Caller<br>reference<br>ID<br>(CLRREFID) |  |
| 4 | 0                                                                         | QSYS                        | QLESPI                      |                                        | QLECRTTH                | LE_Create_Thread2FP12crtth_parm_t | 0                              | 1                           | 0                                                     | .7380                                | 0                                | 13841001.1150                            | 910561.9660                          | 1                          | 0                                       |  |
|   | 1                                                                         | QSYS                        | QQQOOOUPCL                  |                                        | QQQOOOUPCL              | DbopThreadMain_FP14DbopThreadParm | 0                              | 156                         | 0                                                     | 9010479.4140                         | 397.3530                         | 13841000.3760                            | 910561.9660                          | 2                          | 1                                       |  |
| I | 2                                                                         | QSYS                        | QQQOOOUPCL                  |                                        | QQQOOOCALL              | DBOPUPCALLUDF                     | 105                            | 102                         | 0                                                     | 200.5370                             | 50.5950                          | 9717.7200                                | 3465.1930                            | 3                          | 2                                       |  |
| I | 3                                                                         | QSYS                        | QQQSVRTN                    |                                        | QQINVUDF                | QQINVOKEUDF                       | 102                            | 510                         | 0                                                     | 730.5250                             | 235.1640                         | 9517.1830                                | 3414.5970                            | 4                          | 3                                       |  |
|   | 4                                                                         | QSYS                        | QQQSVRTN                    |                                        | QQINVUDF                | BUILDUDFPARMS                     | 102                            | 0                           | 0                                                     | 110.6580                             | 32.5190                          | 110.6580                                 | 32.5190                              | 5                          | 4                                       |  |
| 1 | 4                                                                         | QSYS                        | QSQSBAS2                    |                                        | QSQUDFPR                | SQPreUDF                          | 102                            | 102                         | 102                                                   | 328.3350                             | 96.5620                          | 618.7940                                 | 149.4100                             | 6                          | 4                                       |  |
| 1 | 5                                                                         | QSYS                        | QSQSBAS                     |                                        | QSQSETUP                | SQSETUP                           | 102                            | 102                         | 0                                                     | 152.2100                             | 31.1640                          | 221.8690                                 | 42.6830                              | 7                          | 6                                       |  |
|   | 6                                                                         | QSYS                        | QSQSBAS                     |                                        | QSQSETUP                | BLDTOCL                           | 102                            | 0                           | 0                                                     | 69.6580                              | 11.5190                          | 69.6580                                  | 11.5190                              | 8                          | 7                                       |  |
| 1 | 5                                                                         |                             |                             | *DBMAINT                               |                         |                                   | 102                            | 0                           | 0                                                     | 68.5890                              | 10.1640                          | 68.5890                                  | 10.1640                              | 9                          | 6                                       |  |
| 1 | 4                                                                         | QSYS                        | QQQSVUSR                    |                                        | QQQCUSER                | QQINVOKEUSER                      | 102                            | 102                         | 0                                                     | 378.7030                             | 151.0700                         | 7118.9310                                | 2810.2770                            | 10                         | 4                                       |  |
| 1 | 5                                                                         | QSYS                        | QQQSVUSR                    |                                        | QQQCUSER                | CALLUDFPROCEDURE                  | 102                            | 102                         | 0                                                     | 412.7790                             | 169.3670                         | 6740.2280                                | 2659.2070                            | 11                         | 10                                      |  |
| 4 | 6                                                                         | QIDRGUI                     | GETCHGDATE                  |                                        | GETCHGDATE              | GETCHGDATE                        | 102                            | 102                         | 0                                                     | 415.0480                             | 169.1320                         | 6327.4490                                | 2489.8390                            | 12                         | 11                                      |  |
| 1 | 7                                                                         | QSYS                        | QUSROBJD                    |                                        | QUSROBJD                | QUSROBJD                          | 102                            | 102                         | 0                                                     | 374.2510                             | 146.2420                         | 5912.4000                                | 2320.7070                            | 13                         | 12                                      |  |
|   | 8                                                                         | QSYS                        | QLIRTVOB                    |                                        | QLIRTVOB                | QLIRTVOB                          | 102                            | 306                         | 918                                                   | 1443.5440                            | 429.3040                         | 5538.1480                                | 2174.4640                            | 14                         | 13                                      |  |
|   | 9                                                                         |                             |                             | *RSLVSP                                |                         |                                   | 204                            | 0                           | 0                                                     | 1094.4210                            | 544.5310                         | 1094.4210                                | 544.5310                             | 15                         | 14                                      |  |
|   | 9                                                                         |                             |                             | *MATPTR                                |                         |                                   | 204                            | 0                           | 0                                                     | 265.8180                             | 92.0460                          | 265.8180                                 | 92.0460                              | 16                         | 14                                      |  |
|   | 9                                                                         |                             |                             | *TESTAU                                |                         |                                   | 204                            | 0                           | 0                                                     | 215.3430                             | 63.5460                          | 215.3430                                 | 63.5460                              | 17                         | 14                                      |  |
|   | 9                                                                         |                             |                             | *LOCK                                  |                         |                                   | 102                            | 0                           | 0                                                     | 302.3590                             | 136.5850                         | 302.3590                                 | 136.5850                             | 18                         | 14                                      |  |
| I | 9                                                                         |                             |                             | *MATSOBJ                               |                         |                                   | 102                            | 0                           | 0                                                     | 260.5410                             | 114.6010                         | 260.5410                                 | 114.6010                             | 19                         | 14                                      |  |
|   | 9                                                                         | OSYS                        | OWCSCVTR                    |                                        | OWCSCVTR                | OWCSCVTR                          | 204                            | 0                           | 0                                                     | 571.8160                             | 257.8820                         | 571.8160                                 | 257.8820                             | 20                         | 14                                      |  |
| Г | iDocPA.mdb                                                                | OAIDRSOL ta                 | ble SUM STATSHIER           | 1402                                   |                         |                                   |                                |                             |                                                       |                                      |                                  |                                          |                                      |                            |                                         |  |

Simplified stats hier for QZDASOINIT/QUSER/328147: 000001B4

#### 32.3.4 Stats hier for <JOB>

This report contains the same data as the tree table report version, but in a flat table instead.

| Level<br>(CALLLVL) | Partial<br>count | Library  | Program<br>name | MI complex<br>instruction | Module name<br>(MODNAM) | Procedure name<br>(PRCNAM)         | Times<br>called | Calls<br>made | Calls to MI<br>complex | Inline<br>elapsed | Inline<br>CPU   | Cumulative<br>Elapsed | Cumulative<br>CPU | Inline<br>percent | Inline CPU<br>US | Inline<br>counter | Inline percent<br>counter | Inline<br>counter | Inline percent<br>counter | Inline<br>counter |
|--------------------|------------------|----------|-----------------|---------------------------|-------------------------|------------------------------------|-----------------|---------------|------------------------|-------------------|-----------------|-----------------------|-------------------|-------------------|------------------|-------------------|---------------------------|-------------------|---------------------------|-------------------|
|                    | (PCSTS)          | (LIBNAM) | (PGMNAM)        | (MICPXNM)                 |                         |                                    | (CALLCOUNT)     | (CALLMADE)    | (CALLMICPX)            | US<br>(INELPUS)   | us<br>(INCPUUS) | US<br>(CUELPUS)       | US<br>(CUCPUUS)   | (INPCPUUS)        | (INCPUPI)        | 1<br>(INCOUNT01)  | 1<br>(INPCOUNT01)         | 2<br>(INCOUNT02)  | (INPCOUNT02)              | (INCOUNT03)       |
| 0                  | Y                | QSYS     | QLESPI          |                           | QLECRTTH                | LE_Create_Thread2_FP12crtth_parm_t | 0               | 1             | 0                      | .7380             | 0               | 13841001.1150         | 910561.9660       | 0                 | 0                | 0                 |                           | ) (               | ) (                       | 3                 |
| 1                  | Y                | QSYS     | QQQOOOUPCL      |                           | QQQOOOUPCL              | DbopThreadMain_FP14DbopThreadParm  | 0               | 156           | 0                      | 9010479.4140      | 397.3530        | 13841000.3760         | 910561.9660       | .0436             | 0                | 0                 | 0                         |                   |                           | 3 I               |
| 2                  | N                | QSYS     | QQQOOOUPCL      |                           | QQQOOOCALL              | DBOPUPCALLUDF                      | 105             | 102           | 0                      | 200.5370          | 50.5950         | 9717,7200             | 3465.1930         | .0056             | ,4819            | 0                 | 0                         | 1 0               | 0 0                       | 3                 |
| 3                  | N                | QSYS     | QQQSVRTN        |                           | QQINVUDF                | QQINVOKEUDF                        | 102             | 510           | 0                      | 730.5250          | 235.1640        | 9517,1830             | 3414.5970         | .0258             | 2.3055           | 0                 | 0                         |                   |                           | 3                 |
| 4                  | N                | QSYS     | QQQSVRTN        |                           | QQINVUDF                | BUILDUDFPARMS                      | 102             | 0             | 0                      | 110.6580          | 32.5190         | 110.6580              | 32.5190           | .0036             | .3188            | 0                 | 0                         |                   | 0 0                       | 3                 |
| 4                  | N                | QSYS     | QSQSBAS2        |                           | QSQUDFPR                | SQPreUDF                           | 102             | 102           | 102                    | 328.3350          | 96.5620         | 618,7940              | 149.4100          | .0106             | .9467            | 0                 | 0                         |                   | 0 0                       | 3                 |
| 5                  | N                | QSYS     | QSQSBAS         |                           | QSQSETUP                | SQSETUP                            | 102             | 102           | 0                      | 152.2100          | 31.1640         | 221,8690              | 42.6830           | .0034             | .3055            | 0                 |                           |                   | 0 0                       | 5                 |
| 6                  | N                | QSYS     | QSQSBAS         |                           | QSQSETUP                | BLDTOCL                            | 102             | 0             | 0                      | 69.6580           | 11.5190         | 69.6580               | 11.5190           | .0013             | .1129            | 0                 | 0                         |                   | 0 0                       | 3                 |
| 5                  | N                |          |                 | *DBMAINT                  |                         |                                    | 102             | 0             | 0                      | 68.5890           | 10.1640         | 68.5890               | 10.1640           | .0011             | .0996            | 0                 |                           | ) (               | ) (                       | 5                 |
| 4                  | N                | QSYS     | QQQSVUSR        |                           | QQQCUSER                | QQINVOKEUSER                       | 102             | 102           | 0                      | 378.7030          | 151.0700        | 7118,9310             | 2810.2770         | .0166             | 1,4811           | 0                 | 0                         | ) (               | ) (                       | 3                 |
| 5                  | N                | QSYS     | QQQSVUSR        |                           | QQQCUSER                | CALLUDFPROCEDURE                   | 102             | 102           | 0                      | 412.7790          | 169.3670        | 6740.2280             | 2659.2070         | .0186             | 1.6605           | 0                 | 0                         | ) (               | ) (                       | 3                 |
| 6                  | N                | QIDRGUI  | GETCHGDATE      |                           | GETCHGDATE              | GETCHGDATE                         | 102             | 102           | 0                      | 415.0480          | 169.1320        | 6327,4490             | 2489,8390         | .0186             | 1.6582           | 0                 | 6                         | ) (               | 0 0                       | 3                 |
| 7                  | N                | QSYS     | QUSROBJD        |                           | QUSROBJD                | QUSROBJD                           | 102             | 102           | 0                      | 374.2510          | 146.2420        | 5912.4000             | 2320.7070         | .0161             | 1.4337           | 0                 | (                         | ) (               | ) (                       | 5                 |
| 8                  | N                | QSYS     | QURTVOB         |                           | QLIRTVOB                | QLIRTVOB                           | 102             | 306           | 918                    | 1443.5440         | 429.3040        | 5538.1480             | 2174.4640         | .0471             | 4.2089           | 0                 |                           | ) (               | ) (                       | 3                 |
| 9                  | N                |          |                 | *RSLVSP                   |                         |                                    | 204             | 0             | 0                      | 1094.4210         | 544.5310        | 1094,4210             | 544.5310          | .0598             | 2.6693           | 0                 | 0                         | ) (               | ) (                       | 5                 |
| 9                  | N                |          |                 | *MATPTR                   |                         |                                    | 204             | 0             | 0                      | 265.8180          | 92.0460         | 265.8180              | 92.0460           | .0101             | ,4512            | 0                 |                           |                   | 0 0                       | 3                 |
| 9                  | N                |          |                 | *TESTAU                   |                         |                                    | 204             | 0             | 0                      | 215.3430          | 63.5460         | 215.3430              | 63.5460           | .0070             | .3115            | 0                 | 0                         | ) (               | ) (                       | 3                 |
| 9                  | N                |          |                 | "LOCK                     |                         |                                    | 102             | 0             | 0                      | 302.3590          | 136.5850        | 302.3590              | 136.5850          | .0150             | 1.3391           | 0                 |                           | ) (               | ) (                       | 5                 |
| 9                  | N                |          |                 | *MATSOBJ                  |                         |                                    | 102             | 0             | 0                      | 260.5410          | 114.6010        | 260.5410              | 114.6010          | .0126             | 1.1235           | 0                 | (                         |                   | ) (                       | 3                 |

Stats hier for QZDASOINIT/QUSER/328147: 000001B4

## **33 Stats Hier with N call levels**

This analysis examines the stats hierarchical data and summarizes the data by examining the relationship between a specific number of call levels at a time.

## 33.1 Running the analysis

When running the analysis the Run PEX Stats Hier with N levels analysis window appears to allow the user to indicate the desired number of call levels to summarize.

| Run PEX Stats Hier | with N levels | Analysis | ×      |
|--------------------|---------------|----------|--------|
| Call levels:       | 5             |          | 2-90   |
|                    |               | ОК       | Cancel |

## 33.2 Stats hier for N levels

This folder shows the reports provided by the analysis.

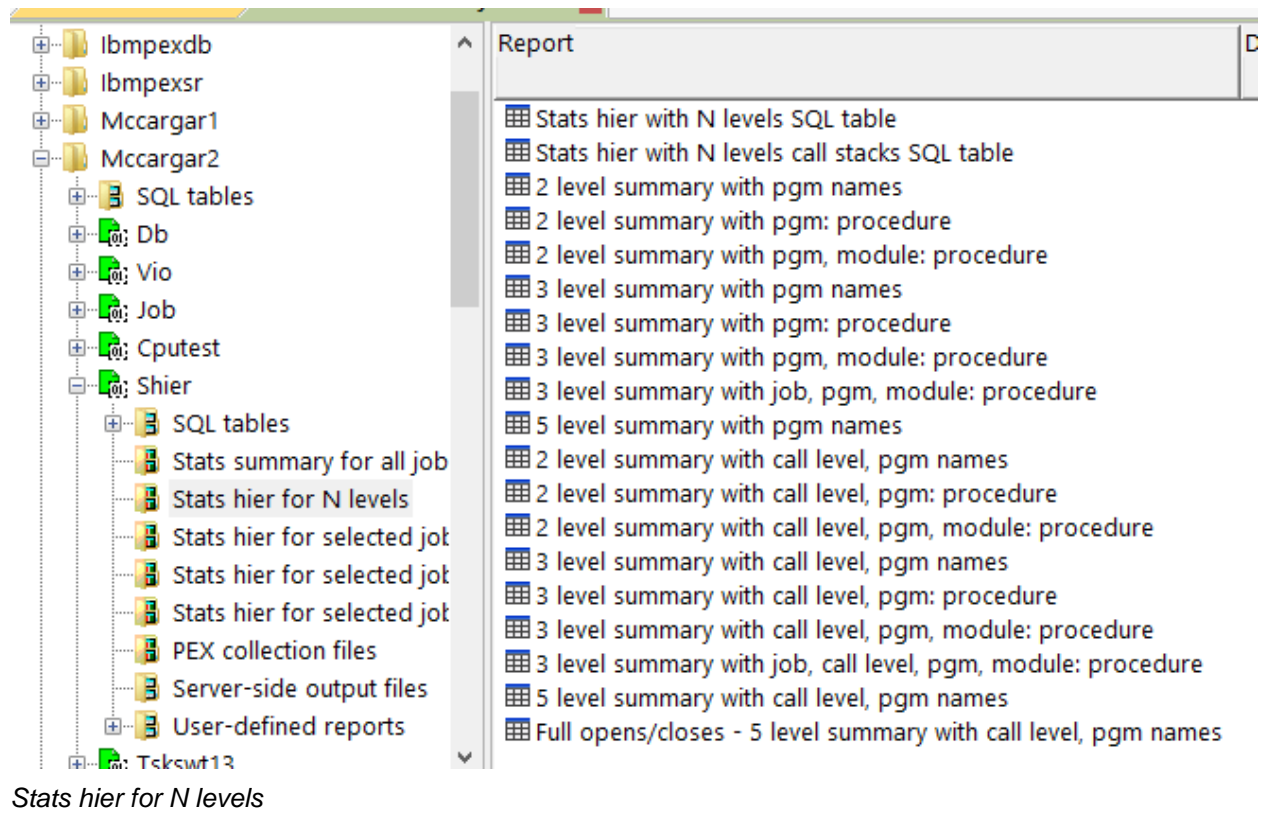

| Form     Program Brany/name     Times<br>(all<br>all<br>(CALLCOUNT)     Calls to MI<br>(CALLCOUNT)     Indire<br>(CALLCOUNT)     Indire<br>(CALLMCCP)     Indire<br>(CALLMCCP)     Indire<br>(CALLMCCP)     Indin     Indire<br>(CALLMCC |                                   |       |                                                  |                     |                     |                     |                       |                         |                        |                       |                           |                          |                   |                     |                        | ames - #1 🗵                                                                                                    | nmary with pgm r | ARGAR2/SHIER/2 level sum                       | Idoc730/MCCARGAR2/SH |  |  |  |  |  |  |
|----------------------------------------------------------------------------------------------------|-----------------------------------|-------|--------------------------------------------------|---------------------|---------------------|---------------------|-----------------------|-------------------------|------------------------|-----------------------|---------------------------|--------------------------|-------------------|---------------------|------------------------|----------------------------------------------------------------------------------------------------|------------------|------------------------------------------------|----------------------|--|--|--|--|--|--|
| PoM2     CLAMCP0     PCPU20     PMCPU20     PM                                                                                                    | TBT0 TBT1<br>(TBT0) (TBT1)        | ive 1 | ulative Cumulativ<br>h async<br>DB IOs non-DB IO | Cumulative<br>synch | Cumulative<br>async | Cumulative<br>synch | Cumulative<br>Elapsed | Cumulative<br>CPU<br>us | Inline async<br>non-DB | Inline sync<br>non-DB | Inline<br>async<br>DB IOS | Inline<br>sync<br>DB IOS | Inline<br>elapsed | Inline<br>CPU<br>us | Calls to MI<br>complex | Calls<br>made<br>(CALLMADE)                                                                                                    | Times<br>called  | Program library/name<br>- procedure<br>level 2 | PGM1<br>(PGM1)       |  |  |  |  |  |  |
| TZDEASONIT     QZDASKIV     QZDASKIV                                                                                                    |                                   |       | N) (CUAN)                                        | (CUSN)              | (CUAD)              | (CUSD)              | (CUELPUS)             | (CUCPUUS)               | (INAN)                 | (INSN)                | (INAD)                    | (INSD)                   | (INELPUS)         | (INCPUUS)           | (CALLMICPX)            | (critical critical cr | (                | (PGM2)                                         |                      |  |  |  |  |  |  |
| CZDASKW     CZDASKW     CZDASKW     CZDASKW     CZDASKW     G     0     0     0     0     0     0     0     0     0     0     0     0     0     0     0     0     0     0     0     0     0     0     0     0     0     0     0     0     0     0     0     0     0     0     0     0     0     0     0     0     0     0     0     0     0     0     0     0     0     0     0     0     0     0     0     0     0     0     0     0     0     0     0     0     0     0     0     0     0     0     0     0     0     0     0     0     0     0     0     0     0     0     0     0     0     0     0     0     0     0     0     0     0     0     0     0     0     0    0 <th< td=""><td>0777F13B84002098 0777F13B840023D8</td><td>0</td><td>0</td><td>)</td><td></td><td></td><td>26116310.7540</td><td>8007.4800</td><td>0</td><td>) 0</td><td></td><td>) 0</td><td>.5260</td><td>0</td><td></td><td>2</td><td></td><td>QZDASOINIT</td><td>QZDASOINIT</td></th<>                                                                                                    | 0777F13B84002098 0777F13B840023D8 | 0     | 0                                                | )                   |                     |                     | 26116310.7540         | 8007.4800               | 0                      | ) 0                   |                           | ) 0                      | .5260             | 0                   |                        | 2                                                                                                    |                  | QZDASOINIT                                     | QZDASOINIT           |  |  |  |  |  |  |
| CZDASRV     CZDASRV     66     140     0     30.450     153.4110     0     0     983.644     2125922.710     0     0     0     000000000000000000000000000000000000                                                                                                    | 0600C003DF0FA480 0777F13B84002098 | 0     | 0                                                | 0                   | (                   | 0                   | 26116310.2280         | 8007.4800               | 0                      | ) (                   | ) (                       | ) (                      | ) 143.3100        | 26.4560             | · C                    | 200                                                                                                    | 0                | QZDASOINIT                                     | QZDASRV              |  |  |  |  |  |  |
| CZBSCNM     CZDASRV     66     2.64     0     6.28.320     0     0     0     2.00.2000 (2000)     0     0     0     0     0     0     0     0     0     0     0     0     0     0     0     0     0     0     0     0     0     0     0     0     0     0     0     0     0     0     0     0     0     0     0     0     0     0     0     0     0     0     0     0     0     0     0     0     0     0     0     0     0     0     0     0     0     0     0     0     0     0     0     0     0     0     0     0     0     0     0     0     0     0     0     0     0     0     0     0     0     0     0     0     0     0     0     0     0     0     0     0     0     0     0                                                                                                    | 0600C003DF0FC2E8 0600C003DF0FA480 | 0     | 0                                                | 0                   | (                   | 0                   | 21259922.7100         | 893.6440                | 0                      | ) 0                   | ) (                       | ) (                      | ) 153.4110        | 30.9450             | · C                    | 140                                                                                                    | 66               | QZDASRV                                        | QZDASRV              |  |  |  |  |  |  |
| CSOSRVI     QZBSCNMM     132     0     132     2.82.030     115.1730     0     0     0     125.180     2125.833.070     0     0     0     0     0     0     0     0     0     0     0     0     0     0     0     0     0     0     0     0     0     0     0     0     0     0     0     0     0     0     0     0     0     0     0     0     0     0     0     0     0     0     0     0     0     0     0     0     0     0     0     0     0     0     0     0     0     0     0     0     0     0     0     0     0     0     0     0     0     0     0     0     0     0     0     0     0     0     0     0     0     0     0     0     0     0     0     0     0     0     0     0 <th< td=""><td>17240002FA0133E0 0600C003DF0FC2E8</td><td>0</td><td>0</td><td>0</td><td>(</td><td>0</td><td>21258380.4320</td><td>200.5730</td><td>0</td><td>) 0</td><td>) (</td><td>) O</td><td>) 263.4260</td><td>62.8230</td><td>( C</td><td>264</td><td>66</td><td>QZDASRV</td><td>QZBSCOMM</td></th<>                                                                                                    | 17240002FA0133E0 0600C003DF0FC2E8 | 0     | 0                                                | 0                   | (                   | 0                   | 21258380.4320         | 200.5730                | 0                      | ) 0                   | ) (                       | ) O                      | ) 263.4260        | 62.8230             | ( C                    | 264                                                                                                    | 66               | QZDASRV                                        | QZBSCOMM             |  |  |  |  |  |  |
| "SOCKTOP     QSOSKV1     122     0     9 69.450     2125781.5330     0     0     9 69.450     2125781.5330     0     0     0     9 69.450     2125781.5330     0     0     0     9 69.450     2125781.5330     0     0     0     0     0     0     0     0     0     0     0     0     0     0     0     0     0     0     0     0     0     0     0     0     0     0     0     0     0     0     0     0     0     0     0     0     0     0     0     0     0     0     0     0     0     0     0     0     0     0     0     0     0     0     0     0     0     0     0     0     0     0     0     0     0     0     0     0     0     0     0     0     0     0     0     0     0     0     0     0     0    0 <th< td=""><td>0BC4A07035011028 17240002FA0133E0</td><td>0</td><td>0</td><td>0</td><td>(</td><td>0</td><td>21258033.0770</td><td>125.1480</td><td>0</td><td>) 0</td><td>) (</td><td>) O</td><td>) 181.5730</td><td>28.2030</td><td>132</td><td>0</td><td>132</td><td>QZBSCOMM</td><td>QSOSRV1</td></th<>                                                                                                    | 0BC4A07035011028 17240002FA0133E0 | 0     | 0                                                | 0                   | (                   | 0                   | 21258033.0770         | 125.1480                | 0                      | ) 0                   | ) (                       | ) O                      | ) 181.5730        | 28.2030             | 132                    | 0                                                                                                    | 132              | QZBSCOMM                                       | QSOSRV1              |  |  |  |  |  |  |
| CQCOOCUPCL<br>QCQCOOCUPC     QLESPI     0     156     0     397.353     P010F%140     0     0     0     10651.966     1341.000.3760     0     6778     2738     282.0025551118     320.00       QCQCOOCUPC     QCQADOSTOP     233865     1312:00     0     0     0     0     0     0     0     0     0     0     0     0     0     0     0     0     0     0     0     0     0     0     0     0     0     0     0     0     0     0     0     0     0     0     0     0     0     0     0     0     0     0     0     0     0     0     0     0     0     0     0     0     0     0     0     0     0     0     0     0     0     0     0     0     0     0     0     0     0     0     0     0     0     0     0     0     0     0     0                                                                                                         | 00000000000000 0BC4A07035011028   | 0     | 0                                                | 0                   | (                   | 0                   | 21257851.5030         | 96.9450                 | 0                      | ) 0                   | ) (                       | ) O                      | ) 21257851.5030   | 96.9450             | · C                    | 0                                                                                                    | 132              | QSOSRV1                                        | *SOCKETOP            |  |  |  |  |  |  |
| CQC00000B0P     Q20200080P     Q2020080P     Q2020080P     Q2020080P     Q2020080P     Q202081P     Q202081P <td>28E20C6E550191F8 3C0D00F36B008F30</td> <td>738</td> <td>6788 27</td> <td>0 678</td> <td>(</td> <td>0</td> <td>13841000.3760</td> <td>910561.9660</td> <td>0</td> <td>) (</td> <td>) (</td> <td><mark>ں ر</mark></td> <td>) 9010479.4140</td> <td>397.3530</td> <td>. C</td> <td>156</td> <td>0</td> <td>QLESPI</td> <td>QQQOOOUPCL</td>                                                                                                    | 28E20C6E550191F8 3C0D00F36B008F30 | 738   | 6788 27                                          | 0 678               | (                   | 0                   | 13841000.3760         | 910561.9660             | 0                      | ) (                   | ) (                       | <mark>ں ر</mark>         | ) 9010479.4140    | 397.3530            | . C                    | 156                                                                                                    | 0                | QLESPI                                         | QQQOOOUPCL           |  |  |  |  |  |  |
| CZDASKV     CZDASKV     66     12.6     0     18.740     12.37.450     0     0     0     7009.370     485848.179     0     0     0     0     0     00     00     7009.370     485848.179     0     0     0     0     00     0000000010110.108     66000       CZDASKV     CZDASKV     48     49     0     15.5510     77.4720     0     0     0     6635330     4854934.780     0     0     0     0000000001110:120     66000       CSCRUNZ     CSRUNZ     114     339     0     300.150     74.3720     0     0     0     6635330     485493.780     0     0     0     0000000001000000000000000000000000000                                                                                                    | 286840A34C2C63B8 286840A34C2C63B8 | 0     | 0                                                | 0                   | (                   | 0                   | 9440037.9820          | 1138179.2940            | 0                      | ) (                   | ) (                       | <mark>ں ر</mark>         | ) 2763174.3200    | 333252.5940         | · C                    | 1831200                                                                                                    | 2338656          | QQQOOODBOP                                     | QQQOOODBOP           |  |  |  |  |  |  |
| CZDASRV     CZDASRV     48     195     0     36.243     17.7730     0     0     6434.271     455368.9850     0     0     0     0     0     0     0     0     0     0     0     0     0     0     0     0     0     0     0     0     0     0     0     0     0     0     0     0     0     0     0     0     0     0     0     0     0     0     0     0     0     0     0     0     0     0     0     0     0     0     0     0     0     0     0     0     0     0     0     0     0     0     0     0     0     0     0     0     0     0     0     0     0     0     0     0     0     0     0     0     0     0     0     0     0     0     0     0     0     0     0     0     0     0 <td>0600C003DF1010A8 0600C003DF0FA480</td> <td>0</td> <td>0</td> <td>0</td> <td>(</td> <td>C</td> <td>4855849.1790</td> <td>7009.3070</td> <td>0</td> <td>) (</td> <td>) (</td> <td>) O</td> <td>) 123.7450</td> <td>18.8740</td> <td>. C</td> <td>126</td> <td>66</td> <td>QZDASRV</td> <td>QZDASRV</td>                                                                                                    | 0600C003DF1010A8 0600C003DF0FA480 | 0     | 0                                                | 0                   | (                   | C                   | 4855849.1790          | 7009.3070               | 0                      | ) (                   | ) (                       | ) O                      | ) 123.7450        | 18.8740             | . C                    | 126                                                                                                    | 66               | QZDASRV                                        | QZDASRV              |  |  |  |  |  |  |
| CZDASRV     CZDASRV     48     49     0     15.510     7.43720     0     0     6653.930     485493.7080     0     0     0     0     0     0     0     0     0     0     0     0     0     0     0     0     0     0     0     0     0     0     0     0     0     0     0     0     0     0     0     0     0     0     0     0     0     0     0     0     0     0     0     0     0     0     0     0     0     0     0     0     0     0     0     0     0     0     0     0     0     0     0     0     0     0     0     0     0     0     0     0     0     0     0     0     0     0     0     0     0     0     0     0     0     0     0     0     0     0     0     0     0     0 <td>0600C003DF101358 0600C003DF1010A8</td> <td>0</td> <td>0</td> <td>0</td> <td>(</td> <td>0</td> <td>4855368.9850</td> <td>6934.4210</td> <td>0</td> <td>) (</td> <td>) (</td> <td>) O</td> <td>) 177.7930</td> <td>36.2430</td> <td>. C</td> <td>195</td> <td>48</td> <td>QZDASRV</td> <td>QZDASRV</td>                                                                                                    | 0600C003DF101358 0600C003DF1010A8 | 0     | 0                                                | 0                   | (                   | 0                   | 4855368.9850          | 6934.4210               | 0                      | ) (                   | ) (                       | ) O                      | ) 177.7930        | 36.2430             | . C                    | 195                                                                                                    | 48               | QZDASRV                                        | QZDASRV              |  |  |  |  |  |  |
| CZDASKV     CZDASKV     48     99     0     55.540     176.9460     0     0     6838.370     48480.3350     0     0     0     00     000000201711255     00000       COBGRUNZ     CSGRUNZ     114     339     0     30.150     44.5560.0     0     0     0     676.2530     4570.03200     0     0     0     0     0     0     0     0     0     0     0     0     0     0     0     0     0     0     0     0     0     0     0     0     0     0     0     0     0     0     0     0     0     0     0     0     0     0     0     0     0     0     0     0     0     0     0     0     0     0     0     0     0     0     0     0     0     0     0     0     0     0     0     0     0     0     0     0     0     0     0     <                                                                                                    | 0600C003DF1012C0 0600C003DF101358 | 0     | 0                                                | 0                   | (                   | 0                   | 4854934.7080          | 6853.9330               | 0                      | ) (                   | 0                         | ) (                      | ) 74.3720         | 15.5610             | · C                    | 48                                                                                                    | 48               | QZDASRV                                        | QZDASRV              |  |  |  |  |  |  |
| CSCRUNZ     CSCRUNZ     CSCRUNZ     CSCRUNZ     CSCRUNZ     CSCRUNZ     CSCRUNZ     CSCRUNZ     CSCRUNZ     CSCRUNZ     District     District <thdistrit< th="">     Distrit     Distrit&lt;</thdistrit<>                                                                                                    | 0600C003DF112558 0600C003DF1012C0 | 0     | 0                                                | 0                   | (                   | 0                   | 4854860.3350          | 6838.3700               | 0                      | ) (                   | 0                         | ) (                      | ) 176.9460        | 58.5240             | · C                    | 99                                                                                                    | 48               | QZDASRV                                        | QZDASRV              |  |  |  |  |  |  |
| ODBGETMACO     OSCRUNZ     114     342     114     239,190     778,650     0     0     819,770     4449305,0130     0     0     0     0     0     0     0     0     0     0     0     0     0     0     0     0     0     0     0     0     0     0     0     0     0     0     0     0     0     0     0     0     0     0     0     0     0     0     0     0     0     0     0     0     0     0     0     0     0     0     0     0     0     0     0     0     0     0     0     0     0     0     0     0     0     0     0     0     0     0     0     0     0     0     0     0     0     0     0     0     0     0     0     0     0     0     0     0     0     0     0     0     0     <                                                                                                    | 2FC34383F90EBD48 2FC34383F90E9A20 | 0     | 0                                                | 0                   | (                   | 0                   | 4851004.2200          | 8762.6530               | 0                      | ) (                   | ) (                       | ) (                      | ) 840.5060        | 308.1950            | · .                    | 339                                                                                                    | 114              | QSQRUN2                                        | QSQRUN2              |  |  |  |  |  |  |
| "DPMAMINT     ODBGETHVACO     114     0     0     7990.3740     (484173.9830     0     0     7990.484173.9830     0     0     0     7990.07000     000000000000000000000000000000000000                                                                                                    | 0C89F65C8E005370 2FC34383F90EBD48 | 0     | 0                                                | 0                   | (                   | 0                   | 4849305.0130          | 8319.7670               | 0                      | ) (                   | ) (                       | ) (                      | ) 778.6050        | 239.1930            | 114                    | 342                                                                                                    | 114              | QSQRUN2                                        | QDBGETMQO            |  |  |  |  |  |  |
| OSCROLITX     OSCROLITX     OSCROLITX <t< td=""><td>00000000000000 0C89F65C8E005370</td><td>0</td><td>0</td><td>0</td><td>(</td><td>0</td><td>4848173.9930</td><td>7990.9740</td><td>0</td><td>) 0</td><td>) (</td><td><b>ა ი</b></td><td>) 4848173.9930</td><td>7990.9740</td><td>· C</td><td>0</td><td>114</td><td>QDBGETMQO</td><td>*DBMAINT</td></t<>                                                                                                    | 00000000000000 0C89F65C8E005370   | 0     | 0                                                | 0                   | (                   | 0                   | 4848173.9930          | 7990.9740               | 0                      | ) 0                   | ) (                       | <b>ა ი</b>               | ) 4848173.9930    | 7990.9740           | · C                    | 0                                                                                                    | 114              | QDBGETMQO                                      | *DBMAINT             |  |  |  |  |  |  |
| CZDASKV     CZDASKV     12     105     0     15.8270     81.4600     0     0     3128.380     433.466.920     0     0     0     000000201F114860     06000       CGSGRUTX     15     42     0     10.0750     46.4800     0     0     0     0     0.00000020F114860     06000       CGSGRUTX     12     0     9.7950     29.3830     0     0     0     2778.8230     483.496.9520     0     0     0     0.00000002061148460     00000     0     2778.8230     483.1751.0860     0     0     0     0     0     0.00000000000     0     2778.8230     483.1751.0860     0     0     0     0     0     0     0.00000000000000000000000000000000000                                                                                                    | 0C8084675805B2E8 0C80846758056418 | 0     | 0                                                | 0                   | (                   | 0                   | 4834636.7150          | 3712.6600               | 0                      | ) 0                   | ) (                       | ა ი                      | ) 288.0560        | 87.9590             | 45                     | 177                                                                                                    | 36               | QSQROUTX                                       | QSQROUTX             |  |  |  |  |  |  |
| OSCROUTX     CSCROUTX     15     42     0     10.0750     44.4800     0     0     3042.7890     4332546.5290     0     0     0     0.0680475805.088     0.0508       OSCRUNZ     OSCROUTX     12     12     0     9.797     23.3830     0     0     0     0     3042.7890     4332546.5290     0     0     0     0.0580475805.088     0.0508       OSCRUNZ     OSCROUTX     12     277     0     66.1380     280.1440     0     0     0     2776.8230     433175.16600     0     0     0     2763.8234     433175.16600     0     0     0     2763.8234     433175.176.800     0     0     0     0     0     2763.8234     433175.176.800     0     0     0     0     0     0     0     0     0     0     0     0     0     0     0     0     0     0     0     0     0     0     0     0     0     0     0     0     0     <                                                                                                    | 0600C003DF1184B0 0600C003DF112558 | 0     | 0                                                | 0                   | (                   | 0                   | 4833496.9520          | 3128.8390               | 0                      | ) 0                   | ) (                       | ა ი                      | ) 81.4600         | 15.9270             | . C                    | 105                                                                                                    | 12               | QZDASRV                                        | QZDASRV              |  |  |  |  |  |  |
| OSCRUNZ     OSCRUNZ     OSCRUNZ <t< td=""><td>0C8084675805C088 0C8084675805B2E8</td><td>0</td><td>0</td><td>0</td><td>(</td><td>0</td><td>4832546.6290</td><td>3042.7890</td><td>0</td><td>) (</td><td>) (</td><td>ס נ</td><td>) 46.4800</td><td>10.0750</td><td>. C</td><td>42</td><td>15</td><td>QSQROUTX</td><td>QSQROUTX</td></t<>                                                                                                    | 0C8084675805C088 0C8084675805B2E8 | 0     | 0                                                | 0                   | (                   | 0                   | 4832546.6290          | 3042.7890               | 0                      | ) (                   | ) (                       | ס נ                      | ) 46.4800         | 10.0750             | . C                    | 42                                                                                                    | 15               | QSQROUTX                                       | QSQROUTX             |  |  |  |  |  |  |
| CSCRUNZ     CSCRUNZ     CSCRUNZ <t< td=""><td>2FC34383F90E80F0 0C8084675805C088</td><td>0</td><td>0</td><td>5</td><td>(</td><td>0</td><td>4831751.0860</td><td>2778.8230</td><td>0</td><td>) (</td><td>) (</td><td>ס נ</td><td>29.3830</td><td>9.7950</td><td>. C</td><td>12</td><td>12</td><td>QSQROUTX</td><td>QSQRUN2</td></t<>                                                                                                    | 2FC34383F90E80F0 0C8084675805C088 | 0     | 0                                                | 5                   | (                   | 0                   | 4831751.0860          | 2778.8230               | 0                      | ) (                   | ) (                       | ס נ                      | 29.3830           | 9.7950              | . C                    | 12                                                                                                    | 12               | QSQROUTX                                       | QSQRUN2              |  |  |  |  |  |  |
| QQQSWRN     QQQOOQUPL     153     711     0     328.990     1046.880     0     0     0     1047.650     483.0801.530     0     678     2738     0451.327(07) TIDe     282.19       QCDASRV     QZDASRV     3     6     7.5460     0     0     0     0     191047.6560     483.0801.530     0     0     0     0     6000.0301F1184.0     6000.0301F1184.0     60000.0301F1184.0     6000.0301F1184.0                                                                                                    | 2FC34383F90E8F18 2FC34383F90E80F0 | 0     | 0                                                | 0                   | (                   | 0                   | 4831721.7020          | 2769.0260               | 0                      | ) (                   | ) (                       | ა ი                      | 280.1940          | 66.1380             | · .                    | 297                                                                                                    | 12               | QSQRUN2                                        | QSQRUN2              |  |  |  |  |  |  |
| QZDASRV     QZDASRV     3     18     0     7.6460     0     0     0     2150.2400     427173.6460     0     0     0     0     000000201F114C0     06000       OSGROUTX     GZDASRV     3     6     0     24.9840     0     0     0     197.736.460     0     0     0     000000201F114C0     06000       OSGROUTX     GZDASRV     3     6     0     2.49840     0     0     0     0     0     0000000000000     0     000000000000000000000000000000000000                                                                                                    | 04612A37CF071D60 28E20C6E550198E0 | 738   | 6788 27                                          | 0 678               | (                   | 0                   | 4830081.5520          | 910047.6650             | 0                      | ) (                   | ) (                       | ა ი                      | J 1046.8980       | 328.9990            | c                      | 711                                                                                                    | 153              | QQQOOOUPCL                                     | QQQSVRTN             |  |  |  |  |  |  |
| QSQROUTX     QZDASRV     3     6     0     3.2940     10.9740     0     0     1.9473920     482643.7070     0     0     0     0.608046758055418     06000       GSGRNUX2     CSGRNUX2     CSGRNUX2                                                                                                    | 0600C003DF11B4C0 0600C003DF1184B0 | 0     | 0                                                | 0                   | (                   | 0                   | 4827173.6460          | 2150.2400               | 0                      | ) (                   | ) (                       | ა ი                      | J 24.9840         | 7.6460              | · C                    | 18                                                                                                    | 3                | QZDASRV                                        | QZDASRV              |  |  |  |  |  |  |
| OSCRUNZ     OSCRUNZ     CSCRUNZ     CSCRUNZ <t< td=""><td>0C80846758056418 0600C003DF11B4C0</td><td>0</td><td>0</td><td>0</td><td>(</td><td>0</td><td>4826243.7070</td><td>1947.3920</td><td>0</td><td>) (</td><td>) (</td><td>ა ი</td><td>J 10.9740</td><td>3.2940</td><td>. c</td><td>6</td><td>3</td><td>QZDASRV</td><td>QSQROUTX</td></t<>                                                                                                    | 0C80846758056418 0600C003DF11B4C0 | 0     | 0                                                | 0                   | (                   | 0                   | 4826243.7070          | 1947.3920               | 0                      | ) (                   | ) (                       | ა ი                      | J 10.9740         | 3.2940              | . c                    | 6                                                                                                    | 3                | QZDASRV                                        | QSQROUTX             |  |  |  |  |  |  |
| QQQSVUSR QQQSVUSR 294 0 472.3660 1202.6730 0 0 0 0 907491.2380 4822070.5990 0 0 6788 2738 1E98E537AF0186A8 1E98E                                                                                                    | 2FC34383F90E9A20 2FC34383F90E8F18 | 0     | 0                                                | 2                   | (                   | 0                   | 4825682.2080          | 1945.5360               | 0                      | ) (                   |                           | ) o                      | J 58.8440         | 12.0080             | . c                    | 12                                                                                                    | 63               | QSQRUN2                                        | QSQRUN2              |  |  |  |  |  |  |
|                                                                                                    | 1E9BE537AF01B6A8 1E9BE537AF01B600 | 738   | 6788 27                                          | 0 678               | (                   | 0                   | 4822070.5990          | 907491.2380             | 0                      | ) 0                   |                           | ) (                      | J 1202.6730       | 472.3660            |                        | 294                                                                                                    | 294              | QQQSVUSR                                       | QQQSVUSR             |  |  |  |  |  |  |
| QQQOOOUPCL QQQOOOUPCL 51 51 0 15.7070 88.4820 0 0 0 0 0 906699.4190 4820803.2420 0 0 6788 2738 28E20C6E55018F48 28E2C                                                                                                    | 28E20C6E55018F48 28E20C6E550191F8 | 738   | 6788 27                                          | 0 678               | (                   | 0                   | 4820803.2420          | 906699.4190             | 0                      | ) 0                   |                           | ) (                      | J 88.4820         | 15.7070             | c                      | 51                                                                                                    | 51               | QQQOOOUPCL                                     | QQQOOOUPCL           |  |  |  |  |  |  |
| QQQOOOUPCL QQQOOOUPCL 51 51 0 50.6440 150.3900 0 0 0 0 0 906683.7120 4820714.7590 0 0 6788 2738 28E20C6E550198E0 28E2C                                                                                                    | 28E20C6E550198E0 28E20C6E55018F48 | 738   | 6788 27                                          | 0 678               | (                   | 0                   | 4820714.7590          | 906683.7120             | 0                      | ) 0                   |                           | ) (                      | J 150.3900        | 50.6440             | c                      | 51                                                                                                    | 51               | QQQOOOUPCL                                     | QQQOOOUPCL           |  |  |  |  |  |  |
| QQQSVRTN QQQSVRTN 48 240 0 520.4370 1120.9350 0 0 0 0 0 906347.1870 4819482.0720 0 0 6788 2738 04612A37CF074EC0 04617                                                                                                    | 04612A37CF074EC0 04612A37CF071D60 | 738   | 6788 27                                          | 0 678               | (                   | 0                   | 4819482.0720          | 906347.1870             | 0                      | ) 0                   |                           | ) (                      | J 1120.9350       | 520.4370            | · · ·                  | 240                                                                                                    | 48               | QQQSVRTN                                       | QQQSVRTN             |  |  |  |  |  |  |
| QIDRPATF2 QQQSVUSR 192 720 0 1453.8110 3160.0240 0 0 0 0 904529.0300 4814540.4750 0 0 6788 2738 0035984074004858 1E98F                                                                                                    | 0035984074004858 1E9BE537AF01B6A8 | 738   | 6788 27                                          | 678                 | (                   | 0                   | 4814540.4750          | 904529.0300             | 0                      | ) 0                   |                           | <b>з с</b>               | 3160.0240         | 1453.8110           |                        | 720                                                                                                    | 192              | QQQSVUSR                                       | QIDRPATF2            |  |  |  |  |  |  |
| QQQSVRTN QQQSVRTN 48 96 0 178.2340 406.9740 0 0 0 0 892719.8120 4779638.2510 0 0 6788 2738 04612A37CF075D28 04617                                                                                                    | 04612A37CF075D28 04612A37CF074EC0 | 738   | 6788 27                                          | 0 678               | (                   | 0                   | 4779638.2510          | 892719.8120             | 0                      | ) (                   |                           | ) o                      | J 406.9740        | 178.2340            | . C                    | 96                                                                                                    | 48               | QQQSVRTN                                       | QQQSVRTN             |  |  |  |  |  |  |
| QQQSVUSR QQQSVRTN 48 48 0 99.7810 236.9680 0 0 0 0 892116.4370 4778005.0480 0 0 6788 2738 1E98E537AF018600 04617                                                                                                    | 1E9BE537AF01B600 04612A37CF075D28 | 738   | 6788 27                                          | 678                 | (                   | 0                   | 4778005.0480          | 892116.4370             | 0                      | ) 0                   |                           | о с                      | 236.9680          | 99.7810             |                        | 48                                                                                                    | 48               | QQQSVRTN                                       | QQQSVUSR             |  |  |  |  |  |  |
| QSQROUTE QIDRPATF2 192 1728 336 847.1560 2706.6690 0 0 0 0 887343.5780 4764351.2440 0 0 6788 2738 208962396F0725D0 00355                                                                                                    | 208962396F0725D0 0035984074004858 | 738   | 6788 27                                          | 678                 |                     | c                   | 4764351.2440          | 887343.5780             | 0                      | ) 0                   |                           | з e                      | 2706.6690         | 847.1560            | 336                    | 1728                                                                                                    | 192              | QIDRPATF2                                      | QSQROUTE             |  |  |  |  |  |  |
| QQQOOODB0P QQQOOODB0P 13824 109544 0 179628.1730 0 0 0 0 0 49751.6910 3161975.5900 0 0 0 0 0 286640.842.57576 2866                                                                                                    | 286840A34C2578F0 286840A34C2578F0 | 0     | 0                                                | 0                   |                     | 0                   | 3161976.5900          | 487851.6910             | 0                      | 0 0                   |                           | ) O                      | 107828.1730       | 17968.3470          | C                      | 129984                                                                                                    | 13824            | QQQOOODBOP                                     | QQQOOODBOP           |  |  |  |  |  |  |

2 level summary with pgm names
# **34 Stats Summary for All Jobs**

This analysis is used to analyze either stats flat or stats hierarchical data in a stats flat report format.

**Tip:** These reports support use of the stats counters 1-8 to count specific events occurring. See the ADDPEXDFN command for more information.

## 34.1 Running the analysis

When running the analysis, no prompt appears since no parameters apply.

## 34.2 SQL Tables

The list of SQL tables generated by the analysis is shown below:

| SQL table                  | Description                                         |
|----------------------------|-----------------------------------------------------|
| PEXSTATSSUM_ <mbr></mbr>   | Summarized CPU and I/O by thread                    |
| PEXSTATSSUMPG_ <mbr></mbr> | Summarized CPU and I/O by pgm/MI instruction        |
| PEXSTATSSUMJB_ <mbr></mbr> | Summarized CPU and I/O by thread/pgm/MI instruction |

# 34.3 Stats summary for all jobs

This folder shows the reports provided by the analysis. Each report links to 1 of the SQL tables generated.

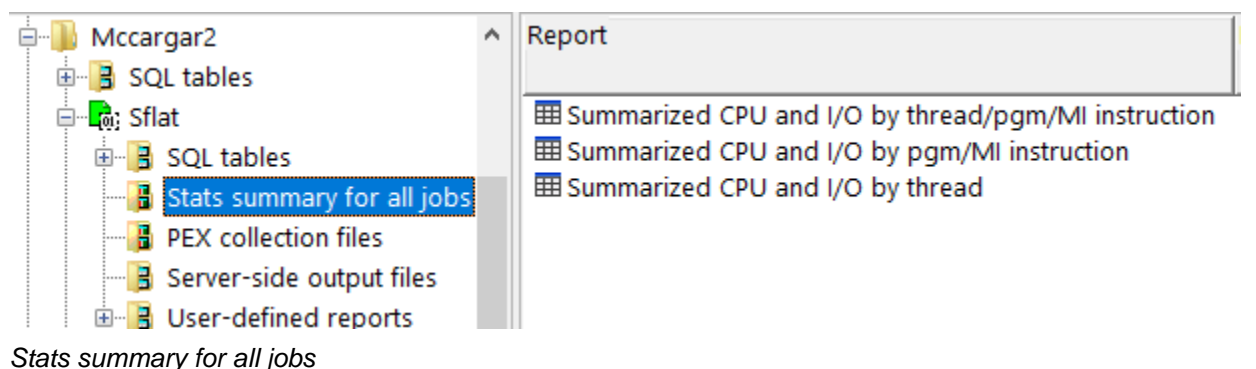

### 34.3.1 Summarized CPU and I/O by thread/pgm/MI instruction

This report provides CPU and I/O statistics grouped by thread, program and MI instruction.

| 1000750/1  | ACCARGARZ/3 | CAT/Summa | izeu cro ai | iu i/o by theau/ | pyin/ini insuucuo |                 |             |          |            |             |                 |          |            |            |             |             | _   |
|------------|-------------|-----------|-------------|------------------|-------------------|-----------------|-------------|----------|------------|-------------|-----------------|----------|------------|------------|-------------|-------------|-----|
| Process    | Job user    | dot       | Initial     | Inline CPU       | Inline elapsed    | Taskcount       | MI complex  | Library  | Program    | Module name | Procedure name  | Times    | Number of  | Calls to   | Inline      | Cumulative  | In  |
| Jop        | (QTSJUS)    | number    | thread      | percent          | time percent      | (TSKCNT)        | Instruction | name     | name       | (MODNAM)    | (PRCNAMST)      | called   | procedures | MI complex | CPU         | CPU         | el  |
| name       |             | (QTSJNB)  | Y or N      | of job total     | of job total      |                 | (MICPXNM)   | (LIBNAM) | (PGMNAM)   |             |                 | (QSTINV) | called     | instr      | us          | us          | U!  |
| (QTSJNM)   |             |           | (QTSITF)    | (JOBCPUPCT)      | (ELPPCT)          |                 |             |          |            |             |                 |          | (QSTCCT)   | (QSTXCT)   | (INLCPU)    | (CUMCPU)    | 11) |
| QZDASOINIT | QUSER       | 364461    | N           | 13.1645          | 1.7283            | 0000000000045A3 | *DBMAINT    |          |            |             |                 | 1480     | 0          | 0          | 156895.2180 | 156895.2180 | )   |
| QZDASOINIT | QUSER       | 364461    | N           | 3.7719           | 1.4050            | 0000000000045A3 |             | QSYS     | QQQVFMT    | QQQVFMT     | QQQVFMT         | 189      | 314370     | 0          | 44953.6110  | 117050.3570 | )   |
| QZDASOINIT | QUSER       | 364461    | N           | 3.5706           | 3.2302            | 0000000000045A3 | *CRTS       |          |            |             |                 | 1591     | 0          | 0          | 42554.8550  | 42554.8550  | )   |
| QZDASOINIT | QUSER       | 364461    | N           | 3.1014           | .4504             | 0000000000045A3 | *RSLVSP     |          |            |             |                 | 19398    | 0          | 0          | 36962.4600  | 36962.4600  | 1   |
| QZDASOINIT | QUSER       | 364461    | N           | 2.4120           | 2.3352            | 0000000000045A3 | *DESS       |          |            |             |                 | 1400     | 0          | 0          | 28746.4680  | 28746.4680  | 1   |
| QZDASOINIT | QUSER       | 364461    | N           | 2.2539           | 2.9087            | 0000000000045A3 | *SETACST    |          |            |             |                 | 7679     | 0          | 0          | 26862.7300  | 26862.7300  | 1   |
| QZDASOINIT | QUSER       | 364461    | N           | 1.9441           | .5357             | 0000000000045A3 |             | QSYS     | QC2UTIL1   | QC2ALLOC    | do_free_default | 71098    | 0          | 0          | 23169.7570  | 23169.7570  | 1   |
| QZDASOINIT | QUSER       | 364461    | N           | 1.8707           | .5299             | 0000000000045A3 |             | QSYS     | QC2UTIL1   | QC2ALLOC    | do_malloc_defa  | 71098    | 0          | 0          | 22295.5700  | 22295.5700  | )   |
| QZDASOINIT | QUSER       | 364461    | N           | 1.5359           | .1957             | 0000000000045A3 | *MODS       |          |            |             |                 | 1642     | 0          | 0          | 18305.2730  | 18305.2730  | )   |
| QZDASOINIT | QUSER       | 364461    | N           | 1.3479           | .2094             | 0000000000045A3 |             | QSYS     | QSQRCHK    | QSQRCHK     | SQRESOLVEFUN    | 4032     | 8757       | 0          | 16063.9580  | 21665.4490  | )   |
| QZDASOINIT | QUSER       | 364461    | N           | 1.2892           | .2837             | 0000000000045A3 |             | QSYS     | QQQVFMT    | QQQVFMT     | PROCESSCOLU     | 21420    | 18585      | 0          | 15364.9430  | 16632.6910  | )   |
| QZDASOINIT | QUSER       | 364461    | N           | 1.1834           | .1680             | 0000000000045A3 |             | QSYS     | QLILIST    | QLILIST     | QLILIST         | 382      | 0          | 6685       | 14104.3670  | 40483.2300  | 1   |
| QZDASOINIT | QUSER       | 364461    | N           | .9693            | .4690             | 0000000000045A3 |             | QSYS     | QQQOOODBOP | QQQOOOATTR  | _ls_FR13Dbop    | 39942    | 79884      | 0          | 11552.4170  | 17893.1440  | )   |

Summarized CPU and I/O by thread/pgm/MI instruction

## 34.3.2 Summarized CPU and I/O by pgm/MI instruction

This report provides CPU and I/O statistics grouped by program and MI instruction.

|   | 1006750                                | MCCARGARG                          | c/secal/summarized            | CPU and UU by threa     | d/pgm//iii instruction - #1 Idoc/30/MCCARGA | ikz/srtAi/sur                        | nmarized CPU and                                 | a i/O by pgm/mi i                                      | nstruction - /              |                           |                                                |                                    |                                        |                                        |                                           |                                               |                                                   |                                                |
|---|----------------------------------------|------------------------------------|-------------------------------|-------------------------|---------------------------------------------|--------------------------------------|--------------------------------------------------|--------------------------------------------------------|-----------------------------|---------------------------|------------------------------------------------|------------------------------------|----------------------------------------|----------------------------------------|-------------------------------------------|-----------------------------------------------|---------------------------------------------------|------------------------------------------------|
|   | Stats summ<br>instruction<br>(MICPXNM) | ny for all job<br>name<br>(LIBNAM) | s rogram<br>Thame<br>(PGMNAM) | Module name<br>(MODNAM) | Procedure short name<br>(PRCNAMST)          | Number<br>of<br>threads<br>(THREADS) | Inline CPU<br>percent<br>of total<br>(NETCPUPCT) | Inline elapsed<br>time percent<br>of total<br>(ELPPCT) | Times<br>called<br>(QSTINV) | Calls<br>made<br>(QSTCCT) | MI complex<br>instruction<br>count<br>(QSTXCT) | Inline<br>CPU<br>usecs<br>(INLCPU) | Cumulative<br>CPU<br>usecs<br>(CUMCPU) | Inline<br>elapsed<br>usecs<br>(INLELP) | Cumlative<br>elapsed<br>usecs<br>(CUMELP) | Inline synchronous<br>DB<br>reads<br>(QIISDR) | Inline synchronous<br>non-DB<br>reads<br>(QIISNR) | Inline synchronous<br>DB<br>writes<br>(QIISDW) |
|   | *DBMAINT                               |                                    |                               |                         |                                             | 18                                   | 13.3645                                          | 3.1016                                                 | 1773                        | 6                         | 0                                              | 166757.6190                        | 166956.9610                            | 6856228.5870                           | 6863513.2330                              | 0                                             | 7                                                 | 2                                              |
|   |                                        | QSYS                               | QQQVFMT                       | QQQVFMT                 | QQQVFMT                                     | 2                                    | 3.6045                                           | .1098                                                  | 190                         | 314480                    | 0                                              | 44976.5500                         | 117113.2370                            | 242622.2710                            | 619783.4520                               | 0                                             | 0                                                 |                                                |
|   | *CRTS                                  |                                    |                               |                         |                                             | 6                                    | 3.4394                                           | .2530                                                  | 1616                        | 0                         | 0                                              | 42916.1540                         | 42916.1540                             | 559204.3090                            | 559204.3090                               | 0                                             | 0                                                 |                                                |
|   | *RSLVSP                                |                                    |                               |                         |                                             | 23                                   | 3.1206                                           | .0623                                                  | 20210                       | 0                         | 0                                              | 38938.4320                         | 38938.4320                             | 137735.8620                            | 137735.8620                               | 0                                             | 10                                                |                                                |
|   | *DESS                                  |                                    |                               |                         |                                             | 8                                    | 2.3338                                           | .1831                                                  | 1424                        | 0                         | 0                                              | 29120.8230                         | 29120.8230                             | 404738.3260                            | 404738.3260                               | 0                                             | 0                                                 |                                                |
|   | "SETACST                               |                                    |                               |                         |                                             | 10                                   | 2.1966                                           | .2465                                                  | 7820                        | 0                         | 0                                              | 27408.8550                         | 27408.8550                             | 544936.3700                            | 544936.3700                               | 0                                             | 195                                               |                                                |
|   |                                        | QSYS                               | QC2UTIL1                      | QC2ALLOC                | do_free_defaultFPv                          | 21                                   | 1.8690                                           | .0421                                                  | 71534                       | 0                         | 0                                              | 23321.2010                         | 23321.2010                             | 93061.9850                             | 93061.9850                                | 0                                             | 0                                                 |                                                |
|   |                                        | QSYS                               | QC2UTIL1                      | QC2ALLOC                | do_malloc_default_FUL                       | 16                                   | 1.8064                                           | .0417                                                  | 71536                       | 0                         | 0                                              | 22539.8210                         | 22539.8210                             | 92220.5520                             | 92220.5520                                | 0                                             | 0                                                 |                                                |
|   | *MODS                                  |                                    |                               |                         |                                             | 4                                    | 1.4815                                           | .0154                                                  | 1707                        | 0                         | 0                                              | 18485.9940                         | 18485.9940                             | 34132.3460                             | 34132.3460                                | 0                                             | 0                                                 |                                                |
|   |                                        | QSYS                               | QSQRCHK                       | QSQRCHK                 | SQRESOLVEFUNCTION                           | 1                                    | 1.2873                                           | .0164                                                  | 4032                        | 8757                      | 0                                              | 16063.9580                         | 21665.4490                             | 36143.4290                             | 69270.1600                                | 0                                             | 0                                                 |                                                |
|   |                                        | QSYS                               | QQQVFMT                       | QQQVFMT                 | PROCESSCOLUMNMASK                           | 2                                    | 1.2315                                           | .0222                                                  | 21423                       | 18588                     | 0                                              | 15366.7120                         | 16634.7350                             | 48977.6820                             | 60820.2350                                | 0                                             | 0                                                 |                                                |
|   |                                        | QSYS                               | QUILIST                       | QUILIST                 | QLILIST                                     | 4                                    | 1.1399                                           | .0132                                                  | 385                         | 0                         | 6727                                           | 14223.7900                         | 40732.0660                             | 29238.6640                             | 80691.4550                                | 0                                             | 0                                                 |                                                |
|   |                                        | QSYS                               | QQQOOODBOP                    | QQQOOOATTR              | _ls_FR13DbopPersisterRC13DbopAttribute      | 2                                    | .9261                                            | .0366                                                  | 39958                       | 79916                     | 0                                              | 11556.9790                         | 17900.2060                             | 80985.6810                             | 132216.8080                               | 0                                             | 0                                                 |                                                |
|   | *DESMOBJ                               |                                    |                               |                         |                                             | - 4                                  | .8961                                            | .0092                                                  | 391                         | 0                         | 0                                              | 11181.9320                         | 11181.9320                             | 20305.2560                             | 20305.2560                                | 0                                             | 0                                                 |                                                |
|   |                                        | QSYS                               | QLEAWI                        | QLEPM                   | Q LE leBdyEpilog2                           | 21                                   | .8866                                            | .0185                                                  | 39803                       | 2                         | 1                                              | 11063.1100                         | 11074.3690                             | 40796.1700                             | 40823.3950                                | 0                                             | 0                                                 |                                                |
| 1 |                                        | QSYS                               | QQQQUERY                      | QQQQUERY                | QQQQUERY                                    | 2                                    | .8790                                            | .0107                                                  | 254                         | 7116                      | 126                                            | 10968.6430                         | 667455.8740                            | 23621.8550                             | 3093767.3930                              | 0                                             | 0                                                 |                                                |

## 34.3.3 Summarized CPU and I/O by thread

This report provides CPU and I/O statistics grouped by thread.

| k | 1000750/1010 | CARGARZ/ SI LAI | Summarizeu | CFO and 1/O by thread                   |          |             |                |                     |             |           |          |          |             |              |               |                 |           |
|---|--------------|-----------------|------------|-----------------------------------------|----------|-------------|----------------|---------------------|-------------|-----------|----------|----------|-------------|--------------|---------------|-----------------|-----------|
| l | Process      | Job user        | Job        | Job thread id                           | Initial  | Inline CPU  | Inline elapsed | Taskcount           | Total       | Procedure | Times    | Calls    | MI complex  | Inline       | Inline        | Inline software | Inline so |
| I | job          | (QTSJUS)        | number     | (QTSTHI)                                | thread   | percent     | time percent   | (TSKCNT)            | procedures  | type:     | called   | made     | instruction | CPU          | elapsed       | counter         | counter   |
| н | name         |                 | (QTSJNB)   |                                         | Y or N   | of total    | of total       |                     | (PROCCOUNT) | MI or LIC | (QSTINV) | (QSTCCT) | count       | usecs        | usecs         | 1               | 2         |
| I | (QTSJNM)     |                 |            |                                         | (QTSITF) | (NETCPUPCT) | (ELPPCT)       |                     |             | (QSTPTY)  |          |          | (QSTXCT)    | (INLCPU)     | (INLELP)      | (QSWI01)        | (QSWI0    |
| I | QZDASOINIT   | QUSER           | 364461     | 000000000000016                         | N        | 95.5154     | 6.4107         | 0000000000045A3     | 1065        | M         | 2493208  | 2381339  | 111870      | 1191802.2380 | 14170859.0530 | 0               | )         |
| I | QIDRPACOL    | MCCARGAR        | 364465     | 000000000000036                         | Y        | 1.4302      | 7.7969         | 0000000000045A6     | 989         | M         | 5726     | 3544     | 2187        | 17846.4690   | 17235083.7370 | 0               | )         |
| I | QZDASOINIT   | QUSER           | 364461     | 000000000000000000000000000000000000000 | Y        | .7497       | 6.3923         | 000000000004584     | 302         | M         | 11834    | 11370    | 468         | 9355.0740    | 14130232.4690 | 0               | )         |
| I | QZRCSRVS     | QUSER           | 364460     | 0000000000000040                        | Y        | .3065       | 1.0749         | 000000000004583     | 478         | M         | 2523     | 1322     | 1207        | 3824.4360    | 2376170.5100  | 0               | )         |
| I | QZRCSRVS     | QUSER           | 364455     | 000000000000055                         | Y        | .1886       | 7.7680         | 000000000004547     | 82          | M         | 1487     | 697      | 794         | 2353.6870    | 17171260.9380 | 0               | )         |
| I | QTPOPMAIN    | QTCP            | 363168     | 000000000000000000000000000000000000000 | Y        | .1572       | 4.5510         | 0000000000000000000 | 44          | M         | 2796     | 2053     | 744         | 1962.1340    | 10060137.6380 | 0               | )         |
| I | QPFRADJ      | QSYS            | 362902     | 000000000000000000000000000000000000000 | Y        | .1373       | .0014          | 000000000000518     | 7           | M         | 9        | 0        | 9           | 1713.7160    | 3118.8510     | 0               | )         |
| I | QZRCSRVS     | QUSER           | 364467     | 000000000000057                         | Y        | .1292       | .0115          | 0000000000045B3     | 285         | M         | 1102     | 674      | 410         | 1612.8040    | 25496.2240    | 0               | )         |
| I | QSQSRVR      | QUSER           | 364259     | 000000000000028                         | Y        | .1212       | .0026          | 000000000003B51     | 180         | M         | 2423     | 2228     | 195         | 1512.7750    | 5718.0300     | 0               | )         |
| I | QSLPSVR      | QSYS            | 363169     | 000000000000003                         | N        | .1205       | 7.6861         | 000000000000810     | 6           | M         | 795      | 798      | 0           | 1503.7240    | 16990202.7780 | 0               | )         |
| I | QZRCSRVS     | QUSER           | 364466     | 000000000000046                         | Y        | .1150       | .0110          | 0000000000045B2     | 285         | M         | 1102     | 674      | 410         | 1435.6790    | 24380.3140    | 0               | )         |
| I | QZDASOINIT   | QUSER           | 364461     | 000000000000017                         | N        | .0707       | .0498          | 0000000000045B0     | 27          | M         | 32       | 22       | 9           | 882.2470     | 109974.5410   | 0               | )         |
| I | QDBSRV14     | QSYS            | 362889     | 000000000000000000000000000000000000000 | Y        | .0700       | .0048          | 000000000000050B    | 196         | M         | 1319     | 1202     | 108         | 873.3700     | 10525.9930    | 0               | )         |
| I | QDBSRV15     | QSYS            | 362890     | 000000000000000000000000000000000000000 | Y        | .0636       | 4.7636         | 000000000000050C    | 196         | м         | 1315     | 1199     | 107         | 793.8590     | 10529959.0940 | 0               | )         |
| I | QZDASOINIT   | QUSER           | 364456     | 000000000000026                         | Y        | .0603       | 6.3879         | 000000000004549     | 179         | М         | 1498     | 1394     | 108         | 752.3990     | 14120506.2430 | 0               | )         |
| I | QDBSRV10     | QSYS            | 362885     | 000000000000000000000000000000000000000 | Y        | .0588       | 4.7636         | 000000000000507     | 196         | M         | 1319     | 1202     | 108         | 734.2570     | 10529953.2070 | 0               | )         |
| 1 | QZDASOINIT   | QUSER           | 364461     | 000000000000018                         | N        | .0578       | .0435          | 0000000000045B1     | 27          | М         | 32       | 22       | 9           | 721.1090     | 96164.7030    | 0               | )         |
|   | QDBSRV13     | QSYS            | 362888     | 000000000000000000000000000000000000000 | Y        | .0571       | 4.7639         | 000000000000050A    | 193         | М         | 1287     | 1174     | 104         | 713.4470     | 10530637.4980 | 0               | )         |
|   | OSPP200001   | OSYS            | 362937     | 000000000000000000000000000000000000000 | Y        | .0558       | .0421          | 000000000000053B    | 19          | м         | 148      | 84       | 64          | 696.3580     | 93089.8310    | 0               | )         |

Summarized CPU and I/O by thread

# **35 Taskswitch**

This analysis examines the Taskswitch events. These events are fired whenever a task (job) transitions between run/idle states and is the most complex analysis provided.

To collect taskswitch, the following events should be included:

| Event<br>type<br>(QEVTY) | Event<br>subtype<br>(QEVSTY) | Event type<br>description<br>(short)<br>(QEVSN) | Event subtype<br>description<br>(short)<br>(QEVSSN) | Event subtype description<br>(QEVSLN)    |
|--------------------------|------------------------------|-------------------------------------------------|-----------------------------------------------------|------------------------------------------|
| 3                        | 6                            | BASEVT                                          | *TASKSWTIN                                          | Task Switch In                           |
| 3                        | 7                            | BASEVT                                          | *TASKSWTOUT                                         | Task Switch Out                          |
| 3                        | 8                            | BASEVT                                          | *PMCO                                               | Performance Measurement Counter Overflow |
| 3                        | 11                           | BASEVT                                          | *TASKSWTOUTQ                                        | Task Switch Out Queueing                 |
| 3                        | 12                           | BASEVT                                          | *TASKSWTOUTINT                                      | Task Switch Out Interrupt                |
| 3                        | 22                           | BASEVT                                          | *TASKAVAIL                                          | Task Available For Dispatch              |

Taskswitch and PMCO events from QAYPEEVENT at 7.4

**Note:** Many drill-downs exist within this analysis some of which may not work properly depending on the report they are initiated from. Contact <u>idoctor@us.ibm.com</u> if you need assistance with something specific.

## 35.1 Running the analysis

When running the analysis, the <u>PEX Analysis Time Filtering</u> window appears that allows the desired analysis time range and minimum time grouping to be configured.

### 35.2 SQL tables

The list of SQL tables generated by the analysis is shown below:

| SQL table                                | Description                                           |
|------------------------------------------|-------------------------------------------------------|
| PEXQAYPETSKSW_TNX_ <mbr<br>&gt;</mbr<br> | Taskswitch transaction file                           |
| PEXQAYPETSKSW_INT_ <mbr></mbr>           | Taskswitch one second index                           |
| PEXQAYPETIDX_OOS_ <mbr></mbr>            | Index for QAYPETIDX AFD records out of sequence (OOS) |
| PEXQAYPETIDX_01_ <mbr></mbr>             | Taskswitch events TIDX file                           |

### 35.3 Taskswitch

This folder contains the graphs and reports available after the Taskswitch analysis has completed.

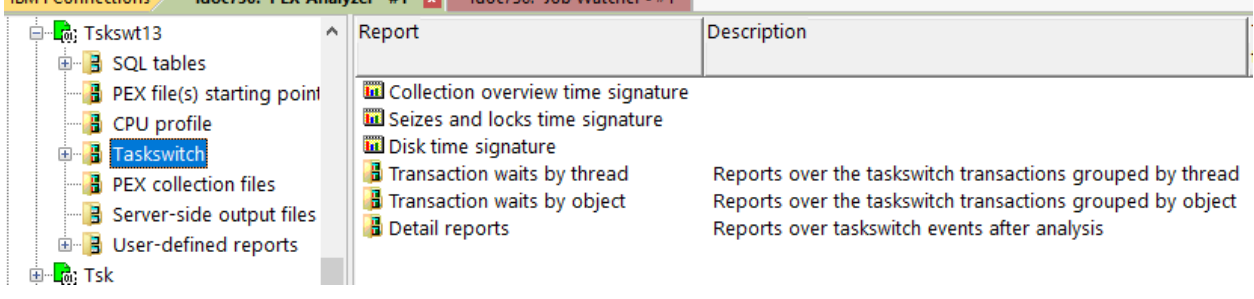

```
Taskswitch
```

### 35.3.1 Collection overview time signature

This graph shows the wait bucket times for the most interesting wait buckets using the taskswich data in the collection. This is the same graph as shown in Job Watcher or Collection Services Investigator but does not include CPU utilization.

**Note:** Although the wait buckets themselves are not captured by PEX, they are derived from the enum (specific wait type) and duration of each wait. If the 1/10<sup>th</sup> or 1/100<sup>th</sup> second interval options are used, then very detailed wait analysis is possible but normally only rarely needed.

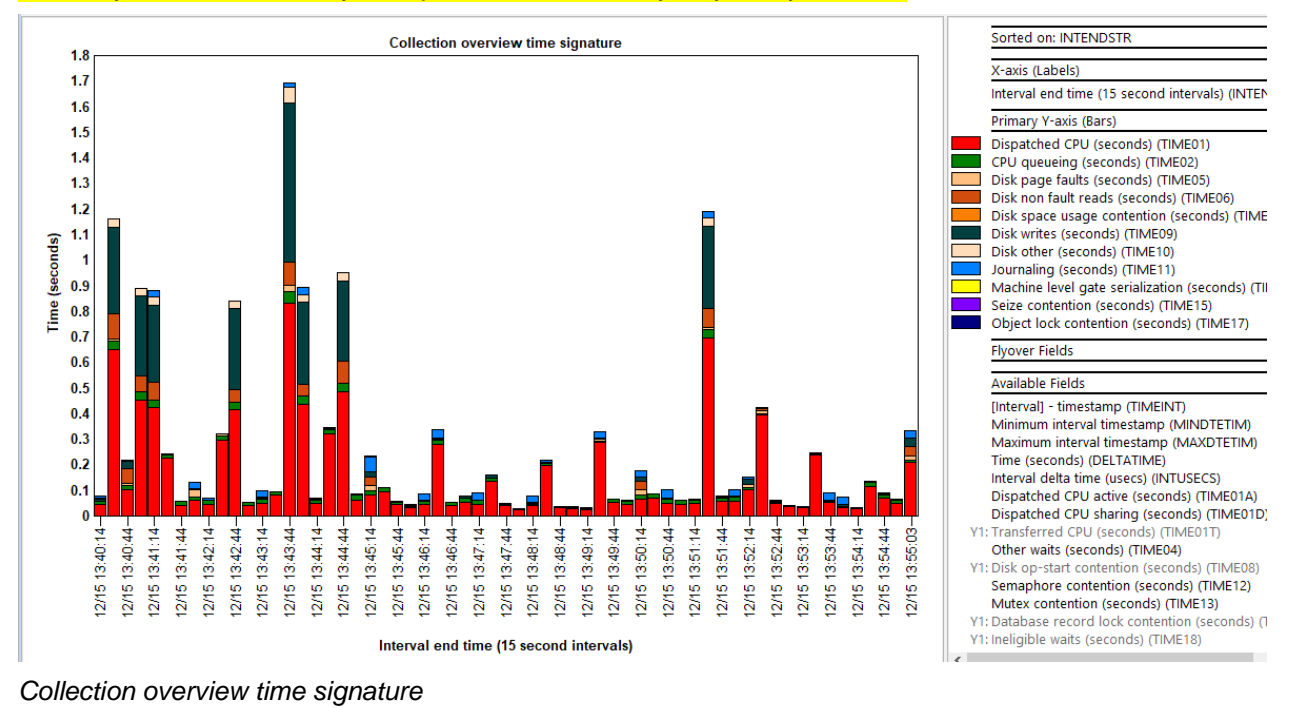

# 35.3.2 Seizes and locks time signature

This graph is the same as the Collection overview time signature but only shows seize contention, database record locks and object lock contention wait buckets.

### 35.3.3 Disk time signature

This graph is the same as the Collection overview time signature but only shows disk-related wait buckets.

### 35.3.4 Transaction waits by thread

This folder contains reports that analyze waits by thread.

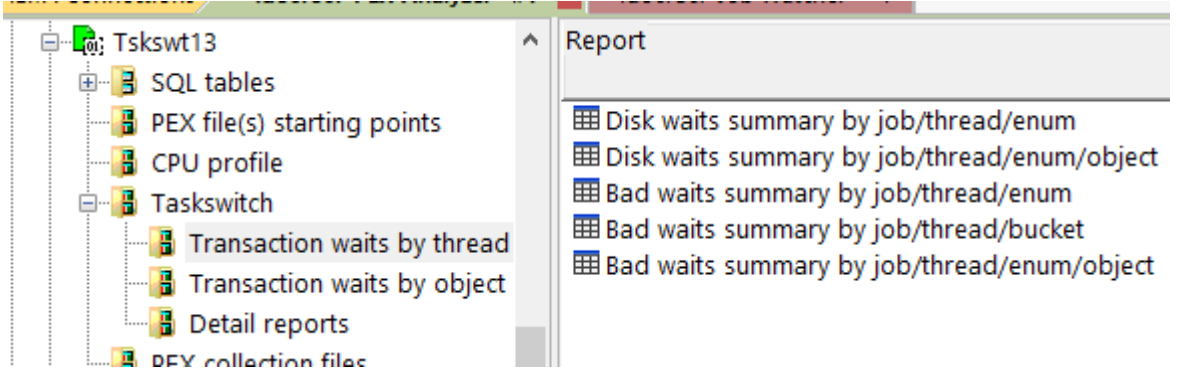

Taskswitch -> Transaction waits by thread

An example follows:

Idoc730/MCCARGAR2/TSKSWT13/Disk waits summary by job/thread/enum - #2

| Job name/user/number: thread ID<br>(OBJNAME) | Job/thread identifier<br>(TDE/taskcount)<br>(TNX_TDE) | Wait<br>type<br>enum | Total taskswitch<br>transactions<br>(TOT_CNT) | Waiting<br>time<br>(seconds) | Average<br>time<br>(seconds) | Maximum<br>time<br>(seconds) | LIC priority<br>range<br>(TNX_PTY_RANGE) | Existed at<br>start:<br>Y or N |
|----------------------------------------------|-------------------------------------------------------|----------------------|-----------------------------------------------|------------------------------|------------------------------|------------------------------|------------------------------------------|--------------------------------|
|                                              |                                                       | (INX_WI_ENUM)        |                                               | (INX_WAITSECS)               | (AVG_SECS)                   | (MAX_SECS)                   |                                          | (QISXSI)                       |
| QZDASOINIT / QUSER / 273450: 000000CB        | 0000000005346DE                                       | SWt-167              | 9494                                          | 1.363030472                  | .000143567566041             | .000778544                   | 160 - 1                                  | N                              |
| QZDASOINIT / QUSER / 273450: 000000CA        | 000000000534691                                       | SWt-167              | 6064                                          | .855109088                   | .000141014031662             | .000817944                   | 160 - 150                                | Y                              |
| QZDASOINIT / QUSER / 273450: 000000CC        | 0000000005346E6                                       | SWt-167              | 1895                                          | .271603944                   | .000143326619525             | .000705840                   | 160 - 150                                | N                              |
| QZDASOINIT / QUSER / 273450: 000000CB        | 0000000005346DE                                       | SRd-158              | 225                                           | .268408512                   | .001192926720000             | .017775464                   | 160                                      | N                              |
| QZDASOINIT / QUSER / 273450: 000000CA        | 000000000534691                                       | SRd-158              | 144                                           | .257523352                   | .001788356611111             | .014329800                   | 160                                      | Y                              |
| QTSMTPCLTD / QTCP / 251899: 00000001         | 0000000000009EB                                       | JBo-50               | 80                                            | .191546336                   | .002394329200000             | .025020712                   | 190 - 1                                  | Υ                              |
| QZDASOINIT / QUSER / 273450: 000000CB        | 0000000005346DE                                       | DSM-72               | 905                                           | .153986096                   | .000170150382320             | .000789496                   | 150 - 1                                  | N                              |
| QZDASOINIT / QUSER / 273450: 000000CB        | 0000000005346DE                                       | GTA-174              | 530                                           | .130632496                   | .000246476407547             | .002079520                   | 160 - 150                                | N                              |
| QIDRPACOL / MCCARGAR / 273468: 00000089      | 000000000534693                                       | SRd-158              | 12                                            | .101837704                   | .008486475333333             | .016757680                   | 150                                      | γ                              |
| QTMSSMTPD / QTCP / 251898: 00000003          | 0000000000009E9                                       | JBo-50               | 54                                            | .100739144                   | .001865539703703             | .025022016                   | 190 - 1                                  | Υ                              |
| QZDASOINIT / QUSER / 273450: 000000CA        | 000000000534691                                       | DSM-72               | 576                                           | .094880000                   | .000164722222222             | .000677416                   | 150                                      | Υ                              |
| QZDASOINIT / QUSER / 273450: 000000CA        | 000000000534691                                       | GTA-174              | 340                                           | .080450192                   | .000236618211764             | .001313400                   | 160 - 150                                | Y                              |
| QTSMTPCLTD / QTCP / 251899: 00000001         | 0000000000009EB                                       | SWt-167              | 546                                           | .077556000                   | .000142043956043             | .000712024                   | 190 - 1                                  | γ                              |
| QZDASOINIT / QUSER / 273450: 000000CC        | 0000000005346E6                                       | SRd-158              | 45                                            | .071159352                   | .001581318933333             | .006788280                   | 160                                      | N                              |
| QSPPF00001 / QSYS / 251656: 00000001         | 000000000000635                                       | JBo-50               | 49                                            | .063582136                   | .001297594612244             | .025019544                   | 155 - 1                                  | Υ                              |
| QIDRPACOL / MCCARGAR / 273468: 00000089      | 000000000534693                                       | SFt-161              | 6                                             | .055469648                   | .009244941333333             | .011273872                   | 150                                      | Υ                              |
| QYUSCMCRMD / QSYS / 251797: 00000005         | 0000000000007FE                                       | JBo-50               | 10                                            | .051164552                   | .005116455200000             | .025021744                   | 190 - 1                                  | Υ                              |
| P0FSYNC00N001                                | 0000000000002E9                                       | JBo-50               | 5                                             | .050455792                   | .010091158400000             | .025020640                   | 239 - 1                                  | γ                              |
| 07040018117 / 011050 / 373450- 00000000      | 000000000000000000000000000000000000000               | 0140 100             | 450                                           | 046005070                    | 00010200010000               | 000000070                    | 100                                      | N 1                            |

Disk waits summary by job/thread/enum

### 35.3.5 Transaction waits by object

This folder contains reports that analyze waits by object.

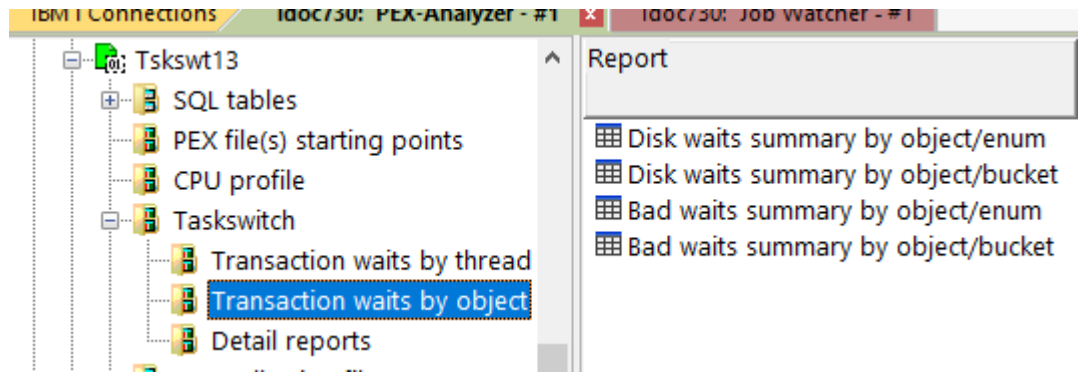

Taskswitch -> Transaction waits by object

An example follows:

| Idoc730/MCCARGAR2/TSKSWT13/Disk waits summary by object/bucket - #1 |                               |                                              |                                               |                                                |                                            |                                            |  |  |
|---------------------------------------------------------------------|-------------------------------|----------------------------------------------|-----------------------------------------------|------------------------------------------------|--------------------------------------------|--------------------------------------------|--|--|
| Object name<br>(QSGONM)                                             | Wait<br>bucket<br>(BLOCKBCKT) | Number of<br>threads<br>/ tasks<br>(TDEHITS) | Total taskswitch<br>transactions<br>(TOT_CNT) | Waiting<br>time<br>(seconds)<br>(TNX_WAITSECS) | Average<br>time<br>(seconds)<br>(AVG_SECS) | Maximum<br>time<br>(seconds)<br>(MAX_SECS) |  |  |
| CDAPPN.IDOC730 €±⊗⊗ê                                                | 9                             | 3                                            | 3312                                          | .431461632                                     | .000130272231884                           | .000778544                                 |  |  |
| PERM DIR SID RANGE                                                  | 9                             | 15                                           | 3061                                          | .420285024                                     | .000137303176739                           | .000773088                                 |  |  |
| QDBSHR                                                              | 9                             | 6                                            | 2979                                          | .400403160                                     | .000134408580060                           | .000736296                                 |  |  |
| MACH IDX RADIX4 2ND                                                 | 9                             | 8                                            | 2740                                          | .372702320                                     | .000136022744525                           | .000479104                                 |  |  |
| MCCARGAR                                                            | 9                             | 7                                            | 1026                                          | .140640080                                     | .000137076101364                           | .000717088                                 |  |  |
| UIM_TEMPORARY_WORKSPACE                                             | 6                             | 2                                            | 24                                            | .134523368                                     | .005605140333333                           | .016757680                                 |  |  |
| SM PERM DIR SEGMENT                                                 | 9                             | 11                                           | 463                                           | .063824488                                     | .000137849866090                           | .000714832                                 |  |  |
| QSECOFR                                                             | 9                             | 4                                            | 309                                           | .041584160                                     | .000134576569579                           | .000178584                                 |  |  |
| QP0Z251790                                                          | 5                             | 1                                            | 8                                             | .036245096                                     | .004530637000000                           | .005518880                                 |  |  |
| ACTVTN PROC REF TBL                                                 | 5                             | 2                                            | 3                                             | .028292336                                     | .009430778666666                           | .015255080                                 |  |  |
| QTCP                                                                | 9                             | 5                                            | 171                                           | .023363464                                     | .000136628444444                           | .000712024                                 |  |  |
| Q04079N009Q559377443                                                | 9                             | 2                                            | 61                                            | .022337480                                     | .000366188196721                           | .010656120                                 |  |  |
| QP0Z251923                                                          | 5                             | 1                                            | 4                                             | .018412352                                     | .004603088000000                           | .006168112                                 |  |  |

Disk waits summary by object/bucket

### 35.3.6 Detail reports

These reports give more details behind the events captured within the PEX collection.

**Note:** Many drill-down options are provided from these reports but are not documented. They are intended for advanced users.

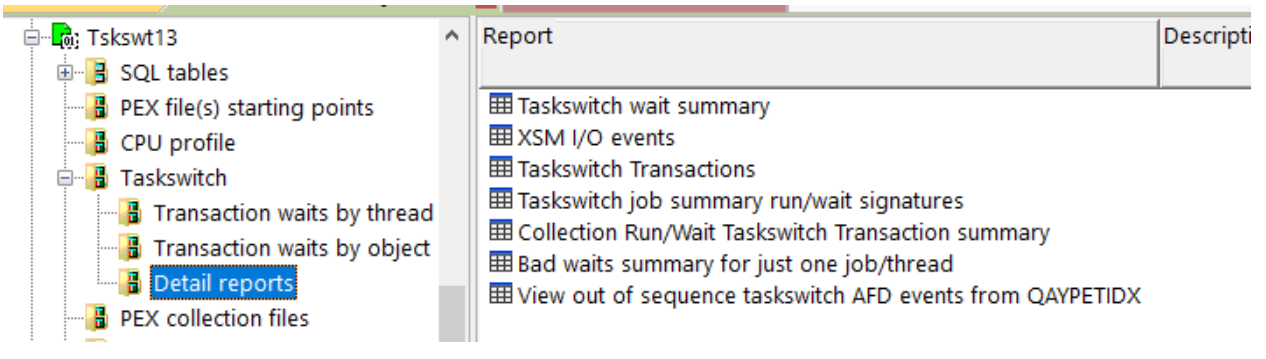

Taskswitch -> Detail reports

An example follows:

| Idoc730                       | ldoc730/MCCARGAR2/TSISWT13/Disk waits summary by object/bucket - +1 🥕 Idoc730/MCCARGAR2/TSISWT13/Taskswitch wait summary - #1 🔼 |                              |                                        |                                           |                                           |                                                       |                                               |                               |                      |                    |                            |                            |                   |
|-------------------------------|----------------------------------------------------------------------------------------------------|------------------------------|----------------------------------------|-------------------------------------------|-------------------------------------------|-------------------------------------------------------|-----------------------------------------------|-------------------------------|----------------------|--------------------|----------------------------|----------------------------|-------------------|
| it Wait<br>type<br>(WAITTYPE) | Wait<br>type<br>enum<br>(WT ENUM)                                                                                               | Event<br>count<br>(EVENTCNT) | Total time<br>(seconds)<br>(TOTALTIME) | Average<br>time<br>(seconds)<br>(AVGTIME) | Maximum<br>time<br>(seconds)<br>(MAXTIME) | Job/thread identifier<br>(TDE/taskcount)<br>(TNX_TDE) | Job name/user/number: thread ID<br>(JTTHREAD) | (Minimum)<br>QRECN<br>(QRECN) | QTITIMN<br>(QTITIMN) | QTWWOA<br>(QTWWOA) | Start time<br>(STARTTIME)  | End time<br>(ENDTIME)      | QTWWDC<br>(QTWWDC |
| 1174                          | 1174-374                                                                                                    | 43323                        | 83899.090143                           | 1 036504                                  | 5330 000621                               | 0000000000000ABE                                      | ONAVMNSRV / OWERADMIN / 251923: 00000019      | 332283                        | 339765813740         | C96871488E01E220   | 2022-12-15-13 40 02 102750 | 2022-12-15-13 55 02 608186 | 5 1174            |
| 000                           | 000-6                                                                                                    | 7721                         | 31223 299307                           | 4 043944                                  | 901.090156                                | 00000000000000298                                     | MNTASK                                        | 402585                        | 900577190000         | EFEFEFEF52DEDAA0   | 2022-12-15-13 40 02 102750 | 2022-12-15-13 55 02 608186 | 5 000             |
| SLW                           | SLW-223                                                                                                    | 3778                         | 22754.311311                           | 6.022845                                  | 899,999772                                | 0000000000533CC0                                      | OHTTP / OTMHHTTP / 273296: 00000139           | 32924                         | 298010125593         | C8908CE3648DE190   | 2022-12-15-13.40.02.102750 | 2022-12-15-13.55.02.608186 | 5 SLW             |
| QMo                           | QMo-342                                                                                                    | 398                          | 18286.864199                           | 45.946894                                 | 898.004894                                | 000000000000081F                                      | QTCPWRK / QSYS / 251659; 00000002             | 218471                        | 462491458917         | FA5DDBC1C2000100   | 2022-12-15-13.40.02.102750 | 2022-12-15-13.55.02.608186 | 5 QMo             |
| Mcw                           | Mcw-351                                                                                                    | 1388                         | 14415.226197                           | 10.385609                                 | 897.989141                                | 000000000533CBE                                       | QYPSPFRCOL / QSYS / 251691: 0000023C          | 326745                        | 298010502759         | CB93892F9C00BE50   | 2022-12-15-13.40.02.102750 | 2022-12-15-13.55.02.608186 | 5 Mcw             |
| QTB                           | QTB-4                                                                                                    | 45117                        | 9527.769130                            | .211179                                   | 900.524307                                | 00000000000032D                                       | DbDasdMeterMonit                              | 245784                        | 757455488849         | E7FC41AE35FFFCC0   | 2022-12-15-13.40.02.102750 | 2022-12-15-13.55.02.608186 | 5 QTB             |
| QCo                           | QCo-1                                                                                                    | 2475                         | 8409.278649                            | 3.397688                                  | 1258.291189                               | 000000000000240                                       | SKFASTTIMER-010                               | 357939                        | 549131791281         | FFFFFFF84765710    | 2022-12-15-13.40.02.102750 | 2022-12-15-13.55.02.608186 | 5 QCo             |
| QRQ                           | QRQ-19                                                                                                    | 1358                         | 8372.344200                            | 6.165201                                  | 766.420941                                | 000000000000318                                       | DbpmServer046                                 | 258460                        | 736182767470         | C00001248E92E480   | 2022-12-15-13.40.02.102750 | 2022-12-15-13.55.02.608186 | 5 QRQ             |
| QUW                           | QUW-5                                                                                                    | 374                          | 8187.833997                            | 21.892604                                 | 1801.130054                               | 00000000000028A                                       | SMBALANCETASK                                 | 266040                        | 39004029041          | C00000EFADFFF650   | 2022-12-15-13.40.02.102750 | 2022-12-15-13.55.02.608186 | 5 QUW             |
| JUW                           | JUW-200                                                                                                    | 105                          | 6303.151903                            | 60.030018                                 | 60.030028                                 | 000000000000970                                       | ADMIN3 / QLWISVR / 251858: 0000002F           | 167538                        | 104455367687         | D6A4A8E4340CECB0   | 2022-12-15-13.40.02.102750 | 2022-12-15-13.55.02.608186 | 5 JUW             |
| QMd                           | QMd-341                                                                                                    | 18                           | 5536.451764                            | 307.580653                                | 2832.225475                               | 000000000000706                                       | QYPSPFRCOL / QSYS / 251691: 00000001          | 388235                        | 736159420482         | 3F28A59C97000100   | 2022-12-15-13.40.02.102750 | 2022-12-15-13.55.02.608186 | 5 QMd             |
| EMw                           | EMw-330                                                                                                    | 108                          | 5412.618366                            | 50.116836                                 | 463.051391                                | 000000000000631                                       | QDBFSTCCOL / QSYS / 251652: 00000001          | 388280                        | 736233004312         | D65A2217AE0A59B0   | 2022-12-15-13.40.02.102750 | 2022-12-15-13.55.02.608186 | 5 EMw             |
| STR                           | STR-214                                                                                                    | 181                          | 2130.680731                            | 11.771716                                 | 402.818846                                | 00000000053427A                                       | QZDASOINIT / QUSER / 273438: 00000048         | 236931                        | 677177909349         | C8908CE3648DB390   | 2022-12-15-13.40.02.102750 | 2022-12-15-13.55.02.608186 | 5 STR             |
| QSC                           | QSC-13                                                                                                    | 23                           | 1898.008911                            | 82.522126                                 | 293.053327                                | 00000000000022E                                       | RMNODEBALANCER                                | 267720                        | 49134568750          | FFFFFFF84A42F90    | 2022-12-15-13.40.02.102750 | 2022-12-15-13.55.02.608186 | j QSC             |
| DBX                           | DBX-406                                                                                                    | 61                           | 1812.481266                            | 29.712807                                 | 307.200023                                | 0000000000004CB                                       | DIROU001                                      | 294150                        | 198341921410         | C562A18107FFF9C0   | 2022-12-15-13.40.02.102750 | 2022-12-15-13.55.02.608186 | 5 DBX             |
| U62                           | U62-362                                                                                                    | 4470                         | 1801.298126                            | .402974                                   | .530703                                   | 0000000000009C2                                       | QSLPSVR / QSYS / 251888: 00000001             | 72371                         | 49899460992          | DE666BB798FFE528   | 2022-12-15-13.40.02.102750 | 2022-12-15-13.55.02.608186 | 5 U62             |
| Msw                           | Msw-353                                                                                                    | 358                          | 900.242021                             | 2.514642                                  | 3.030020                                  | 0000000000009E6                                       | QTSMTPSRVD / QTCP / 251889: 00000004          | 248034                        | 803160227646         | DAAF52D432002060   | 2022-12-15-13.40.02.102750 | 2022-12-15-13.55.02.608186 | 5 Msw             |
| LAS                           | LAS-221                                                                                                    | 7                            | 128.785624                             | 18.397946                                 | 68.269110                                 | 00000000000846                                        | TNSRIOCOMPORT                                 | 167703                        | 106636670812         | C8908CE364003F90   | 2022-12-15-13.40.02.102750 | 2022-12-15-13.55.02.608186 | i LAS             |
| LTR                           | LTR-215                                                                                                    | 38                           | 69.740151                              | 1.835267                                  | 41.855783                                 | 0000000005343BF                                       | QZRCSRVS / QUSER / 273452: 0000006D           | 244459                        | 727879772906         | C8908CE3648DB010   | 2022-12-15-13.40.02.102750 | 2022-12-15-13.55.02.608186 | 5 LTR             |
| QMr                           | QMr-340                                                                                                    | 12                           | 60.444908                              | 5.037075                                  | 51.154881                                 | 0000000004A0409                                       | QPADEV0024 / IDOCTOR / 270203: 000000A8       | 265014                        | 29007681126          | C5B57A2A55000100   | 2022-12-15-13.40.02.102750 | 2022-12-15-13.55.02.608186 | i QMr             |
| SWt                           | SWt-167                                                                                                    | 19003                        | 2.721691                               | .000143                                   | .010656                                   | 000000000534693                                       | QIDRPACOL / MCCARGAR / 273468: 00000089       | 255839                        | 900455428593         | 08353B3F2A001000   | 2022-12-15-13.40.02.102750 | 2022-12-15-13.55.02.608186 | i SWt             |
| CPUQ                          |                                                                                                    | 135463                       | .855229                                | .000006                                   | .000028                                   | 000000000000123                                       | RMTMSAFETASK                                  | 358672                        | 561757755695         | 0000000000000000   | 2022-12-15-13.40.02.102750 | 2022-12-15-13.55.02.608186 | 5                 |
| SRd                           | SRd-158                                                                                                    | 442                          | .744513                                | .001684                                   | .017775                                   | 0000000005346DE                                       | QZDASOINIT / QUSER / 273450: 000000CB         | 309261                        | 227857440427         | 2366FC642D007000   | 2022-12-15-13.40.02.102750 | 2022-12-15-13.55.02.608186 | i SRd             |
| JB0                           | JBo-50                                                                                                    | 254                          | .557950                                | .002196                                   | .025022                                   | 0000000000009F0                                       | QTMSSMTPD / QTCP / 251901: 00000001           | 219173                        | 481337602810         | C00001248E925C50   | 2022-12-15-13.40.02.102750 | 2022-12-15-13.55.02.608186 | j JBO             |

Taskswitch wait summary

# **36 TCP/IP communications**

This analysis examines the TCP/IP communication events and is intended for advanced users.

## 36.1 Running the analysis

When running the analysis, the <u>PEX Analysis Time Filtering</u> window appears that allows the desired analysis time range to be configured. **Note:** The minimum time grouping setting does not apply to this analysis.

# 36.2 SQL Tables

The list of SQL tables generated by the analysis is shown below:

| SQL table                 | Description           |
|---------------------------|-----------------------|
| Pexcmntcpsum_ <mbr></mbr> | Comtrace summary      |
| Pexcmncnnsum_ <mbr></mbr> | Connection summary    |
| Pexcmntrcout_ <mbr></mbr> | FMTPEXCMN output      |
| Pexcmncnv_ <mbr></mbr>    | Hex conversion output |
| Pexcmnicmp_ <mbr></mbr>   | ICMP packet data      |
| Pexcmnudp_ <mbr></mbr>    | UDP packet data       |
| Pexcmntcp_ <mbr></mbr>    | TCP packet data       |

# **36.3 TCP/IP communications**

This folder contains the reports available after the analysis has completed.

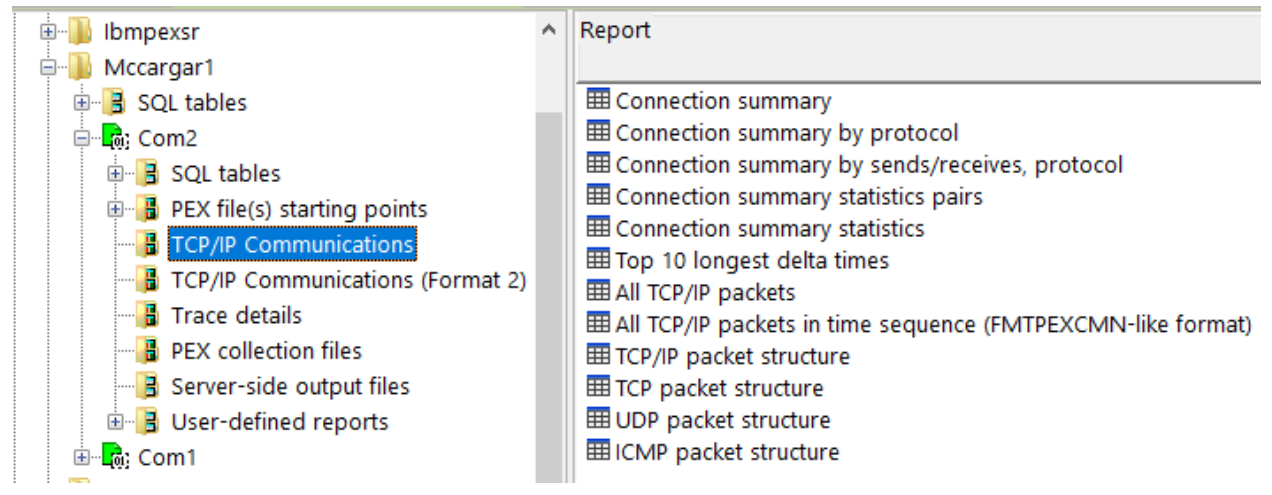

An example follows:

| Total<br>packets<br>(PACKETS) | Source<br>port<br>(SRCPORT) | Destination<br>port<br>(DESTPORT) | Source<br>(SRCIPCONV) | Destination<br>(DESTIPCONV) | Minimum interval<br>timestamp<br>(MINDTETIM) | Maximum interval<br>timestamp<br>(MAXDTETIM) | Sou<br>(SR |
|-------------------------------|-----------------------------|-----------------------------------|-----------------------|-----------------------------|----------------------------------------------|----------------------------------------------|------------|
| 164                           | 0                           | 0                                 |                       |                             | 2023-03-27-05.19.43.122581                   | 2023-03-27-05.20.27.259887                   |            |
| 47                            | 8471                        | 64936                             | 9.5.68.29             | 9.10.75.187                 | 2023-03-27-05.19.46.278317                   | 2023-03-27-05.20.27.229591                   | 00         |
| 36                            | 64936                       | 8471                              | 9.10.75.187           | 9.5.68.29                   | 2023-03-27-05.19.46.278310                   | 2023-03-27-05.20.27.229585                   | 00         |
| 21                            | 8471                        | 64934                             | 9.5.68.29             | 9.10.75.187                 | 2023-03-27-05.19.46.268082                   | 2023-03-27-05.20.27.197149                   | 00         |
| 19                            | 8475                        | 64926                             | 9.5.68.29             | 9.10.75.187                 | 2023-03-27-05.19.46.232656                   | 2023-03-27-05.20.27.183126                   | 00         |
| 18                            | 64926                       | 8475                              | 9.10.75.187           | 9.5.68.29                   | 2023-03-27-05.19.46.233479                   | 2023-03-27-05.20.27.235504                   | 00         |
| 12                            | 64934                       | 8471                              | 9.10.75.187           | 9.5.68.29                   | 2023-03-27-05.19.46.268075                   | 2023-03-27-05.20.27.197143                   | 00         |
| 2                             | 8473                        | 16567                             | 127.0.0.1             | 127.0.0.1                   | 2023-03-27-05.19.52.935998                   | 2023-03-27-05.19.52.936002                   | 00         |
| 2                             | 16567                       | 8473                              | 127.0.0.1             | 127.0.0.1                   | 2023-03-27-05.19.52.936012                   | 2023-03-27-05.19.52.936013                   | 00         |
| 2                             | 64950                       | 8475                              | 9.10.75.187           | 9.5.68.29                   | 2023-03-27-05.20.27.145635                   | 2023-03-27-05.20.27.190461                   | 00         |
| 2                             | 44191                       | 8475                              | 127.0.0.1             | 127.0.0.1                   | 2023-03-27-05.19.58.244426                   | 2023-03-27-05.19.58.244426                   | 00         |
| 2                             | 8475                        | 44191                             | 127.0.0.1             | 127.0.0.1                   | 2023-03-27-05.19.58.244415                   | 2023-03-27-05.19.58.244418                   | 00         |
| 1                             | 8475                        | 64950                             | 9.5.68.29             | 9.10.75.187                 | 2023-03-27-05.20.27.146502                   | 2023-03-27-05.20.27.146502                   | 00         |

Connection summary

i.

## **37 TCP/IP communications format 2**

This analysis examines the TCP/IP communication format 2 events and is intended for advanced users.

Note: It will only appear if \*FORMAT2 communication events were captured.

## 37.1 Running the analysis

When running the analysis, the <u>PEX Analysis Time Filtering</u> window appears that allows the desired analysis time range to be configured. **Note:** The minimum time grouping setting does not apply to this analysis.

## 37.2 SQL Tables

The list of SQL tables generated by the analysis is shown below:

| SQL table                 | Description           |
|---------------------------|-----------------------|
| Pex2cmncnv_ <mbr></mbr>   | Hex conversion output |
| Pex2cmnhexin_ <mbr></mbr> | Hex conversion input  |

## 37.3 TCP/IP communications (format 2)

This folder contains the reports available after the analysis has completed.

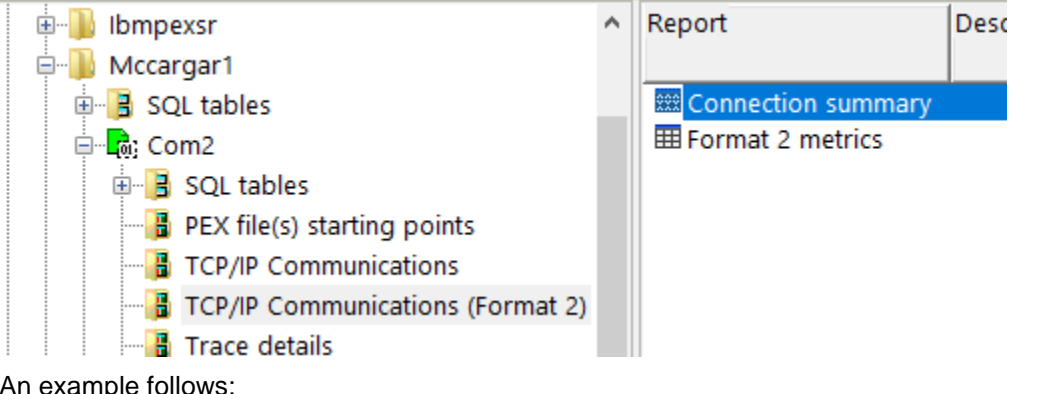

| AI | r example rollows.                             |  |
|----|------------------------------------------------|--|
|    | Ides 720 /MCCADCAD1 /COM2 /Format 2 matrice #2 |  |

| laoers                        | o, meentor marine                     | ionite, i onnuce n                             |                                                         |                                           |                                 |                                       |                                    |                                                         |                                       |                                                |                                         |                                                       |                                     |                                               |                                                 |                                   |
|-------------------------------|---------------------------------------|------------------------------------------------|---------------------------------------------------------|-------------------------------------------|---------------------------------|---------------------------------------|------------------------------------|---------------------------------------------------------|---------------------------------------|------------------------------------------------|-----------------------------------------|-------------------------------------------------------|-------------------------------------|-----------------------------------------------|-------------------------------------------------|-----------------------------------|
| (Minimum)<br>QRECN<br>(QRECN) | 1st unACKed<br>seq<br>nbr<br>(SNDUNA) | Seq nbr of<br>next<br>byte to send<br>(SNDNXT) | Seq nbr of next<br>byte<br>app will send<br>(USRSNDNXT) | Congestion<br>window<br>size<br>(CGSTWND) | Send window<br>size<br>(SNDWND) | Slow start<br>threshold<br>(SSTHRESH) | Send queue<br>length<br>(SENDQLEN) | Expected seq<br>nbr of next<br>inbound byte<br>(RCVNXT) | Receive<br>window<br>size<br>(RCVWND) | Right window<br>edge<br>advertised<br>(RCVADV) | Receive<br>queue<br>length<br>(RCVQLEN) | Consecutive<br>dup packets<br>received<br>(RCVDUPPKT) | Round trip<br>time<br>(ms)<br>(RTT) | Smoothed round<br>trip<br>time (ms)<br>(SRTT) | Round trip<br>time<br>variance (ms)<br>(RTTVAR) | Current<br>time<br>(ms)<br>(CURRE |
| 1                             | 2403163513                            | 2403163513                                     | 2403163513                                              | 122304                                    | 2102272                         | 16445440                              | 0                                  | 883358279                                               | 65535                                 | 883423814                                      | 0                                       | 0                                                     | 0                                   | 32                                            | 10                                              | 1                                 |
| 2                             | 2403163513                            | 2403163513                                     | 2403163537                                              | 122304                                    | 2102272                         | 16445440                              | 24                                 | 883358279                                               | 65535                                 | 883423814                                      | 0                                       | 0                                                     | 0                                   | 32                                            | 10                                              | (                                 |
| 5                             | 2403163537                            | 2403163537                                     | 2403163537                                              | 122328                                    | 2102272                         | 16445440                              | 0                                  | 883358357                                               | 65535                                 | 883423892                                      | 0                                       | 0                                                     | 0                                   | 32                                            | 10                                              | 6                                 |
| 6                             | 2403163537                            | 2403163537                                     | 2403163561                                              | 122328                                    | 2102272                         | 16445440                              | 24                                 | 883358357                                               | 65535                                 | 883423892                                      | 0                                       | 0                                                     | 0                                   | 32                                            | 10                                              | 6                                 |
| 9                             | 2403163561                            | 2403163561                                     | 2403163561                                              | 122352                                    | 2102272                         | 16445440                              | 0                                  | 883359776                                               | 65535                                 | 883425311                                      | 0                                       | 0                                                     | 0                                   | 32                                            | 10                                              | 6                                 |
| 10                            | 2403163561                            | 2403163561                                     | 2403164961                                              | 122352                                    | 2102272                         | 16445440                              | 1400                               | 883359776                                               | 65535                                 | 883425311                                      | 0                                       | 0                                                     | 0                                   | ) 32                                          | 10                                              | 1                                 |
| 13                            | 2403164961                            | 2403164961                                     | 2403164961                                              | 123752                                    | 2100736                         | 16445440                              | 0                                  | 883360451                                               | 65535                                 | 883425986                                      | 0                                       | 0                                                     | 0                                   | 32                                            | 10                                              | 6                                 |
| 14                            | 2403164961                            | 2403164961                                     | 2403165617                                              | 123752                                    | 2100736                         | 16445440                              | 656                                | 883360451                                               | 65535                                 | 883425986                                      | 0                                       | 0                                                     | 0                                   | 32                                            | 10                                              | 6                                 |
| 17                            | 2412019930                            | 2412019930                                     | 2412019930                                              | 5980                                      | 262656                          | 16445440                              | 0                                  | 44172163                                                | 65535                                 | 44237601                                       | 0                                       | 0                                                     | 500                                 | ) 114                                         | 165                                             |                                   |
| 18                            | 2412019930                            | 2412019930                                     | 2412020159                                              | 5980                                      | 262656                          | 16445440                              | 229                                | 44172163                                                | 65535                                 | 44237698                                       | 0                                       | 0                                                     | 500                                 | ) 114                                         | 165                                             |                                   |
| 21                            | 2403156398                            | 2403156398                                     | 2403156398                                              | 117280                                    | 2100736                         | 16445440                              | 0                                  | 883355927                                               | 65535                                 | 883421462                                      | 0                                       | 0                                                     | 0                                   | 32                                            | 10                                              | 6                                 |
| 22                            | 2403156398                            | 2403156398                                     | 2403161409                                              | 117280                                    | 2100736                         | 16445440                              | 5011                               | 883355927                                               | 65535                                 | 883421462                                      | 0                                       | 0                                                     | 0                                   | 32                                            | 10                                              | 6                                 |
| 25                            | 2403161409                            | 2403161409                                     | 2403161409                                              | 120200                                    | 2102272                         | 16445440                              | 0                                  | 883356017                                               | 65535                                 | 883421552                                      | 0                                       | 0                                                     | 0                                   | ) 32                                          | 10                                              | (                                 |
| 26                            | 2403161409                            | 2403161409                                     | 2403161433                                              | 120200                                    | 2102272                         | 16445440                              | 24                                 | 883356017                                               | 65535                                 | 883421552                                      | 0                                       | 0                                                     | 0                                   | 32                                            | 10                                              | 6                                 |
| 29                            | 2404999177                            | 2404999177                                     | 2404999177                                              | 29207                                     | 261376                          | 16445440                              | 0                                  | 836961250                                               | 65535                                 | 837026785                                      | 0                                       | 0                                                     | 0                                   | 32                                            | 10                                              | 6                                 |
| 30                            | 2404999177                            | 2404999177                                     | 2404999359                                              | 29207                                     | 261376                          | 16445440                              | 182                                | 836961250                                               | 65535                                 | 837026785                                      | 0                                       | 0                                                     | 0                                   | ) 32                                          | 10                                              | 6                                 |

Format 2 metrics

# **38 Top CPU Burners**

This analysis examines the call stacks provided by the \*PMCO format 2 event to determine which non-Q named programs (if applicable/available) were burning the most CPU.

# 38.1 Running the analysis

When running the analysis, no prompt appears since no parameters apply.

## 38.2 SQL tables

The list of SQL tables generated by the analysis is shown below:

| SQL table                | Description                              |
|--------------------------|------------------------------------------|
| Pexburnfnqm_ <mbr></mbr> | Top MI first Q modules burning CPU       |
| Pexburnnqm_ <mbr></mbr>  | Top MI last non-Q modules burning CPU    |
| Pexburnnqp_ <mbr></mbr>  | Top MI last non-Q programs burning CPU   |
| Pexburn_ <mbr></mbr>     | Top programs/modules burning CPU details |

# 38.3 Top CPU burners

This folder contains the reports available after the analysis has completed.

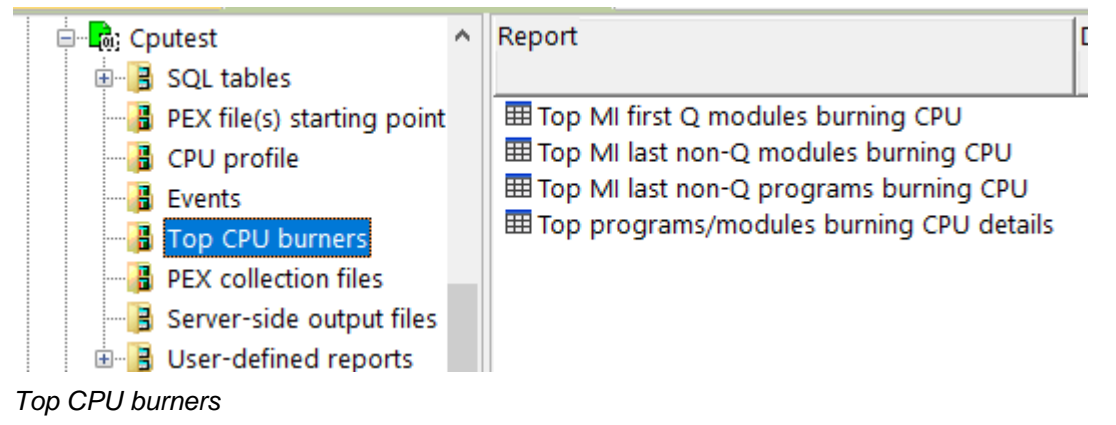

An example follows:

| Idoc730/N                   | ICCARGAR2/C                                     | PUTEST/Top MI last non-Q pro                           | ograms burning CPU - #1 🛛 🗵 |                                                                                                    |                                          |
|-----------------------------|-------------------------------------------------|--------------------------------------------------------|-----------------------------|----------------------------------------------------------------------------------------------------|------------------------------------------|
| Total<br>hits<br>(HITSCUMM) | Total jobs<br>/ tasks<br>/ threads<br>(TOTTDES) | Last NON-Q<br>pgm<br>TBT address<br>(LASTNONQPGMPRKEY) | Program name<br>(PGMNAM)    | Module name<br>(QPRMNM)                                                                                                    | Procedure name<br>(QPRPNM)               |
| 63                          | 17                                              | 000000000000000000000000000000000000000                | UNKNOWN/UNKNOWN             | UNKNOWN                                                                                                    | UNKNOWN                                  |
| 53                          | 3                                               | 286840A34C2A2478                                       | QQQOOODBOP                  | QQQ000INV                                                                                                    | CALLDBMAINTFOROPENOROPTIMIZE             |
| 48                          | 8                                               | FFFFFFFF49A70358                                       |                             | TDWaitState                                                                                                    | waitState                                |
| 46                          | 2                                               | 372551EB480360A8                                       | QC2UTIL1                    | QC2ALLOC                                                                                                    | do_free_defaultFPv                       |
| 44                          | 5                                               | 372551EB48034D20                                       | QC2UTIL1                    | QC2ALLOC                                                                                                    | do_malloc_defaultFUL                     |
| 36                          | 14                                              | 37A10CCB64017AF0                                       | QP2USER2                    | QP2API                                                                                                    | runpase_commonFiPvT2                     |
| 31                          | 1                                               | 2F89F37E9C4F3FC8                                       | QQQVFMT                     | QQQVFMT                                                                                                    | QQQVFMT                                  |
| 29                          | 1                                               | 1F38C89282010A58                                       | QDFCDF                      | QDFCDF                                                                                                    | QDFCDF                                   |
| 24                          | 4                                               | FFFFFFFF497AC3B0                                       |                             | rmInitialRoutine                                                                                                    | rmInitialRoutine                         |
| 18                          | 5                                               | FFFFFFFF49D70480                                       |                             | SmRemoveRequest                                                                                                    | redrive_15SmRemoveRequestFv              |
| 18                          | 1                                               | 2F950C39CD004660                                       | QDFRECOV                    | QDFRECOV                                                                                                    | QDFRECOV                                 |
| 17                          | 1                                               | 245D91FC010193D0                                       | QLILIST                     | QLILIST                                                                                                    | QLILIST                                  |
| 16                          | 2                                               | 2C86F27B170EAD80                                       | QSQDDL1                     | QSQACTNM                                                                                                    | RESOLVE_TO_FILE                          |
| 14                          | 3                                               | 223AD1CEEF00B420                                       | QMHPDEH                     | QMHPDEH                                                                                                    | QMHPDEH                                  |
| 14                          | 2                                               | 2F89F37E9C518D70                                       | QQQVFMT                     | QQQVFMT                                                                                                    | PROCESSCOLUMNMASK                        |
| 14                          | 5                                               | 0047DD70FC00B978                                       | QWCSRTZR                    | QWCSRTZR                                                                                                    | QWCSRTZR                                 |
| 13                          | 2                                               | 2CF857773F022440                                       | QLEAWI                      | QLEPM                                                                                                    | Q LE leBdyEpilog2                        |
| 13                          | 4                                               | FFFFFFFF490F0C88                                       |                             | #qustack                                                                                                    | qu_run_on_res_stack                      |
| 12                          | 2                                               | FFFFFFFD24D9F60                                        |                             | LlModuleStorage                                                                                                    | _vc_15LlModuleStorageFRC16LlSectionAddre |
| 12                          | 1                                               | 33F330DA3A07FFA0                                       | QQQSRVI1                    | QQQRLSPC                                                                                                    | DEALLOCATESPACE                          |
| 12                          | 2                                               | 35715ED1F8018E18                                       | QSZGTPRD                    | QSZGTPRD                                                                                                    | QSZGTPRD                                 |
| 12                          | 4                                               | 3778E5212B01F938                                       | QMHRTMSS                    | QMHRTMSS                                                                                                    | QMHRTMSS                                 |
| 4.4                         |                                                 | FFFFFFFF 400F4F30                                      |                             | Contraine Contraine De contrainé de la contrainé de la contrainé de | and the second with common Providers     |

Top MI last non-Q progams burning CPU

## **39 TPROF**

This analysis ranks CPU consumption by jobs, programs, modules, procedures, and MI instructions. It also identifies which components in the OS are consuming the most CPU.

The analysis is constructed using the PEX PMCO (Performance Measurement Counter Overflow) event. If type 2 of this event is collected, then call stack (with 16 call levels of data) are also captured. The call stack data is also utilized by this analysis (if available) and shows what the call stack looked like for any desired program/procedure/mi instruction.

**Note:** The tree tables provide hierarchical levels that can be expanded/collapsed but do not perform well if too much data has been captured.

## 39.1 Running the analysis

When running the analysis, the following prompt appears:

| Run TPROF Analysis                                                                                                    | ×   |
|----------------------------------------------------------------------------------------------------|-----|
| This interface allows you to specify the default filtering parameters to use wher<br>building the TPROF reports. The reports will be available under the TPROF<br>analysis menu. | I   |
| Filter percent (%):                                                                                                    |     |
| The filter percentage will be used to eliminate hit count activity<br>below the given percentage.                                                                                |     |
| Time range (optional):                                                                                                    |     |
| Start time: 2023-06-06-10.16.39                                                                                                    |     |
| End time: 2023-06-06-10.17.45                                                                                                    |     |
|                                                                                                    |     |
| OK Can                                                                                                    | cel |

Run TPROF Analysis

**Note:** The filter percent allows you to reduce the results shown and eliminate data below a certain PMCO hit percentage. But specifying a value too high can cause no results to be created in which case the TPROF folder will not appear when the analysis completes.

### 39.2 SQL tables

The list of SQL tables generated by the analysis is shown below:

| SQL table                  | Description                                               |
|----------------------------|-----------------------------------------------------------|
| Qaypeproci_ <mbr></mbr>    | QAYPEPROCI including an ID column indicating OS component |
| Pextprofcomp1_ <mbr></mbr> | Hits by OS component/procedure                            |
| Pextprofcomp2_ <mbr></mbr> | Hits by OS component                                      |
| Pextprofs6_ <mbr></mbr>    | Hits by SDAR/procedure                                    |
| Pextprofs5_ <mbr></mbr>    | Hits by statement                                         |
| Pextprofs4_ <mbr></mbr>    | Hits by program                                           |
| Pextprofs3_ <mbr></mbr>    | Hits by program/module                                    |
| Pextprofs2_ <mbr></mbr>    | Hits by job/task/program/module                           |
| Pextprofs1_ <mbr></mbr>    | Hits by job-thread/task                                   |
| Pextprof2_ <mbr></mbr>     | Hits by job-thread/task/procedure                         |
| Pextprof1_ <mbr></mbr>     | Hits by job/task/procedure                                |
| Pextprof_ <mbr></mbr>      | Hits by procedure                                         |
| Pexmcli_ <mbr></mbr>       | SDAR hits by procedure/object                             |

## **39.3 TPROF**

This folder contains the reports available after the analysis has completed.

Note: Most reports contain additional drill-down options. Right-click on a selected row for more options.

The call stack drill-down options will only work if \*PMCO format 2 was collected.

**Tip:** Some tree reports can be long running and the GUI may appear to hang while they are running. In some cases, the tree reports should NOT be used if too many PMCO events were captured. The status bar in the Data Viewer will update the indicate the current status, but otherwise the GUI will be unresponsive when these reports are being built.

Matching up addresses [4637/21697] Step 5/6

Data Viewer status bar example when building a large tree report

#### IBM iDoctor for IBM i

|                                                                                                    |      | ······································                                                                                                    | ··· // ··· · |                                                                    | 10 |
|----------------------------------------------------------------------------------------------------|------|----------------------------------------------------------------------------------------------------|--------------|--------------------------------------------------------------------|----|
| IBM i Connections Idoc730: PEX-Ar                                                                                                    | naly | /zer - #1 🔀                                                                                                    |              |                                                                    |    |
| ⊞⊶ <b>∎</b> ते: Tsk<br>⊛⊶ <b>∎</b> ते: Ldio113                                                                                                    | ^    | Report                                                                                                    | Description  | Tree<br>table                                                      |    |
| <ul> <li>Ldio113</li> <li>Ldio112</li> <li>Ldio111</li> <li>Ldio110</li> <li>Ldio1</li> <li>Ldio1</li> <li>Dtaq</li> <li>Cpu604</li> <li>Prof2</li> <li>Prof1</li> <li>Disk1</li> <li>Cpu1</li> <li>Cpu1</li> <li>Cpu1</li> <li>Cpu1</li> <li>Cpu5 SQL tables</li> <li>PEX file(s) starting p</li> <li>Call stacks</li> <li>PEX collection files</li> <li>Server-side output 1</li> </ul> |      | <ul> <li>Hits by procedure</li> <li>Hits by job-thread/task/procedure</li> <li>Hits by job-thread/task</li> <li>Hits by job/program/module</li> <li>Hits by job/procedure</li> <li>Hits by program/module</li> <li>Hits by program</li> <li>Hits by statement</li> <li>Hits by job/task</li> <li>Hits by job/task</li> <li>Hits by job/tread</li> <li>Hits by job/program</li> <li>Hits by job/program</li> <li>Hits by job/program</li> <li>Hits by job/tread</li> <li>Hits by job/tread/procedure</li> <li>Hits by task/program</li> <li>Hits by job-thread/procedure</li> <li>Hits by task/procedure</li> <li>Hits by task/procedure</li> <li>Hits by task/component/procedure</li> <li>Hits by task/component/procedure</li> <li>Hits by task/component/procedure</li> <li>Hits by task/component/procedure</li> <li>Hits by program model</li> <li>Hits by system data address register/procedure</li> </ul> |              | Yes<br>Yes<br>Yes<br>Yes<br>Yes<br>Yes<br>Yes<br>Yes<br>Yes<br>Yes | I  |
| 🗄 📑 User-defined repor                                                                                                    |      | I HITS by generic task name                                                                                                    |              | Yes                                                                |    |

TPROF folder

### 39.3.1 Hits by procedure

This report shows PMCO hits by program/module/procedure.

#### Tip: Selected a procedure and right-click for several additional drill down options.

| Idoc7         | Idor720/QPEXDATA/PEXABC081/Hits by procedure + #2 🚺 |                    |                 |                             |                                                                                                    |                                        |              |  |  |  |  |  |
|---------------|-----------------------------------------------------|--------------------|-----------------|-----------------------------|----------------------------------------------------------------------------------------------------|----------------------------------------|--------------|--|--|--|--|--|
| Total<br>hits | Percent<br>Hits                                     | Program<br>library | Program<br>name | Module name<br>(QPRMNM)     | Procedure name<br>(QPRPINM)                                                                                                | Instruction<br>address                 | Proce        |  |  |  |  |  |
| (HITCNT)      | (PCTHIT)                                            | (QPRPQL)           | (QPRPGN)        |                             |                                                                                                    | (STRADR)                               | addr<br>(QPR |  |  |  |  |  |
| 130870        | 28.62%                                              | LIC                | CFINTLNK        | cfintlnk                    | cfrfscv                                                                                                    | FFFFFFFFFF080710                       | FFFF         |  |  |  |  |  |
| 9398          | 2.05%                                               | LIC                | RTCFLZ11        | CfLz1                       | findMatch_17CfLz1HistoryTableCFPUcN21UlRUl                                                                                 | FFFFFFFF82667C28                       | FFFF         |  |  |  |  |  |
| 9178          | 2.00%                                               | LIC                | MASOLMFA        | MasoLockMbMutexFast         | masombmutexlockfast                                                                                                    | FFFFFFFFFE07B0A0                       | FFFF         |  |  |  |  |  |
| 8597          | 1.88%                                               | QSYS               | QSQPLEXD        | QSQPLEXD                    | QSQPLEXD                                                                                                    | 0B74D0986700238C                       | 0B74         |  |  |  |  |  |
| 8022          | 1.75%                                               | LIC                | MASOMIRT        | MasoMiRouter                | masouser_call_MASO_router                                                                                                  | FFFFFFFFFFFFFFFFFFFFFFFFFFFFFFFFFFFFFF | FFFF         |  |  |  |  |  |
| 7854          | 1.71%                                               | LIC                | MASOUMFA        | MasoUnlockMbMutexFast       | masombmutexunlockfast                                                                                                    | FFFFFFFFFFE07B270                      | FFFF         |  |  |  |  |  |
| 6982          | 1.52%                                               | QSYS               | QC2IFS          | QC2IGETC                    | _C_IFS_fgetc                                                                                                    | 23772D98DB00A304                       | 2377         |  |  |  |  |  |
| 6943          | 1.51%                                               | LIC                | HMFREHS         | #hmfrehs                    | #hmfrehs                                                                                                    | FFFFFFFFFC176D28                       | FFFF         |  |  |  |  |  |
| 5853          | 1.28%                                               | LIC                | RTCFLZ1I        | CfLz1                       | removeHistoryForCharPair_17CfLz1HistoryTableFUsUl                                                                          | FFFFFFF82668590                        | FFFF         |  |  |  |  |  |
| 4658          | 1.01%                                               | LIC                | HMALCHS         | #hmalchs                    | #hmalchs                                                                                                    | FFFFFFFFFC179068                       | FFFF         |  |  |  |  |  |
| 4559          | .99%                                                | LIC                | STRHU4K         | stringHighUse4K             | cfmemset4K                                                                                                    | FFFFFFFFFFFF9010                       | FFFF         |  |  |  |  |  |
| 3988          | .87%                                                | LIC                | VOXILUD         | VOXILUD                     | VOXILUD_ComputeLocalPropertiesForReachingDefinitions                                                                       | FFFFFFFFFC0790CC                       | FFFF         |  |  |  |  |  |
| 2874          | .62%                                                | LIC                | HvPageTa        | HvPageTable                 | HvPageTable                                                                                                    | 000000000555C20                        | 8000         |  |  |  |  |  |
| 2705          | .59%                                                | LIC                | CFSCV           | #cfscv                      | scv0                                                                                                    | FFFFFFFFFF003020                       | FFFF         |  |  |  |  |  |
| 2559          | .55%                                                | LIC                | HvModelP        | HvModelPower7               | HvModelPower7                                                                                                    | 000000000021190                        | 8000         |  |  |  |  |  |
| 2552          | .55%                                                | LIC                | RTCFLZ11        | CfLz1                       | addHistoryEntry_17CfLz1HistoryTableFPUcT1Ul                                                                                | FFFFFFF826680F8                        | FFFF         |  |  |  |  |  |
| 2413          | .52%                                                | LIC                | SMMSSUBH        | SmMainStorageSubPoolHighUse | stealPage_20SmMainStorageSubPoolFQ2_17SmMainStoragePool9SmMspListQ2_20SmMainStorageSubPool16SmMspAging                     | FFFFFFF82ABE468                        | FFFF         |  |  |  |  |  |
| 2389          | .52%                                                | LIC                | LLMODSTG        | LlModuleStorage             | $find {\tt The Module That Contains This {\tt Address Nonconst\_15 LIM odule {\tt Storage FRC16 LISection {\tt Address}}}$ | FFFFFFFD23E0ADC                        | FFFF         |  |  |  |  |  |
| 2317          | .50%                                                | LIC                | STRHU           | stringHighUse               | do_copyMemoryLarge                                                                                                    | FFFFFFFFFF66EF68                       | FFFF         |  |  |  |  |  |
| 2107          | 4004                                                | Ocvc               | OCDIES          | OCHIGETC                    | C IEC shoop fasts                                                                                                    | 227720000000000000                     | 2275         |  |  |  |  |  |

Hits by procedure

### 39.3.2 Hits by job-thread/task/procedure

This report shows PMCO hits by job-thread (or task)/program/module/procedure.

| Idoc/2        | uucrzu/urchnaku/rennacuot/mis.uy.juu-uneau/usky.procedure - #1 🔛 |                  |                      |               |                                         |                             |              |                    |                 |                         |                                       |  |
|---------------|------------------------------------------------------------------|------------------|----------------------|---------------|-----------------------------------------|-----------------------------|--------------|--------------------|-----------------|-------------------------|---------------------------------------|--|
| Total<br>hits | Percent<br>Hits                                                  | Process<br>job   | Job user<br>(QTSJUS) | Job<br>number | QTSTHI<br>(QTSTHI)                      | Taskcount (HEX)<br>(QTIFTC) | Task<br>name | Program<br>library | Program<br>name | Module name<br>(QPRMNM) | Procedure name<br>(QPRPNM)            |  |
| (HITCNT)      | (PCTHIT)                                                         | name<br>(QTSJNM) |                      | (QISJNB)      |                                         |                             | (QISNM)      | (QPRPQL)           | (QPRPGN)        |                         |                                       |  |
| 117197        | 25.63%                                                           | QZRCSRVS         | QUSER                | 128673        | 0000000000000D5                         | 0000000007EF147             |              | LIC                | CFINTLNK        | cfintlnk                | cfrfscv                               |  |
| 9711          | 2.12%                                                            | Q1ACPDST         | QBRMS                | 112813        | 000000000000000000000000000000000000000 | 00000000000083D             |              | LIC                | CFINTLNK        | cfintlnk                | cfrfscv                               |  |
| 8993          | 1.96%                                                            | QZRCSRVS         | QUSER                | 128673        | 0000000000000D5                         | 0000000007EF147             |              | LIC                | MASOLMFA        | MasoLockMbMutexFast     | masombmutexlockfast                   |  |
| 8514          | 1.86%                                                            | QZRCSRVS         | QUSER                | 128673        | 0000000000000D5                         | 0000000007EF147             |              | QSYS               | QSQPLEXD        | QSQPLEXD                | QSQPLEXD                              |  |
| 7847          | 1.71%                                                            | QZRCSRVS         | QUSER                | 128673        | 0000000000000D5                         | 0000000007EF147             |              | LIC                | MASOMIRT        | MasoMiRouter            | masouser_call_MASO_router             |  |
| 7696          | 1.68%                                                            | QZRCSRVS         | QUSER                | 128673        | 0000000000000D5                         | 0000000007EF147             |              | LIC                | MASOUMFA        | MasoUnlockMbMutexFast   | masombmutexunlockfast                 |  |
| 6982          | 1.52%                                                            | QZRCSRVS         | QUSER                | 128673        | 0000000000000D5                         | 0000000007EF147             |              | QSYS               | QC2IFS          | QC2IGETC                | _C_IFS_fgetc                          |  |
| 4357          | .95%                                                             | QZRCSRVS         | QUSER                | 128673        | 0000000000000D5                         | 0000000007EF147             |              | LIC                | STRHU4K         | stringHighUse4K         | cfmemset4K                            |  |
| 3985          | .87%                                                             | QZRCSRVS         | QUSER                | 128673        | 0000000000000D5                         | 0000000007EF147             |              | LIC                | VOXILUD         | VOXILUD                 | VOXILUD_ComputeLocalPropertiesForRea  |  |
| 3745          | .81%                                                             | Q1ACPDST         | QBRMS                | 112813        | 000000000000000000000000000000000000000 | 00000000000083D             |              | LIC                | HMFREHS         | #hmfrehs                | #hmfrehs                              |  |
| 3319          | .72%                                                             |                  |                      |               | 000000000000000000000000000000000000000 | 0000000007EF2D3             | LDIOM        | LIC                | RTCFLZ1I        | CfLz1                   | findMatch_17CfLz1HistoryTableCFPUcN21 |  |
| 3087          | .67%                                                             |                  |                      |               | 000000000000000000000000000000000000000 | 0000000007EF292             | LDIOM        | LIC                | RTCFLZ1I        | CfLz1                   | findMatch_17CfLz1HistoryTableCFPUcN21 |  |
| 2678          | .58%                                                             | QZRCSRVS         | QUSER                | 128673        | 0000000000000D5                         | 0000000007EF147             |              | LIC                | HMFREHS         | #hmfrehs                | #hmfrehs                              |  |
| 2240          | .48%                                                             | Q1ACPDST         | QBRMS                | 112813        | 000000000000000000000000000000000000000 | 0000000000083D              |              | LIC                | HMALCHS         | #hmalchs                | #hmalchs                              |  |
| 2197          | .48%                                                             | OZRCSRVS         | OUSER                | 128673        | 0000000000000D5                         | 0000000007EF147             |              | OSYS               | OC2IFS          | OC2IGETC                | C IFS cheap foetc                     |  |

Hits by job-thread/task/procedure

### 39.3.3 Hits by job-thread/task

This report shows PMCO hits by job-thread or system task.

| Idoc720/QPEXDATA/PEXABC081/Hits by job-thread/task - #1 🗵 |                             |                                    |                      |                           |                                         |                             |                      |                                         |                        |  |  |
|-----------------------------------------------------------|-----------------------------|------------------------------------|----------------------|---------------------------|-----------------------------------------|-----------------------------|----------------------|-----------------------------------------|------------------------|--|--|
| Total<br>hits<br>(HITCNT)                                 | Percent<br>Hits<br>(PCTHIT) | Process<br>job<br>name<br>(QTSJNM) | Job user<br>(QTSJUS) | Job<br>number<br>(QTSJNB) | QTSTHI<br>(QTSTHI)                      | Taskcount (HEX)<br>(QTIFTC) | Task name<br>(QTSNM) | Rank ID<br>(for<br>sorting)<br>(RANKID) | Task count<br>(QTSTCT) |  |  |
| 315534                                                    | 69.01%                      | QZRCSRVS                           | QUSER                | 128673                    | 0000000000000D5                         | 0000000007EF147             |                      | 1                                       | 0000000007EF147        |  |  |
| 27998                                                     | 6.12%                       | Q1ACPDST                           | QBRMS                | 112813                    | 000000000000000000000000000000000000000 | 00000000000083D             |                      | 2                                       | 0000000000083D         |  |  |
| 15795                                                     | 3.45%                       | IDRBUILD                           | MCCARGAR             | 128708                    | 00000000000003C                         | 0000000007EF246             |                      | 3                                       | 0000000007EF246        |  |  |
| 6654                                                      | 1.45%                       |                                    |                      |                           | 000000000000000000000000000000000000000 | 0000000007EF2D3             | LDIOM                | 4                                       | 0000000007EF2D3        |  |  |
| 6435                                                      | 1.40%                       |                                    |                      |                           | 000000000000000000000000000000000000000 | 0000000007EF292             | LDIOM                | 5                                       | 0000000007EF292        |  |  |
| 4132                                                      | .90%                        | ADMIN                              | QTMHHTTP             | 128761                    | 0000000000001FE                         | 0000000007EF397             |                      | 6                                       | 0000000007EF397        |  |  |
| 3682                                                      | .80%                        | QZDASOINIT                         | QUSER                | 128752                    | 000000000000135                         | 0000000007EF39A             |                      | 7                                       | 0000000007EF39A        |  |  |
| 3644                                                      | .79%                        | QZDASOINIT                         | QUSER                | 128752                    | 000000000000137                         | 0000000007EF3BF             |                      | 8                                       | 0000000007EF3BF        |  |  |
| 3178                                                      | .69%                        |                                    |                      |                           | 000000000000000000000000000000000000000 | 000000000000301             | #w#a#i#t#T#a#s#k     | 9                                       | 000000000000301        |  |  |
| 2543                                                      | .55%                        | QTSMTPCLTD                         | QTCP                 | 112898                    | 000000000000000000000000000000000000000 | 0000000000009A0             |                      | 10                                      | 0000000000009A0        |  |  |
| 2516                                                      | .55%                        |                                    |                      |                           | 000000000000000000000000000000000000000 | 0000000007EF2B9             | LDIOM                | 11                                      | 0000000007EF2B9        |  |  |
| 2514                                                      | .54%                        |                                    |                      |                           | 000000000000000000000000000000000000000 | 0000000007EF2AC             | LDIOM                | 12                                      | 0000000007EF2AC        |  |  |
| 2178                                                      | .47%                        | QTSMTPSRVD                         | QTCP                 | 112889                    | 00000000000002C                         | 000000000000978             |                      | 13                                      | 000000000000978        |  |  |
| 2105                                                      | .46%                        |                                    |                      |                           | 000000000000000000000000000000000000000 | 00000000000323              | RMTMSAFETASK         | 14                                      | 00000000000323         |  |  |

Hits by job-thread/task

## 39.3.4 Hits by job/program/module

This report shows PMCO hits by job-thread (or task)/program/module.

| ldo                      | 720/QPEXDA                  | TA/PEXABC081                       | /Hits by job,           | /program/mo               | odule - #1 🙁                |                         |                                |                             |                             |                    |                      |
|--------------------------|-----------------------------|------------------------------------|-------------------------|---------------------------|-----------------------------|-------------------------|--------------------------------|-----------------------------|-----------------------------|--------------------|----------------------|
| Total<br>hits<br>(HITCNT | Percent<br>Hits<br>(PCTHIT) | Process<br>job<br>name<br>(QTSJNM) | Job<br>user<br>(QTSJUS) | Job<br>number<br>(QTSJNB) | Taskcount (HEX)<br>(QTIFTC) | Task<br>name<br>(QTSNM) | Program<br>library<br>(QPRPQL) | Program<br>name<br>(QPRPGN) | Module name<br>(QPRMNM)     | PGMMDL<br>(PGMMDL) | Ri<br>(f<br>so<br>(F |
| 117454                   | 25.69%                      | QZRCSRVS                           | QUSER                   | 128673                    | 0000000007EF147             |                         | LIC                            | CFINTLNK                    | cfintlnk                    | LIC                |                      |
| 9731                     | 2.12%                       | Q1ACPDST                           | QBRMS                   | 112813                    | 0000000000083D              |                         | LIC                            | CFINTLNK                    | cfintlnk                    | LIC                |                      |
| 9179                     | 2.00%                       | QZRCSRVS                           | QUSER                   | 128673                    | 0000000007EF147             |                         | QSYS                           | QC2IFS                      | QC2IGETC                    | ILE                |                      |
| 8993                     | 1.96%                       | QZRCSRVS                           | QUSER                   | 128673                    | 0000000007EF147             |                         | LIC                            | MASOLMFA                    | MasoLockMbMutexFast         | LIC                |                      |
| 8514                     | 1.86%                       | QZRCSRVS                           | QUSER                   | 128673                    | 0000000007EF147             |                         | QSYS                           | QSQPLEXD                    | QSQPLEXD                    | OPM                |                      |
| 7847                     | 1.71%                       | QZRCSRVS                           | QUSER                   | 128673                    | 0000000007EF147             |                         | LIC                            | MASOMIRT                    | MasoMiRouter                | LIC                |                      |
| 7696                     | 1.68%                       | QZRCSRVS                           | QUSER                   | 128673                    | 0000000007EF147             |                         | LIC                            | MASOUMFA                    | MasoUnlockMbMutexFast       | LIC                |                      |
| 7690                     | 1.68%                       | QZRCSRVS                           | QUSER                   | 128673                    | 0000000007EF147             |                         | LIC                            | VOXILUD                     | VOXILUD                     | LIC                |                      |
| 6599                     | 1.44%                       |                                    |                         |                           | 0000000007EF2D3             | LDIOM                   | LIC                            | RTCFLZ11                    | CfLz1                       | LIC                |                      |
| 6365                     | 1.39%                       |                                    |                         |                           | 0000000007EF292             | LDIOM                   | LIC                            | RTCFLZ11                    | CfLz1                       | LIC                |                      |
| 6144                     | 1.34%                       | QZRCSRVS                           | QUSER                   | 128673                    | 0000000007EF147             |                         | LIC                            | STRHU4K                     | stringHighUse4K             | LIC                |                      |
| 3745                     | .81%                        | Q1ACPDST                           | QBRMS                   | 112813                    | 0000000000083D              |                         | LIC                            | HMFREHS                     | #hmfrehs                    | LIC                |                      |
| 2962                     | .64%                        | QZRCSRVS                           | QUSER                   | 128673                    | 0000000007EF147             |                         | LIC                            | SMMSSUBH                    | SmMainStorageSubPoolHighUse | LIC                |                      |
| 2942                     | .64%                        | QZRCSRVS                           | QUSER                   | 128673                    | 0000000007EF147             |                         | LIC                            | VOXRACLR                    | VOXRACLR                    | LIC                |                      |
| 2678                     | .58%                        | QZRCSRVS                           | QUSER                   | 128673                    | 0000000007EF147             |                         | LIC                            | HMFREHS                     | #hmfrehs                    | LIC                |                      |
| 2485                     | .54%                        |                                    |                         |                           | 0000000007EF2B9             | LDIOM                   | LIC                            | RTCFLZ11                    | CfLz1                       | LIC                |                      |
| 2478                     | .54%                        |                                    |                         |                           | 0000000007EF2AC             | LDIOM                   | LIC                            | RTCFLZ11                    | CfLz1                       | LIC                |                      |
| 2292                     | .50%                        | QZRCSRVS                           | QUSER                   | 128673                    | 0000000007EF147             |                         | LIC                            | AIUPCPGM                    | AiUpcallProgram             | LIC                |                      |
| 2240                     | .48%                        | Q1ACPDST                           | QBRMS                   | 112813                    | 00000000000083D             |                         | LIC                            | HMALCHS                     | #hmalchs                    | LIC                |                      |
| 2106                     | 10%                         |                                    | OLISER                  | 128673                    | 0000000007EE1/7             |                         | LIC .                          | SMDDHII                     | SmDageDeccrintorHighLice    | LIC .              |                      |
|                          |                             |                                    |                         |                           |                             |                         |                                |                             |                             |                    |                      |

Hits by job/program/module

### 39.3.5 Hits by job/procedure

This report shows PMCO hits by job (or task)/program/module/procedure.

| Idoc7                     | ldoc720/QPEXDATA/PEXABC081/Hits by job/procedure - #1 📓 |                                    |                      |                           |                         |                                |                             |                         |                                                      |  |  |  |
|---------------------------|---------------------------------------------------------|------------------------------------|----------------------|---------------------------|-------------------------|--------------------------------|-----------------------------|-------------------------|------------------------------------------------------|--|--|--|
| Total<br>hits<br>(HITCNT) | Percent<br>Hits<br>(PCTHIT)                             | Process<br>job<br>name<br>(QTSJNM) | Job user<br>(QTSJUS) | Job<br>number<br>(QTSJNB) | Task<br>name<br>(QTSNM) | Program<br>library<br>(QPRPQL) | Program<br>name<br>(QPRPGN) | Module name<br>(QPRMNM) | Procedure name<br>(QPRPNM)                           |  |  |  |
| 117197                    | 25.63%                                                  | QZRCSRVS                           | QUSER                | 128673                    |                         | LIC                            | CFINTLNK                    | cfintlnk                | cfrfscv                                              |  |  |  |
| 9711                      | 2.12%                                                   | Q1ACPDST                           | QBRMS                | 112813                    |                         | LIC                            | CFINTLNK                    | cfintlnk                | cfrfscv                                              |  |  |  |
| 8993                      | 1.96%                                                   | QZRCSRVS                           | QUSER                | 128673                    |                         | LIC                            | MASOLMFA                    | MasoLockMbMutexFast     | masombmutexlockfast                                  |  |  |  |
| 8514                      | 1.86%                                                   | QZRCSRVS                           | QUSER                | 128673                    |                         | QSYS                           | QSQPLEXD                    | QSQPLEXD                | QSQPLEXD                                             |  |  |  |
| 7847                      | 1.71%                                                   | QZRCSRVS                           | QUSER                | 128673                    |                         | LIC                            | MASOMIRT                    | MasoMiRouter            | masouser_call_MASO_router                            |  |  |  |
| 7696                      | 1.68%                                                   | QZRCSRVS                           | QUSER                | 128673                    |                         | LIC                            | MASOUMFA                    | MasoUnlockMbMutexFast   | masombmutexunlockfast                                |  |  |  |
| 6982                      | 1.52%                                                   | QZRCSRVS                           | QUSER                | 128673                    |                         | QSYS                           | QC2IFS                      | QC2IGETC                | _C_IFS_fgetc                                         |  |  |  |
| 4357                      | .95%                                                    | QZRCSRVS                           | QUSER                | 128673                    |                         | LIC                            | STRHU4K                     | stringHighUse4K         | cfmemset4K                                           |  |  |  |
| 3985                      | .87%                                                    | QZRCSRVS                           | QUSER                | 128673                    |                         | LIC                            | VOXILUD                     | VOXILUD                 | VOXILUD_ComputeLocalPropertiesForReachingDefinitions |  |  |  |
| 3745                      | .81%                                                    | Q1ACPDST                           | QBRMS                | 112813                    |                         | LIC                            | HMFREHS                     | #hmfrehs                | #hmfrehs                                             |  |  |  |
| 3319                      | .72%                                                    |                                    |                      |                           | LDIOM                   | LIC                            | RTCFLZ11                    | CfLz1                   | findMatch_17CfLz1HistoryTableCFPUcN21UlRUl           |  |  |  |
| 3087                      | .67%                                                    |                                    |                      |                           | LDIOM                   | LIC                            | RTCFLZ11                    | CfLz1                   | findMatch_17CfLz1HistoryTableCFPUcN21UlRUI           |  |  |  |
| 2678                      | .58%                                                    | QZRCSRVS                           | QUSER                | 128673                    |                         | LIC                            | HMFREHS                     | #hmfrehs                | #hmfrehs                                             |  |  |  |
| 2240                      | .48%                                                    | Q1ACPDST                           | QBRMS                | 112813                    |                         | LIC                            | HMALCHS                     | #hmalchs                | #hmalchs                                             |  |  |  |
| 2197                      | .48%                                                    | QZRCSRVS                           | QUSER                | 128673                    |                         | QSYS                           | QC2IFS                      | QC2IGETC                | _C IFS cheap fgetc                                   |  |  |  |
| 1977                      | .43%                                                    | QZRCSRVS                           | QUSER                | 128673                    |                         | LIC                            | HMALCHS                     | #hmalchs                | #hmalchs                                             |  |  |  |
| 1875                      | .41%                                                    | QZRCSRVS                           | QUSER                | 128673                    |                         | LIC                            | HvPageTa                    | HvPageTable             | HvPageTable                                          |  |  |  |
| 1844                      | .40%                                                    | QZRCSRVS                           | QUSER                | 128673                    |                         | LIC                            | VOXGOITP                    | VOXGOITP                | VOXGOITP_InitializeItranspAndTransp                  |  |  |  |

Hits by job/procedure

### 39.3.6 Hits by program/module

This report shows PMCO hits by program/module.

| Idoc7                     | 20/QPEXDA                   | TA/PEXABC08                    | 1/Hits by progra            | m/module - #1 🛛 🔀           |                    |                                         |
|---------------------------|-----------------------------|--------------------------------|-----------------------------|-----------------------------|--------------------|-----------------------------------------|
| Total<br>hits<br>(HITCNT) | Percent<br>Hits<br>(PCTHIT) | Program<br>library<br>(QPRPQL) | Program<br>name<br>(QPRPGN) | Module name<br>(QPRMNM)     | PGMMDL<br>(PGMMDL) | Rank ID<br>(for<br>sorting)<br>(RANKID) |
| 131959                    | 28.86%                      | LIC                            | CFINTLNK                    | cfintlnk                    | LIC                | 1                                       |
| 23752                     | 5.19%                       | LIC                            | RTCFLZ1I                    | CfLz1                       | LIC                | 2                                       |
| 9179                      | 2.00%                       | QSYS                           | QC2IFS                      | QC2IGETC                    | ILE                | 3                                       |
| 9178                      | 2.00%                       | LIC                            | MASOLMFA                    | MasoLockMbMutexFast         | LIC                | 4                                       |
| 8597                      | 1.88%                       | QSYS                           | QSQPLEXD                    | QSQPLEXD                    | OPM                | 5                                       |
| 8022                      | 1.75%                       | LIC                            | MASOMIRT                    | MasoMiRouter                | LIC                | 6                                       |
| 7854                      | 1.71%                       | LIC                            | MASOUMFA                    | MasoUnlockMbMutexFast       | LIC                | 7                                       |
| 7707                      | 1.68%                       | LIC                            | VOXILUD                     | VOXILUD                     | LIC                | 8                                       |
| 7076                      | 1.54%                       | LIC                            | STRHU4K                     | stringHighUse4K             | LIC                | 9                                       |
| 6943                      | 1.51%                       | LIC                            | HMFREHS                     | #hmfrehs                    | LIC                | 10                                      |
| 4658                      | 1.01%                       | LIC                            | HMALCHS                     | #hmalchs                    | LIC                | 11                                      |
| 4245                      | .92%                        | LIC                            | SMMSSUBH                    | SmMainStorageSubPoolHighUse | LIC                | 12                                      |
| 4026                      | .88%                        | LIC                            | STRHU                       | stringHighUse               | LIC                | 13                                      |
| 3735                      | .81%                        | LIC                            | QUGATEBH                    | QuGateCodeBlaHighUse        | LIC                | 14                                      |
| 3194                      | .69%                        | LIC                            | SMPDHU                      | SmPageDescriptorHighUse     | LIC                | 15                                      |
| 3131                      | .68%                        | LIC                            | AIUPCPGM                    | AiUpcallProgram             | LIC                | 16                                      |
| 3026                      | .66%                        | LIC                            | SMVPNLCK                    | SmVpnLock                   | LIC                | 17                                      |
| 2946                      | .64%                        | LIC                            | VOXRACLR                    | VOXRACLR                    | LIC                | 18                                      |
| 2874                      | .62%                        | LIC                            | HvPageTa                    | HvPageTable                 | LIC                | 19                                      |
| 2729                      | .59%                        | LIC                            | RMSLSZAD                    | RmslSeizeAddr               | LIC                | 20                                      |
| 2705                      | .59%                        | LIC                            | CFSCV                       | #cfscv                      | LIC                | 21                                      |
| 2611                      | .57%                        | QSYS                           | QC2UTIL1                    | QC2ALLOC                    | ILE                | 22                                      |
| 2559                      | .55%                        | LIC                            | HvModelP                    | HvModelPower7               | LIC                | 23                                      |
| 2456                      | .53%                        | LIC                            | IXRAD4HT                    | lxRadix4HighestUse          | LIC                | 24                                      |

Hits by program/module

## **39.3.7** Hits by program

This report shows PMCO hits by program.

| Idoc7                     | Idoc720/QPEXDATA/PEXABC081/Hits by program - #1 |                                |                             |                    |                                         |  |  |  |  |
|---------------------------|-------------------------------------------------|--------------------------------|-----------------------------|--------------------|-----------------------------------------|--|--|--|--|
| Total<br>hits<br>(HITCNT) | Percent<br>Hits<br>(PCTHIT)                     | Program<br>library<br>(QPRPQL) | Program<br>name<br>(QPRPGN) | PGMMDL<br>(PGMMDL) | Rank ID<br>(for<br>sorting)<br>(RANKID) |  |  |  |  |
| 131959                    | 28.86%                                          | LIC                            | CFINTLNK                    | LIC                | 1                                       |  |  |  |  |
| 23752                     | 5.19%                                           | LIC                            | RTCFLZ1I                    | LIC                | 2                                       |  |  |  |  |
| 15499                     | 3.39%                                           | QSYS                           | QCZPXLC                     | ILE                | 3                                       |  |  |  |  |
| 11050                     | 2.41%                                           | QSYS                           | QC2IFS                      | ILE                | 4                                       |  |  |  |  |
| 9178                      | 2.00%                                           | LIC                            | MASOLMFA                    | LIC                | 5                                       |  |  |  |  |
| 8597                      | 1.88%                                           | QSYS                           | QSQPLEXD                    | OPM                | 6                                       |  |  |  |  |
| 8022                      | 1.75%                                           | LIC                            | MASOMIRT                    | LIC                | 7                                       |  |  |  |  |
| 7854                      | 1.71%                                           | LIC                            | MASOUMFA                    | LIC                | 8                                       |  |  |  |  |
| 7707                      | 1.68%                                           | LIC                            | VOXILUD                     | LIC                | 9                                       |  |  |  |  |
| 7076                      | 1.54%                                           | LIC                            | STRHU4K                     | LIC                | 10                                      |  |  |  |  |
| 6943                      | 1.51%                                           | LIC                            | HMFREHS                     | LIC                | 11                                      |  |  |  |  |
| 4658                      | 1.01%                                           | LIC                            | HMALCHS                     | LIC                | 12                                      |  |  |  |  |
| 4245                      | .92%                                            | LIC                            | SMMSSUBH                    | LIC                | 13                                      |  |  |  |  |
| 4026                      | .88%                                            | LIC                            | STRHU                       | LIC                | 14                                      |  |  |  |  |
| 3735                      | .81%                                            | LIC                            | QUGATEBH                    | LIC                | 15                                      |  |  |  |  |
| 3194                      | .69%                                            | LIC                            | SMPDHU                      | LIC                | 16                                      |  |  |  |  |
| 3131                      | .68%                                            | LIC                            | AIUPCPGM                    | LIC                | 17                                      |  |  |  |  |
| 3117                      | .68%                                            | QSYS                           | QC2UTIL1                    | ILE                | 18                                      |  |  |  |  |
| 3026                      | 66%                                             | LIC                            | SMVPNI CK                   | LIC                | 19                                      |  |  |  |  |

Hits by program

### 39.3.8 Hits by statement

This report shows PMCO hits by procedure/statement number or PASE line number.

|                           | Lor Gr LADA                 | ing i consecutivities by s         | determente w       |                                                                 |                    |                                |                             |                    |                                                                                     |                                         | _ |
|---------------------------|-----------------------------|------------------------------------|--------------------|-----------------------------------------------------------------|--------------------|--------------------------------|-----------------------------|--------------------|-------------------------------------------------------------------------------------|-----------------------------------------|---|
| Total<br>hits<br>(HITCNT) | Percent<br>Hits<br>(PCTHIT) | Instruction<br>address<br>(STRADR) | QBSPLN<br>(QBSPLN) | (HEX) Statement<br>number or<br>PASE line number<br>(HEXQBSPLN) | QBSPCL<br>(QBSPCL) | Program<br>library<br>(QPRPQL) | Program<br>name<br>(QPRPGN) | PGMMDL<br>(PGMMDL) | Procedure name<br>(QPRPNM)                                                          | Rank ID<br>(for<br>sorting)<br>(RANKID) |   |
| 3896                      | .85%                        | FFFFFFFFF6807C8                    | 184                | 000000B8                                                        | 2669               |                                | CFINTLNK                    | LIC                | cfrfscv                                                                             | 1                                       |   |
| 3518                      | .76%                        | FFFFFFF82667D94                    | 372                | 00000174                                                        | 984                |                                | RTCFLZ11                    | LIC                | findMatch_17CfLz1HistoryTableCFPUcN21UlRUI                                          | 2                                       |   |
| 3459                      | .75%                        | FFFFFFFFFF081350                   | 3136               | 00000C40                                                        | 464                |                                | CFINTLNK                    | LIC                | cfrfscv                                                                             | 3                                       |   |
| 3015                      | .65%                        | FFFFFFFFFE07BAA0                   | 32                 | 0000020                                                         | 2333               |                                | MASOMIRT                    | LIC                | masouser_call_MASO_router                                                           | 4                                       |   |
| 2965                      | .64%                        | FFFFFFFFFF081354                   | 3140               | 00000C44                                                        | 464                |                                | CFINTLNK                    | LIC                | cfrfscv                                                                             | 5                                       |   |
| 2933                      | .64%                        | FFFFFFFFF680710                    | 0                  | 0000000                                                         | 88592              |                                | CFINTLNK                    | LIC                | cfrfscv                                                                             | 6                                       |   |
| 2200                      | .48%                        | FFFFFFFFFE07B174                   | 212                | 000000D4                                                        | 464                |                                | MASOLMFA                    | LIC                | masombmutexlockfast                                                                 | 7                                       |   |
| 1954                      | .42%                        | FFFFFFFFFE07B400                   | 400                | 00000190                                                        | 686                |                                | MASOUMFA                    | LIC                | masombmutexunlockfast                                                               | 8                                       |   |
| 1605                      | .35%                        | FFFFFFFFFFE07BB6C                  | 236                | 00000EC                                                         | 35336              |                                | MASOMIRT                    | LIC                | masouser_call_MASO_router                                                           | 9                                       |   |
| 1594                      | .34%                        | FFFFFFFFFC079278                   | 696                | 000002B8                                                        | 684                |                                | VOXILUD                     | LIC                | VOXILUD_ComputeLocalPropertiesForReachingDefinitions                                | 10                                      |   |
| 1567                      | .34%                        | FFFFFFFFFE07B2B4                   | 68                 | 00000044                                                        | 795                |                                | MASOUMFA                    | LIC                | masombmutexunlockfast                                                               | 11                                      |   |
| 1526                      | .33%                        | FFFFFFFFFFE07B0E4                  | 68                 | 00000044                                                        | 35563              |                                | MASOLMFA                    | LIC                | masombmutexlockfast                                                                 | 12                                      |   |
| 1500                      | .32%                        | 00000000002130C                    | 604                | 0000025C                                                        | 1880               |                                | HvModelP                    | LIC                | HvModelPower7                                                                       | 13                                      |   |
| 1462                      | .31%                        | FFFFFFFD23E0BA4                    | 292                | 00000124                                                        | 76                 |                                | LLMODSTG                    | LIC                | findTheModuleThatContainsThisAddressNonconst_15LlModuleStorageFRC16LlSectionAddress | 14                                      |   |

Hits by statement

## 39.3.9 Hits by job/task (tree)

This report shows PMCO hits by job.

Note: All system tasks are grouped together as 1 'LIC Tasks' value on this report.

In cases where multiple job users or job numbers exist, those can be expanded within the tree.

#### IBM iDoctor for IBM i

| Idoc720/QPEXDATA/PEXABC081/Hits by job/task | - #1 🗙           |           |              |         |                   |                  |      |
|---------------------------------------------|------------------|-----------|--------------|---------|-------------------|------------------|------|
| Full name                                   | Total hits       | Total CPU | Initial task | Pool ID | Existed at start: | Existed at stop: | Proc |
| (FULLNAME_0)                                |                  | seconds   | priority     |         | Y                 | Y or             | nam  |
|                                             |                  | (CPUSECS) | (QISPRI)     | (QISPL) |                   | IN (QISXSP)      |      |
|                                             | 100% - 456,751   |           |              |         |                   |                  |      |
| A LIC TARKS                                 | 69.48% - 317,357 | 26 7022   | 25.4         |         |                   |                  |      |
| AALIC TASKS                                 | 8.99% - 41,068   | 26.7932   | 254          | 2       | Y                 | Ŷ                |      |
| 码Q1ACPDST / QBRMS / 112813                  | 6.13% - 27,998   | 15.7533   | 170          | 2       | Y                 | Y                | Q1A  |
| 品IDRBUILD / MCCARGAR / 128708               | 3.46% - 15,795   | 8.8849    | 190          | 2       | N                 | N                | IDRI |
| E da QZDASOINIT                             | 3% - 13,716      |           |              |         |                   |                  |      |
| ⊞  ADMIN                                    | 1.15% - 5,238    |           |              |         |                   |                  |      |
| 표 欚 QPYJWCOL                                | .73% - 3,317     |           |              |         |                   |                  |      |
| ÅQTSMTPCLTD / QTCP / 112898                 | .69% - 3,141     | 1.4083    | 190          | 2       | Y                 | Y                | QTS  |
| 器QSTRJWMON / MCCARGAR / 128763              | .61% - 2,805     | .6774     | 141          | 2       | N                 | Y                | QST  |
| <sup>옮</sup> QTSMTPSRVD / QTCP / 112889     | .50% - 2,279     | 1.2153    | 190          | 2       | Y                 | Y                | QTS  |
| 표 格 OENDPEX                                 | .49% - 2.235     |           |              |         |                   |                  |      |
| 표 欚 OTMSSMTPD                               | .46% - 2.100     |           |              |         |                   |                  |      |
| 晶OSTRDWMON / MCCARGAR / 128766              | .43% - 1.946     | .4515     | 141          | 2       | N                 | Y                | OST  |
| 品。<br>品。<br>品。<br>AGSLPSVR / OSVS / 112888  | .39% - 1.791     | .8887     | 150          | 2       | Y                 | Y                | OSL  |
| □ 品ODBBMVIW1                                | 31% - 1.425      |           |              | _       | -                 |                  |      |
| 品CRTPERDTA / OSVS / 128323                  | .26% - 1 197     | .6674     | 190          | 2       | Y                 | v                | CRT  |
| 晶QSRVMON / QSYS / 112771                    | .26% - 1,184     | .3535     | 190          | 2       | Y                 | Y                | QSF  |
| lits by job/task (tree)                     |                  |           |              |         |                   |                  | _    |

### 39.3.10 Hits by task (tree)

This report breaks down the LIC tasks portion found on the previous report.

| Idoc720/QPEXDATA/PEXABC081/Hits by task - #1 | ×               |                      |                          |         |                        |                |
|----------------------------------------------|-----------------|----------------------|--------------------------|---------|------------------------|----------------|
| Full name<br>(FULLNAME 0)                    | Total hits      | Total CPU<br>seconds | Initial task<br>priority | Pool ID | Existed at start:<br>Y | Existed at sto |
| ··                                           | (HITSCUMM)      | (CPUSECS)            | (QTSPRI)                 | (QTSPL) | or N (QTSXST)          | N (QTSXSP)     |
| E 器 Total                                    | 100% - 41,569   |                      |                          | -       |                        |                |
| 器LDIOM                                       | 57.82% - 24,036 | 3.7744               | 74                       | 2       | Ν                      | N              |
| 格#w#a#i#t#T#a#s#k                            | 22.49% - 9,350  | 26.7932              | 254                      | 1       | Υ                      | Υ              |
| 器RMTMSAFETASK                                | 5.06% - 2,105   | 1.1580               | 0                        | 1       | Υ                      | Υ              |
| 格DbopIndexAdvised                            | 3.31% - 1,378   | .7689                | 240                      | 2       | Υ                      | Υ              |
| 器MLTHREAD                                    | 1.21% - 501     | .1633                | 236                      | 2       | Υ                      | Y              |
| ÅLDDOIM                                      | .80% - 334      | .0296                | 74                       | 2       | N                      | N              |
| 格SMXCSPRVSR                                  | .73% - 302      | .1772                | 79                       | 2       | Υ                      | Υ              |
| 윱IOCMETHLINE 01                              | .64% - 268      | .1496                | 20                       | 2       | Υ                      | Υ              |
| ÅAQPTask000                                  | .53% - 221      | .1224                | 70                       | 2       | Υ                      | Υ              |
| 格SMBSCAVENGER                                | .51% - 210      | .1216                | 39                       | 2       | Υ                      | Υ              |
| 格SMIOSTCPGFST0001                            | .41% - 172      | .0978                | 1                        | 1       | Υ                      | Y              |
| 烯CTLPXM02060100-S                            | .39% - 163      | .0928                | 40                       | 1       | Υ                      | Υ              |
| LDLOIM                                       | .33% - 137      | .0213                | 74                       | 2       | Ν                      | N              |
| 格DbSegmentMonitor                            | .28% - 118      | .0621                | 240                      | 2       | Υ                      | Y              |
| 占 SMIOSTCPGFST0000                           | .24% - 100      | .0655                | 1                        | 1       | Υ                      | Υ              |

Hits by task (tree)

### 39.3.11 Hits by job-thread (tree)

This report is the same as the Hits by job/task report except provides an additional drill-down into threads.

| IBINI IDOCTOF FOF IBINI | IBM | iDoctor | for | IBM | i |
|-------------------------|-----|---------|-----|-----|---|
|-------------------------|-----|---------|-----|-----|---|

| Idoc720/QPEXDATA/PEXABC081/Hits                                                                                                    | by job-thread - #1 🛛 🔟 |                      |                          |         |                       |
|----------------------------------------------------------------------------------------------------|------------------------|----------------------|--------------------------|---------|-----------------------|
| Full name<br>(FULLNAME_0)                                                                                                    | Total hits             | Total CPU<br>seconds | Initial task<br>priority | Pool ID | Existed at start<br>Y |
|                                                                                                    |                        | (CPUSECS)            | (QTSPRI)                 | (QTSPL) | or N (QTSXST          |
| 표 格 Total                                                                                                    | 100% - 415,18          | 2                    |                          |         |                       |
| B Contract Contract Contr | 76.44% - 317,3         | 357                  |                          |         |                       |
| B Constant Service A Constant Service A Consta | 76.44% - 317,3         | 357                  |                          |         |                       |
| = 🐣 128673                                                                                                    | 76.02% - 315,6         | 510                  |                          |         |                       |
| Å00000D5                                                                                                    | 76% - 315,             | 534 178.8376         | 160                      | 2       | N                     |
| 器00000D7                                                                                                    | .01% -                 | 26 .0147             | 160                      | 2       | N                     |
| 椿000000D6                                                                                                    | .01% -                 | 26 .0136             | 160                      | 2       | N                     |
| 椿00000D8                                                                                                    | .01% -                 | 24 .0133             | 160                      | 2       | N                     |
| 표 Å 128676                                                                                                    | .08% - 3               | 350                  |                          |         |                       |
| ⊞ 路 128674                                                                                                    | .07% - 2               | 275                  |                          |         |                       |
| ±Å128744                                                                                                    | .05% - 2               | 222                  |                          |         |                       |
| 표 Å 128675                                                                                                    | .05% -                 | 196                  |                          |         |                       |
| ⊞ 晶128725                                                                                                    | .04% -                 | 176                  |                          |         |                       |
|                                                                                                    |                        |                      |                          |         |                       |

## 39.3.12 Hits by job/program (tree)

This report groups the data by job and also includes a 2-character generic program name level to add with summarizing the results against similarly named programs.

|                                                                                                    |                     |                      | 100 007 L 000            |            | 1000 - L   |
|----------------------------------------------------------------------------------------------------|---------------------|----------------------|--------------------------|------------|------------|
| Idoc720/QPEXDATA/PEXABC081/Hits by job-thread -                                                                                                    | #1 Idoc720/QPEXDATA | /PEXABC081/          | Hits by job/pr           | ogram - #1 | ×          |
| Full name<br>(FULLNAME_0)                                                                                                    | Total hits          | Total CPU<br>seconds | Initial task<br>priority | Pool ID    | Exist<br>Y |
|                                                                                                    | (HITSCUMM)          | (CPUSECS)            | (QTSPRI)                 | (QTSPL)    | or N       |
| 団 品 Total                                                                                                    | 100% - 415,182      |                      |                          |            |            |
| B Contract Contract Contr | 76.44% - 317,357    |                      |                          |            |            |
| □ ÅQUSER                                                                                                    | 76.44% - 317,357    |                      |                          |            |            |
| □ 晶 128673                                                                                                    | 76.02% - 315,610    |                      |                          |            |            |
| ± ♣ CF*                                                                                                    | 30.07% - 124,858    |                      |                          |            |            |
| ⊞ 格vO*                                                                                                    | 11.85% - 49,189     |                      |                          |            |            |
| ⊞ 椽QC*                                                                                                    | 7.53% - 31,278      |                      |                          |            |            |
| 世 น MA*                                                                                                    | 6.02% - 25,003      |                      |                          |            |            |
| ⊞ & QS*                                                                                                    | 3.64% - 15,106      |                      |                          |            |            |
| ⊞ ฝ <sub>аsм*</sub>                                                                                                    | 3.56% - 14,766      |                      |                          |            |            |
| ⊞ ฝ <sub>аст*</sub>                                                                                                    | 1.95% - 8,113       |                      |                          |            |            |
| ⊞ 몲 <sub>Al*</sub>                                                                                                    | 1.61% - 6,704       |                      |                          |            |            |
| ⊞& <sub>нv*</sub>                                                                                                    | 1.60% - 6,662       |                      |                          |            |            |
| ±анм∗                                                                                                    | 1.51% - 6,268       |                      |                          |            |            |
| ± &qu*                                                                                                    | .89% - 3,712        |                      |                          |            |            |

Hits by job/program showing generic 2 character program names.

#### IBM iDoctor for IBM i

| Idoc720/QPEXDATA/PEXABC081/Hits by j                                                                                                    | ob-thread - #1 Idoc720/QPEXDA | A/PEXABC081/ | Hits by job/p | rogram - #1 |                   |                |    |
|----------------------------------------------------------------------------------------------------|-------------------------------|--------------|---------------|-------------|-------------------|----------------|----|
| Full name                                                                                                    | Total hits                    | Total CPU    | Initial task  | Pool ID     | Existed at start: | Existed at sto | o: |
| OLENAME_O                                                                                                    | (HITSCUMM)                    | (CPUSECS)    | (QTSPRI)      | (QTSPL)     | or N (QTSXST)     | N (QTSXSP)     |    |
| 크 윱 Total                                                                                                    | 100% - 415,182                |              |               |             |                   |                | _  |
| B Contract Contract Contr | 76.44% - 317,35               | 7            |               |             |                   |                |    |
| B Constant Service Constant Service | 76.44% - 317,35               | 7            |               |             |                   |                |    |
| □ 晶 128673                                                                                                    | 76.02% - 315,61               | D            |               |             |                   |                |    |
| □ Å CF*                                                                                                    | 30.07% - 124,85               | В            |               |             |                   |                |    |
| A CFINTLNK                                                                                                    | 28.29% - 117,45               | 4 178.8376   | 160           | 2           | Ν                 | Ν              |    |
| 晶CFSCV                                                                                                    | .43% - 1,78                   | 8 178.8376   | 160           | 2           | N                 | N              |    |
| Å CFSCV0E                                                                                                    | .33% - 1,38                   | 1 178.8376   | 160           | 2           | N                 | N              |    |
| <sup>太</sup> CFGRBLA                                                                                                    | .18% - 76                     | 5 178.8376   | 160           | 2           | N                 | N              |    |
| 格CFSCVOV                                                                                                    | .13% - 52                     | 7 178.8376   | 160           | 2           | N                 | N              |    |
| Å CFSCV0F                                                                                                    | .12% - 49                     | 0 178.8376   | 160           | 2           | N                 | N              |    |
| 格 CFSCV0A                                                                                                    | .08% - 32                     | 4 178.8376   | 160           | 2           | N                 | N              |    |
| 器CFGRPBL                                                                                                    | .07% - 28                     | 2 178.8376   | 160           | 2           | N                 | N              |    |
| 格CFMIR                                                                                                    | .06% - 25                     | 4 178.8376   | 160           | 2           | N                 | N              |    |
| 器 CFSCV06                                                                                                    | .05% - 20                     | 1 178.8376   | 160           | 2           | N                 | N              |    |
| 器CFSCV22                                                                                                    | .05% - 19                     | 5 178.8376   | 160           | 2           | N                 | N              |    |
| 器CFSCV1E                                                                                                    | .04% - 17                     | 2 178.8376   | 160           | 2           | N                 | N              |    |
| A crosene                                                                                                    | 0.07 AC                       |              |               | ~           | ••                | •••            |    |

Hits by job/program (tree) fully expanded

### 39.3.13 Hits by task/program (tree)

This report is the same as the previous one except shows data for system tasks instead.

### 39.3.14 Hits by job-thread/procedure (tree)

This report shows PMCO hits by job-thread, program/module/procedure.

**Note:** If PMCO events were captured against the whole system or many different jobs/threads it is likely that this will perform too poorly to be usable and the non-tree table version should be used instead.

| 5 |                                                                                                    | New                |                      |                          |         | No                     | <u> </u>                 |
|---|----------------------------------------------------------------------------------------------------|--------------------|----------------------|--------------------------|---------|------------------------|--------------------------|
|   | Idoc730/MCCARGAR2/CPUTEST/Hits by job-thread/                                                                                                    | procedure - #1 🛛 🛛 |                      |                          |         |                        |                          |
|   | Full name<br>(FULLNAME_0)                                                                                                    | Total hits         | Total CPU<br>seconds | Initial task<br>priority | Pool ID | Existed at start:<br>Y | Existed at stop:<br>Y or |
|   |                                                                                                    | (HITSCUMM)         | (CPUSECS)            | (QTSPRI)                 | (QTSPL) | or N (QTSXST)          | N (QTSXSP)               |
|   |                                                                                                    | 100% - 108         |                      |                          |         | 1                      |                          |
|   | 므 윱QZDASOINIT                                                                                                    | 51.85% - 56        |                      |                          |         |                        |                          |
|   | B Construction Construction Constructio | 51.85% - 56        |                      |                          |         |                        |                          |
|   | □器328234                                                                                                    | 51.85% - 56        |                      |                          |         |                        |                          |
|   | □ 杼00000182                                                                                                    | 51.85% - 56        |                      |                          |         |                        |                          |
|   | ■ 🆧 CF*                                                                                                    | 18.52% - 20        |                      |                          |         |                        |                          |
|   | 欚CFINTLNK.cfrfscv                                                                                                    | 18.52% - 20        | .4312                | 160                      | 2       | Υ                      | Υ                        |
|   | ⊞ ÅQQ*                                                                                                    | 17.59% - 19        |                      |                          |         |                        |                          |
|   | ±ÅRM*                                                                                                    | 15.74% - 17        |                      |                          |         |                        |                          |
|   | 표 椽Q1ACPDST                                                                                                    | 48.15% - 52        |                      |                          |         |                        |                          |
|   |                                                                                                    |                    |                      |                          |         |                        |                          |
|   |                                                                                                    |                    |                      |                          |         |                        |                          |

Hits by job-thread/procedure

### 39.3.15 Hits by task/procedure (tree)

This report shows PMCO hits by system task, LIC module/procedure.

| Idoc720/QPEXDATA/PEXABC081/Hits by task/procedure                                                                                                    | Idoc720/QPEXDATA/PEXABC081/Hits by task/procedure - #1 |                      |                          |         |                   |      |  |  |
|----------------------------------------------------------------------------------------------------|--------------------------------------------------------|----------------------|--------------------------|---------|-------------------|------|--|--|
| Full name<br>(FULLNAME 0)                                                                                                    | Total hits                                             | Total CPU<br>seconds | Initial task<br>priority | Pool ID | Existed at start: | Exi: |  |  |
|                                                                                                    | (HITSCUMM)                                             | (CPUSECS)            | (QTSPRI)                 | (QTSPL) | or N (QTSXST)     | N    |  |  |
| 표 格 Total                                                                                                    | 100% - 41,569                                          |                      |                          |         |                   |      |  |  |
| ⊞&#w#a#i#t#T#a#s#k</td><td>5.80% - 2,412</td><td></td><td></td><td></td><td></td><td></td></tr><tr><td>B & RMTMSAFETASK</td><td>5.06% - 2,105</td><td></td><td></td><td></td><td></td><td></td></tr><tr><td>= ‰o_U*</td><td>2.38% - 989</td><td></td><td></td><td></td><td></td><td></td></tr><tr><td>凸。GUTREEB.matchNextBinary_6QuTreeFP13</td><td>.48% - 199</td><td>1.1580</td><td>0</td><td>1</td><td>Υ</td><td>Υ</td></tr><tr><td>ÅQUTREEQB.vDequeue_15QuTreeQueueC</td><td>.17% - 72</td><td>1.1580</td><td>0</td><td>1</td><td>Υ</td><td>Υ</td></tr><tr><td><sup>옯</sup>QUGATEBH.lockExclusiveSys_10QuGateC</td><td>.15% - 61</td><td>1.1580</td><td>0</td><td>1</td><td>Υ</td><td>Υ</td></tr><tr><td>ÅQUGATEB.unlockExclusiveSys_10QuGateC</td><td>.13% - 56</td><td>1.1580</td><td>0</td><td>1</td><td>Υ</td><td>Υ</td></tr><tr><td>品QULLISTB.pMatchKeyed_13QuBaseMess</td><td>.11% - 44</td><td>1.1580</td><td>0</td><td>1</td><td>Υ</td><td>Υ</td></tr><tr><td><sup>6</sup>AQUGATEBH.lockExclusive_10QuGateCode</td><td>.10% - 43</td><td>1.1580</td><td>0</td><td>1</td><td>Υ</td><td>Y</td></tr><tr><td><sup>品</sup>QUTREEQB.vFindFirst_15QuTreeQueueCo</td><td>.10% - 41</td><td>1.1580</td><td>0</td><td>1</td><td>Υ</td><td>Υ</td></tr><tr><td><sup>&</sup>QUGATEBH.lockExclusive_10QuGateCode</td><td>.07% - 31</td><td>1.1580</td><td>0</td><td>1</td><td>Υ</td><td>Υ</td></tr><tr><td>器QUGATE.qubasegate_unlocks</td><td>.07% - 31</td><td>1.1580</td><td>0</td><td>1</td><td>Υ</td><td>Υ</td></tr><tr><td>器QUWTOBJ.longWaitInterrupt_20QuBaseL</td><td>.07% - 29</td><td>1.1580</td><td>0</td><td>1</td><td>Υ</td><td>Υ</td></tr><tr><td><sup>윮</sup>QUGATE.qubasegate_locks</td><td>.07% - 29</td><td>1.1580</td><td>0</td><td>1</td><td>Υ</td><td>Υ</td></tr><tr><td>器QUTREEQC.pUnlock_15QuTreeQueueCo</td><td>.06% - 26</td><td>1.1580</td><td>0</td><td>1</td><td>Υ</td><td>Υ</td></tr><tr><td><sup>윮</sup>QUDISPR.qutde_block_trace</td><td>.06% - 26</td><td>1.1580</td><td>0</td><td>1</td><td>Υ</td><td>Υ</td></tr><tr><td>ឝឺQUSTBLOH.block_23QuSingleTaskBlocker</td><td>.06% - 25</td><td>1.1580</td><td>0</td><td>1</td><td>Υ</td><td>Υ</td></tr></tbody></table> |                                                        |                      |                          |         |                   |      |  |  |

Hits by task/procedure (tree)

### 39.3.16 Hits by job-thread/component/procedure (tree)

This report is the same as the Hits by job-thread/procedure report except contains an additional level to break the data down by OS component.

Tip: You can find the component descriptions and filters that define them applicable to QAYPEPROCI in library QIDRPA table COMPONENTS.

**Note:** If too many PMCO events were captured against the whole system or many different jobs/threads it is likely that this will perform too poorly to be usable.

IBM iDoctor for IBM i

| Idoc730/MCCARGAR2/CPUTEST/Hits by job-thread                                                                                 | /compone | ent/procedure - #1                                                                          |                                   | Jam ana I ana                        |               |
|----------------------------------------------------------------------------------------------------|----------|---------------------------------------------------------------------------------------------|-----------------------------------|--------------------------------------|---------------|
| Full name<br>(FULLNAME_0)                                                                                                    | Total hi | ts<br>JMM)                                                                                  | Total CPU<br>seconds<br>(CPUSECS) | Initial task<br>priority<br>(QTSPRI) | Pool<br>(QTSF |
| 표 & Total<br>□ & QZDASOINIT<br>□ & QUSER<br>□ & 328234<br>□ & 00000182                                                       |          | 100% - 108<br>51.85% - 56<br>51.85% - 56<br>51.85% - 56<br>51.85% - 56                      |                                   | 1                                    |               |
| 르 ♣ SLIC Common Functions<br>율 CFINTLNK.cfrfscv<br>표 格 XPF DB2/400 Query Optimizer<br>표 格 SLIC Seize/Release<br>표 格 Q1ACPDST |          | 18.52% - 20         18.52% - 20         17.59% - 19         15.74% - 17         48.15% - 52 | .4312                             | 160                                  |               |

Hits by job-thread/component/procedure (tree)

### 39.3.17 Hits by task/component/procedure (tree)

This report is the same as the Hits by task/procedure report except contains an additional level to break the data down by OS component.

| Idoc720/QPEXDATA/PEXABC081/Hits by task/procedure - #1 Idoc720/QPEXDATA/PEXABC081/Hits by task/component/procedure - #1 🛛 |                                |                                   |                                      |                    |                                         |                                        |              |  |  |  |  |  |
|----------------------------------------------------------------------------------------------------|--------------------------------|-----------------------------------|--------------------------------------|--------------------|-----------------------------------------|----------------------------------------|--------------|--|--|--|--|--|
| Full name<br>(FULLNAME_0)                                                                                                 | Total hits<br>(HITSCUMM)       | Total CPU<br>seconds<br>(CPUSECS) | Initial task<br>priority<br>(QTSPRI) | Pool ID<br>(QTSPL) | Existed at start:<br>Y<br>or N (QTSXST) | Existed at stop:<br>Y or<br>N (QTSXSP) | Task<br>(QTS |  |  |  |  |  |
| 世 路Total<br>世 路#w#a#i#t#T#a#s#k                                                                                           | 100% - 41,569<br>5.55% - 2,306 |                                   | -                                    |                    | *                                       | -                                      |              |  |  |  |  |  |
| RMTMSAFETASK                                                                                                    | 5.06% - 2,105                  |                                   |                                      |                    |                                         |                                        |              |  |  |  |  |  |
| 표 格 SLIC Queuing                                                                                                    | 2.38% - 989                    |                                   |                                      |                    |                                         |                                        |              |  |  |  |  |  |
| 표 欚 SLIC Hypervisor                                                                                                    | .72% - 300                     |                                   |                                      |                    |                                         |                                        |              |  |  |  |  |  |
| 표 뤎 SLIC Task Dispatcher                                                                                                  | .59% - 245                     |                                   |                                      |                    |                                         |                                        |              |  |  |  |  |  |
| 표 格SLIC Resource Management: Timer Man                                                                                    | .47% - 195                     |                                   |                                      |                    |                                         |                                        |              |  |  |  |  |  |
| 표 格 SLIC Process Management                                                                                               | .29% - 119                     |                                   |                                      |                    |                                         |                                        |              |  |  |  |  |  |
| ⊞ ฝ SLIC Heap                                                                                                    | .23% - 94                      |                                   |                                      |                    |                                         |                                        |              |  |  |  |  |  |
| 표 格SLIC Resource Management: Process M                                                                                    | .19% - 78                      |                                   |                                      |                    |                                         |                                        |              |  |  |  |  |  |
| 표 椽 SLIC Glue Code                                                                                                    | .07% - 31                      |                                   |                                      |                    |                                         |                                        |              |  |  |  |  |  |
| 표 뤎SLIC Seize/Release                                                                                                    | .04% - 16                      |                                   |                                      |                    |                                         |                                        |              |  |  |  |  |  |
| 표 հ SLIC IO Fast Attach                                                                                                   | .03% - 14                      |                                   |                                      |                    |                                         |                                        |              |  |  |  |  |  |
| 표格SLIC Common Functions                                                                                                   | .03% - 14                      |                                   |                                      |                    |                                         |                                        |              |  |  |  |  |  |
| 표 格SLIC Resource Management                                                                                               | .02% - 9                       |                                   |                                      |                    |                                         |                                        |              |  |  |  |  |  |

Hits by task/component/procedure (tree)

### 39.3.18 Hits by program model (tree)

This report shows PMCO hits by program model, generic program name and program.

IBM iDoctor for IBM i

Idoc720/QPEXDATA/PEXABC081/Hits by task/procedure - #1 Idoc720/QPEXDATA/PEXABC081/Hits by task/component/procec

| Full name<br>(FULLNAME 0)             | Total hits       | Program library | Program<br>name | Module nar |
|---------------------------------------|------------------|-----------------|-----------------|------------|
|                                       | (HITSCUMM)       | (QPRPQL)        | (QPRPGN)        | (QPRMNM)   |
| 표 格 Total                             | 100% - 456,692   |                 |                 |            |
| □ Å LIC                               | 84.58% - 386,291 |                 |                 |            |
| □ Å <sub>CF*</sub>                    | 31.78% - 145,148 |                 |                 |            |
| 格CFINTLNK.cfrfscv                     | 28.66% - 130,870 |                 |                 | cfintlnk   |
| 器CFSCV.scv0                           | .59% - 2,705     |                 |                 | #cfscv     |
| <sup>ઢ</sup> CFSCV0E.syscall_E_portal | .43% - 1,970     |                 |                 | cfscv0e    |
| 器 CFSCVOV.cfscvov                     | .24% - 1,100     |                 |                 | #cfscvov   |
| 晶CFINTLNK.cfrfi_dar_dsisr             | .24% - 1,087     |                 |                 | cfintlnk   |
| 器CFSCV0F.syscall_F_portal             | .23% - 1,030     |                 |                 | cfscv0f    |
| 器CFSCV0A.syscall_A_portal             | .18% - 828       |                 |                 | cfscv0a    |
| 器 CFGRBLA.bla_Gennaker                | .15% - 706       |                 |                 | #cfgrbla   |
| 윱CFMIR.#cfmir                         | .15% - 683       |                 |                 | #cfmir     |
| CFOCHKR.#cfochkr                      | .11% - 507       |                 |                 | #cfochkr   |
| 器CFGRPBL.bzeroeao_Gennaker            | .08% - 356       |                 |                 | #cfgrpbl   |
| 椽CFSCV03.svscall 3 portal             | .07% - 310       |                 |                 | cfscv03    |

Hits by program model (tree)

L

#### Hits by component (tree) 39.3.19

This report shows PMCO hits by OS component.

|                                                                                                    | 2   Han   Mar Indonesia (K. 1997) (K. 1997) (K |               |        |  |  |
|----------------------------------------------------------------------------------------------------|----------------------------------------------------------------------------------------------------|---------------|--------|--|--|
| Idoc720/QPEXDATA/PEXABC081/Hits by compor                                                                                                    | nent - #1 🛛 🗶                                                                                                    |               |        |  |  |
| Full name                                                                                                    | Total hits                                                                                                    | Program model | Progra |  |  |
| (FULLNAME_0)                                                                                                    |                                                                                                    |               | name   |  |  |
|                                                                                                    | (HITSCUMM)                                                                                                    | (PGMMODEL)    | (QPRP  |  |  |
| ⊞ 樁 Total                                                                                                    | 100% - 456,692                                                                                                    |               |        |  |  |
| • 🖏 SLIC Common Functions                                                                                                    | 31.48% - 143,750                                                                                                    |               |        |  |  |
| 🗄 💑 SLIC Translator (Program Model)                                                                                                    | 11.34% - 51,788                                                                                                    |               |        |  |  |
| 표 춈 SLIC Other                                                                                                    | 9.15% - 41,810                                                                                                    |               |        |  |  |
| ⊞ के SLIC Mutex                                                                                                    | 5.65% - 25,803                                                                                                    |               |        |  |  |
| 표 岱SLIC Storage Management                                                                                                    | 5.54% - 25,300                                                                                                    |               |        |  |  |
| 표 欚 MI Other                                                                                                    | 4.08% - 18,651                                                                                                    |               |        |  |  |
| 표格XPF C Runtime I/O                                                                                                    | 3.50% - 15,986                                                                                                    |               |        |  |  |
| 표格XPF SQL                                                                                                    | 3.34% - 15,263                                                                                                    |               |        |  |  |
| 표格SLIC Hypervisor                                                                                                    | 3.18% - 14,512                                                                                                    |               |        |  |  |
| 표 欚 SLIC String Functions                                                                                                    | 2.45% - 11,176                                                                                                    |               |        |  |  |
| 표格SLIC Database                                                                                                    | 2.38% - 10,881                                                                                                    |               |        |  |  |
| 표格SLIC Activation/Invocation                                                                                                    | 2.16% - 9,879                                                                                                    |               |        |  |  |
| 표格SLIC Queuing                                                                                                    | 2.10% - 9,589                                                                                                    |               |        |  |  |
| ⊞ 晶 SLIC Index                                                                                                    | 1.48% - 6,773                                                                                                    |               |        |  |  |
| 표格SLIC Glue Code                                                                                                    | 1.44% - 6,575                                                                                                    |               |        |  |  |
| 団 品 SLIC Seize/Release                                                                                                    | 1.27% - 5,785                                                                                                    |               |        |  |  |
|                                                                                                    | .77% - 3,504                                                                                                    |               |        |  |  |
| 표 格XPF DB2/400 Query Optimizer                                                                                                    | .70% - 3,199                                                                                                    |               |        |  |  |
|                                                                                                    | .57% - 2,615                                                                                                    |               |        |  |  |
| 표 格 XPF Performance Explorer                                                                                                    | .54% - 2,472                                                                                                    |               |        |  |  |
| 団晶XPF WS Printers                                                                                                    | .43% - 1,945                                                                                                    |               |        |  |  |
| 표格SLIC Queue Space                                                                                                    | .40% - 1,820                                                                                                    |               |        |  |  |
| 표 格 SLIC Heap                                                                                                    | .39% - 1.797                                                                                                    |               |        |  |  |
| □ 品SLIC Authority Management                                                                                                    | .39% - 1.769                                                                                                    |               |        |  |  |
| □ 品 SLIC Exception Management                                                                                                    | .38% - 1 716                                                                                                    |               |        |  |  |
| ± ÅxPF Database Other                                                                                                    | .34% - 1.573                                                                                                    |               |        |  |  |
| 田 品 Polician Content                                                                                                    | .34% - 1.546                                                                                                    |               |        |  |  |
| 団 本 Y OSIA 団 本 Y OSIA 田 本 Y OSIA 田 本 Y OSIA 田 本 Y O | .31% - 1.418                                                                                                    |               |        |  |  |
| ⊞ & SLIC POSIX                                                                                                    | 26% - 1 120                                                                                                    |               |        |  |  |
|                                                                                                    | 12070 1,105                                                                                                    |               |        |  |  |

Hits by component (tree)

## **39.3.20** Hits by MI program library

This report shows PMCO hits by MI program library/program.

| Idoc720/QPEXDATA/PEXABC081/Hits by MI program library - #1 🔀 |                               |                       |        |  |  |  |  |  |  |  |  |
|--------------------------------------------------------------|-------------------------------|-----------------------|--------|--|--|--|--|--|--|--|--|
| Full name<br>(FULLNAME 0)                                    | Total hits                    | Component description | Progra |  |  |  |  |  |  |  |  |
| (102214/11/2_0)                                              | (HITSCUMM)                    | (COMPONENT)           | (MODE  |  |  |  |  |  |  |  |  |
| 표 사 Total                                                    | 100% - 69,550                 |                       |        |  |  |  |  |  |  |  |  |
| ≖ ♣qsγs                                                      | 81.68% - 56 <mark>,808</mark> |                       |        |  |  |  |  |  |  |  |  |
| ⊞ ՃQBRM                                                      | 1.58% - 1,096                 |                       |        |  |  |  |  |  |  |  |  |
| 표 格QHTTPSVR                                                  | .81% - 563                    |                       |        |  |  |  |  |  |  |  |  |
| 표 格 QICSS                                                    | .54% - 377                    |                       |        |  |  |  |  |  |  |  |  |
| 표 格QIDRGUI                                                   | .15% - 102                    |                       |        |  |  |  |  |  |  |  |  |
| 표 格 QTCP                                                     | .13% - 93                     |                       |        |  |  |  |  |  |  |  |  |
| 표 欚 QRPGLE                                                   | .02% - 15                     |                       |        |  |  |  |  |  |  |  |  |
| ⊞ 器 JITC                                                     | .01% - 10                     |                       |        |  |  |  |  |  |  |  |  |
| 표 格 QIDRWCH                                                  | .01% - 5                      |                       |        |  |  |  |  |  |  |  |  |
| 표 格 QSQL                                                     | .00% - 3                      |                       |        |  |  |  |  |  |  |  |  |
| 団 LDOCJW720                                                  | .00% - 3                      |                       |        |  |  |  |  |  |  |  |  |
| 표 格 QUS                                                      | .00% - 2                      |                       |        |  |  |  |  |  |  |  |  |
| 표 格 QSYS2                                                    | .00% - 1                      |                       |        |  |  |  |  |  |  |  |  |

Hits by MI program library

### 39.3.21 Hits by system data address register/procedure

This report shows PMCO hits by system data address register and procedure.

**Note:** With build 1623+ this report is no longer a tree table for performance reasons. Avoid using this report at older builds since it will likely hang your session.

| Idoc730/N                   | Idoc/30/MCCARGAR2/TPROF1/Hits by system data address register/procedure - #1 📧 |                                                                                                    |                                |                              |                                                                                                    |  |  |  |  |  |  |
|-----------------------------|--------------------------------------------------------------------------------|----------------------------------------------------------------------------------------------------|--------------------------------|------------------------------|----------------------------------------------------------------------------------------------------|--|--|--|--|--|--|
| Total<br>hits<br>(HITSCUMM) | QBSDAR<br>(QBSDAR)                                                             | PGMINFO<br>(PGMINFO)                                                                                                    | Program<br>library<br>(QPRPQL) | Program name<br>(QPRPGN)     | Procedure name<br>(QPRPNM)                                                                                      |  |  |  |  |  |  |
| 257                         | 000000030C33A98                                                                | /java/util/zip/ZipFile.getZipEntry(Ljava/lang/String:J)Ljava/util/zip/ZipEntry;                                              | LIC                            |                              | java/util/zip/ZipFile.getZipEntry(Ljava/lang                                                                    |  |  |  |  |  |  |
| 101                         | 09001000A0263220                                                               | libj9vm27.so/bytecodeLoop                                                                                                    | LIC                            | libj9vm27.so                 | bytecodeLoop                                                                                                    |  |  |  |  |  |  |
| 71                          | 09001000A02654C8                                                               | libj9vm27.so/bytecodeLoop                                                                                                    | LIC                            | libj9vm27.so                 | bytecodeLoop                                                                                                    |  |  |  |  |  |  |
| 70                          | 0000000193FF87E0                                                               | libpthreads.a(shr_xpg5_64.o)/global_unlock_ppc_mp                                                                            | LIC                            | libpthreads.a(shr_xpg5_64.o) | global_unlock_ppc_mp                                                                                            |  |  |  |  |  |  |
| 66                          | 00000001950C3D80                                                               | libpthreads.a(shr_xpg5_64.o)/global_unlock_ppc_mp                                                                            | LIC                            | libpthreads.a(shr_xpg5_64.o) | global_unlock_ppc_mp                                                                                            |  |  |  |  |  |  |
| 51                          | 000000018011F540                                                               | libj9vm27.so/bytecodeLoop                                                                                                    | LIC                            | libj9vm27.so                 | bytecodeLoop                                                                                                    |  |  |  |  |  |  |
| 50                          | 09001000A0262CC0                                                               | libj9vm27.so/bytecodeLoop                                                                                                    | LIC                            | libj9vm27.so                 | bytecodeLoop                                                                                                    |  |  |  |  |  |  |
| 50                          | 0000000416DC2E04                                                               | /org/eclipse/osgi/storage/bundlefile/ZipBundleFile.getEntry(Ljava/lang/String;)Lorg/eclipse/osgi/storage/bundlefile/BundleEn | LIC                            |                              | org/eclipse/osgi/storage/bundlefile/ZipBu                                                                       |  |  |  |  |  |  |
| 49                          | 09001000A0264720                                                               | libj9vm27.so/bytecodeLoop                                                                                                    | LIC                            | libj9vm27.so                 | bytecodeLoop                                                                                                    |  |  |  |  |  |  |
| 47                          | 0000000193FF87E0                                                               | libpthreads.a(shr_xpg5_64.o)/global_lock_ppc_mp_eh                                                                           | LIC                            | libpthreads.a(shr_xpg5_64.o) | global_lock_ppc_mp_eh                                                                                           |  |  |  |  |  |  |
| 44                          | 09001000A02650E0                                                               | libj9vm27.so/bytecodeLoop                                                                                                    | LIC                            | libj9vm27.so                 | bytecodeLoop                                                                                                    |  |  |  |  |  |  |
| 42                          | 09001000A0262B40                                                               | libj9vm27.so/bytecodeLoop                                                                                                    | LIC                            | libj9vm27.so                 | bytecodeLoop                                                                                                    |  |  |  |  |  |  |
| 41                          | 000000018011D24C                                                               | libj9vm27.so/bytecodeLoop                                                                                                    | LIC                            | libj9vm27.so                 | bytecodeLoop                                                                                                    |  |  |  |  |  |  |
| 36                          | 00000019772C398                                                                | libpthreads.a(shr_xpg5_64.o)/global_unlock_ppc_mp                                                                            | LIC                            | libpthreads.a(shr_xpg5_64.o) | global_unlock_ppc_mp                                                                                            |  |  |  |  |  |  |
| 36                          | 09001000A0262BA0                                                               | libj9vm27.so/bytecodeLoop                                                                                                    | LIC                            | libj9vm27.so                 | bytecodeLoop                                                                                                    |  |  |  |  |  |  |
| 34                          | 000000030C33A98                                                                | /org/eclipse/osgi/storage/bundlefile/ZipBundleFile.getEntry(Ljava/lang/String;)Lorg/eclipse/osgi/storage/bundlefile/BundleEn | LIC                            |                              | org/eclipse/osgi/storage/bundlefile/ZipBu                                                                       |  |  |  |  |  |  |
| 34                          | 09001000A02665E0                                                               | libj9vm27.so/bytecodeLoop                                                                                                    | LIC                            | libj9vm27.so                 | bytecodeLoop                                                                                                    |  |  |  |  |  |  |
| 33                          | 0000001800BA218                                                                | libpthreads.a(shr_xpg5_64.o)/global_unlock_ppc_mp                                                                            | LIC                            | libpthreads.a(shr_xpg5_64.o) | global_unlock_ppc_mp                                                                                            |  |  |  |  |  |  |
| 32                          | 09001000A02629F8                                                               | libj9vm27.so/bytecodeLoop                                                                                                    | LIC                            | libj9vm27.so                 | bytecodeLoop                                                                                                    |  |  |  |  |  |  |
| 32                          | 0000000193FF87E0                                                               | libpthreads.a(shr_xpg5_64.o)/_mutex_lock                                                                                     | LIC                            | libpthreads.a(shr_xpg5_64.o) | _mutex_lock                                                                                                    |  |  |  |  |  |  |
| 30                          | 09001000A02639A0                                                               | libj9vm27.so/bytecodeLoop                                                                                                    | LIC                            | libj9vm27.so                 | bytecodeLoop                                                                                                    |  |  |  |  |  |  |
| 29                          | 00000018011FEC0                                                                | libj9vm27.so/bytecodeLoop                                                                                                    | LIC                            | libj9vm27.so                 | bytecodeLoop                                                                                                    |  |  |  |  |  |  |
| 28                          | 09001000A0262E90                                                               | libj9vm27.so/bytecodeLoop                                                                                                    | LIC                            | libj9vm27.so                 | bytecodeLoop                                                                                                    |  |  |  |  |  |  |
| 28                          | 000000018011F538                                                               | libj9vm27.so/bytecodeLoop                                                                                                    | LIC                            | libj9vm27.so                 | bytecodeLoop                                                                                                    |  |  |  |  |  |  |
| 28                          | 800010000A25FB80                                                               | HvVirtua.HvVirtualProcDispRtns                                                                                               | Q123456789                     | HvVirtua                     | HvVirtualProcDispRtns                                                                                           |  |  |  |  |  |  |
| 28                          | 09001000A0263520                                                               | libj9vm27.so/bytecodeLoop                                                                                                    | LIC                            | libj9vm27.so                 | bytecodeLoop                                                                                                    |  |  |  |  |  |  |
| 26                          | 09001000A0262DD8                                                               | libj9vm27.so/bytecodeLoop                                                                                                    | LIC                            | libj9vm27.so                 | bytecodeLoop                                                                                                    |  |  |  |  |  |  |
| <b></b>                     | 0000100040020770                                                               | References and the second second second second second second second second second second second second second s              | 110                            | 0500000000000                | hear and a second second second second second second second second second second second second second second se |  |  |  |  |  |  |

## 39.3.22 Hits by generic task name

This report shows PMCO hits by generic task name.

| Idoc730/MCCARGAR2/TPROF1/Hits by generic task name - #1 🛽 |              |     |  |  |  |  |  |  |
|-----------------------------------------------------------|--------------|-----|--|--|--|--|--|--|
| Full name<br>(FULLNAME_0)                                 | Total hits   |     |  |  |  |  |  |  |
|                                                           | (HITSCUMM)   | (GE |  |  |  |  |  |  |
| 표 格 Total                                                 | 100% - 645   |     |  |  |  |  |  |  |
| 格#w*                                                      | 77.83% - 502 | #v  |  |  |  |  |  |  |
| 晶 <sub>RM*</sub>                                          | 8.53% - 55   | RN  |  |  |  |  |  |  |
| åvı*                                                      | 4.65% - 30   | ۷ľ  |  |  |  |  |  |  |
| Åp0*                                                      | 4.50% - 29   | PO  |  |  |  |  |  |  |
| Åsm*                                                      | 4.19% - 27   | SN  |  |  |  |  |  |  |
| 格XM*                                                      | .16% - 1     | XN  |  |  |  |  |  |  |
| 格 <sub>SK*</sub>                                          | .16% - 1     | SK  |  |  |  |  |  |  |

Hits by generic task name

## **40 Trace details**

This analysis examines the events in any trace-based collection and produces a file that merges data across many PEX files into 1 row. This analysis was previously known as SMTRMOD in older versions of PEX Analyzer.

# 40.1 Running the analysis

When running the analysis, no prompt appears with build 1623+ since no parameters apply. In older builds, the PEX Analysis Time Filtering window appears but has no effect.

## 40.2 SQL Tables

The list of SQL tables generated by the analysis is shown below:

| SQL table                | Description                                                |
|--------------------------|------------------------------------------------------------|
| PEXSMTRMOD_ <mbr></mbr>  | Main event details                                         |
| PEXSMTRSIDS_ <mbr></mbr> | QRECN to SID address mapping                               |
| PEXSMTRPGMS_ <mbr></mbr> | QRECN to instruction address/suspend point address mapping |
| PEXSMTROBJ_ <mbr></mbr>  | QRECN to segment/object information mapping                |

## 40.3 Trace details

This folder contains the reports available after the analysis has completed.

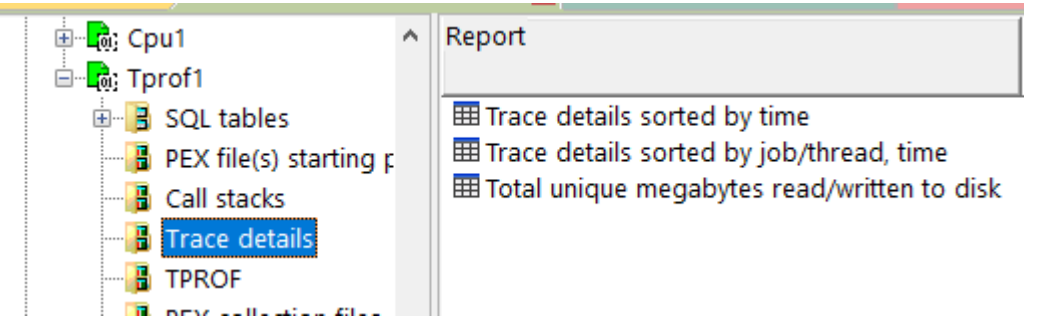

#### Trace details

An example follows:

| (Minimum)<br>QRECN<br>(QRECN) | Resource<br>event<br>type<br>(QTITY) | Resource<br>event<br>subtype<br>(QTISTY) | EVENTTYPE<br>(EVENTTYPE) | Taskcount<br>/<br>TDE<br>(TDE) | SID address<br>(SIDADDR)                | Full address<br>(FULLADDR)              | NAMEONLY<br>(NAMEONLY) | Object<br>type<br>(OBJTYPE) | Segment<br>type<br>(SEGTYPE) | Object name [objtype/segtype]<br>(NAMETYPE) | SID<br>type<br>(SIDTYPE) | Operation<br>(OPR) | IO length<br>(bytes)<br>(BYTELEN) | Disk<br>unit<br>(UNIT) | LIC module<br>RU<br>name<br>(LICMOD) | LIC module<br>and<br>offset<br>(LICMODOFF) | MIMOD<br>(MIMOD)   | MI module<br>and<br>offset<br>(MIMODOFF)                                                                        | POOL<br>(POOL) | ASP<br>(ASP) |
|-------------------------------|--------------------------------------|------------------------------------------|--------------------------|--------------------------------|-----------------------------------------|-----------------------------------------|------------------------|-----------------------------|------------------------------|---------------------------------------------|--------------------------|--------------------|-----------------------------------|------------------------|--------------------------------------|--------------------------------------------|--------------------|----------------------------------------------------------------------------------------------------|----------------|--------------|
| 1                             | 3                                    | 3 8                                      | P                        | 001E0668                       | 00000000000000000                       | 000000000000000000000000000000000000000 | PREASSIGNED TEMP SID   | 0000                        | FFFF                         | PREASSIGNED TEMP SID 0000                   | DT                       | PMCO               | 0                                 | 000                    | PDCEVNTD                             | PDCEVNTD 000AA4                            |                    | In the second second second second second second second second second second second second second second second | 00             | 00           |
| 2                             |                                      | 3 8                                      | P                        | 00000107                       | 00000000000000                          | 000000000000000000000000000000000000000 |                        | 0000                        | 0000                         | 0000                                        | т                        | PMCO               | 0                                 | 000                    | RMPRRUPT                             | RMPRRUPT 000558                            |                    |                                                                                                    | 00             | 00           |
| 15205                         | 1                                    | 1 1                                      | P                        | 001E05AA                       | 0000000000000                           | 000000000000000000000000000000000000000 | QCANPARS               | 0201                        | 0022                         | QCANPARS 0201                               | P                        | PMCO               | 0                                 | 000                    |                                      |                                            | QCANPARS           | QCANPARS 00318C                                                                                                 | 00             | 00           |
| 3                             | -                                    |                                          | P                        | 00000101                       | 00000000000000                          | 000000000000000000000000000000000000000 | PREASSIGNED TEMP SID   | 0000                        | 0000                         | PREASSIGNED TEMP SID 0000                   | т                        | PMCO               | 0                                 | 000                    | SMMSSUBP                             | SMMSSUBP 00165C                            |                    |                                                                                                    | 00             | 00           |
| 15206                         |                                      | 3 8                                      | P                        | 001E05AA                       | 0000000000000                           | 000000000000000000000000000000000000000 |                        | 0000                        | 0000                         | 0000                                        | P                        | PMCO               | 0                                 | 000                    | hyasmbl                              | hvasmbl 000BCC                             |                    |                                                                                                    | 00             | 00           |
| 15207                         |                                      |                                          | P                        | 001E05CC                       | 0000000000000                           | 000000000000000000000000000000000000000 | 2                      | 0000                        | 0000                         | 0000                                        | 9                        | PMCO               | 0                                 | 000                    | hybzero                              | hybzero 000080                             |                    |                                                                                                    | 00             | 00           |
| 4                             | -                                    | 3 8                                      | P                        | 001E05CC                       | 000000000000000000000000000000000000000 | 000000000000000000000000000000000000000 | QCAPLIST               | 19FC                        | 0001                         | OCAPLIST 19EC                               | T                        | PMCO               | 0                                 | 000                    |                                      |                                            | OCANPARS           | OCANPARS 003190                                                                                                 | 00             | 00           |
| 5                             | -                                    |                                          | P                        | 001E05CC                       | 0000000000000                           | 000000000000000000000000000000000000000 | SEIZE LOCK RANGE       | 0000                        | 2081                         | SEIZE LOCK RANGE 0000                       | т                        | PMCO               | 0                                 | 000                    | RMSLSZAD                             | RMSLSZAD 000210                            |                    |                                                                                                    | 00             | 00           |
| 6                             | -                                    |                                          | P                        | 001E05CC                       | 0000000000000                           | 000000000000000000000000000000000000000 | L/L RANGE 1            | 0000                        | 0000                         | L/L RANGE 1 0000                            | P                        | PMCO               | 0                                 | 000                    | DBOPAPGN                             | DBOPAPGN 000610                            |                    |                                                                                                    | 00             | 00           |
| 7                             |                                      | 1 1                                      | P                        | 001E05CC                       | 0000000000000                           | 000000000000000000000000000000000000000 |                        | 0000                        | 0000                         | 0000                                        | 00                       | PMCO               | 0                                 | 000                    | SMAS0124                             | SMA50124 000774                            |                    |                                                                                                    | 00             | 00           |
| 8                             |                                      |                                          | P                        | 001E05CC                       | 0000000000000                           | 000000000000000000000000000000000000000 | L/L RANGE 1            | 0000                        | 0000                         | L/L RANGE 1 0000                            | P                        | PMCO               | 0                                 | 000                    | IODDPERF                             | IODDPERF 0020FC                            |                    |                                                                                                    | 00             | 00           |
| 24501                         | -                                    |                                          | P                        | 000002D0                       | 0000000000000                           | 000000000000000000000000000000000000000 | IWA                    | 0000                        | 0087                         | IWA 0000                                    | т                        | PMCO               | 0                                 | 000                    | DOFNDIN                              | DOFNDIN 0005F8                             |                    |                                                                                                    | 00             | 00           |
| 9                             |                                      |                                          | P                        | 001E05CC                       | 0000000000000                           | 000000000000000000000000000000000000000 | PREASSIGNED TEMP SID   | 0000                        | FFFF                         | PREASSIGNED TEMP SID 0000                   | DT                       | PMCO               | 0                                 | 000                    | PDCEVNTD                             | PDCEVNTD 00048C                            |                    |                                                                                                    | 00             | 00           |
| 10                            | -                                    |                                          | P                        | 001E05CC                       | 0000000000000                           | 000000000000000000000000000000000000000 | SEIZE LOCK RANGE       | 0000                        | 2081                         | SEIZE LOCK RANGE 0000                       | т                        | PMCO               | 0                                 | 000                    | RMSI SZAD                            | RMSLSZAD 0018C4                            |                    |                                                                                                    | 00             | 00           |
| 11                            |                                      |                                          | P                        | 001E05CC                       | 0000000000000                           | 000000000000000000000000000000000000000 | OHLPSVS                | 0401                        | 0001                         | OHLPSYS 0401                                | P                        | PMCO               | 0                                 | 000                    | LIGLUE                               | 11GLUE 0004D4                              |                    |                                                                                                    | 00             | 00           |
| 12                            | -                                    | 3                                        | P                        | 001E05CC                       | 0000000000000                           | 000000000000000000000000000000000000000 | ACTVTN PROC REF TRI    | 0000                        | 2007                         | ACTVTN PROC REF TBL 0000                    | T                        | PMCO               | 0                                 | 000                    |                                      |                                            | OSYCLEANUP         | OSYCLEANUP 005D00                                                                                               | 00             | 00           |
| 13                            | -                                    |                                          | P                        | 001E05CC                       | 0000000000000                           | 000000000000000000000000000000000000000 | OZDASOINITOUSER 042839 | 1AFF                        | 007D                         | OZDASOINITOUSER 042839 14FF                 | T                        | PMCO               | 0                                 | 000                    |                                      |                                            | OSORIEX            | OSORIEX 02621C                                                                                                  | 00             | 00           |
| 14                            | -                                    |                                          | P                        | 001E05CC                       | 0000000000000                           | 000000000000000000000000000000000000000 |                        | 0000                        | 0000                         | 0000                                        | T                        | PMCO               | 0                                 | 000                    | SMMSSUBH                             | SMMSSUBH 001880                            | der der der der er | des des se se se se                                                                                             | 00             | 00           |

Trace details sorted by time